# **NIST SPECIAL PUBLICATION 1800-10**

# Protecting Information and System Integrity in Industrial Control System Environments:

Cybersecurity for the Manufacturing Sector

Includes Executive Summary (A); Approach, Architecture, and Security Characteristics (B); and How-To Guides (C)

Michael Powell Joseph Brule Michael Pease Keith Stouffer CheeYee Tang Timothy Zimmerman Chelsea Deane John Hoyt Mary Raguso Aslam Sherule Kangmin Zheng Matthew Zopf

FINAL

March 2022

This publication is available free of charge from <a href="https://doi.org/10.6028/NIST.SP.1800-10">https://doi.org/10.6028/NIST.SP.1800-10</a>

The first draft of this publication is available free of charge from <u>https://www.nccoe.nist.gov/publications/practice-guide/protecting-information-and-system-integrity-industrial-control-system-draft</u>

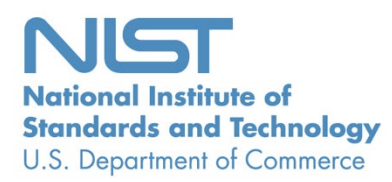

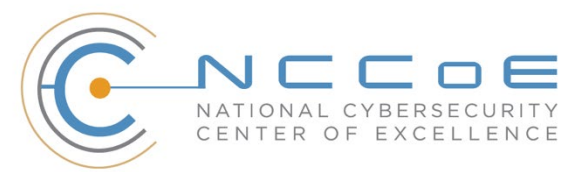

#### **NIST SPECIAL PUBLICATION 1800-10**

## Protecting Information and System Integrity in Industrial Control System Environments: Cybersecurity for the Manufacturing Sector

Includes Executive Summary (A); Approach, Architecture, and Security Characteristics (B); and How-To Guides (C)

> Michael Powell National Cybersecurity Center of Excellence National Institute of Standards and Technology

> Michael Pease Keith Stouffer CheeYee Tang Timothy Zimmerman Engineering Laboratory National Institute of Standards and Technology

> > Joe Brule Chelsea Deane John Hoyt Mary Raguso Aslam Sherule Kangmin Zheng The MITRE Corporation McLean, Virginia

> > > Matthew Zopf Strativia Largo, Maryland

> > > > FINAL

March 2022

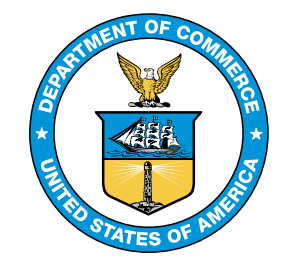

U.S. Department of Commerce Gina M. Raimondo, Secretary

National Institute of Standards and Technology James K. Olthoff, Performing the Non-Exclusive Functions and Duties of the Under Secretary of Commerce for Standards and Technology & Director, National Institute of Standards and Technology

# **NIST SPECIAL PUBLICATION 1800-10A**

# Protecting Information and System Integrity in Industrial Control System Environments:

Cybersecurity for the Manufacturing Sector

Volume A: Executive Summary

Michael Powell

National Cybersecurity Center of Excellence Chelsea De National Institute of Standards and Technology John Hoyt

Michael Pease Keith Stouffer CheeYee Tang Timothy Zimmerman Engineering Laboratory

National Institute of Standards and Technology Joseph Brule Chelsea Deane John Hoyt Mary Raguso Aslam Sherule Kangmin Zheng The MITRE Corporation McLean, Virginia

Matthew Zopf Strativia

Largo, Maryland

FINAL

March 2022

This publication is available free of charge from <a href="https://doi.org/10.6028/NIST.SP.1800-10">https://doi.org/10.6028/NIST.SP.1800-10</a>

The first draft of this publication is available free of charge from <a href="https://www.nccoe.nist.gov/publications/practice-guide/protecting-information-and-system-integrity-industrial-control-system-draft">https://www.nccoe.nist.gov/publications/practice-guide/protecting-information-and-system-integrity-industrial-control-system-draft</a>

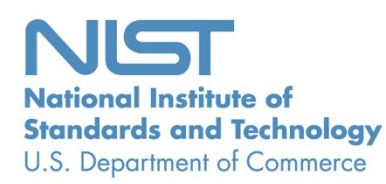

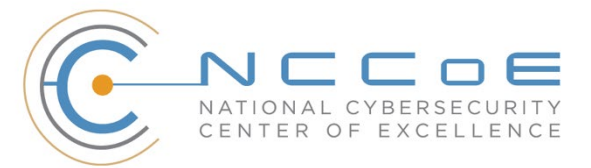

# **Executive Summary**

Many manufacturing organizations rely on industrial control systems (ICS) to monitor and control their machinery, production lines, and other physical processes that produce goods. To stay competitive, manufacturing organizations are increasingly connecting their operational technology (OT) systems to their information technology (IT) systems to enable and expand enterprise-wide connectivity and remote access for enhanced business processes and capabilities.

Although the integration of IT and OT networks is helping manufacturers boost productivity and gain efficiencies, it has also provided malicious actors, including nation states, common criminals, and insider threats a fertile landscape where they can exploit cybersecurity vulnerabilities to compromise the integrity of ICS and ICS data to reach their end goal. The motivations behind these attacks can range from degrading manufacturing capabilities to financial gain, and causing reputational harm.

Once malicious actors gain access, they can harm an organization by compromising data or system integrity, hold ICS and/or OT systems ransom, damage ICS machinery, or cause physical injury to workers. The statistics bear this out. The <u>X-Force Threat Intelligence Index 2021 (ibm.com)</u> stated that manufacturing was the second-most-attacked industry in 2020, up from eighth place in 2019.

One particular case study illustrates the long-lasting effects and damage a single cyber attack can inflict on an organization. It was reported that a global pharmaceutical manufacturer suffered a cyber attack that caused temporary production delays at a facility making a key vaccination. More than 30,000 laptop and desktop computers, along with 7,500 servers, sat idle. Although the company claimed that its operations were back to normal within six months of the incident; at this writing, news reports stated that the organization is locked in a legal battle with its insurers and is looking to reclaim expenses that include repairing its computer networks and the costs associated with interruptions to its operations. They are seeking more than \$1.3 billion in damages.

To address the cybersecurity challenges facing the manufacturing sector, the National Institute of Standards and Technology's (NIST's) National Cybersecurity Center of Excellence (NCCoE) launched this project in collaboration with NIST's Engineering Laboratory (EL) and cybersecurity technology providers. Together, we have built example solutions that manufacturing organizations can use to mitigate ICS integrity risks, strengthen the cybersecurity of OT systems, and protect the data that these systems process.

#### **CHALLENGE**

The manufacturing industry is critical to the economic well-being of the nation, and is constantly seeking ways to modernize its systems, boost productivity, and raise efficiency. To meet these goals, manufacturers are modernizing their OT systems by making them more interconnected and integrated with other IT systems and introducing automated methods to strengthen their overall OT asset management capabilities.

As OT and IT systems become increasingly interconnected, manufacturers have become a major target of more widespread and sophisticated cybersecurity attacks, which can disrupt these processes and

cause damage to equipment and/or injuries to workers. Furthermore, these incidents could significantly impact productivity and raise operating costs, depending on the extent of a cyber attack.

This practice guide can help your organization:

- detect and prevent unauthorized software installation
- protect ICS networks from potentially harmful applications
- determine changes made to a network using change management tools
- detect unauthorized use of systems
- continuously monitor network traffic
- leverage anti-malware tools

#### **SOLUTION**

The NCCoE, in conjunction with the NIST EL, collaborated with cybersecurity technology providers to develop and implement example solutions that demonstrate how manufacturing organizations can protect the integrity of their data from destructive malware, insider threats, and unauthorized software within manufacturing environments that rely on ICS.

The example solutions use technologies and security capabilities from the project collaborators listed in the table below. These technologies were implemented in two distinct manufacturing lab environments that emulate discrete and continuous manufacturing systems. This project takes a modular approach in demonstrating two unique builds in each of the lab environments.

The following is a list of the project's collaborators.

| Collaborator                                         | Component                                                                                                    |
|------------------------------------------------------|----------------------------------------------------------------------------------------------------|
| 🥱 DISPEL                                             | Provides secure remote access with authentication and authorization support.                                                                 |
| DRAGOS                                               | Provides network and asset monitoring to detect<br>behavior anomalies and modifications to hardware,<br>firmware, and software capabilities. |
| <) FORESCOUT.                                        | Provides network and asset monitoring to detect<br>behavior anomalies and modifications to hardware,<br>firmware, and software capabilities. |
| <b>GreenTec</b> <sup>™</sup><br>www.GreenTec-USA.com | Offers secure data storage on-prem.                                                                                                    |
| Microsoft                                            | Provides network and asset monitoring to detect<br>behavior anomalies and modifications to hardware,<br>firmware, and software capabilities. |

| Collaborator                            | Component                                                                                                    |
|-----------------------------------------|----------------------------------------------------------------------------------------------------|
| <b>OSIsoft.</b><br>is now part of AVEVA | Real-time data management software that enables detection of behavior anomalies and modifications to hardware, firmware, and software capabilities.                                       |
| toli<br>technologies                    | Access control platform that secures connections and<br>provides control mechanisms to enterprise systems for<br>authorized users and devices; monitors activity down to<br>the keystroke |
| <b>O</b> tenable <sup>®</sup>           | Provides network and asset monitoring to detect<br>behavior anomalies and modifications to hardware,<br>firmware, and software capabilities.                                              |
| <b>vm</b> ware <sup>®</sup>             | Provides host-based application allowlisting (the blocking<br>of unauthorized activities that have the potential to pose<br>a harmful attack) and file integrity monitoring.              |

While the NCCoE used a suite of commercial products to address this challenge, this guide does not endorse these particular products, nor does it guarantee compliance with any regulatory initiatives. Your organization's information security experts should identify the products that will best integrate with your existing tools and IT system infrastructure. Your organization can adopt this solution or one that adheres to these guidelines in whole, or you can use this guide as a starting point for tailoring and implementing parts of a solution.

## HOW TO USE THIS GUIDE

Depending on your role in your organization, you might use this guide in different ways:

**Business decision makers, including chief information security and technology officers,** can use this part of the guide, *NIST SP 1800-10A: Executive Summary*, to understand the drivers for the guide, the cybersecurity challenge we address, our approach to solving this challenge, and how the solution could benefit your organization.

**Technology, security, and privacy program managers** who are concerned with how to identify, understand, assess, and mitigate risk can use *NIST SP 1800-10B: Approach, Architecture, and Security Characteristics*. It describes what we built and why, including the risk analysis performed and the security/privacy control mappings.

**Technology professionals** who want to implement an approach like this can make use of *NIST SP 1800-10C: How-To Guides*. It provides specific product installation, configuration, and integration instructions for building the example implementation, allowing you to replicate all or parts of this project.

## SHARE YOUR FEEDBACK

You can view or download the guide at <u>https://www.nccoe.nist.gov/projects/use-cases/manufacturing/integrity-ics</u>.

Once the example implementation is developed, you can adopt this solution for your own organization. If you do, please share your experience and advice with us. We recognize that technical solutions alone

will not fully enable the benefits of our solution, so we encourage organizations to share lessons learned and best practices for transforming the processes associated with implementing this guide.

To provide comments, join the community of interest, or to learn more about the project and example implementation, contact the NCCoE at <u>manufacturing\_nccoe@nist.gov</u>.

#### **COLLABORATORS**

Collaborators participating in this project submitted their capabilities in response to an open call in the Federal Register for all sources of relevant security capabilities from academia and industry (vendors and integrators). Those respondents with relevant capabilities or product components signed a Cooperative Research and Development Agreement (CRADA) to collaborate with NIST in a consortium to build this example solution.

Certain commercial entities, equipment, products, or materials may be identified by name or company logo or other insignia in order to acknowledge their participation in this collaboration or to describe an experimental procedure or concept adequately. Such identification is not intended to imply special status or relationship with NIST or recommendation or endorsement by NIST or NCCOE; neither is it intended to imply that the entities, equipment, products, or materials are necessarily the best available for the purpose.

# **NIST SPECIAL PUBLICATION 1800-10B**

# Protecting Information and System Integrity in Industrial Control System Environments:

Cybersecurity for the Manufacturing Sector

#### Volume B:

Approach, Architecture, and Security Characteristics

#### **Michael Powell**

National Cybersecurity Center of Excellence National Institute of Standards and Technology

Michael Pease Keith Stouffer CheeYee Tang Timothy Zimmerman Engineering Laboratory National Institute of Standards and Technology Joseph Brule Chelsea Deane John Hoyt Mary Raguso Aslam Sherule Kangmin Zheng The MITRE Corporation McLean, Virginia

#### **Matthew Zopf**

Strativia Largo, Maryland

FINAL

March 2022

This publication is available free of charge from <a href="https://doi.org/10.6028/NIST.SP.1800-10">https://doi.org/10.6028/NIST.SP.1800-10</a>

The first draft of this publication is available free of charge from <u>https://www.nccoe.nist.gov/publications/practice-guide/protecting-information-and-system-integrity-industrial-control-system-draft</u>

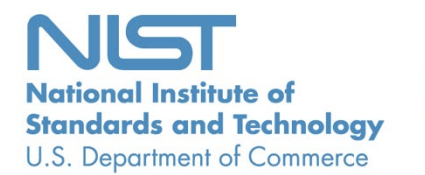

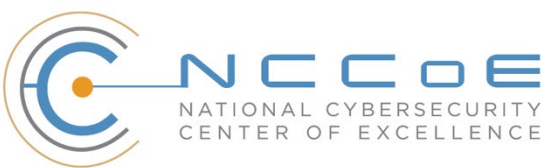

#### **DISCLAIMER**

Certain commercial entities, equipment, products, or materials may be identified by name or company logo or other insignia in order to acknowledge their participation in this collaboration or to describe an experimental procedure or concept adequately. Such identification is not intended to imply special status or relationship with NIST or recommendation or endorsement by NIST or NCCOE; neither is it intended to imply that the entities, equipment, products, or materials are necessarily the best available for the purpose.

Domain name and IP addresses shown in this guide represent an example domain and network environment to demonstrate the NCCoE project use case scenarios and the security capabilities.

National Institute of Standards and Technology Special Publication 1800-10B, Natl. Inst. Stand. Technol. Spec. Publ. 1800-10B, 149 pages, March 2022, CODEN: NSPUE2

#### **FEEDBACK**

As a private-public partnership, we are always seeking feedback on our practice guides. We are particularly interested in seeing how businesses apply NCCoE reference designs in the real world. If you have implemented the reference design, or have questions about applying it in your environment, please email us at <u>manufacturing nccoe@nist.gov</u>.

All comments are subject to release under the Freedom of Information Act (FOIA).

National Cybersecurity Center of Excellence National Institute of Standards and Technology 100 Bureau Drive Mailstop 2002 Gaithersburg, MD 20899 Email: <u>nccoe@nist.gov</u>

### NATIONAL CYBERSECURITY CENTER OF EXCELLENCE

The National Cybersecurity Center of Excellence (NCCoE), a part of the National Institute of Standards and Technology (NIST), is a collaborative hub where industry organizations, government agencies, and academic institutions work together to address businesses' most pressing cybersecurity issues. This public-private partnership enables the creation of practical cybersecurity solutions for specific industries, as well as for broad, cross-sector technology challenges. Through consortia under Cooperative Research and Development Agreements (CRADAs), including technology partners—from Fortune 50 market leaders to smaller companies specializing in information technology security—the NCCoE applies standards and best practices to develop modular, easily adaptable example cybersecurity solutions using commercially available technology. The NCCoE documents these example solutions in the NIST Special Publication 1800 series, which maps capabilities to the NIST *Cybersecurity Framework* (CSF) and details the steps needed for another entity to re-create the example solution. The NCCoE was established in 2012 by NIST in partnership with the State of Maryland and Montgomery County, Maryland.

To learn more about the NCCoE, visit <u>https://www.nccoe.nist.gov/</u>. To learn more about NIST, visit <u>https://www.nist.gov</u>.

#### NIST CYBERSECURITY PRACTICE GUIDES

NIST Cybersecurity Practice Guides (Special Publication 1800 series) target specific cybersecurity challenges in the public and private sectors. They are practical, user-friendly guides that facilitate the adoption of standards-based approaches to cybersecurity. They show members of the information security community how to implement example solutions that help them align more easily with relevant standards and best practices, and provide users with the materials lists, configuration files, and other information they need to implement a similar approach.

The documents in this series describe example implementations of cybersecurity practices that businesses and other organizations may voluntarily adopt. These documents do not describe regulations or mandatory practices, nor do they carry statutory authority.

## ABSTRACT

Today's manufacturing organizations rely on industrial control systems (ICS) to conduct their operations. Increasingly, ICS are facing more frequent, sophisticated cyber attacks—making manufacturing the second-most-targeted industry [1]. Cyber attacks against ICS threaten operations and worker safety, resulting in financial loss and harm to the organization's reputation.

The architecture and solutions presented in this guide are built upon standards-based, commercially available products, and represent some of the possible solutions. The solutions implement standard cybersecurity capabilities such as behavioral anomaly detection (BAD), application allowlisting (AAL), file

integrity-checking, change control management, and user authentication and authorization. The solution was tested in two distinct lab settings: a discrete manufacturing workcell, which represents an assembly line production, and a continuous process control system (PCS), which represents chemical manufacturing industries.

An organization that is interested in protecting the integrity of a manufacturing system and information from destructive malware, insider threats, and unauthorized software should first conduct a risk assessment and determine the appropriate security capabilities required to mitigate those risks. Once the security capabilities are identified, the sample architecture and solution presented in this document may be used.

The security capabilities of the example solution are mapped to the <u>NIST Cybersecurity Framework</u>, the <u>National Initiative for Cybersecurity Education Framework</u>, and <u>NIST Special Publication 800-53</u>.

#### **KEYWORDS**

Application allowlisting; behavioral anomaly detection; file integrity checking; firmware modification; industrial control systems; manufacturing; remote access; software modification; user authentication; user authorization.

#### **ACKNOWLEDGEMENTS**

We are grateful to the following individuals for their generous contributions of expertise and time.

| Name               | Organization                |
|--------------------|-----------------------------|
| Dan Frechette      | Microsoft                   |
| lan Schmertzler    | Dispel                      |
| Ben Burke          | Dispel                      |
| Chris Jensen       | Tenable                     |
| Bethany Brower     | VMWare                      |
| Dennis Hui         | OSIsoft (now part of AVEVA) |
| John Matranga      | OSIsoft (now part of AVEVA) |
| Michael A. Piccalo | Forescout                   |
| Tim Jones          | Forescout                   |
| Yejin Jang         | Forescout                   |
| Samantha Pelletier | TDI Technologies            |
| Rusty Hale         | TDI Technologies            |
| Steve Petruzzo     | GreenTec                    |

| Name         | Organization |
|--------------|--------------|
| Josh Carlson | Dragos       |
| Alex Baretta | Dragos       |

The Technology Partners/Collaborators who participated in this build submitted their capabilities in response to a notice in the Federal Register. Respondents with relevant capabilities or product components were invited to sign a Cooperative Research and Development Agreement (CRADA) with NIST, allowing them to participate in a consortium to build this example solution. We worked with:

| Technology Partner/Collaborator | Product                                                                                                   |
|---------------------------------|----------------------------------------------------------------------------------------------------|
| Carbon Black (VMware)           | Carbon Black App Control                                                                                  |
| <u>Microsoft</u>                | Azure Defender for the internet of things (IoT) (incorporating technology from the acquisition of CyberX) |
| <u>Dispel</u>                   | Dispel Wicket ESI                                                                                         |
|                                 | Dispel Enclave                                                                                            |
|                                 | Dispel VDI (Virtual Desktop Interface)                                                                    |
| <u>Dragos</u>                   | Dragos Platform                                                                                           |
| Forescout                       | eyeInspect (Formerly SilentDefense)                                                                       |
|                                 | ICS Patrol                                                                                                |
|                                 | EyeSight                                                                                                  |
| GreenTec                        | WORMdisk and ForceField                                                                                   |
| OSIsoft (now part of AVEVA)     | PI System (which comprises products such as PI Server, PI Vision and others)                              |
| TDi Technologies                | ConsoleWorks                                                                                              |
| Tenable                         | Tenable.ot                                                                                                |

#### **DOCUMENT CONVENTIONS**

The terms "shall" and "shall not" indicate requirements to be followed strictly to conform to the publication and from which no deviation is permitted. The terms "should" and "should not" indicate that among several possibilities, one is recommended as particularly suitable without mentioning or excluding others, or that a certain course of action is preferred but not necessarily required, or that (in the negative form) a certain possibility or course of action is discouraged but not prohibited. The terms "may" and "need not" indicate a course of action permissible within the limits of the publication. The terms "can" and "cannot" indicate a possibility and capability, whether material, physical, or causal.

iv

#### **PATENT DISCLOSURE NOTICE**

NOTICE: The Information Technology Laboratory (ITL) has requested that holders of patent claims whose use may be required for compliance with the guidance or requirements of this publication disclose such patent claims to ITL. However, holders of patents are not obligated to respond to ITL calls for patents and ITL has not undertaken a patent search in order to identify which, if any, patents may apply to this publication.

As of the date of publication and following call(s) for the identification of patent claims whose use may be required for compliance with the guidance or requirements of this publication, no such patent claims have been identified to ITL.

No representation is made or implied by ITL that licenses are not required to avoid patent infringement in the use of this publication.

# Contents

| 1 | Sun  | nmary.         | mary1        |                                          |    |  |  |
|---|------|----------------|--------------|------------------------------------------|----|--|--|
|   | 1.1  | Challeng       | Challenge2   |                                          |    |  |  |
|   | 1.2  | Solution       | Solution     |                                          |    |  |  |
|   |      | 1.2.1          | Relevant S   | tandards and Guidance                    | 4  |  |  |
|   | 1.3  | Benefits       |              |                                          | 4  |  |  |
| 2 | Hov  | v to Use       | e This Gu    | ide                                      | 5  |  |  |
|   | 2.1  | Typogra        | phic Conve   | ntions                                   | 6  |  |  |
| 3 | Арр  | roach.         | •••••        |                                          | 8  |  |  |
|   | 3.1  | Audienc        | e            |                                          | 8  |  |  |
|   | 3.2  | Scope          |              |                                          | 8  |  |  |
|   | 3.3  | Assumpt        | tions        |                                          | 9  |  |  |
|   | 3.4  | Risk Asse      | essment      | 1                                        | .0 |  |  |
|   |      | 3.4.1          | Threats      |                                          | .0 |  |  |
|   |      | 3.4.2          | Vulnerabili  | ties 1                                   | .1 |  |  |
|   |      | 3.4.3          | Risk         |                                          | .2 |  |  |
|   |      | 3.4.4          | Security Co  | ontrol Map 1                             | .2 |  |  |
|   | 3.5  | Technologies15 |              |                                          |    |  |  |
| 4 | Arcl | hitectur       | re           |                                          | 8  |  |  |
|   | 4.1  | Manufad        | cturing Pro  | cess and Control System Description1     | 9  |  |  |
|   | 4.2  | Cyberse        | curity for S | mart Manufacturing Systems Architecture1 | 9  |  |  |
|   | 4.3  | Process        | Control Sys  |                                          | 0  |  |  |
|   | 4.4  | Collabor       | ative Robo   | tics System (CRS)2                       | 3  |  |  |
|   | 4.5  | Logical N      | Network an   | d Security Architectures2                | 5  |  |  |
|   |      | 4.5.1          | Build 1      |                                          | 6  |  |  |
|   |      | 4.5.2          | Build 2      |                                          | 9  |  |  |
|   |      | 4.5.3          | Build 3      |                                          | 2  |  |  |
|   |      | 4.5.4          | Build 4      |                                          | 4  |  |  |

| 5 | Sec | urity Cł | naracteristic Analysis                                                                                                    | 36           |
|---|-----|----------|----------------------------------------------------------------------------------------------------|--------------|
|   | 5.1 | Assump   | tions and Limitations                                                                                                    | 36           |
|   | 5.2 | Example  | e Solution Testing                                                                                                    | 36           |
|   |     | 5.2.1    | Scenario 1: Protect Host from Malware Infection via USB                                                                                                    | . 37         |
|   |     | 5.2.2    | Scenario 2: Protect Host from Malware Infection via Network Vector                                                                                                    | . 37         |
|   |     | 5.2.3    | Scenario 3: Protect Host from Malware via Remote Access Connections                                                                                                    | . 39         |
|   |     | 5.2.4    | Scenario 4: Protect Host from Unauthorized Application Installation                                                                                                    | . 40         |
|   |     | 5.2.5    | Scenario 5: Protect from Unauthorized Addition of a Device                                                                                                    | . 42         |
|   |     | 5.2.6    | Scenario 6: Detect Unauthorized Device-to-Device Communications                                                                                                    | . 43         |
|   |     | 5.2.7    | Scenario 7: Protect from Unauthorized Deletion of Files                                                                                                    | . 43         |
|   |     | 5.2.8    | Scenario 8: Detect Unauthorized Modification of PLC Logic                                                                                                    | . 45         |
|   |     | 5.2.9    | Scenario 9: Protect from Modification of Historian Data                                                                                                    | . 46         |
|   | 5.3 | Scenario | os and Findings                                                                                                    | 49           |
|   |     | 5.3.1    | PR.AC-1: Identities and Credentials are Issued, Managed, Verified, Revoked, and Audited for Authorized Devices, Users, and Processes                                                                                            | d<br>. 50    |
|   |     | 5.3.2    | PR.AC-3: Remote Access is Managed                                                                                                    | . 50         |
|   |     | 5.3.3    | PR.AC-4: Access Permissions and Authorizations are Managed, Incorporating th<br>Principles of Least Privilege and Separation of Duties                                                                                          | e<br>. 50    |
|   |     | 5.3.4    | PR.AC-7: Users, Devices, and Other Assets are Authenticated (e.g., single-factor<br>multi-factor) Commensurate with the Risk of the Transaction (e.g.,<br>Individual Security and Privacy Risks and Other Organizational Risks) | ,<br>50      |
|   |     | 5.3.5    | PR.DS-1: Data-at-Rest is Protected                                                                                                    | . 51         |
|   |     | 5.3.6    | PR.DS-6: Integrity Checking Mechanisms are Used to Verify Software, Firmware and Information Integrity                                                                                                    | 51.          |
|   |     | 5.3.7    | PR.IP-4: Backups of Information are Conducted, Maintained, and Tested                                                                                                    | . 51         |
|   |     | 5.3.8    | PR.MA-1: Maintenance and Repair of Organizational Assets are Performed and Logged, with Approved and Controlled Tools                                                                                                    | . 51         |
|   |     | 5.3.9    | PR.MA-2: Remote Maintenance of Organizational Assets is Approved, Logged, a Performed in a Manner that Prevents Unauthorized Access                                                                                             | and<br>. 51  |
|   |     | 5.3.10   | DE.AE-1: A Baseline of Network Operations and Expected Data Flows for Users a Systems is Established and Managed                                                                                                    | and<br>. 52  |
|   |     | 5.3.11   | DE.AE-2: Detected Events are Analyzed to Understand Attack Targets And Meth                                                                                                    | 10ds<br>. 52 |

|        | 5.3.12    | DE.AE-3: Event Data are Collected and Correlated from Multiple Sources and Sensors                 | 52       |
|--------|-----------|----------------------------------------------------------------------------------------------------|----------|
|        | 5.3.13    | DE.CM-1: The Network is Monitored to Detect Potential Cybersecurity Events !                       | 52       |
|        | 5.3.14    | DE.CM-3: Personnel Activity is Monitored to Detect Potential Cybersecurity Even                    | ts<br>52 |
|        | 5.3.15    | DE.CM-7: Monitoring for Unauthorized Personnel, Connections, Devices, and<br>Software is Performed | 53       |
| 6 Futu | ure Buil  | d Considerations5                                                                                  | 4        |
| Append | lix A Li  | st of Acronyms                                                                                     | 1        |
| Append | lix B G   | lossary                                                                                            | 3        |
| Append | lix C Re  | eferences                                                                                          | 6        |
| Append | lix D So  | enario Execution Results                                                                           | 8        |
| D.1    | Executing | g Scenario 1: Protect Host from Malware via USB                                                    | .8       |
|        | D.1.1     | Build 1                                                                                            | .8       |
|        | D.1.1.1   | Configuration                                                                                      | .8       |
|        | D.1.1.2   | Test Results                                                                                       | .8       |
|        | D.1.2     | Build 2                                                                                            | 10       |
|        | D.1.2.1   | Configuration                                                                                      | 10       |
|        | D.1.2.2   | Test Results                                                                                       | 10       |
|        | D.1.3     | Build 3                                                                                            | 11       |
|        | D.1.3.1   | Configuration                                                                                      | 11       |
|        | D.1.3.2   | Test Results                                                                                       | 11       |
|        | D.1.4     | Build 4                                                                                            | 12       |
|        | D.1.4.1   | Configuration                                                                                      | 12       |
|        | D.1.4.2   | Test Results                                                                                       | 12       |
| D.2    | Executin  | g Scenario 2: Protect Host from Malware via Network Vector                                         | 13       |
|        | D.2.1     | Build 1                                                                                            | 14       |
|        | D.2.1.1   | Configuration                                                                                      | 14       |
|        | D.2.1.2   | Test Results                                                                                       | 14       |
|        | D.2.2     | Build 2                                                                                            | 18       |

|     | D.2.2.1  | Configuration 1                                                          | .8  |
|-----|----------|--------------------------------------------------------------------------|-----|
|     | D.2.2.2  | Test Results 1                                                           | .8  |
|     | D.2.3    | Build 3 2                                                                | 24  |
|     | D.2.3.1  | Configuration 2                                                          | 24  |
|     | D.2.3.2  | Test Results 2                                                           | 24  |
|     | D.2.4    | Build 4 2                                                                | 28  |
|     | D.2.4.1  | Configuration 2                                                          | 28  |
|     | D.2.4.2  | Test Results 2                                                           | 28  |
| D.3 | Executin | g Scenario 3: Protect Host from Malware via Remote Access Connections .3 | 2   |
|     | D.3.1    | Build 1                                                                  | 3   |
|     | D.3.1.1  | Configuration                                                            | 3   |
|     | D.3.1.2  | Test Results                                                             | 3   |
|     | D.3.2    | Build 2                                                                  | \$5 |
|     | D.3.2.1  | Configuration                                                            | \$5 |
|     | D.3.2.2  | Test Results                                                             | \$5 |
|     | D.3.3    | Build 3                                                                  | 57  |
|     | D.3.3.1  | Configuration                                                            | 57  |
|     | D.3.3.2  | Test Results 3                                                           | 57  |
|     | D.3.4    | Build 4                                                                  | 9   |
|     | D.3.4.1  | Configuration                                                            | 9   |
|     | D.3.4.2  | Test Results                                                             | 9   |
| D.4 | Executin | g Scenario 4: Protect Host from Unauthorized Application Installation4   | 1   |
|     | D.4.1    | Build 1                                                                  | 1   |
|     | D.4.1.1  | Configuration 4                                                          | 1   |
|     | D.4.1.2  | Test Results 4                                                           | 2   |
|     | D.4.2    | Build 2                                                                  | 3   |
|     | D.4.2.1  | Configuration 4                                                          | 3   |
|     | D.4.2.2  | Test Results 4                                                           | 4   |
|     | D.4.3    | Build 3                                                                  | 6   |
|     | D.4.3.1  | Configuration 4                                                          | 6   |
|     | D.4.3.2  | Test Results 4                                                           | 6   |

|     | D.4.4      | Build 4                                                            | . 50 |
|-----|------------|--------------------------------------------------------------------|------|
|     | D.4.4.1    | Configuration                                                      | . 50 |
|     | D.4.4.2    | Test Results                                                       | . 50 |
| D.5 | Executir   | ng Scenario 5: Protect from Unauthorized Addition of a Device      | 54   |
|     | D.5.1      | Build 1                                                            | . 54 |
|     | D.5.1.1    | Configuration                                                      | . 54 |
|     | D.5.1.2    | Test Results                                                       | . 54 |
|     | D.5.2      | Build 2                                                            | . 56 |
|     | D.5.2.1    | Configuration                                                      | . 56 |
|     | D.5.2.2    | Test Results                                                       | . 56 |
|     | D.5.3      | Build 3                                                            | . 57 |
|     | D.5.3.1    | Configuration                                                      | . 57 |
|     | D.5.3.2    | Test Results                                                       | . 57 |
|     | D.5.4      | Build 4                                                            | . 59 |
|     | D.5.4.1    | Configuration                                                      | . 59 |
|     | D.5.4.2    | Test Results                                                       | . 59 |
| D.6 | Executir   | ng Scenario 6: Detect Unauthorized Device-to-Device Communications | 62   |
|     | D.6.1      | Build 1                                                            | . 63 |
|     | D.6.1.1    | Configuration                                                      | . 63 |
|     | D.6.1.2    | Test Results                                                       | . 63 |
|     | D.6.2      | Build 2                                                            | . 63 |
|     | D.6.2.1    | Configuration                                                      | . 63 |
|     | D.6.2.2    | Test Results                                                       | . 63 |
|     | D.6.3      | Build 3                                                            | . 64 |
|     | D.6.3.1    | Configuration                                                      | . 64 |
|     | D.6.3.2    | Test Results                                                       | . 64 |
|     | D.6.4      | Build 4                                                            | . 65 |
|     | D.6.4.1    | Configuration                                                      | . 65 |
|     | D.6.4.2    | Test Results                                                       | . 65 |
| D.7 | Executin   | ng Scenario 7: Protect from Unauthorized Deletion of Files         | 66   |
|     | _//0000000 | 5                                                                  |      |

|     | D.7.1.1  | Configuration                                               | 66   |
|-----|----------|-------------------------------------------------------------|------|
|     | D.7.1.2  | Test Results                                                | 66   |
|     | D.7.2    | Build 2                                                     | 67   |
|     | D.7.2.1  | Configuration                                               | 67   |
|     | D.7.2.2  | Test Results                                                | 67   |
|     | D.7.3    | Build 3                                                     | 68   |
|     | D.7.3.1  | Configuration                                               | 68   |
|     | D.7.3.2  | Test Results                                                | 68   |
|     | D.7.4    | Build 4                                                     | 68   |
|     | D.7.4.1  | Configuration                                               | 68   |
|     | D.7.4.2  | Test Results                                                | 69   |
| D.8 | Executin | g Scenario 8: Detect Unauthorized Modification of PLC Logic | .69  |
|     | D.8.1    | Build 1                                                     | 69   |
|     | D.8.1.1  | Configuration                                               | 69   |
|     | D.8.1.2  | Test Results                                                | 70   |
|     | D.8.2    | Build 2                                                     | 73   |
|     | D.8.2.1  | Configuration                                               | 73   |
|     | D.8.2.2  | Test Results                                                | 73   |
|     | D.8.3    | Build 3                                                     | 76   |
|     | D.8.3.1  | Configuration                                               | 76   |
|     | D.8.3.2  | Test Results                                                | 76   |
|     | D.8.4    | Build 4                                                     | 79   |
|     | D.8.4.1  | Configuration                                               | 79   |
|     | D.8.4.2  | Test Results                                                | 79   |
| D.9 | Executin | g Scenario 9: Protect from Modification of Historian Data   | .82  |
|     | D.9.1    | Build 1                                                     | 82   |
|     | D.9.1.1  | Configuration                                               | 82   |
|     | D.9.1.2  | Test Results                                                | 83   |
|     | D.9.2    | Build 2                                                     | 84   |
|     | D.9.2.1  | Configuration                                               | . 84 |
|     | D.9.2.2  | Test Results                                                | 85   |

|        | D.9.3    | Build 3     |                                               | 86  |
|--------|----------|-------------|-----------------------------------------------|-----|
|        | D.9.3.1  | Configurati | on                                            | 86  |
|        | D.9.3.2  | Test Result | s                                             | 87  |
|        | D.9.4    | Build 4     |                                               | 88  |
|        | D.9.4.1  | Configurati | on                                            | 88  |
|        | D.9.4.2  | Test Result | s                                             | 89  |
| D.10   | Executin | g Scenario  | 10: Detect Sensor Data Manipulation           | .90 |
|        | D.10.1   | All Builds  |                                               | 90  |
|        | D.10.1.1 | Configurati | on                                            | 90  |
|        | D.10.1.2 | Test Result | S                                             | 91  |
| D.11   | Executin | g Scenario  | 11: Detect Unauthorized Firmware Modification | .91 |
|        | D.11.1   | Build 1     |                                               | 91  |
|        | D.11.1.1 | Configurati | on                                            | 91  |
|        | D.11.1.2 | Test Result | s                                             | 92  |
|        | D.11.2   | Build 2     |                                               | 93  |
|        | D.11.2.1 | Configurati | on                                            | 93  |
|        | D.11.2.2 | Test Result | S                                             | 93  |
|        | D.11.3   | Build 3     |                                               | 95  |
|        | D.11.3.1 | Configurati | on                                            | 95  |
|        | D.11.3.2 | Test Result | S                                             | 95  |
|        | D.11.4   | Build 4     |                                               | 96  |
|        | D.11.4.1 | Configurati | on                                            | 96  |
|        | D.11.4.2 | Test Result | S                                             | 96  |
| Append | lix E B  | enefits o   | f IoT Cybersecurity Capabilities              | 98  |
| E.1    | Device C | apabilities | Mapping                                       | .98 |
| E.2    | Device C | apabilities | Supporting Functional Test Scenarios          | L17 |
|        |          |             |                                               |     |

# List of Figures

| Figure 4-2 Simplified Tennessee Eastman Process Model                                                                               |  |  |  |  |
|----------------------------------------------------------------------------------------------------|--|--|--|--|
| Figure 4-3 HMI Screenshot for the PCS Showing the Main Components in the Process                                                    |  |  |  |  |
| Figure 4-4 PCS Network                                                                                                    |  |  |  |  |
| Figure 4-5 The CRS Workcell                                                                                                    |  |  |  |  |
| Figure 4-6 CRS Network25                                                                                                    |  |  |  |  |
| Figure 4-7 Build 1, PCS Complete Architecture with Security Components                                                              |  |  |  |  |
| Figure 4-8 Build 2, PCS Complete Architecture with Security Components                                                              |  |  |  |  |
| Figure 4-9 Build 3, CRS Complete Architecture with Security Components                                                              |  |  |  |  |
| Figure 4-10 Build 4, CRS Complete Architecture with Security Components                                                             |  |  |  |  |
| Figure D-1 An Alert from Carbon Black Showing that Malware (1.exe) was Blocked from Executing 9                                     |  |  |  |  |
| Figure D-2: Carbon Black's Server Provides Additional Details and Logs of the Event                                                 |  |  |  |  |
| Figure D-3 Carbon Black's Server Log of the Event                                                                                   |  |  |  |  |
| Figure D-4 Windows 7 Alert as a Result of Windows SRP Blocking the Execution of 1.exe                                               |  |  |  |  |
| Figure D-5 Windows 10 Alert as a Result of Windows SRP Blocking the Execution of 1.exe11                                            |  |  |  |  |
| Figure D-6 Carbon Black Blocks the Execution of 1.exe for Build 413                                                                 |  |  |  |  |
| Figure D-7 Tenable.ot Dashboard Showing the Events that were Detected                                                               |  |  |  |  |
| Figure D-8 Detected RDP Session Activity from External System to DMZ System                                                         |  |  |  |  |
| Figure D-9 Event Detection Detail for the RDP Connection from the External System to the Historian in the DMZ                       |  |  |  |  |
| Figure D-10 Tenable.ot Detected VNC Connection Between the DMZ and the Testbed LAN                                                  |  |  |  |  |
| Figure D-11 Tenable.ot Event Detail for a Detected Port Scan from a DMZ System Targeting a System<br>in the Testbed LAN             |  |  |  |  |
| Figure D- 12 Detected RDP from a DMZ system to a Testbed LAN system                                                                 |  |  |  |  |
| Figure D-13 Tenable.ot Event Detail Showing the RDP Connection Between the Historian in the DMZ to a Workstation in the Testbed LAN |  |  |  |  |
| Figure D-14 Attempt to Execute 1.exe Failed                                                                                         |  |  |  |  |
| Figure D-15 Alert Dashboard Showing Detection of an RDP Session                                                                     |  |  |  |  |
| Figure D-16 Details of the Detected RDP Session Activity from an External System to DMZ System 20                                   |  |  |  |  |

| Figure D-17 Detection of Scanning Traffic and RDP Connection into Manufacturing Environment 21                                 |
|----------------------------------------------------------------------------------------------------|
| Figure D-18 Details of One of the Port Scan Alerts                                                                             |
| Figure D-19 Details of Alert for RDP Connection into Manufacturing Environment                                                 |
| Figure D-20 Dialog Message Showing 1.exe was Blocked from Executing                                                            |
| Figure D-21 Windows SRP blocked 1.exe From Executing                                                                           |
| Figure D-22 Log of Alerts Detected by Dragos                                                                                   |
| Figure D-23 Detail of RDP Session Activity Between an External System and a DMZ System                                         |
| Figure D-24 Detail for Network Scanning Alert                                                                                  |
| Figure D-25 Detail of RDP Session Activity Between a DMZ System and a Testbed LAN System                                       |
| Figure D-26 Azure Defender for IoT "info" Event Identified Remote Access Connection to the DMZ 28                              |
| Figure D-27 Alert for Scanning Activity                                                                                        |
| Figure D-28 Details for the Scanning Alert                                                                                     |
| Figure D-29 Detection of RDP Connection into the Manufacturing Environment                                                     |
| Figure D-30 Carbon Black Shows an Alert for Blocking File 1.exe                                                                |
| Figure D-31 Secured VPN Connection to Environment with Cisco AnyConnect                                                        |
| Figure D-32 Remote Access is Being Established Through ConsoleWorks                                                            |
| Figure D-33 Dispel VDI with Interface for Connecting Through Dispel Enclave to Dispel Wicket ESI 36                            |
| Figure D-34 Nested RDP Session Showing Dispel Connection into the PCS Workstation                                              |
| Figure D-35 VPN Connection to Manufacturing Environment                                                                        |
| Figure D-36 Remote Access is Being Established Through ConsoleWorks                                                            |
| Figure D-37 Dispel VDI Showing Interface for Connecting Through Dispel Enclave to Dispel Wicket 40                             |
| Figure D-38 Nested RDP Session Showing Dispel Connection into the CRS Workstation                                              |
| Figure D-39 Carbon Black Blocks the Execution of putty.exe and Other Files                                                     |
| Figure D-40 Tenable.ot Alert With the SMB Connection Between the HMI and the GreenTec Server 43                                |
| Figure D-41 Tenable.ot Alert Details of the SMB Connection Between the HMI and the network file system (NFS) Server in the DMZ |
| Figure D-42 Putty.exe is Not Permitted to Run Based on the Windows SRP Configuration                                           |
| Figure D-43 putty-64bit-0.74-installer.msi is blocked by Windows SRP                                                           |

| Figure D-44 Forescout Alert on the File Transfer Activity                                                   |
|----------------------------------------------------------------------------------------------------|
| Figure D-45 Forescout Alert Details for the File Transfer Activity                                          |
| Figure D-46 Putty.exe is Not Permitted to Run Based on the Windows SRP Configuration                        |
| Figure D-47 putty-64bit-0.74-installer.msi is Blocked by Windows SRP                                        |
| Figure D-48 Dragos Alert on the File Transfer Activity                                                      |
| Figure D-49 Dragos Alert Details of the File Transfer Alert                                                 |
| Figure D-50 Carbon Black Alert Showing that putty.exe is Blocked from Executing                             |
| Figure D-51 Carbon Black Alert Showing Execution of putty-64bit-0.74-installer.msi Being Blocked 52         |
| Figure D-52 Azure Defender for IoT Alert Dashboard Showing Detection of a New Activity                      |
| Figure D-53 Azure Defender for IoT Alert Details Showing RPC Connection Between the DMZ and the Testbed LAN |
| Figure D-54 Azure Defender for IoT Event Alert Timeline Showing the File Transfer                           |
| Figure D-55 Tenable.ot Event Showing a New Asset has Been Discovered                                        |
| Figure D-56 Tenable.ot Event Showing Unauthorized SSH Activities                                            |
| Figure D-57 Forescout Alert on the DNS Request from the New Device                                          |
| Figure D-58 Forescout alert showing the SSH connection                                                      |
| Figure D-59 Detailed Forescout alert of the Unauthorized SSH Connection                                     |
| Figure D-60 Dragos Dashboard Showing Alerts Generated upon Detecting New Device and Network<br>Scanning     |
| Figure D-61 Details of Network Scanning Activity                                                            |
| Figure D-62 Additional Details of Network Scanning Activity                                                 |
| Figure D-63 Alert for New Asset on the Network                                                              |
| Figure D-64 Azure Defender for IoT Dashboard Showing the Alerts, Including for the New Asset 60             |
| Figure D-65 Azure Defender for IoT Detects New Asset in the Environment                                     |
| Figure D-66 Azure Defender for IoT Alert Management Options                                                 |
| Figure D-67 Details for Network Scanning Alert                                                              |
| Figure D-68 Tenable.ot Event Log Showing the Unapproved SSH Traffic                                         |
| Figure D-69 Forescout Alert Showing the Unapproved SSH Traffic                                              |
| Figure D-70 Dragos Alert Showing the Unapproved SSH Connection Between Devices                              |

| Figure D-71 Azure Defender for IoT Event Identified the Unauthorized SSH Connection                             |  |  |  |
|----------------------------------------------------------------------------------------------------|--|--|--|
| Figure D-72 Event Messages from Carbon Black Showing File Deletion Attempts                                     |  |  |  |
| Figure D-73 Security Onion Wazuh Alert Showing a File Has Been Deleted                                          |  |  |  |
| Figure D-74 Alert from Security Onion for a File Deletion                                                       |  |  |  |
| Figure D-75 Carbon Black Alerts Showing That a File Has Been Deleted                                            |  |  |  |
| Figure D-76 Remote Access to Systems in PCS Network is Established Through ConsoleWorks71                       |  |  |  |
| Figure D-77 Remote Session into Studio 5000 to Perform PLC File Operations                                      |  |  |  |
| Figure D-78 Tenable.ot Detected the Transfer of PLC Logic File to the Rockwell PLC                              |  |  |  |
| Figure D-79 Tenable.ot PLC Stop alert details                                                                   |  |  |  |
| Figure D-80 Tenable.ot PLC Program Download Alert Details                                                       |  |  |  |
| Figure D-81 Remote Access to Systems in PCS Network is Being Established Through Dispel                         |  |  |  |
| Figure D-82 Modifying the Parameters for the Allen-Bradley PLC Controller Using Studio 500074                   |  |  |  |
| Figure D-83 Forescout Alerts Showing It Detected the Traffic Between the Engineering Workstation<br>and the PLC |  |  |  |
| Figure D-84 Forescout Alert Details for the Stop Command Issued to the PLC75                                    |  |  |  |
| Figure D-85 Forescout Alert Details for the Configuration Download Command                                      |  |  |  |
| Figure D-86 VPN Connection to the Manufacturing Environment                                                     |  |  |  |
| Figure D-87 Remote Access is Being Established through ConsoleWorks                                             |  |  |  |
| Figure D-88 Dragos Notification Manager Showing Detection of the Transfer of PLC Logic File to the Beckhoff PLC |  |  |  |
| Figure D-89 Dragos Alert Details for the PLC Logic File Download                                                |  |  |  |
| Figure D-90 Dispel VDI with Interface for Connecting Through Dispel Enclave to Dispel Wicket                    |  |  |  |
| Figure D-91 Nested RDP Connections Showing Dispel Connection into the CRS Workstation                           |  |  |  |
| Figure D-92 Azure Defender for IoT Alert for Unauthorized PLC Programming                                       |  |  |  |
| Figure D-93 Tenable.ot alert Shows SMB Connection from External Workstation to the Historian 83                 |  |  |  |
| Figure D-94 GreenTec Denies Modification and Deletion File Operations in the Protected Drive 84                 |  |  |  |
| Figure D-95 Forescout Alert Shows Network Connection from Corporate Network to the Historian 85                 |  |  |  |
| Figure D-96 GreenTec Denies Modification and Deletion File Operations in the Protected Drive 86                 |  |  |  |
|                                                                                                    |  |  |  |

| Figure D-98 GreenTec Denies Modification and Deletion File Operations in the Protected Drive 88            |
|----------------------------------------------------------------------------------------------------|
| Figure D-99 Azure Defender for IoT Event Timeline Showing the Remote Access Connection to the<br>Historian |
| Figure D-100 GreenTec Denies Modification and Deletion File Operations in the Protected Drive 90           |
| Figure D-101 PI Server's Event Frames Showing Out-of-Range Sensor Readings for the Reactor<br>Pressure     |
| Figure D-102 Tenable.ot Detects a Collection of Events Generated by a Firmware Change                      |
| Figure D-103 Details for One of the Alerts Showing the Firmware Change                                     |
| Figure D-104 Forescout Detects a Collection of Alerts Associated with the Firmware Change                  |
| Figure D-105 Alert Details Detected by Forescout for the Firmware Change                                   |
| Figure D-106 ICS Patrol Scan Results Showing a Change Configuration was Made                               |
| Figure D-107 Dragos Dashboard Showing an Alert for Firmware Change                                         |
| Figure D-108 Details for Firmware Change Alert96                                                           |
| Figure D-109 Azure Defender for IoT Alert Showing a Version Mismatch in the Firmware Build                 |

# **List of Tables**

| Table 3-1 Security Control Map                             | 13 |
|------------------------------------------------------------|----|
| Table 3-2 Products and Technologies                        | 15 |
| Table 4-1 Summary of What Products Were Used in Each Build | 18 |
| Table 4-2 Build 1 Technology Stack to Capabilities Map     | 26 |
| Table 4-3 Build 2 Technology Stack to Capabilities Map     | 29 |
| Table 4-4 Build 3 Technology Stack to Capabilities Map     | 32 |
| Table 4-5 Build 4 Technology Stack to Capabilities Map     | 34 |

| Table E-1 Mapping of Device Cybersecurity Capabilities and Nontechnical Supporting Capabilities to | C   |
|----------------------------------------------------------------------------------------------------|-----|
| NIST Cybersecurity Framework Subcategories of the ICS Project                                      | 99  |
| Table E-2 Device Cybersecurity Capabilities and Nontechnical Supporting Capabilities that Map to E | ach |
| of the Functional Test Scenarios                                                                   | 119 |

## **1** Summary

While availability is always a critical aspect of manufacturing system environments, manufacturers also need to consider maintaining the integrity of their systems and information to ensure continued operations. The integrity of information can be degraded or lost as a result of behaviors by authorized users (e.g., failure to perform backups or record their actions) or malicious actors seeking to disrupt manufacturing operations for illicit profits, political statements, or other reasons.

Manufacturers are unique because of their reliance on industrial control systems (ICS) to monitor and control their manufacturing operations. ICS typically prioritize information availability and integrity over confidentiality. As a result, cybersecurity solutions used in traditional information technology (IT) settings are not optimized to protect ICS from cyber threats.

This guide, prepared by the National Cybersecurity Center of Excellence (NCCoE) and the NIST Engineering Laboratory (EL), contains four examples of practical solutions that organizations can implement in their environments to protect ICS from information and system integrity attacks.

The goal of this NIST Cybersecurity Practice Guide is to help organizations protect the integrity of systems and information by:

- securing historical system data
- preventing execution or installation of unapproved software
- detecting anomalous behavior on the network
- identifying hardware, software, or firmware modifications
- enabling secure remote access
- authenticating and authorizing users

This document provides a detailed description of how each solution was implemented and what technologies were used to achieve each of the above listed goals across four example builds. Scenarios are used to demonstrate the efficacy of the solutions. The results and challenges of each scenario in the four example builds are also presented and discussed.

Ultimately, manufacturing organizations that rely on ICS can use the example solutions described in this guide to safeguard their information and system integrity from:

- destructive malware
- insider threats
- unauthorized software
- unauthorized remote access

- loss of historical data
- anomalous network traffic
- unauthorized modification of systems

This document contains the following sections:

<u>Section 1, Summary</u>, presents the challenges addressed by the NCCoE project, with a look at the solutions demonstrated to address the challenge, as well as benefits of the solutions.

<u>Section 2, How to Use This Guide</u>, explains how readers—business decision makers, program managers, control system engineers, cybersecurity practitioners, and IT professionals (e.g., systems administrators)— might use each volume of this guide.

<u>Section 3, Approach</u>, offers a description of the intended audience and the scope of the project. This section also describes the assumptions on which the security architecture and solution development was based, the risk assessment that informed architecture development, the NIST *Cybersecurity Framework* functions supported by each component of the architecture and reference design, and which industry collaborators contributed support in building, demonstrating, and documenting the solutions. This section also includes a mapping of the NIST *Cybersecurity Framework* Subcategories to other industry guidance, and identifies the products used to address each subcategory.

<u>Section 4, Architecture</u>, summarizes the Cybersecurity for Smart Manufacturing Systems (CSMS) demonstration environment, which emulates real-world manufacturing processes and their ICS by using software simulators and commercial off-the-shelf hardware in a laboratory environment. The implementation of the information and system integrity solutions is also described.

<u>Section 5, Security Characteristic Analysis</u>, summarizes the scenarios and findings that were employed to demonstrate the example implementations' functionality. Each of the scenarios is mapped to the relevant NIST *Cybersecurity Framework* functions and Subcategories and the security capabilities of the products that were implemented. Additionally, it briefly describes how the security capabilities that were used in the solution implementation help detect cyber attacks and protect the integrity of the manufacturing systems and information.

<u>Section 6, Future Build Considerations</u>, identifies additional areas that should be reviewed in future practice guides.

Section <u>Appendix D, Scenario Execution Results</u>, describes, in detail, the test results of the scenarios, including screenshots from the security products captured during the tests.

#### 1.1 Challenge

Manufacturing organizations that rely on ICS to monitor and control physical processes face risks from malicious and non-malicious insiders along with external threats in the form of increasingly

sophisticated cyber attacks. A compromise to system or information integrity may very well pose a significant threat to human safety and can adversely impact an organization's operations, resulting in financial loss and harm production for years to come.

Manufacturing organizations may be the targets of malicious cyber actors or may be incidentally impacted by a broader malware event such as ransomware attacks. ICS components remain vulnerable to cyber attacks for numerous reasons, including adoption and integration of enhanced connectivity, remote access, the use of legacy technologies, flat network topologies, lack of network segmentation, and the lack of cybersecurity technologies (e.g., anti-virus, host-based firewalls, encryption) typically found on IT systems.

Organizations are increasingly adopting and integrating IT into the ICS environment to enhance connectivity to business systems and to enable remote access. As a result, ICS are no longer isolated from the outside world, making them more vulnerable to cyber attacks. Security controls designed for the IT environment may impact the performance of ICS when implemented within the operational technology (OT) environment, so special precautions are required when introducing these controls. In some cases, new security techniques tailored to the specific ICS environment are needed.

Another challenge facing manufacturing organizations comes from authorized users who accidentally or intentionally compromise information and system integrity. For example, a user may install an unapproved software utility to perform maintenance activities or update the logic of a programmable logic controller (PLC) to fix a bug. Even if the software or logic changes are not malicious, they may inadvertently disrupt information flows, starve critical software of processing resources, or degrade the operation of the system. In a worst-case scenario, malware may be inadvertently installed on the manufacturing system, causing disruptions to system operations, or opening a backdoor to remote attackers.

#### **1.2 Solution**

This NCCoE Cybersecurity Practice Guide demonstrates how manufacturing organizations can use commercially available technologies that are consistent with cybersecurity standards to detect and prevent cyber incidents on their ICS.

Manufacturers use a wide range of ICS equipment and manufacturing processes. This guide contains four different example solutions that are applicable to a range of manufacturing environments, focusing on discrete and continuous manufacturing processes.

This project provides example solutions, composed of the following capabilities, for manufacturing environments:

- application allowlisting (AAL)
- behavior anomaly detection (BAD)

- file integrity
- user authentication and authorization
- remote access

#### 1.2.1 Relevant Standards and Guidance

The solutions presented in this guide are consistent with the practices and guidance provided by the following references:

- NIST Special Publication (SP) 800-167: Guide to Application Whitelisting [2]
- Department of Homeland Security, Critical Manufacturing Sector Cybersecurity Framework Implementation Guidance [3]
- Executive Order no. 13636: *Improving Critical Infrastructure Cybersecurity* [4]
- NIST, Framework for Improving Critical Infrastructure Cybersecurity [5]
- NIST Interagency Report (NISTIR) 8219: Securing Manufacturing Industrial Control Systems: Behavioral Anomaly Detection [6]
- NIST Internal Report (NISTIR) 8183: Cybersecurity Framework Manufacturing Profile [7]
- NISTIR 8089: An Industrial Control System Cybersecurity Performance Testbed [8]
- NIST SP 800-53 Rev. 5: Security and Privacy Controls for Federal Information Systems and Organizations [9]
- NIST SP 800-181: National Initiative for Cybersecurity Education (NICE) Cybersecurity Workforce Framework [10]
- NIST Special Publication 1800-25: *Data Integrity: Identifying and Protecting Assets Against Ransomware and Other Destructive Events* [11]
- NIST Interagency or Internal Report 7298 Rev 3: Glossary of Key Information Security Terms [12]
- U.S.-Canada Power System Outage Task Force [13]
- NIST SP 800-82 Rev. 2: Guide to Industrial Control Systems (ICS) Security [14]

#### **1.3 Benefits**

This NCCoE practice guide can help organizations:

- mitigate cybersecurity risk
- reduce downtime for operations
- provide a reliable environment that can detect cyber anomalies
- respond to security alerts through automated cybersecurity-event products

- develop and execute an OT cybersecurity strategy for which continuous OT cybersecurity monitoring is a foundational building block
- implement current cybersecurity standards and best practices

## 2 How to Use This Guide

This NIST Cybersecurity Practice Guide demonstrates a modular design and provides users with the information they need to replicate the described manufacturing ICS security solutions, specifically focusing on information and system integrity. This reference design is modular and can be deployed in whole or in part.

This guide contains three volumes:

- NIST SP 1800-10A: *Executive Summary*
- NIST SP 1800-10B: Approach, Architecture, and Security Characteristics what we built and why (this document)
- NIST SP 1800-10C: How-To Guide instructions for building the example solution

Depending on your role in your organization, you might use this guide in different ways:

Senior information technology (IT) executives, including chief information security and technology officers, will be interested in the *Executive Summary*, NIST SP 1800-10A, which describes the following topics:

- challenges that enterprises face in ICS environments in the manufacturing sector
- example solution built at the NCCoE
- benefits of adopting the example solution

**Technology or security program managers** might share the *Executive Summary*, NIST SP 1800-10A, with your leadership to help them understand the importance of adopting a standards-based solution. Doing so can strengthen their information and system integrity practices by leveraging capabilities that may already exist within their operating environment or by implementing new capabilities.

**Technology or security program managers** who are concerned with how to identify, understand, assess, and mitigate risk will be interested in NIST SP 1800-10B (this document), which describes what we did and why. The following section will be of particular interest:

 Section <u>3.4.4</u>, which maps the security characteristics of the example solutions to cybersecurity standards and best practices

**IT and OT professionals** who want to implement an approach like this will find the whole practice guide useful, particularly the how-to portion, NIST SP 1800-10C, which provides step-by-step details to replicate all, or parts of the example solutions created in our lab. Volume C does not re-create the

product manufacturers' documentation, which is generally widely available. Rather, Volume C shows how we integrated the products together to create an example solution.

This guide assumes that IT and OT professionals have experience implementing security products within the enterprise. While we have used a suite of commercial products to address this challenge, this guide does not endorse these particular products. Your organization can adopt this solution or one that adheres to these guidelines in whole, or you can use this guide as a starting point for tailoring and implementing parts of the manufacturing ICS solution. Your organization's security experts should identify the products that will best integrate with your existing tools and IT system infrastructure. We hope that you will seek products that are congruent with applicable standards and best practices. Section 3.5, Technologies, lists the products we used and maps them to the cybersecurity controls provided by this reference solution.

A NIST Cybersecurity Practice Guide does not describe "the" solution. Every organization is unique in its priorities, risk tolerance, and the cyber ecosystem they operate in. This document presents a possible solution that may be tailored or augmented to meet an organization's own needs.

This document provides initial guidance. We seek feedback on its contents and welcome your input. Comments, suggestions, and success stories will improve subsequent versions of this guide. Please contribute your thoughts to <u>manufacturing\_nccoe@nist.gov</u>.

#### 2.1 Typographic Conventions

The following table presents typographic conventions used in this volume.

| Typeface/Symbol  | Meaning                      | Example                              |
|------------------|------------------------------|--------------------------------------|
| Italics          | file names and path names;   | For language use and style guidance, |
|                  | references to documents that | see the NCCoE Style Guide.           |
|                  | are not hyperlinks; new      |                                      |
|                  | terms; and placeholders      |                                      |
| Bold             | names of menus, options,     | Choose File > Edit.                  |
|                  | command buttons, and fields  |                                      |
| Monospace        | command-line input,          | mkdir                                |
|                  | onscreen computer output,    |                                      |
|                  | sample code examples, and    |                                      |
|                  | status codes                 |                                      |
| Monospace Bold   | command-line user input      | service sshd start                   |
|                  | contrasted with computer     |                                      |
|                  | output                       |                                      |
| <u>blue text</u> | link to other parts of the   | All publications from NIST's NCCoE   |
|                  | document, a web URL, or an   | are available at_                    |
|                  | email address                | https://www.nccoe.nist.gov.          |

# **3** Approach

This practice guide documents the approach the NCCoE used to develop example solutions, called builds, to support information and system integrity objectives. The approach includes a logical design, example build development, testing, security control mapping, and analysis.

Based on our discussions with cybersecurity practitioners in the manufacturing sector, the NCCoE pursued the Information and System Integrity in ICS Environments project to illustrate the broad set of capabilities available to manage and protect OT assets.

The NCCoE collaborated with the NIST Engineering Lab (EL), Community of Interest (COI) members, and the participating vendors to produce an example architecture and its corresponding implementations. Vendors provided technologies that met project requirements and assisted in installation and configuration of those technologies. This practice guide highlights the implementation of example architectures, including supporting elements such as functional tests, security characteristic analysis, and future build considerations.

## 3.1 Audience

This guide is intended for individuals or entities responsible for cybersecurity of ICS and for those interested in understanding information and system integrity capabilities for OT and how one approaches the implementation of an architecture. It may also be of interest to anyone in industry, academia, or government who seeks general knowledge of an OT information and system integrity solution for manufacturing-sector organizations.

## 3.2 Scope

This document focuses on information and system integrity in ICS environments typical of manufacturing organizations. It provides real-world guidance on implementing a solution for manufacturing ICS environments.

The scope of this project is to assist organizations in maintaining the integrity of information and systems by:

- Preventing execution or installation of unapproved software
- preventing unauthorized access to systems and information
- detecting anomalous behavior on the network that affects system or information integrity
- detecting hardware, software, or firmware modification

Organizational cybersecurity policies and procedures, as well as response and recovery functions, are out of scope for this document. The scenarios and security capabilities covered in this practice guide

should be part of a comprehensive OT/ICS security plan that addresses the NIST *Cybersecurity Framework* Protect and Detect functions.

The security capabilities used in this demonstration for protecting information and system integrity in ICS environments are briefly described below. These capabilities are implemented using commercially available third-party and open source solutions that provide the following capabilities:

- Application Allowlisting (AAL): A list of applications and application components (libraries, configuration files, etc.) that are authorized to be present or active on a host according to a well-defined baseline. [2]
- Behavioral Anomaly Detection (BAD): A mechanism providing a multifaceted approach to detecting cybersecurity attacks. [6]
- Hardware/Software/Firmware Modification Detection: A mechanism providing the ability to detect changes to hardware, software, and firmware on systems or network connected devices.
- **File Integrity Checking**: A mechanism providing the ability to detect changes to files on systems or network-connected devices.
- User Authentication and Authorization: A mechanism for verifying the identity and the access privileges granted to a user, process, or device. [12]
- Remote Access: A mechanism supporting access to an organizational information system by a user (or an information system acting on behalf of a user) communicating through an external network (e.g., the Internet). [12]

#### 3.3 Assumptions

This project makes the following assumptions:

- Each solution is comprised of several readily available products. The modularity of the solutions might allow organizations to consider swapping one or more products, depending on their specific requirements.
- A cybersecurity stakeholder might implement all or part of a solution in a manner that is compatible with their existing environment.
- Organizations will test and evaluate the compatibility of the solutions with their ICS devices prior to production implementation and deployment. Response and recovery functions are beyond the scope of this guide.
- Events detected by the security tools are passed on to the security operation team for further action.

#### 3.4 Risk Assessment

<u>NIST SP 800-30 Revision 1, Guide for Conducting Risk Assessments</u>, states that risk is "a measure of the extent to which an entity is threatened by a potential circumstance or event, and typically a function of: (i) the adverse impacts that would arise if the circumstance or event occurs; and (ii) the likelihood of occurrence." The guide further defines risk assessment as "the process of identifying, estimating, and prioritizing risks to organizational operations (including mission, functions, image, reputation), organizational assets, individuals, other organizations, and the Nation, resulting from the operation of an information system. Part of risk management incorporates threat and vulnerability analyses, and considers mitigations provided by security controls planned or in place."

The NCCoE recommends that any discussion of risk management, particularly at the enterprise level, begins with a comprehensive review of <u>NIST SP 800-37 Revision 2</u>, *Risk Management Framework for* <u>Information Systems and Organizations</u>, material that is available to the public. The <u>Risk Management</u> <u>Framework (RMF)</u> guidance, as a whole, proved to be invaluable in giving us a baseline to assess risks, from which we developed the project, the security characteristics of the build, and this guide.

#### 3.4.1 Threats

A threat is "any circumstance or event with the potential to adversely impact organizational operations" [11]. Within an IT environment, threats are typically thought of in terms of threats to confidentiality, integrity, or availability.

The realization of a threat to confidentiality, integrity, and availability may have different impacts to the OT versus the IT environments. OT environments are sensitive to loss of safety, availability, and integrity, while traditional IT environments tend to direct more resources toward confidentiality. Organizations that combine IT and OT operations are advised to evaluate the threats from both perspectives.

In a cyber-physical system, cybersecurity stakeholders are advised to consider events that occur in the OT environment may have impact to physical assets and events that occur in the physical world may impact the OT environment. For example, in 2021 a ransomware attack against an American oil pipeline system led to a disruption of operations and ultimately resulted in fuel shortages at airports and filling stations on the United States east coast. At the time of this writing, a full assessment has not been completed, but the economic impact to the pipeline was substantial.

An integrity loss need not be malicious to cause a significant impact. For example, a race condition in a supervisory control and data acquisition (SCADA) program caused a loss of information integrity. This led to alarm and notification failures and ultimately caused the Northeast Blackout of 2003. In excess of 55 million people were affected by this blackout and more than 100 people died. [13] Similarly, a sensor or metrology malfunction can lead to corrupted values in databases, logs, or other repositories.

Examples of integrity loss that may have an impact on the physical system include:

- Data corruption of alarm thresholds or control setpoints may lead to poor production quality in products or, in the extreme case, damage and destruction to physical manufacturing equipment.
- A loss of integrity of telemetry data may cause control algorithms to produce erroneous or even detrimental commands to manufacturing or control equipment.
- Corrupted routing tables or a denial-of-service attack on the communications infrastructure may cause the manufacturing processes to enter into a fail-safe state, thus inhibiting production. If the process is not designed to be fail-safe, an attack could result in equipment damage and lead to a greater disaster.
- Unauthorized remote access to the plant network could enable an attacker to stop production
  or operate the plant and equipment beyond its intended operating range. An attacker
  succeeding in disabling the safety instrument systems or changing its threshold parameters—
  operating the plant beyond its intended range—could lead to severe equipment damage.

## 3.4.2 Vulnerabilities

A vulnerability as defined in <u>NISTIR 7298, Glossary of Key Information Security Terms</u> [12] is a "weakness in an information system, system security procedures, internal controls, or implementation that could be exploited by a threat source."

As indicated in <u>Section 1</u> of this document, when IT and OT environments are integrated, each domain inherits the vulnerabilities of the other. Increasing complexity of the interfaces typically results in the vulnerability of the overall system being much greater than the sum of the vulnerabilities of the subsystems.

NIST SP 800-82 categorizes ICS vulnerabilities into the following categories with examples [14]:

- Policy and Procedure: incomplete, inappropriate, or nonexistent security policy, including its documentation, implementation guides (e.g., procedures), and enforcement
- Architecture and Design: design flaws, development flaws, poor administration, and connections with other systems and networks
- Configuration and Maintenance: misconfiguration and poor maintenance
- Physical: lack of or improper access control, malfunctioning equipment
- Software Development: improper data validation, security capabilities not enabled, inadequate authentication privileges
- Communication and Network: nonexistent authentication, insecure protocols, improper firewall configuration

The first step in understanding the vulnerabilities and securing an organization's ICS infrastructure is knowledge of deployed assets and their interfaces. The knowledge of an asset's location and baselining
its behavior enable detection of anomalous behavior, via network monitoring, that may be the result of a successfully exploited vulnerability. The ability to reliably detect changes in asset behavior and knowing an asset's attributes are key in responding to potential cybersecurity incidents.

### 3.4.3 Risk

The risk to an organization is the intersection of:

- the vulnerabilities and threats to the organization
- the likelihood that the vulnerability and threat event will be realized
- the impact to the organization should the event be realized

A meaningful risk assessment must be performed in the context of the cyber-ecosystem and the impact to an organization should a loss or degradation occur. The usefulness of the risk assessment is limited by how well the organization identifies and prioritizes the criticality of its assets, identifies the threats, and estimates the likelihood of the threats being realized.

Though risk analysis is a mature discipline, careful deliberations and analyses are necessary to determine the effect integrating IT and OT assets has on the threats, vulnerabilities, and impact to the organization. Once a baseline risk assessment has been completed, information assurance controls, such as the integrity protection measures investigated in this project, can be evaluated on how well they reduce the likelihood of the threat and subsequent reduction of risk. Cybersecurity stakeholders are strongly encouraged to leverage the NIST *Cybersecurity Framework* and manufacturing overlays to identify the components, elements, or items for which a risk assessment must be conducted. In addition, <u>NIST SP</u> <u>800-82</u> [14] mentions special considerations for performing an ICS risk assessment.

### 3.4.4 Security Control Map

Implementation of cybersecurity architectures is most effective when executed in the context of an overall cybersecurity framework. Frameworks include a holistic set of activities or functions (i.e., what needs to be done) and a selection of controls (i.e., how these are done) that are appropriate for a given cyber-ecosystem. For this project, the NIST *Cybersecurity Framework* provided the overarching framework.

The subset of NIST *Cybersecurity Framework* Functions, Categories, and Subcategories that are supported by this example solution are listed below in Table 3-1, along with the subset of mappings to <u>NIST SP 800-53 Rev. 5</u> and to the <u>National Initiative for Cybersecurity Education (NICE) Workforce</u> <u>Framework. NIST SP 800-53 Rev 5: Security and Privacy Controls for Information Systems and</u> <u>Organizations</u> provides a list of controls for protecting operations, assets, and individuals. The controls detail requirements necessary to meet organizational needs. The <u>NICE Cybersecurity Workforce</u> <u>Framework</u> identifies knowledge, skills, and abilities needed to perform cybersecurity tasks. It is a reference guide on how to recruit and retain talent for various cybersecurity roles. For more information on the security controls, the *NIST SP 800-53 Rev.5, Security and Privacy Controls for Information Systems and Organizations* is available at <u>https://csrc.nist.gov/publications/detail/sp/800-53/rev-5/final</u>.

For more information about NICE and resources that are available to employers, education and training providers, students, and job seekers, the *NIST SP-181 Rev. 1, NICE Cybersecurity Workforce Framework*, and other NICE resources are available at <a href="https://nist.gov/itl/applied-cybersecurity/nice/nice-framework-resource-center">https://nist.gov/itl/applied-cybersecurity/nice/nice-framework-resource-center</a>.

#### Table 3-1 Security Control Map

| Func-<br>tion        | Category                                                                                                    | Subcategory                                                                                                    | NIST SP<br>800-53<br>Rev. 5                                  | NIST SP 800-181<br>Rev. 1<br>(NICE Framework)<br>Work Roles                            |
|----------------------|----------------------------------------------------------------------------------------------------|----------------------------------------------------------------------------------------------------|--------------------------------------------------------------|----------------------------------------------------------------------------------------|
| PRO-<br>TECT<br>(PR) | Identity Management,<br>Authentication, and Ac-                                                                                                    | PR.AC-1: Identities and credentials are issued, managed,<br>verified, revoked, and audited for authorized devices, us-<br>ers, and processes                                                                                            | IA-2,<br>IA-4,<br>IA-5,<br>IA-7,<br>IA-9,<br>IA-10,<br>IA-12 | SP-DEV-001,<br>OM-ADM-001,<br>OV-PMA-003                                               |
|                      | cess Control (PR.AC): Ac-<br>cess to physical and logi-<br>cal assets and associated<br>facilities is limited to au-                                                                 | Control (PR.AC): Ac-<br>to physical and logi-<br>ssets and associated<br>ties is limited to au-                                                                                                    | AC-17,<br>AC-19                                              | SP-SYS-001,<br>OM-ADM-001,<br>PR-INF-001                                               |
|                      | thorized users, processes,<br>and devices, and is man-<br>aged consistent with the<br>assessed risk of unau-<br>thorized access to author-<br>ized activities and trans-<br>actions. | PR.AC-4: Access permissions and authorizations are man-<br>aged, incorporating the principles of least privilege and<br>separation of duties                                                                                            | AC-2,<br>AC-3,<br>AC-14,<br>AC-24                            | C-19 OM-ADM-001,<br>PR-INF-001<br>C-2, OM-STS-001,<br>C-3, OM-ADM-001<br>C-14,<br>C-24 |
|                      |                                                                                                    | PR.AC-7: Users, devices, and other assets are authenticated<br>(e.g., single-factor, multi-factor) commensurate with the<br>risk of the transaction (e.g., individuals' security and pri-<br>vacy risks and other organizational risks) | AC-14,<br>IA-2,<br>IA-4,<br>IA-5                             | OM-STS-001,<br>OM-ADM-001                                                              |
|                      | Data Security (PR.DS): In-<br>formation and records                                                                                                    | PR.DS-1: Data-at-rest is protected                                                                                                    | MP-7,<br>SC-28                                               | SP-DEV-002,<br>SP-SYS-002,<br>OM-DTA-001                                               |

| Func-<br>tion       | Category                                                                                                    | Subcategory                                                                                                    | NIST SP<br>800-53<br>Rev. 5                                                                             | NIST SP 800-181<br>Rev. 1<br>(NICE Framework)<br>Work Roles |  |  |  |
|---------------------|----------------------------------------------------------------------------------------------------|----------------------------------------------------------------------------------------------------|----------------------------------------------------------------------------------------------------|-------------------------------------------------------------|--|--|--|
|                     | (data) are managed con-<br>sistent with the organiza-<br>tion's risk strategy to pro-<br>tect the confidentiality,<br>integrity, and availability<br>of information.                                                                                                    | PR.DS-6: Integrity checking mechanisms are used to verify software, firmware, and information integrity                                | SI-7                                                                                                    | OM-DTA-001                                                  |  |  |  |
|                     | Information Protection<br>Processes and Procedures<br>(PR.IP): Security policies<br>(that address purpose,<br>scope, roles, responsibili-<br>ties, management com-<br>mitment, and coordina-<br>tion among organiza-<br>tional entities), pro-<br>cesses, and procedures<br>are maintained and used<br>to manage protection of<br>information systems and<br>assets. | PR.IP-4: Backups of information are conducted, main-<br>tained, and tested                                                             | CP-9                                                                                                    | SP-SYS-001,<br>SP-SYS-002,<br>OM-DTA-001                    |  |  |  |
|                     | Maintenance (PR.MA):<br>Maintenance and repairs<br>of industrial control and<br>information system com-<br>ponents is performed<br>consistent with policies                                                                                                    | PR.MA-1: Maintenance and repair of organizational assets<br>are performed and logged, with approved and controlled<br>tools            | ce and repair of organizational assets MA-3 SP-SYS-001,<br>gged, with approved and controlled OM-ANA-00 |                                                             |  |  |  |
|                     | and procedures.                                                                                                    | PR.MA-2: Remote maintenance of organizational assets is approved, logged, and performed in a manner that prevents unauthorized access. | MA-4                                                                                                    | SP-SYS-001,<br>OM-ANA-001                                   |  |  |  |
| DE-<br>TECT<br>(DE) | Anomalies and Events                                                                                                    | DE.AE-1: A baseline of network operations and expected data flows for users and systems is established and managed                     | CM-2,<br>SI-4                                                                                           | SP-ARC-001,<br>PR-CDA-001                                   |  |  |  |
|                     | (DE.AE): Anomalous activ-<br>ity is detected in a timely<br>manner and the potential<br>impact of events is under-                                                                                                    | DE.AE-2: Detected events are analyzed to understand at-<br>tack targets and methods                                                    | CA-7,<br>SI-4<br>RA-5                                                                                   | OM-DTA-002,<br>PR-CDA-001,<br>CO-OPS-001                    |  |  |  |
|                     | 5000.                                                                                                    | DE.AE-3: Event data are collected and correlated from mul-<br>tiple sources and sensors                                                | CA-7,<br>SI-4                                                                                           | OM-DTA-002,<br>PR-CDA-001,                                  |  |  |  |

| Func-<br>tion                                                                                                    | Category                                                                                                    | Subcategory                                                                                          | NIST SP<br>800-53<br>Rev. 5               | NIST SP 800-181<br>Rev. 1<br>(NICE Framework)<br>Work Roles |
|----------------------------------------------------------------------------------------------------|----------------------------------------------------------------------------------------------------|----------------------------------------------------------------------------------------------------|-------------------------------------------|-------------------------------------------------------------|
|                                                                                                    |                                                                                                    |                                                                                                    |                                           | PR-CIR-001,<br>CO-OPS-001                                   |
| Security Co<br>itoring (DE.<br>formation s<br>sets are mo<br>crete interv<br>cybersecuri<br>verify the e<br>protective r | Security Continuous Mon-<br>itoring (DE.CM): The in-                                                                                                    | DE.CM-1: The network is monitored to detect potential cy-<br>bersecurity events                      | AU-12,<br>CA-7,<br>CM-3,<br>SC-7,<br>SI-4 | OM-NET-001,<br>PR-CDA-001,<br>PR-CIR-001                    |
|                                                                                                    | formation system and as-<br>sets are monitored at dis-<br>crete intervals to identify<br>cybersecurity events and<br>verify the effectiveness of<br>protective measures. | DE.CM-3: Personnel activity is monitored to detect poten-<br>tial cybersecurity events               | AU-12,<br>CA-7,<br>CM-11                  | PR-CDA-001,<br>AN-TWA-001                                   |
|                                                                                                    |                                                                                                    | DE.CM-7: Monitoring for unauthorized personnel, connec-<br>tions, devices, and software is performed | AU-12,<br>CA-7,<br>CM-3,<br>SI-4          | PR-CDA-001,<br>PR-CIR-001,<br>AN-TWA-001,<br>CO-OPS-001     |

## 3.5 Technologies

Table 3-2 lists the capabilities demonstrated in this project, the products, and their functions, along with a mapping of the capabilities to the NIST *Cybersecurity Framework*. Refer to Table 3-1 for an explanation of the NIST *Cybersecurity Framework* subcategory codes.

Table 3-2 Products and Technologies

| Capability | Product             | Function | NIST Cybersecurity<br>Framework Subcatego-<br>ries Mapping |
|------------|---------------------|----------|------------------------------------------------------------|
| AAL        | VMWare Carbon Black |          |                                                            |

| Capability                        | Product                                                                                                    | Function                                                                                                    | NIST Cybersecurity<br>Framework Subcatego-<br>ries Mapping |  |
|-----------------------------------|----------------------------------------------------------------------------------------------------|----------------------------------------------------------------------------------------------------|------------------------------------------------------------|--|
|                                   | Windows Software Re-<br>striction Policies (SRP)<br>(Note: This component was<br>not provided by collabora-<br>tor. It is a feature of the<br>Windows operating system<br>product.) | Allow approved ICS applications to execute.                                                                                                    | DE.AE-2, DE.AE-3,<br>DE.CM-3, DE.CM-7                      |  |
|                                   | GreenTec WORMdisk and<br>ForceField                                                                                                    | Provides immutable<br>storage for data, sys-<br>tem, and configuration<br>files.                                                                  | PR.DS-1, PR.IP-4,<br>PR.MA-1                               |  |
| File Integrity                    | VMWare Carbon Black                                                                                                    |                                                                                                    | PR.DS-6, PR.MA-1,<br>DE.AE-2, DE.CM-3                      |  |
| Checking                          | Wazuh Security Onion<br>(Note: This component was<br>not provided by collabora-<br>tor. It is an open source<br>product.)                                                           | Provides integrity<br>checks for files and soft-<br>ware.                                                                                         |                                                            |  |
|                                   | Microsoft Azure Defender<br>for IoT                                                                                                    | Passively scans the OT                                                                                                    |                                                            |  |
|                                   | Dragos Platform                                                                                                    | network to create a<br>baseline of devices and                                                                                                    | PR.DS-6, PR.MA-1,<br>DE.AE-1, DE.AE-2,                     |  |
| BAD Hardware/                     | Forescout eyeInspect (for-<br>merly SilentDefense)                                                                                                    | Alerts when activity de-                                                                                                    | DE.AE-3, DE.CM-1,<br>DE.CM-3, DE.CM-7                      |  |
| Software/ Firm-<br>ware Modifica- | Tenable Tenable.ot                                                                                                    | line.                                                                                                    |                                                            |  |
| tion Detection                    | PI System                                                                                                    | Collects, analyzes, and<br>visualizes time-series<br>data from multiple<br>sources.<br>Alerts when activity de-<br>viates from the base-<br>line. | PR.IP-4, PR.MA-1,<br>DE.AE-1, DE.AE-2,<br>DE.AE-3          |  |

| Capability                   | Product                                                                                                    | Function                                                   | NIST Cybersecurity<br>Framework Subcatego-<br>ries Mapping  |  |
|------------------------------|----------------------------------------------------------------------------------------------------|------------------------------------------------------------|-------------------------------------------------------------|--|
| User Authentica-<br>tion and | Authentica-<br>and<br>Authenica                                                                                                    |                                                            | PR.AC-1, PR.AC-3,<br>PR.AC-4, PR.MA-1,<br>PR.MA-2, DE.AE-2, |  |
| tion                         | Dispel                                                                                                    | rimeter for all devices<br>within the OT environ-<br>ment. | DE.AE-3, DE.CM-3,<br>DE.CM-7                                |  |
|                              | Dispel                                                                                                    |                                                            |                                                             |  |
| Remote Access                | Cisco AnyConnect<br>(Note: This component was<br>not provided by collabora-<br>tor. It was a component of<br>the existing lab infrastruc-<br>ture.) | Records and logs user<br>activity for each ses-<br>sion.   | PR.AC-3, PR.MA-2,<br>DE.AE-2, DE.CM-7                       |  |

# **4** Architecture

These mechanisms and technologies were integrated into the existing NIST CSMS lab environment [8]. This cybersecurity performance testbed for ICS is comprised of the Process Control System (PCS) and the Collaborative Robotic System (CRS) ICS environments along with additional networking capabilities to emulate common manufacturing environments.

Typically, manufacturing organizations have unique cyber-ecosystems and specific needs for their operation. To demonstrate the modularity and interoperability of the provided solutions, this project used available CRADA partner technologies to assemble four "builds" deployed across both the PCS and CRS. Additionally, to increase the diversity of technologies between builds, two of the builds also utilized open source solutions (Security Onion Wazuh), native operating system features (Windows SRP), and a Cisco Adaptive Security Appliance (ASA) device configured with the AnyConnect virtual private network (VPN) client.

This modular approach, focusing on specific products and outcomes, demonstrates how solutions might be tailored to the operating environment. Table 4-1 provides a summary of the four builds and how the products were distributed across them. Detailed descriptions of the installation, configuration, and integration of these builds are included in Volume C of this guide.

| Capability                                           | Build 1                 | Build 2                 | Build 3                 | Build 4                     |
|------------------------------------------------------|-------------------------|-------------------------|-------------------------|-----------------------------|
|                                                      | PCS                     | PCS                     |                         |                             |
| AAL                                                  | Carbon Black            | Windows SRP             | Windows SRP             | Carbon Black                |
| BAD,                                                 | PI Server               | PI Server               | PI Server               | PI Server                   |
| Hardware/Software/Firmware<br>Modification Detection | Tenable.ot              | eyelnspect              | Dragos                  | Azure De-<br>fender for IoT |
| File Integrity Checking                              | Carbon Black            | Wazuh                   | Wazuh                   | Carbon Black                |
|                                                      | ForceField,<br>WORMdisk | ForceField,<br>WORMdisk | ForceField,<br>WORMdisk | ForceField,<br>WORMdisk     |
| User Authentication and Au-<br>thorization           | ConsoleWorks            | Dispel                  | ConsoleWorks            | Dispel                      |
| Remote Access                                        | AnyConnect              | Dispel                  | AnyConnect              | Dispel                      |

Table 4-1 Summary of What Products Were Used in Each Build

Sections 4.1, 4.2, <u>4.3</u>, and <u>4.4</u>, present descriptions of the manufacturing processes and control systems of the testbed that are used for demonstrating the security capabilities required for protecting information and system integrity in ICS environments. Section 4.5 describes the network and security architectures that are used to implement the above security capabilities.

### 4.1 Manufacturing Process and Control System Description

The CSMS demonstration environment emulates real-world manufacturing processes and their ICS by using software simulators and commercial off-the-shelf (COTS) hardware in a laboratory environment [8]. The CSMS environment was designed to measure the performance impact on ICS that is induced by cybersecurity technologies. For this effort, the CSMS and the integrated PCS and CRS are used to demonstrate the information and system integrity capabilities and are described in Sections <u>4.3</u> and <u>4.4</u>.

### 4.2 Cybersecurity for Smart Manufacturing Systems Architecture

Figure 4-1 depicts a high-level architecture for the demonstration environment consisting of a testbed local area network (LAN), a demilitarized zone (DMZ), the PCS, and the CRS. The environment utilizes a combination of physical and virtual systems and maintains a local network time protocol server for time synchronization. Additionally, the environment utilizes virtualized Active Directory servers for domain services. The tools used to support information and system integrity are deployed and integrated in the DMZ, Testbed LAN, PCS, and CRS according to vendor recommendations and standard practices as described in the detailed sections for each build.

#### Figure 4-1: CSMS Network Architecture

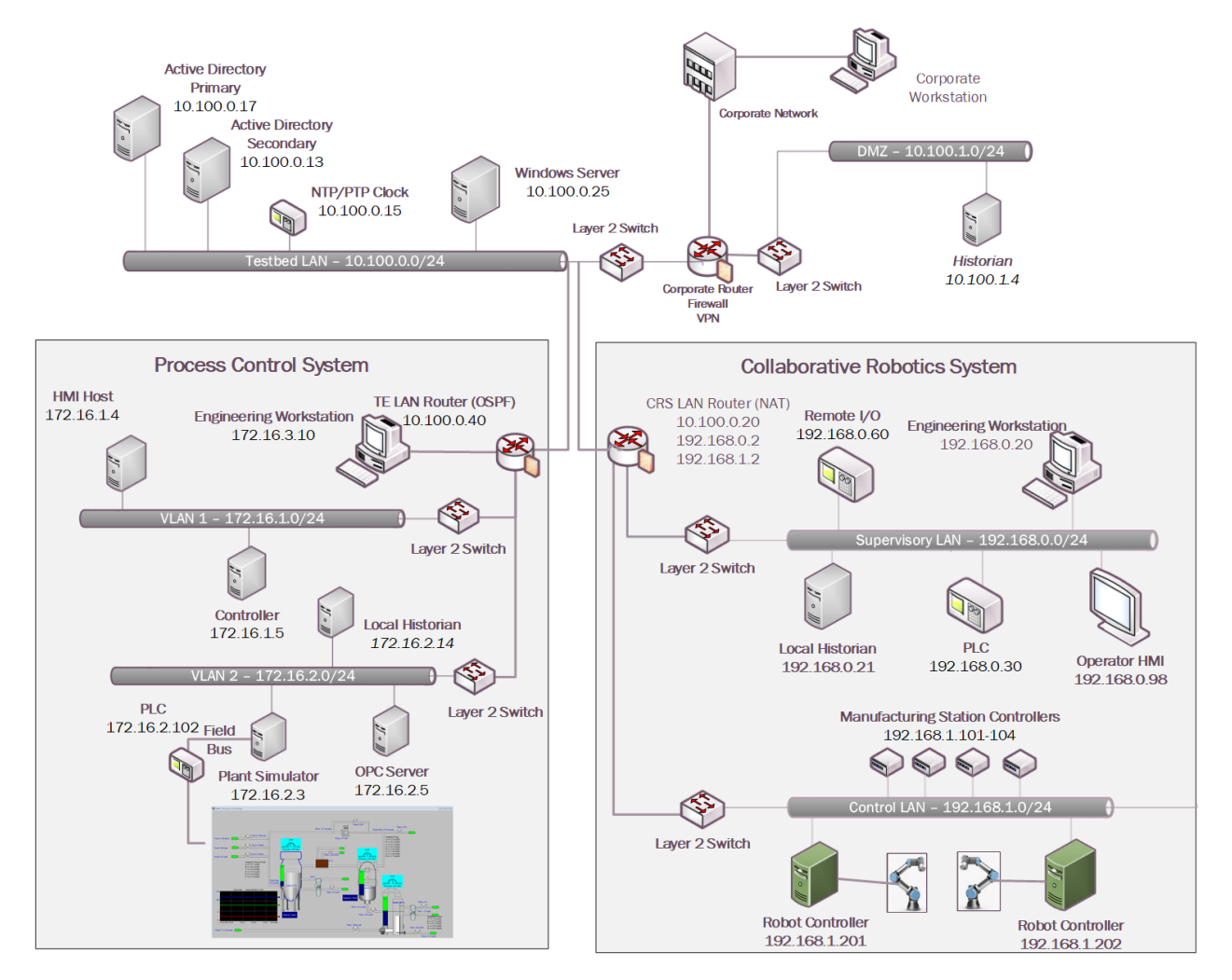

### 4.3 Process Control System

A continuous manufacturing process is a type of manufacturing process that produces or processes materials continuously and in which the materials are continuously moving, going through chemical reactions, or undergoing mechanical or thermal treatment. Continuous manufacturing usually implies a 24-hours a day, seven days a week (24/7) operation with infrequent maintenance shutdowns. Examples of continuous manufacturing systems are chemical production, oil refining, natural gas processing, and wastewater treatment.

The PCS emulates the Tennessee-Eastman (TE) chemical reaction process. The TE problem, presented by Downs and Vogel [15], is a well-known process-control problem in continuous chemical manufacturing. A control loop is required in the PCS to maintain a steady and stable chemical production. The PCS

presents a real-world scenario in which a cybersecurity attack could represent a real risk to human safety, environmental safety, and economic viability. This allows the PCS to be used to assess the impact of cybersecurity attacks on the continuous process manufacturing environment.

The PCS includes a software simulator to emulate the TE chemical reaction process. The simulator is written in C code and is executed on a workstation-class computer. In addition, the system includes a series of COTS hardware, including an Allen-Bradley ControlLogix 5571 PLC, a software controller implemented in MATLAB for process control, a Rockwell FactoryTalk Human Machine Interface (HMI), an object linking and embedding for process control (OPC) data access (DA) server, a data historian, an engineering workstation, and several virtual LAN (VLAN) switches and network routers. Figure 4-2 and Figure 4-3 outline the process flow of the TE manufacturing process. The simulated TE process includes five major units with multiple input feeds, products, and byproducts that has 41 measured variables (sensors) and 12 manipulated variables (actuators). The PCS consists of a software simulated chemical manufacturing process (TE process), integrated with a series of COTS hardware, including PLCs, industrial network switches, protocol converters, and hardware modules to connect the simulated process and the control loop.

#### Figure 4-2 Simplified Tennessee Eastman Process Model

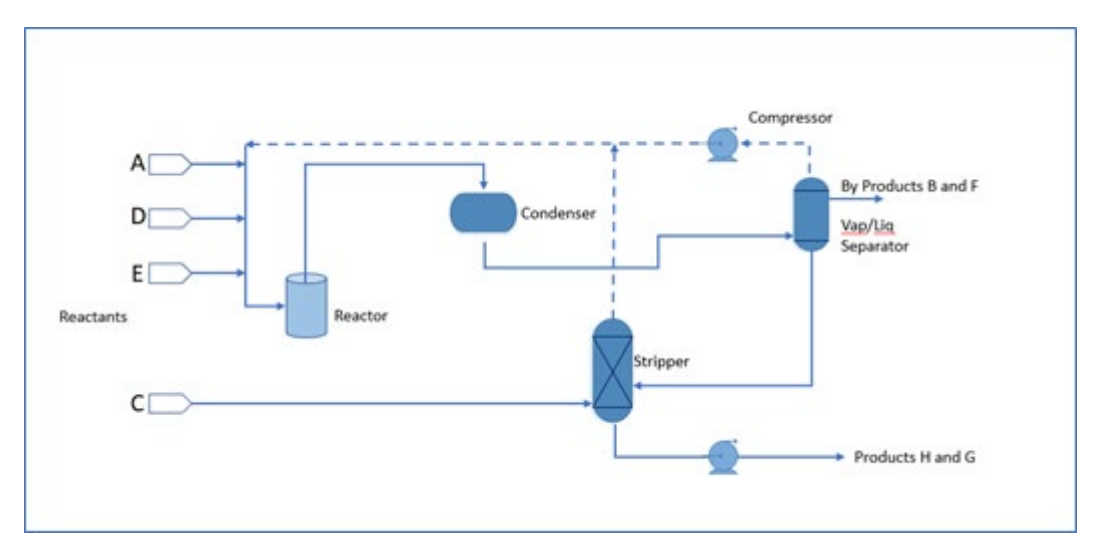

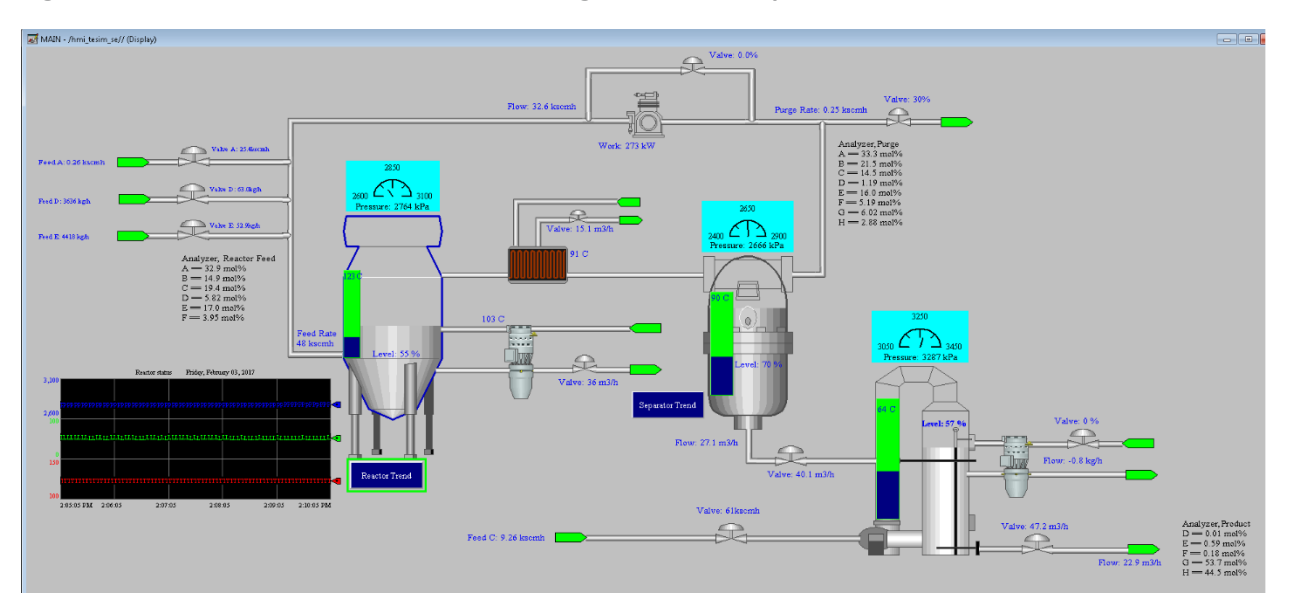

#### Figure 4-3 HMI Screenshot for the PCS Showing the Main Components in the Process

The PCS network architecture is shown in Figure 4-4. The PCS network is connected to the Testbed LAN via a boundary router. The boundary router is an Allen-Bradley Stratix 8300. All network traffic is going through the boundary router to access the Testbed LAN and the DMZ. The PCS environment is segmented into three local networks, namely the engineering LAN, Operations LAN (VLAN1), and the Supervisory LAN (VLAN2). Each of these local networks is connected using an industrial network switch, an Allen-Bradley Stratix 5700. The engineering workstation is hosted in the engineering LAN. The HMI and the Plant Controller are hosted in the operations LAN. The Plant Simulator is hosted in the supervisory LAN along with the Local Historian, OPC Server, and the Supervisory PLC.

The Operations LAN (VLAN1) simulates a central control room environment. The supervisory LAN (VLAN2) simulates the process operation/ manufacturing environment, which typically consists of the operating plant, PLCs, OPC server, and data historian.

An OPC DA server is the main data gateway for the PLC and the simulated controller. The PLC reads in the manufacturing process sensor data from the Plant Simulator using the DeviceNet connection and communicates the data to the OPC DA server. The PLC also retrieves actuator information from the controller through the OPC DA and transmits to the Plant Simulator. The controller uses a MATLAB Simulink interface to communicate with the OPC DA server directly.

#### **Figure 4-4 PCS Network**

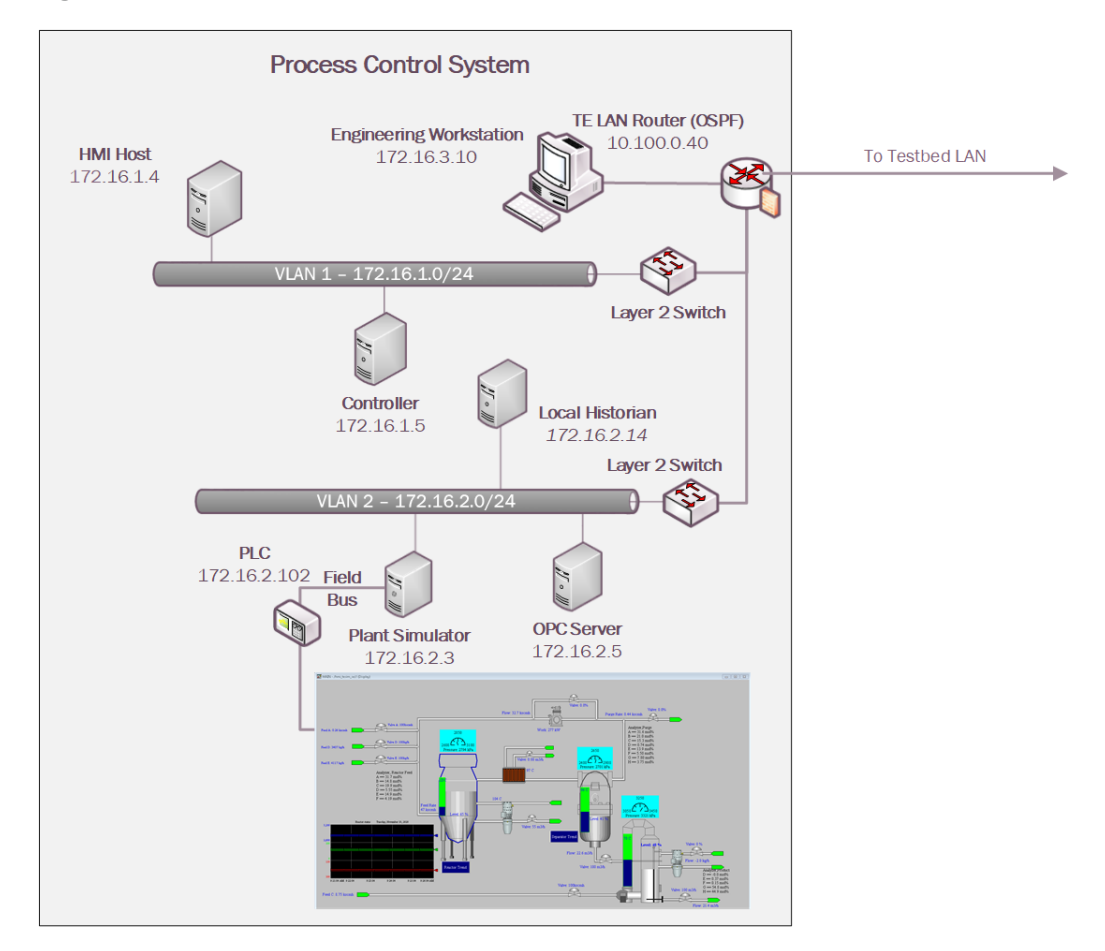

## 4.4 Collaborative Robotics System (CRS)

The CRS workcell, shown in Figure 4-5, contains two robotic arms that perform a material handling process called machine tending [8]. Robotic machine tending utilizes robots to interact with machinery, performing physical operations a human operator would normally perform (e.g., loading and unloading of parts in a machine, opening and closing machine doors, activating operator control panel buttons, etc.).

Parts are transported by two Universal Robots UR3e robotic arms through four simulated machining stations. Each station communicates with the Supervisory PLC (a Beckhoff CX9020) over the workcell network, which monitors and controls all aspects of the manufacturing process. An HMI (Red Lion G310) allows the workcell operator to monitor and control process parameters.

#### Figure 4-5 The CRS Workcell

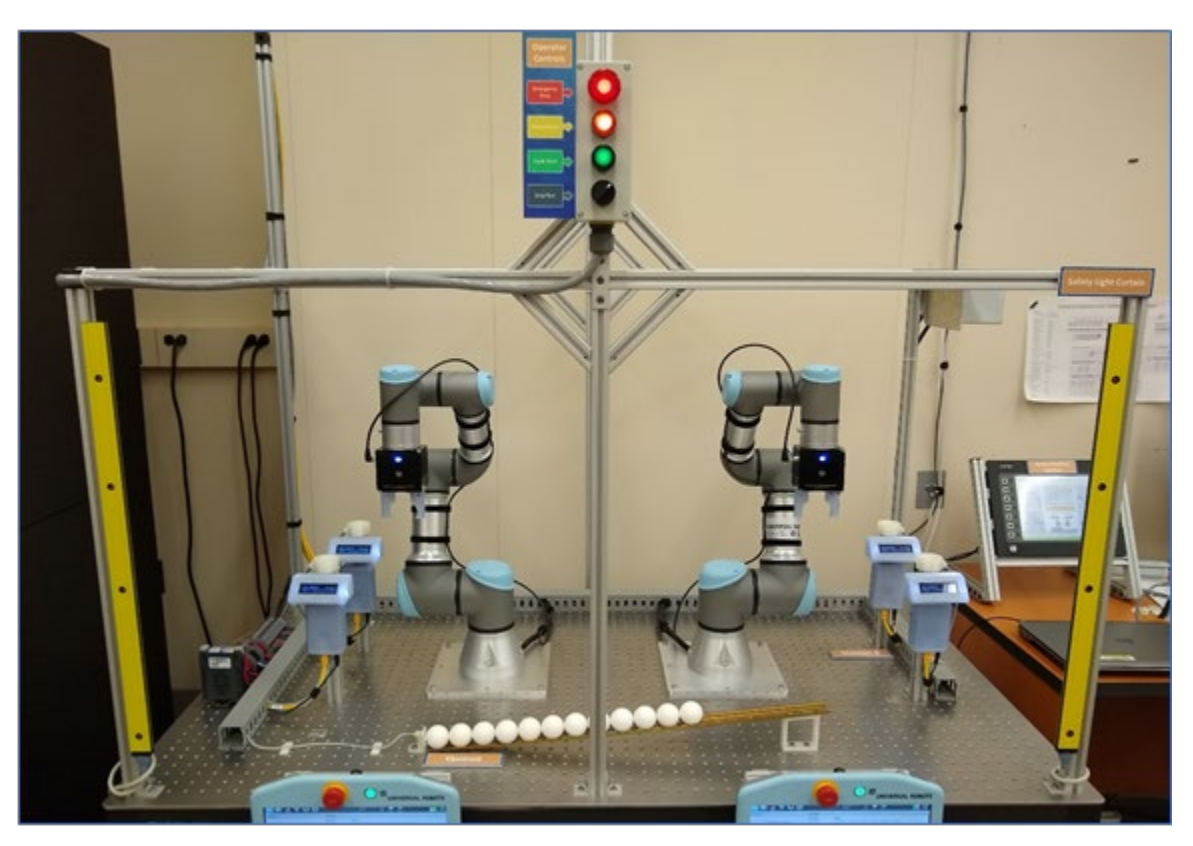

The CRS network, shown in Figure 4-6, is hierarchically architected, separating the supervisory devices from the low-level OT that control the manufacturing process. The top-level router is a Siemens RUGGEDCOM RX1510, which provides firewall capabilities, logical access to the Testbed LAN network, network address translation (NAT), and other cybersecurity capabilities. The router is connected to the Testbed LAN (identified in Figure 4-1 as the Testbed LAN) using NAT. Layer 2 network traffic for the Supervisory LAN is handled by a Netgear GS724T-managed Ethernet switch, and network traffic for the Control LAN is handled by a Siemens i800-managed Ethernet switch.

#### **Figure 4-6 CRS Network**

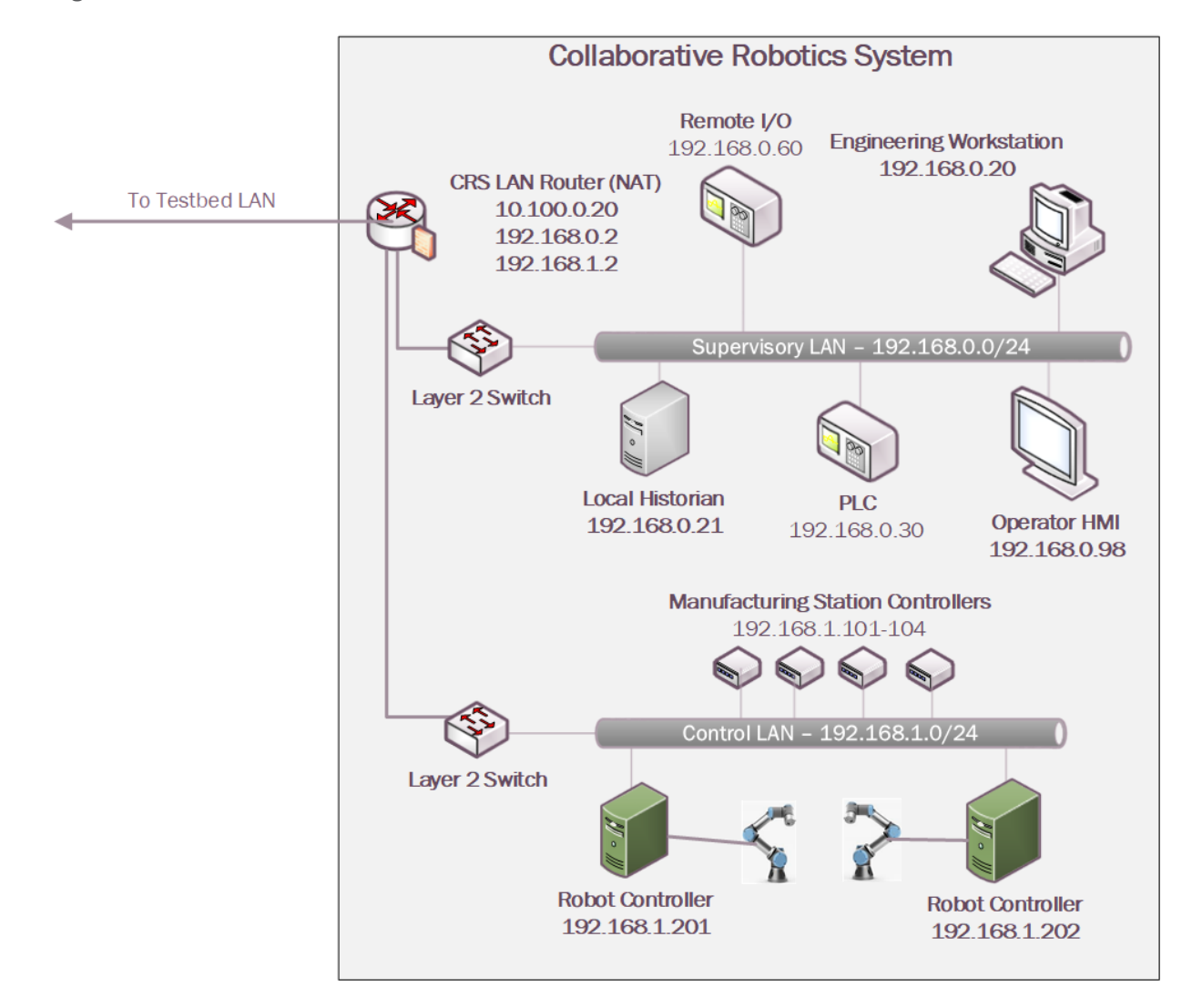

### 4.5 Logical Network and Security Architectures

The following sections provide a high-level overview of the technology integration into the ICS environments for each solution, also referred to as a build. Additional details related to the installation and configuration of these tools are provided in Volume C of this guide.

### 4.5.1 Build 1

For Build 1, the technologies in Table 4-2 were integrated into the PCS environment, Testbed LAN, and DMZ segments of the testbed environment to enhance system and information integrity capabilities.

Table 4-2 Build 1 Technology Stack to Capabilities Map

| Capability                                                   | Products             | Description                                                                                                    |
|--------------------------------------------------------------|----------------------|----------------------------------------------------------------------------------------------------|
| AAL                                                          | Carbon Black         | Carbon Black Server is deployed within<br>the Testbed LAN with the Carbon Black<br>Agents installed on key workstations<br>and servers in the Testbed LAN, PCS en-<br>vironment, and DMZ to control applica-<br>tion execution.                                                                            |
| BAD,<br>Hardware/Software/Firmware<br>Modification Detection | PI Server            | Deployed in the DMZ and PCS environ-<br>ments, the PI Server provides the histo-<br>rian repository for process data through<br>its Data Archive and generates Event<br>Frames upon detection of abnormal<br>manufacturing system behavior.                                                                |
|                                                              | Tenable.ot           | Passively monitors the PCS network,<br>Testbed LAN, and DMZ for abnormal<br>network activity via SPAN ports, and is<br>also configured to capture detailed asset<br>information for supporting inventory,<br>change via both passive and active scan-<br>ning.                                             |
| File Integrity Checking                                      | Carbon Black         | Deployed within the Testbed LAN envi-<br>ronment with the Carbon Black Agents<br>installed on key workstations and serv-<br>ers to monitor the integrity of local files.                                                                                                    |
|                                                              | ForceField, WORMdisk | A GreenTec fileserver is added to the<br>DMZ environment and configured with<br>both a ForceField and WORM drive to<br>provide a protected archive for the his-<br>torian data and the approved versions of<br>configuration, source (PLC Programs),<br>and executable files for the ICS environ-<br>ment. |

| Capability                                 | Products     | Description                                                                                                    |
|--------------------------------------------|--------------|----------------------------------------------------------------------------------------------------|
| User Authentication and Author-<br>ization | ConsoleWorks | Deployed to centralize the access and<br>management of the systems and cre-<br>dentials. ConsoleWorks is deployed to<br>the Testbed LAN to allow connections to<br>the PCS environment. |
| Remote Access                              | AnyConnect   | Supports authenticated VPN connec-<br>tions to the environment with limited<br>access to only the TDI ConsoleWorks<br>web interface.                                                    |

The technology was integrated into the lab environment as shown in Figure 4-7.

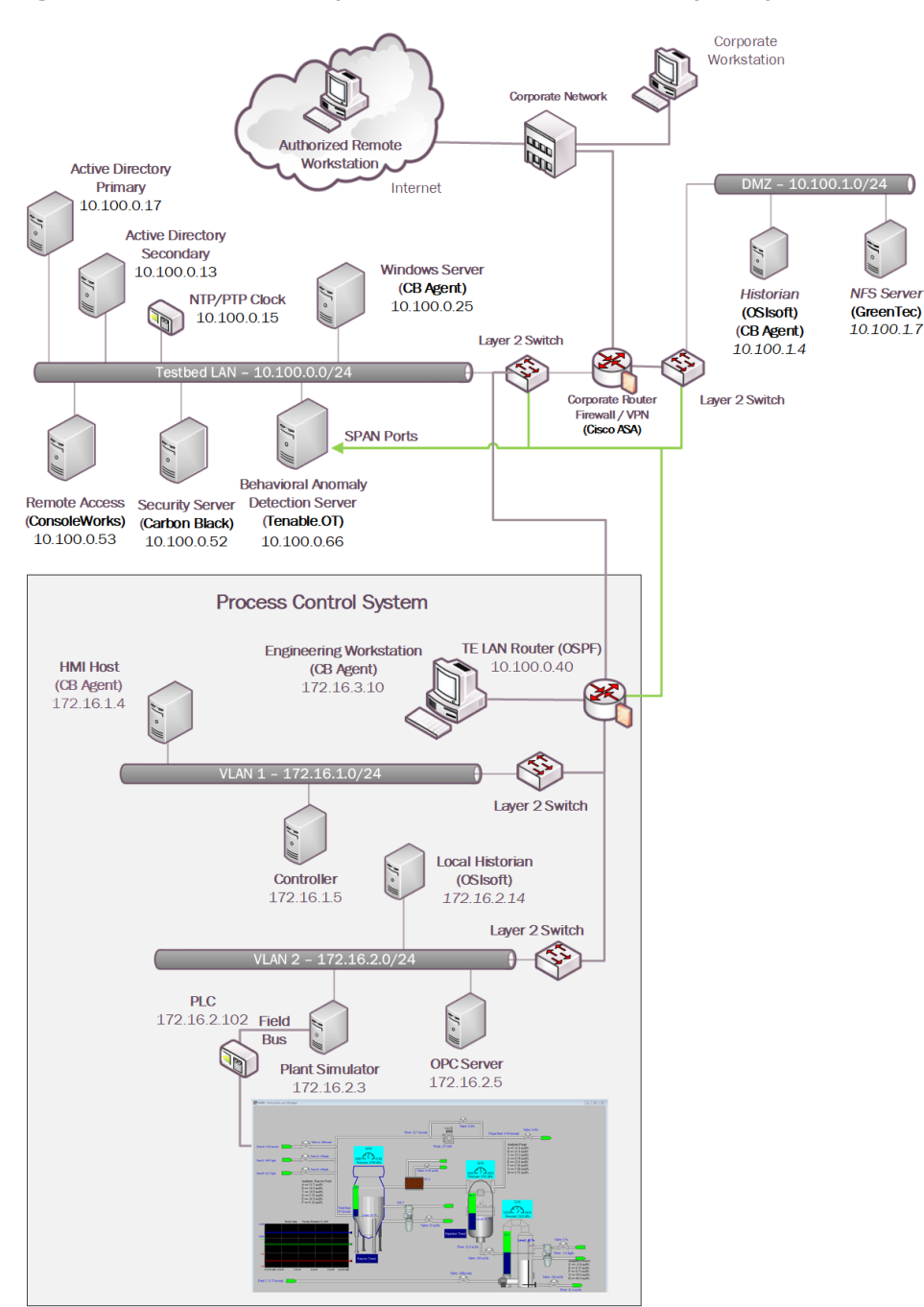

#### Figure 4-7 Build 1, PCS Complete Architecture with Security Components

### 4.5.2 Build 2

For Build 2, the technologies in Table 4-3 were integrated into the PCS, Testbed LAN, and DMZ segments of the testbed environment to enhance system and information integrity capabilities.

Table 4-3 Build 2 Technology Stack to Capabilities Map

| Capability                                                  | Product                 | Description                                                                                                    |
|-------------------------------------------------------------|-------------------------|----------------------------------------------------------------------------------------------------|
| AAL                                                         | Windows SRP             | AD Group Policy Objects (GPOs) are used to con-<br>figure and administer the Windows Software Re-<br>striction Policy (SRP) capabilities within the<br>Testbed LAN environment and PCS environ-<br>ments. For non-domain systems (e.g., Dispel VDI<br>and DMZ systems), the GPO was applied as local<br>settings on the systems. |
| BAD, Hardware/Software/Firm-<br>ware Modification Detection | PI Server               | Deployed in the DMZ and PCS environments, the<br>PI Server provides the historian repository for<br>process data through its Data Archive and gener-<br>ates Event Frames upon detection of abnormal<br>manufacturing system behavior.                                                                                           |
|                                                             | eyeInspect<br>ICSPatrol | Passively monitors the PCS network, Testbed<br>LAN, and DMZ for abnormal network activity via<br>SPAN ports, and is also configured to capture<br>detailed asset information for supporting inven-<br>tory and change management capabilities using<br>the ICSPatrol server, which can perform scans<br>on ICS components.       |
| File Integrity Checking                                     | Wazuh                   | The Security Onion server is used to manage and<br>monitor the integrity of local files using the<br>Wazuh agents deployed on the Dispel VDI, DMZ,<br>Testbed LAN, and PCS.                                                                                                    |
|                                                             | ForceField,<br>WORMdisk | A GreenTec fileserver is added to the DMZ envi-<br>ronment and configured with both a ForceField<br>and WORM drive to provide a protected archive<br>for the historian data and the approved versions<br>of configuration, source, and executable files for<br>the ICS environment.                                              |

| Capability                                 | Product       | Description                                                                                                    |
|--------------------------------------------|---------------|----------------------------------------------------------------------------------------------------|
| User Authentication and Au-<br>thorization | Dispel 1<br>r | The Dispel Wicket is deployed to the DMZ envi-<br>ronment and integrated with the Dispel cloud-                                                                                                    |
| Remote Access                              |               | based environment to provide a virtual desktop<br>interface (VDI) with a secure remote connection<br>to the testbed environment. Through this con-<br>nection, authorized users are permitted to ac-<br>cess resources in both the Testbed LAN and PCS<br>environment. |

The technology was integrated into the lab environment as shown in Figure 4-8.

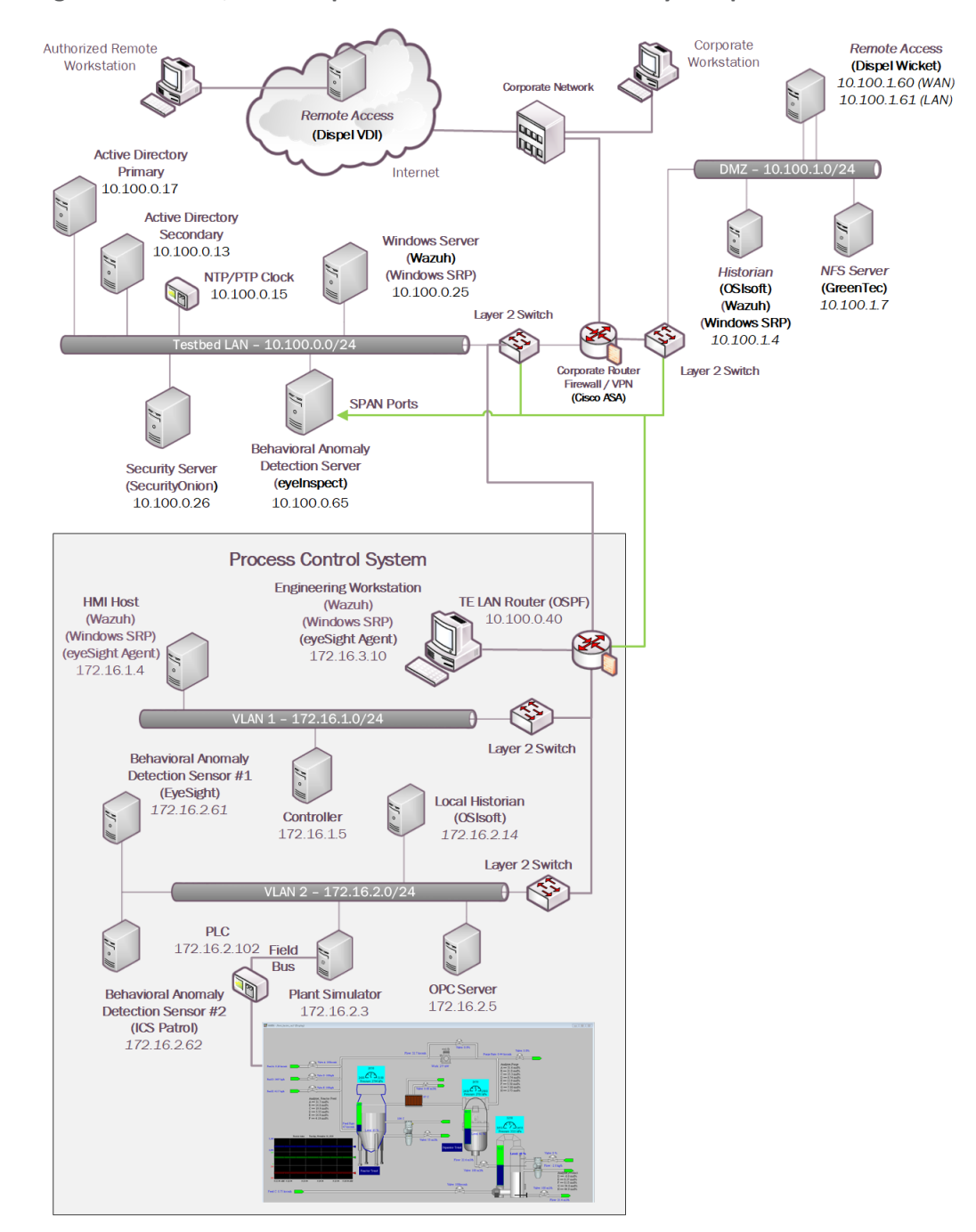

#### Figure 4-8 Build 2, PCS Complete Architecture with Security Components

### 4.5.3 Build 3

The technologies in Table 4-4 were integrated into the CRS for Build 3 to enhance system and data integrity capabilities.

Table 4-4 Build 3 Technology Stack to Capabilities Map

| Capability                                                  | Products                | Description                                                                                                    |
|-------------------------------------------------------------|-------------------------|----------------------------------------------------------------------------------------------------|
| AAL                                                         | Windows SRP             | AD Group Policy Objects (GPOs) are used to con-<br>figure and administer the Windows Software Re-<br>striction Policy (SRP) capabilities within the<br>Testbed LAN environment and CRS environ-<br>ments.                                                                |
| BAD, Hardware/Software/Firm-<br>ware Modification Detection | PI Server               | Deployed in the DMZ and CRS environments, the<br>PI Server provides the historian repository for<br>process data through its Data Archive and gener-<br>ates Event Frames upon detection of abnormal<br>manufacturing system behavior                                    |
|                                                             | Dragos                  | Passively monitors the CRS network, Testbed<br>LAN, and DMZ for abnormal network activity via<br>SPAN ports and receives Event Frames from the<br>DMZ PI system through the PI Web API inter-<br>face.                                                                   |
| File Integrity Checking                                     | Wazuh                   | The Security Onion server is used to manage and<br>monitor the integrity of local files using the<br>Wazuh agents deployed on the DMZ, Testbed<br>LAN, and CRS.                                                                                                    |
|                                                             | ForceField,<br>WORMdisk | A GreenTec fileserver is added to the DMZ envi-<br>ronment and configured with both a ForceField<br>and WORM drive to provide a protected archive<br>for the historian data and the approved versions<br>of configuration and coding files for the ICS envi-<br>ronment. |
| User Authentication and Author-<br>ization                  | ConsoleWorks            | Deployed to centralize the access and manage-<br>ment of the systems and credentials. Console-<br>Works is deployed to allow connections within<br>the CRS environment.                                                                                                  |
| Remote Access                                               | AnyConnect              | Supports authenticated VPN connections to the environment with limited access to only the TDI ConsoleWorks web interface.                                                                                                    |

The technology was integrated into the lab environment as shown in Figure 4-9.

Figure 4-9 Build 3, CRS Complete Architecture with Security Components

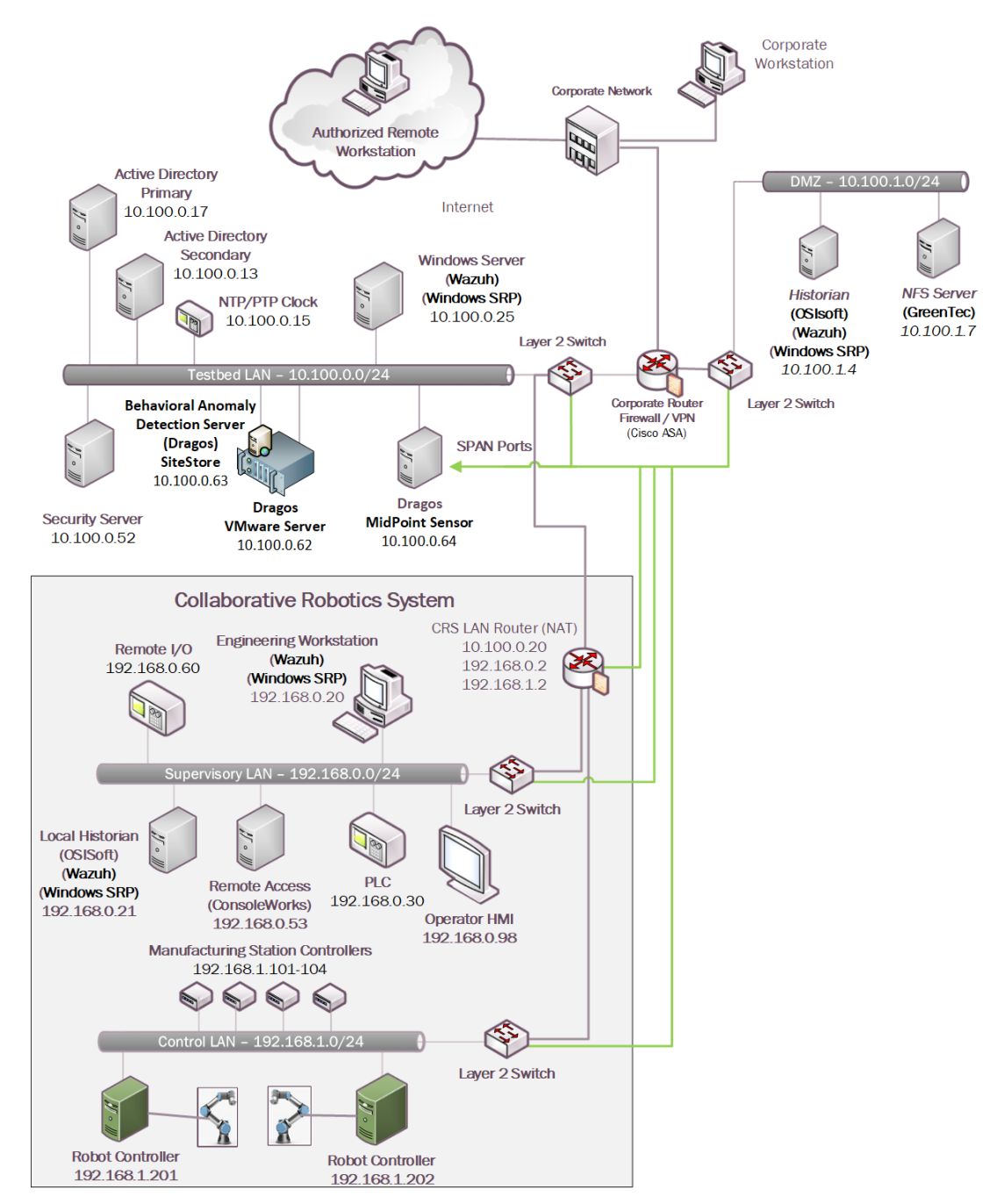

### 4.5.4 Build 4

For Build 4, the technologies in Table 4-5 were integrated into the CRS, Testbed LAN, and DMZ segments of the testbed environment to enhance system and data integrity capabilities.

Table 4-5 Build 4 Technology Stack to Capabilities Map

| Capability                                                  | Products                       | Description                                                                                                    |                                                                                                    |
|-------------------------------------------------------------|--------------------------------|----------------------------------------------------------------------------------------------------|----------------------------------------------------------------------------------------------------|
| AAL                                                         | Carbon<br>Black                | Deployed within the Testbed LAN environment<br>with the Carbon Black agents installed on key<br>workstations and servers to control application ex-<br>ecution.                                                                                                    |                                                                                                    |
| BAD, Hardware/Software/Firm-<br>ware Modification Detection | Pl Server                      | Deployed in the DMZ and CRS environments, the<br>PI Server provides the historian repository for pro-<br>cess data through its Data Archive and generates<br>Event Frames upon detection of abnormal manu-<br>facturing system behavior.                                 |                                                                                                    |
|                                                             | Azure De-<br>fender for<br>IoT | Passively monitors the CRS network, Testbed LAN,<br>and DMZ for abnormal network activity via SPAN<br>ports and is also configured to capture detailed as-<br>set information for supporting inventory and<br>change management capabilities.                            |                                                                                                    |
| File Integrity Checking                                     | Carbon<br>Black                | Deployed within the Testbed LAN environment<br>with the Carbon Black agents installed on key<br>workstations and servers to monitor the integrity<br>of local files.                                                                                                    |                                                                                                    |
|                                                             | ForceField,<br>WORMdisk        | A GreenTec fileserver is added to the DMZ envi-<br>ronment and configured with both a ForceField<br>and WORM drive to provide a protected archive<br>for the historian data and the approved versions<br>of configuration and coding files for the ICS envi-<br>ronment. |                                                                                                    |
| User Authentication and Author-<br>ization                  | Dispel                         | The Dispel Wicket is deployed to the DMZ environ-<br>ment and integrated with the Dispel cloud-based                                                                                                    |                                                                                                    |
| Remote Access                                               |                                | environment to provide a VDI with a secure<br>mote connection to the testbed environme<br>Through this connection, authorized users<br>mitted to access resources in both the Test<br>LAN and CRS environment.                                                           | environment to provide a VDI with a secure re-<br>mote connection to the testbed environment.<br>Through this connection, authorized users are per-<br>mitted to access resources in both the Testbed<br>LAN and CRS environment. |

The technology was integrated into the lab environment as shown in Figure 4-10.

Figure 4-10 Build 4, CRS Complete Architecture with Security Components

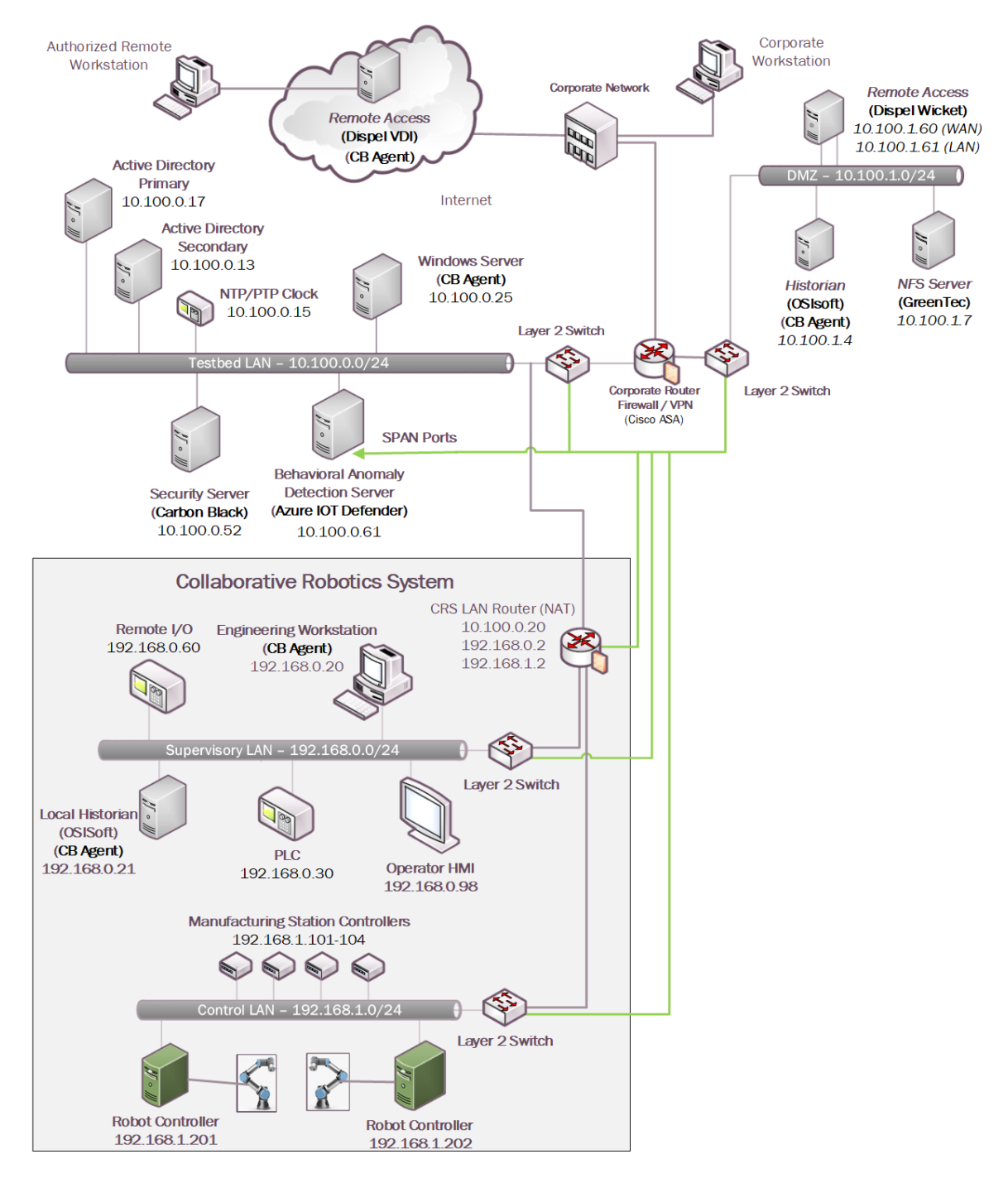

# **5** Security Characteristic Analysis

The purpose of the security characteristic analysis is to understand the extent to which the project meets its objective to demonstrate protecting information and system integrity in ICS environments. In addition, it seeks to understand the security benefits and drawbacks of the example solution.

### 5.1 Assumptions and Limitations

The security characteristic analysis has the following limitations:

- It is neither a comprehensive test of all security components nor a red-team exercise.
- It cannot identify all weaknesses.
- It does not include the lab infrastructure.

### 5.2 Example Solution Testing

This section presents a summary of the solution testing and results. A total of eleven tests were developed for the builds. The following information is provided for each scenario:

- Objective: Purpose of the scenario and what it will demonstrate
- Description: Brief description of the scenario and the actions performed
- Relevant NIST Cybersecurity Framework Subcategories: Mapping of NIST Cybersecurity Framework subcategories relevant to the scenario
- Assumptions: Assumptions about the cyber-environment
- Security Capabilities and Products: Capabilities and products demonstrated during the scenario
- Test Procedures: Steps performed to execute the scenario
- Expected Results: Expected results from each capability and product demonstrated during the scenario, and for each build
- Actual Test Results: Confirm the expected results
- Overall Result: Were the security capabilities and products able to meet the objective when the scenario was executed (PASS/FAIL rating).

Additional information for each scenario such as screenshots captured during the execution of the test procedures and detailed results from the security capabilities are presented in <u>Appendix D</u>.

### 5.2.1 Scenario 1: Protect Host from Malware Infection via USB

| Objective                                                 | This test demonstrates blocking the introduction of malware through physical access to a workstation within the manufacturing environment.      |
|-----------------------------------------------------------|----------------------------------------------------------------------------------------------------|
| Description                                               | An authorized user transports executable files into the manufacturing system via a USB flash drive that contains malware.                       |
| Relevant NIST<br>Cybersecurity Framework<br>Subcategories | PR.DS-6, PR.MA-2, DE.AE-2                                                                                                    |
| Assumptions                                               | <ul> <li>User does not have administrative privileges on the target machine.</li> </ul>                                                         |
|                                                           | <ul> <li>User has physical access to the target machine.</li> </ul>                                                                             |
| Security Capabilities and<br>Products                     | Build 1:<br>Carbon Black: AAL<br>Build 2:<br>Windows SRP: AAL<br>Build 3:<br>Windows SRP: AAL<br>Build 4:<br>Carbon Black: AAL                  |
| Test Procedures                                           | 1. Attempt to execute malware on the target machine.                                                                                            |
| Expected Results                                          | <ul> <li>The AAL tool will detect and stop the malware upon<br/>execution.</li> </ul>                                                           |
| Actual Test Results                                       | <ul> <li>The AAL technology successfully blocks and alerts on the<br/>execution of the application on the workstation in all builds.</li> </ul> |
| Overall Result                                            | PASS                                                                                                    |

### 5.2.2 Scenario 2: Protect Host from Malware Infection via Network Vector

| Objective | This test demonstrates the detection of malware introduced from |
|-----------|-----------------------------------------------------------------|
|           | the network.                                                    |

| Description                                               | An attacker pivoting from the corporate network into the manufac-<br>turing environment attempts to insert malware to establish persis-<br>tence in the manufacturing environment. |
|-----------------------------------------------------------|----------------------------------------------------------------------------------------------------|
| Relevant NIST<br>Cybersecurity Framework<br>Subcategories | PR.DS-6, PR.MA-1, DE.AE-1, DE.AE-2, DE.AE-3, DE.CM-1, DE.CM-3, DE.CM-7                                                                                                    |
| Assumptions                                               | <ul> <li>The attacker has completed reconnaissance and initial<br/>access, gaining the ability to pivot into the manufacturing<br/>environment.</li> </ul>                         |
| Security Capabilities and                                 | Build 1:                                                                                                    |
| Products                                                  | <ul> <li>Carbon Black: AAL</li> </ul>                                                                                                    |
|                                                           | <ul> <li>Tenable.ot: BAD</li> </ul>                                                                                                    |
|                                                           | Build 2:                                                                                                    |
|                                                           | <ul> <li>Windows SRP: AAL</li> </ul>                                                                                                    |
|                                                           | <ul> <li>Forescout eyeInspect: BAD</li> </ul>                                                                                                    |
|                                                           | Build 3:                                                                                                    |
|                                                           | <ul> <li>Windows SRP: AAL</li> </ul>                                                                                                    |
|                                                           | Dragos: BAD                                                                                                    |
|                                                           | Build 4:                                                                                                    |
|                                                           | Carbon Black: AAL                                                                                                    |
|                                                           | <ul> <li>Azure Defender for IoT: BAD</li> </ul>                                                                                                    |
| Test Procedures                                           | 1. Attacker pivots into the manufacturing environment.                                                                                                    |
|                                                           | 2. Attacker copies malware to the server in Testbed LAN.                                                                                                    |
|                                                           | <ol> <li>Attacker attempts to execute malware on server in Testbed LAN.</li> </ol>                                                                                                 |
| Expected Results                                          | <ul> <li>The AAL capabilities installed on target systems will block<br/>execution of the malicious code.</li> </ul>                                                               |
|                                                           | <ul> <li>The BAD tool will capture the suspicious traffic and<br/>generate an alert.</li> </ul>                                                                                    |

| Actual Test Results | <ul> <li>The AAL technology successfully blocks and alerts on the execution of the application on the workstation in all builds.</li> <li>The BAD tool is able to detect and alert on activity pivoting into manufacturing systems.</li> </ul> |
|---------------------|----------------------------------------------------------------------------------------------------|
| Overall Result      | PASS                                                                                                    |

## 5.2.3 Scenario 3: Protect Host from Malware via Remote Access Connections

| Objective                                                             | This test demonstrates blocking malware that is attempting to in-<br>fect the manufacturing system through authorized remote access<br>connections.                                                                                                    |
|-----------------------------------------------------------------------|----------------------------------------------------------------------------------------------------|
| Description                                                           | A remote workstation authorized to use a remote access connec-<br>tion has been infected with malware. When the workstation is con-<br>nected to the manufacturing environment through the remote ac-<br>cess connection, the malware attempts to pivot and spread to vul-<br>nerable host(s). |
| Relevant NIST <i>Cybersecu-<br/>rity Framework</i> Subcatego-<br>ries | PR.AC-1, PR.AC-3, PR.AC-4, PR.AC-7, PR.MA-1, PR.MA-2, DE.CM-3, DE.CM-7                                                                                                    |
| Assumptions                                                           | <ul> <li>Infection of the remote workstation occurs prior to remote access session.</li> </ul>                                                                                                    |

| Security Canabilities and |                                                                                                    |
|---------------------------|----------------------------------------------------------------------------------------------------|
| Products                  |                                                                                                    |
|                           | <ul> <li>Cisco VPN: Remote Access</li> </ul>                                                                          |
|                           | <ul> <li>ConsoleWorks: User Authentication and User Authorization</li> </ul>                                          |
|                           | Build 2:                                                                                                    |
|                           | <ul> <li>Dispel: User Authentication and User Authorization, and<br/>Remote Access</li> </ul>                         |
|                           | Build 3:                                                                                                    |
|                           | <ul> <li>Cisco VPN: Remote Access</li> </ul>                                                                          |
|                           | <ul> <li>ConsoleWorks: User Authentication and User Authorization</li> </ul>                                          |
|                           | Build 4:                                                                                                    |
|                           | <ul> <li>Dispel: User Authentication and User Authorization, and<br/>Remote Access</li> </ul>                         |
| Test Procedures           | <ol> <li>Authorized remote user connects to the manufacturing<br/>environment.</li> </ol>                             |
|                           | <ol><li>Malware on remote host attempts to pivot into the manufacturing environment.</li></ol>                        |
| Expected Results          | <ul> <li>Malware will be blocked from propagation by the remote<br/>access capabilities.</li> </ul>                   |
| Actual Test Results       | <ul> <li>Remote access connection blocks malware attempts to<br/>pivot into the manufacturing environment.</li> </ul> |
| Overall Result            | PASS                                                                                                    |

# 5.2.4 Scenario 4: Protect Host from Unauthorized Application Installation

| Objective   | This test demonstrates blocking installation and execution of unau-<br>thorized applications on a workstation in the manufacturing sys-<br>tem.                                                                                                    |
|-------------|----------------------------------------------------------------------------------------------------|
| Description | An authorized user copies downloaded software installation files<br>from a shared network drive accessible from the workstation in the<br>manufacturing system. The user then attempts to install the unau-<br>thorized software on the workstation. |

| Relevant NIST <i>Cybersecu-<br/>rity Framework</i> Subcatego-<br>ries | PR.DS-6, PR.MA-1, DE.AE-1, DE.AE-2, DE.AE-3, DE.CM-1, DE.CM-3, DE.CM-7                                                                          |
|-----------------------------------------------------------------------|----------------------------------------------------------------------------------------------------|
| Assumptions                                                           | <ul> <li>User does not have administrative privileges on the target machine.</li> </ul>                                                         |
|                                                                       | <ul> <li>Applications to be installed are unapproved applications.</li> </ul>                                                                   |
| Security Capabilities and                                             | Build 1:                                                                                                    |
| Products                                                              | Carbon Black: AAL                                                                                                    |
|                                                                       | <ul> <li>Tenable.ot: BAD</li> </ul>                                                                                                    |
|                                                                       | Build 2:                                                                                                    |
|                                                                       | <ul> <li>Windows SRP: AAL</li> </ul>                                                                                                    |
|                                                                       | <ul> <li>eyeInspect: BAD</li> </ul>                                                                                                    |
|                                                                       | Build 3:                                                                                                    |
|                                                                       | <ul> <li>Windows SRP: AAL</li> </ul>                                                                                                    |
|                                                                       | <ul> <li>Dragos: BAD</li> </ul>                                                                                                    |
|                                                                       | Build 4:                                                                                                    |
|                                                                       | Carbon Black: AAL                                                                                                    |
|                                                                       | <ul> <li>Azure Defender for IoT: BAD</li> </ul>                                                                                                 |
| Test Procedures                                                       | <ol> <li>The user copies software to a host in the manufacturing<br/>environment.</li> </ol>                                                    |
|                                                                       | 2. The user attempts to install the software on the host.                                                                                       |
|                                                                       | <ol><li>The user attempts to execute software that does not require installation.</li></ol>                                                     |
| Expected Results                                                      | <ul> <li>The AAL tool will detect and stop the execution of the software installation or executable file.</li> </ul>                            |
|                                                                       | <ul> <li>The BAD tool will capture the suspicious traffic and<br/>generate an alert.</li> </ul>                                                 |
| Actual Test Results                                                   | <ul> <li>The AAL technology successfully blocks and alerts on the<br/>execution of the application on the workstation in all builds.</li> </ul> |
|                                                                       | The BAD tool is able to detect and alert on activity in the manufacturing system.                                                               |

## 5.2.5 Scenario 5: Protect from Unauthorized Addition of a Device

| Objective                                                     | This test demonstrates detection of an unauthorized device con-                                                                                                    |
|---------------------------------------------------------------|----------------------------------------------------------------------------------------------------|
| Description                                                   | An individual authorized to access the physical premises connects<br>and uses an unauthorized device on the manufacturing network.                                                                                  |
| Relevant NIST <i>Cybersecurity</i><br>Framework Subcategories | PR.DS-6, PR.MA-1, DE.AE-1, DE.AE-2, DE.AE-3, DE.CM-1, DE.CM-3, DE.CM-7                                                                                                    |
| Assumptions                                                   | <ul> <li>Ports on switch are active and available.</li> </ul>                                                                                                    |
| Security Capabilities and<br>Products                         | Build 1:<br>Tenable.ot: BAD<br>Build 2:<br>eyeInspect: BAD<br>Build 3:<br>Dragos: BAD<br>Build 4:<br>Azure Defender for IoT: BAD                                                                                    |
| Test Procedures                                               | <ol> <li>The individual connects the unauthorized device to the<br/>manufacturing network.</li> <li>The individual uses an unauthorized device to access other<br/>devices on the manufacturing network.</li> </ol> |
| Expected Results                                              | <ul> <li>The BAD detection tool will capture the suspicious traffic<br/>and generate an alert.</li> </ul>                                                                                                    |
| Actual Test Results                                           | <ul> <li>The BAD detection tool is able to detect and alert on<br/>activity in the manufacturing system.</li> </ul>                                                                                                 |
| Overall Result                                                | PASS                                                                                                    |

| Objective                                                             | This test demonstrates detection of unauthorized communications between devices.                       |
|-----------------------------------------------------------------------|----------------------------------------------------------------------------------------------------|
| Description                                                           | A device authorized to be on the network attempts to establish an unapproved connection.               |
| Relevant NIST <i>Cybersecu-<br/>rity Framework</i> Subcatego-<br>ries | PR.DS-6, PR.MA-1, DE.AE-1, DE.AE-2, DE.AE-3, DE.CM-1, DE.CM-3, DE.CM-7                                 |
| Assumptions                                                           | <ul> <li>The environment has a predictable communications<br/>pattern.</li> </ul>                      |
| Security Capabilities and                                             | Build 1:                                                                                               |
| Products                                                              | <ul> <li>Tenable.ot: BAD.</li> </ul>                                                                   |
|                                                                       | Build 2:                                                                                               |
|                                                                       | <ul> <li>eyeInspect: BAD.</li> </ul>                                                                   |
|                                                                       | Build 3:                                                                                               |
|                                                                       | <ul> <li>Dragos: BAD</li> </ul>                                                                        |
|                                                                       | Build 4:                                                                                               |
|                                                                       | <ul> <li>Azure Defender for IoT: BAD</li> </ul>                                                        |
| Test Procedures                                                       | <ol> <li>The device attempts to establish an unapproved<br/>connection.</li> </ol>                     |
| Expected Results                                                      | <ul> <li>The BAD tool will capture the suspicious traffic and<br/>generate an alert.</li> </ul>        |
| Actual Test Results                                                   | <ul> <li>The BAD tool is able to detect and alert on activity in<br/>manufacturing systems.</li> </ul> |
| Overall Result                                                        | PASS                                                                                                   |

### 5.2.6 Scenario 6: Detect Unauthorized Device-to-Device Communications

# 5.2.7 Scenario 7: Protect from Unauthorized Deletion of Files

| Objective | This test demonstrates protection of files from unauthorized dele- |
|-----------|--------------------------------------------------------------------|
|           | tion both locally and on network file share.                       |

| Description                                                           | An authorized user attempts to delete files on an engineering work-<br>station and a shared network drive within the manufacturing sys-<br>tem. |
|-----------------------------------------------------------------------|----------------------------------------------------------------------------------------------------|
| Relevant NIST <i>Cybersecu-<br/>rity Framework</i> Subcatego-<br>ries | PR.DS-1, PR.DS-6, PR.IP-4, PR.MA-1, DE.AE-2                                                                                                    |
| Assumptions                                                           | <ul> <li>User does not have administrative privileges on the target machine.</li> </ul>                                                         |
| Security Capabilities and                                             | Build 1:                                                                                                    |
| Products                                                              | <ul> <li>Carbon Black: File Integrity Checking.</li> </ul>                                                                                      |
|                                                                       | <ul> <li>WORMdisk: File Integrity Protection.</li> </ul>                                                                                        |
|                                                                       | Build 2:                                                                                                    |
|                                                                       | <ul> <li>Security Onion: File Integrity Checking.</li> </ul>                                                                                    |
|                                                                       | <ul> <li>WORMdisk: File Integrity Protection.</li> </ul>                                                                                        |
|                                                                       | Build 3:                                                                                                    |
|                                                                       | <ul> <li>Security Onion: File Integrity Checking.</li> </ul>                                                                                    |
|                                                                       | <ul> <li>WORMdisk: File Integrity Protection.</li> </ul>                                                                                        |
|                                                                       | Build 4:                                                                                                    |
|                                                                       | <ul> <li>Carbon Black: File Integrity Checking.</li> </ul>                                                                                      |
|                                                                       | <ul> <li>WORMdisk: File Integrity Protection.</li> </ul>                                                                                        |
| Test Procedures                                                       | <ol> <li>User attempts to delete files located on a workstation in the manufacturing system.</li> </ol>                                         |
|                                                                       | <ol><li>User attempts to delete files from the network file share<br/>containing the golden images for the manufacturing system.</li></ol>      |
| Expected Results                                                      | <ul> <li>Deletion of files on the workstation will be detected and<br/>alerted on by the file integrity checking tool.</li> </ul>               |
|                                                                       | <ul> <li>Deletion of files on the network file share will be prevented<br/>by the file integrity checking tool.</li> </ul>                      |
| Actual Test Results                                                   | <ul> <li>Host-based file integrity checking is able to detect and alert<br/>on deletion of files.</li> </ul>                                    |

|                | <ul> <li>Protected network file share is able to prevent deletion of<br/>files on the network file share.</li> </ul> |
|----------------|----------------------------------------------------------------------------------------------------|
| Overall Result | PASS                                                                                                    |

# 5.2.8 Scenario 8: Detect Unauthorized Modification of PLC Logic

| Objective                                                             | This test demonstrates detection of PLC logic modification.                                                                   |
|-----------------------------------------------------------------------|----------------------------------------------------------------------------------------------------|
| Description                                                           | An authorized user performs an unapproved or unauthorized modi-<br>fication of the PLC logic from an engineering workstation. |
| Relevant NIST <i>Cybersecu-<br/>rity Framework</i> Subcatego-<br>ries | PR.AC-3,PR.AC-7, PR.DS-6, PR.MA-1, PR.MA-2, DE.AE-1, DE.AE-2, DE.AE-3, DE.CM-1, DE.CM-3, DE.CM-7                              |
| Assumptions                                                           | None                                                                                                    |
| Security Capabilities and                                             | Build 1:                                                                                                    |
| Products                                                              | <ul> <li>Tenable.ot: BAD and Software Modification</li> </ul>                                                                 |
|                                                                       | Cisco VPN: Remote Access                                                                                                    |
|                                                                       | <ul> <li>ConsoleWorks: User Authentication, User Authorization,<br/>and Remote Access</li> </ul>                              |
|                                                                       | Build 2:                                                                                                    |
|                                                                       | <ul> <li>eyeInspect: BAD and Software Modification</li> </ul>                                                                 |
|                                                                       | <ul> <li>Dispel: User Authentication and User Authorization, and<br/>Remote Access</li> </ul>                                 |
|                                                                       | Build 3:                                                                                                    |
|                                                                       | <ul> <li>Dragos: BADand Software Modification</li> </ul>                                                                      |
|                                                                       | Cisco VPN: Remote Access                                                                                                    |
|                                                                       | <ul> <li>ConsoleWorks: User Authentication, User Authorization,<br/>and Remote Access</li> </ul>                              |
|                                                                       | Build 4:                                                                                                    |
|                                                                       | <ul> <li>Azure Defender for IoT: BAD and Software Modification</li> </ul>                                                     |
|                                                                       | <ul> <li>Dispel: User Authentication and User Authorization, and<br/>Remote Access</li> </ul>                                 |

| Test Procedures     | <ol> <li>The authorized user remotely connects to a manufacturing<br/>environment.</li> <li>The user modifies and downloads a logic file to the PLC.</li> </ol> |
|---------------------|----------------------------------------------------------------------------------------------------|
| Expected Results    | <ul> <li>The BAD tool will capture the suspicious traffic and<br/>generate an alert.</li> </ul>                                                                 |
|                     | <ul> <li>The user authentication/authorization/remote access is<br/>able to remotely access the engineering systems as<br/>intended.</li> </ul>                 |
| Actual Test Results | <ul> <li>The BAD is able to detect and alert on activity accessing the<br/>PLC.</li> </ul>                                                                      |
| Overall Result      | PASS                                                                                                    |

## 5.2.9 Scenario 9: Protect from Modification of Historian Data

| Objective                                                                   | This test demonstrates blocking of modification of historian archive data.                                                                                 |
|-----------------------------------------------------------------------------|----------------------------------------------------------------------------------------------------|
| Description                                                                 | An attacker coming from the corporate network pivots into the manufacturing environment and attempts to modify historian ar-<br>chive data.                |
| Relevant NIST <i>Cybersecu-</i><br><i>rity Framework</i> Subcatego-<br>ries | PR.DS-6, PR.MA-1, DE.AE-2                                                                                                    |
| Assumptions                                                                 | <ul> <li>The attacker has completed reconnaissance and initial<br/>access, gaining the ability to pivot into the manufacturing<br/>environment.</li> </ul> |
| Security Capabilities and                                                   | Build 1:                                                                                                    |
| Products                                                                    | <ul> <li>Tenable.ot: BAD</li> </ul>                                                                                                    |
|                                                                             | <ul> <li>ForceField WFS: File Integrity Protection.</li> </ul>                                                                                             |
|                                                                             | Build 2:                                                                                                    |
|                                                                             | <ul> <li>eyeInspect: BAD</li> </ul>                                                                                                    |
|                                                                             | <ul> <li>ForceField WFS: File Integrity Protection.</li> </ul>                                                                                             |
|                                                                             |                                                                                                    |

|                     | Build 3:                                                                                                    |
|---------------------|----------------------------------------------------------------------------------------------------|
|                     | <ul> <li>Dragos: BAD</li> </ul>                                                                                 |
|                     | <ul> <li>ForceField WFS: File Integrity Protection.</li> </ul>                                                  |
|                     | Build 4:                                                                                                    |
|                     | <ul> <li>Azure Defender for IoT: BAD</li> </ul>                                                                 |
|                     | <ul> <li>ForceField WFS: File Integrity Protection.</li> </ul>                                                  |
| Test Procedures     | <ol> <li>Attacker pivots into the manufacturing environment from<br/>the corporate network.</li> </ol>          |
|                     | 2. Attacker attempts to delete historian archive data file.                                                     |
|                     | 3. Attacker attempts to replace historian archive data file.                                                    |
| Expected Results    | <ul> <li>The file operations will be blocked by the file integrity<br/>checking tool.</li> </ul>                |
| Actual Test Results | <ul> <li>File integrity checking tool is able to prevent file operations<br/>on the protected files.</li> </ul> |
| Overall Result      | PASS                                                                                                    |

## 5.2.9.1 Scenario 10: Detect Sensor Data Manipulation

| Objective                                                             | This test demonstrates detection of atypical data reported to the historian.                               |
|-----------------------------------------------------------------------|----------------------------------------------------------------------------------------------------|
| Description                                                           | A sensor in the manufacturing system begins sending atypical data values to the historian.                 |
| Relevant NIST <i>Cybersecu-<br/>rity Framework</i> Subcatego-<br>ries | PR.IP-4, PR.DS-6, PR.MA-1, DE.AE-1, DE.AE-2, DE.AE-3, DE.CM-1, DE.CM-3, DE.CM-7                            |
| Assumptions                                                           | <ul> <li>Devices in the manufacturing system (HMI and PLCs) are<br/>not validating sensor data.</li> </ul> |
| Security Capabilities and<br>Products                                 | <ul> <li>PI Server: BAD</li> </ul>                                                                         |
| Test Procedures                                                       | 1. A sensor sends invalid data to the historian.                                                           |
| Expected Results    | <ul> <li>The BAD capability will detect atypical sensor data and generate alerts.</li> </ul> |
|---------------------|----------------------------------------------------------------------------------------------|
| Actual Test Results | <ul> <li>The BAD tool is able to detect atypical data and create an event frame.</li> </ul>  |
| Overall Result      | PASS                                                                                         |

#### 5.2.9.2 Scenario 11: Detect Unauthorized Firmware Modification

| Objective                                                             | This test demonstrates detection of device firmware modification.      |
|-----------------------------------------------------------------------|------------------------------------------------------------------------|
| Description                                                           | An authorized user performs a change of the firmware on a PLC.         |
| Relevant NIST <i>Cybersecu-<br/>rity Framework</i> Subcatego-<br>ries | PR.DS-6, PR.MA-1, DE.AE-1, DE.AE-2, DE.AE-3, DE.CM-1, DE.CM-3, DE.CM-7 |
| Assumptions                                                           | None                                                                   |

| Security Capabilities and | Build 1:                                                                                                    |  |  |  |  |
|---------------------------|----------------------------------------------------------------------------------------------------|--|--|--|--|
| Products                  | <ul> <li>Cisco VPN: Remote Access.</li> </ul>                                                                                       |  |  |  |  |
|                           | <ul> <li>ConsoleWorks: Remote Access, User Authentication, and<br/>User Authorization.</li> </ul>                                   |  |  |  |  |
|                           | <ul> <li>Tenable.ot: BAD and Firmware Modification.</li> </ul>                                                                      |  |  |  |  |
|                           | Build 2:                                                                                                    |  |  |  |  |
|                           | <ul> <li>Dispel: Remote Access, User Authentication, and User<br/>Authorization.</li> </ul>                                         |  |  |  |  |
|                           | <ul> <li>eyeInspect and ICSPatrol: BAD and Firmware Modification.</li> </ul>                                                        |  |  |  |  |
|                           | Build 3:                                                                                                    |  |  |  |  |
|                           | Cisco VPN: Remote Access.                                                                                                    |  |  |  |  |
|                           | <ul> <li>ConsoleWorks: Remote Access, User Authentication, and<br/>User Authorization.</li> </ul>                                   |  |  |  |  |
|                           | <ul> <li>Dragos: BAD and Firmware Modification.</li> </ul>                                                                          |  |  |  |  |
|                           | Build 4:                                                                                                    |  |  |  |  |
|                           | <ul> <li>Dispel: Remote Access, User Authentication, and User<br/>Authorization.</li> </ul>                                         |  |  |  |  |
|                           | <ul> <li>Azure Defender for IoT: BAD and Firmware Modification.</li> </ul>                                                          |  |  |  |  |
| Test Procedures           | <ol> <li>Authorized remote user connects to manufacturing<br/>environment.</li> </ol>                                               |  |  |  |  |
|                           | 2. The user changes firmware on the PLC component.                                                                                  |  |  |  |  |
| Expected Results          | <ul> <li>The behavioral anomaly detection tool will identify the<br/>change to the PLC and generate an alert for review.</li> </ul> |  |  |  |  |
| Actual Test Results       | <ul> <li>The BAD is able to detect and generate alerts for updates to<br/>PLC component firmware.</li> </ul>                        |  |  |  |  |
| Overall Result            | PASS                                                                                                    |  |  |  |  |

#### 5.3 Scenarios and Findings

One aspect of our security evaluation involved assessing how well the reference design addresses the security characteristics that it was intended to support. The NIST *Cybersecurity Framework* Subcategories were used to provide structure to the security assessment by consulting the specific

sections of each standard that are cited in reference to a Subcategory. The cited sections provide validation points that the example solution would be expected to exhibit. Using the NIST *Cybersecurity Framework* Subcategories as a basis for organizing our analysis allowed us to systematically consider how well the reference design supports the necessary security characteristics.

### 5.3.1 PR.AC-1: Identities and Credentials are Issued, Managed, Verified, Revoked, and Audited for Authorized Devices, Users, and Processes

This NIST *Cybersecurity Framework* Subcategory is supported through user authentication and user authorization capabilities in addition to the native credential management capabilities associated with the tools. In each of the systems, user accounts were issued, managed, verified, revoked, and audited.

#### 5.3.2 PR.AC-3: Remote Access is Managed

This NIST *Cybersecurity Framework* Subcategory is supported by remote access tools integrated with the user authentication and authorization systems. Together, these tools provide a secure channel for an authorized user to access the manufacturing environment from a remote location. These tools are configurable to allow organizations to control who can remotely access the system, what the user can access, and when access is allowed by a user.

### 5.3.3 PR.AC-4: Access Permissions and Authorizations are Managed, Incorporating the Principles of Least Privilege and Separation of Duties

This NIST *Cybersecurity Framework* Subcategory is supported by the user authentication and user authorization capabilities. These tools are used to grant access rights to each user and notify if suspicious activity is detected. This includes granting access to maintenance personnel responsible for certain sub-systems or components of ICS environments while preventing them from accessing other sub-systems or components. Suspicious activities include operations attempted by an unauthorized user, restricted operations performed by an authenticated user who is not authorized to perform those operations, and operations that are performed outside of the designated time frame.

# 5.3.4 PR.AC-7: Users, Devices, and Other Assets are Authenticated (e.g., single-factor, multi-factor) Commensurate with the Risk of the Transaction (e.g., Individual Security and Privacy Risks and Other Organizational Risks)

This NIST *Cybersecurity Framework* Subcategory is supported through user authentication and user authorization capabilities in addition to the native credential management capabilities associated with the tools. Based on the lab's risk assessment, the authentication and authorization systems used user passwords as one factor to verify identity and grant access to the environment. To bolster security in the environment, IP addresses were used as a secondary factor for remote access.

#### 5.3.5 PR.DS-1: Data-at-Rest is Protected

This NIST *Cybersecurity Framework* Subcategory is supported using file integrity checking. For end points, the file integrity tools alert when changes to local files are detected. For historian backups and system program and configuration backups, data was stored on read only or write-once drives to prevent data manipulation.

# 5.3.6 PR.DS-6: Integrity Checking Mechanisms are Used to Verify Software, Firmware, and Information Integrity

This NIST *Cybersecurity Framework* Subcategory is supported through file integrity checking tools and the BAD tools. The file integrity checking tools monitor the information on the manufacturing end points for changes. The BAD tools monitor the environments for changes made to software, firmware, and validate sensor and actuator information.

#### 5.3.7 PR.IP-4: Backups of Information are Conducted, Maintained, and Tested

This NIST *Cybersecurity Framework* Subcategory is supported by file integrity checking using secure storage to protect backup data. System configuration settings, PLC logic files, and historian databases all have backups stored on secure storage disks. The secure storage is constructed in a way that prohibits modifying or deleting data that is on the disk.

### 5.3.8 PR.MA-1: Maintenance and Repair of Organizational Assets are Performed and Logged, with Approved and Controlled Tools

This NIST *Cybersecurity Framework* Subcategory is supported by a combination of tools including AAL, the user authentication and user authorization tools, and the behavior anomaly detection tools. User authentication and user authorization tools provide a controlled environment for authorized users to interact with the manufacturing environment. Behavior anomaly detection tools provide a means to detect maintenance activities in the environment such as PLC logic modification or PLC firmware updates via the network. This information can be combined with data from a computerized maintenance management system to ensure that all maintenance activities are appropriately approved and logged. Also, AAL prevents unapproved software from running on systems to ensure that only approved tools are used for maintenance activities.

### 5.3.9 PR.MA-2: Remote Maintenance of Organizational Assets is Approved, Logged, and Performed in a Manner that Prevents Unauthorized Access

This NIST *Cybersecurity Framework* Subcategory is supported by the remote access capability integrated with the user authentication and user authorization system. The tools in the solution were used to grant access for performing remote maintenance on specific assets. The tools prevent unauthorized users from gaining access to the manufacturing environment.

# 5.3.10 DE.AE-1: A Baseline of Network Operations and Expected Data Flows for Users and Systems is Established and Managed

This NIST *Cybersecurity Framework* Subcategory is supported by behavior anomaly detection tools. Network baselines were established and approved based on an understanding of normal operations and data flows identified by the behavior anomaly detection tools.

### 5.3.11 DE.AE-2: Detected Events are Analyzed to Understand Attack Targets And Methods

This NIST *Cybersecurity Framework* Subcategory is supported by all the capabilities included in the solutions. Logs of suspicious activities from the tools can be used by security managers and engineers to understand what unusual activity has occurred in the manufacturing system. Analyzing these logs provides a mechanism to determine what systems were accessed and what actions may have been performed on them. Although not demonstrated in these solutions, an analytic engine would enhance the detection capability of the solution.

# 5.3.12 DE.AE-3: Event Data are Collected and Correlated from Multiple Sources and Sensors

This NIST *Cybersecurity Framework* Subcategory is supported by all the capabilities included in the solutions. Each tool detects different aspects of the scenarios from diverse perspectives. Although not demonstrated in these solutions, a data aggregation and correlation tool such as a security information and event management tool would enhance the detection capability of the solution.

# 5.3.13 DE.CM-1: The Network is Monitored to Detect Potential Cybersecurity Events

This NIST *Cybersecurity Framework* Subcategory is supported by the BAD and remote access capabilities used in the example solutions to monitor the manufacturing network to detect potential cybersecurity events. The BAD tools monitor network communications at the external boundary of the system and at key internal points within the network, along with user activities and traffic patterns, and compare it to the established baseline. The remote access capabilities monitor the network communications at the external boundary of the system. This helps detect unauthorized local, network, and remote connections and identify unauthorized use of the manufacturing system.

# 5.3.14 DE.CM-3: Personnel Activity is Monitored to Detect Potential Cybersecurity Events

This NIST *Cybersecurity Framework* Subcategory is supported by the authentication and authorization tools that allow for monitoring personnel activity while connected through these tools. Further, AAL and

file integrity checking tools provide the ability to monitor user actions on hosts. Additionally, BAD tools monitor and record events associated with personnel actions traversing network traffic. Each tool provides a different perspective in monitoring personnel activity within the environment. The resulting alerts and logs from these tools can be monitored individually or collectively to support investigations for potential malicious or unauthorized activity within the environment.

### 5.3.15 DE.CM-7: Monitoring for Unauthorized Personnel, Connections, Devices, and Software is Performed

This NIST *Cybersecurity Framework* Subcategory is supported by BAD, AAL, user authentication and user authorization, and remote access capabilities of the solutions. The BAD tools established an information baseline for approved assets and connections. Then the manufacturing network is monitored using the BAD capability for any deviation by the assets and connections from the established baseline. If any deviation is detected, an alert is generated. Additionally, the AAL tool blocks any unauthorized application installation or execution and generates an alert on these events. User authentication and user authorization tools monitor for unauthorized personnel connecting to the environment. Remote access capabilities monitor for unauthorized connections to the environment.

### 6 Future Build Considerations

This guide has presented technical solutions for maintaining and monitoring system and information integrity, which will help detect and prevent incidents in a manufacturing environment. Future builds should demonstrate methods and techniques for fusing event and log data from multiple platforms into a security operations center to improve monitoring and detection capabilities for an organization. Future builds should also demonstrate how to recover from a loss of system or information integrity such as a ransomware attack for ICS environments.

Additionally, trends in manufacturing such as Industry 4.0 and the industrial IoT are increasing connectivity, increasing the attack surface, and increasing the potential for vulnerabilities. Future builds should consider how these advances can be securely integrated into manufacturing environments.

### Appendix A List of Acronyms

| AAL    | Application Allowlisting                       |  |  |
|--------|------------------------------------------------|--|--|
| BAD    | Behavioral Anomaly Detection                   |  |  |
| CRS    | Collaborative Robotic System                   |  |  |
| CRADA  | Cooperative Research and Development Agreement |  |  |
| CSF    | NIST Cybersecurity Framework                   |  |  |
| CSMS   | Cybersecurity for Smart Manufacturing Systems  |  |  |
| DMZ    | Demilitarized Zone                             |  |  |
| EL     | Engineering Laboratory                         |  |  |
| FOIA   | Freedom of Information Act                     |  |  |
| ICS    | Industrial Control System                      |  |  |
| ΙοΤ    | Internet of Things                             |  |  |
| ІТ     | Information Technology                         |  |  |
| LAN    | Local Area Network                             |  |  |
| NCCoE  | National Cybersecurity Center of Excellence    |  |  |
| NFS    | Network File Share                             |  |  |
| NIST   | National Institute of Standards and Technology |  |  |
| NISTIR | NIST Interagency or Internal Report            |  |  |
| ОТ     | Operational Technology                         |  |  |
| PCS    | Process Control System                         |  |  |
| PLC    | Programmable Logic Controller                  |  |  |
| SCADA  | Supervisory Control and Data Acquisition       |  |  |
| SMB    | Server Message Block                           |  |  |
| SP     | Special Publication                            |  |  |
| SPAN   | Switched Port Analyzer                         |  |  |

| SRP  | Software Restriction Policies |
|------|-------------------------------|
| SSH  | Secure Shell                  |
| TE   | Tennessee-Eastman             |
| VDI  | Virtual Desktop Interface     |
| VLAN | Virtual Local Area Network    |
| VPN  | Virtual Private Network       |

### Appendix B Glossary

| Access Control        | The process of granting or denying specific requests to: 1) obtain and use in-<br>formation and related information processing services; and 2) enter specific<br>physical facilities (e.g., federal buildings, military establishments, border cross-<br>ing entrances).<br>SOURCE: Federal Information Processing Standard (FIPS) 201; CNSSI-4009                                                         |
|-----------------------|----------------------------------------------------------------------------------------------------|
| Architecture          | A highly structured specification of an acceptable approach within a frame-<br>work for solving a specific problem. An architecture contains descriptions of<br>all the components of a selected, acceptable solution while allowing certain<br>details of specific components to be variable to satisfy related constraints<br>(e.g., costs, local environment, user acceptability).<br>SOURCE: FIPS 201-2 |
| Authentication        | Verifying the identity of a user, process, or device, often as a prerequisite to allowing access to resources in an information system.<br>SOURCE: FIPS 200                                                                                                    |
| Authorization         | The right or a permission that is granted to a system entity to access a system resource.<br>SOURCE: NIST SP 800-82 Rev. 2                                                                                                    |
| Backup                | A copy of files and programs made to facilitate recovery if necessary.<br>SOURCE: NIST SP 800-34 Rev. 1                                                                                                    |
| Continuous Monitoring | Maintaining ongoing awareness to support organizational risk decisions.<br>SOURCE: NIST SP 800-137                                                                                                    |
| CRADA                 | Collaborative Research and Development Agreement<br>SOURCE: NIST SP 1800-5b, NIST SP 1800-5c                                                                                                    |
| Cybersecurity         | Prevention of damage to, protection of, and restoration of computers, elec-<br>tronic communications systems, electronic communications services, wire<br>communication, and electronic communication, including information con-<br>tained therein, to ensure its availability, integrity, authentication, confidential-<br>ity, and nonrepudiation.<br>SOURCE: CNSSI 4009-2015 (NSPD-54/HSPD-23)          |
| Cyber Attack          | An attack, via cyberspace, targeting an enterprise's use of cyberspace for the<br>purpose of disrupting, disabling, destroying, or maliciously controlling a com-<br>puting environment/infrastructure; or destroying the integrity of the data or<br>stealing controlled information.<br>SOURCE: NIST SP 800-30 Rev. 1                                                                                     |

| Data                          | A subset of information in an electronic format that allows it to be retrieved<br>or transmitted.<br>SOURCE: CNSSI-4009                                                                                                    |
|-------------------------------|----------------------------------------------------------------------------------------------------|
| Data Integrity                | The property that data has not been changed, destroyed, or lost in an unau-<br>thorized or accidental manner.<br>SOURCE: CNSSI-4009                                                                                                    |
| File Integrity Checking       | Software that generates, stores, and compares message digests for files to de-<br>tect changes made to the files.<br>SOURCE: NIST SP 800-115                                                                                                    |
| Firmware                      | Computer programs and data stored in hardware – typically in read-only<br>memory (ROM) or programmable read-only memory (PROM) – such that the<br>programs and data cannot be dynamically written or modified during execu-<br>tion of the programs.<br>SOURCE: CNSSI 4009-2015                              |
| Industrial Control<br>Systems | An information system used to control industrial processes such as manufac-<br>turing, product handling, production, and distribution.<br>SOURCE: NIST SP 800-30 Rev. 1                                                                                                    |
| Information Security          | The protection of information and information systems from unauthorized ac-<br>cess, use, disclosure, disruption, modification, or destruction in order to pro-<br>vide confidentiality, integrity, and availability.<br>SOURCE: FIPS 199 (44 U.S.C., Sec. 3542)                                             |
| Information System            | A discrete set of information resources organized for the collection, pro-<br>cessing, maintenance, use, sharing, dissemination, or disposition of infor-<br>mation.<br>SOURCE: FIPS 200 (44 U.S.C., Sec. 3502)                                                                                              |
| Information<br>Technology     | Any equipment or interconnected system or subsystem of equipment that is<br>used in the automatic acquisition, storage, manipulation, management, move-<br>ment, control, display, switching, interchange, transmission, or reception of<br>data or information by the executive agency.<br>SOURCE: FIPS 200 |
| Log                           | A record of the events occurring within an organization's systems and net-<br>works.<br>SOURCE: NIST SP 800-92                                                                                                    |
| Malware                       | A program that is inserted into a system, usually covertly, with the intent of compromising the confidentiality, integrity, or availability of the victim's data, applications, or operating system.<br>SOURCE: NIST SP 800-111                                                                              |

| Network Traffic              | Computer network communications that are carried over wired or wireless<br>networks between hosts.<br>SOURCE: NIST SP 800-86                                                                                                    |
|------------------------------|----------------------------------------------------------------------------------------------------|
| Operational<br>Technology    | Programmable systems or devices that interact with the physical environment<br>(or manage devices that interact with the physical environment).<br>SOURCE: NIST SP 800-37 Rev. 2                                                                                                    |
| Privacy                      | Assurance that the confidentiality of, and access to, certain information about<br>an entity is protected.<br>SOURCE: NIST SP 800-130                                                                                                    |
| Remote Access                | Access to an organizational information system by a user (or an information system) communicating through an external, non-organization-controlled network (e.g., the Internet).                                                                                                    |
|                              | SOURCE: NIST SP 800-128 under Remote Access from NIST SP 800-53                                                                                                    |
| Risk                         | The level of impact on organizational operations (including mission, functions, image, or reputation), organizational assets, or individuals resulting from the operation of an information system given the potential impact of a threat and the likelihood of that threat occurring.<br>SOURCE: FIPS 200 |
| Risk Assessment              | The process of identifying the risks to system security and determining the<br>probability of occurrence, the resulting impact, and additional safeguards that<br>would mitigate this impact. Part of Risk Management and synonymous with<br>Risk Analysis.<br>SOURCE: NIST SP 800-63-2                    |
| Risk Management<br>Framework | The Risk Management Framework (RMF), presented in NIST SP 800-37, pro-<br>vides a disciplined and structured process that integrates information security<br>and risk management activities into the system development life cycle.<br>SOURCE: NIST SP 800-82 Rev. 2 (NIST SP 800-37)                      |
| Security Control             | A protection measure for a system<br>SOURCE: NIST SP 800-123                                                                                                    |
| Virtual Machine              | Software that allows a single host to run one or more guest operating sys-<br>tems<br>SOURCE: NIST SP 800-115                                                                                                    |

### Appendix C References

- [1] C. Singleton et al., X-Force Threat Intelligence Index 2021, IBM, February 2021, https://www.ibm.com/security/data-breach/threat-intelligence
- [2] A Sedgewick et al., *Guide to Application Whitelisting*, NIST SP 800-167, NIST, Oct. 2015. Available: http://dx.doi.org/10.6028/NIST.SP.800-167.
- [3] Department of Homeland Security, Critical Manufacturing Sector Cybersecurity Framework Implementation Guidance, 2015. Available: <u>https://www.cisa.gov/uscert/sites/de-</u> <u>fault/files/c3vp/framework\_guidance/critical-manufacturing-framework-implementation-guide-</u> <u>2015-508.pdf</u>.
- [4] Executive Order no. 13636, Improving Critical Infrastructure Cybersecurity, DCPD201300091, Feb. 12, 2013. Available: <u>https://obamawhitehouse.archives.gov/the-press-of-fice/2013/02/12/executive-order-improving-critical-infrastructure-cybersecurity</u>.
- [5] NIST, Framework for Improving Critical Infrastructure Cybersecurity, V1.1 April 16, 2018. Available: <u>https://doi.org/10.6028/NIST.CSWP.04162018</u>.
- [6] J. McCarthy et al., Securing Manufacturing Industrial Control Systems: Behavioral Anomaly Detection, NIST Interagency Report (NISTIR) 8219, NIST, Nov. 2018. Available: <u>https://www.nccoe.nist.gov/sites/default/files/library/mf-ics-nistir-8219.pdf</u>.
- [7] K. Stouffer et al., Cybersecurity Framework Manufacturing Profile, NIST Internal Report 8183, NIST, May 2017. Available: <u>https://nvlpubs.nist.gov/nistpubs/ir/2017/NIST.IR.8183.pdf</u>.
- [8] R. Candell et al., An Industrial Control System Cybersecurity Performance Testbed, NISTIR 8089, NIST, Nov. 2015. Available: <u>http://nvlpubs.nist.gov/nistpubs/ir/2015/NIST.IR.8089.pdf</u>.
- [9] Security and Privacy Controls for Federal Information Systems and Organizations, NIST SP 800-53 Revision 5, NIST, Apr. 2013. Available: <u>https://doi.org/10.6028/NIST.SP.800-53r5</u>.
- [10] W. Newhouse et al., National Initiative for Cybersecurity Education (NICE) Cybersecurity Workforce Framework, NIST SP 800-181, Aug. 2017. Available: <u>http://nvlpubs.nist.gov/nistpubs/SpecialPublications/NIST.SP.800-181.pdf</u>.
- [11] J. Cawthra et al., Data Integrity: Identifying and Protecting Assets Against Ransomware and Other Destructive Events, NIST Special Publication 1800-25 Dec. 2020, <u>https://doi.org/10.6028/NIST.SP.1800-25</u>.
- [12] Celia Paulsen, Robert Byers, Glossary of Key Information Security Terms NISTIR 7298, https://nvlpubs.nist.gov/nistpubs/ir/2019/NIST.IR.7298r3.pdf.

- [13] U.S.-Canada Power Systems Outage Task Force, Final Report on the August 14, 2003 Blackout in the United States and Canada: Causes and Recommendations. Available: <u>https://www.en-ergy.gov/sites/default/files/oeprod/DocumentsandMedia/Outage\_Task\_Force\_DRAFT\_Report\_on\_Implementation.pdf</u>
- [14] K. Stouffer et al., *Guide to Industrial Control Systems (ICS) Security*, NIST SP 800-82 Revision 2, NIST, June 2015, Available: <u>https://nvlpubs.nist.gov/nistpubs/SpecialPublications/NIST.SP.800-82r2.pdf</u>
- [15] J. J. Downs and E. F. Vogel, "A Plant-wide Industrial Problem Process," Comput. Chem. Eng., vol. 17, no. 3, 1993, pp. 245–255

### Appendix D Scenario Execution Results

The following section provides details regarding the execution and results from each scenario. Details such as usernames, filenames, IP addresses, etc. are specific to the NCCoE lab environment and are provided for reference only.

#### D.1 Executing Scenario 1: Protect Host from Malware via USB

An authorized user inserts a USB storage device containing a malware file (1.exe) into a system in the manufacturing environment (e.g., an engineering workstation). After insertion, the malware file (1.exe) attempts to execute. The expected outcome is that the application allowlisting technology blocks the execution of the file.

#### D.1.1 Build 1

#### D.1.1.1 Configuration

- Application Allowlisting: Carbon Black
  - Agent installed on an HMI Workstation and configured to communicate to the Carbon Black Server.

#### D.1.1.2 Test Results

Carbon Black successfully detects and blocks the malware (1.exe) from running as shown in Figure D-1. Figure D-2 shows Carbon Black's server log. The log provides more detail on the activity detected by Carbon Black.

Figure D-1 An Alert from Carbon Black Showing that Malware (1.exe) was Blocked from Executing

| ecurity Notification - Unapproved File                                                                                                    |  |  |  |  |  |
|----------------------------------------------------------------------------------------------------|--|--|--|--|--|
| Cberry Target: 1.exe<br>Path: e:\<br>Process: explorer.exe                                                                                                    |  |  |  |  |  |
| Cb Protection blocked an attempt by explorer.exe to run 1.exe because the file is<br>not approved. If you require access to this file, please contact your system<br>administrator or submit an approval request.<br>Note that approval requests are processed based on priority and arrival time.<br>Please be patient while your request is reviewed and processed. Scroll down for<br>diagnostic data. |  |  |  |  |  |
| ▼<br>Submit Approval Request>>                                                                                                    |  |  |  |  |  |
| Process Target Path                                                                                                    |  |  |  |  |  |
| 1 explorer.exe 1.exe e:\                                                                                                    |  |  |  |  |  |
| <u>۱</u>                                                                                                    |  |  |  |  |  |
| - Approval Request                                                                                                    |  |  |  |  |  |
| Enter your reason for access (512 characters A Your Email:                                                                                                    |  |  |  |  |  |
| Priority: Medium                                                                                                    |  |  |  |  |  |
| Submit                                                                                                    |  |  |  |  |  |
| Protection by Carbon Black, Inc.                                                                                                    |  |  |  |  |  |

#### Figure D-2: Carbon Black's Server Provides Additional Details and Logs of the Event

|                             | CB-Server      | lan.lab Home <del>-</del>      | Reports - Assets - Rul            | es 🕶 Tools 🕶        |                                                                                                    |                                                                                                    |             | -             |
|-----------------------------|----------------|--------------------------------|-----------------------------------|---------------------|----------------------------------------------------------------------------------------------------|----------------------------------------------------------------------------------------------------|-------------|---------------|
| Home - Events               |                |                                |                                   |                     |                                                                                                    | Version 8.1.10.3                                                                                                    |             |               |
|                             |                |                                |                                   |                     |                                                                                                    |                                                                                                    |             |               |
|                             |                |                                |                                   |                     |                                                                                                    |                                                                                                    |             |               |
|                             |                |                                |                                   |                     |                                                                                                    |                                                                                                    |             |               |
| (The Current View Has Unsav | ed Changes - I | Discard)                       | Group By:                         | Subgro              | up By:                                                                                                    | Max Age:                                                                                                    |             |               |
|                             | ~              | Cache                          | Add (none)                        | Ascending  v (none) | <ul> <li>Descending by count </li> </ul>                                                                                  | None                                                                                                    |             |               |
| Show Columns * Export       | to CSV Acce    | ss Event Archives   Refresh Ti | able                              |                     |                                                                                                    |                                                                                                    |             |               |
|                             |                |                                |                                   |                     |                                                                                                    |                                                                                                    |             |               |
| ×                           |                |                                |                                   |                     |                                                                                                    |                                                                                                    |             |               |
| ed before V 04/0            | 8/2021 15:     | 23:08                          |                                   |                     |                                                                                                    |                                                                                                    |             |               |
|                             |                |                                |                                   |                     |                                                                                                    |                                                                                                    |             |               |
| Cancel Reset                |                |                                |                                   |                     |                                                                                                    |                                                                                                    |             |               |
| earch:                      |                |                                | tomatically apply Showing         | 5 out of ?? item(s) |                                                                                                    |                                                                                                    |             |               |
| Timestama =                 | Countity       | Type                           | Subtra                            | Source              | Description                                                                                                    |                                                                                                    | ID Address  | lleer         |
| Threstamp -                 | Seventy        | type                           | Subtype                           | Jource              | Computer LAN/EGS-61338HH discovery                                                                                        | nd now file 'e') 1 ave' [2D2CB_41224]. Discovered BullKernel-Execute]                                                                                | IF Audiess  | Coel          |
| Apr 7 2021 02:51:09 PM      | Notice         | Discovery                      | New unapproved file to computer   | LAN\FGS-61338HH     | FileCreated[8/24/2020 2:23:10 PM] Disc<br>YaraClassifyVersionId[2] Rules[IsExe,IsE                                        | overed[4/7/2021 6:51:09 PM (Hash: 4/7/2021 6:51:09 PM)]<br>bepincompatibleExe]                                                                       | 172.16.1.4  | LAN\nccoeUser |
| Apr 7 2021 02:51:09 PM      | Notice         | Policy Enforcement             | Execution block (unapproved file) | LAN\FGS-61338HH     | File 'e:\1.exe' [2D2CBA1224] was bloc                                                                                     | ked because it was unapproved.                                                                                                    | 172.16.1.4  | LAN\nccoeUser |
| Apr 7 2021 02:47:35 PM      | Notice         | Discovery                      | New unapproved file to computer   | LAN\FGS-61338HH     | Computer LAN\FGS-61338HH discovere<br>FileCreated[8/24/2020 2:23:10 PM] Disc<br>YaraClassifyVersionId[2] Rules[IsExe.IsE  | ed new file 'e:\1.exe' [2D2CBA1224]. DiscoveredBy[Kernel:Execute]<br>:overed[4/7/2021 6:47:35 PM (Hash: 4/7/2021 6:47:35 PM)]<br>bepIncompatibleExe] | 172.16.1.4  | LAN\nccoeUser |
| Apr 7 2021 01:43:52 PM      | Notice         | Policy Enforcement             | Execution block (unapproved file) | LAN\POLARIS         | File 'e:\1.exe' [2D2CBA1224] was bloc                                                                                     | ked because it was unapproved.                                                                                                    | 10.100.0.20 | LAN\nccoeUser |
| Apr 7 2021 01:43:52 PM      | Notice         | Discovery                      | New unapproved file to computer   | LAN\POLARIS         | Computer LAN\POLARIS discovered ner<br>FileCreated[8/24/2020 2:23:10 PM] Disc<br>YaraClassifyVersionId[2] Rules[IsExe,IsE | w file 'e:\1.exe' [2D2CBA1224]. DiscoveredBy[Kernel:Execute]<br>:overed[4/7/2021 5:43:52 PM (Hash: 4/7/2021 5:43:52 PM)]<br>!epIncompatibleExe]      | 10.100.0.20 | LAN\nccoeUser |
| of 22 item(s)               |                |                                |                                   |                     | Showing all data                                                                                                    |                                                                                                    |             |               |

#### Figure D-3 Carbon Black's Server Log of the Event

File 'e:\1.exe' [2D2CB...A1224] was blocked because it was unapproved.

Computer LAN\POLARIS discovered new file 'e:\1.exe' [2D2CB...A1224]. DiscoveredBy[Kernel:Execute] FileCreated[8/24/2020 2:23:10 PM] Discovered[4/7/2021 5:43:52 PM (Hash: 4/7/2021 5:43:52 PM)] YaraClassifyVersionId[2] Rules[IsExe,IsDepIncompatibleExe]

#### D.1.2 Build 2

#### D.1.2.1 Configuration

- Application Allowlisting: Windows SRP
  - Allowlisting policies are applied to HMI Workstation.

#### D.1.2.2 Test Results

The execution of *1.exe* is blocked successfully when Windows SRP is enforced as shown in Figure D-4.

Figure D-4 Windows 7 Alert as a Result of Windows SRP Blocking the Execution of 1.exe

| Compu              | iter 🕨 Local Disk (C:) 🕨 Temp 🕨          |                                      |                     | • 49 Search Te | imp |
|--------------------|------------------------------------------|--------------------------------------|---------------------|----------------|-----|
| Organize 🔹 🛛 👼 Ope | en New folder                            |                                      |                     |                |     |
| Favorites          | Name                                     | Date modified                        | Туре                | Size           |     |
| E Desktop          | SysinternalsSuite                        | 11/13/2018 4:35 PM                   | File folder         |                |     |
| 🗼 Downloads        | 1                                        | 8/24/2020 10:23 AM                   | Application         | 73 KB          |     |
| Libraries          | UpdatePending.csv                        | 2/15/2018 9:56 AM                    | CSV Hie             | 76 KB          |     |
| Music ·            | C:\Temp\1.exe                            |                                      |                     |                | _   |
|                    | This program is blocked b administrator. | y group policy. For more information | on, contact your sy | stem           |     |
|                    |                                          |                                      |                     |                |     |

#### D.1.3 Build 3

#### D.1.3.1 Configuration

- Application Allowlisting: Windows SRP
  - Allowlisting policies are applied to Engineering Workstation.

#### D.1.3.2 Test Results

For Build 3, Windows SRP application allowlisting is enabled in the Collaborative Robotics environment. Figure D-5 shows that the executable is blocked on the CRS workstation.

Figure D-5 Windows 10 Alert as a Result of Windows SRP Blocking the Execution of 1.exe

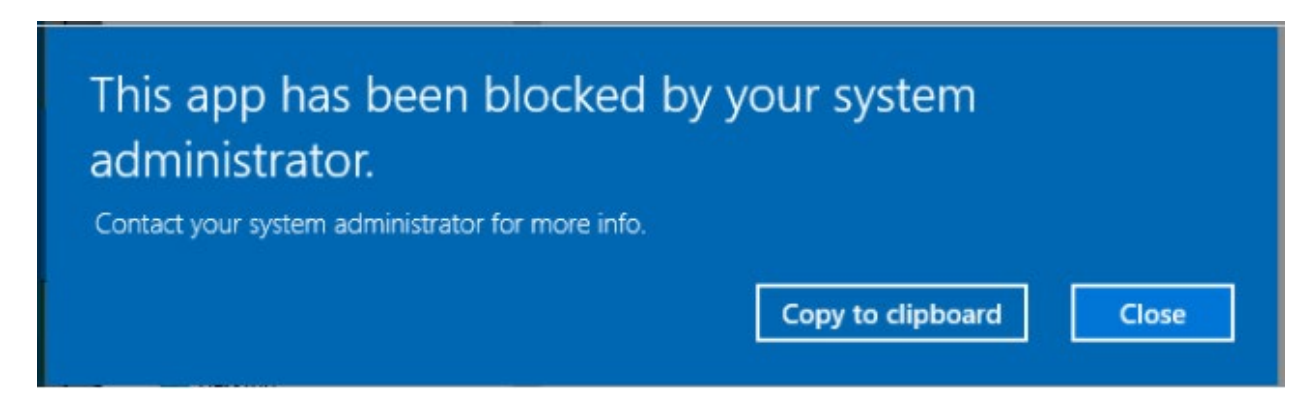

#### D.1.4 Build 4

#### D.1.4.1 Configuration

- Application Allowlisting : Carbon Black
  - Agent installed on Engineering Workstation and configured to communicate to the Carbon Black Server.

#### D.1.4.2 Test Results

Carbon Black successfully detects and blocks the malicious file as shown by the Carbon Black notification in Figure D-6.

#### Figure D-6 Carbon Black Blocks the Execution of 1.exe for Build 4

Security Notification - Unapproved File

| Target: 1.exe<br>Path: e:\<br>Process: explorer.exe<br>Cb Protection blocked an attempt by explorer.exe to run 1.exe because the file is<br>not approved. If you require access to this file, please contact your system<br>administrator or submit an approval request.<br>Note that approval requests are processed based on priority and arrival time.<br>Please be patient while your request is reviewed and processed. Scroll down for<br>diagnostic data. |                        |             |     |  |  |
|----------------------------------------------------------------------------------------------------|------------------------|-------------|-----|--|--|
|                                                                                                    |                        |             | ~   |  |  |
| Submit Approval Requ                                                                                                    | est>>                  |             | ОК  |  |  |
| Process                                                                                                    | Target                 | Path        |     |  |  |
| 1 explorer.exe                                                                                                    | 1.exe                  | e:\         |     |  |  |
| <                                                                                                    |                        |             | >   |  |  |
| - Approval Request                                                                                                    |                        |             |     |  |  |
| Enter your reason for a max).                                                                                                    | access (512 characters | Your Email: | n 💌 |  |  |
| Protection by Carbon Bla                                                                                                    | ck, Inc.               |             |     |  |  |

#### D.2 Executing Scenario 2: Protect Host from Malware via Network Vector

An attacker who has already gained access to the corporate network attempts to pivot into the ICS environment through the DMZ. From a system in the DMZ, the attacker scans for vulnerable systems in the Testbed LAN environment to continue pivoting toward the ICS environments. In an attempt to establish a persistent connection into the ICS environment, the malicious file (1.exe) is copied to a system in the Testbed LAN environment and executed. The expected outcome is that the malicious file is

blocked by the application allowlisting tool, and the RDP and scanning network activity is observed by the behavioral anomaly detection tool.

#### D.2.1 Build 1

#### D.2.1.1 Configuration

- Application Allowlisting: Carbon Black
  - Agent installed on systems in the DMZ, Testbed LAN, and PCS VLAN 1 and 2 and configured to communicate to the Carbon Black Server.
- Behavior Anomaly Detection: Tenable.ot
  - Configured to receive packet streams from DMZ, Testbed LAN, and PCS VLAN 1 and 2.

#### D.2.1.2 Test Results

Abnormal network traffic is detected by Tenable.ot as shown in <u>Figure D-7</u>. <u>Figure D-8</u> shows the initial RDP connection between an external system and the DMZ system, and <u>Figure D-9</u> provides more detail of the session activity. <u>Figure D-10</u> shows that Tenable.ot detected the VNC connection between the DMZ and the Testbed LAN. <u>Figure D-11</u> shows a detected ports scan performed by the DMZ system target at a system in the Testbed LAN. Tenable.ot detected the RDP scan from the DMZ to the NESSUS VM in the Testbed LAN, as shown in <u>Figure D-12</u>, and <u>Figure D-13</u> provides more details on that detected event. The execution of the malware (1.exe) is blocked by Carbon Black agent as shown in <u>Figure D-14</u>.

#### Figure D-7 Tenable.ot Dashboard Showing the Events that were Detected

| E C tenable.ot                |                  |                                |                                    |                   |                                                 |                                                                        | 01:54 PM                      | <ul> <li>Tuesday, Apr 13, 203</li> </ul>                                                   | 21 NCCOE User                 |
|-------------------------------|------------------|--------------------------------|------------------------------------|-------------------|-------------------------------------------------|------------------------------------------------------------------------|-------------------------------|--------------------------------------------------------------------------------------------|-------------------------------|
| • Events                      |                  |                                | _                                  |                   |                                                 |                                                                        |                               |                                                                                            |                               |
| All Events                    | All Events       | Search                         | ٩                                  |                   |                                                 |                                                                        | 1                             | Resolve All                                                                                | Export O                      |
| Configuration Events          | LOG ID           | TIME 🕹                         | EVENT TYPE                         | SEVERITY          | POLICY NAME                                     | SOURCE ASSET                                                           | SOURCE ADDRESS                | DESTINATION ASSET                                                                          | DESTINATION AD                |
| SCADA Events                  | 19279            | 02:53:58 PM · Apr 12, 2021     | Port Scan                          | High              | SYN Scan Detected                               | HistorianDMZ                                                           |                               | CRS NAT Interface                                                                          |                               |
| Network Threats               | 19282            | 02:53:53 PM · Apr 12, 2021     | Port Scan                          | High              | SYN Scan Detected                               | HistorianDMZ                                                           |                               | LAN-AD                                                                                     |                               |
| Network Events                | 19285            | 02:53:50 PM · Apr 12, 2021     | Port Scan                          | High              | SYN Scan Detected                               | HistorianDMZ                                                           |                               | Rigel                                                                                      |                               |
| <b>9</b> Policies             | 19277            | 02:53:46 PM · Apr 12, 2021     | Port Scan                          | High              | SYN Scan Detected                               | HistorianDMZ                                                           |                               | George.local                                                                               |                               |
| 🍰 Inventory                   | 19283            | 02:53:43 PM · Apr 12, 2021     | Port Scan                          | High              | SYN Scan Detected                               | HistorianDMZ                                                           |                               | SysLog                                                                                     |                               |
| Controllers                   | 19267            | 02:53:39 PM · Apr 12, 2021     | Port Scan                          | High              | SYN Scan Detected                               | HistorianDMZ                                                           |                               | LAN-ADO2                                                                                   |                               |
| Network Assets                | 19269            | 02:53:35 PM · Apr 12, 2021     | Port Scan                          | High              | SYN Scan Detected                               | HistorianDMZ                                                           |                               | WSUSVM                                                                                     | 3                             |
| ≜ Risk                        | 19266            | 02:53:35 PM · Apr 12, 2021     | Intrusion Detection                | Medium            | Scans - VNC                                     | HistorianDMZ                                                           |                               | Orion                                                                                      |                               |
| 🛔 Network                     | 19270            | 02:53:32 PM · Apr 12, 2021     | Port Scan                          | High              | SYN Scan Detected                               | HistorianDMZ                                                           |                               | Orion                                                                                      |                               |
| Groups                        | 19265            | 02:53:31 PM · Apr 12, 2021     | Intrusion Detection                | Medium            | Scans - VNC                                     | HistorianDMZ                                                           |                               | VEEAM                                                                                      |                               |
| Reports                       | 19271            | 02:53:28 PM · Apr 12, 2021     | Port Scan                          | High              | SYN Scan Detected                               | HistorianDMZ                                                           |                               | VEEAM                                                                                      |                               |
| o <sup>o</sup> Local Settings | 19268            | 02:53:23 PM · Apr 12, 2021     | Port Scan                          | High              | SYN Scan Detected                               | HistorianDMZ                                                           |                               | SymantecMgrVM.I                                                                            |                               |
|                               | 19263            | 02:49:47 PM · Apr 12, 2021     | Unauthorized Conversation          | Medium            | Communication from External Network             | Work Station #19                                                       |                               | HistorianDMZ                                                                               |                               |
|                               | <                |                                |                                    |                   |                                                 |                                                                        |                               |                                                                                            |                               |
|                               | Items: 1-100 out | of 17135                       |                                    |                   |                                                 |                                                                        |                               | K 🤇 Page                                                                                   | e1of172 > >                   |
|                               | Event 19308      | 12:25:03 PM · Apr 13, 2021 Por | t Scan High Not resolved           |                   |                                                 |                                                                        |                               |                                                                                            |                               |
|                               | Details          | <u> </u>                       |                                    |                   |                                                 |                                                                        |                               |                                                                                            |                               |
|                               | Source           | A Port scan is a pro           | be to reveal what ports are open a | nd listening on a | given asset                                     |                                                                        |                               |                                                                                            |                               |
|                               | Affected Assets  | SOURCE NAME                    | OPC Server                         |                   | Why is this im                                  | portant?                                                               | Suggest                       | ed Mitigation                                                                              |                               |
|                               | Policy           | SOURCE ADDRESS                 |                                    |                   | Wily is uns in                                  | portanti                                                               | DOPPERS                       | cu mingation                                                                               |                               |
|                               | Scanned Ports    | DESTINATION NAME               | Server #22                         |                   | Port scans are<br>communicatio<br>Some port sca | part of mapping<br>n channels to an asset.<br>ns are legitimate and do | Make s<br>source<br>ne scan w | ure that you are familiar w<br>of the port scan and that to<br>as expected. In case you ar | ith the<br>his port<br>re not |

#### Figure D-8 Detected RDP Session Activity from External System to DMZ System

| LOG ID | тіме 🗸                     | EVENT TYPE                | SEVERITY | POLICY NAME                         | SOURCE ASSET     | SOURCE ADDRESS | DESTINATION ASSET | DESTINATION AD |  |
|--------|----------------------------|---------------------------|----------|-------------------------------------|------------------|----------------|-------------------|----------------|--|
| 19251  | 02:18:57 PM · Apr 12, 2021 | Unauthorized Conversation | Medium   | Communication from External Network | Work Station #19 |                | HistorianDMZ      |                |  |
| 19250  | 02:18:45 PM · Apr 12, 2021 | Unauthorized Conversation | Medium   | Communication from External Network | Work Station #19 |                | HistorianDMZ      |                |  |

15

Figure D-9 Event Detection Detail for the RDP Connection from the External System to the Historian in the DMZ

| Event 19251 | 51 02:18:57 PM · Apr 12, 2021 Unauthorized Conversation Medium Not resolved |  |
|-------------|-----------------------------------------------------------------------------|--|
| Details     | A conversation in an unauthorized protocol has been detected                |  |
| Source      |                                                                             |  |
| Destination | SOURCE NAME Work Station #19                                                |  |
| Policy      | SOURCE ADDRESS                                                              |  |
| Status      | DESTINATION NAME <u>HistorianDMZ</u>                                        |  |
|             | DESTINATION ADDRESS                                                         |  |
|             | PROTOCOL RDP (tcp/3389)                                                     |  |
|             | PORT 3389                                                                   |  |
|             | PROTOCOL GROUP In Any Protocol                                              |  |
|             |                                                                             |  |
|             |                                                                             |  |

#### Figure D-10 Tenable.ot Detected VNC Connection Between the DMZ and the Testbed LAN

| Details              | Intrusion Detection e | events may indicate malicious communications based of | on known traffic patterns                                                               |                                                                                      |
|----------------------|-----------------------|-------------------------------------------------------|-----------------------------------------------------------------------------------------|--------------------------------------------------------------------------------------|
| ule Details<br>ource | SOURCE NAME           | HistorianDMZ                                          | Why is this important?                                                                  | Suggested Mitigation                                                                 |
| estination           | SOURCE ADDRESS        | 10.100.1.4                                            | Interview detection quests may indicate                                                 | Make sure that the source and destination                                            |
| blicy                | DESTINATION NAME      | Stratix8300 FA2                                       | that the network has been compromised<br>and is exposed to malicious entities. It is    | assets are familiar to you. In addition,<br>depending on the suspicious traffic, you |
| atus                 | DESTINATION ADDRESS   | 10.100.0.40   172.16.2.1                              | important to be aware of any such traffic<br>that may indicate reconnaissance activity, | may consider updating anti-virus<br>definitions, firewall rules or other security    |
|                      | PROTOCOL              | rfb (tcp/5900)                                        | threat to/from other subnets of the<br>network.                                         | particular rule.                                                                     |
|                      | PORT                  | 5900                                                  |                                                                                         |                                                                                      |
|                      | RULE MESSAGE          | ET SCAN Potential VNC Scan 5900-5920                  |                                                                                         |                                                                                      |
|                      | SID                   | 2002911                                               |                                                                                         |                                                                                      |

Figure D-11 Tenable.ot Event Detail for a Detected Port Scan from a DMZ System Targeting a System in the Testbed LAN

| Details         | A Port scan is a probe to reveal what ports are open and listening on a given asse |                                                                                                    |                                                                                      |
|-----------------|------------------------------------------------------------------------------------|----------------------------------------------------------------------------------------------------|--------------------------------------------------------------------------------------|
| Source          | the state is a prose to receive must be to see a periodic and state in Sec. a Sec. |                                                                                                    |                                                                                      |
| Affected Assets | SOURCE NAME HistorianDMZ                                                           | Why is this important?                                                                                                    | Suggested Mitigation                                                                 |
| Policy          | SOURCE ADDRESS 10.100.1.4                                                          | Port scans are part of mapping                                                                                              | Make sure that you are familiar with the                                             |
| Scanned Ports   | DESTINATION NAME Laptop                                                            | communication channels to an asset. Some<br>port scans are legitimate and done by                                           | source of the port scan and that this port<br>scan was expected. In case you are not |
| Status          | DESTINATION ADDRESS 10.100.0.101   192.168.0.205                                   | monitoring devices in the network.<br>However, such mapping may also be done<br>in the article store of matterk in order to | familiar with the source check with the<br>source asset owner to see whether this wa |
|                 | PROTOCOL tcp                                                                       | detect vulnerable and accessible ports for<br>malicious communication.                                                      | check which other assets have been<br>scanned by the source asset and consider       |
|                 | PORT                                                                               |                                                                                                    | isolating the source asset to decrease<br>network exposure while you investigate     |

#### Figure D-12 Detected RDP from a DMZ system to a Testbed LAN system

| 19299 | 03:01:39 PM · Apr 12, 2021 | RDP Connection (Authenticated) | Medium | External RDP Communication | HistorianDMZ | 10.100.1.4 | NESSUSVM | 10.100.0.25 |
|-------|----------------------------|--------------------------------|--------|----------------------------|--------------|------------|----------|-------------|
|       |                            |                                |        |                            |              |            |          |             |

Figure D-13 Tenable.ot Event Detail Showing the RDP Connection Between the Historian in the DMZ to a Workstation in the Testbed LAN

| Details | An authenticated init | tiation of an RDP connection |                                                                                                    |                                                                                                    |
|---------|-----------------------|------------------------------|----------------------------------------------------------------------------------------------------|----------------------------------------------------------------------------------------------------|
| ource   | SOURCE NAME           | <u>HistorianDMZ</u>          |                                                                                                    |                                                                                                    |
| olicy   | SOURCE ADDRESS        | 10.100.1.4                   | why is this important?                                                                                                    | Suggested Mitigation                                                                                        |
| atus    | DESTINATION NAME      | NESSUSVM                     | common way for cyber threats to<br>propagate towards their target. Often                                                            | <ol> <li>Check if this communication was<br/>approved.</li> <li>Investigate if it was done by an</li> </ol> |
|         | DESTINATION ADDRESS   | 10.100.0.25                  | system administrators prefer to limit use of<br>such protocols to unique support cases so<br>that they can identify the use of such | authorized employee.<br>3. Check for potential initiation of such a<br>communication by malware.            |
|         | PROTOCOL              | Rdstls                       | protocols as anomalies.                                                                                                    | ,                                                                                                    |
|         | COOKIE                | Cookie: mstshash=nccoeuser   |                                                                                                    |                                                                                                    |

#### Figure D-14 Attempt to Execute 1.exe Failed

|                                              |                                                                                                    | Security Notific                                                                                                  | ation - Ur                                                       | napproved                                                | File                                                                 |                         |
|----------------------------------------------|----------------------------------------------------------------------------------------------------|----------------------------------------------------------------------------------------------------|------------------------------------------------------------------|----------------------------------------------------------|----------------------------------------------------------------------|-------------------------|
| (                                            | Cb Target:<br>Path:<br>Process:                                                                                  | 1.exe<br>c:\users\nccoeuse<br>explorer.exe                                                                        | r\desktop\                                                       |                                                          |                                                                      |                         |
| Cb F<br>not i<br>adm<br>Note<br>Plea<br>diag | Protection block<br>approved. If yo<br>inistrator or sul<br>a that approval<br>use be patient w<br>pnostic data. | ed an attempt by ei<br>ou require access to<br>bmit an approval re<br>requests are proces<br>hile your request is | xplorer.exe<br>this file, p<br>quest.<br>sed based<br>reviewed a | to run 1.ex<br>lease conta<br>on priority<br>and process | e because the<br>ct your system<br>and arrival tim<br>ed. Scroll dou | n<br>n<br>ne.<br>wn for |
| Subr                                         | nit Approval Re                                                                                                  | ouest>>                                                                                                    |                                                                  |                                                          |                                                                      | ОК                      |
| 1                                            | Process                                                                                                    | Target                                                                                                    |                                                                  | Path                                                     |                                                                      |                         |
| 1                                            | Process<br>explorer.exe                                                                                          | Target<br>1.exe                                                                                                   |                                                                  | Path<br>c:\user                                          | s\nccoeuser\d                                                        | esktop\                 |
| 1                                            | Process<br>explorer.exe                                                                                          | Target<br>1.exe                                                                                                   |                                                                  | Path<br>c:\user                                          | s\nccoeuser\d                                                        | esktop\                 |
| 1                                            | Process<br>explorer.exe                                                                                          | Target<br>1.exe                                                                                                   |                                                                  | Path<br>c:\user                                          | s\nocoeuser\id                                                       | esktop\                 |

#### D.2.2 Build 2

#### D.2.2.1 Configuration

- Application Allowlisting: Windows SRP
  - Allowlisting policies are applied to systems in the DMZ, Testbed LAN, and PCS VLAN 1 and 2.
- Behavior Anomaly Detection: eyeInspect
  - Configured to receive packet streams from DMZ, Testbed LAN, and PCS VLAN 1 and 2.

#### D.2.2.2 Test Results

<u>Figure D-15</u> shows the RDP alert for connection into the DMZ, while <u>Figure D-16</u> shows the details of the alert. <u>Figure D-17</u> shows a collection of suspicious activity detected by Forescout eyeInspect when scanning and an RDP connection is executed. <u>Figure D-18</u> and <u>Figure D-19</u> show details of a port scanning alert and the second RDP connection into the manufacturing environment, respectively. The attempt to execute malware (1.exe) is blocked by Windows SRP as shown in <u>Figure D-20</u>.

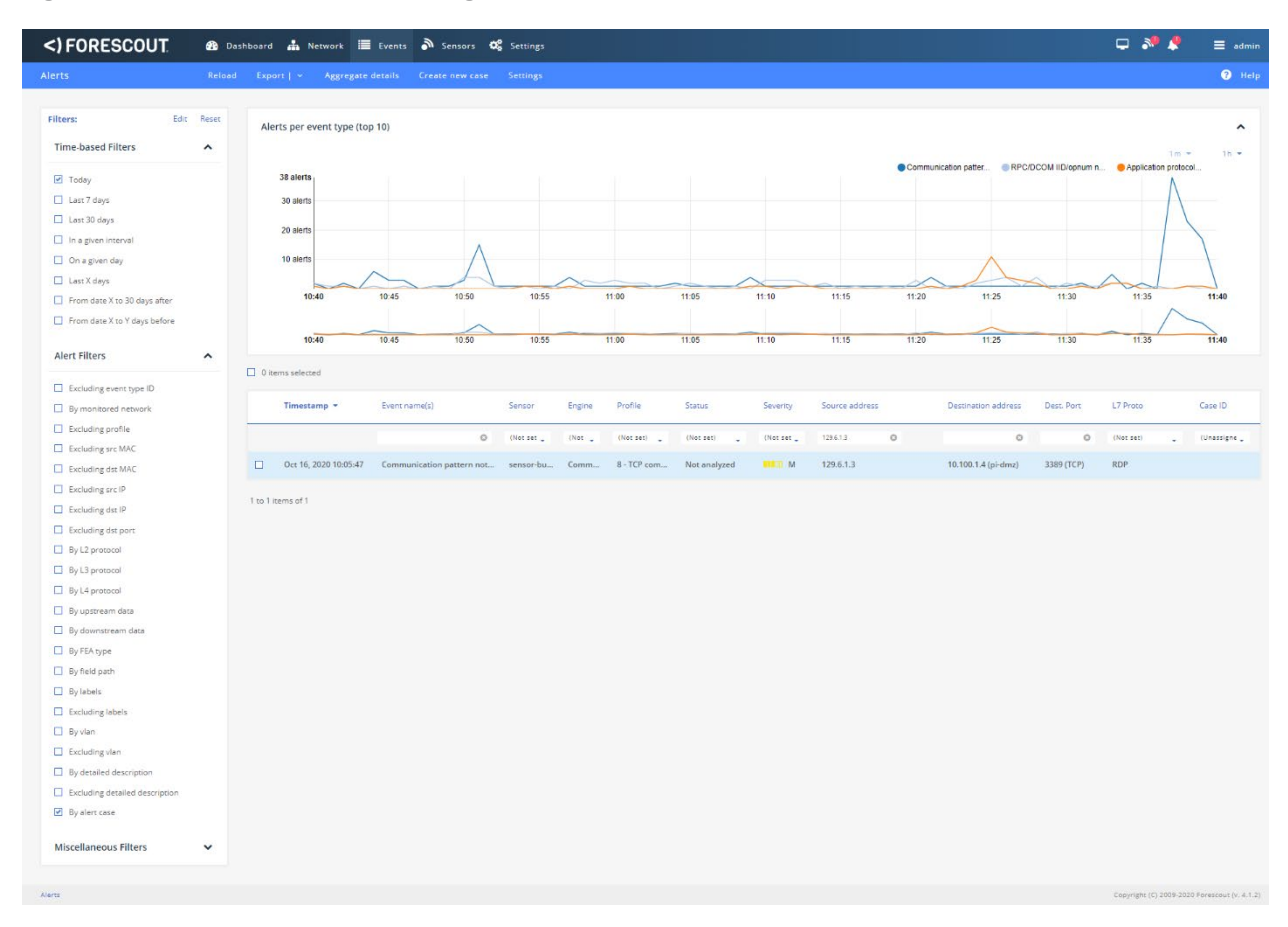

#### Figure D-15 Alert Dashboard Showing Detection of an RDP Session

Figure D-16 Details of the Detected RDP Session Activity from an External System to DMZ System

| Ale al a serie de la conserie de la conserie de     | t datalle              |                                 |         |             |                                                                                                    |                                                                                                    |                         |                         |                                                                              |
|----------------------------------------------------------------------------------------------------|------------------------|---------------------------------|---------|-------------|----------------------------------------------------------------------------------------------------|----------------------------------------------------------------------------------------------------|-------------------------|-------------------------|------------------------------------------------------------------------------|
| anima     Searches     Searches                                                                                                    | t details              | Back Edit Delete                | trim St | 10W   0 ASS | ign to case Download   -                                                                                                    |                                                                                                    |                         |                         |                                                                              |
| minu     instantion     instantion     Marrien     Marrien       result     101     100     1000000000000000000000000000000000000                                                                                                    |                        |                                 |         |             |                                                                                                    |                                                                                                    |                         |                         |                                                                              |
| nd 0121 01210 01210 0120 0120                                                                                                    | ummary                 |                                 |         | ^           | Source host info                                                                                                    |                                                                                                    | ^                       | Alert Details           |                                                                              |
| smmend<br>end<br>manual<br>end<br>manual<br>end<br>end                                                                                                    | ert ID                 | 203138                          |         |             | IP address                                                                                                    | (Public IP)                                                                                                    |                         | ID and name             | lan_cp_cnw_c - Communication pattern not whitelisted                         |
| standard         standard                                                                                                    | mestamp                | Oct 16, 2020 10:05:47           |         |             | Host MAC addresses                                                                                                    | Unknown                                                                                                    |                         |                         | Communication pattern not whitelisted: the source and destin                 |
| Mending Mender Mender Mende    | nsor name              | sensor-bundle-nccoe             |         |             | Other observed MAC                                                                                                    | (Rockwell)                                                                                                    |                         | Description             | ore write issue in some communication rule, but not with this<br>combination |
| du     #10 memory     memory     memory <td>etection engine</td> <td>Communication patterns (LAN CP)</td> <td></td> <td></td> <td>Role</td> <td>Terminal client</td> <td></td> <td>Triggering rule/default</td> <td>alert</td>                                                                                                    | etection engine        | Communication patterns (LAN CP) |         |             | Role                                                                                                    | Terminal client                                                                                                    |                         | Triggering rule/default | alert                                                                        |
|                                                                                                    | ofile                  | 8 - TCP communications          |         |             | Vendor and model                                                                                                    | Rockwell                                                                                                    |                         | action                  |                                                                              |
| unide         Unide         Servere         Servere         Se                                                                                                    | verity                 | Medium                          |         |             | Client protocols                                                                                                    | RDP (TCP 3389)                                                                                                    |                         |                         |                                                                              |
| main     ensite     ensite     ensite       main     image     image     image       main     image     image     image       main     image     image <td>urce MAC</td> <td>(Cisco)</td> <td></td> <td></td> <td>Server protocols</td> <td>NozAKnownOne (TCP 4444)</td> <td></td> <td></td> <td></td>                                                                                                    | urce MAC               | (Cisco)                         |         |             | Server protocols                                                                                                    | NozAKnownOne (TCP 4444)                                                                                                    |                         |                         |                                                                              |
|                                                                                                    | stination MAL          | Corporate Workstation           |         |             | Purdue level                                                                                                    | 4 - Site business network                                                                                                    |                         |                         |                                                                              |
|                                                                                                    | urce in                | 0 (al-sime)                     |         |             | Security Risk                                                                                                    | BILLID 3.3                                                                                                    |                         |                         |                                                                              |
| image     image                                                                                                    | urce port              | 49932                           |         |             | Operational Risk                                                                                                    | 0.0                                                                                                    |                         |                         |                                                                              |
| mm     mm     mm       mm     P       mm     To       mm     To                                                                                                    | stination port         | 3389                            |         |             | Criticality                                                                                                    | 81000 L                                                                                                    |                         |                         |                                                                              |
| pm     p     pm     pm <t< td=""><td>proto</td><td>Ethernet</td><td></td><td></td><td>Known vulnerabilities</td><td>0</td><td></td><td></td><td></td></t<>                                                                                                    | proto                  | Ethernet                        |         |             | Known vulnerabilities                                                                                                    | 0                                                                                                    |                         |                         |                                                                              |
| prome<br>me<br>me<br>me<br>me<br>me<br>me<br>me<br>me<br>me<br>me<br>me<br>me<br>m                                                                                                    | proto                  | IP.                             |         |             | Related alerts                                                                                                    | 6 (Show)                                                                                                    |                         |                         |                                                                              |
| prote     60       remained     600       remained     600       remained     600       state     1000       remained     600       remained     600 <td>proto</td> <td>TCP</td> <td></td> <td></td> <td>First seen</td> <td>Oct 14, 2020 11:56:54</td> <td></td> <td></td> <td></td>                                                                                                    | proto                  | TCP                             |         |             | First seen                                                                                                    | Oct 14, 2020 11:56:54                                                                                                    |                         |                         |                                                                              |
| Presentation       Interview       Interview <td>proto</td> <td>RDP</td> <td></td> <td></td> <td>Last seen</td> <td>Oct 16, 2020 10:16:45</td> <td></td> <td></td> <td></td>                                                                                                    | proto                  | RDP                             |         |             | Last seen                                                                                                    | Oct 16, 2020 10:16:45                                                                                                    |                         |                         |                                                                              |
| Name Annotation Series Series Seri    | P stream opened in hot | folse                           |         |             |                                                                                                    |                                                                                                    |                         |                         |                                                                              |
| interview       Partners       Partners       Partners         interview       Normal       Partners       Partners         interview       Normal       Normal       Normal         interview       Normal       Normal       Normal         intenon       No                                                                                                    | art mode               | Not analyzed                    |         |             | Destination host info                                                                                                    |                                                                                                    | ^                       |                         |                                                                              |
| international international                  | bels                   | stor selelyzeu                  |         |             | IR address                                                                                                    | (Dei, and 10)                                                                                                    |                         |                         |                                                                              |
| neme in the second second seco | er notes               |                                 |         |             | IP address                                                                                                    | (Private IP)                                                                                                    |                         |                         |                                                                              |
| Joint dictories     Joint die<br>Service     Joint die<br>Service     Joint die<br>Service     Joint die<br>Service     Joint die<br>Service       Service     National     National     Service     Service       ALUM     10001.020     no     Service     Service       Service     National     Service     Service       Service     National     Service     Service       Service     National     Service     Service       Service     National     Service     Service       Service     National     Service     Service       Service     National     Service     Service       Service     National     Service     Service       Service     National     Service     Service       Service     National     Service     Service       Service     National     Service     Service       Service     National     Service     Service       Service     National     Service     Service       Service     National     Service     Service       Service     National     Service     Service       Service     Service     Service     Service       Service     Service     Service     Service                                                                                                    |                        |                                 |         |             | Other bost names                                                                                                    | produce.                                                                                                    |                         |                         |                                                                              |
| oniced networks         Address         Value Second descended           rec         Address         VAL 05 o         Gene Address         Gene Address         Gene                                                                                                    |                        |                                 |         |             |                                                                                                    | (Microsof)                                                                                                    |                         |                         |                                                                              |
| me       Advast       VAN Do       Operationance Marco       Operationance Marco         KLAN       10.00.1204       ay       Anome       Income         Service       Service       Monte Marco       Monte Marco       Monte Marco         Service       Service       Monte Marco       Monte Marco       Monte Marco         Service       Service       Monte Marco       Monte Marco       Monte Marco         Service       Service       Service       Monte Marco       Monte Marco         Service       Service       Service       Service       Service         Service       Service       Service       Service       Service       Service         Service       Service       Service       Service       Service       Service       Service         Service       Service       <                                                                                                    | onitored networks      |                                 |         | ^           | Host MAC addresses                                                                                                    | Last seen: Oct 16, 2020 10:44:57                                                                                                    |                         |                         |                                                                              |
| RLNN     Io 1000.1024     ary     Reference     Constrained       Normaliane     Ober roles     Ober roles     Ober roles       Ober roles     Ober roles     Ober roles     Ober roles       VIII STATUS     VIII STATUS     VIII STATUS     VIII STATUS       VIII STATUS     VIII STATUS     VIII STATUS     VIII STATUS       VIII STATUS     VIII STATUS     VIII STATUS     VIII STATUS       VIII STATUS     VIII STATUS     VIII STATUS     VIII STATUS       VIII STATUS     VIII STATUS     VIII STATUS     VIII STATUS       VIII STATUS     VIII STATUS     VIII STATUS     VIII STATUS       VIII STATUS     VIII STATUS     VIII STATUS     VIII STATUS       VIII STATUS     VIII STATUS     VIII STATUS     VIII STATUS       VIII STATUS     VIII STATUS     VIII STATUS     VIII STATUS       VIII STATUS     VIII STATUS     VIII STATUS     VIII STATUS       VIII STATUS     VIII STATUS     VIII STATUS     VIII STATUS       VIII STATUS     VIII STATUS     VIII STATUS     VIII STATUS       VIII STATUS     VIII STATUS     VIII STATUS     VIII STATUS       VIII STATUS     VIII STATUS     VIII STATUS     VIII STATUS       VIII STATUS     VIII STATUS     VIII STATUS <t< td=""><td>me</td><td>Address VL</td><td>LAN IDs</td><td></td><td>Other observed MAC</td><td>(Rockwell)<br/>(Buggedco)</td><td></td><td></td><td></td></t<>                                                                                                    | me                     | Address VL                      | LAN IDs |             | Other observed MAC                                                                                                    | (Rockwell)<br>(Buggedco)                                                                                                    |                         |                         |                                                                              |
| Action       Bok       Tennol arree         Apple and arree       Other rate       Other rate         Other rate       Other rate       Other rate         APPL (CF 44)       Windows User versions (Tennol diret)         Other rate       APPL (CF 44)         APPL (CF 44)       APPL (CF 44)         APPL (CF 44)       APPL (CF 44)         APPL (CF 44)       APPL (CF 44)         APPL (CF 44)       APPL (CF 44)         APPL (CF 44)       APPL (CF 44)         APPL (CF 44)       APPL (CF 44)         APPL (CF 44)       APPL (CF 44)         APPL (CF 44)       APPL (CF 44)         APPL (CF 44)       APPL (CF 44)         APPL (CF 44)       APPL (CF 44)         APPL (CF 44)       APPL (CF 44)         APPL (CF 44)       APPL (CF 44)         APPL (CF 44)       APPL (CF 44)         APPL (CF 24)       APPL (CF 24)         APPL (CF 24)       APPL (CF 24)         APPL (CF 24)       APPL (CF 24)         APPL (CF 24)       APPL (CF 24)         APPL (CF 24)       APPL (CF 24)         APPL (CF 24)       APPL (CF 24)         APPL (CF 24)       APPL (CF 24)         APPL (CF 24)       APPL (CF 24)                                                                                                    | 47 LAN                 | 10 100 1 0/24                   |         |             | addresses                                                                                                    | (Cisco)                                                                                                    |                         |                         |                                                                              |
| Abelies     Abbelies       Abbelies     Value, start       Value, start     3- Sine sporaziones and control       Security Filolik     1111 do 100       Operationes/Filolik     1112 do 100       Criticality     1113 do 100       Known vulnerabilities     0       Belies alarets     92 (Spow)                                                                                                    |                        |                                 |         |             | Client protocols                                                                                                    | DCOM.(TCP 13)<br>DCOM.(TCP 13)<br>PaleConversion (TCP 21, 7), 93, 110, 389, 8834, 49179, 49<br>Salary (Salary 1, 5334), 5236<br>FaleConversion (TCP 21, 7), 93, 110, 389, 8834, 49179, 49<br>Salary (TCP 145, 5344), 5236<br>Kentens (TCP 445)<br>NotAlexanOre (TCP 445)<br>NotAlexanOre (TCP 445)<br>NotAlexanOre (TCP 445)<br>NotAlexanOre (TCP 445)<br>NotAlexanOre (TCP 445)<br>NotAlexanOre (TCP 445)<br>NotAlexanOre (TCP 445)<br>Stop (TCP 445)<br>Stop (TCP 445)<br>St | 93,<br>43724,<br>49690, |                         |                                                                              |
| Firstseen 54p 3, 2020 1647/58                                                                                                    |                        |                                 |         |             | Labels<br>Purdue level<br>Security Risk<br>Operational Risk<br>Criticality<br>Known vulnerabilities<br>Related alers<br>First seen | CMG (TCP 445)<br>SSL (TCP 547), 5572)<br>Van,dia+1<br>3 - Site operations and control<br>METE 5.0<br>MEDE 2.0<br>MEDE 1.0<br>0<br>222 (Show)<br>Sap 3, 2020 16/47.58                                                                                                    |                         |                         |                                                                              |

| <) FORESCOUT                                                                                                    | 🚯 Dash | board 🚓 Network                                                                                         | Events 🔊 Sensors 🛛                                                         | Settings               |                          |                            |                                              |                      |                                                                   |                   |                                               |                                  | 🖵 🧶 🌻                        | admir            |
|----------------------------------------------------------------------------------------------------|--------|----------------------------------------------------------------------------------------------------|----------------------------------------------------------------------------|------------------------|--------------------------|----------------------------|----------------------------------------------|----------------------|-------------------------------------------------------------------|-------------------|-----------------------------------------------|----------------------------------|------------------------------|------------------|
| llerts                                                                                                    | Reload | Export   ~ Aggregate                                                                                    | details Create new case                                                    | Settings               |                          |                            |                                              |                      |                                                                   |                   |                                               |                                  |                              | ? Hel            |
| Filters: Edit<br>Time-based Filters                                                                                                    | Reset  | Alerts per event type (top                                                                              | 9 10)                                                                      |                        |                          |                            |                                              |                      |                                                                   |                   |                                               |                                  | 1m <del>-</del>              | <b>^</b><br>15 • |
| Today     Last 7 days     Last 7 days     Last 30 days     last 30 days     last 30 days     last X days     From days     Last X days     From days X tay X days after     From date X to 30 days after     Alert Filters | ~      | 38 aterts<br>30 aterts<br>20 sterts<br>10 aterts<br>10.40                                               | 10.45 10.59<br>10.45 10.59                                                 | 10:55                  | 1                        | 00                         | 11.05                                        | 11:10                | 11:15                                                             | Communic<br>11:20 | 11.25                                         | 11:30                            | Application protocol         | 11:40            |
| Excluding event type ID     By monitored network     Excluding profile     Excluding arc MAC                                                                                                    |        | O items selected  Timestamp +                                                                           | Event name(s)                                                              | Sensor<br>(Not set     | Engine<br>(Not 🖕         | Profile<br>(Not set)       | Status<br>(Not set)                          | Severity<br>(Not set | Source address                                                    |                   | Destination address                           | Dest. Port                       | L7 Proto<br>(Not set)        | Case ID          |
| Excluding dat MAC<br>Excluding src IP                                                                                                    |        | Oct 16, 2020 10:11:37           Oct 16, 2020 10:11:35                                                   | Communication pattern not                                                  | sensor-bu              | Comm                     | 9 - UDP com<br>9 - UDP com | Not analyzed<br>Not analyzed                 | M Bank               | 10.100.1.4 (pi-dmz)<br>10.100.1.4 (pi-dmz)                        |                   | 10.100.0.25 (nessus<br>10.100.0.25 (nessus    | 3389 (UDP)<br>3389 (UDP)         | NotAKnownOne<br>NotAKnownOne |                  |
| Excluding dst part By L2 protocol By L3 protocol                                                                                                    |        | Oct 16, 2020 10:11:13     Oct 16, 2020 10:11:10     Oct 16, 2020 10:09:41                               | Communication pattern not<br>Communication pattern not<br>TCP SYN portscan | sensor-bu<br>sensor-bu | Comm<br>Comm<br>Portscan | 8 - TCP com<br>8 - TCP com | Not analyzed<br>Not analyzed<br>Not analyzed | III CEO L            | 10.100.1.4 (pi-dmz)<br>10.100.1.4 (pi-dmz)<br>10.100.1.4 (pi-dmz) |                   | 10.100.0.25 (nessus<br>10.100.0.25 (nessus    | 3389 (TCP)<br>3389 (TCP)         | RDP<br>RDP                   |                  |
| By L4 protocol By upstream data By downstream data                                                                                                    |        | Oct 16, 2020 10:09:11 Oct 16, 2020 10:09:10                                                             | Communication pattern not                                                  | sensor-bu              | Comm                     | 8 - TCP com<br>8 - TCP com | Not analyzed                                 | M                    | 10.100.1.4 (pi-dmz)<br>10.100.1.4 (pi-dmz)                        |                   | 10.100.0.181<br>10.100.0.177 (opena           | 22 (TCP)<br>22 (TCP)             | SSH<br>SSH                   |                  |
| By FEA type By field path By lebels                                                                                                    |        | Οct 16, 2020 10:07:59           Οct 16, 2020 10:07:52                                                   | Communication pattern not                                                  | sensor-bu              | Comm                     | 8 - TCP com<br>8 - TCP com | Not analyzed                                 | M                    | 10.100.1.4 (pi-dmz)<br>10.100.1.4 (pi-dmz)                        |                   | 10.100.0.65 (rugged<br>10.100.0.50 (ir800.ir  | 22 (TCP)<br>22 (TCP)             | SSH<br>SSH                   |                  |
| Excluding labels By vlan Excluding vlan                                                                                                    |        | <ul> <li>Oct 16, 2020 10:07:44</li> <li>Oct 16, 2020 10:07:42</li> <li>Oct 16, 2020 10:07:39</li> </ul> | Communication pattern not<br>Communication pattern not                     | sensor-bu              | Comm                     | 8 - TCP com<br>8 - TCP com | Not analyzed                                 | нца м<br>1110 м      | 10.100.1.4 (pi-dmz)                                               |                   | 10.100.0.26 (securit<br>10.100.0.20 (polaris) | 22 (TCP)<br>22 (TCP)<br>22 (TCP) | SSH<br>SSH                   |                  |
| By detailed description     Excluding detailed description     By alert case                                                                                                    |        | <ul> <li>Oct 16, 2020 10:07:38</li> <li>Oct 16, 2020 10:07:38</li> </ul>                                | Communication pattern not                                                  | sensor-bu              | Comm                     | 8 - TCP com<br>8 - TCP com | Not analyzed<br>Not analyzed                 | M                    | 10.100.1.4 (pi-dmz)<br>10.100.1.4 (pi-dmz)                        |                   | 10.100.0.16 (rigel.lo<br>10.100.0.15 (george  | 22 (TCP)<br>22 (TCP)             | SSH<br>SSH                   |                  |
| Miscellaneous Filters                                                                                                    | ~      | Oct 16, 2020 10:07:38                                                                                   | Communication pattern not                                                  | sensor-bu              | Comm                     | 8 - TCP com<br>8 - TCP com | Not analyzed                                 | M                    | 10.100.1.4 (pi-dmz)<br>10.100.1.4 (pi-dmz)                        |                   | 10.100.0.14 (rugged<br>10.100.0.11 (orion.lo  | 22 (TCP)<br>22 (TCP)             | SSH<br>SSH                   |                  |
|                                                                                                    |        | 1 to 16 items of 16                                                                                     |                                                                            |                        |                          |                            |                                              |                      |                                                                   |                   |                                               |                                  |                              |                  |

#### Figure D-17 Detection of Scanning Traffic and RDP Connection into Manufacturing Environment

Ab

#### Figure D-18 Details of One of the Port Scan Alerts

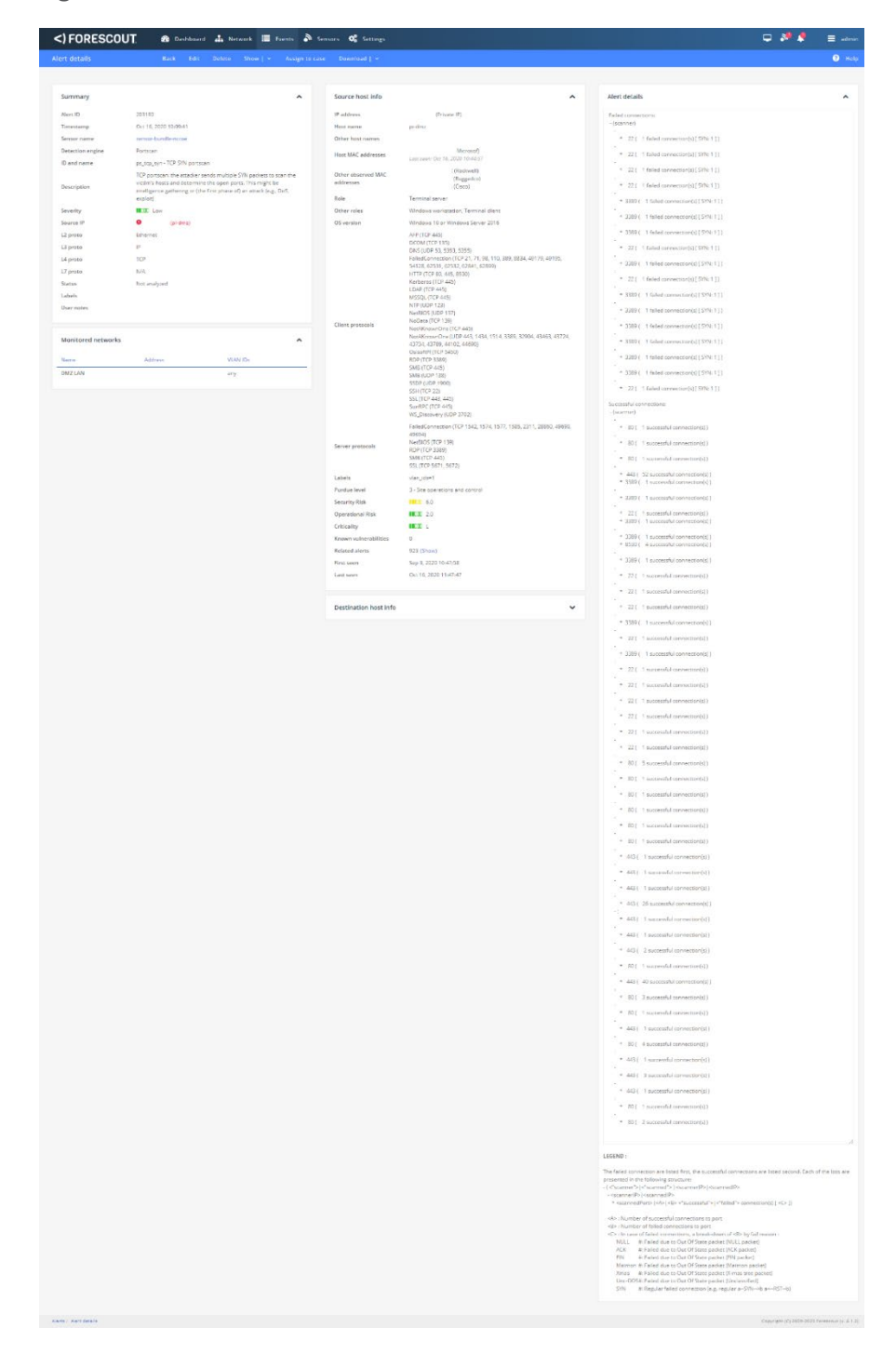

#### Figure D-19 Details of Alert for RDP Connection into Manufacturing Environment

|                                     | Beck Edit                     | Delete Trim | Show   - Assi | ign to case Download I                                                                                                    |                                                                                                    |                                   |                                                                 |
|-------------------------------------|-------------------------------|-------------|---------------|----------------------------------------------------------------------------------------------------|----------------------------------------------------------------------------------------------------|-----------------------------------|-----------------------------------------------------------------|
|                                     |                               |             |               |                                                                                                    |                                                                                                    |                                   |                                                                 |
|                                     |                               |             |               |                                                                                                    |                                                                                                    |                                   |                                                                 |
| ummary                              |                               |             | ^             | Source host info                                                                                                    | ^                                                                                                    | Alert Details                     |                                                                 |
| lert ID                             | 203188                        |             |               | IP address                                                                                                    | 10.100.1.4 (Private (P)                                                                                                    | ID and name                       | lan_cp_cnw_c - Communication pattern not whitelisted            |
| imestamp                            | Oct 16, 2020 10:11:10         |             |               | Host name                                                                                                    | pi-dmz                                                                                                    |                                   | Communication pattern not whitelisted: the source and destinati |
| ensor name                          | sensor-bundle-nccoe           |             |               | Other host names                                                                                                    | ruggedcom.mgmt.lab                                                                                                    | Description                       | ore whitelisted in some communication rule, but not with this   |
| etection engine                     | Communication patterns (LAN C | (P)         |               |                                                                                                    | 00:15:5D:02:0D:03 (Microsof)                                                                                                    |                                   | compression                                                     |
| rofile                              | 8 - TCP communications        |             |               | Host MAC addresses                                                                                                    | Last seen: Oct 16, 2020 11:47:52                                                                                                    | Triggering rule/default<br>action | alert                                                           |
| everity                             | Medium                        |             |               | Other observed MAC                                                                                                    | E4:90:69:3B:C2:C2 (Rockwell)                                                                                                    |                                   |                                                                 |
| ource MAC                           | 00:15:5D:02:0D:03 (Microsoft  |             |               | addresses                                                                                                    | 94.88.CS.0E.E1.9F (Ruggedco)<br>7C.0E.CE.67:86.83 (Cisco)                                                                                                    |                                   |                                                                 |
| estigation MAC                      | 20-0E-0E-67-05-88 (Circo)     |             |               | Role                                                                                                    | Terminal server                                                                                                    |                                   |                                                                 |
| ource IP                            | 9 10 100 1 4 (ni-dett)        |             |               | Other roles                                                                                                    | Windows workstation. Terminal client                                                                                                    |                                   |                                                                 |
| incente in                          | • 10.100.0.25 (company)       |             |               | OSvertion                                                                                                    | Vindous 10 or Windows Server 2016                                                                                                    |                                   |                                                                 |
| vere port                           | 3733                          |             |               |                                                                                                    | AFP (TCP 445)                                                                                                    |                                   |                                                                 |
| ante port                           | 3733                          |             |               |                                                                                                    | DCOM (TCP 135)                                                                                                    |                                   |                                                                 |
| estimation port                     | 5.4                           |             |               |                                                                                                    | DNS (UDP 53, 5353, 5355)<br>FailedConnection (TCP 21, 21, 98, 110, 389, 8834, 49129, 49195                                                                                                    |                                   |                                                                 |
| r proto                             | Ethernes                      |             |               |                                                                                                    | 54128, 62531, 62532, 62841, 62899)                                                                                                    |                                   |                                                                 |
| proto                               | lb.                           |             |               |                                                                                                    | HTTP (TCP 80, 445, 8530)<br>Kerberos (TCP 445)                                                                                                    |                                   |                                                                 |
| proto                               | TCP                           |             |               |                                                                                                    | LDAP (TCP 445)                                                                                                    |                                   |                                                                 |
| / proto                             | кuP                           |             |               |                                                                                                    | MSSQL (TCP 445)<br>NTP (UDP 123)                                                                                                    |                                   |                                                                 |
| IP stream opened in hot<br>art mode | false                         |             |               |                                                                                                    | NetBIOS (UDP 137)                                                                                                    |                                   |                                                                 |
| atus                                | Not analyzed                  |             |               | Client protocols                                                                                                    | NoData (TCP 139)<br>NotAKnownOne (TCP 445)                                                                                                    |                                   |                                                                 |
| ibels                               | 1000 C. 104 C. 104            |             |               |                                                                                                    | NotAKnownOne (UDP 443, 1434, 1514, 3389, 32904, 43463, 43724,                                                                                                    |                                   |                                                                 |
| ier potes                           |                               |             |               |                                                                                                    | 43734, 43789, 44102, 44690)<br>OssoftPI (TCP: 5450)                                                                                                    |                                   |                                                                 |
| ALC - HULES                         |                               |             |               |                                                                                                    | RDP (TCP 3389)                                                                                                    |                                   |                                                                 |
|                                     |                               |             |               |                                                                                                    | SMB (TCP 445)<br>SMB (UDP 138)                                                                                                    |                                   |                                                                 |
| onitored networks                   |                               |             | ^             |                                                                                                    | SSDP (UDP 1900)                                                                                                    |                                   |                                                                 |
|                                     |                               |             |               |                                                                                                    | SSH (TCP 22)<br>SSI (TCP 443, 445)                                                                                                    |                                   |                                                                 |
| arne                                | Address                       | VLAN IDs    |               |                                                                                                    | SunRPC (TCP 445)                                                                                                    |                                   |                                                                 |
| MZ LAN                              | 10.100.1.0/24                 | ariy        |               |                                                                                                    | WS_Discovery (UDP 3702)                                                                                                    |                                   |                                                                 |
| b LAN                               | 10.100.0.0/24                 | any         |               |                                                                                                    | FailedConnection (TCP 1542, 1574, 1577, 1585, 2311, 28860, 49690,<br>49693)                                                                                                    |                                   |                                                                 |
|                                     |                               |             |               | Server protocols                                                                                                    | NetBIOS (TCP 139)                                                                                                    |                                   |                                                                 |
|                                     |                               |             |               | Server protocola                                                                                                    | RDP (TCP 3389)<br>SMB (TCP 445)                                                                                                    |                                   |                                                                 |
|                                     |                               |             |               |                                                                                                    | SSL (TCP 5671, 5672)                                                                                                    |                                   |                                                                 |
|                                     |                               |             |               | Labels                                                                                                    | vlan_ids=1                                                                                                    |                                   |                                                                 |
|                                     |                               |             |               | Purdue level                                                                                                    | 3 - Site operations and control                                                                                                    |                                   |                                                                 |
|                                     |                               |             |               | Security Risk                                                                                                    | 11 6.0                                                                                                    |                                   |                                                                 |
|                                     |                               |             |               | Operational Risk                                                                                                    | 1000 2.0                                                                                                    |                                   |                                                                 |
|                                     |                               |             |               | Criticality                                                                                                    | 1000 L                                                                                                    |                                   |                                                                 |
|                                     |                               |             |               | Koman subserabilities                                                                                                    | 0                                                                                                    |                                   |                                                                 |
|                                     |                               |             |               | Related electr                                                                                                    | 012 (Shara)                                                                                                    |                                   |                                                                 |
|                                     |                               |             |               | Related alerts                                                                                                    | 543 (300W)                                                                                                    |                                   |                                                                 |
|                                     |                               |             |               | First seen                                                                                                    | 58p 3, 2020 10:47:58                                                                                                    |                                   |                                                                 |
|                                     |                               |             |               | Last seen                                                                                                    | Oct 16, 2020 11:48:50                                                                                                    |                                   |                                                                 |
|                                     |                               |             |               |                                                                                                    |                                                                                                    |                                   |                                                                 |
|                                     |                               |             |               | Destination host info                                                                                                    | ^                                                                                                    |                                   |                                                                 |
|                                     |                               |             |               | 10.11                                                                                                    | 10 100 0 17 10 1                                                                                                    |                                   |                                                                 |
|                                     |                               |             |               | er adoress                                                                                                    | munommula (Private IP)                                                                                                    |                                   |                                                                 |
|                                     |                               |             |               | rlost name                                                                                                    | nessuaym                                                                                                    |                                   |                                                                 |
|                                     |                               |             |               | Other host names                                                                                                    | ruggedcom.mgmt.lab                                                                                                    |                                   |                                                                 |
|                                     |                               |             |               | Host MAC addresses                                                                                                    | 00:15:5D:02:0A:06 (Microsof)                                                                                                    |                                   |                                                                 |
|                                     |                               |             |               | Other observed MAC                                                                                                    | 04.00/5.00.01.02.00.01.00.0000                                                                                                    |                                   |                                                                 |
|                                     |                               |             |               | addresses                                                                                                    | 7C/DE/CE/67:86:88 (Cisco)                                                                                                    |                                   |                                                                 |
|                                     |                               |             |               | Role                                                                                                    | Terminal server                                                                                                    |                                   |                                                                 |
|                                     |                               |             |               | Other roles                                                                                                    | Windows workstation, Terminal client                                                                                                    |                                   |                                                                 |
|                                     |                               |             |               | OS version                                                                                                    | Windows 8.1 or Windows Server 2012 R2                                                                                                    |                                   |                                                                 |
|                                     |                               |             |               |                                                                                                    | DNS (UDP 5353, 5355)                                                                                                    |                                   |                                                                 |
|                                     |                               |             |               |                                                                                                    | HTTP (TCP 80)                                                                                                    |                                   |                                                                 |
|                                     |                               |             |               |                                                                                                    | LLDP (LLDP)<br>NetBIOS (UDP 137)                                                                                                    |                                   |                                                                 |
|                                     |                               |             |               |                                                                                                    | NatAKnownOne (TCP 4444)                                                                                                    |                                   |                                                                 |
|                                     |                               |             |               | Client protocols                                                                                                    | NotAKnownOne (UDP 443)<br>RDP (TCP 3389)                                                                                                    |                                   |                                                                 |
|                                     |                               |             |               |                                                                                                    | SMB (TCP 445)                                                                                                    |                                   |                                                                 |
|                                     |                               |             |               |                                                                                                    | SMB (UDP 138)<br>SSDP (UDP 1900)                                                                                                    |                                   |                                                                 |
|                                     |                               |             |               |                                                                                                    | 55H (TCP 22)                                                                                                    |                                   |                                                                 |
|                                     |                               |             |               |                                                                                                    | SSL (TCP 443)                                                                                                    |                                   |                                                                 |
|                                     |                               |             |               |                                                                                                    | DCOM (TCP 135)<br>Extendiorecentrics (TCP 21, 22, 53, 71, 60, 68, 110, 111, 260, 110, 7777                                                                                                    |                                   |                                                                 |
|                                     |                               |             |               |                                                                                                    | 5801, 5901, 6667, 7777, 7878, 8080, 8834, 49179, 49195)                                                                                                    |                                   |                                                                 |
|                                     |                               |             |               | Server protocols                                                                                                    | NetBIOS (UDP 137)<br>NoDate (TCP 139)                                                                                                    |                                   |                                                                 |
|                                     |                               |             |               |                                                                                                    | NotAknownOne (UDP 1434, 3389, 6838, 31037, 36734, 47455)                                                                                                    |                                   |                                                                 |
|                                     |                               |             |               |                                                                                                    |                                                                                                    |                                   |                                                                 |
|                                     |                               |             |               |                                                                                                    | RDP (TCP 3389)                                                                                                    |                                   |                                                                 |
|                                     |                               |             |               |                                                                                                    | RDP (TCP 3389)<br>SMB (TCP 445)                                                                                                    |                                   |                                                                 |
|                                     |                               |             |               | Purdue level                                                                                                    | RDP (TCP 3389)<br>SMB (TCP 445)<br>3 - Site operations and control                                                                                                    |                                   |                                                                 |
|                                     |                               |             |               | Purdue level<br>Security Risk                                                                                                    | RD# (TCP 3389)<br>SM8 (TCP 445)<br>3 - Site operations and control                                                                                                    |                                   |                                                                 |
|                                     |                               |             |               | Purdue level<br>Security Risk<br>Operational Risk                                                                                      | ICIDP (TCP 2000)<br>SMB (TCP 445)<br>3 - Site operations and control<br>1011 6.0                                                                                                    |                                   |                                                                 |
|                                     |                               |             |               | Purdue level<br>Security Risk<br>Operational Risk<br>Criticality                                                                       | IRPP(TC1300)           3 - Stac operations and control           III 0.0           III 0.0           IIII 0.0           IIIII 0.0           IIIII 0.0                                                                                                    |                                   |                                                                 |
|                                     |                               |             |               | Purdue level<br>Security Risk<br>Operational Risk<br>Criticality<br>Known vulnerabilities                                              | In CP (CC 3 386)<br>3 - State operations and control<br>In CC 40<br>KXXX 0.0<br>KXXX 0.0<br>KXXXX 0.0<br>KXXXX 0.0<br>KXXX 0.0<br>KXXX 0.0<br>KXXX 0.0<br>KX                                                                                                    |                                   |                                                                 |
|                                     |                               |             |               | Purdue level<br>Security Risk<br>Operational Risk<br>Criticality<br>Known vulnerabilities<br>Related alerts                            | REP (CT = 300)           3 - Stat speaktions and constrol           800           8000           8000           8000           8000           8000           8000           8000           8000           8000           8000           8000           8000           8000           8000           8000           8000           8000           8000           8000           8000           8000           8000           8000           8000           8000           8000           8000           8000           8000           8000           8000           8000           8000           8000           8000           8000           8000           8000           8000           8000           8000           8000           8000           8000           8000           8000 <td></td> <td></td>                                                                                                    |                                   |                                                                 |
|                                     |                               |             |               | Purdue level<br>Security Risk<br>Operational Risk<br>Criticality<br>Known vulnerabilities<br>Related aleres<br>First seen              | Rich (CC 3 386)           3 - Stie operations and control           Rich (2)           Rich (2)                                                                                                    |                                   |                                                                 |
|                                     |                               |             |               | Purdue level<br>Security Risk<br>Operational Risk<br>Criticality<br>Known vulnerabilities<br>Related alerts<br>First seen<br>Last seen | RCP (CTC 3106)<br>31-Stee operations and control<br>4000 0 0<br>4000 0 0<br>4000 0<br>500 0<br>500 |                                   |                                                                 |

Figure D-20 Dialog Message Showing 1.exe was Blocked from Executing

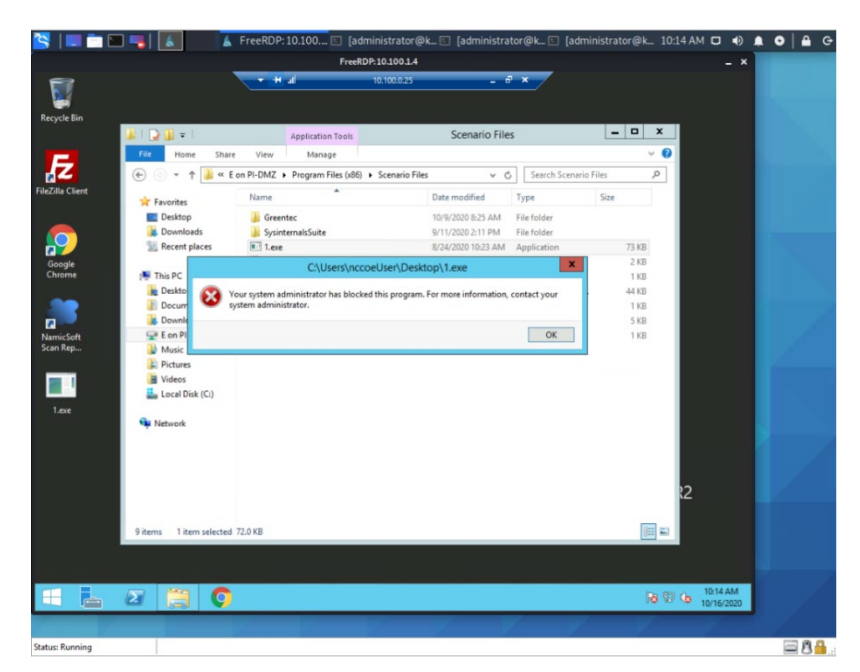

#### D.2.3 Build 3

#### D.2.3.1 Configuration

- Application Allowlisting: Windows SRP
  - Allowlisting policies are applied to systems in the DMZ, Testbed LAN, and Supervisory LAN
- Behavior Anomaly Detection: Dragos
  - Configured to receive packet streams from DMZ, Testbed LAN, Supervisory LAN, and Control LAN.

#### D.2.3.2 Test Results

Windows SRP blocks the attempted execution of 1.exe (Figure D-21). Figure D-22 shows the alerts generated by Dragos when it detected the remote connection to the target. Figure D-23 depicts the detected RDP session from an external system to the DMZ system. Figure D-24 depicts network scanning alert details. Figure D-25 depicts the RDP session from a DMZ system to the Testbed LAN system.

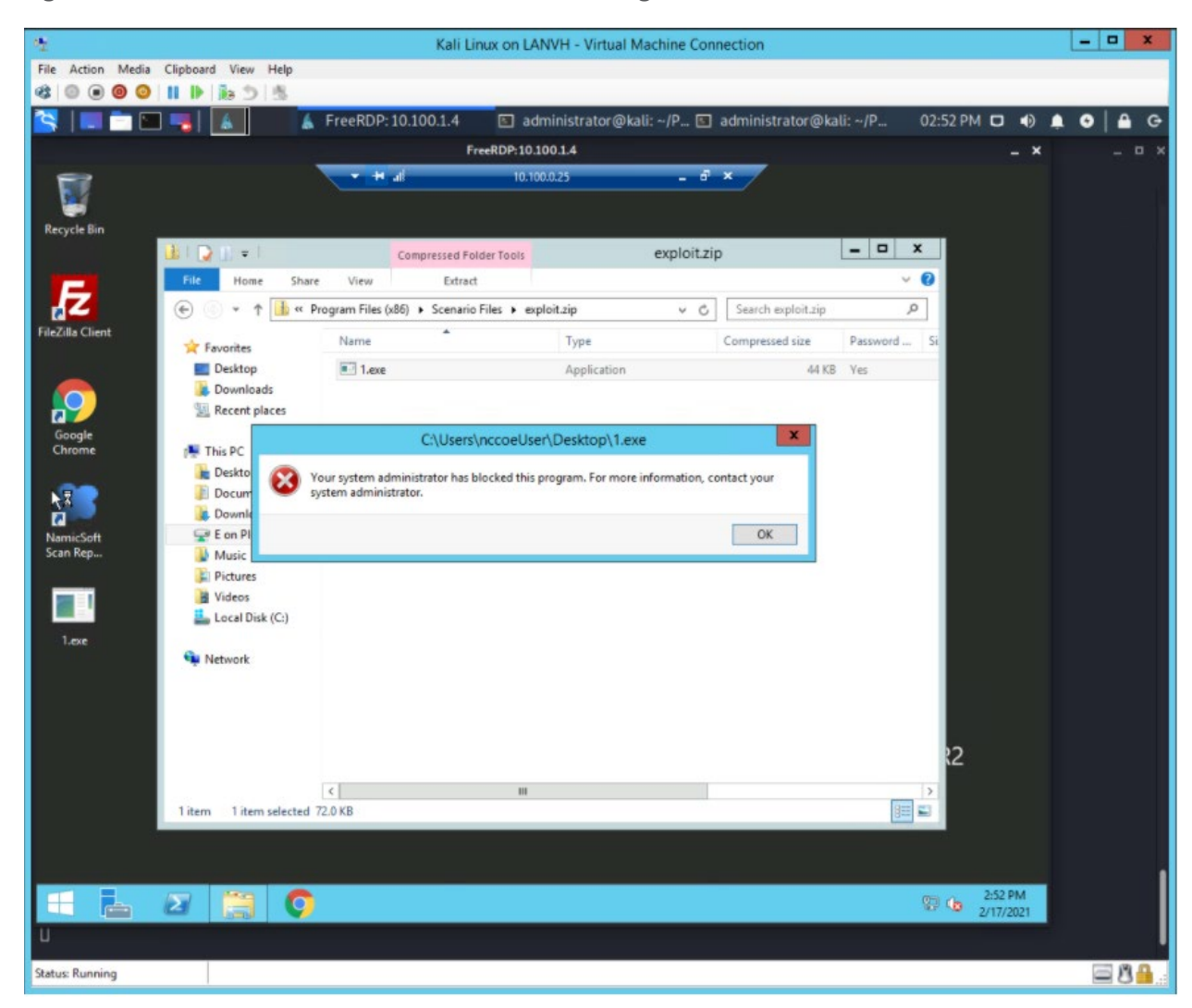

#### Figure D-21 Windows SRP blocked 1.exe From Executing

#### Figure D-22 Log of Alerts Detected by Dragos

| DETECTION INFORMATION                                                                                                    |                                                                                                    | ASSOCIATED ASSETS                                                                                                    |                  |
|----------------------------------------------------------------------------------------------------|----------------------------------------------------------------------------------------------------|----------------------------------------------------------------------------------------------------|------------------|
| WHAT HAPPENED:<br>FILTER: RDP Negeliation Required                                                                                                    |                                                                                                    | View         0         Type         0         0         Name           VIEW         mm         Windows Serv         85         Asset 85                                                                                                    | ≎ Dir. ≎<br>dist |
| CCCURRENT: CCCURRENT: | LAT FEER<br>Brite Course<br>FATE<br>Brite Course<br>Brite Course<br>Brite Course<br>Brite Course<br>Brite Course Course<br>Brite Course<br>Brite Brite Brite<br>Brite Brite Brite<br>Brite Brite Brite<br>Brite Brite Brite<br>Brite Brite Brite Brite<br>Brite Brite Brite Brite<br>Brite Brite Brite Brite Brite<br>Brite Brite Brite Brite Brite Brite Brite Brite Brite Brite Brite Brite Brite Brite Brite Brite Brite Brite Brite Brite | VICE     The Asset 54       COMMUNICATIONS SUMMARY       Image: Second Second Sec | UC               |
| ID Cocurred At                                                                                                    |                                                                                                    | Summary                                                                                                    | ¢                |
|                                                                                                    |                                                                                                    | No Related Notifications.                                                                                                    |                  |
|                                                                                                    |                                                                                                    |                                                                                                    |                  |

#### Figure D-23 Detail of RDP Session Activity Between an External System and a DMZ System

| DETECTION INFORMATION                                                                                                    |                                                                                                    | ASSOCIATED ASSETS                                                                                                    |                 |  |  |  |
|----------------------------------------------------------------------------------------------------|----------------------------------------------------------------------------------------------------|----------------------------------------------------------------------------------------------------|-----------------|--|--|--|
| THAT HAPPENED:                                                                                                    |                                                                                                    | View         1         Type         1         D         Name         1           View         dmb         Windows Skink         85         Asset 85                                                                                                    | olir. ≎<br>dist |  |  |  |
| CCURRED AT:<br>CCURRED AT:<br>CCURR | LAT SEE<br>SUCION SEGURE<br>SUCION SEGURE<br>UNITISSICATO<br>SUCCE<br>SUCCE<br>SUCE<br>SUCCE<br>SUCCE | Vice     Asset     B44     Asset B4       COMMUNICATIONS SUMMARY     Communications     Summary       Image: Communication of the second second seco | 970<br>2        |  |  |  |
|                                                                                                    |                                                                                                    | Surray<br>No Restar Notification                                                                                                    | •               |  |  |  |

#### Figure D-24 Detail for Network Scanning Alert

| DETECTION INFORMATION                                                                 |                                                                    | ASSOCIATED ASSETS                                                                                      |               |        |  |  |
|---------------------------------------------------------------------------------------|--------------------------------------------------------------------|----------------------------------------------------------------------------------------------------|---------------|--------|--|--|
| WHAT HAPPENED:<br>Sequential ICMP Sweep Detected                                      |                                                                    | View         Type         ID           VIEW         ID         ID           VIEW         ID         ID | Name          | ÷ Dir. |  |  |
| RU<br>COUNT:<br>1                                                                     | LAST SEEN:<br>12/23/04, 07:00 PM EST<br>STATE:<br>UNRESOLVED       | COMMUNICATIONS SUMMARY                                                                                 |               |        |  |  |
| DETECTED BY:<br>Scan Sequential<br>DETECTION QUAD:<br>Threat Bahavior                 | SOURCE:<br>Network Traffic<br>ZONES:<br>DMZ                        | No Communicat                                                                                          | ions Summary. |        |  |  |
| ACTIVITY GROUP:<br>ELECTRUM                                                           | ICS CYBER KILLCHAIN STEP:<br>Stage 1 - Reconnaissance              |                                                                                                    |               |        |  |  |
| MITRE ATT&CK FOR ICS TACTIC<br>Discovery 12                                           | MITRE ATT&CK FOR ICS TECHNIQUE<br>T0846: Remote System Discovery P |                                                                                                    |               |        |  |  |
| QUERY-FOCUSED DATASETS:<br>Scanning                                                   | NOTIFICATION RECORD:<br>No Associated Record                       |                                                                                                    |               |        |  |  |
| PLATBOURS:<br>Network Address Scanning Activity Detected<br>CASES:<br>No Cases Linked | NO IFFLATION COMPONENTS:<br>No Associated Ecorponents              |                                                                                                    |               |        |  |  |
| RELATED NOTIFICATIONS                                                                 |                                                                    |                                                                                                    |               |        |  |  |
| ID                                                                                    |                                                                    | Summary                                                                                                |               |        |  |  |
| R                                                                                     |                                                                    | No Related Notifications                                                                               |               |        |  |  |

#### Figure D-25 Detail of RDP Session Activity Between a DMZ System and a Testbed LAN System

| DETECTION INFORMATION                                           |                                                          | ASSOC                     | ATED ASSETS                                                                                                    |                    |                       |              |                                |             |      |
|-----------------------------------------------------------------|----------------------------------------------------------|---------------------------|----------------------------------------------------------------------------------------------------|--------------------|-----------------------|--------------|--------------------------------|-------------|------|
| WHAT HAPPENED:<br>RDP Negotiation Request                       |                                                          | Vies                      | С Туре                                                                                                    | ≎ ID ≎             |                       | Name         |                                | 0           | Dir. |
|                                                                 | 1.407.0074                                               | Vie                       | Window                                                                                                    | s Serv 85 Asset 85 |                       |              |                                | 10,100,1,4  | erc  |
| 02/17/21, 19:51 UTC                                             | 01/01/70,00:00 UTC                                       | VIE                       | VIEW Cuherability 8 37 Asset 37                                                                                                    |                    |                       |              |                                | 10.100.0.25 | dst  |
|                                                                 | STATE:<br>UNRESOLVED                                     | COMM                      | UNICATIONS SUI                                                                                                    | MMARY              |                       |              |                                |             |      |
| DETECTED BY:<br>BDP Port Mismaich                               | SOURCE:<br>Network Traffic                               |                           |                                                                                                    |                    |                       |              |                                |             |      |
| DETECTION QUAD:                                                 | ZONES:                                                   |                           |                                                                                                    |                    |                       |              |                                |             |      |
|                                                                 | same, gran ansang cara                                   | (+)<br>(-)                | Constant Constant Constan |                    |                       |              |                                |             |      |
| ACTIVITY GROUP:<br>XENOTIME                                     | ICS CYBER KILLCHAIN STEP:<br>Shape T - Act on Objectives | ~                         |                                                                                                    |                    |                       |              | e Desktop<br>orporation<br>svm |             |      |
| MITRE ATT&CK FOR ICS TACTIC                                     | MITRE ATT&CK FOR ICS TECHNIQUE                           |                           | 10.100.                                                                                                    |                    | ),1.4 nessu<br>192,16 |              | svm<br>5.0.11                  |             |      |
| Command And Control @                                           | T0885; Commonly Used Port 🗳                              | Protocol                  | Client                                                                                                    | C Ephemeral Ports  | Server                | Server Ports | C TX Bytes                     | C RX Bytes  |      |
| QUERY-FOCUSED DATASETS:<br>No Applicable Guery-Focused Datasets | NOTIFICATION RECORD:<br>No Associated Record             | ICMP                      | 10.100.1.4                                                                                                    |                    | 10.100.0.25           |              | 222.0 bytes                    | 148.0 bytes |      |
| PLAYBOOKS:<br>No Associated Playbooks                           | NOTIFICATION COMPONENTS:<br>View in Kloana               | ICMP                      | 10.100.0.25                                                                                                    | <i></i>            | 10.100.1.4            |              | 148.0 bytes                    | 222.0 bytes |      |
| CASES:                                                          |                                                          | SSL                       | 10.100.1.4                                                                                                    | 52365, 52367       | 10.100.0.25           | 3380         | 1.2 MB                         | 2.0 MB      |      |
| 1 Cases Lined                                                   |                                                          | 00P                       | 10.100.1.4                                                                                                    |                    | 10.100.020            |              | 14.9.60                        | C Dives     |      |
| RELATED NOTIFICATIONS                                           |                                                          |                           |                                                                                                    |                    |                       |              |                                |             |      |
| ID ÷ Occurred At ÷                                              |                                                          |                           | Summary                                                                                                    |                    |                       |              |                                |             | _    |
|                                                                 |                                                          |                           |                                                                                                    |                    |                       |              |                                |             |      |
|                                                                 |                                                          |                           |                                                                                                    |                    |                       |              |                                |             |      |
|                                                                 |                                                          | No Related Notifications. |                                                                                                    |                    |                       |              |                                |             |      |
|                                                                 |                                                          |                           |                                                                                                    |                    |                       |              |                                |             |      |
|                                                                 |                                                          |                           |                                                                                                    |                    |                       |              |                                |             |      |

#### D.2.4 Build 4

#### D.2.4.1 Configuration

- Application Allowlisting: Carbon Black
  - Agent installed on systems in the DMZ, Testbed LAN, and Supervisory LAN and configured to communicate to the Carbon Black Server.
- Behavior Anomaly Detection: Azure Defender for IoT
  - Configured to receive packet streams from DMZ, Testbed LAN, Supervisory LAN, and Control LAN.

#### D.2.4.2 Test Results

Azure Defender for IoT is able to detect the remote access connection to the DMZ as seen in <u>Figure D-26</u>. <u>Figure D-27</u> shows detection of scanning activity, while <u>Figure D-28</u> shows details of the scan. The RDP connection into the manufacturing environment is seen in Figure D-29. Carbon Black blocks 1.exe from executing as shown in <u>Figure D-30</u>.

Figure D-26 Azure Defender for IoT "info" Event Identified Remote Access Connection to the DMZ

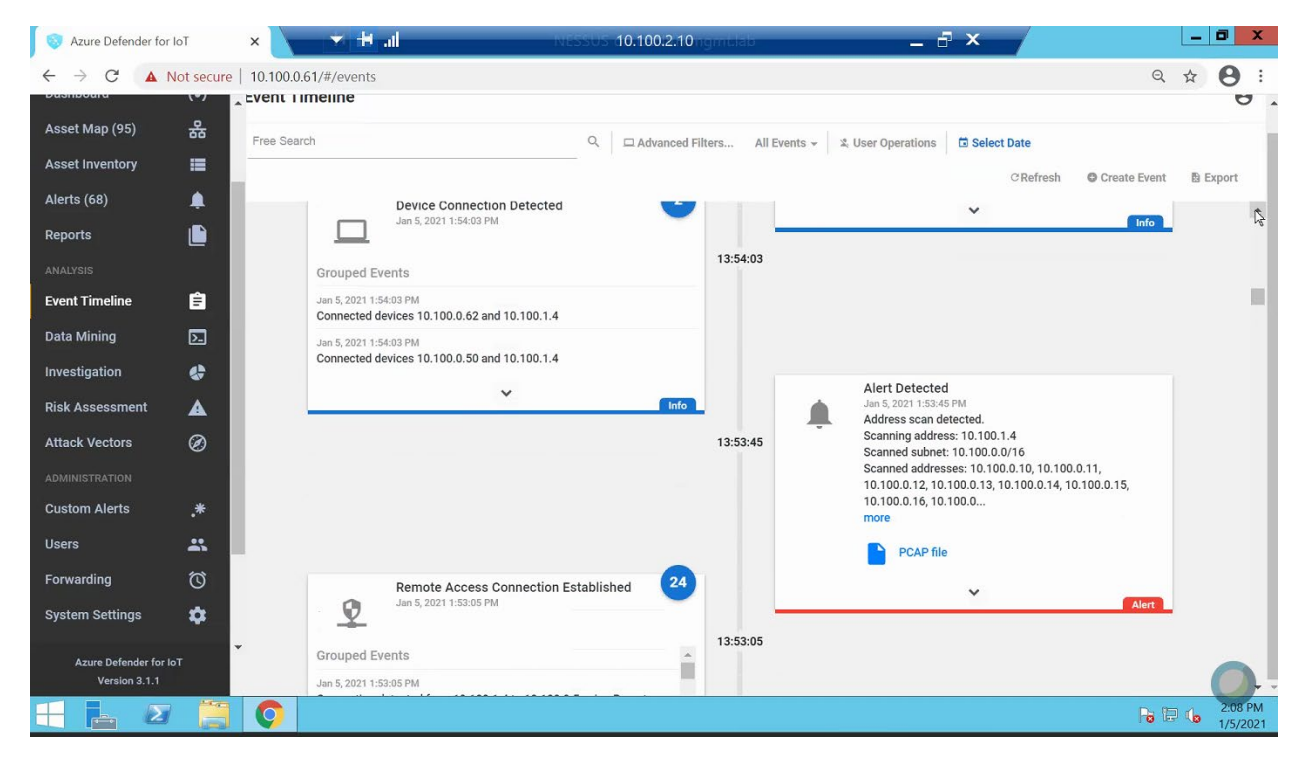

#### Figure D-27 Alert for Scanning Activity

| 💿 Azure Defender for | r loT 🔹 🗡      | i 📩 🛨 ul                                                             | NESSUS 10.100.2.10 gml. | lab                                   | ×                                                                                            | _ 0 ×                   |
|----------------------|----------------|----------------------------------------------------------------------|-------------------------|---------------------------------------|----------------------------------------------------------------------------------------------|-------------------------|
| ← → C ▲              | Not secure   1 | 0.100.0.61/#/events                                                  |                         |                                       |                                                                                              | Q ☆ 😝 :                 |
| bushbourd            | · · ·          | vent i imeline                                                       |                         |                                       |                                                                                              | Ø                       |
| Asset Map (95)       | 윪              | Free Search                                                          | Q Advanced Filters      | All Events 👻 🎗                        | User Operations                                                                              |                         |
| Asset Inventory      | =              |                                                                      |                         |                                       | (Defus)                                                                                      | Orante Durant D. Durant |
| Alerts (68)          |                | Device Connection Detect                                             | ed 🗾                    |                                       | CREITESIT                                                                                    |                         |
| Reports              |                | Jan 5, 2021 1:54:03 PM                                               |                         | · · · · · · · · · · · · · · · · · · · |                                                                                              | Info 15                 |
|                      |                | Grouped Events                                                       | 13:                     | 54:03                                 |                                                                                              |                         |
| Event Timeline       | Ê              | Jan 5, 2021 1:54:03 PM<br>Connected devices 10.100.0.62 and 10.100.1 | .4                      |                                       |                                                                                              |                         |
| Data Mining          | 2              | Jan 5, 2021 1:54:03 PM                                               |                         |                                       |                                                                                              |                         |
| Investigation        | 4              | Connected devices 10.100.0.50 and 10.100.1                           | .4                      |                                       |                                                                                              |                         |
| Risk Assessment      | A              | ×                                                                    | Info                    |                                       | Alert Detected<br>Jan 5, 2021 1:53:45 PM                                                     |                         |
| Attack Vectors       | Ø              |                                                                      | 13:                     | 53:45                                 | Address scan detected.<br>Scanning address: 10.100.1.4<br>Scanned subnet: 10.100.0/16        |                         |
|                      | _              |                                                                      |                         |                                       | Scanned addresses: 10.100.0.10, 10.100.0.11<br>10.100.0.12, 10.100.0.13, 10.100.0.14, 10.100 | l,<br>0.0.15.           |
| Custom Alerts        | .*             |                                                                      |                         |                                       | 10.100.0.16, 10.100.0<br>more                                                                |                         |
| Users                | *              |                                                                      |                         |                                       | PCAP file                                                                                    |                         |
| Forwarding           | Ö              | Remote Access Connectio                                              | on Established          |                                       | _                                                                                            |                         |
| System Settings      | •              | Jan 5, 2021 1:53:05 PM                                               |                         |                                       |                                                                                              | Alert                   |
| Anun Defender for    | *              | Grouped Events                                                       | 13:                     | 53:05                                 |                                                                                              |                         |
| Version 3.1.1        |                | Jan 5, 2021 1:53:05 PM                                               |                         |                                       |                                                                                              |                         |
| 🕂 占 🛛                |                | <b>O</b>                                                             |                         |                                       |                                                                                              | 2:08 PM                 |
#### Figure D-28 Details for the Scanning Alert

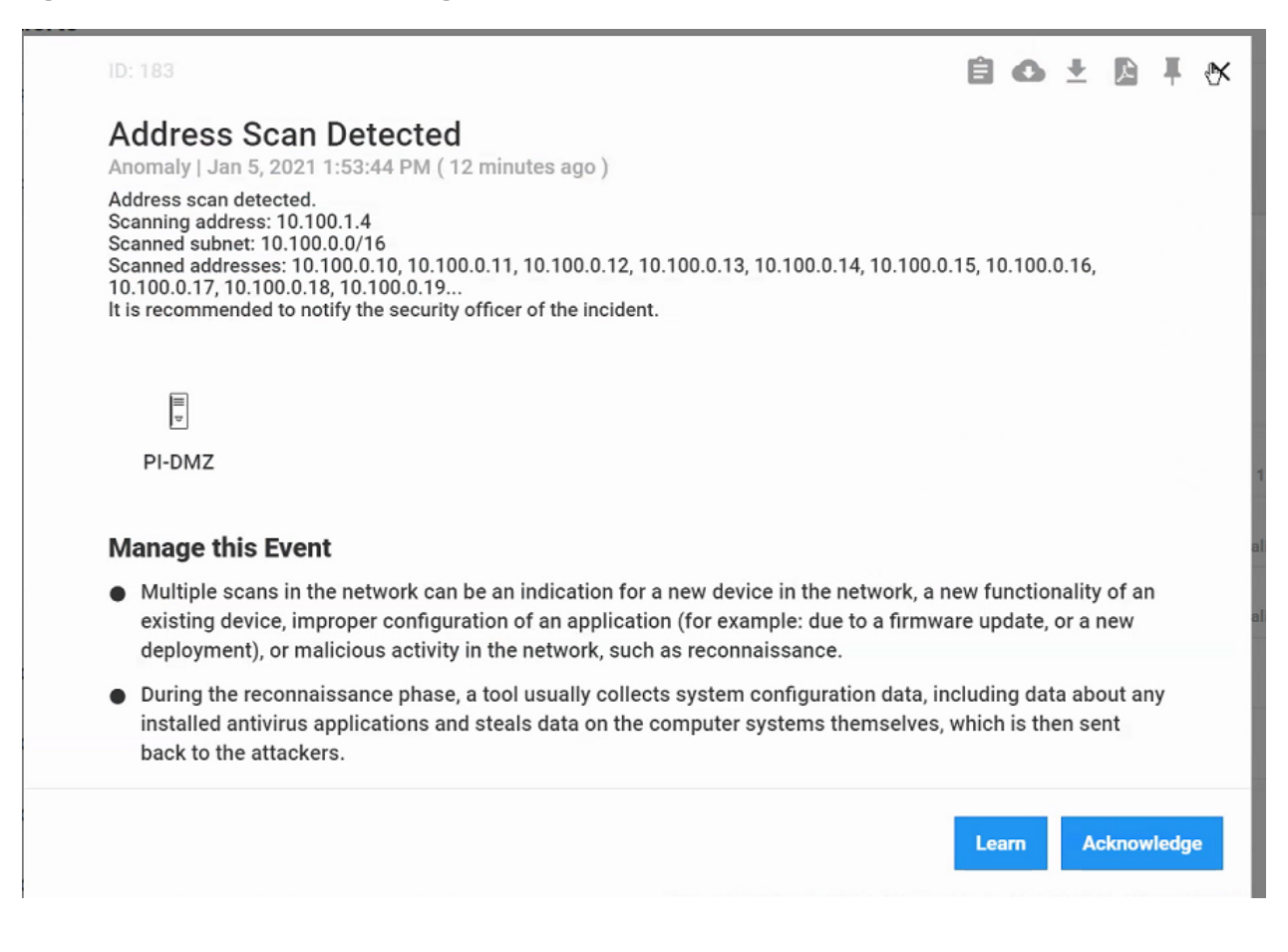

| 🔕 Azure Defender fo                 | r IoT      | ×         |           | .II NESSUS                                                          |                      | miniate     |                                                         | 1   |
|-------------------------------------|------------|-----------|-----------|---------------------------------------------------------------------|----------------------|-------------|---------------------------------------------------------|-----|
| $\leftrightarrow$ $\rightarrow$ C ( | Not secure | e         | /#/events |                                                                     | 4                    |             | Q 🖈 🕻                                                   | 9   |
| Asset Map (95)                      | 윦          | Event Ti  | meline    |                                                                     |                      |             |                                                         | 0   |
| Asset Inventory                     | =          | Free Sear | rch       | Q                                                                   | Advanced Filt        | ers All E   | Events - 🎗 User Operations 🖬 Select Date                |     |
| Alerts (68)                         | ۵          |           |           |                                                                     |                      |             | CRefresh @ Create Event B Exp                           | ort |
| Reports                             |            |           |           |                                                                     |                      | Jan 5, 2021 |                                                         | Î   |
| ANALYSIS                            |            |           |           | File Transfer Detected<br>Jan 5, 2021 2:04:19 PM                    |                      |             |                                                         |     |
| Event Timeline                      | Ê          |           | <u>v</u>  | HTTP File transfer from client IP:<br>Content type application/octe | Server:<br>et-stream | 14-04-19    |                                                         |     |
| Data Mining                         | 2          |           |           | ~                                                                   |                      | 14.04.15    | Remote Access Connection Established                    |     |
| Investigation                       | \$         |           |           |                                                                     | Notice               |             | Jan 5, 2021 1:59:30 PM<br>Connection detected from ' to |     |
| Risk Assessment                     | ▲          |           |           |                                                                     |                      | 13:59:30    | using Remote Desktop                                    |     |
| Attack Vectors                      | Ø          |           | 0         | File Transfer Detected<br>Jan 5, 2021 1:58:08 PM                    | Contract             |             | ₩ Info                                                  |     |
| ADMINISTRATION                      |            |           |           | Content type application/vn                                         | d.ms-cab-            | 13:58:08    |                                                         |     |
| Custom Alerts                       | .*         |           |           | compressed                                                          |                      |             | Device Connection Detected                              |     |
| Users                               | **         |           |           | Ŷ                                                                   | Notice               |             | Jan 5, 2021 1:56:03 PM                                  |     |
| Forwarding                          | Ø          |           |           |                                                                     |                      | 13:56:03    | Grouped Events                                          |     |
| System Settings                     | \$         |           |           |                                                                     |                      |             | Jan 5, 2021 1:56:03 PM                                  |     |
| Azure Defender for                  | ют         | -         |           |                                                                     |                      |             | Connected devices and<br>Jan 5, 2021 1:56:03 PM         |     |
| Version 3.1.1                       |            |           |           |                                                                     |                      |             | Connected devices and                                   |     |

#### Figure D-29 Detection of RDP Connection into the Manufacturing Environment

Figure D-30 Carbon Black Shows an Alert for Blocking File 1.exe

| Security Notification - Unapproved File                                                                                                    |
|----------------------------------------------------------------------------------------------------|
| Cb Target: 1.exe<br>Path: c:\users\nccoeuser\desktop\<br>Process: explorer.exe                                                                                                    |
| Cb Protection blocked an attempt by explorer.exe to run 1.exe because the file is not approved. If you require access to this file, please contact your system administrator or submit an approval request.<br>Note that approval requests are processed based on priority and arrival time.<br>Please be patient while your request is reviewed and processed. Scroll down for diagnostic data. |
| Submit Approval Request>>                                                                                                    |
| Process Target Path                                                                                                    |
| 1 explorer event event event c:\users\nccoeuser\desktop\                                                                                                    |
| < III >                                                                                                    |
| - Approval Request                                                                                                    |
| Enter your reason for access (512 characters A Your Email: Priority: Medium                                                                                                    |
| Submit                                                                                                    |
| Protection by Carbon Black, Inc.                                                                                                    |

## **D.3 Executing Scenario 3: Protect Host from Malware via Remote Access Connections**

An authorized user with an authorized remote workstation, infected with a worm-type malware, connects via remote access capabilities to the manufacturing environments. The malware on the remote host attempts to scan the manufacturing environment to identify vulnerable hosts. The expected result

32

is that the remote access tools effectively stop the worm-type malicious code from propagating to the manufacturing environment from the infected remote workstation.

## D.3.1 Build 1

## D.3.1.1 Configuration

- Remote Access: Cisco VPN
  - Configured to allow authorized VPN users to access to ConsoleWorks web interface.
- User Authentication/User Authorization: ConsoleWorks
  - Configured for access PCS environment.

## D.3.1.2 Test Results

Figure D-31 shows the remote connection being established through the Cisco AnyConnect VPN application through which a browser is used to access the ConsoleWorks web interface (Figure D-32). Once a connection to ConsoleWorks was established, the simulated worm attack was executed on the remote PC to scan the target network. The scan was successfully blocked by the VPN configuration.

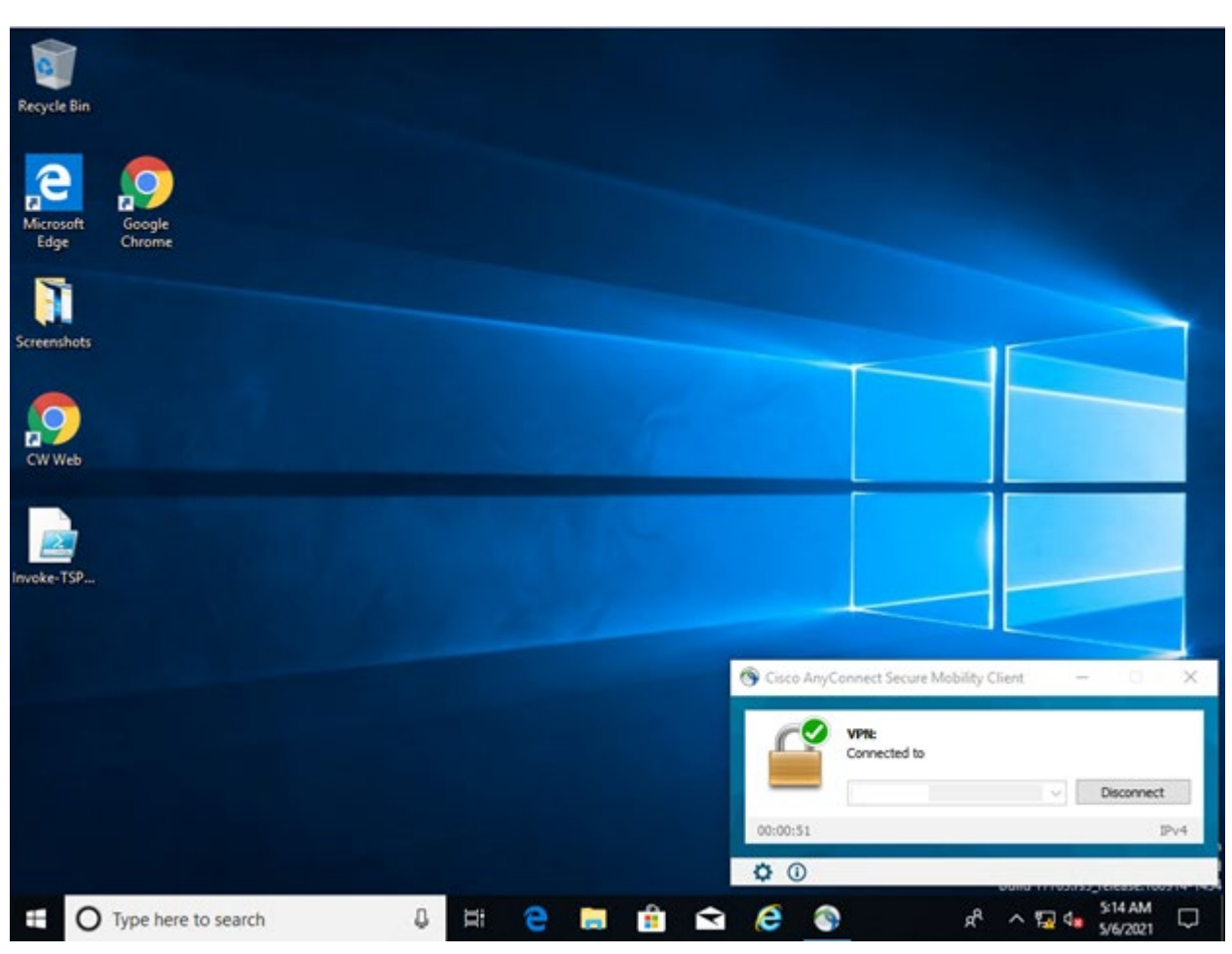

#### Figure D-31 Secured VPN Connection to Environment with Cisco AnyConnect

#### Figure D-32 Remote Access is Being Established Through ConsoleWorks

| ← → C ▲ Not secure   10.100.0.53.    | \$176/index.html                                                                                                    | ÷ \varTheta : |
|--------------------------------------|----------------------------------------------------------------------------------------------------|---------------|
| Console <mark>Works</mark> ® vss.tva | Devices                                                                                                    | NCCOE USER E  |
|                                      | Devices C In Filter Devices                                                                                                    |               |
|                                      |                                                                                                    |               |
|                                      | PCLAM                                                                                                    |               |
|                                      | PCI_NORSISTICH<br>Market of the first and the first of the first of the |               |
|                                      |                                                                                                    |               |
|                                      |                                                                                                    |               |

## D.3.2 Build 2

## D.3.2.1 Configuration

- Remote Access, User Authentication/User Authorization: Dispel
  - Dispel VDI is configured to allow authorized users to access PCS environment through the Dispel Enclave to the Dispel Wicket.

## D.3.2.2 Test Results

The user connects to the Dispel VDI as shown in <u>Figure D-33</u> and then connects to the PCS workstation as shown in <u>Figure D-34</u>. Once a connection to the NCCOE environment was established, the simulated worm attack was executed on the remote PC to scan the target network. The scan was successfully blocked by the Dispel VDI configuration.

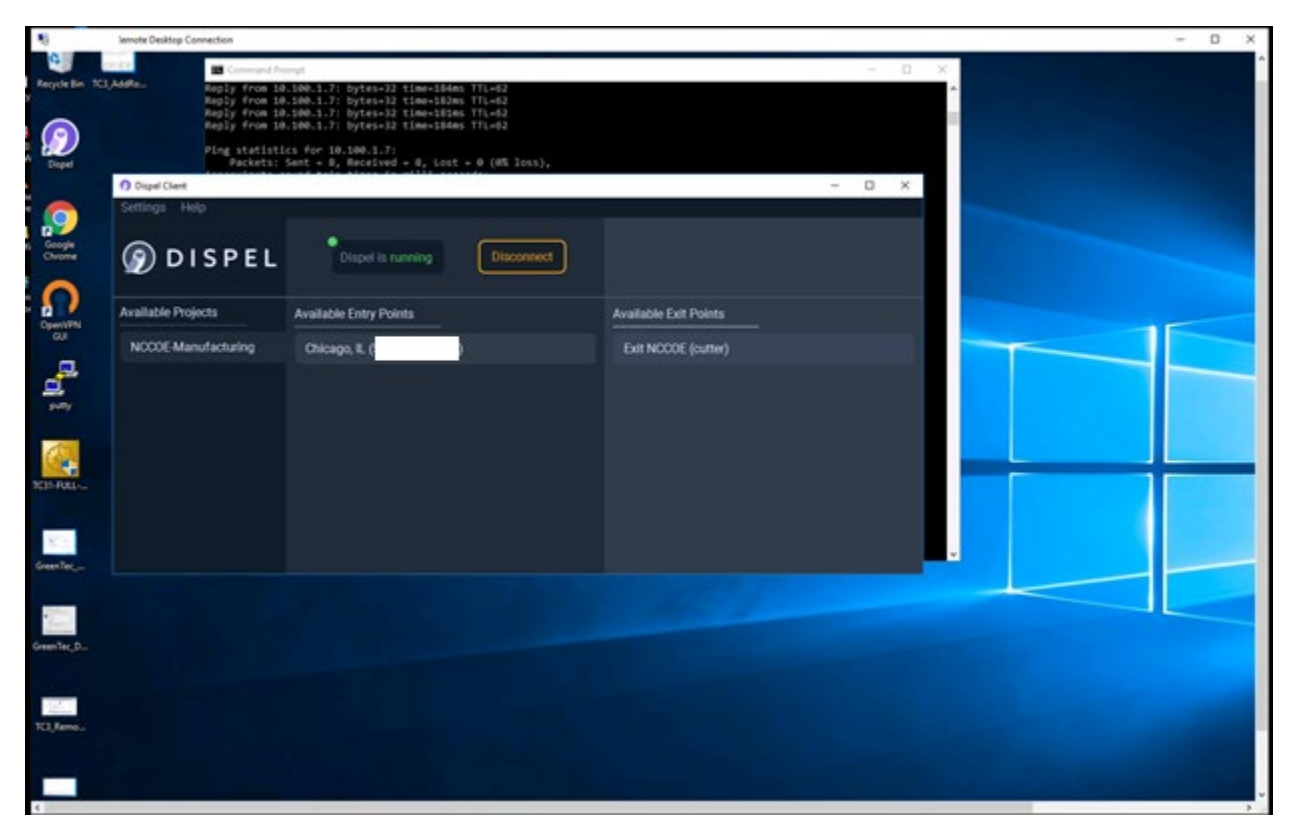

Figure D-33 Dispel VDI with Interface for Connecting Through Dispel Enclave to Dispel Wicket ESI

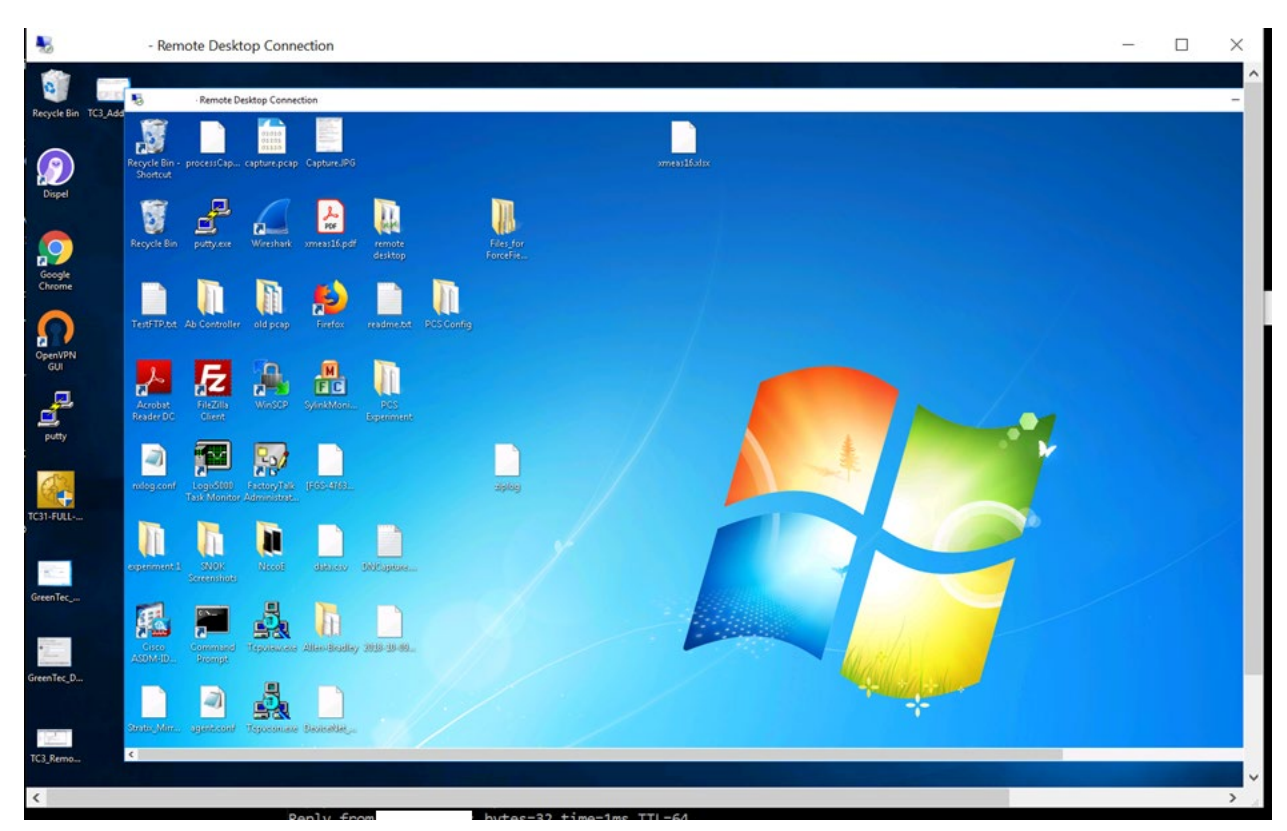

Figure D-34 Nested RDP Session Showing Dispel Connection into the PCS Workstation

## D.3.3 Build 3

## D.3.3.1 Configuration

- Remote Access: Cisco VPN
  - Configured to allow authorized VPN users to access to ConsoleWorks web interface.
- User Authentication/User Authorization: ConsoleWorks
  - Configured for access CRS environment.

## D.3.3.2 Test Results

<u>Figure D-35</u> shows the remote connection being established through the Cisco AnyConnect VPN application, where a browser is used to access the ConsoleWorks web interface (<u>Figure D-36</u>). Once a connection to ConsoleWorks was established, the simulated worm attack was executed on the remote PC to scan the target network. The scan was successfully blocked by the VPN configuration.

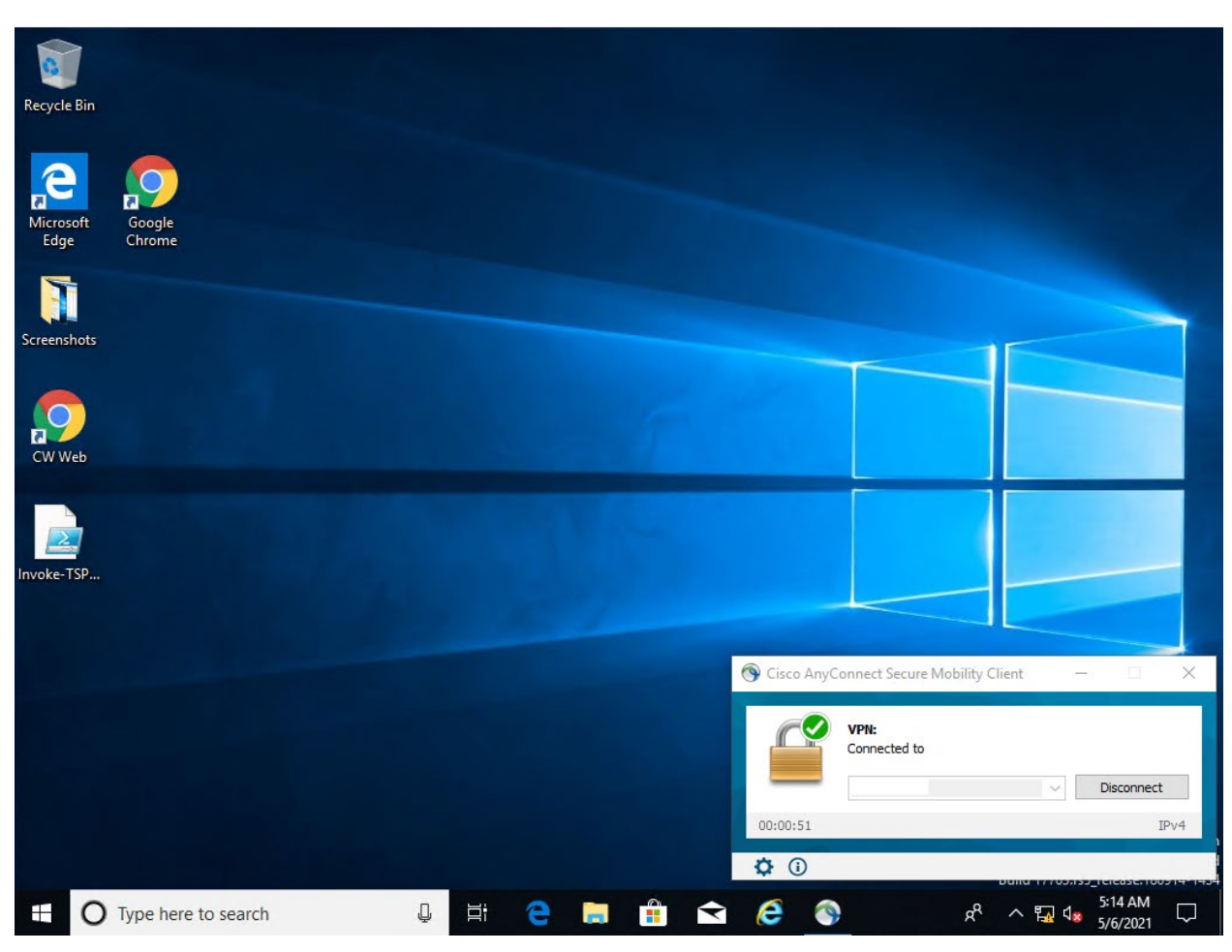

#### Figure D-35 VPN Connection to Manufacturing Environment

## 

#### Figure D-36 Remote Access is Being Established Through ConsoleWorks

## D.3.4 Build 4

#### D.3.4.1 Configuration

- Remote Access, User Authentication/User Authorization: Dispel
  - Dispel VDI is configured to allow authorized users to access the PCS environment through the Dispel Enclave to the Dispel Wicket.

## D.3.4.2 Test Results

<u>Figure D-37</u> shows the Dispel VDI desktop, which allows a connection to the CRS workstation in <u>Figure D-38</u>. Once a connection to the NCCOE environment was established, the simulated worm attack was executed on the remote PC to scan the target network. The scan was successfully blocked by the use of the Dispel VDI.

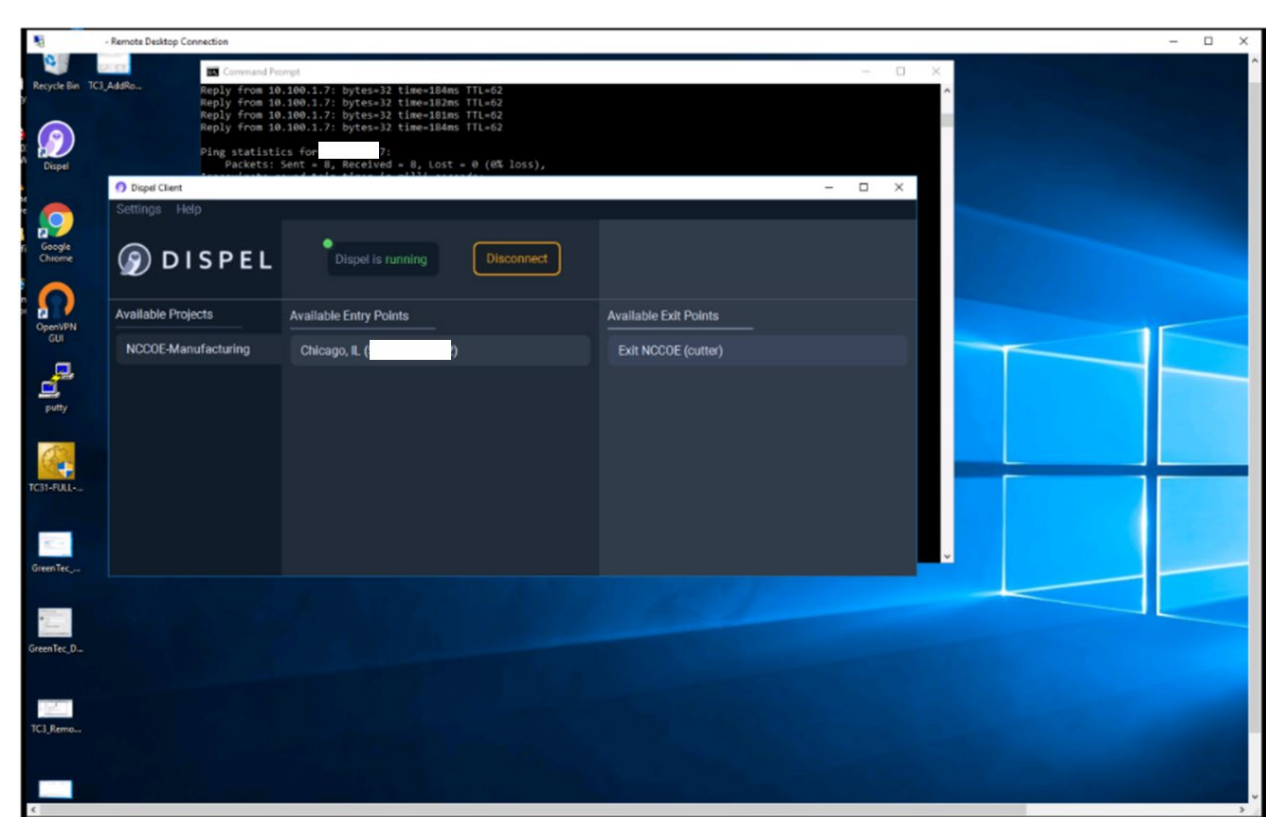

Figure D-37 Dispel VDI Showing Interface for Connecting Through Dispel Enclave to Dispel Wicket

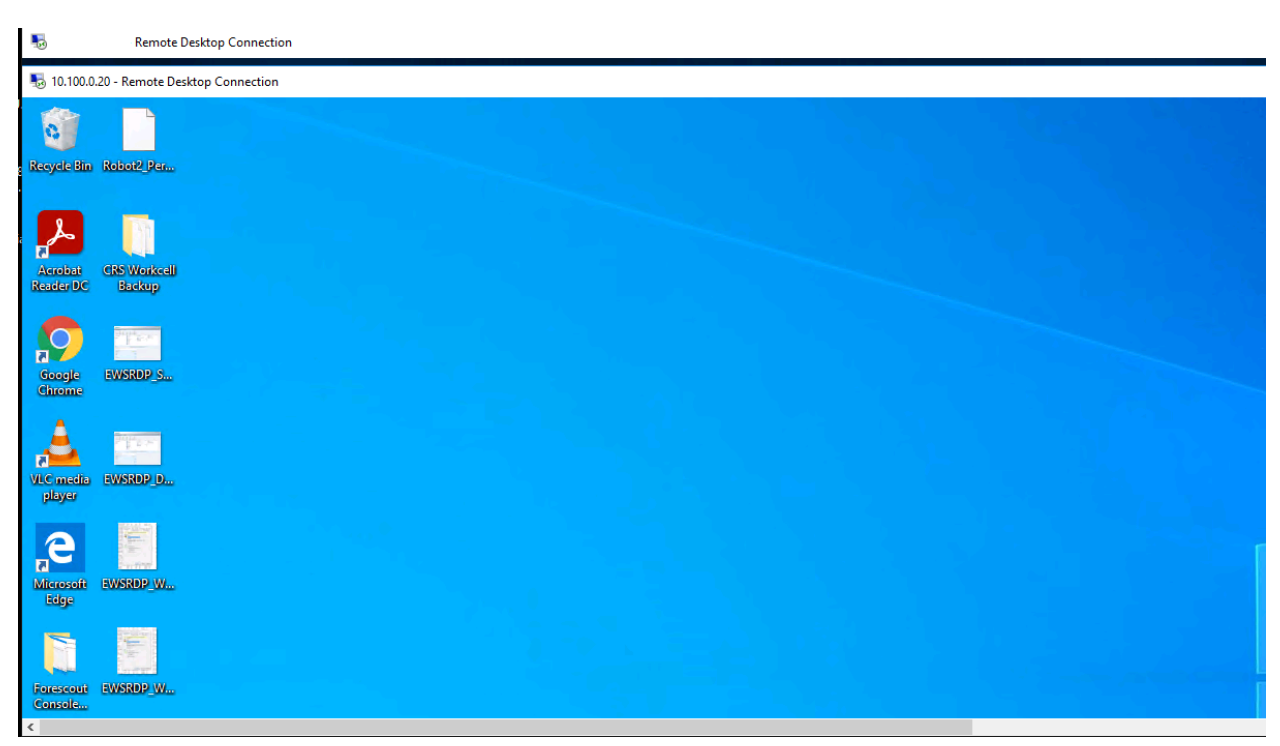

#### Figure D-38 Nested RDP Session Showing Dispel Connection into the CRS Workstation

## **D.4** Executing Scenario 4: Protect Host from Unauthorized Application Installation

An authorized user copies downloaded software installation files and executable files from a shared network drive to a workstation. The user attempts to execute or install the unauthorized software on the workstation. The expected result is that the application allowlisting tool prevents execution or installation of the software. Also, the behavioral anomaly detection identifies file transfer activity in the manufacturing environment.

## D.4.1 Build 1

## D.4.1.1 Configuration

- Application Allowlisting: Carbon Black
  - Agent installed on systems in the DMZ, Testbed LAN, and PCS VLAN 1 and 2 and configured to communicate to the Carbon Black Server.
- Behavior Anomaly Detection: Tenable.ot
  - Configured to receive packet streams from DMZ, Testbed LAN, and PCS VLAN 1 and 2.

## D.4.1.2 Test Results

As shown in <u>Figure D-39</u>, Carbon Black is able to block and alert on the execution of putty.exe. Tenable.ot is able to detect the server message block (SMB) connection between an HMI in the Testbed LAN and the GreenTec server (<u>Figure D-40</u>). Details of that alert are shown in <u>Figure D-41</u>.

Figure D-39 Carbon Black Blocks the Execution of putty.exe and Other Files

|      | (                | Target: p<br>Path: c<br>Process: e                           | outty.exe<br>::\users\nccoeuser\desktop\<br>explorer.exe                        |                                                                                               |
|------|------------------|--------------------------------------------------------------|---------------------------------------------------------------------------------|-----------------------------------------------------------------------------------------------|
| 1    | beca<br>to st    | use the file is no<br>op it from runnin                      | t approved. Choose Allow to let th<br>g at this time. Scroll down for diac      | is file run, or choose Block<br>mostic data<br><br>Allow Block                                |
| S    | ubm              | hit Justification>>                                          |                                                                                 | le.u                                                                                          |
| ???? | 6<br>7<br>8<br>9 | explorer.exe<br>explorer.exe<br>explorer.exe<br>explorer.exe | nmap-7.80-setup.exe<br>putty.exe<br>putty.exe<br>nutty.64bit-0.74-installer.msi | ram<br>c:\users\nccoeuser\desktop<br>c:\users\nccoeuser\desktop<br>c:\users\nccoeuser\desktop |
| ~    | -                | capiorenexe                                                  |                                                                                 |                                                                                               |
| ?    |                  |                                                              |                                                                                 |                                                                                               |

Figure D-40 Tenable.ot Alert With the SMB Connection Between the HMI and the GreenTec Server

| Powered by Indegy                                                                                                    |                                                      |                                                                                                  |                                                                             |              |                                                 |                                                                                                    | 02.1                                                                    | o Fix - Weunesuay, Ap                                                                                                    | 01 14, 2021 NCC                                                                                    | OC.                                                       |
|----------------------------------------------------------------------------------------------------|------------------------------------------------------|--------------------------------------------------------------------------------------------------|-----------------------------------------------------------------------------|--------------|-------------------------------------------------|----------------------------------------------------------------------------------------------------|-------------------------------------------------------------------------|----------------------------------------------------------------------------------------------------|----------------------------------------------------------------------------------------------------|-----------------------------------------------------------|
| Events<br>All Events                                                                                                    | All Events 10.10                                     | 00.1.7                                                                                           | ۹                                                                           |              |                                                 |                                                                                                    |                                                                         | Actions 🗸 🛛 Re                                                                                                    | esolve All Export                                                                                  | 1                                                         |
| Configuration Events<br>SCADA Events                                                                                                    | LOG ID                                               | TIME -                                                                                           | EVENT TYPE                                                                  | SEVERITY     | POLICY NAME                                     | SOURCE ASSET                                                                                                    | SOURCE ADDRESS                                                          | DESTINATION ASSET                                                                                                    | DESTINATION AD                                                                                     |                                                           |
| vetwork Threats<br>vetwork Events<br>rolicies                                                                                                    | Items: 1-1 out of 1                                  |                                                                                                  |                                                                             |              |                                                 |                                                                                                    |                                                                         |                                                                                                    | < < Page 1 of 1                                                                                    | >                                                         |
|                                                                                                    | Event 19555 02.10                                    | 1.04 PM Apr 14, 2021 Onat                                                                        | unonzed conversation Lov                                                    | v Notresor   | veu                                             |                                                                                                    |                                                                         |                                                                                                    |                                                                                                    |                                                           |
| ontrollers<br>Vetwork Assets<br>Lisk                                                                                                    | Details<br>Source<br>Destination                     | A conversation in an                                                                             | unauthorized protocol has be                                                | een detected | Why is                                          | this important?                                                                                                    |                                                                         | Suggested Mitigation                                                                                                    |                                                                                                    |                                                           |
| Controllers<br>Vetwork Assets<br>Lisk<br>Vetwork<br>Groups<br>Reports                                                                                                    | Details<br>Source<br>Destination<br>Policy<br>Status | A conversation in an<br>source name<br>source address<br>destination name                        | unauthorized protocol has be<br>HMI<br>172.16.1.4<br>GreenTec               | een detected | Why is<br>Conver-<br>may in<br>are no<br>stands | this important?<br>rsations in unauthori<br>dicate suspicious tra<br>dexpected to commu<br>of portocols and any                             | zed protocols<br>ffic. Some assets<br>inicate in non-<br>deviation from | Suggested Mitigation<br>Check if this communi<br>it is expected traffic, th<br>conditions so that Ever<br>for similar communics       | cation is expected. If<br>hen adjust the Policy<br>nts aren't generated<br>tions in the future. If | f                                                         |
| Controllers Network Assets Risk Network Network Network Reports Controllers Network Network Ne | Details<br>Source<br>Destination<br>Policy<br>Status | A conversation in an<br>SOURCE NAME<br>SOURCE ADDRESS<br>DESTINATION NAME<br>DESTINATION ADDRESS | unauthorized protocol has be<br>HMI<br>172.16.1.4<br>GreenTec<br>10.100.1.7 | een detected | Why is<br>Conve<br>may in<br>are no<br>stand    | this important?<br>rsations in unauthori<br>dicate suspicious tra<br>t expected to commu<br>rd protocols and any<br>educt expected to commu | zed protocols<br>ffic. Some assets<br>inicate in non-<br>deviation from | Suggested Mitigation<br>Check if this communi<br>it is expected traffic, th<br>conditions so that Eve<br>for similar communication if | ication is<br>nen adjus<br>nts aren't<br>ations in t                                               | expected. If<br>t the Policy<br>generated<br>he future. I |

Figure D-41 Tenable.ot Alert Details of the SMB Connection Between the HMI and the network file system (NFS) Server in the DMZ

| = tenable.ot                                                                        |                            |                                         |                                             | 02:10 PM • Wednesday, Apr 14, 2021 NCCOE User 🛩 |
|-------------------------------------------------------------------------------------|----------------------------|-----------------------------------------|---------------------------------------------|-------------------------------------------------|
| Events     All Events     Configuration Events     SCADA Events     Network Threats | Category<br>Network Events | ommunication from En<br>ed Conversation | g Station Detected                          | STATUS C                                        |
| Network Events                                                                      | Details                    | Policy Definition                       |                                             |                                                 |
| <b>9</b> Policies                                                                   | Triggered Events           | NAME                                    | SMB communication from Eng Station Detected |                                                 |
| ∽ 🖧 Inventory                                                                       | Exclusions                 | SOURCE                                  | (In ENG. Stations) or (In HMIs)             |                                                 |
| Controllers                                                                         |                            | DESTINATION / AFFECTED ASSET            | In Any Asset                                |                                                 |
| Network Assets                                                                      |                            | PROTOCOL GROUP                          | In SMB                                      |                                                 |
| > 🚊 Risk                                                                            |                            | SCHEDULE                                | In Any Time                                 |                                                 |
| > 🚆 Network                                                                         |                            | Policy Actions                          |                                             |                                                 |
| > 🕲 Groups                                                                          |                            | SEVERITY                                | Low                                         |                                                 |
| Reports                                                                             |                            | SYSLOG                                  |                                             |                                                 |
| > o <sup>o</sup> Local Settings                                                     |                            | EMAIL                                   |                                             |                                                 |
|                                                                                     |                            | DISABLE AFTER HIT                       |                                             |                                                 |
|                                                                                     |                            | General                                 |                                             |                                                 |
|                                                                                     |                            | CATEGORY                                | Network Events                              |                                                 |
|                                                                                     |                            | DISABLED                                | Enabled                                     |                                                 |

## D.4.2 Build 2

## D.4.2.1 Configuration

- Application Allowlisting: Windows SRP
  - Allowlisting policies are applied to systems in the DMZ, Testbed LAN, and PCS VLAN 1 and 2.

- Behavior Anomaly Detection: eyelnspect
  - Configured to receive packet streams from DMZ, Testbed LAN, and PCS VLAN 1 and 2.

#### D.4.2.2 Test Results

With Windows SRP enabled, putty.exe is not allowed to execute because it is not a permitted application under group policy, as shown in <u>Figure D-42</u>. Windows SRP also blocks the user's attempt to run putty-64bit-0.74-installer.msi. (<u>Figure D-43</u>). Forescout detected the file transfer activity (<u>Figure D-44</u>). <u>Figure D-45</u> shows a detailed description of the alert that was generate for the file transfer activity.

Figure D-42 Putty.exe is Not Permitted to Run Based on the Windows SRP Configuration

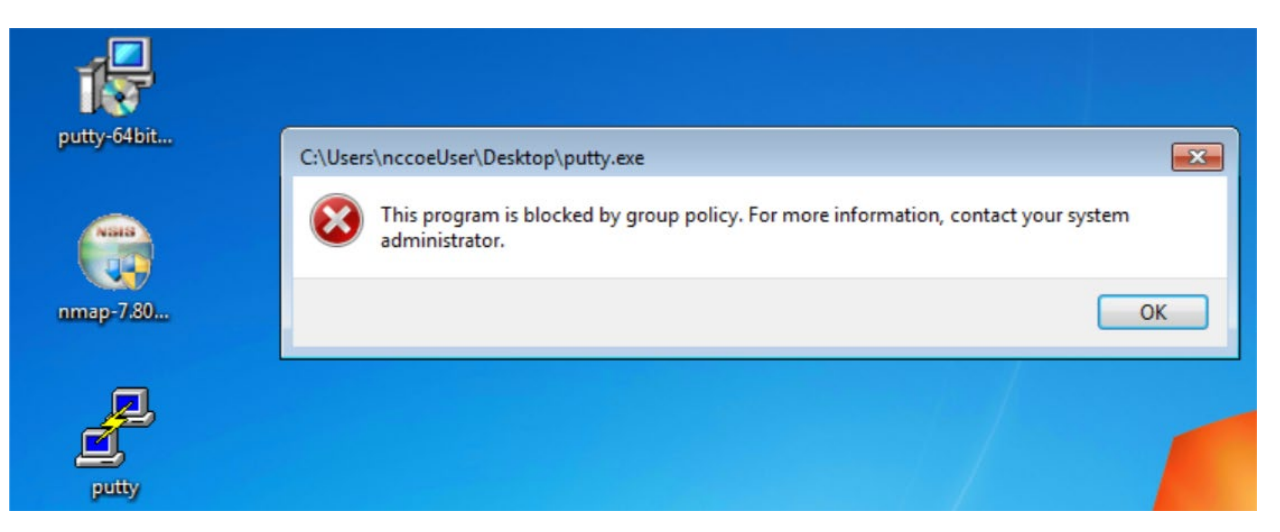

#### Figure D-43 putty-64bit-0.74-installer.msi is blocked by Windows SRP

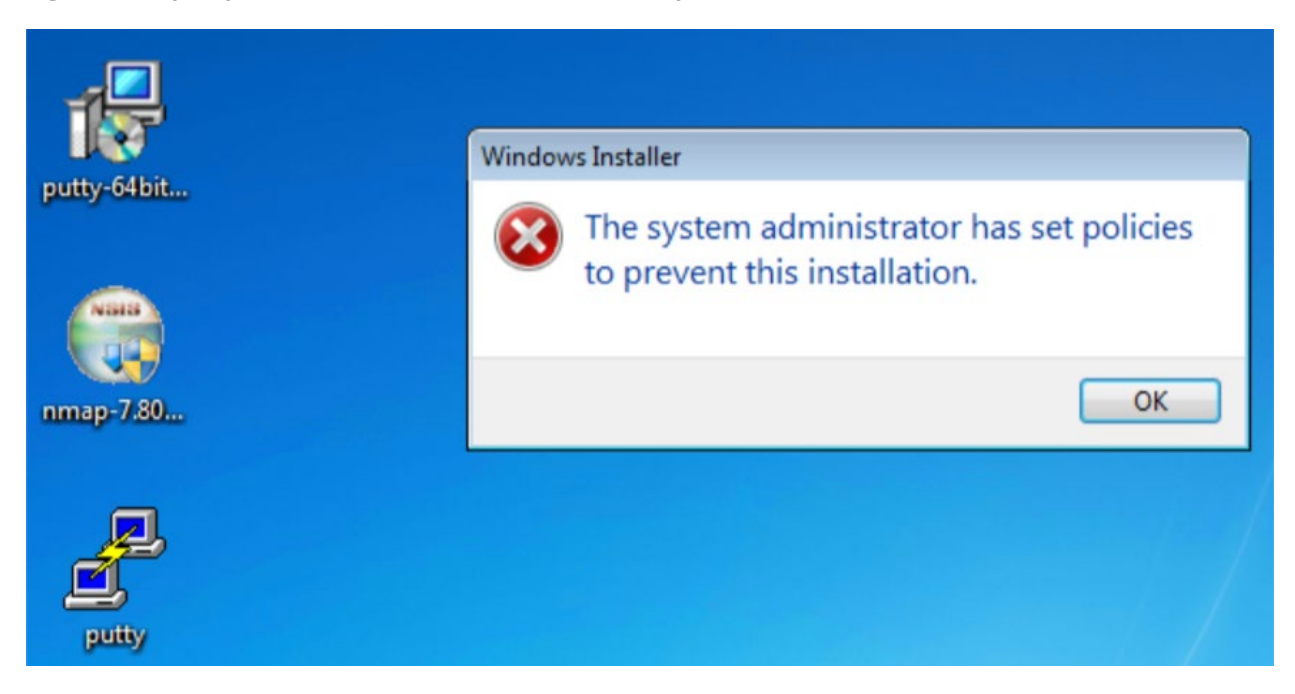

#### Figure D-44 Forescout Alert on the File Transfer Activity

| <) FORESCOUT                                              | •   |            | rd 👍 Ne     | twork 🔳 Events    | Sensors (       | OC Settings |             |              |           |                    |                     |            | 🖵 🤌 🇳       | 🔳 edm      |
|-----------------------------------------------------------|-----|------------|-------------|-------------------|-----------------|-------------|-------------|--------------|-----------|--------------------|---------------------|------------|-------------|------------|
| lerts                                                     | ke: | load E     | eport   ~   | Aggregate details | create new case | Settings    |             |              |           |                    |                     |            |             |            |
| From date X to 30 days after From date X to Y days before |     |            |             |                   |                 |             |             |              |           |                    |                     |            |             |            |
| Alert Filters                                             | ^   |            |             |                   |                 |             |             |              |           |                    |                     |            |             |            |
| Excluding event type ID                                   |     | 0 iter     | ns selected |                   |                 |             |             |              |           |                    |                     |            |             |            |
| By mankared neswork                                       |     |            | Timestamp + | Event name(s)     | Senso           | r Ergne     | Profile     | Status       | Severey   | Source address     | Destination address | Dest. Port | L7 Prata    | Case ID    |
| Excluding profile                                         |     |            |             |                   |                 |             |             |              |           |                    |                     |            |             |            |
| Excluding see MAC                                         |     |            |             |                   | O (Net s        | - (Ne -     | (Not sel) . | (Not set)    | (Not st . | 1238.04 0          | 10.100.17           | 0          | (Not set) . | COLASS & * |
| Excluding dat MAC                                         |     |            | Oct 7, 2020 | Communication pa  | attern senso    | r-b Com     | 8 - TCP co  | Not analyzed | M         | 172.16.1.4 (fgs-61 | 10.100.1.7 (greent  | 445 (TCP)  | SMB         |            |
| Excluding set IP                                          |     |            | 07.12.20    |                   |                 |             |             |              |           |                    |                     |            |             |            |
| Excluding dat IP                                          |     | 1 to 1 its | maoft       |                   |                 |             |             |              |           |                    |                     |            |             |            |
| Excluding dist port                                       |     |            |             |                   |                 |             |             |              |           |                    |                     |            |             |            |
| Dy L2 protocol                                            |     |            |             |                   |                 |             |             |              |           |                    |                     |            |             |            |
| By L3 protocol                                            |     |            |             |                   |                 |             |             |              |           |                    |                     |            |             |            |

Figure D-45 Forescout Alert Details for the File Transfer Activity

| Back Edit Delete Trim Show   Y  |                                                                                                    |                                                                                                    |                                                                                                    |                                                                                                    |                                                                                                   |
|---------------------------------|----------------------------------------------------------------------------------------------------|----------------------------------------------------------------------------------------------------|----------------------------------------------------------------------------------------------------|----------------------------------------------------------------------------------------------------|---------------------------------------------------------------------------------------------------|
|                                 |                                                                                                    | ioad   ×                                                                                                    |                                                                                                    |                                                                                                    | 9 Hel                                                                                             |
|                                 | Source host info                                                                                                    |                                                                                                    | ^                                                                                                    | Alert Details                                                                                                    | •                                                                                                 |
| 130391                          | IP address                                                                                                    | 172.10.1.4 (Privata IP)                                                                                                    |                                                                                                    | D and name                                                                                                    | lan.cp. cnw.s - Communication pattern not whitelisted                                             |
| Ort 7, 2020 09:12:38            | Host name                                                                                                    | fep-613387-h                                                                                                    |                                                                                                    |                                                                                                    | Communication pattern not withinitized: the source and destination                                |
| sensor-bundle-reces             | Other host names                                                                                                    | fes-61338Hh.Jan.Jab                                                                                                    |                                                                                                    | Description                                                                                                    | hosts are whitelisted in some communication rule, but not with this                               |
| Communication petterns (LAN CP) |                                                                                                    | 0C:C4:7A:31:44:47 (SuperMic)                                                                                                    |                                                                                                    |                                                                                                    | combination                                                                                       |
| 8-TCP communications            | Plost MPC addresses                                                                                                    | Lost soury Oct 7, 2020 09:22/18                                                                                                    |                                                                                                    | action                                                                                                    | alert                                                                                             |
| Medium                          |                                                                                                    | E4:90:69:38:C2:C3 (Rockwell)                                                                                                    |                                                                                                    |                                                                                                    |                                                                                                   |
| 0CiC47A31i44i47 (SuperMic)      | Other observed MAC                                                                                                    | 54:50:69:38:C2:C0 (Rockwell)                                                                                                    |                                                                                                    |                                                                                                    |                                                                                                   |
| E4:90:69:38:C2:C1 (Reclevell)   | ADDresses                                                                                                    | 7C.6E.CE.67.86:88 (Cisco)                                                                                                    |                                                                                                    |                                                                                                    |                                                                                                   |
| 0 172.16.1.4 (fgs-61338hb)      | Refer                                                                                                    | Terete al secon                                                                                                    |                                                                                                    |                                                                                                    |                                                                                                   |
| 9 10.100.1.7 (greentec-server)  | Other solar                                                                                                    | Windows workstation                                                                                                    |                                                                                                    |                                                                                                    |                                                                                                   |
| 49783                           | Vandor and model                                                                                                    | Rectand.                                                                                                    |                                                                                                    |                                                                                                    |                                                                                                   |
| 445                             | Pl una line                                                                                                    | Windows 7 or Windows Securit 2008 87                                                                                                    |                                                                                                    |                                                                                                    |                                                                                                   |
| Ethernet                        |                                                                                                    | DCOM (702 135 20155 20150)                                                                                                    |                                                                                                    |                                                                                                    |                                                                                                   |
| 9                               |                                                                                                    | DNS (TCP 53)                                                                                                    |                                                                                                    |                                                                                                    |                                                                                                   |
| TOP                             |                                                                                                    | DNS (UDP 53, 5355)<br>FailedConnection (TCP 80, 139)                                                                                                    |                                                                                                    |                                                                                                    |                                                                                                   |
| SMB                             |                                                                                                    | HTTP (TCP 8530)                                                                                                    |                                                                                                    |                                                                                                    |                                                                                                   |
| false                           |                                                                                                    | LDAP (TCP 389)<br>LDAP (UDP 389)                                                                                                    |                                                                                                    |                                                                                                    |                                                                                                   |
| Not analyzed                    | Client protocols                                                                                                    | NTP (UDP 123)<br>NetBIOS (UDP 137)                                                                                                    |                                                                                                    |                                                                                                    |                                                                                                   |
|                                 |                                                                                                    | NoDaca (TCP 50005)                                                                                                    |                                                                                                    |                                                                                                    |                                                                                                   |
|                                 |                                                                                                    | NasAKnawnOne (TCP 1332, 2500, 2501, 10003)<br>NasIAKnawnOne (UDP 1314)<br>SMB (TCP 443)                                                                                                    |                                                                                                    |                                                                                                    |                                                                                                   |
| ^                               |                                                                                                    | SADE (UCP 138)<br>SSDP (UCP 1900)<br>SSH (UCP 22)<br>SSL (UCP 443, 10005)                                                                                                    |                                                                                                    |                                                                                                    |                                                                                                   |
|                                 | Total           Total           Total </td <td>Comparison of the Comparison of the Compari</td> <td>A         A Mod Marka and Marka           Statistics         212.81.24 Process Pt           Statistics         Process Statistics           Statistics         Process Statistics           Demonstrations         Process Statistics           Statistics         Process Statistics           Statistics         Pro</td> <td>A         Mail Mater Manuel         A           Statist Mater Manuel         Participa         1011         1011         1011         1011         1011         1011         1011         1011         1011         1011         1011         1011         1011         1011         1011         1011         1011         1011         1011         1011         1011         1011         1011         1011         1011         1011         1011         1011         1011         1011         1011         1011         1011         1011         1011         1011         1011         1011         1011         1011         1011         1011         1011         1011         1011         1011         1011         1011         1011         1011         1011         1011         1011         1011         1011         1011         1011         1011         1011         1011         1011         1011         1011         1011         1011         1011         1011         1011         1011         1011         1011         1011         1011         1011         1011         1011         1011         1011         1011         1011         1011         1011         1011         10111         1011</td> <td>No         Note Nation         Note Nation         Note Nation         Note Nation           1001        </td> | Comparison of the Comparison of the Compari | A         A Mod Marka and Marka           Statistics         212.81.24 Process Pt           Statistics         Process Statistics           Statistics         Process Statistics           Demonstrations         Process Statistics           Statistics         Process Statistics           Statistics         Pro | A         Mail Mater Manuel         A           Statist Mater Manuel         Participa         1011         1011         1011         1011         1011         1011         1011         1011         1011         1011         1011         1011         1011         1011         1011         1011         1011         1011         1011         1011         1011         1011         1011         1011         1011         1011         1011         1011         1011         1011         1011         1011         1011         1011         1011         1011         1011         1011         1011         1011         1011         1011         1011         1011         1011         1011         1011         1011         1011         1011         1011         1011         1011         1011         1011         1011         1011         1011         1011         1011         1011         1011         1011         1011         1011         1011         1011         1011         1011         1011         1011         1011         1011         1011         1011         1011         1011         1011         1011         1011         1011         1011         1011         10111         1011 | No         Note Nation         Note Nation         Note Nation         Note Nation           1001 |

## D.4.3 Build 3

## D.4.3.1 Configuration

- Application Allowlisting : Windows SRP
  - Settings are applied to systems in the DMZ, Testbed LAN, and Supervisory LAN
- Behavior Anomaly Detection: Dragos
  - Configured to receive packet streams from DMZ, Testbed LAN, Supervisory LAN, and Control LAN.

## D.4.3.2 Test Results

With Windows SRP enabled, putty.exe is not allowed to execute because it is not a permitted application under group policy, as shown in <u>Figure D-46</u>. Windows SRP also blocks the user's attempt to run putty-64bit-0.74-installer.msi (<u>Figure D-47</u>). Dragos detected the file transfer activity (<u>Figure D-48</u>). <u>Figure D-49</u> shows a detailed description of the alert that was generated for the file transfer activity.

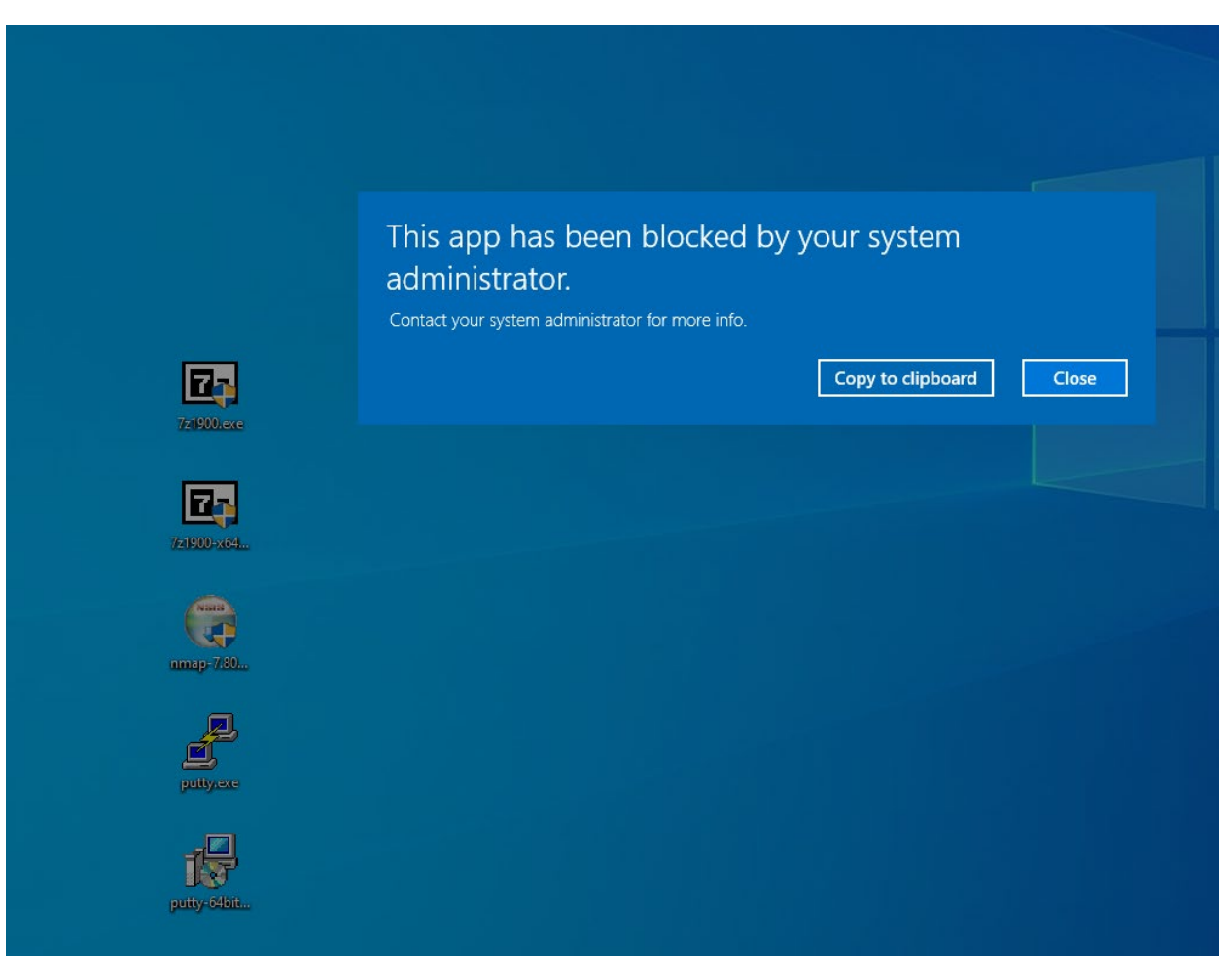

Figure D-46 Putty.exe is Not Permitted to Run Based on the Windows SRP Configuration

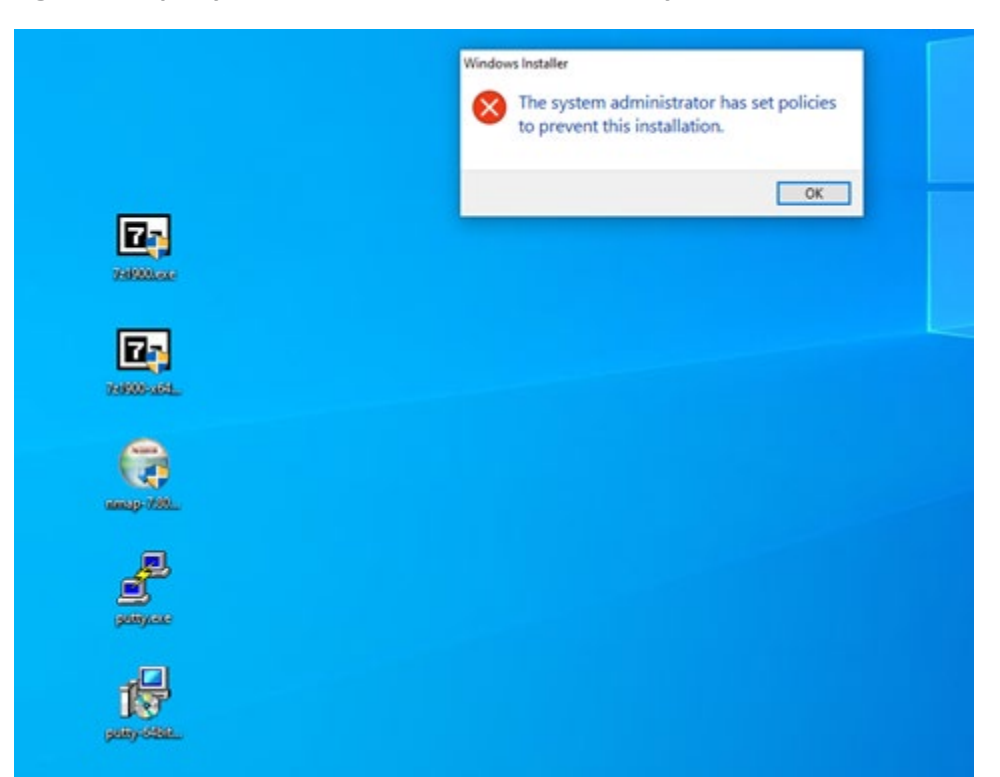

#### Figure D-47 putty-64bit-0.74-installer.msi is Blocked by Windows SRP

| Figure D-48 | Dragos | Alert | on | the File | Transfer | Activity |
|-------------|--------|-------|----|----------|----------|----------|
|-------------|--------|-------|----|----------|----------|----------|

|       |       |         |                      | ASSET NOTIFICATI    | ONS                        |                                                  | SYSTEM ALERTS                                        |                                  |             | RULES       |                        |       |
|-------|-------|---------|----------------------|---------------------|----------------------------|--------------------------------------------------|------------------------------------------------------|----------------------------------|-------------|-------------|------------------------|-------|
| FILTH | ENG 3 |         | om<br>2/17/21, 19:00 | 0 UTC 🛗 10          | 17/21, 21:00 UTC C REFEREN | 394                                              |                                                      |                                  |             |             | Q Sweeth<br>10.100.1.7 | ×     |
|       | View  | Sever : | ID :                 | Occurred At         | туре                       | : Summary                                        | Message                                              | Detected By                      | : Asset IDs | Source IPv4 | : Dest. IPvi :         | Other |
|       | VIEW  |         | 148575               | 02/17/21, 19:48 UTC | Communication              | A Downloaded file hit on: suspicious_raw_size    | Asset 96 downloaded a file with sha256 hash of 43d.  | File Transfer of Suspicious PE   | 80,96       | 10.100.1.7  | 192.168.0.2            |       |
| 1     | VIEW  |         | 148574               | 02/17/21, 19:43 UTC | Communication              | A Downloaded file hit on: suspicious_raw_size    | Asset 96 downloaded a file with sha256 hash of 43d.  | File Transfer of Suspicious PE   | 151,96      | 10.100.1.7  | 192.168.0.2            |       |
|       | VIEW  |         | 148573               | 02/17/21, 19:43 UTC | Communication              | A Downloaded file hit on suspicious_raw_size     | Asset 96 downloaded a file with sha256 hash of 43d.  | File Transfer of Suspicious PE   | 151,96      | 10.100.1.7  | 192.168.0.2            |       |
|       | VIEW  |         | 148572               | 02/17/21, 19:43 UTC | Communication              | A Downloaded file hit on: suspicious_raw_size    | Asset 35 downloaded a file with sha256 hash of cbc   | File Transfer of Suspicious PE   | 151,35      | 10.100.1.7  | 192.169.0.20           |       |
|       | VIEW  |         | 148571               | 02/17/21, 19:43 UTC | Communication              | A Downloaded file hit on: suspicious_raw_size    | Asset 35 downloaded a file with sha256 hash of obc.  | File Transfer of Suspicious PE   | 151, 35     | 10.100.1.7  | 192.168.0.20           |       |
|       | VIEW  |         | 148570               | 02/17/21, 19:43 UTC | Communication              | A Downloaded file hit on: suspicious_raw_size    | Asset 96 downloaded a file with sha256 hash of 48d.  | File Transfer of Suspicious PE   | 151,96      | 10.100.1.7  | 192.168.0.2            |       |
|       | VIEW  |         | 148569               | 02/17/21, 19:43 UTC | Communication              | A Downloaded file hit on: suspicious_rew_size    | Asset 96 downloaded a file with sha256 hash of 3b4   | File Transfer of Suspicious PE   | 80, 96      | 10.100.1.7  | 192.168.0.2            |       |
|       | VIEW  |         | 140560               | 02/17/21, 19:43 UTC | Communication              | A Downloaded file hit on: suspicious_rew_size    | Asset 96 downloaded a file with sha256 hash of 43d.  | . File Transfer of Suspicious PE | 151,96      | 10.100.1.7  | 192.160.0.2            |       |
|       | VIEW  |         | 148557               | 02/17/21, 19:43 UTC | Communication              | A Downloaded file hit on: suspicious_raw_size    | Asset 96 downloaded a file with sha256 hash of 3b4.  | File Transfer of Suspicious PE   | 151,96      | 10.100.1.7  | 192.168.0.2            |       |
|       | VIEW  |         | 148555               | 02/17/21, 19:48 UTC | Communication              | A Downloaded file hit on: suspicious_raw_size    | Asset 35 downloaded a file with sha256 hash of aa6   | File Transfer of Suspicious PE   | 151, 35     | 10.100.1.7  | 192.168.0.20           |       |
|       | VIEW  |         | 148565               | 02/17/21, 19:43 UTC | Communication              | A Downloaded file hit on: suspicious_raw_size    | Asset 95 downloaded a file with sha256 hash of 43d.  | File Transfer of Suspicious PE   | 80, 96      | 10.100.1.7  | 192.168.0.2            |       |
|       | VIEW. |         | 140564               | 02/17/21, 19:43 UTC | Communication              | A Downloaded file hit on: suspicious.pe, section | Asset 35 downloaded a file with sha256 hash of cbc., | File Transfer of Suspicious PE   | 151,35      | 10.100.1.7  | 192.168.0.20           |       |
|       | VIEW  |         | 148563               | 02/17/21, 19:43 UTC | Communication              | A Downloaded file hit on: suspicious_raw_size    | Asset 96 downloaded a file with sha256 hash of 58a.  | File Transfer of Suspicious PE   | 80, 96      | 10.100.1.7  | 192.169.0.2            |       |
|       | VIEW  |         | 148502               | 02/17/21, 19:43 UTC | Communication              | A Downloaded file hit on: suspicious_raw_size    | Asset 96 downloaded a file with sha256 hash of 3b4.  | File Transfer of Suspicious PE   | 151,96      | 10.100.1.7  | 192.168.0.2            |       |
|       | VIEW  |         | 148561               | 02/17/21, 19:43 UTC | Communication              | A Downloaded file hit on: suspicious_pe_section  | Asset 96 downloaded a file with sha256 hash of 43d.  | File Transfer of Suspicious PE   | 151, 96     | 10.100.1.7  | 192.168.0.2            |       |
|       | VIEW  |         | 148560               | 02/17/21, 19:40 UTC | Communication              | A Downloaded file hit on: suspicious, raw, size  | Asset 96 downloaded a file with sha256 hash of 58a   | . File Transfer of Suspicious PE | 151,96      | 10.100.1.7  | 192.168.0.2            |       |
|       | VIEW  |         | 148559               | 02/17/21, 19:43 UTC | Communication              | A Downloaded file hit on suspicious_pe_section   | Asset 35 downloaded a file with sha256 hash of aa6   | File Transfer of Suspicious PE   | 151,35      | 10.100.1.7  | 192.168.0.20           |       |
|       | AIEM  |         | 148558               | 02/17/21, 19:48 UTC | Communication              | A Downloaded file hit on: suspicious_pe_section  | Asset 96 downloaded a file with sha256 hash of 48d.  | File Transfer of Suspicious PE   | 157,96      | 10.100.1.7  | 192.168.0.2            |       |
|       | VIEW  |         | 148557               | 02/17/21, 19:43 UTC | Communication              | A Downloaded file hit on: suspicious_pe_section  | Asset 35 downloaded a file with sha256 hash of cbc   | File Transfer of Suspicious PE   | 151,35      | 10.100.1.7  | 192.168.0.20           |       |
|       | VIEW  |         | 148556               | 02/17/21, 19:43 UTC | Communication              | A Downloaded file hit on: suspicious, pe_section | Asset 96 downloaded a file with sha256 hash of 43d.  | File Transfer of Suspicious PE   | 80,96       | 10.100.1.7  | 192,168.0.2            |       |

## Figure D-49 Dragos Alert Details of the File Transfer Alert

| DETECTION INFORMATION                                                         |                                                                                                    | ASSOCI            | TED ASSETS    |                   |                                                    |                      |          |                 |
|-------------------------------------------------------------------------------|----------------------------------------------------------------------------------------------------|-------------------|---------------|-------------------|----------------------------------------------------|----------------------|----------|-----------------|
| WHAT HAPPENED:<br>Asset 95 downloaded a file with sha?56 bash of 41054/6/bas7 | 490-196/198/450/H794864-71714446-190ha34136-511640-14a from 80 which matched the exerciseus raw size file | View              | с туре        | ≎ ID ≎            |                                                    | Name                 |          | C Dir.          |
| signature rule                                                                |                                                                                                    | VIEV              | General L     | ise D 80 Asset 80 |                                                    |                      |          | 10.100.1.7 sec  |
| OCCURRED AT:                                                                  | LAST SEEN:                                                                                                | VIEV              | E Router      | 96 Asset 96       |                                                    |                      |          | 192.168.0.2 dst |
| COUNT:                                                                        | STATE:                                                                                                    | COMML             | NICATIONS SUM | MMARY             |                                                    |                      |          |                 |
|                                                                               | UNRESOLVED                                                                                                | (2)               |               |                   |                                                    |                      |          |                 |
| File Transfer of Suspicious PC                                                | SUDIRCE:<br>0102a555-aac0-4abc-9026-dx69e231916a                                                          |                   |               |                   |                                                    |                      |          |                 |
| DETECTION QUAD:<br>Threat Behavior                                            | ZONES:<br>DMZ, Cybersecurty LAN                                                                           | •                 |               |                   |                                                    |                      |          |                 |
| ACTIVITY GROUP:                                                               | ICS CYBER KILLCHAIN STEP:                                                                                 | Θ                 |               |                   | General Use D<br>Super Micro Computer,<br>10,100,1 | ino : SuperMio       |          |                 |
| Nena Nena                                                                     | Stage 1 - Dalvery                                                                                         |                   |               |                   | preside-este                                       | ver<br>ver<br>riscel |          |                 |
| MITRE ATT&CK FOR ICS TACTIC                                                   | MITRE ATTACK FOR ICS TECHNIQUE                                                                            | Protocol          | Client        | Ephemeral Ports   | : Server                                           | Server Ports         | TX Bytes | : RX Bytes      |
|                                                                               |                                                                                                    | SMB               | 10.100.0.20   |                   | 10.100.1.7                                         |                      | 42.9 KB  | 43.0 KB         |
| OUERY-FOCUSED DATASETS:<br>No Applicabile Query-Focused Datasets              | NOTIFICATION RECORD:<br>View in Kliene                                                                    | NTLM              | 10.100.0.20   |                   | 10.100.1.7                                         |                      | 120.1 KB | 121.7 KB        |
| PLAYBOOKS:<br>No Associated Playbooks                                         | NOTIFICATION COMPONENTS:<br>View In Kibens                                                                | DCE_RPC           | 10.100.0.20   |                   | 10.100.1.7                                         |                      | 2.1 MD   | 65.5 MB         |
| CASES:                                                                        |                                                                                                    |                   |               |                   |                                                    |                      |          |                 |
|                                                                               |                                                                                                    |                   |               |                   |                                                    |                      |          |                 |
| RELATED NOTIFICATIONS                                                         |                                                                                                    |                   |               |                   |                                                    |                      |          |                 |
| ID C Occurred At C                                                            |                                                                                                    |                   | Summary       |                   |                                                    |                      |          |                 |
|                                                                               |                                                                                                    |                   |               |                   |                                                    |                      |          |                 |
|                                                                               |                                                                                                    |                   |               |                   |                                                    |                      |          |                 |
|                                                                               | No Relate                                                                                                 | ed Notifications. |               |                   |                                                    |                      |          |                 |
|                                                                               |                                                                                                    |                   |               |                   |                                                    |                      |          |                 |
|                                                                               |                                                                                                    |                   |               |                   |                                                    |                      |          |                 |

## D.4.4 Build 4

#### D.4.4.1 Configuration

- Application Allowlisting: Carbon Black
- Agent installed on systems in the DMZ, Testbed LAN, and Supervisory LAN and configured to communicate to the Carbon Black Server.
  - Behavior Anomaly Detection: Azure Defender for IoT

Configured to receive packet streams from DMZ, Testbed LAN and Supervisory LAN, and Control LAN.

#### D.4.4.2 Test Results

Carbon Black was able to block execution of putty.exe (Figure D-50) and the installation of putty-64bit-0.74-installer.msi (Figure D-51). Figure D-52 is the alert dashboard for Azure Defender for IoT that shows new activity has been detected. The detailed alert in Figure D-53 provides details of an RPC connection between the GreenTec server and the Testbed LAN. A timeline of events showing a file transfer has occurred is shown in Figure D-54. Figure D-50 Carbon Black Alert Showing that putty.exe is Blocked from Executing

| curity N                                         | otification - Unapp                                                                                                    | roved Network Location                                                                                                    |                                              |                                                                     |                                                                        |                                                     |      |
|--------------------------------------------------|----------------------------------------------------------------------------------------------------|----------------------------------------------------------------------------------------------------|----------------------------------------------|---------------------------------------------------------------------|------------------------------------------------------------------------|-----------------------------------------------------|------|
| C                                                | D Target: p<br>Path: \<br>Process: e                                                                                                    | utty.exe<br>.10.100.1.7\working\appl<br>xplorer.exe                                                                                        | icatio                                       | ns\                                                                 |                                                                        |                                                     |      |
| Cb P<br>netw<br>this f<br>Note<br>Pleas<br>diagr | rotection blocked<br>ork location \\10.<br>ile, please contac<br>that approval rec<br>that approval rec<br>e be patient while<br>nostic data. | an attempt by explorer.e<br>100.1.7\working is not aj<br>t your system administra<br>juests are processed bas<br>a your request is reviewe | exe to<br>pprov<br>stor o<br>ed on<br>ed and | run putty.<br>ed. If you<br>r submit an<br>priority a<br>d processe | exe becau<br>i require ac<br>n approval<br>nd arrival t<br>d. Scroll d | se the<br>ccess to<br>request.<br>time.<br>lown for | <    |
| Subm                                             | it Approval Reque                                                                                                    | <u>:st&gt;&gt;</u>                                                                                                    |                                              |                                                                     |                                                                        | ОК                                                  |      |
|                                                  | Process                                                                                                    | Target                                                                                                    |                                              | Path                                                                |                                                                        |                                                     | ^    |
| Х 3                                              | msiexec.exe                                                                                                    | putty-64bit-0.74-install                                                                                                    | er                                           | c:\users\                                                           | nccoeuser                                                              | \desktop\                                           |      |
| <b>X</b> 4                                       | explorer.exe                                                                                                    | 7z1900-x64.exe                                                                                                    |                                              | c:\users\                                                           | nccoeuser                                                              | \desktop\                                           |      |
| <b>X</b> 5                                       | explorer.exe                                                                                                    | nmap-7.80-setup.exe                                                                                                    |                                              | c:\users\                                                           | nccoeuser                                                              | \desktop\                                           | _    |
| <u>A</u> 6                                       | explorer.exe                                                                                                    | putty.exe                                                                                                    |                                              | \\10.100                                                            | .1.7\worki                                                             | ng\applicat                                         | on:  |
| <                                                |                                                                                                    |                                                                                                    |                                              |                                                                     |                                                                        |                                                     | >    |
|                                                  | 1.0                                                                                                    |                                                                                                    |                                              |                                                                     |                                                                        |                                                     |      |
| Enter<br>max).                                   | your reason for a                                                                                                    | access (512 characters                                                                                                    | A Ye                                         | our Email:                                                          | nefarious                                                              | .user@nist                                          | .gov |
|                                                  |                                                                                                    |                                                                                                    |                                              |                                                                     | Imeaium .                                                              | Submit                                              |      |
| Protectio                                        | on by Carbon Bla                                                                                                    | ck, Inc.                                                                                                    |                                              |                                                                     |                                                                        |                                                     |      |

Figure D-51 Carbon Black Alert Showing Execution of putty-64bit-0.74-installer.msi Being Blocked

| Security N                                                                                                    | otification - Unapp                                                                                    | roved Script        |         |                             |       |  |  |  |
|----------------------------------------------------------------------------------------------------|----------------------------------------------------------------------------------------------------|---------------------|---------|-----------------------------|-------|--|--|--|
| C                                                                                                    | Cb Target: putty-64bit-0.74-installer.msi<br>Path: c:\users\nccoeuser\desktop\<br>Process: msiexec.exe |                     |         |                             |       |  |  |  |
| Cb Protection blocked an attempt by msiexec.exe to run the script putty-64bit-<br>0.74-installer.msi because the file is not approved. If you require access to this<br>file, please contact your system administrator or submit an approval request.<br>Note that approval requests are processed based on priority and arrival time.<br>Please be patient while your request is reviewed and processed. Scroll down for<br>diagnostic data. |                                                                                                    |                     |         |                             |       |  |  |  |
| Subm                                                                                                    | it Approval Requ                                                                                       | est>>               |         | ОК                          |       |  |  |  |
|                                                                                                    | Process                                                                                                | Target              |         | Path                        | _     |  |  |  |
| X 1                                                                                                    | ccsvchst.exe                                                                                           | idsxpx86.dll        |         | c:\programdata\symantec\sym | nante |  |  |  |
| X 2                                                                                                    | explorer.exe                                                                                           | 1.exe               |         | c:\users\nccoeuser\desktop\ |       |  |  |  |
| A 3                                                                                                    | msiexec.exe                                                                                            | putty-64bit-0.74-in | staller | c:\users\nccoeuser\desktop\ |       |  |  |  |
| <                                                                                                    |                                                                                                    |                     |         |                             | >     |  |  |  |
| Approv                                                                                                    | val Request                                                                                            |                     |         |                             |       |  |  |  |
| Approval Request Enter your reason for access (512 characters  Your Email: nefarious.user@nist.gov Priority: Medium Submit                                                                                                    |                                                                                                    |                     |         |                             |       |  |  |  |
| Protecti                                                                                                    | on by Carbon Bla                                                                                       | ck, Inc.            |         |                             |       |  |  |  |

Figure D-52 Azure Defender for IoT Alert Dashboard Showing Detection of a New Activity

| Hicrosoft                            | ÷             | Alerts              |                                                                                                    |                     | θ                                                                                                    |
|--------------------------------------|---------------|---------------------|----------------------------------------------------------------------------------------------------|---------------------|----------------------------------------------------------------------------------------------------|
|                                      |               | 10.100.1.7          | Q   Advanced Filters Security Operational                                                                                                    |                     | Main View 👻 🖺 Export All Alerts                                                                                                    |
| Dashboard                            | (I)           |                     |                                                                                                    |                     |                                                                                                    |
| Devices Map (75)                     | 윪             | Important A         | lerts (26) 🖪 🛩 🛍                                                                                                    | Pinned Ale          | rts (0)                                                                                                    |
| Device Inventory                     | =             | POLICY<br>VIOLATION | New Activity Detected - Unauthorized RPC Message Type   6 minutes ago<br>RPC host sent a RPC Message Type previously not seen. Source: 10.100.1.7, Destination: 192.168.0.2              |                     | No Alerts                                                                                                    |
| Alerts (113)                         | ۰             | POLICY<br>VIOLATION | New Activity Detected - Unauthorized RPC Procedure Invocation   6 minutes ago<br>RPC client sent procedure invocation request. Client: 192.168.0.20, Server: 10.100.1.7, Interface: 6BFF |                     |                                                                                                    |
| Reports                              |               | POLICY              | New Activity Detected - Unauthorized RPC Message Type   6 minutes ago<br>RPC host sent a RPC Message Type previously not seen. Source: 192.168.0.20, Destination: 10.100.1               |                     |                                                                                                    |
| ANALYSIS                             | Â             | POLICY<br>VIOLATION | New Activity Detected - Unauthorized RPC Message Type   6 minutes ago<br>RPC host sent a RPC Message Type previously not seen. Source: 10.100.1.7, Destination: 192.168.0.2.             |                     |                                                                                                    |
| Data Mining                          |               | POLICY              | New Activity Detected - Unauthorized RPC Procedure Invocation   6 minutes ago<br>RPC client sent procedure invocation request. Client: 192.168.0.20, Server: 10.100.1.7, Interface: 4832 |                     |                                                                                                    |
| Investigation                        | ¢             | POLICY              | New Activity Detected - Unauthorized RPC Procedure Invocation   6 minutes ago<br>RPC client sent procedure invocation request. Client: 192.168.0.20, Server: 10.100.1.7, Interface: 4832 |                     |                                                                                                    |
| Risk Assessment                      | <b>A</b>      | POLICY              | New Activity Detected - Unauthorized RPC Procedure Invocation   6 minutes ago<br>RPC client sent procedure invocation request. Client: 10.100.20, Server: 10.100.1.7, Interface: 48324   | Recent Ale          | rts (26) 🖺 🛷 🛍                                                                                                    |
| Attack Vectors                       | ø             | POLICY              | New Activity Detected - Unauthorized RPC Procedure Invocation   6 minutes ago<br>RPC client sent procedure Invocation request. Client: 192.168.0.20, Server: 10.100.1.7, Interface: 4832 | POLICY              | New Activity Detected - Unauthorized RPC Message Type Apr 14 14:17 RPC host sent a RPC Message Type previously not seen. Source: 10.100.1.7, Destination              |
| Custom Alerts                        | .*            | POLICY              | New Activity Detected - Unauthorized RPC Message Type   6 minutes ago<br>RPC host sent a RPC Message Type previously not seen. Source: 10.100.0.20. Destination: 10.100.1.7.             | POLICY<br>VIOLATION | New Activity Detected - Unauthorized RPC Procedure Invocation RPC client sent procedure invocation request. Client: 192.168.0.20, Server: 10.100.1.7, Apr 14 14:17    |
| Users                                | *             | POLICY              | New Activity Detected - Unauthorized RPC Message Type   6 minutes ago<br>BPC host sent a RPC Message Type provide not seen. Source: 10:100.1.7 Destination: 10:100.0.20                  | POLICY<br>VIOLATION | New Activity Detected - Unauthorized RPC Message Type Apr 14 14:17 RPC host sent a RPC Message Type previously not seen. Source: 192.168.0.20, Destination            |
| Forwarding                           | 0             | POLICY              | New Activity Detected - Unauthorized RPC Procedure Invocation of minutes ago<br>PPC-client and reproduce Invocation request. Client: 10.100.0.20. Server: 10.100.1.7. Interform GPE      | POLICY              | New Activity Detected - Unauthorized RPC Message Type Apr 14 14:17 RPC host sent a RPC Message Type previously not seen. Source: 10.100.1.7, Destination              |
| System Settings                      | <b>₽</b><br>◆ | POLICY              | New Activity Detected - Unauthorized RPC Message Type 16 flooring memory of 100 17                                                                                                    | POLICY              | New Activity Detected - Unauthorized RPC Procedure Invocation RPC client sent procedure invocation request. Client: 192.168.0.20, Server: 10.100.1.7, P               |
| SUPPORT                              | -             | POLICY              | New Activity Detected - Unactivity and RPC Message Type   6 minutes ago                                                                                                    | POLICY              | New Activity Detected - Unauthorized RPC Procedure Invocation<br>RPC client sent procedure invocation reguest. Client: 192.168.0.20, Server: 10.100.1.7, Apr 14 14:17 |
| Horizon                              | <u>-``</u>    | FIGLATION           | nru nosi seni a nru message i ype previously not seefi. Source: 10.100.1.7, Destination: 10.100.0.20,                                                                                    |                     |                                                                                                    |
| Azure Defender for<br>Version 10.0.3 | юT            | Ŧ                   |                                                                                                    |                     |                                                                                                    |

Figure D-53 Azure Defender for IoT Alert Details Showing RPC Connection Between the DMZ and the Testbed LAN

| Microsoft | ÷ | Alerts                                           |                                                                                                    | e                                                                                                    |
|-----------|---|--------------------------------------------------|----------------------------------------------------------------------------------------------------|----------------------------------------------------------------------------------------------------|
|           |   | 10.100.1.7                                       |                                                                                                    | 自由主臣王×<br>Main View - 各Export All Alerta                                                                                                    |
|           |   |                                                  | New Activity Detected - Unauthorized RPC Proce                                                                                                    | edure Invocation                                                                                                    |
|           |   | Important Alerts (                               | RPC client sent procedure invocation request. Client: 192.168.0.20, Server: 10.100<br>01D3-1278-5A478F6EE188, Function: 21.                       | 0.1.7, Interface: 48324FC8-1670-                                                                                                    |
|           |   | POLICY New                                       |                                                                                                    | No Alerts                                                                                                    |
|           |   | VIOLATION BPC :                                  | $\Box  \longleftrightarrow  \Box$                                                                                                    |                                                                                                    |
|           |   | VIOLATION RPC #                                  | POLARIS GREEN                                                                                                    | TEC-                                                                                                    |
|           |   | POLICY New<br>VIOLATION IRPC                     | SERV                                                                                                    | En                                                                                                    |
|           |   | POLICY New                                       | Remediation Steps                                                                                                    |                                                                                                    |
|           |   | VIOLATION REC.                                   | <ul> <li>This alert represents a deviation from a learned network policy.</li> </ul>                                                              |                                                                                                    |
|           |   | VIOLATION RPC 4                                  | If this activity is valid, learn it.                                                                                                    |                                                                                                    |
|           |   | POLICY New<br>VIOLATION RPC.                     | <ul> <li>If this is an invalid communication, consult a relevant Control Systems Er<br/>alert.</li> </ul>                                         | ngineer to validate the origin of this                                                                                                    |
|           |   | POLICY New<br>VIOLATION RPC.                     |                                                                                                    | thorized RPC Message Type Apr 34 14:17                                                                                                    |
|           |   | POLICY New                                       |                                                                                                    | thorized RPC Procedure Invocation                                                                                                    |
|           |   | VIOLATION RPC client and                         | it procedure invocation request. Client: 192.168.0.20, Server: 10.100.1.7, Intertaine: 40.82                                                      | VIOLATION BPC class and procedure insocation request. Client; 192,168.8.20, Server: 10.100.1.1                                                                              |
|           |   | VIOLATION HPC heat sent :                        | y Detected - Unauthorized RPC Message Type   6 minutes ago<br>a RPC Message Type pervised not seen. Source: 10.100.0.30, Desferation: 10.100.1.7  | POLICY New Activity Detected - Unauthorized RPC Message Type Apr 14 14:17 VIOLATION BPC loss sent a RPC Message Type previously not seen. Source: 192.168.0.20, Desministry |
|           |   | POLICY New Activity<br>VIOLATION RPC Institution | y Detected - Unauthorized RPC Message Type   6 minutes ago<br>a BPC Message Type pervised rint axes. Secret: 10 100.1.7, Destination: 16.100.0.20 | POLICY New Activity Detected - Unauthorized RPC Message Type Apr 14 14:17                                                                                                   |
|           |   | POLICY New Activity                              | y Detected - Unauthorized RPC Procedure Invocation   6 minutes ago                                                                                | POLICY New Activity Detected - Unauthorized RPC Procedure Invocation                                                                                                    |
|           |   | POLATION RPC ment ser                            | r procedure insecution request. Clear: 10.100.0.20, Sever: 10.100.1.7, Interface: MIFF                                                            | VIOLATION RPC class and procedure invocation report. Clinit: 192.168.6.29, Berver: 10.100.1.7                                                                               |
|           |   | VIOLATION RPC hast sent o                        | a RPC Meanage Type previously not neek. Source: 10.100.0.20, Destruction: 10.100.1.7,                                                             | VIOLATION BPC class sent procedure invocation reguest. Client: 192:168.0.20, Server: 10.100.1.7 Apr 14.14:17                                                                |
|           |   |                                                  |                                                                                                    |                                                                                                    |
|           |   |                                                  |                                                                                                    |                                                                                                    |

#### 📑 Microsoft Event Timeline Θ anced Filters... All Events - 2. User Operation ns 🔄 Select Date O Create Event E Expor Apr 14, 2021 ces Map (75) 옮 File Transfer Detected Q = 14:17:19 ۵ Apr 14, 2021 2:17:19 PM File transfer from client IP: 192.168.0.20, Se Protocol: SMB, File Name: Applications\putt s\putty-64bit-0.74-in: Ê Apr 14, 2021 2:17:19 PM File transfer from client IP: 10.100.0.20, Server IP: 10.100.1.7 Protocol: SMB, File Name: Applications\putty-64bit-0.74-insta Alert Detected 4 Apr 14, 2021 2:17:14 Hm RPC client sent procedure invocation reques 192.168.0.20, Server: 10.100.1.7, Interface: 1670-01D3-1278-5A47BF6EE188, Function: ▲ 14:17:14 Ø lert Detected API 19, 2021 217,19 PM RPC client sent procedure invocation request. Client: 10.100.0.20, Server: 10.100.1.7, Interface: 48324FC8 1670-01D3-1278-5A47BF6EE188, Function: 16. 14:17:14 \$ PCAP file Alert Detected RPC client sent proced RPC client sent procedure invocation request. Client: 192.168.0.20, Server: 10.100.1.7, Interface: 4B324FC8-1670-01D3-1278-5A47BF6EE188, Function: 15. 14:17:14 0 PCAP file

#### Figure D-54 Azure Defender for IoT Event Alert Timeline Showing the File Transfer

## **D.5** Executing Scenario 5: Protect from Unauthorized Addition of a Device

An authorized individual with physical access connects an unauthorized device on the manufacturing network and then uses it to connect to devices and scan the network. The expected result is behavioral anomaly detection identifies the unauthorized device.

## D.5.1 Build 1

#### D.5.1.1 Configuration

- Behavior Anomaly Detection: Tenable.ot
  - Configured to receive packet streams from DMZ, Testbed LAN, and PCS VLAN 1 and 2.

## D.5.1.2 Test Results

Tenable.ot detects and alerts on addition of a device to the environment. <u>Figure D-55</u> shows an event reported by Tenable.ot when a device was connected to the wireless access point in the manufacturing environment. Tenable.ot also detects other activity from the device, as shown in <u>Figure D-56</u>, where the new device tries to establish a secure shell (SSH) connection to the network switch.

#### Figure D-55 Tenable.ot Event Showing a New Asset has Been Discovered

| Powered by Indegy     |                     |                            |                       |                | 03:                                                     | 07 PM • Friday, Jan 29, 2                | 2021 NCCOE U                 |
|-----------------------|---------------------|----------------------------|-----------------------|----------------|---------------------------------------------------------|------------------------------------------|------------------------------|
| Events     All Events | All Events 172.1    | 6.1.30                     | 2                     |                |                                                         | Actions ~ Resolve A                      | ll Export                    |
| Configuration Events  | LOGID               | TIME 🕹                     | EVENT TYPE            | SEVERITY       | POLICY NAME                                             | SOURCE ASSET                             | SOURCE ADDRESS               |
| SCADA Events          | 9069                | 02:42:23 PM · Jan 29, 2021 | New asset discov      | Low            | New Asset Discovered                                    | Endpoint #61                             | 172.16.1.30                  |
| Network Events        |                     |                            |                       |                |                                                         |                                          |                              |
| Policies              |                     |                            |                       |                |                                                         |                                          |                              |
| Inventory             |                     |                            |                       |                |                                                         |                                          |                              |
| Controllers           | 4                   |                            |                       |                |                                                         |                                          |                              |
| Network Assets        | Items: 1-1 out of 1 |                            |                       |                |                                                         | K <                                      | Page 1 of 1 >                |
| Risk                  | Event 9069 02:42:2  | 3 PM · Jan 29, 2021 New as | set discovered Low    | Not resolve    | d                                                       |                                          |                              |
| Network               | Details             | A new accet has been       | detected in the poten | ork by Topoblo | ot                                                      |                                          |                              |
| Network Summary       | Affected Assets     | A new asset has been       | detected in the netwo | ork by renable | .01                                                     |                                          |                              |
| Packet Captures       | Policy              | SOURCE NAME Endpoi         | <u>nt #61</u>         |                | Why is this                                             | Suggested                                |                              |
| Conversations         | Status              | SOURCE ADDRESS 172.16.     | 1.30                  |                | important?                                              | Mitigation                               |                              |
| Assets Map            |                     | DESTINATION                |                       |                | It is important to know what                            | Make sure that t                         | he asset is                  |
| Groups                |                     | NAME                       |                       |                | assets exist in your network<br>New assets can indicate | . expected to be a<br>is familiar to you | t this IP and<br>or to other |
| Reports               |                     | DESTINATION                |                       |                | unexpected network                                      | asset owners. If y familiar with the     | you are not                  |
|                       |                     |                            |                       |                | connections, third party                                |                                          |                              |

## Figure D-56 Tenable.ot Event Showing Unauthorized SSH Activities

| <b>tenable.ot</b>                        |                     |                            |                       |                | 03                                                     | :07 PM • Friday, Jan 29               | 9, 2021 NCCOE Use                  |
|------------------------------------------|---------------------|----------------------------|-----------------------|----------------|--------------------------------------------------------|---------------------------------------|------------------------------------|
| Events                                   |                     |                            |                       |                |                                                        | _                                     |                                    |
| All Events                               | All Events 172.1    | 6.1.30                     | 2                     |                |                                                        | Actions ~ Resolve                     | All Export O                       |
| Configuration Events                     | LOGID               |                            | EVENT TYPE            | SEVERITY       | POLICY NAME                                            | SOURCE ASSET                          | SOURCE ADDRESS                     |
| SCADA Events                             | 0060                | 02:42:22 DM Jap 20, 2021   | New accet discou      | Low            | New Accet Discovered                                   | Endpoint #61                          | 172 16 1 20                        |
| Network Threats                          | 9009                | 02.42.23 PM Jan 29, 2021   | New asset discov      | LOW            | New Asset Discovered                                   | Endpoint #01                          | 172.10.1.50                        |
| Network Events                           |                     |                            |                       |                |                                                        |                                       |                                    |
| Policies                                 |                     |                            |                       |                |                                                        |                                       |                                    |
| Inventory                                |                     |                            |                       |                |                                                        |                                       |                                    |
| Controllers                              | 4                   |                            |                       |                |                                                        |                                       | *                                  |
| Network Assets                           | Items: 1-1 out of 1 |                            |                       |                |                                                        | K                                     | <pre> Page 1 of 1 &gt; &gt;</pre>  |
| Risk                                     | Event 9069 02:42:2  | 3 PM · Jan 29, 2021 New as | set discovered Low    | Not resolved   | ł                                                      |                                       |                                    |
| Network                                  | Details             | A new asset has been       | detected in the netwo | ork by Tenable | to                                                     |                                       |                                    |
| Network Summary                          | Affected Assets     | A new assertias been       | detected in the netwo | ork by renable |                                                        |                                       |                                    |
| Packet Captures                          | Policy              | SOURCE NAME Endpoi         | <u>nt #61</u>         |                | Why is this                                            | Suggested                             |                                    |
| Conversations                            | Status              | SOURCE ADDRESS 172.16      | 1.30                  |                | important?                                             | Mitigation                            |                                    |
| Assets Map                               |                     | DESTINATION                |                       |                | It is important to know what                           | at Make sure tha                      | t the asset is                     |
| Groups                                   |                     | NAME                       |                       |                | assets exist in your networ<br>New assets can indicate | k. expected to be<br>is familiar to y | e at this IP and<br>ou or to other |
| Reports                                  |                     | DESTINATION                |                       |                | unexpected network<br>connections, third party         | asset owners.<br>familiar with t      | If you are not<br>he asset,        |
| • • • • • • • • • • • • • • • • • • •    |                     | ADDRESS                    |                       |                | connectivity or potential                              | contact the re                        | levant<br>n to check if            |
| Investors 2.0.17   Evolution Day 0. 2021 |                     |                            |                       |                | threats to the network.                                | network aum                           | IT LO CHECK II                     |

## D.5.2 Build 2

#### D.5.2.1 Configuration

- Behavior Anomaly Detection: eyeInspect
  - Configured to receive packet streams from DMZ, Testbed LAN, and PCS VLAN 1 and 2.

## D.5.2.2 Test Results

Forescout detects when an unauthorized device connects to a wireless access point in the manufacturing environment. Figure D-57 shows that Forescout raises an alert on the DNS request from the wireless access point to the gateway. The device establishes an SSH connection, which is detected by Forescout as shown in Figure D-58. A more detailed view of the alert is shown in Figure D-59.

Figure D-57 Forescout Alert on the DNS Request from the New Device

| <) FORES                      | COUT. 🚳 Dashboard                                           | 🔥 Network 🔳 Even              | ts 🔊 Sensors 📽 Settings                                                       |               | 🖵 📌 🜻 admir                                                                                   |
|-------------------------------|-------------------------------------------------------------|-------------------------------|-------------------------------------------------------------------------------|---------------|-----------------------------------------------------------------------------------------------|
| lert details                  | Back Edit                                                   | Delete Trim Show              | × Assign to case Download   ×                                                 |               | <li>Help</li>                                                                                 |
| Summary                       |                                                             | Source host                   | info ^                                                                        | Alert Details | ^                                                                                             |
| Alert ID                      | 169436                                                      | IP address                    | 172.16.2.30 (Private IP)                                                      | ID and name   | lan_cp_cnw_c - Communication pattern not<br>whitelisted                                       |
| Timestamp<br>Sensor name      | Oct 13, 2020 13:33:55<br>sensor-bundle-nccoe                | Host name<br>Host MAC         | stochastic<br>00:09:58:AA:E9:29 (Netgear)<br>Jant searc Orr 13, 2020 13-22-38 | Description   | Communication pattern not whitelisted: the<br>source and destination hasts are whitelisted in |
| Detection engine<br>Profile   | Communication patterns (LAN CP)<br>9 - UDP communications   | Other observe<br>MAC addresse | d E4:90:69:38:C2:C3 (Rockwell)<br>s E4:90:69:38:C2:C0 (Rockwell)              | Trinsarian    | some communication rule, but not with this<br>combination                                     |
| Severity                      | Medium                                                      | Role                          | SNMP manager                                                                  | rule/default  | alert                                                                                         |
| Source MAC<br>Destination MAC | 00:09:58:A4:E9:29 (Netgear)<br>E4:90:69:38:C2:C2 (Rockwell) | Other roles                   | Windows workstation, Web server, Terminal<br>client                           | accom         |                                                                                               |
| Source IP                     | 0 172.16.2.30 (stochastic)                                  |                               | DNS (UDP 53)                                                                  |               |                                                                                               |
| Destination IP                | • 172.16.2.1 (stratix8300.mgmt.lab)                         |                               | 7004, 7005, 7006, 7007, 7008, 7009, 52311)                                    |               |                                                                                               |
| Destination port              | 53<br>53                                                    | Client protocol               | NotAKnowmOne (UDP 443, 19000)<br>8 RDP (TCP 3389)<br>SMB (TCP 445)            |               |                                                                                               |
| rey / Blart datalis           |                                                             |                               |                                                                               |               | Conversion (C) 2009-2020 Encanceut lo 4.3                                                     |

Figure D-58 Forescout alert showing the SSH connection

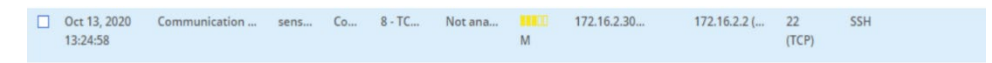

Figure D-59 Detailed Forescout alert of the Unauthorized SSH Connection

| Alert details      | Back Edit                       | Delete Tr | im Show   ~      | Assign to case Download   🛩                                |                        | 9 Help                                         |
|--------------------|---------------------------------|-----------|------------------|------------------------------------------------------------|------------------------|------------------------------------------------|
|                    |                                 |           |                  |                                                            |                        |                                                |
|                    |                                 |           |                  |                                                            |                        |                                                |
| Summary            |                                 | ^         | Source host info | ^                                                          | Alert Details          | ^                                              |
| Alert ID 1         | 69373                           |           | IP address       | 172.16.2.30 (Private IP)                                   | ID and name            | lan_cp_cnw_c - Communication pattern not       |
| Timestamp 0        | Det 13, 2020 13:24:58           |           | Host name        | stochastic                                                 |                        | whitelisted                                    |
| Sensor name se     | sensor-bundle-nccoe             |           | Host MAC         | 00:09:58:AA:E9:29 (Netgear)                                |                        | Communication pattern not whitelisted: the     |
| Detection engine C | Communication patterns (LAN CP) |           | addresses        | Last seen: Oct 13, 2020 13:24:58                           | Description            | some communication rule, but not with this     |
| Profile 8          | - TCP communications            |           | Other observed   | E4:90:69:3B:C2:C3 (Rockwell)                               |                        | combination                                    |
| Severity           | Medium                          |           | MAC addresses    | E4:90:69:38:C2:C0 (Rockwell)                               | Triggering             |                                                |
| Saura MAC D        | 0.00.5P.44.50.20 (Nerrows)      |           | Role             | SNMP manager                                               | rule/default<br>action | alert                                          |
| Source MAL 0       | NONSERVICES (Neigear)           |           | Other roles      | Windows workstation, Web server, Terminal                  |                        |                                                |
| Destination MAC F  | F4:54:33:2F:E1:C1 (Rockwell)    |           |                  | dient                                                      |                        |                                                |
| Source IP          | 172.16.2.30 (stochastic)        |           |                  | DNS (UDP 53)<br>ExiledConnection (TCP 80, 7000, 7001, 7002 |                        |                                                |
| Destination IP     | 172.16.2.2 (operations.lan.lab) |           |                  | 7004, 7005, 7006, 7007, 7008, 7009, 52311)                 |                        |                                                |
| Source port 5      | 55262                           |           |                  | LDAP (UDP 389)                                             |                        |                                                |
| Destination port 2 | 22                              |           | Client protocols | NotAKnownOne (UDP 443, 19000)<br>RDP (TCP 3389)            |                        |                                                |
| 12 proto F         | Ethernet                        |           |                  | 3MD (17% 443)                                              |                        | Conversions (2) 1000-1010 Encourant In (3 1 1) |

## D.5.3 Build 3

#### D.5.3.1 Configuration

- Behavior Anomaly Detection: Dragos
  - Configured to receive packet streams from DMZ, Testbed LAN, Supervisory LAN, and Control LAN.

## D.5.3.2 Test Results

Dragos detected the traffic generated by the new asset and generated several alerts as seen in the list of alerts in <u>Figure D-60</u>. Details of different aspects of the network scanning can be seen in <u>Figure D-61</u> and <u>Figure D-62</u>. Details on the new device can also be seen in <u>Figure D-63</u>.

Figure D-60 Dragos Dashboard Showing Alerts Generated upon Detecting New Device and Network Scanning

|             |         |                   | ASSET NOTIFICATIO   | DNS             |           |                                                | SYSTEM ALERTS                                          |                                            |             | RULES          |                   |            |
|-------------|---------|-------------------|---------------------|-----------------|-----------|------------------------------------------------|--------------------------------------------------------|--------------------------------------------|-------------|----------------|-------------------|------------|
| ₹ FILTERING | • 💼 Pro | m<br>17/21, 19:00 | UTC 🗖 10            | 7/21, 21:00 UTC | C REFRESH |                                                |                                                        |                                            |             |                | Q treath<br>0.205 |            |
| View        | Sever : | ID ÷              | Occurred At 3       |                 | Туре      | a Summary                                      | Message                                                | Detected By                                | 2 Asset IDs | Source IPv4    | C Dest. IPv4      | ÷ Other    |
| VIEW        |         | 148691            | 02/17/21, 20:59 UTC | Asset           |           | NewSourceEth Detected                          | Asset 2789 seen as the ethemet source for the first L. | New Source Ethernet Address Detection      | 2709        |                |                   | 192.168.0  |
| VIEW        |         | 148675            | 02/17/21, 20:56 UTC | Communication   |           | NewDestEth Detected                            | Asset 2789 seen as the Ethernet destination for the    | New Destination Ethernet Address Detection | 2789        |                |                   | 192.168.0  |
| VIEW        |         | 148674            | 02/17/21, 20:59 UTC | Communication   |           | Detected 6 NewCommunication between 2021-02-1. | Sample NewCommunication values include: ip.src         | New Communication Pairing                  | 2791, 102,  | . 10.100.0.101 | 10.100.0.101      |            |
| VIEW        | 10      | 148583            | 02/17/21, 19:48 UTC | Communication   |           | NewCommunication Detected                      | Asset 102 (10.100.0.101) communicated with Asset       | New Communication Pairing                  | 102, 85     | 192.168.0.205  | 10.100.1.4        |            |
| VIEW        |         | 148582            | 02/17/21, 19:50 UTC | Asset           |           | ICMP Scan Detected                             | ICMP scan observed from asset 85. 10.100.1.4 swe       | ICMP Sweep                                 | 85          |                |                   | 10.100.1.4 |
|             |         |                   |                     |                 |           |                                                |                                                        |                                            |             |                |                   |            |
|             |         |                   |                     |                 |           |                                                |                                                        |                                            |             |                |                   |            |
|             |         |                   |                     |                 |           |                                                |                                                        |                                            |             |                |                   |            |
|             |         |                   |                     |                 |           |                                                |                                                        |                                            |             |                |                   |            |
|             |         |                   |                     |                 |           |                                                |                                                        |                                            |             |                |                   |            |

#### Figure D-61 Details of Network Scanning Activity

| DETECTION INFORMATION                                                                                                    |                                                                                                    | ASSOCIATED ASSETS                                                                                  |      |                         |
|----------------------------------------------------------------------------------------------------|----------------------------------------------------------------------------------------------------|----------------------------------------------------------------------------------------------------|------|-------------------------|
| International and the second form same distribution of the second form same distribution of the second form same distribution of the second form (second for the second for the second for the second for the second for the second for the second for the second for the second for the second form (second for the second for the seco | Lation from (b) the dot int trapport) is too top it inputs in 2016, Addresses were incrementing 1570 trees and<br>Sing the bias were in (1570). The impact and of ordinaus addresses was 240 too 24. Addresses that addresses and<br>the bias and the bias and the bias an | View 2 Type 2 0 2<br>VOW White All the Windows See 85 Asset 85<br>COMMUNICATIONS SUMMARY<br>No Com | Name | 2 Di-<br>10.100.1.4 oth |
| 1         10.01.21,21.21.21.21.21.21.21.21.21.21.21.21.21.2                                                                                                    |                                                                                                    |                                                                                                    |      |                         |
| 62/17/21, 1959 UTC<br>COUNT:<br>I<br>DETECTED BY:                                                                                                    | eren Trace Book ource<br>STATE:<br>UNEFECUATO<br>SOURCE:                                                                                                    |                                                                                                    |      |                         |
| DETECTION QUAD:<br>Threat Behavior                                                                                                    | ZONES:<br>DM2                                                                                                    |                                                                                                    |      |                         |
| ACTIVITY GROUP:<br>Common                                                                                                    | ICS CYBER KILLCHAIN STEP;<br>Stage 1 - Reconstissance                                                                                                    |                                                                                                    |      |                         |
| MITRE ATT&CK FOR ICS TACTIC                                                                                                    | MITRE ATTACK FOR ICS TECHNIQUE<br>TUBH4: Remote Bystern Discovery 2                                                                                                    |                                                                                                    |      |                         |
| QUERY-FOCUSED DATASETS:<br>Scanning                                                                                                    | NOTIFICATION RECORD:<br>Vancin Kibana                                                                                                    |                                                                                                    |      |                         |
| PLAYBOOKS:<br>Network Address Stanning Activity Detected                                                                                                    | NOTIFICATION COMPONENTS:<br>View in Kibara                                                                                                    |                                                                                                    |      |                         |
| CASES:                                                                                                    |                                                                                                    |                                                                                                    |      |                         |

Figure D-62 Additional Details of Network Scanning Activity

| DETECTION INFORMATION                                                                                                    |                                                                                              | ASSOCIATED ASSETS                                                                                                    |      |
|----------------------------------------------------------------------------------------------------|----------------------------------------------------------------------------------------------|----------------------------------------------------------------------------------------------------|------|
| F FILTER Asset 2789 seen as the ethernet source for the first time                                                                                                    |                                                                                              | View         ⊂         Type         ⊂         ID         ⊂         Name           VIEW         mme         2789         Asset2729         Asset2729 <th>= Di</th> | = Di |
| OCCUBRED AT:<br>02/17/21, 20.59 UTC<br>COUNT:                                                                                                    | LAST SEEN:<br>01017/0.00.00 UTC<br>STATE:                                                    | COMMUNICATIONS SUMMARY                                                                                                    |      |
| I     DETECTED BY:     Nem Source Date: Detection     DetEction Quad:     Configuration                                                                                                    | UNREFECT/FD<br>SOURCE<br>Obstazial STice: 4509 w200 wffc16119587#<br>ZONES:<br>CRS - Lower T | No Communications Summary.                                                                                                    |      |
| ACTIVITY GROUP:<br>None<br>MITER AT SEK TACTIC:<br>None                                                                                                    | ICS CYBER KILLCHAIN STEP:<br>None<br>Minte ATTACK TECHNIQUE:<br>None                         |                                                                                                    |      |
| QUERY-FOCUSED DATASETS:<br>Zone Communications<br>PLAYBOOKS:<br>New Source Ethernet on IP Address Detected                                                                                                    | NOTIFICATION RECORD:<br>View in Koans<br>NOTIFICATION COMPONENTS:<br>View in Koans           |                                                                                                    |      |
| CASES:<br>No Classes Lablest                                                                                                    |                                                                                              |                                                                                                    |      |
| ID COCUTED AT COCUTED AT COCUTED |                                                                                              | Summary                                                                                                    |      |
|                                                                                                    |                                                                                              | No Rotes Natificators                                                                                                    |      |
|                                                                                                    |                                                                                              |                                                                                                    |      |

#### Figure D-63 Alert for New Asset on the Network

| 2<br>192,168.0.203 |
|--------------------|
|                    |
|                    |
|                    |
|                    |
|                    |
|                    |
|                    |
|                    |
|                    |
|                    |
|                    |
|                    |
|                    |
|                    |
|                    |
|                    |

## D.5.4 Build 4

## D.5.4.1 Configuration

- Behavior Anomaly Detection: Azure Defender for IoT
  - Configured to receive packet streams from DMZ, Testbed LAN, Supervisory LAN, and Control LAN.

## D.5.4.2 Test Results

A "New Asset Detected" alert is shown on Azure Defender for IoT dashboard (Figure D-64) and on the Alert screen (Figure D-65). Figure D-66 shows the alert management options in Azure Defender for IoT. The details of the network scanning alert are shown in Figure D-67.

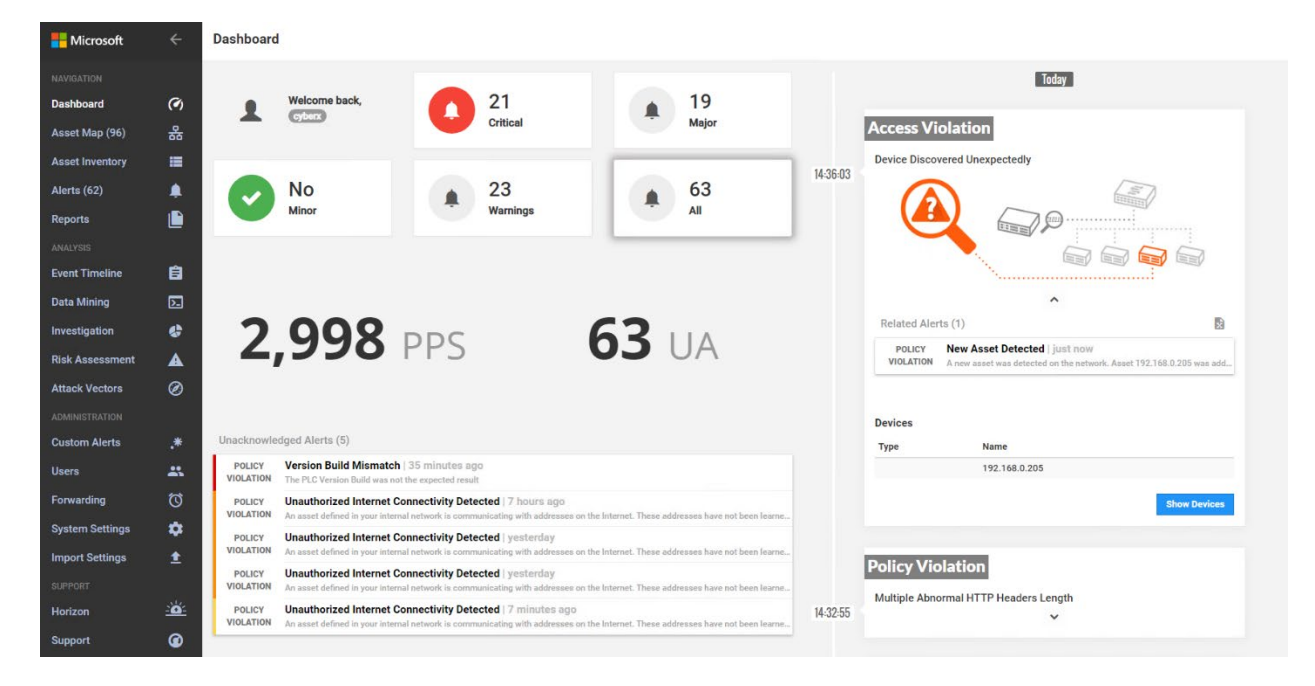

Figure D-64 Azure Defender for IoT Dashboard Showing the Alerts, Including for the New Asset

Figure D-65 Azure Defender for IoT Detects New Asset in the Environment

| Hicrosoft                             | ÷           | Alerts                                                                                                    | 0                                                                                                    |
|---------------------------------------|-------------|----------------------------------------------------------------------------------------------------|----------------------------------------------------------------------------------------------------|
|                                       |             | 192.168.0.205 Q  Advanced Filters Security Operational                                                                                                    | Main View -   B Export All Alerts                                                                                                    |
| Dashboard                             | (°)         |                                                                                                    |                                                                                                    |
| Asset Map (96)                        | 쁆           | Important Alerts (2)                                                                                                    | Pinned Alerts (0)                                                                                                    |
| Asset Inventory                       |             | POLICY Unauthorized Internet Connectivity Detected   just now<br>VIOLATION An asset defined in your internal network is communicating with addresses on the Internet. These addresses have not been | arne No Alerts                                                                                                    |
| Alerts (63)                           |             | POLICY New Asset Detected   just now<br>VIOLATION A new asset was detected on the network. Asset 192,168.0.205 was added to your network. Verify that this is a valid network                       | aset                                                                                                    |
| Reports                               |             |                                                                                                    |                                                                                                    |
|                                       |             |                                                                                                    |                                                                                                    |
| Event Timeline                        | Ê           |                                                                                                    |                                                                                                    |
| Data Mining                           | ۶.          |                                                                                                    |                                                                                                    |
| Investigation                         | ¢           |                                                                                                    |                                                                                                    |
| Risk Assessment                       | ▲           |                                                                                                    | Recent Alerts (2)                                                                                                    |
| Attack Vectors                        |             |                                                                                                    | POLICY Unauthorized Internet Connectivity Detected Jan 6 14 36                                                                                                    |
|                                       |             |                                                                                                    | VIOLATION An asset defined in your internal network is communicating with addresses on the Internet. These addresses have an approximately the set of the set of the |
| Custom Alerts                         |             |                                                                                                    | Jan 6 14:36<br>VIOLATION A new asset was detected on the network. Asset 192.168.0.205 was added to your network. Verify that this is a value                                                                                                    |
| Users                                 |             |                                                                                                    |                                                                                                    |
| Forwarding                            |             |                                                                                                    |                                                                                                    |
| System Settings                       | ٠           |                                                                                                    |                                                                                                    |
| Import Settings                       | £           |                                                                                                    |                                                                                                    |
|                                       |             |                                                                                                    |                                                                                                    |
| Horizon                               | <u>:0</u> : |                                                                                                    |                                                                                                    |
| Support                               | ۲           |                                                                                                    |                                                                                                    |
| Azure Defender for I<br>Version 3.1.1 | loT         |                                                                                                    |                                                                                                    |

Figure D-66 Azure Defender for IoT Alert Management Options

| ID: 232                                                                                                    | Ê          | 6       | <b>⊥</b> | ×     | Ŧ     | × |
|----------------------------------------------------------------------------------------------------|------------|---------|----------|-------|-------|---|
| New Asset Detected<br>Policy Violation   Jan 6, 2021 2:36:03 PM ( 2 minutes ago )<br>A new asset was detected on the network. Asset 192.168.0.205 was added to your network | ¢.         |         |          |       |       |   |
| Verify that this is a valid network asset.                                                                                                    |            |         |          |       |       |   |
| 192.168.0.205                                                                                                    |            |         |          |       |       |   |
| Manage this Event                                                                                                    |            |         |          |       |       |   |
| <ul> <li>Approve this asset as a valid network device.</li> </ul>                                                                                                    |            |         |          |       |       |   |
| • Select Acknowledge to save the alert. Another alert will trigger if the event is dete                                                                                     | cted agai  | n.      |          |       |       |   |
| <ul> <li>Disconnect the asset from the network. Select Delete Asset. This asset will not be<br/>unless it is detected again.</li> </ul>                                     | e analyzed | l by th | e ser    | nsor  |       |   |
| Delete Asset                                                                                                    | Аррге      | ove     | A        | cknow | /ledg | 9 |

#### Figure D-67 Details for Network Scanning Alert

|                         | Device Connection Detected<br>Jan 6, 2021 2:36:03 PM       | 6       |
|-------------------------|------------------------------------------------------------|---------|
| Grouped                 | d Events                                                   |         |
| Jan 6, 2021<br>Connecte | 1 2:36:03 PM<br>ed devices 192.168.1.103 and 192.168.0.205 |         |
| Jan 6, 2021<br>Connecte | 1 2:36:03 PM<br>ed devices 192.168.0.205 and 192.168.1.101 |         |
| Jan 6, 2021<br>Connecte | 1 2:36:03 PM<br>ad devices 192 168 0 205 and 10 100 0 17   | •       |
|                         | ^                                                          |         |
| Assets                  |                                                            | <b></b> |
| Туре                    | Name                                                       |         |
|                         | Station 2                                                  |         |
|                         | LAN-AD                                                     |         |
|                         | Station 4                                                  |         |
|                         | Station 3                                                  |         |
|                         | Station 1                                                  |         |
|                         | CRS Supervisory LAN Gateway                                |         |
|                         | 192.168.0.205                                              | •       |
|                         |                                                            | Info    |

# D.6 Executing Scenario 6: Detect Unauthorized Device-to-Device Communications

An authorized device that is installed on the network attempts to establish an unapproved connection that is not recorded in the baseline. The expected result is the behavioral anomaly detection products alert on the non-baseline network traffic.

## D.6.1 Build 1

#### D.6.1.1 Configuration

- Behavior Anomaly Detection: Tenable.ot
  - Configured to receive packet streams from DMZ, Testbed LAN, and PCS VLAN 1 and 2.

## D.6.1.2 Test Results

The unapproved SSH traffic is detected by Tenable.ot as shown in Figure D-68.

Figure D-68 Tenable.ot Event Log Showing the Unapproved SSH Traffic

| tenable.ot           |                        |                                                                                                    |                      |              | 03                                                        | :30 PM • Friday, Jan 29, 2                                 | 021 NCCOE Us              |  |  |
|----------------------|------------------------|----------------------------------------------------------------------------------------------------|----------------------|--------------|-----------------------------------------------------------|------------------------------------------------------------|---------------------------|--|--|
| Events               |                        |                                                                                                    |                      |              |                                                           |                                                            |                           |  |  |
| All Events           | All Events ssh         | 0                                                                                                    | 2                    |              |                                                           | Actions 🗸 Resolve Al                                       | ll Export                 |  |  |
| Configuration Events | LOG ID T               | іме 🗸                                                                                                    | EVENT TYPE           | SEVERITY     | POLICY NAME                                               | SOURCE ASSET                                               | SOURCE ADDRESS            |  |  |
| SCADA Events         | 9097 0                 | 2:72:51 DM - Jan 20: 2021                                                                                                    | Linauthorized Co     | Marlium      | SSH Communications                                        | DCS Eng Station                                            | 172 16 3 10               |  |  |
| Network Threats      | 9093 0                 | 12:20:44 PM - Jan 29, 2021                                                                                                    | Unauthorized Co      |              | SSH Communications                                        | PCS Eng. Station                                           | 172.16.2.10               |  |  |
| Network Events       |                        | 5.20.4411W Juli 25, 2021                                                                                                    | 01000101200 00       | meanan       | Jan commenceriona                                         | Log and a statistic                                        | 172.10.5.10               |  |  |
| Policies             | Items: 1-10 out of 10  |                                                                                                    |                      |              |                                                           | к <                                                        | Page 1 of 1 >             |  |  |
| linventory           | Event 9093 03:20:44 Pt | M - Ian 29 2021 Unauth                                                                                                    | orized Conversation  | Medium N     | lot resolved                                              |                                                            |                           |  |  |
| Controllers          |                        |                                                                                                    |                      |              |                                                           |                                                            |                           |  |  |
| Network Assets       | Details                | A conversation in an u                                                                                                    | nauthorized protocol | has been det | lected                                                    |                                                            |                           |  |  |
| Risk                 | Source                 | SOURCE NAME PCS Eng. Station Why is this                                                                                                    |                      | Why is this  | Suggested                                                 |                                                            |                           |  |  |
| Network              | Destination            | source address 172.16.3.10 important?                                                                                                    |                      |              | important?                                                | Mitigation                                                 |                           |  |  |
| Network Summary      | Policy                 |                                                                                                    |                      |              | Conversations in                                          | Check if this communication                                |                           |  |  |
| Packet Captures      | Status                 | DESTINATION STRATISSZUU VLANT CONVENSION OF UNAUTORIDATION UNAUTORIDATION UNITARITICO DE RECORDATION UNAUTORIDATICO DE RECORDATION UNAUTORIDATION UNAUTORIDATION UNAUTORIDATION UNAUTORIDATION UNAUTORIDATION UNAUTORIDATION UNAUTORIDATION UNAUTORIDATION UNAUTORIDATION UNAUTORIDATION UNAUTORIDATION UNAUTORIDATION UNAUTORIDATION UNAUTORIDATIO |                      |              | unauthorized protocols ma<br>indicate suspicious traffic  | icols may is expected. If it is expected                   |                           |  |  |
| Conversations        |                        | 17216                                                                                                    | 12                   |              | Some assets are not                                       | Tic. traffic, then adjust the<br>Policy conditions so that |                           |  |  |
| Assets Map           |                        | ADDRESS                                                                                                    | 1.5                  |              | expected to communicate<br>non-standard protocols an      | d similar communi                                          | ications in               |  |  |
| Groups               |                        | Sell /ter                                                                                                    | (22)                 |              | any deviation from the<br>standard protocols may          | the future. If this<br>communication i                     | s not                     |  |  |
| Reports              |                        | PROTOCOL SSH (IC                                                                                                    | 822)                 |              | suggest a potential threat.<br>In addition, some protocol | expected, check<br>asset to determine                      | the source<br>ne whether  |  |  |
|                      | •                      | PORT 22                                                                                                    |                      |              | are unsecure and should<br>not be used at all, in order   | the source asset<br>been compromis                         | itself has<br>and if this |  |  |

## D.6.2 Build 2

#### D.6.2.1 Configuration

- Behavior Anomaly Detection: eyelnspect
  - Configured to receive packet streams from DMZ, Testbed LAN, and PCS VLAN 1 and 2.

## D.6.2.2 Test Results

SSH communication from HMI computer to the network switch is not defined in the baseline; Forescout flags this communication as shown in Figure D-69.

This publication is available free of charge from: https://doi.org/10.6028/NIST.SP.1800-10

Figure D-69 Forescout Alert Showing the Unapproved SSH Traffic

| FURESCU                                |                                 | events or sensors Vg s   | itings                                                                                                    |   |                                               |                                                                                           |
|----------------------------------------|---------------------------------|--------------------------|----------------------------------------------------------------------------------------------------|---|-----------------------------------------------|-------------------------------------------------------------------------------------------|
| rt details                             | Back Edit Delete Tron S         | how ) = Assign to case I | lowriodd   -                                                                                                    |   |                                               | <b>9</b> Hel                                                                              |
| Summary                                |                                 | Source host info         |                                                                                                    | ^ | Alert Details                                 | ^                                                                                         |
| Vert ID                                | 139850                          | IP address               | 172.16.1.4 (Private IP)                                                                                                    |   | ID and name                                   | lan, cp.,cmx,c - Communication pattern not whitelisted                                    |
| limestamp                              | Oct 7, 2020 12:06:19            | Host name                | fgs-61238hh                                                                                                    |   |                                               | Communication pattern not whitelisted: the source and                                     |
| Sensor name                            | sensor bundle nccoe             | Other host names         | fgs-61338hh.lan.lab                                                                                                    |   | Description                                   | destination hosts are whitefated in some communication rule, but not out this combination |
| Detection engine                       | Communication patterns (LAN CP) | Mars 1997 addresses      | 0C:C4:7A:31:44:47 (SuperMic)                                                                                                    |   | Total and the solution of the solution of the |                                                                                           |
| Profile                                | 8 - TCP communications          | COURSE MARK MONTHEORY    | Laur seeve Get 7, 2020 12/18/07                                                                                                    |   | action                                        | alert                                                                                     |
| Sevenity                               | Medium                          |                          | E4-90-69-30-C2-C3 (Reckwell)                                                                                                    |   |                                               |                                                                                           |
| Source MAC                             | 0C-C4-7A-31-44-47 (SuperMit)    | Other observed MAC       | E4:90:69:38:C2:C0 (Rockwell)                                                                                                    |   |                                               |                                                                                           |
| Destination MAC                        | F454:33:2F59:C1 (Rockwell)      |                          | 7C-0E-CE-67-85-88 (Cisco)<br>2C-0E-CE-67-85-88 (Cisco)                                                                                                    |   |                                               |                                                                                           |
| Source IP                              | 0 172.16.1.4 (fgs-61330th)      | 2.0                      | Territorial second                                                                                                    |   |                                               |                                                                                           |
| Destination IP                         | 9 172.16.1.3 (plant)            | Other color              | Windows undersation                                                                                                    |   |                                               |                                                                                           |
| Source port                            | 58540                           | Vander and model         | Entral                                                                                                    |   |                                               |                                                                                           |
| Destination port                       | 22                              | OS version               | Windows 7 or Windows Server 2008 82                                                                                                    |   |                                               |                                                                                           |
| 2 proto                                | Ethernet                        |                          | DCOM/TCR 135, J0155, J0156                                                                                                    |   |                                               |                                                                                           |
| .3 proto                               | 2                               |                          | DAS (TCP 53)                                                                                                    |   |                                               |                                                                                           |
| 4 proto                                | TCP                             |                          | DNS (UDP 53, 5355)<br>FaledConnection (TCP 23, 80, 139)                                                                                                    |   |                                               |                                                                                           |
| 7 proto                                | 55H                             |                          | HTTP (TCP 0530)                                                                                                    |   |                                               |                                                                                           |
| TCP stream opened in<br>hot start mode | false                           |                          | Kerberos (TCP BE)<br>LDAP (TCP 389)<br>LDAP (UDP 389)                                                                                                    |   |                                               |                                                                                           |
| itatus                                 | hist analyzed                   | Class suspends           | NTP (UDP 123)<br>North(05 (UDP 137)                                                                                                    |   |                                               |                                                                                           |
| Labels                                 |                                 |                          | NoData (TCP 50005)                                                                                                    |   |                                               |                                                                                           |
| User notes<br>Monitored networks       |                                 |                          | Nex4AnsemDex (DP 1332, 2303, 2301, 10020)<br>Nex4AnsemDex (DB 1514)<br>SMB (DP 130)<br>SDP (DD 1400)<br>SDP (DD 1400)<br>SDP (DP 440, 1000)<br>SDF (TO 243, 1000)<br>SMB (DP 440, 1000)<br>SMB (DP 440, 1000) |   |                                               |                                                                                           |

## D.6.3 Build 3

## D.6.3.1 Configuration

- Behavior Anomaly Detection: Dragos
  - Configured to receive packet streams from DMZ, Testbed LAN, Supervisory LAN, and Control LAN.

## D.6.3.2 Test Results

Dragos detected the non-baseline SSH traffic as shown in Figure D-70.

#### Figure D-70 Dragos Alert Showing the Unapproved SSH Connection Between Devices

|           | DETECTION INFORMATION                                           |                                              | 10000                    | ATED ACCETS            |                        |                                      |                          |                                                |                   |        |
|-----------|-----------------------------------------------------------------|----------------------------------------------|--------------------------|------------------------|------------------------|--------------------------------------|--------------------------|------------------------------------------------|-------------------|--------|
| _         | WHAT HAPPENED:                                                  |                                              | View                     | : Type                 | : ID :                 |                                      | Nan                      | e .                                            | : 1               | Dir. : |
| T FILTER  | New Communication from host 192.168.1.104 to host 192.168.1.1   | 01 over SSH on part [22] for the first time. | VIE                      | Controller             | 3177 Asse              | 1 3177                               |                          |                                                | 192.168.1.104 stc |        |
| ff Status | OCCURRED AT:                                                    | LAST SEEN:                                   | VIE                      | Controller             | 3186 Asse              | 13186                                |                          |                                                | 192.168.1.101     | dst    |
|           | COUNT:                                                          | STATE:                                       | COMM                     | COMMUNICATIONS SUMMARY |                        |                                      |                          |                                                |                   |        |
|           | DETECTED BY                                                     | UNRESOLVED<br>SOLIDOF                        |                          |                        |                        |                                      |                          |                                                |                   |        |
|           | New Communication Paring                                        | 4/bite/30 5668 4c32 a2et ctt1 59ta5665       | <.>>                     |                        |                        |                                      |                          |                                                |                   |        |
|           | DETECTION QUAD:<br>No Applicable Detection Quad                 | ZONES:<br>CRS - Level 0                      | 0                        |                        | đ                      | SSH                                  |                          |                                                |                   |        |
|           | ACTIVITY GROUP:                                                 | ICS CYBER KILLCHAIN STEP:                    | ě                        |                        | Texas                  | Instriments                          | Тека                     | instriments                                    |                   |        |
|           | No Applicable Activity Group                                    | MITRE ATT&CK TACTIC:                         |                          |                        | 80.D51<br>192          | CC:F4:26:EC<br>168 1.104<br>cn.local | B0.D5<br>192<br>machinin | CC:FA:70:C9<br>.168.1.101<br>n.station.1 local |                   |        |
|           | MITRE ATTACK TECHNIQUE:                                         | Jui reganation merine Jui zacar racos        |                          |                        | machining              | -station-4 local                     | -                        | Icp.local                                      |                   |        |
|           | No Applicable MITRE ATTBCK Technique                            |                                              | Protocol                 | Client                 | Ephemeral Po<br>(477)6 | rts = Server                         | Server Por               | ts C TX Bytes                                  | RX Bytes<br>1.0×0 |        |
|           | QUERY-FOCUSED DATASETS:<br>No Applicable Query-Focused Datasets | NOTIFICATION RECORD:<br>View in Kibana       | SSH                      | BDD5.CCF426.EC         | 40736                  | 80.05.00 FA 70.09                    | 22                       | 2.5 KB                                         | 1.8 KB            |        |
|           | PLAYBOOKS:                                                      | NOTIFICATION COMPONENTS:                     | ARP                      | 82.05-CC #4/26.ED      |                        | HD:D5:CC.94-70:C9                    |                          | 60.0 bytes                                     | © bytes           |        |
|           | CASES:                                                          | sizer in Foodlid                             | ARP                      | 80:05:00 FA:70:09      |                        | 80:05:00:F4:26:E0                    |                          | 0 bytes                                        | 60.0 bytes        |        |
|           | No Cases Linked                                                 |                                              |                          |                        |                        |                                      |                          |                                                |                   |        |
|           |                                                                 |                                              |                          |                        |                        |                                      |                          |                                                |                   |        |
|           | ID CONTRACTIONS                                                 |                                              |                          | Summary                |                        |                                      |                          |                                                |                   |        |
|           |                                                                 |                                              |                          |                        |                        |                                      |                          |                                                |                   |        |
|           |                                                                 |                                              |                          |                        |                        |                                      |                          |                                                |                   |        |
|           |                                                                 |                                              | No Related Notifications |                        |                        |                                      |                          |                                                |                   |        |
|           |                                                                 |                                              |                          |                        |                        |                                      |                          |                                                |                   |        |
|           |                                                                 |                                              |                          |                        |                        |                                      |                          |                                                |                   |        |

## D.6.4 Build 4

## D.6.4.1 Configuration

- Behavior Anomaly Detection: Azure Defender for IoT
  - Configured to receive packet streams from DMZ, Testbed LAN, Supervisory LAN, and Control LAN.

## D.6.4.2 Test Results

A device attempts to establish a remote access connection via SSH. Azure Defender for IoT was able to detect this activity as shown in Figure D-71.
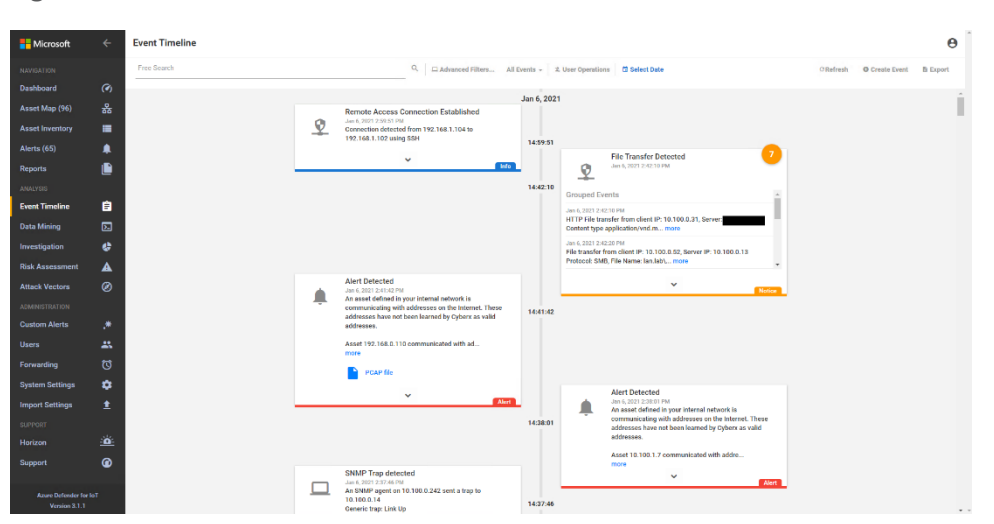

#### FigureD-71 Azure Defender for IoT Event Identified the Unauthorized SSH Connection

## D.7 Executing Scenario 7: Protect from Unauthorized Deletion of Files

An authorized user attempts to delete files on an engineering workstation and a shared network drive within the manufacturing system. The expected result is the file integrity checking tools in the environment alert on the deletion or prevent deletion entirely.

## D.7.1 Build 1

#### D.7.1.1 Configuration

- File Integrity Checking: Carbon Black
  - Agent installed on workstations and configured to communicate to the Carbon Black Server.
- File Integrity Checking: WORMdisk
  - Network file share on server is configured to use WORMdisk.

#### D.7.1.2 Test Results

Carbon Black reports file deleting activities as shown in Figure D-72. GreenTec protects the files on its drive from being deleted.

Figure D-72 Event Messages from Carbon Black Showing File Deletion Attempts

| Timestamp 👻            | Se   | Туре               | Subtype                    | Source           | Description                                                                                                    | IP Address  | User                | Process Nar  |
|------------------------|------|--------------------|----------------------------|------------------|----------------------------------------------------------------------------------------------------|-------------|---------------------|--------------|
| Feb 3 2021 01:35:55 PM | Info | Policy Enforcement | Report write (Custom Rule) | LAN\FGS-47631EHH | 'c:\users\administrator\downloads\ra\nccoe_test_file.txt' was deleted by 'FGS-<br>47631EHH\Administrator'.              | 172.16.3.10 | FGS-47631EHH\Admini | explorer.exe |
| Feb 3 2021 01:35:50 PM | Info | Policy Enforcement | Report write (Custom Rule) | LAN\FGS-47631EHH | 'c:\users\administrator\downloads\ra\testscenarios\nccoe_test_file.txt' was<br>deleted by 'FGS-47631EHH\Administrator'. | 172.16.3.10 | FGS-47631EHH\Admini | explorer.exe |
| Feb 3 2021 01:35:35 PM | Info | Policy Enforcement | Report write (Custom Rule) | LAN\FGS-47631EHH | 'c:\users\administrator\documents\tesim\nccoe_test_file.txt' was deleted by<br>'FGS-47631EHH\Administrator'.            | 172.16.3.10 | FGS-47631EHH\Admini | explorer.exe |

## D.7.2 Build 2

#### D.7.2.1 Configuration

- File Integrity Checking: Security Onion
  - The agent is installed on workstations and configured to communicate to the Security Onion Server.
- File Integrity Checking: WORMdisk
  - Network file share on server is configured to use WORMdisk.

#### D.7.2.2 Test Results

Security Onion Wazuh alerts on file deletion as shown in Figure D-73. Files stored on a storage drive protected by GreenTec are protected from deletion.

Figure D-73 Security Onion Wazuh Alert Showing a File Has Been Deleted

| ٥ | @timestamp     | Q Q 🗉 🛊  | October 15th 2020, 13:05:33.753                                                                                                    |
|---|----------------|----------|----------------------------------------------------------------------------------------------------|
|   | @version       | e e 🗉 🛊  |                                                                                                    |
|   | _id            | Q Q 🗆 🛊  | JXY5LXUB1YHtrLLyVhik                                                                                                    |
|   | _index         | Q Q 🗆 🛊  | seconion:logstash-ossec-2020.10.15                                                                                                    |
|   | _score         | Q Q 🖽 🛊  |                                                                                                    |
|   | _type          | a a 🗆 🛊  | doc                                                                                                    |
|   | agent.id       | a a 🗆 🛊  | 005                                                                                                    |
|   | agent.ip       | Q Q 🛛 🛊  | A 172.16.3.10                                                                                                    |
|   | agent.name     | Q Q 🗆 🛊  | PCS-EWS                                                                                                    |
|   | alert_level    | Q Q 🗆 🛊  |                                                                                                    |
|   | classification | a a 🗆 🛊  | "Bad word" matching                                                                                                    |
|   | decoder.name   | Q Q 🗆 🛊  | syscheck_integrity_changed                                                                                                    |
|   | description    | Q Q 🗆 🛊  | File deleted.                                                                                                    |
|   | event_type     | e e 🗆 🛊  | ossec                                                                                                    |
|   | full_log       | Q Q II * | File 'c:\users\administrator\downloads\ra\testscenarios\test_file.txt' was deleted.<br>(Audit) User: 'Administrator (5-1-5-21-239850103-4004920075-3296975006-500)'<br>(Audit) Process id: '6056'<br>(Audit) Process name: 'C:\Windows\explorer.exe' |
|   | host           | Q Q 🗆 🛊  | gateway                                                                                                    |
|   | id             | Q Q 🛙 🛊  | 1602781532.2062049                                                                                                    |
|   | location       | Q Q 🛙 🛊  | syscheck                                                                                                    |
|   | logstash_time  | Q Q 🗆 🛊  | 0.002                                                                                                    |

## D.7.3 Build 3

#### D.7.3.1 Configuration

- File Integrity Checking: Security Onion
  - Agent installed on workstations and configured to communicate to the Security Onion Server.
- File Integrity Checking: WORMdisk
  - Network file share on server is configured to use WORMdisk.

#### D.7.3.2 Test Results

Security Onion Wazuh detected the file deletions as shown in the Security Onion Server log in Figure D-74. Files stored on a storage drive protected by GreenTec are protected from deletion.

Figure D-74 Alert from Security Onion for a File Deletion

| 8 | Dashboard   OSSEC          |                                                                                                    | ٥                     |    |
|---|----------------------------|----------------------------------------------------------------------------------------------------|-----------------------|----|
|   | JSON                       |                                                                                                    |                       | T  |
|   | Øtimestamp                 | Feb 12, 3821 # 18:41:46.583                                                                                                    |                       |    |
|   | f Oversion                 |                                                                                                    |                       |    |
|   |                            |                                                                                                    |                       |    |
|   | 1_index                    | seconion:logstash-ossec-2021.02.12                                                                                                    |                       |    |
|   | / _score                   |                                                                                                    |                       |    |
|   | t_type                     | _dec                                                                                                    |                       |    |
|   | <pre>r agent.id</pre>      | 963                                                                                                    |                       |    |
|   | <pre>@ agent.ip</pre>      | ۵ 192.168.8.20                                                                                                    |                       |    |
|   | f agent.name               | 08-18                                                                                                    |                       |    |
|   | / alert_level              |                                                                                                    |                       |    |
|   | classification             | "Bad word" matching                                                                                                    |                       | ц. |
|   | decoder.name               | syscheck_integrity_changed                                                                                                    |                       |    |
|   | / description              | File deleted.                                                                                                    |                       |    |
|   | event_type                 |                                                                                                    |                       |    |
|   | full_log                   | File 'c:\users\ncceuser\documents\twincat projects\crs workcell\_boot\twincat ce7 (arm/7)\plc\port_851.oce' was deleted.                                                                                                    |                       |    |
|   | host                       | gateesy                                                                                                    |                       |    |
|   |                            | 1613144584.13813845                                                                                                    |                       |    |
|   | t location                 | syschick                                                                                                    |                       |    |
|   | <pre>/ logstash_time</pre> | 8.607                                                                                                    |                       |    |
|   | t manager.name             | secontion                                                                                                    |                       |    |
|   | t message                  | <pre>&gt; ('timestamp':'2821-82-12715:41:44.70940000', "rule':('level':7, 'description':'File deleted', 'id':'553', 'firediame':60, 'mail':true, 'groups':['oesec', 'gwcheck'], 'pci_des':['11.5'], 'gg13':['4.11'], 'gg47':['71] ['], 'gg47':['14',''68', 'mast':C84-E85', 'lg':'14.10', 'sg43'', 'manger':['mast':rescription':File deleted', 'id':'15114634.1311457, 'full.log':'file 'c:\usera\nccenuer'\documenta\tsinst projecta\crs wrhcell\Lbot 'file 'c:\usera\'nccenuer'\documenta\tsinst projecta\crs wrhcell\Lbot ''file 'c:\usera\'nccenuer'\documenta\tsinst projecta\crs wrhcell\Lbot ''c:\usera\'nccenuer'\documenta\tsinst projecta\crs wrhcell\Lbot ''c:\usera\'nccenuer'\documenta\'nccenuer'\documenta\'range'', 'deleted', 'del' '''nom''''', 'mast''''', 'mast'''''''''''''''''''''''''''''''''''</pre> | _5.1.<br>\\twi<br>ode |    |
|   | ∉ port                     | 36684                                                                                                    |                       |    |
|   | / syscheck.event           | deleted                                                                                                    |                       |    |
|   | <pre>syscheck.path</pre>   | c:\users\ncceeuser\documents\twincet projects\crs workcell\_boot\twincet ce7 (arm/7)\plc\port_851.oce                                                                                                    |                       |    |

## D.7.4 Build 4

### D.7.4.1 Configuration

File Integrity Checking: Carbon Black

- Agent installed on workstations and configured to communicate to the Carbon Black Server.
- File Integrity Checking: WORMdisk
  - Network file share on server is configured to use WORMdisk.

### D.7.4.2 Test Results

The attempts to delete a file are detected by Carbon Black as shown in Figure D-75. Files stored on a storage drive protected by GreenTec are protected from deletion.

Figure D-75 Carbon Black Alerts Showing That a File Has Been Deleted

| Timestamp 👻            | Severit                                                                                                    | Туре               | Subtype                    | Source                     | Description                                                                                                    | IP Address  | User                       | Process Name |
|------------------------|----------------------------------------------------------------------------------------------------|--------------------|----------------------------|----------------------------|----------------------------------------------------------------------------------------------------|-------------|----------------------------|--------------|
| Jan 6 2021 02:25:56 PM | Notice                                                                                                    | Computer Manage    | Agent deleted events       | WORKGROUP\eee              | Computer 'WORKGROUP\eee93e4e44od-vm' deleted 508 events.                                                                                                    | 10.100.1.61 |                            |              |
| Jan 6 2021 02:24:14 PM | 2:24:14 PM Info Policy Enforcement Report write (Custom Rule) WORKGROUP\eee workcell\untildez_old_vimp3)/twinsafegroup1.sal' was |                    | 10.100.1.61                | eee93e4e44od-vm\guest-user | explorer.exe                                                                                                    |             |                            |              |
| Jan 6 2021 02:24:14 PM | Info                                                                                                    | Policy Enforcement | Report write (Custom Rule) | WORKGROUP\eee              | 'c:\users\guest-user\documents\tcxaeshell\crs<br>workcell\untitled2_old_v1myp3ji\untitled2.splcproj' was deleted by<br>'eee93e4e44od-vm\guest-user'.                                     | 10.100.1.61 | eee93e4e44od-vm\guest-user | explorer.exe |
| Jan 6 2021 02:24:14 PM | Info                                                                                                    | Policy Enforcement | Report write (Custom Rule) | WORKGROUP\eee              | 'c:\users\guest-user\documents\tcxaeshell\crs<br>workcell\untitled2_old_v1myp3ji' was deleted by 'eee93e4e44od-vm\guest-<br>user'.                                                       | 10.100.1.61 | eee93e4e44od-vm\guest-user | explorer.exe |
| Jan 6 2021 02:24:14 PM | Info                                                                                                    | Policy Enforcement | Report write (Custom Rule) | WORKGROUP\eee              | 'c:\users\guest-user\documents\tcxaeshell\crs<br>workcell\untitled2\twinsafegroup1\alias devices\term 4 (el2904) - module<br>1 (fsoes).sds' was deleted by 'eee93e4e44od-vm\guest-user'. | 10.100.1.61 | eee93e4e44od-vm\guest-user | explorer.exe |
| Jan 6 2021 02:24:14 PM | Info                                                                                                    | Policy Enforcement | Report write (Custom Rule) | WORKGROUP\eee              | 'c:\users\guest-user\documents\tcxaeshell\crs<br>workcell\untitled2\twinsafegroup1\alias devices' was deleted by                                                                         | 10.100.1.61 | eee93e4e44od-vm\auest-user | explorer.exe |

## D.8 Executing Scenario 8: Detect Unauthorized Modification of PLC Logic

An authorized user performs an unapproved or unauthorized modification of the PLC logic through the secure remote access tools. The expected result is the behavioral anomaly detection tools will detect and capture the activity, flagging it for review.

The behavior anomaly detection tools can detect program downloads to the PLC. Program download detection needs to be correlated with the maintenance management system to determine if the download was authorized and approved. This was not demonstrated as part of this scenario.

## D.8.1 Build 1

#### D.8.1.1 Configuration

- Behavior Anomaly Detection: Tenable.ot
  - Configured to receive packet streams from DMZ, Testbed LAN, and PCS VLAN 1 and 2.
- Remote Access: Cisco VPN
  - Configured to allow authorized VPN users to access to ConsoleWorks web interface.
- User Authentication/User Authorization: ConsoleWorks
  - Configured for accessing the PCS environment

### D.8.1.2 Test Results

In this build, a remote session Studio 5000 Logix Designer is established to perform PLC file operations as shown in Figure D-76 and Figure D-77. Tenable.ot is able to detect the PLC file modifications as shown in Figure D-78 with details shown in Figure D-79 and Figure D-80.

| onsole <mark>Works</mark> * <sub>*53148</sub> | Devices                         | NCCOE USER<br>NCCOE PCS |
|-----------------------------------------------|---------------------------------|-------------------------|
|                                               | Devices C In Filter Devices C > |                         |
|                                               |                                 |                         |
|                                               |                                 |                         |
|                                               |                                 |                         |
|                                               |                                 |                         |

Figure D-76 Remote Access to Systems in PCS Network is Established Through ConsoleWorks

Figure D-77 Remote Session into Studio 5000 to Perform PLC File Operations

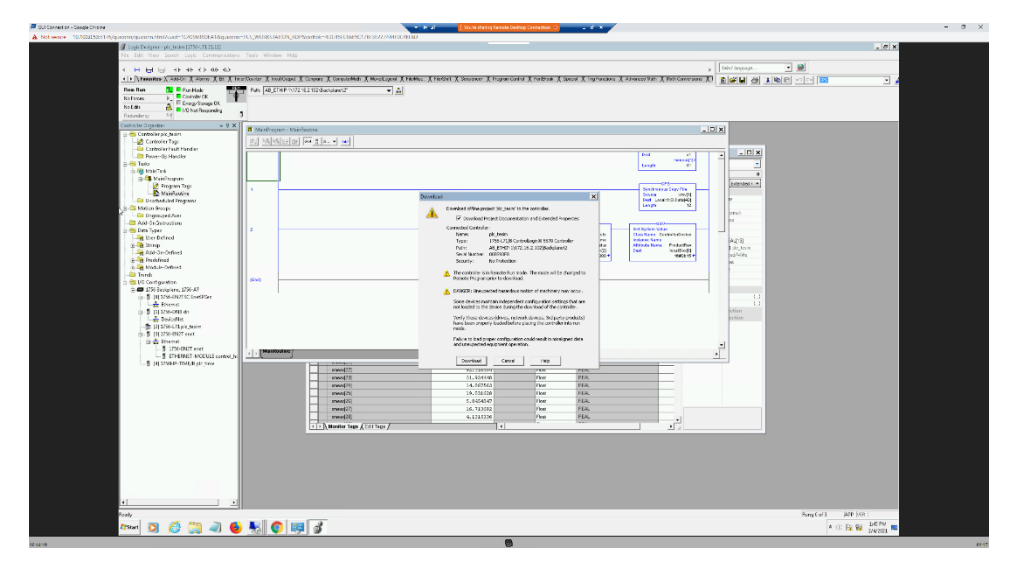

| All Events | Search                    | Q                  |          | Actions V Resolve All Export       |
|------------|---------------------------|--------------------|----------|------------------------------------|
| LOG ID     | TIME 🗸                    | EVENT TYPE         | SEVERITY | POLICY NAME                        |
| 12416      | 01:47:47 PM · Feb 4, 2021 | Change in Key Sw   | High     | Change in controller key state     |
| 12414      | 01:46:52 PM · Feb 4, 2021 | Rockwell PLC Start | Low      | Rockwell PLC Start                 |
| 12413      | 01:46:30 PM · Feb 4, 2021 | Rockwell Code Do   | Medium   | Rockwell Code Download             |
| 12412      | 01:46:27 PM · Feb 4, 2021 | Rockwell PLC Stop  | High     | Rockwell PLC Stop                  |
| 12410      | 01:45:05 PM · Feb 4, 2021 | Rockwell Go Online | Low      | Rockwell Online Session            |
| 12409      | 01:44:38 PM · Feb 4, 2021 | RDP Connection (   | Medium   | RDP Communication to an Engineerin |

Figure D-78 Tenable.ot Detected the Transfer of PLC Logic File to the Rockwell PLC

Figure D-79 Tenable.ot PLC Stop alert details

| Rockwell F                       | PLC Stop               |                                        |                                              | STATUS Actions ~                                    |
|----------------------------------|------------------------|----------------------------------------|----------------------------------------------|-----------------------------------------------------|
| Category<br>Configuration Events |                        |                                        |                                              |                                                     |
| Details                          | Items: 1-1 out of 1    |                                        | K                                            | < Page 1 of 1 > >                                   |
| Triggered Events                 | Event 12412 01:46:27 P | M · Feb 4, 2021 Rockwell Pl            | LC Stop <mark>High</mark> N                  | lot resolved                                        |
| Exclusions                       | Details                | The controller state was cl            | hanged to Stop                               | -                                                   |
|                                  | Source<br>Destination  | SOURCE <u>PCS Eng. Station</u><br>NAME | Why is<br>this                               | Suggested<br>Mitigation                             |
|                                  | Policy<br>Status       | SOURCE 172.16.3.10<br>ADDRESS          | important?<br>The system                     | 1) Check<br>whether the                             |
|                                  |                        | DESTINATION <u>PLC tesim</u><br>NAME   | detected a<br>change in<br>the<br>controller | state change<br>was made as<br>part of<br>scheduled |
|                                  |                        | DESTINATION172.16.2.102                | state that<br>was made                       | maintenance<br>work and                             |

#### Figure D-80 Tenable.ot PLC Program Download Alert Details

| K Rockwell C         | Code Download                      |                                      |                                              | STATUS Actions ~                                       |
|----------------------|------------------------------------|--------------------------------------|----------------------------------------------|--------------------------------------------------------|
| Category             |                                    |                                      |                                              |                                                        |
| Configuration Events |                                    |                                      |                                              |                                                        |
| Details              | Items: 1-1 out of 1                |                                      | K                                            | < Page 1 of 1 > >                                      |
| Triggered Events     | Event 12413 01:46:30 l<br>resolved | PM · Feb 4, 2021 Rockwell Co         | ode Download M                               | <mark>edium</mark> Not                                 |
| Exclusions           | Details                            | Code was downloaded fro              | m an engineering s                           | station to the controlle                               |
|                      | Code                               | SOURCEPCS Eng. Station               | Why is                                       | Suggested                                              |
|                      | Source                             | NAME                                 | this                                         | Mitigation                                             |
|                      | Destination                        | SOURCE 172.16.3.10                   | important?                                   |                                                        |
|                      | Policy                             | ADDRESS                              | The system                                   | 1) Check<br>whether the                                |
|                      | Status                             | DESTINATION <u>PIC tesim</u><br>NAME | detected a<br>change in<br>the<br>controller | change was<br>made as part<br>of scheduled<br>work and |
|                      |                                    | DESTINATION172.16.2.102              | code that<br>was made                        | whether the source of the 👻                            |

## D.8.2 Build 2

### D.8.2.1 Configuration

- Behavior Anomaly Detection: eyeInspect
  - Configured to receive packet streams from DMZ, Testbed LAN, and PCS VLAN 1 and 2.
- Remote Access, User Authentication/User Authorization: Dispel
  - Dispel VDI is configured to allow authorized users to access PCS environment through the Dispel Enclave to the Dispel Wicket.

### D.8.2.2 Test Results

As shown in Figure D-81 the authorized user establishes a session into the manufacturing environment using the Dispel VDI. The user connects to the engineering workstation and launches the Studio 5000 Logix Designer as shown in Figure D-82 to modify the PLC logic. Figure D-83, Figure D-84 and Figure D-85 show that Forescout is able to detect the traffic between the engineering workstation and the PLC, including details of the Stop command and Download command.

Figure D-81 Remote Access to Systems in PCS Network is Being Established Through Dispel

| •                               | Remote Desktop Connection                                   |                                                                                                    |                       |       | - 🗆 X |
|---------------------------------|-------------------------------------------------------------|----------------------------------------------------------------------------------------------------|-----------------------|-------|-------|
| Recycle Bin TC3                 | AddRo Reply from 10<br>Reply from 10<br>Reply from 10       | ompt<br>.100.1.7: bytes=32 time=184ms TTL=62<br>.100.1.7: bytes=32 time=184ms TTL=62<br>100.1.7: bytes=32 time=184ms TTL=62 |                       | - • × |       |
|                                 | Reply from 10<br>Reply from 10<br>Ping statisti<br>Packets: | <pre>.100.1.7: bytes=32 time=184ms TTL=62<br/>cs for 10.100.1.7:<br/>Sent = 8. Received = 8. Lost = 0 (0% loss).</pre>      |                       |       |       |
| he<br>re<br>fi Google<br>Chrome | Dispel Client Settings Help                                 | Dispel is running Disconnect                                                                                                |                       | x     |       |
| n<br>OpenVPN<br>GUI             | Available Projects NCCOE-Manufacturing                      | Available Entry Points<br>Chicago, IL ()                                                                                    | Available Exit Points |       |       |
| putty<br>TC31-FULL              |                                                             |                                                                                                    |                       |       |       |
| GreenTec                        |                                                             |                                                                                                    |                       |       |       |
| GreenTec_D                      |                                                             |                                                                                                    |                       |       |       |
| TC3_Remo                        |                                                             |                                                                                                    |                       |       |       |

Figure D-82 Modifying the Parameters for the Allen-Bradley PLC Controller Using Studio 5000

| Logix Designer - plc_tesim (1756-L7     Ella Edit View Saarch Logis                                                                                                    | 1 21.11]                                                            | Window Halo                                                                                                    |                                 |                                                                                                    |                    |                                                                                                    |                                                                                                    |                                                                                                    |
|----------------------------------------------------------------------------------------------------|---------------------------------------------------------------------|----------------------------------------------------------------------------------------------------|---------------------------------|----------------------------------------------------------------------------------------------------|--------------------|----------------------------------------------------------------------------------------------------|----------------------------------------------------------------------------------------------------|----------------------------------------------------------------------------------------------------|
| Image: Second second second             | Who Active<br>Select Recent Path<br>Go Online<br>Upload<br>Download | AB_ETHIP-1\172.16.2.102\                                                                                                    | lackplane\2"                    | ् ् Setert language                                                                                                    | - 1                | ð                                                                                                    |                                                                                                    |                                                                                                    |
| Controller Organizer                                                                                                    | Program Mode<br>Bun Mode<br>Test Mode<br>Lock Controller            | BE & Timer/Counter & F<br>troller Tags - plc_tesim(cor                                                                                                    | put/Output 🔏 Compo<br>stroller) | re 🔏 ConputeMish 🔏 Movel                                                                                                    | Logical 🖌 FileMiss | K Fleishit                                                                                                    | t 🔏 Sequencer 🔏 Program Cot                                                                                                    | terol 🔏 FontBreak 🔏 Special 🔏 Trig Fu                                                                                                    |
| Controller Tags     Controller Fault Handler     Controller Fault Handler                                                                                                    | Clear <u>F</u> aults<br>Go To Faults                                | c ∰ pic_tosim → 1<br>me                                                                                                    | Show: All Tags                  | Value •                                                                                                    | Force Mask         | Style                                                                                                    | Y. Enter Mane Filter.     Data Type                                                                                                    | Descrip * Properties                                                                                                    |
| Turis     Turis     MonTuris     MonTuris     MonTuris     MonTuris     Monturis     Montur |                                                                     | mmaxiii           mmaxiii           mmaxiii |                                 | ()     ()     ()     ()     ()     ()     ()     ()     ()     ()     ()     ()     ()     ()     ()     ()     ()     ()     ()     ()     ()     ()     ()     ()     ()     ()     ()     ()     ()     ()     ()     ()     ()     ()     ()     ()     ()     ()     ()     ()     ()     ()     ()     ()     ()     ()     ()     ()     ()     ()     ()     ()     ()     ()     ()     ()     ()     ()     ()     ()     ()     ()     ()     ()     ()     ()     ()     ()     ()     ()     ()     ()     ()     ()     ()     ()     ()     ()     ()     ()     ()     ()     ()     ()     ()     ()     ()     ()     ()     ()     ()     ()     ()     ()     ()     ()     ()     ()     ()     ()     ()     ()     ()     ()     ()     ()     ()     ()     ()     ()     ()     ()     ()     ()     ()     ()     ()     ()     ()     ()     ()     ()     ()     ()     ()     ()     ()     ()     ()     ()     ()     ()     ()     ()     ()     ()     ()     ()     ()     ()     ()     ()     ()     ()     ()     ()     ()     ()     ()     ()     ()     ()     ()     ()     ()     ()     ()     ()     ()     ()     ()     ()     ()     ()     ()     ()     ()     ()     ()     ()     ()     ()     ()     ()     ()     ()     ()     ()     ()     ()     ()     ()     ()     ()     ()     ()     ()     ()     ()     ()     ()     ()     ()     ()     ()     ()     ()     ()     ()     ()     ()     ()     ()     ()     ( | ()                 | Float<br>Float<br>Float<br>Float<br>Float<br>Float<br>Float<br>Float<br>Float<br>Float<br>Float<br>Float<br>Float<br>Float<br>Float<br>Float | польций)<br>ПКАL<br>ПКАL<br>ПКАL<br>ПКАL<br>ПКАL<br>ПКАL<br>ПКАL<br>ПКАL<br>ПКАL<br>ПКАL<br>ПКАL<br>ПКАL<br>ПКАL<br>ПКАL<br>ПКАL<br>ПКАL | Constant     Constant     Constant |
|                                                                                                    | Sec                                                                 | xmeas[14]<br>xmeas[15]<br>xmeas[16]                                                                                                    |                                 | 25.300936<br>49.936478<br>3330.0437                                                                                                    |                    | Float<br>Float<br>Float                                                                                                    | REAL<br>REAL<br>REAL                                                                                                    | TO                                                                                                    |

Figure D-83 Forescout Alerts Showing It Detected the Traffic Between the Engineering Workstation and the PLC

| <) FORESCOUT                           | -  | Dashboard                | Network 🔲 Eve         | nts 🎝   | Sensors | OS Setti  | ngs         |          |                      |                                        | -              | **          | admin         |
|----------------------------------------|----|--------------------------|-----------------------|---------|---------|-----------|-------------|----------|----------------------|----------------------------------------|----------------|-------------|---------------|
|                                        |    |                          |                       |         |         |           |             |          |                      |                                        |                |             | <li>Help</li> |
| Excluding event type ID                |    | Timestamp *              | Event name(s)         | Sensor  | Engine  | Profile   | Status      | Severity | Source address       | Destination                            | Dest. Port     | L7 Proto    | Case ID       |
| By monitored network                   |    |                          |                       |         |         |           |             |          |                      |                                        | -              |             |               |
| Excluding profile                      |    |                          | 0                     | (Nut    | 0.4     | (Not br . | (Not set) . | ine      | 172.16.3.10          | 172.16.2.112                           | 0              | (Not set) . | (Unasi        |
| Excluding src MAC                      |    | Oct 13, 2020             | (FEA Exit) Message t  | senso   | Co      | 8-TCP c   | Not analy   |          | 172.16.3.10 (fg      | 172.16.2.102 [                         | 44818          | ETHIP       |               |
| Excluding dst MAC                      |    | 134752                   |                       |         |         |           |             | м        |                      |                                        | (TCP)          |             |               |
| Excluding src IP                       |    | Oct 13, 2020<br>13:47:52 | (FEA Exit) Message t  | senso   | Co      | 8 - TCP c | Not analy   | M        | 172.16.3.10 (fg-     | 172.16.2.102 (                         | 44818<br>(TCP) | ETHIP       |               |
| Excluding dist IP                      |    |                          |                       |         |         | 0.000     |             |          |                      |                                        |                |             |               |
| Excluding dst port                     | ц. | Det 13, 2020<br>13:47:52 | (PEA Exit) Message L  | senso   | Co      | 8+1CP c   | Not analy   | м        | 172.16.3.10 (tg      | 172.16.2.102 (                         | (TCP)          | FIHIN       |               |
| By L2 protocol                         |    | Oct 13, 2020             | (FEA Exit) Message L. | senso   | Co      | 8 - TCP c | Not analy   |          | 172, 16, 3, 10 (fg., | 172.16.2.102 (                         | 44818          | ETHIP       |               |
| By L3 protocol                         |    | 13:47:52                 |                       |         |         |           |             | м        |                      |                                        | (TCP)          |             |               |
| By L4 protocol                         |    | Oct 13, 2020             | (FEA Exit) Message t  | senso   | Co      | 8 - TCP c | Not analy   |          | 172.16.3.10 (fg      | 172.16.2.102 (                         | 44818          | ETHIP       |               |
| By upstream data                       |    | 13:47:52                 |                       |         |         |           |             | м        |                      |                                        | (TCP)          |             |               |
| <ul> <li>By downstream data</li> </ul> |    | Oct 13, 2020             | ETHIP controller star | senso   | Indu_   |           | Not analyz  | 1000 L   | 172.16.3.10 (fg      | 172.16.2.102 (                         | 44818          | ETHIP       |               |
| By FEA type                            |    | 13:46:49                 |                       |         |         |           |             |          |                      |                                        | (109)          |             |               |
| <ul> <li>By field path</li> </ul>      |    | Oct 13, 2020<br>13:46:49 | Message type not w    | senso   | Co      | 8 - TCP c | Not analy   | M        | 172.16.3.10 (fg      | 172.16.2.102 (                         | 44818<br>(TCP) | ETHIP       |               |
| By labels                              |    | 0                        |                       |         | ~       |           |             |          | 171 10 1 10 10       | -                                      |                |             |               |
| -                                      |    | 544 13, 2020             | meanage type not will | 20100-0 |         | e-icre-   | read allong |          | the target of the    | ************************************** | 11010          |             |               |

Figure D-84 Forescout Alert Details for the Stop Command Issued to the PLC

| FORESC           | COUT. 🙆 Dashboard 🚠 Network                                                                                                    | Events 🔊 Se                     | nsors 😋 Settings                                                                          | 🖵 🏓 🏓                                 | admin |
|------------------|----------------------------------------------------------------------------------------------------|---------------------------------|-------------------------------------------------------------------------------------------|---------------------------------------|-------|
| rt details       | Back Edit Delete Show                                                                                                    | r   ~ Assign to case            | : Download   ~                                                                            |                                       | Help  |
| ammary           |                                                                                                    | Source bast info                |                                                                                           | Alast dataile                         |       |
| urning           |                                                                                                    | Jource noac mo                  |                                                                                           | Alter Concession                      |       |
| Jert ID          | 169537                                                                                                    | IP address                      | 172.16.3.10 (Private IP)                                                                  | Command: Stop controller              |       |
| imestamp         | Oct 13, 2020 13:46:10                                                                                                    | Host name                       | fgs-47631ehh                                                                              | User name: FGS-47631EHH\Administrator |       |
| ensor name       | sensor-bundle-nccoe                                                                                                    | Other host names                | fgs-47631ehh.lan.lab                                                                      |                                       |       |
| letection engine | Industrial threat library (ITL)                                                                                                    | Host MAC                        | 40:A0:F0:3D:40:AE (HewlettP)                                                              |                                       |       |
| D and name       | It_ops_pdop_ethip_controller_stop - ETHIP controller<br>stop command                                                                                         | autresses                       | E4:90:69:38:C2:C3 (Rockwell)                                                              |                                       |       |
| escription       | Potentially dangerous ETHIP operation: the ETHIP<br>master or an operator has requested a PLC to stop.<br>This operation may be part of resular maintenance. | Other observed<br>MAC addresses | 84.90:69:38:C2:C2 (Rockwell)<br>84.90:69:38:C2:C1 (Rockwell)<br>7C:0E:CE:67:86:83 (Cisco) |                                       |       |
|                  | but can also be used in a Denial of Service attack.                                                                                                    | Role                            | EWS                                                                                       |                                       |       |
| everity          | High                                                                                                    | Other coles                     | Windows workstation, Terminal server, Terminal                                            |                                       | 4     |
| ource MAC        | 40.48 F0.3D.48.48 (HewlettP)                                                                                                    | ounce roles                     | client, Master                                                                            |                                       |       |
| estination MAC   | E4:90:69:38:C2:C0 (Rockwell)                                                                                                    | Vendor and model                | Rockwell                                                                                  |                                       |       |
| iource IP        | 172.16.3.10 (fgs-47631ehh)                                                                                                    |                                 | DCOM (TCP 135, 49155, 49159)                                                              |                                       |       |
| lestination IP   | 172.16.2.102 (plc_tesim)                                                                                                    |                                 | DNS (UDP 53, 5355)                                                                        |                                       |       |
| ource port       | 58324                                                                                                    |                                 | ETHIP (TCP 44818)                                                                         |                                       |       |
|                  | 44818                                                                                                    |                                 | EIPPP (UDP 44016)<br>FailedConnection (TCP 23 80 139 1332 8000 8443)                      |                                       |       |

Figure D-85 Forescout Alert Details for the Configuration Download Command

| t details       | Back Edit Delete Show                                                                                                    | ~ Assign to case                        | Download   ~                                                                                             |                                                                                                   | 😧 He |
|-----------------|----------------------------------------------------------------------------------------------------|-----------------------------------------|----------------------------------------------------------------------------------------------------|---------------------------------------------------------------------------------------------------|------|
| ummary          | ^                                                                                                    | Source host info                        | ^                                                                                                    | Alert details                                                                                     | ^    |
| lert ID         | 169543                                                                                                    | IP address                              | 172.16.3.10 (Private IP)                                                                                 | Command: Configuration download                                                                   | -    |
| imestamp        | Oct 13, 2020 13:46:20                                                                                                    | Host name                               | fgs-47631ehh                                                                                             | Destination route: Module 2<br>Uner name: ECC 476215480 Administrator                             |      |
| ensor name      | sensor-bundle-nccoe                                                                                                    | Other host names                        | fgs-47631ehh.lan.lab                                                                                     | Carrier Party Control Control and                                                                 |      |
| etection engine | Industrial threat library (ITL)                                                                                                    | Host MAC                                | 40:A8:F0:30:48:AE (HewlettP)                                                                             | Downloaded items:                                                                                 |      |
| and name        | it_ops_pdop_ethip_download - ETHIP configuration                                                                                                    | addresses                               | Last seen: Oct 13, 2020 12:52:01                                                                         | Program/MainProgram                                                                               |      |
| escription      | download command<br>Potencially dangerous ETHIP operation: the ETHIP<br>master or an operator has requested a FLC to<br>initiate a configuration download. This operation<br>may be part of regular maintenance but can also be<br>control to the second | Other observed<br>MAC addresses<br>Role | E4305933C2C2(Rockwell)<br>E4305933C2C2(Rockwell)<br>E4305933C2C2(Rockwell)<br>7C0ECE673683(Cisco)<br>EWS | User Tasis:<br>Task:MainTask<br>IVO Map:<br>Mappin:<br>Mapcontrol_host_elp<br>Mapcontrol_host_elp |      |
| everity         | Hill High                                                                                                    | Other roles                             | Windows workstation, Terminal server, Terminal<br>client, Master                                         |                                                                                                   |      |
| ource MAC       | 40:A8 F0:3D:43:AE (Hew/ettP)                                                                                                    | Vendor and model                        | Rockwell                                                                                                 |                                                                                                   |      |
| estination MAC  | E4:90:69:38:C2:C0 (Rockwell)                                                                                                    |                                         | DCOM (TCP 135, 49155, 49159)                                                                             |                                                                                                   |      |
| ource IP        | 172.16.3.10 (fgs-47631ehh)                                                                                                    |                                         | DNS (TCP 53)<br>DNS (UDP 53, 5355)                                                                       |                                                                                                   |      |
| estination IP   | 172.16.2.102 (plc_tesim)                                                                                                    |                                         | ETHIP (TCP 44815)                                                                                        |                                                                                                   |      |
| ource port      | 58324                                                                                                    |                                         | ETHIP (UDP 44818)                                                                                        |                                                                                                   |      |

## D.8.3 Build 3

#### D.8.3.1 Configuration

- Behavior Anomaly Detection: Dragos
  - Configured to receive packet streams from DMZ, Testbed LAN, Supervisory LAN, and Control LAN.
- Remote Access: Cisco VPN
  - Configured to allow authorized VPN users to access to ConsoleWorks web interface.
- User Authentication/User Authorization: ConsoleWorks
  - Configured for accessing the CRS environment.

### D.8.3.2 Test Results

In this build, a remote session to the CRS workstation is established to perform PLC file operations as shown in <u>Figure D-86</u> and <u>Figure D-87</u>. Dragos is able to detect the PLC file modifications as shown in Figure D-88 with details shown in <u>Figure D-89</u>.

Figure D-86 VPN Connection to the Manufacturing Environment

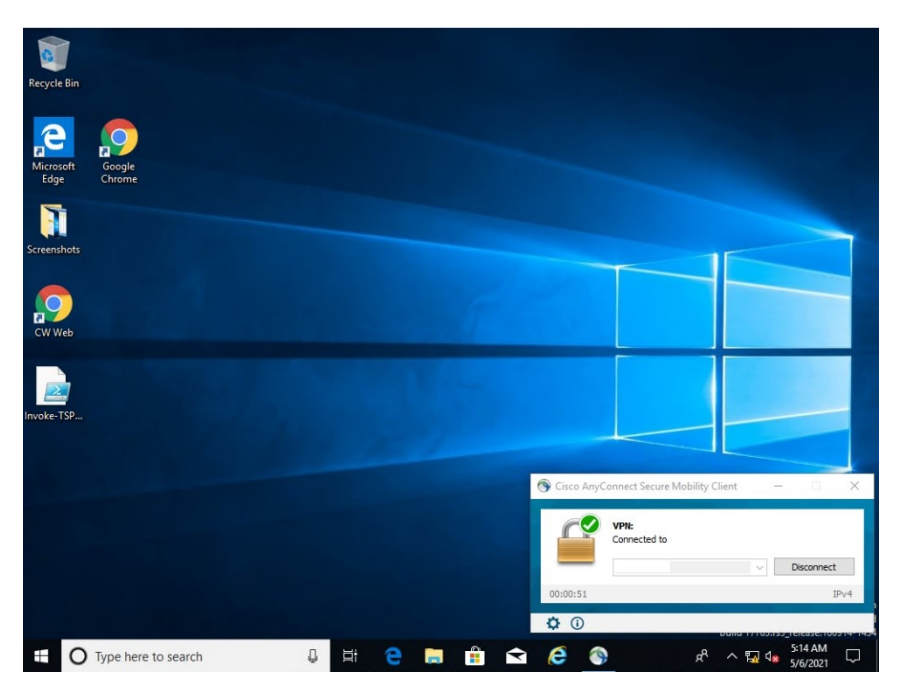

| Console Works & v 5.3-1u6 | Devices |  |
|---------------------------|---------|--|
|                           | Devices |  |
|                           |         |  |

#### Figure D-87 Remote Access is Being Established through ConsoleWorks

Figure D-88 Dragos Notification Manager Showing Detection of the Transfer of PLC Logic File to the Beckhoff PLC

|       |         |         |                     | ASSET NOTIFIC      | ATIONS                  |                                                          | SYSTEM ALTERTS                                                        |                                  |             | RUCES        |              |             |
|-------|---------|---------|---------------------|--------------------|-------------------------|----------------------------------------------------------|-----------------------------------------------------------------------|----------------------------------|-------------|--------------|--------------|-------------|
| ∓ PUT | ERING T | · 🖬 :   | rom<br>2/11/21,02:4 | 5 PM UTC To 02/12/ | 21, 04:45 PM UTC C RELO | Ω.                                                       |                                                                       |                                  |             |              | Q, Search    |             |
|       | View    | Sever : | ID                  | Cocurred At        | Detection Quadrants     | : Summary                                                | Message                                                               | Detected By                      | 2 Asset IDs | Source IPv4  | : Dest. IPvd | : Other     |
|       | VILW    | 8       | 109858              | 02/12/21, 03:25:43 | Indicator               | TR-2020-27 related indicator detected in the environment | 6 logs matching on the TR-2020-27 Indicator 72-21-91-29 were seen in  | Dragos IOCa: 18-2020-27          | 144, 102    |              |              | 72.21.91.21 |
|       | VIEW    |         | 138857              | 02/12/21, 03:23:16 | Change Detection        | New Logic Applied To PLC via Beckhott ADS                | New Logic Applied To PLC via Beckhoff ADS                             | Beckhoff ADS Logic Charge        | 35, 15      | 192 168 0 20 | 192.168.0.30 |             |
|       | VIEW    | 2       | 138842              | 02/12/21, 02:49:51 | Threat Behavior         | Multiple Logons Detected                                 | Multiple Logons Detected by admin, who quickly logged into at least 8 | Authentication to Multiple Hosts |             |              |              |             |
|       | VIEW    | 2       | 138841              | 02/12/21, 02:49:52 | Threat Behavior         | Multiple Logons Detected                                 | Multiple Logons Detected by edmin, who quickly logged into at least 3 | Authentication to Multiple Hosts |             |              |              |             |
|       | VIEW    | 2       | 138840              | 02/12/21, 02:49:56 | Threat Behavior         | Multiple Logons Detected                                 | Multiple Logens Detected by admin, who quickly logged into at least 8 | Authentication to Multiple Hosts |             |              |              |             |
|       | VIEW    | 2       | 139809              | 02/12/21, 02:49:54 | Threat Dehavior         | Multiple Logons Detected                                 | Multiple Logons Delected by admin, who quickly logged into at least 3 | Authentication to Multiple Hosts |             |              |              |             |
|       | VIEW    | 2       | 138838              | 02/12/21,02:41:53  | Threat Behavior         | Multiple Logons Detected                                 | Multiple Logons Detected by admin, who quickly logged into at least 3 | Authentication to Multiple Hosts |             |              |              |             |
|       | VIEW    | 2       | 139837              | 02/12/21, 02:49:55 | Threat Behavior         | Multiple Logons Detected                                 | Multiple Logons Detected by admin, who quickly logged into at least 3 | Authentication to Multiple Hosts |             |              |              |             |
|       | VIEW    | 2       | 138836              | 02/12/21,02:49:57  | Threat Behavior         | Multiple Logons Detected                                 | Multiple Logons Detected by admin, who quickly logged into at least 3 | Authentication to Multiple Hosts |             |              |              |             |
|       | VIEW    | 2       | 138835              | 02/12/21, 02:49:58 | Threat Behavior         | Multiple Logons Detected                                 | Multiple Logons Detected by admin, who quickly logged into at least 3 | Authentication to Multiple Hosts |             |              |              |             |
|       | VIEW    | 2       | 138834              | 02/12/21, 02:50:02 | Threat Behavior         | Multiple Logons Detected                                 | Multiple Logons Detected by admin, who quickly logged into at least 3 | Authentication to Multiple Hosts |             |              |              |             |
|       | VIEW    | 2       | 138833              | 02/12/21, 02:50:01 | Threat Behavior         | Multiple Logons Detected                                 | Multiple Lagens Detected by admin, who quickly logged into at least 3 | Authentication to Multiple Hosts |             |              |              |             |
|       | VIEW    | 2       | 138832              | 02/12/21, 02.50:00 | Threat Dehavior         | Multiple Logons Detected                                 | Multiple Logons Detected by admin, who quickly logged into at least 3 | Authentication to Multiple Hosts |             |              |              |             |
|       | VIEW    | 2       | 138831              | 02/12/21, 02:50:03 | Threat Behavior         | Multiple Logors Detected                                 | Multiple Logens Detected by admin, who quickly logged into at least 3 | Authentication to Multiple Hosts |             |              |              |             |

#### Figure D-89 Dragos Alert Details for the PLC Logic File Download

|                                                                              | ASSOCIATED ASSETS                                                                                                    |                                                                                                    |                                                                                                    |
|------------------------------------------------------------------------------|----------------------------------------------------------------------------------------------------|----------------------------------------------------------------------------------------------------|----------------------------------------------------------------------------------------------------|
|                                                                              | View 2 Type 2 ID 2                                                                                                    | Name                                                                                                    | ¢ Dir                                                                                                    |
|                                                                              | VICW Engineering W 35 POLARIS                                                                                                    |                                                                                                    | 192.168.0.20 s                                                                                                    |
| DETECTED RY:<br>Bestant AGO Lage Change<br>DETECTION QUAD:<br>Change DataGes | VEW A Process Days 15 BagenNewyPLC                                                                                                    |                                                                                                    | 192,168,0,30                                                                                                    |
|                                                                              | RELATED NOTIFICATIONS (0)                                                                                                    |                                                                                                    |                                                                                                    |
| ICS ATTACK TACTIC:                                                           | ID C Occurred At C                                                                                                    | Summary                                                                                                    |                                                                                                    |
| ICS ATTACK TECHNIQUE:<br>Change Program State                                |                                                                                                    | No Related Notifications.                                                                                                    |                                                                                                    |
| NOTIFICATION RECORD:<br>No Associated Record                                 |                                                                                                    |                                                                                                    |                                                                                                    |
| View m Koons                                                                 |                                                                                                    |                                                                                                    |                                                                                                    |
|                                                                              |                                                                                                    |                                                                                                    |                                                                                                    |
|                                                                              |                                                                                                    |                                                                                                    |                                                                                                    |
|                                                                              |                                                                                                    |                                                                                                    |                                                                                                    |
|                                                                              | BETECTED BY:<br>Beard of Add Lage Charge<br>Charge Indexton<br>Charge Indexton<br>College Indexton<br>College Indexton<br>Coll | DEFECTED PF:         Second AGU Logit Charge         DETECTION QUB:         Charge Descharge         Charge Descharge | EXECUTED ASSETS       Name         EXECUTED ASSETS       Name         NOTIFICATION EXECUTES       Name         NOTIFICATION EXECUTES       Notifications         Notification       Notification         Notification       Notification         Notification       Notification |

## D.8.4 Build 4

### D.8.4.1 Configuration

- Behavior Anomaly Detection: Azure Defender for IoT
  - Configured to receive packet streams from DMZ, Testbed LAN, Supervisory LAN, and Control LAN.
- Remote Access, User Authentication/User Authorization: Dispel
  - Dispel VDI is configured to allow authorized users to access the PCS environment through the Dispel Enclave to the Dispel Wicket.

## D.8.4.2 Test Results

<u>Figure D-90</u> and <u>Figure D-91</u> show the connection to the CRS environment through the Dispel VDI. The changes to the PLC programs are detected by Azure Defender for IoT, as shown in <u>Figure D-92</u>, because the Dispel VDI is not an authorized programming device.

Figure D-90 Dispel VDI with Interface for Connecting Through Dispel Enclave to Dispel Wicket

| •                   | Remote Desktop Connection                             |                                                                              |                       |     | - 🗆 X |
|---------------------|-------------------------------------------------------|------------------------------------------------------------------------------|-----------------------|-----|-------|
|                     | E Command Pro                                         | ompt                                                                         | - 0                   | I X | ^     |
| y.                  | Addko Reply from 10<br>Reply from 10<br>Reply from 10 | .100.1.7: bytes=32 time=184ms TTL=62<br>.100.1.7: bytes=32 time=182ms TTL=62 |                       |     |       |
|                     | Reply from 10<br>Reply from 10                        | .100.1.7: bytes=32 time=101ms TTL=62<br>.100.1.7: bytes=32 time=184ms TTL=62 |                       |     |       |
| 0.<br>N Dispel      | Ping statisti<br>Packets:                             | cs for 10.100.1.7:<br>Sent = 8, Received = 8, Lost = 0 (0% loss),            |                       |     |       |
| he                  | 🧿 Dispel Client                                       |                                                                              | - 0 ×                 |     |       |
| i 🤦 👘               |                                                       |                                                                              |                       |     |       |
| fi Google<br>Chrome | Ø DISPEL                                              | Dispel is running Disconnect                                                 |                       |     |       |
|                     | Available Projects                                    | Available Entry Points                                                       | Available Exit Points |     |       |
| GUI                 | NCCOE-Manufacturing                                   | Chicago, IL (                                                                | Exit NCCOE (cutter)   |     |       |
| -                   |                                                       |                                                                              |                       |     |       |
| putty               |                                                       |                                                                              |                       |     |       |
| 1                   |                                                       |                                                                              |                       |     |       |
| TC31-FULL-          |                                                       |                                                                              |                       |     |       |
| Test Tote           |                                                       |                                                                              |                       |     |       |
|                     |                                                       |                                                                              |                       |     |       |
| GreenTec            |                                                       |                                                                              |                       |     |       |
| - Constanting       |                                                       |                                                                              |                       |     |       |
| GreenTec, D         |                                                       |                                                                              |                       |     |       |
| weenree_p.a         |                                                       |                                                                              |                       |     |       |
| - part              |                                                       |                                                                              |                       |     |       |
| TC3_Remo            |                                                       |                                                                              |                       |     |       |
|                     |                                                       |                                                                              |                       |     |       |
|                     |                                                       |                                                                              |                       |     | ·     |

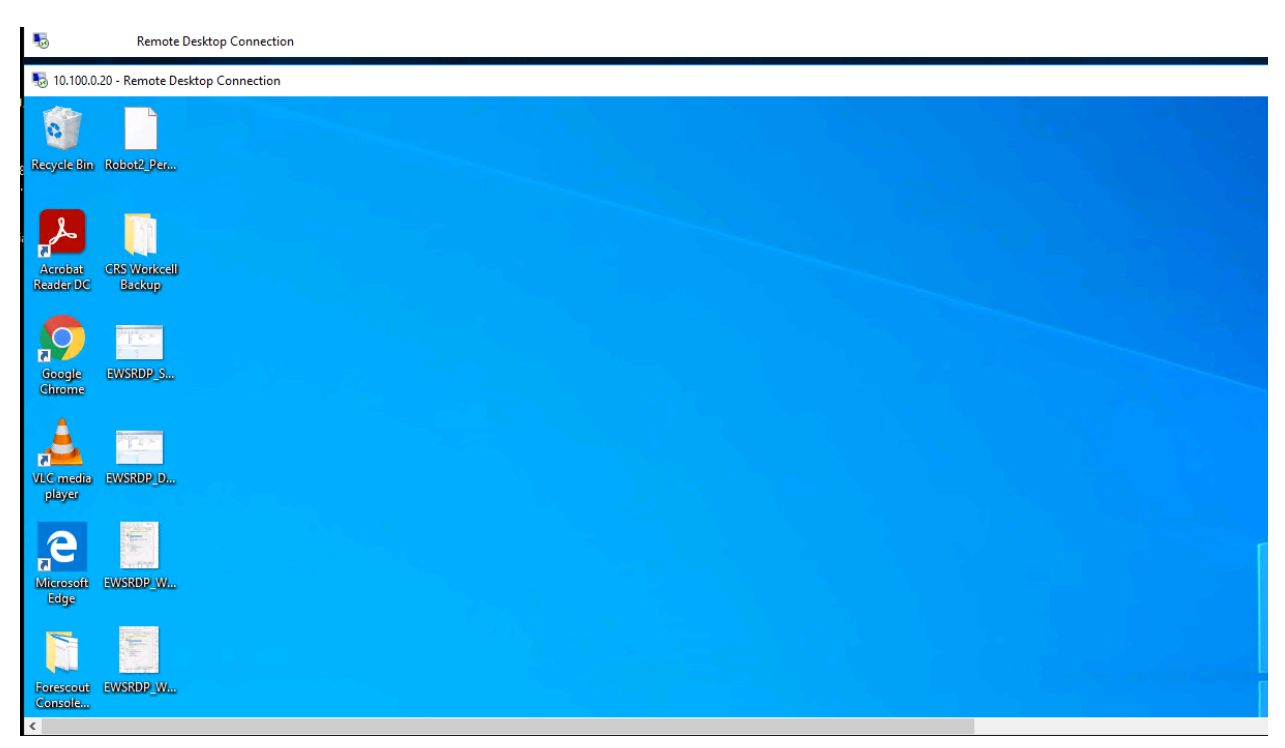

#### Figure D-91 Nested RDP Connections Showing Dispel Connection into the CRS Workstation

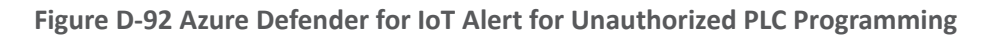

|          |                                                                                                    | 11:36:08 |
|----------|----------------------------------------------------------------------------------------------------|----------|
| <u>ب</u> | Alert Detected<br>Mar 17, 2021 11:36:01 AM<br>An asset that is not defined as a programming device<br>carried out a programming change on a PLC. | 11:36:01 |
|          | Source asset 10.100.1.61 performed programming on destination PLC asset 192.168.0.30.                                                            |          |
|          | Programming chan<br>more                                                                                                    |          |
|          | ^                                                                                                    |          |
| Devices  |                                                                                                    |          |
| Туре     | Name                                                                                                    |          |
|          | CX-17DB08                                                                                                    |          |
|          | 10.100.1.61                                                                                                    |          |
|          | Filter events by related devices                                                                                                    |          |
|          |                                                                                                    | 11:36:01 |

## D.9 Executing Scenario 9: Protect from Modification of Historian Data

An attacker who has already gained access to the corporate network attempts to modify historian archive data located in the DMZ. The expected result is the behavioral anomaly detection products detect the connection to the historian archive. File modification is prevented by the file integrity checking capability.

## D.9.1 Build 1

#### D.9.1.1 Configuration

Behavior Anomaly Detection: Tenable.ot

- Configured to receive packet streams from DMZ, Testbed LAN, and PCS VLAN 1 and 2.
- File Integrity Checking: ForceField
  - PI Server is configured to use ForceField drive.

#### D.9.1.2 Test Results

Figure D-93 shows Tenable.ot detecting the remote access connections. Figure D-94 shows that GreenTec successfully blocks the attacker from deleting archive data.

Figure D-93 Tenable.ot alert Shows SMB Connection from External Workstation to the Historian

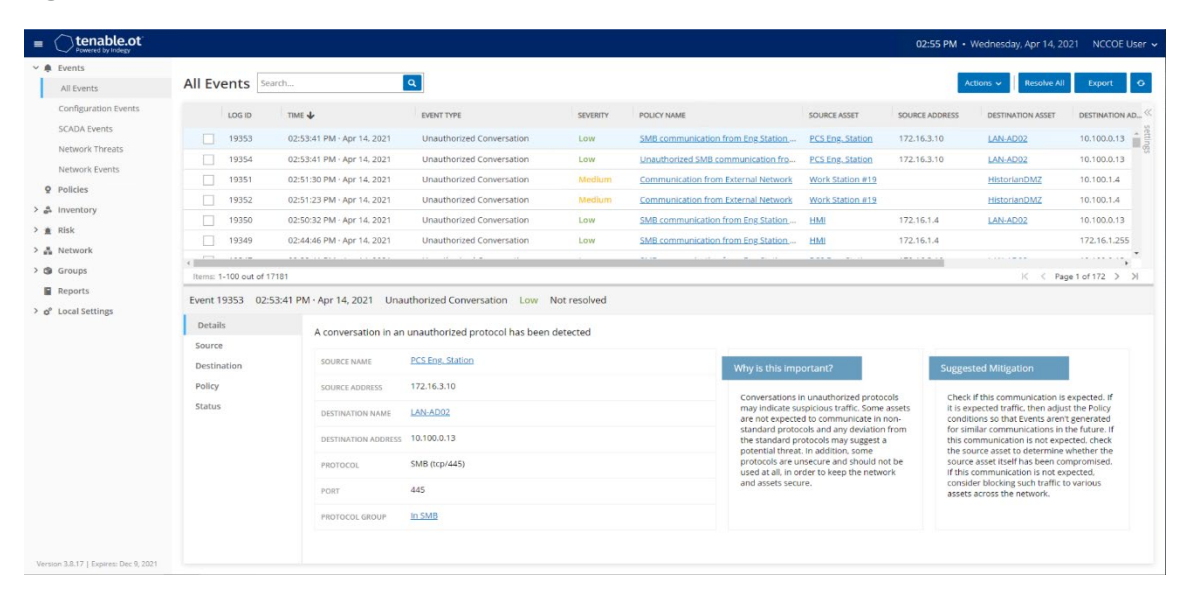

Figure D-94 GreenTec Denies Modification and Deletion File Operations in the Protected Drive

| Kali Linux on LAN                                                                                                    | VH - Virtual Machine Connection                                   |
|----------------------------------------------------------------------------------------------------|-------------------------------------------------------------------|
| File Action Media Clipboard View Help                                                                                                    |                                                                   |
|                                                                                                    |                                                                   |
| 🌂 📔 🐂 🐂 🗽 👗 👗 FreeRDP: 10 🗈 administrato 🗈                                                                                                    | 🗉 administrato 🗈 administrato 😑 Arc Files - Fi 03:40 PM 🗖 🐠 🚱 🔒 🕒 |
| administrator@ka                                                                                                    | li: -/Documents/Arc Files _ □ ×                                   |
| File Actions                                                                                                    | Volume 100%                                                       |
|                                                                                                    | PreeRDP:10.100.1.4                                                |
| [15:33:38:433]                                                                                                    | - 0 ×                                                             |
| [15:33:38:433] File Home Share View                                                                                                    | ~ <b>0</b>                                                        |
| [15:33:38:433] ← → ~ ↑ 🚽 > Network > 10.100.1.7 > ForceField                                                                                                    | ✓ ひ Search ForceField ク                                           |
| [15:33:38:433] Name                                                                                                    | )e Size ^                                                         |
| [15:33:38:433] A Quick access                                                                                                    | ler Access Denied — X                                             |
| [15:33:38:433] Desktop                                                                                                    | sion to perform this action                                       |
| [15:33:38:434] University Downloads                                                                                                    | C File 03,530 KB                                                  |
| [15:33:38:434]                                                                                                    | ceField C File 57 344 VR                                          |
| [15:33:38:434] E Pictures # 2020-10-08 11                                                                                                    | C File 8 192 KB                                                   |
| [15:33:38:434]                                                                                                    | C File 1.256 KB                                                   |
| [15:33:38:434] This PC<br>[15:33:38:434] 2020-10-08 11                                                                                                    | Try Again Cancel 50,176 KB                                        |
| [15:33:38:434 Desktop 2020-10-08_11                                                                                                    | C File 15,360 KB                                                  |
| [15:33:38:434] Documents 2020-10-09_09 O More details                                                                                                    | C File 1,256 KB                                                   |
| [15:33:38:434] United States 2020-10-09_09                                                                                                    | -21_17-22-12-134C File 29,696 KB                                  |
| [15:33:38:434] = home on kali 2020-10-09_091008_PI-DMZ_2020-08                                                                                                    | 8-27_17-22-15#2.arc 10/9/2020 9:09 AM ARC File 35,840 KB          |
| [15:33:38:434] Music 2020-10-09_091018_PI-DMZ_2020-08                                                                                                    | 8-26_17-22-15#1.arc 10/9/2020 9:12 AM ARC File 1,256 KB           |
| [15:33:38:434] Pictures 2020-10-09_091018_PI-DMZ_2020-08                                                                                                    | 3-27_17-22-15#1.arc 10/9/2020 9:12 AM ARC File 30,720 KB          |
| [15:33:38:434]<br>[15:33:38:434]<br>[15:33:38:434]<br>[15:33:38:434]                                                                                                    | 8-27_17-22-15#2.arc 10/9/2020 9:12 AM ARC File 34,816 KB          |
| [15:33:38:434] and and and a second second s | 3-26_17-22-15#1.arc 10/9/2020 9:15 AM ARC File 1,256 KB           |
| [15:33:38:434] DI Server (E)                                                                                                    | 3-27_17-22-15#1.arc 10/9/2020 9:15 AM ARC File 19,456 KB          |
| [15:33:38:434] Product (C) 2020-10-09_091040_PI-DMZ_2020-08                                                                                                    | -27_17-22-15#2.arc 10/9/2020 9:15 AM ARC File 46,080 KB           |
| [15:33:38:434]                                                                                                    | -26_17-22-15#1.arc 10/16/2020 1:15 PM ARC File 1,256 KB           |
| [15:33:38:434] Queues (G:) 2020-10-16_131001_PI-DMZ_2020-08                                                                                                    | -27_17_22-15#1.arc 10/16/20201:15 PM ARC Hite 20,480 KB           |
| [15:33:38:535] Backups (H:) 2020-10-16_131001_PI-DINZ_2020-08                                                                                                    | 10/10/2020 101 PM ARC File 43,030 KB                              |
| [15:33:38:535] A Network                                                                                                    | 10/10/2020 1.39 PM ARC File 1,230 KB                              |
| [15:33:38:618]<br>[15:33:38:660 2020-10-16 131017 PI-DMZ 2020-08                                                                                                    | I-27 17-22-15#2.arc 10/16/2020 1:59 PM ARC File 45.056 KB         |
| [15:33:38:661] 2020-10-16 131026 PI-DMZ 2020-08                                                                                                    | 1-26 17-22-15#1.arc 10/16/2020 1:54 PM ARC File 1.256 KB          |
| [15:33:38:932]<br>2020-10-16 131027 PI-DMZ 2020-08                                                                                                    | -27 17-22-15#1.arc 10/16/2020 1:54 PM ARC File 20.480 KB          |
| [15:33:39:490]<br>[15:33:39:490]<br>[2020-10-16_131027_PI-DMZ_2020-08                                                                                                    | 1-27 17-22-15#2.arc 10/16/2020 1:54 PM ARC File 45,056 KB         |
| [15:33:39:490] 2020-10-16_131033_PI-DMZ_2020-08                                                                                                    | I-26_17-22-15#1.arc 10/16/2020 1:49 PM ARC File 1,256 KB          |
| [15:33:39:490]<br>[15:33:39:490]<br>[2020-10-16_131034_PI-DMZ_2020-08                                                                                                    | 3-27_17-22-15#1.arc 10/16/2020 1:49 PM ARC File 20,480 KB         |
| [15:33:39:490] 74 items                                                                                                    |                                                                   |
| [15:33:39:749]<br>[]                                                                                                    | ~ 및 4 340 PM<br>11/12/2020                                        |
| Status: Running                                                                                                    |                                                                   |

## D.9.2 Build 2

## D.9.2.1 Configuration

- Behavior Anomaly Detection: eyeInspect
  - Configured to receive packet streams from DMZ, Testbed LAN, and PCS VLAN 1 and 2.
- File Integrity Checking: ForceField
  - PI Server is configured to use ForceField drive.

### D.9.2.2 Test Results

Forescout detects the remote session as shown in Figure D-95. When the user attempts to alter a file on the protected drive, GreenTec denies the operation as shown in Figure D-96.

Figure D-95 Forescout Alert Shows Network Connection from Corporate Network to the Historian

| <) FORESC                                                                                                    | OUT. 🚳 Dashboard 🚠 N                                                                                                    | etwork 🗮 Events                                                                                                    | s 🔊 Sensors 🗱 Settings                                                                                                    |                                                              | 🖵 🔊 📌 😑 admin                                                                                                    |
|----------------------------------------------------------------------------------------------------|----------------------------------------------------------------------------------------------------|----------------------------------------------------------------------------------------------------|----------------------------------------------------------------------------------------------------|--------------------------------------------------------------|----------------------------------------------------------------------------------------------------|
| Alert details                                                                                                    |                                                                                                    |                                                                                                    |                                                                                                    |                                                              | 📀 Help                                                                                                    |
| Summary                                                                                                    |                                                                                                    | ∧ Source                                                                                                    | e host info                                                                                                    | ▲ Alert Details                                              | ^                                                                                                    |
| Alert ID<br>Timestamp<br>Sensor name<br>Detection engine<br>Profile<br>Severity<br>Source MAC                                                                               | 330437<br>Nov 12, 2020 15:33:31<br>sensor-bundle-nccoe<br>Communication patterns (LAN CP)<br>8 - TCP communications<br>10.3 Medium<br>(Cisco) | IP addres<br>Host MJ<br>address<br>Other o<br>MAC ad<br>Role<br>Vendor<br>Client n                                          | ess 129.6.1.3 (Public IP) AC Unknown beserved E4.90.69.38.C2.C0 (Rockwell) Idresses 7C:0E:CE:67.86.38 (Clsco) Terminal Client and model Rockwell werproces RockWell                                                                                                    | ID and name<br>Description<br>Triggering<br>rule/default act | Ian, cp_cnw, c- Communication pattern not<br>whitelisted<br>Communication pattern not whitelisted: the source and<br>destination hosts are whitelisted in some<br>communication rule, but not with this combination<br>alert |
| Destination MAC<br>Source IP<br>Destination IP<br>Source port<br>Destination port<br>L2 proto<br>L3 proto<br>L4 proto<br>L7 proto<br>TCP stream opened<br>in hot start mode | 00:15:5D:02:0D:03 (Microsof)                                                                                                    | Clience y<br>Server p<br>Purdue<br>Security<br>Operati<br>Criticali<br>Known<br>vulnera<br>Related<br>First sec<br>Last see | NoteKhownOne (TCP 4444)           level         4 - Site business network           y Risk         IDDD 3.2           lonal Risk         IDDD 1.0           billities         0           alaerts         8 (Show)           en         Oct 14, 2020 11:56:54           en         Nov 12, 2020 15:45:56 |                                                              |                                                                                                    |
| Alerts / Alert details                                                                                                    |                                                                                                    |                                                                                                    |                                                                                                    |                                                              | Copyright (C) 2009-2020 Forescout (v. 4.1.2)                                                                                                    |

Figure D-96 GreenTec Denies Modification and Deletion File Operations in the Protected Drive

| 2                                                  | Kali Linux on LANVH - Virtual Machine Connection                        |             | Ŀ                 | - 0 X             |
|----------------------------------------------------|-------------------------------------------------------------------------|-------------|-------------------|-------------------|
| File Action Media Clipboard View Help              |                                                                         |             |                   |                   |
| & O O O O I D 5 5 1 K                              |                                                                         |             |                   |                   |
| 😫   📰 🖿 🖷 📲   👗 👘 👗 F                              | eeRDP: 10 🗵 administrato 🗈 administrato 🗈 administrato 💻 Arc File       | s - Fi 03:4 | орм 🗖 🜒 🎝         | <b>0   ≙</b> G    |
|                                                    | administrator@kali: ~/Documents/Arc Files                               |             |                   | _ = ×             |
| File Actions                                       | E                                                                       |             | Volume 100%       | 1990 <b>- 1</b> 9 |
|                                                    | FreekDP:10:100.1.4                                                      |             | _                 |                   |
| [15:33:38:433]<br>[15:33:38:433]<br>[15:33:38:433] |                                                                         |             | -                 |                   |
| [15:33:38:433] File Home Share                     | View                                                                    |             |                   | ~ 0               |
| [15:33:38:433] ← → ~ ↑ 및 > Netwo                   | k > 10.100.1.7 > ForceField                                             | ~ Õ         | Search ForceField | Q                 |
| [15:33:38:433]                                     | Name                                                                    | le          | Size              | ^                 |
| [15:33:38:433 📌 Quick access                       | Destination Folder Access Denied - X                                    |             | 15555             |                   |
| [15:33:38:433]                                     | 2020-10-08_11                                                           | C File      | 1,256 KB          |                   |
| [15:33:38:434] - Downloads *                       |                                                                         | C File      | 00,030 KB         |                   |
| [15:33:38:434]                                     | 2020-10-08_11                                                           | C File      | 1,230 KB          |                   |
| [15:33:38:434] Pictures                            |                                                                         | C File      | 8 197 KB          |                   |
| [15:33:38:434]                                     |                                                                         | C File      | 1,256 KB          |                   |
| [15:33:38:434] This PC                             | 2020-10-08_11 Try Again Cancel                                          | C File      | 50.176 KB         |                   |
| [15:33:38:434] Desktop                             | 2020-10-08 11                                                           | C File      | 15.360 KB         |                   |
| [15:33:38:434]  Documents                          | 2020-10-09_09 More details                                              | C File      | 1,256 KB          |                   |
| [15:33:38:434]                                     | 2020-10-09_09-000000                                                    | File        | 29,696 KB         |                   |
| [15:33:38:434] 🛖 home on kali                      | 2020-10-09_091008_PI-DMZ_2020-08-27_17-22-15#2.arc 10/9/2020 9:09 AM    | ARC File    | 35,840 KB         |                   |
| [15:33:38:434<br>[15:33:38:434] Music              | 2020-10-09_091018_PI-DMZ_2020-08-26_17-22-15#1.arc 10/9/2020 9:12 AM    | ARC File    | 1,256 KB          |                   |
| [15:33:38:434] Pictures                            | 2020-10-09_091018_PI-DMZ_2020-08-27_17-22-15#1.arc 10/9/2020 9:12 AM    | ARC File    | 30,720 KB         |                   |
| [15:33:38:434]                                     | 2020-10-09_091018_PI-DMZ_2020-08-27_17-22-15#2.arc 10/9/2020 9:12 AM    | ARC File    | 34,816 KB         |                   |
| [15:33:38:434]                                     | 2020-10-09_091039_PI-DMZ_2020-08-26_17-22-15#1.arc 10/9/2020 9:15 AM    | ARC File    | 1,256 KB          |                   |
| [15:33:38:434] Di Corano (6)                       | 2020-10-09_091040_PI-DMZ_2020-08-27_17-22-15#1.arc 10/9/2020 9:15 AM    | ARC File    | 19,456 KB         |                   |
| [15:33:38:434] = Pisever(E)                        | 2020-10-09_091040_PI-DMZ_2020-08-27_17-22-15#2.arc 10/9/2020 9:15 AM    | ARC File    | 46,080 KB         |                   |
| [15:33:38:434]                                     | 2020-10-16_131000_PI-DMZ_2020-08-26_17-22-15#1.arc 10/16/2020 1:15 PM   | ARC File    | 1,256 KB          |                   |
| [15:33:38:434] Queues (G:)                         | 2020-10-16_131001_PI-DMZ_2020-08-27_17-22-15#1.arc 10/16/2020 1:15 PM   | ARC File    | 20,480 KB         |                   |
| [15:33:38:434 Backups (H:)                         | 2020-10-16_131001_PI-DMZ_2020-08-27_17-22-15#2.arc 10/16/2020 1:15 PM   | ARC File    | 45,056 KB         |                   |
| [15:33:38:535] Network                             | 2020-10-16_131016_PI-DMZ_2020-06-26_17-22-15#1.arc 10/16/2020 1:59 PM 1 | ARC File    | 1,230 KB          |                   |
| [15:33:38:618]                                     | 2020-10-10_151017_PEDM2_0020-00-21_17-22-15#1.arc     10/10/20201.59 PM | ARC File    | 45.056 KB         |                   |
| [15:33:38:661]                                     | 2020-10-16_131076_PL-DM7_2020-08-26_17-22-15#2.arc 10/16/2020_1-54 PM   | ARC File    | 1,256 KB          |                   |
| [15:33:38:932]                                     | 2020-10-16 131027 PI-DMZ 2020-08-27 17-22-15#1.arc 10/16/2020 1-54 PM   | ARC File    | 20.480 KB         |                   |
| [15:33:39:490]                                     | 2020-10-16 131027 PI-DMZ 2020-08-27 17-22-15#2.arc 10/16/2020 1:54 PM   | ARC File    | 45.056 KB         |                   |
| [15:33:39:490]                                     | 2020-10-16_131033_PI-DMZ_2020-08-26_17-22-15#1.arc 10/16/2020 1:49 PM   | ARC File    | 1,256 KB          |                   |
| [15:33:39:490]                                     | 2020-10-16_131034_PI-DMZ_2020-08-27_17-22-15#1.arc 10/16/2020 1:49 PM   | ARC File    | 20,480 KB         |                   |
| [15:33:39:490]<br>[15:33:39:490] 74 items          | E.                                                                      |             |                   |                   |
| [15:33:39:749]                                     |                                                                         |             | ∧ 탓 ₫ ₫ 3:40      | PM                |
|                                                    |                                                                         |             | 11/12             | /2020             |
| Status: Running                                    |                                                                         |             |                   | 8                 |

## D.9.3 Build 3

### D.9.3.1 Configuration

- Behavior Anomaly Detection: Dragos
  - Configured to receive packet streams from DMZ, Testbed LAN, Supervisory LAN, and Control LAN.
- File Integrity Checking: ForceField
  - PI Server is configured to use ForceField drive.

### D.9.3.2 Test Results

Dragos detects the remote session as shown in Figure D-97. When the user attempts to alter a file on the protected drive, GreenTec denies the operation as shown in Figure D-98.

Figure D-97 Dragos Detection of RDP Session from an External Network to the Historian

| DETECTION INFORMATION                                                                                                    |                                                                                             | ASSOCIATED ASSETS                                                                                                    |                       |
|----------------------------------------------------------------------------------------------------|---------------------------------------------------------------------------------------------|----------------------------------------------------------------------------------------------------|-----------------------|
| WHAT HAPPENED:<br>RDP Negotiation Request                                                                                                    |                                                                                             | View C Type C ID C Name                                                                                                    | C Dir. C              |
| OCCURRED AT:<br>02/17/23, 19:46 UTC                                                                                                    | LAST SEEN:<br>01/01/70, 00:00 UTC                                                           |                                                                                                    | 10.100.1.4 dst<br>src |
| DETECTOR (V).<br>DETECTOR (V).<br>DETECT | SOURCE:<br>SOURCE:<br>Falance:<br>Table:<br>BALL, NET<br>DALL, NET                          |                                                                                                    |                       |
| XENOTIME<br>MITRE ATTACK FOR ICS TACTIC<br>Command And Control D                                                                                                    | Stage 1. Act on Objectives<br>MITRE ATTACK FOR ICS TECHNIQUE<br>TOBSE Commonly Used Front G | Model Copyregation France France Fran | Nes : RX Bytes :      |
| Coder 14 00-020 UNI Index 15 Internet<br>To Agencies Coder Providents<br>Pol AreaDooks:<br>To Account Physicolas<br>CASES:<br>No Cases Linked                                                                                                    | NO IFFORTINE RELAKE.<br>In Additional Relation                                              | ιας - Υκτάκτι ΥΥ - Ε. 1999                                                                                                    | 1.03.9 //952          |
| RELATED NOTIFICATIONS                                                                                                    |                                                                                             |                                                                                                    |                       |
| ID © Occurred At ©                                                                                                    |                                                                                             | Sunmary                                                                                                    | 3                     |
|                                                                                                    |                                                                                             | No Ridded Norfcattore.                                                                                                    |                       |
|                                                                                                    |                                                                                             |                                                                                                    |                       |

Figure D-98 GreenTec Denies Modification and Deletion File Operations in the Protected Drive

| File       Action       Merce       Sector       Sector                                                                                                    | 2                                        | Kali Linux on LANVH - Virtual Machine Connection                             |              | -                 | D X   |
|----------------------------------------------------------------------------------------------------|------------------------------------------|------------------------------------------------------------------------------|--------------|-------------------|-------|
| Image: Sector District       Image: Sector District       I                                                                                                    | File Action Media Clipboard View Help    |                                                                              |              |                   |       |
| Image: State       Image: State       Image: State <th< th=""><th>&amp; O O O II I I I I I I</th><th></th><th></th><th></th><th>_</th></th<>                                                                                                    | & O O O II I I I I I I                   |                                                                              |              |                   | _     |
| State     State     Control     Control       File     Actions     FreedBP1010014                                                                                                    | S   =                                    | FreeRDP: 10 🗈 administrato 🗈 administrato 🗈 administrato 🔳 Arc File          | es - Fi 03:4 | юрм 🗆 🜒 🗟 🕤       | 🔒 G   |
| File       Actions       FreedDP1:01:00:14       Volume 100%         155:33:38:13:08:13;<br>155:33:38:13:08:13;<br>155:33:38:14:14;<br>155:33:38:14:14;<br>155                                                                                                    |                                          | administrator@kali:~/Documents/Arc Files                                     |              |                   | _ = × |
| Nature 20000000       Nature 1       Nature 1       Nature 1       Nature 1         13333384033       Image: 1       Nature 1       Nature 1       Nature 1       Nature 1         1333384033       Image: 1       Nature 1       Nature 1       Nature 1       Nature 1         1333384033       Image: 1       Nature 1       Nature 1       Nature 1       Nature 1         1333384033       Image: 1       Nature 1       Nature 1       Nature 1       Nature 1       Nature 1         1333384033       Image: 1       Nature 1       Nature                                                                                                    | File Actions                             | E200-10.100.1.4                                                              |              | Volume 100%       |       |
| 1333288484       Image: Subset Vew         13332884844       Image: Subset Vew         13332884844       Image: Subset Vew         13332884844       Image: Subset Vew         13332884844       Image: Subset Vew         13332884844       Image: Subset Vew         13332884844       Image: Subset Vew         13332884844       Image: Subset Vew         1333288444       Image: Subset Vew         1333288444       Image: Subset Vew         13333288444       Image: Subset Vew <th></th> <th>PreekDP: 10.100.1.4</th> <th></th> <th></th> <th></th>                                                                                                    |                                          | PreekDP: 10.100.1.4                                                          |              |                   |       |
| 13333383843       Image: State Wrw       Image: State Wrw         133338433       Image: State Wrw       Image: State Wrw         Image: State Wrw       Image: State Wrw       Image: State Wrw         Image: State Wrw       Image: State Wrw       Image: State Wrw         Image: State Wrw       Image: State Wrw       Image: State Wrw         Image: State Wrw       Image: State Wrw       Image: State Wrw         Image: State Wrw       Image: State Wrw       Image: State Wrw         Image: State Wrw       Image: State Wrw       Image: State Wrw         Image: State Wrw       Image: State Wrw       Image: State Wrw       Image: State Wrw         Image: State Wrw       Image: State Wrw       Image: State Wrw       Image: State Wrw       Image: State Wrw         Image: State Wrw       Image: State Wrw       Image: State Wrw       Image: State Wrw       Image: State Wrw       Image: State Wrw         Image: State Wrw       Image: State Wrw                                                                                                    | [15:33:38:433] 2 V ForceField            |                                                                              |              | - 1               | · ·   |
| 1333384643 <ul> <li></li></ul>                                                                                                    | [15:33:38:433] File Home Share           | View                                                                         |              |                   | ~ 0   |
| 1533338.443       Munit       200-10-00,11       You need permission to perform this action       File       1,256.88         1533338.443       Downloads       2000-10-00,11       You need permission to perform this action       File       1,256.88         1533338.4443       Downloads       2000-10-00,11       You need permission to perform this action       File       1,256.88         1533338.4443       Downloads       2000-10-00,11       You need permission to perform this action       File       1,256.88         1533338.4444       Downloads       2000-10-00,11       You need permission to perform this action       File       1,256.88         1533338.4444       Downloads       2000-10-00,11       You need permission to perform this action       File       1,256.88         1533338.4444       Downloads       2000-10-00,11       More details       File       1,256.88         1533338.4444       Downloads       2000-10-00,9000, PL bMZ, 2000-04-21,77-22.15F2.arc       109/2020 903 AL       ALC File       2,564.88         1533338.4444       Downloads       2000-10-00,9000, PL bMZ, 2000-04-21,77-22.15F2.arc       109/2020 903 AL       ALC File       1,256.88         153338.4444       Downloads       2000-10-00,9000, PL bMZ, 2000-04-21,77-22.15F2.arc       109/2020 903 AL       ALC File       1,256.88                                                                                                    | [15:33:38:433] ← → ~ ↑ 및 > Ne            | work > 10.100.1.7 > ForceField                                               | ~ Ö          | Search ForceField | ,c    |
| 15:333:84:43 <ul> <li>Quick acces:</li> <li>Quick acces:</li></ul>                                                                                                    | [15:33:38:433]                           | Name                                                                         | le           | Size              | ^     |
| 1 333 38 84.43<br>1 333 38 84.43<br>1 333 38 84.43<br>1 333 38 84.43<br>1 333 38 84.44<br>1 333 38 84.44<br>1 353 38 84.44<br>1 353 38 84.44<br>1 35                      | [15:33:38:433] # Quick access            | Destination Folder Access Denied - X                                         |              |                   |       |
| 11:333:8:4:43 <ul> <li>Downloads</li> <li>2020:10:00,11</li> <li>Fire</li> <li>13:33:8:4:43</li> <li>Pictures</li> <li>2020:10:00,11</li> <li>Fire</li> <li>13:33:8:4:44</li> <li>Pictures</li> <li>2020:10:00,11</li> <li>Cancel</li> <li>File</li> <li>12:33:33:4:44</li> <li>Pictures</li> <li>2020:10:00,11</li> <li>Cancel</li> <li>File</li> <li>12:33:33:4:44</li> <li>Pictures</li> <li>2020:10:00,11</li> <li>Cancel</li> <li>File</li> <li>12:33:33:4:44</li> <li>Pictures</li> <li>2020:10:00,11</li> <li>Cancel</li> <li>File</li> <li>12:33:33:4:44</li> <li>Documents</li> <li>2020:10:00,01</li> <li>Ontologit</li> <li>Ocuments</li> <li>2020:10:00,01</li> <li>Ontologit</li> <li>Cancel</li> <li>File</li> <li>12:56:48</li> <li>12:33:38:44</li> <li>Documents</li> <li>2020:10:00,01</li> <li>Ontologit</li> <li>Cancel</li> <li>File</li> <li>12:56:48</li> <li>12:26:48</li> <li>12:26:48</li> <li12:27:27:27:27:27:27:27:27:27:27:27:27:27< th=""><th>[15:33:38:433<br/>[15:33:38:433 Desktop )</th><th>2020-10-08_11<br/>2020-10-08_11<br/>You need permission to perform this action</th><th>C File</th><th>1,250 KB</th><th></th></li12:27:27:27:27:27:27:27:27:27:27:27:27:27<></ul>                                                                                                    | [15:33:38:433<br>[15:33:38:433 Desktop ) | 2020-10-08_11<br>2020-10-08_11<br>You need permission to perform this action | C File       | 1,250 KB          |       |
| 1333383843                                                                                                    | [15:33:38:434] - Downloads               |                                                                              | C File       | 00,030 KB         |       |
| <ul> <li>Pictures             <ul> <li>Quote 10-00, 1</li> <li>Quote 10-00, 1</li> <li>Quote 10-00, 0</li> <li>Market 2000-10-00, 0</li> <li>Market 2000-10-00, 0</li> <li>Market 2000-10-00, 0</li> <li>Quote 10-00, 0</li> <li>Market 2000-10-00, 0</li> <li>Quote 10-00, 0</li> <li>Market 2000-10-00, 0</li> <li>Quote 10-00, 0</li> <li>Market 2000-10-00, 0</li> <li>Quote 10-00, 0</li> <li>Quote 10-00, 0</li></ul></li></ul>                                                                                                    | [15:33:38:434]                           | 2020-10-08_11 ForceField                                                     | C File       | 57 244 VP         |       |
| 11333383434       Image: Conceler of the second second seco                                                                                                    | [15:33:38:434] Pictures                  |                                                                              | File         | 8 107 KB          |       |
| 15:33:33:84.34       Thi PC       220:10-00_11       Try Again       Cancel       File       51,75 KB         15:33:33:84.34       Dexitop       200:10-00_00       More details       File       12,25 KB         15:33:33:84.34       Downloads       2000:10-00_00       More details       File       12,25 KB         15:33:33:84.34       Downloads       2000:10-00_00       More details       File       12,25 KB         15:33:33:84.34       Music       2000:10-00_000100_Ph/DMZ_2000-06-27,17-22:15F2.arc       10/9/2000 Ph2 AM       ARC File       35,64 KB         15:33:33:84.34       Music       2000:10-00_000100_Ph/DMZ_2000-06-27,17-22:15F2.arc       10/9/2000 Ph2 AM       ARC File       34,64 KB         15:33:33:84.34       Music       2000:10-00_000100_Ph/DMZ_2000-06-27,17-22:15F2.arc       10/9/2000 Ph2 AM       ARC File       34,64 KB         15:33:33:84.34       Local Disk (C)       2000:10-00_000100_Ph/DMZ_2000-06-27,17-22:15F2.arc       10/9/2000 Ph3 AM       ARC File       14,600 KB         15:33:33:84:34       Local Disk (C)       2000:10-16_131000_Ph/DMZ_2000-06-27,17-22:15F1.arc       10/9/2000 Ph3 AM       ARC File       14,600 KB         15:33:33:84:34       Local Disk (C)       2000:10-16_131000_Ph/DMZ_2000-06-27,17-22:15F1.arc       10/9/2000 Ph3 AM       ARC File       12,56 KB </th <th>[15:33:38:434]</th> <th>2020-10-08 11</th> <th>C File</th> <th>1,256 KB</th> <th></th>                                                                                                    | [15:33:38:434]                           | 2020-10-08 11                                                                | C File       | 1,256 KB          |       |
| 15:33:38:4426       ■ Desktop       2020-10-09,11       File       15:30:86426         15:33:38:4426       ■ Documents       2020-10-09,00 m/m cmtcs       Explore       Explore       Explore         15:33:38:4426       ■ Documents       2020-10-09,00 m/m cmtcs       10:772-21:5F1.arc       10:972-2020-90.90 m/m cmtc       Explore         15:33:38:4426       ■ Documents       2020-10-09,00 m/m cmtcs       2020-10-09,00 m/m cmtcs       10:772-21:5F1.arc       10:972-2020-912 AM       ARC File       35.840 KB         15:33:38:4426       ■ Music       2020-10-09,00 m/m kp-DMZ,2020-08-27,17-22:15F1.arc       10:972-2020-912 AM       ARC File       32.820 KB         15:33:38:4364       ■ Videos       2020-10-09,00 m/m kp-DMZ,2020-08-27,17-22:15F1.arc       10:972-2020-912 AM       ARC File       32.840 KB         15:33:38:4364       ■ Load Dix (C)       = 2020-10-09,00 m/m kp-DMZ,2020-08-27,17-22:15F1.arc       10:972020-915 AM       ARC File       34.86 KB         15:33:38:4364       ■ Load Dix (C)       = 2020-10-09,00 m/m kp-DMZ,2020-08-27,17-22:15F1.arc       10:972020-915 AM       ARC File       12.56 KB         15:33:38:4364       ■ Load Dix (C)       = 2020-10-16,131000,P-DMZ,2020-08-27,17-22:15F1.arc       10:972020-915 AM       ARC File       12.56 KB         15:33:38:4364       ■ Load Dix (C)       = 2020-10-16,131000,P-DM                                                                                                    | [15:33:38:434 This PC                    | 2020-10-08 11 Try Again Cancel                                               | C File       | 50,176 KB         |       |
| 15:33:38:434                                                                                                    | [15:33:38:434] Desktop                   | 2020-10-08 11                                                                | C File       | 15,360 KB         |       |
| 15:33:38:434 <ul> <li>Downloads</li> <li>2020:10:09_09100g,PI:DMZ_2020:08:27,17-22:1582.arc</li> <li>109/2020 90:12 AM</li> <li>ARC File</li> <li>25,400 KB</li> </ul> 15:33:38:444 <ul> <li>Music</li> <li>2020:10:09_091018,PI:DMZ_2020:08:27,17-22:1581.arc</li> <li>109/2020 91:12 AM</li> <li>ARC File</li> <li>35,400 KB</li> </ul> 15:33:38:443 <ul> <li>Pictures</li> <li>2020:10:09_091018,PI:DMZ_2020:08:27,17-22:1581.arc</li> <li>109/2020 91:12 AM</li> <li>ARC File</li> <li>34,716 KB</li> </ul> 15:33:38:443 <ul> <li>Videos</li> <li>2020:10:09_091040,PI:DMZ_2020:08:27,17-22:1581.arc</li> <li>109/2020 91:15 AM</li> <li>ARC File</li> <li>34,765 KB</li> <li>15:33:38:443</li> <li> <ul> <li>Local Disk (C:)</li> <li>2020:10:09_091040,PI:DMZ_2020:08:27,17-22:1581.arc</li> <li>109/2020 11:5 PM</li> <li>ARC File</li> <li>1,556 KB</li> <li>15:33:38:434</li> <li> <ul> <li>Archive (F)</li> <li>2020:10:10:10,PI:DMZ_2020:08:27,17-22:1581.arc</li> <li>109/2020 11:5 PM</li> <li>ARC File</li> <li>1,556 KB</li> <li>2020:10:10:16,13100,PI:DMZ_2020:08:27,17-22:1581.arc</li> <li>1016/2020 11:5 PM</li> <li>ARC File</li> <li>1,556 KB</li> <li>2020:10:16,13100,PI:DMZ_2020:08:27,17-22:1581.arc</li> <li>1016/2020 11:5 PM</li> <li>ARC File</li></ul></li></ul></li></ul>                                                                                                    | [15:33:38:434]  Documents                | 2020-10-09_09 O More details                                                 | C File       | 1,256 KB          |       |
| 15:33:38:434 <ul> <li>home on kali</li> <li>2020-10-09_091008_PI-DMZ_2020-08-27_17-22-15#2.arc</li> <li>109/2020 9:12 AM</li> <li>ARC File</li> <li>1.256 KB</li> <li>2020-10-09_091018_PI-DMZ_2020-08-27_17-22-15#1.arc</li> <li>109/2020 9:12 AM</li> <li>ARC File</li> <li>3.256 KB</li> <li>Videos</li> <li>2020-10-09_091018_PI-DMZ_2020-08-27_17-22-15#1.arc</li> <li>109/2020 9:12 AM</li> <li>ARC File</li> <li>3.4616 KB</li> <li>3.333:8:434</li> <li>Videos</li> <li>2020-10-09_0910108_PI-DMZ_2020-08-27_17-22-15#1.arc</li> <li>109/2020 9:12 AM</li> <li>ARC File</li> <li>3.4616 KB</li> <li>3.333:8:434</li> <li>Videos</li> <li>2020-10-09_0910104_PI-DMZ_2020-08-27_17-22-15#1.arc</li> <li>109/2020 9:15 AM</li> <li>ARC File</li> <li>1.464080 KB</li> <li>2.533:38:434</li> <li>PI Server (E)</li> <li>2020-10-09_091040_PI-DMZ_2020-08-27_17-22-15#1.arc</li> <li>109/2020 9:15 AM</li> <li>ARC File</li> <li>1.464080 KB</li> <li>3.3338:434</li> <li>Archives (F)</li> <li>2020-10-16_131001_PI-DMZ_2020-08-27_17-22-15#1.arc</li> <li>101/6/2020 1:15 PM</li> <li>ARC File</li> <li>2.266 KB</li> <li>3.3338:434</li> <li>Backupp (H)</li> <li>2020-10-16_1310101_PI-DMZ_2020-08-27_17-22-15#1.arc</li> <li>101/6/2020 1:15 PM</li> <li>ARC File</li> <li>2.266 KB</li> <li>2.200-10-16_131010_PI-DMZ_2020-08-27_17-22-15#1.arc</li> <li>101/6/2020 1:15 PM</li> <li>ARC File</li> <li>2.266 KB</li> <li>3.333:38:434</li></ul>                                                                                                    | [15:33:38:434] Uownloads                 | 2020-10-09_09 1000_F1*DMIL_2020*00*21_17*22*13*1.arc 10/5/2020 5:05 MINI     | And File     | 29,696 KB         |       |
| 15:33:38:43/4 <ul> <li>Music</li> <li>2020-10-09_091018_Pi-DMZ_2020-08-26_17-22-15#1.arc</li> <li>10/9/2020_912 AM</li> <li>ARC File</li> <li>1,256 KB</li> <li>2020-10-09_091018_Pi-DMZ_2020-08-27_17-22-15#1.arc</li> <li>10/9/2020_912 AM</li> <li>ARC File</li> <li>30,720 KB</li> <li>2020-10-09_091018_Pi-DMZ_2020-08-27_17-22-15#1.arc</li> <li>10/9/2020_912 AM</li> <li>ARC File</li> <li>30,720 KB</li> <li>2020-10-09_091018_Pi-DMZ_2020-08-27_17-22-15#1.arc</li> <li>10/9/2020_915 AM</li> <li>ARC File</li> <li>1,256 KB</li> <li>2020-10-09_091040_Pi-DMZ_2020-08-27_17-22-15#1.arc</li> <li>10/9/2020_915 AM</li> <li>ARC File</li> <li>1,256 KB</li> <li>2020-10-09_091040_Pi-DMZ_2020-08-27_17-22-15#1.arc</li> <li>10/9/2020_915 AM</li> <li>ARC File</li> <li>1,256 KB</li> <li>2020-10-16_131000_Pi-DMZ_2020-08-27_17-22-15#1.arc</li> <li>10/9/2020_915 AM</li> <li>ARC File</li> <li>1,256 KB</li> <li>2020-10-16_131000_Pi-DMZ_2020-08-27_17-22-15#1.arc</li> <li>10/16/2020_115 PM</li> <li>ARC File</li> <li>2020-10-16_131001_Pi-DMZ_2020-08-27_17-22-15#1.arc</li> <li>10/16/2020_115 PM</li> <li>ARC File</li> <li>2020-10-16_131001_Pi-DMZ_2020-08-27_17-22-15#1.arc</li> <li>10/16/2020_115 PM</li> <li>ARC File</li> <li>2020-10-16_131007_Pi-DMZ_2020-08-27_17-22-15#1.arc</li> <li>10/16/2020_115 PM</li> <li>ARC File</li> <li>2020-10-16_131007_Pi-DMZ_2020-08-27_17-22-15#1.arc</li> <li>10/16/2020_159 PM</li> <li>ARC File</li> <li>2020-10-16_131007_Pi-DMZ_2020-0</li></ul>                                                                                                    | [15:33:38:434] 🛖 home on kali            | 2020-10-09_091008_PI-DMZ_2020-08-27_17-22-15#2.arc 10/9/2020 9:09 AM         | ARC File     | 35,840 KB         |       |
| 15:33:38:434<br>(15:33:38:434<br>(15:33:38):434<br>(15:33:38):434<br>(15:33:39):490<br>(15:33:39):490<br>(15:33:39):490<br>(15:33:39):490<br>(15:33:39):490<br>(15:33:39):490<br>(15:33:39):490<br>(15:33:39):490<br>(15:33:39):490<br>(15 | [15:33:38:434<br>[15:33:38:434] Music    | 2020-10-09_091018_PI-DMZ_2020-08-26_17-22-15#1.arc 10/9/2020 9:12 AM         | ARC File     | 1,256 KB          |       |
| 15:33:38:434       □ 2020-10-09_091018_PI-OMZ_2020-08-27_17-22-15#2.arc       10/9/2020_912_AM       ARC File       34,816 KB         15:33:38:434       □ Local Disk (C:)       □ 2020-10-09_091040_PI-OMZ_2020-08-26_17-22-15#1.arc       10/9/2020_915 AM       ARC File       1,256 KB         15:33:38:434       □ Disk (C:)       □ 2020-10-09_091040_PI-OMZ_2020-08-26_17-22-15#1.arc       10/9/2020_915 AM       ARC File       1,256 KB         15:33:38:434       □ Archives (F:)       □ 2020-10-09_091040_PI-OMZ_2020-08-26_17-22-15#1.arc       10/9/2020_915 AM       ARC File       1,256 KB         15:33:38:434       □ Archives (F:)       □ 2020-10-16_131001_PI-OMZ_2020-08-26_17-22-15#1.arc       10/16/2020 1:15 PM       ARC File       1,256 KB         15:33:38:434       □ Queues (G:)       □ 2020-10-16_131001_PI-OMZ_2020-08-27_17-22-15#1.arc       10/16/2020 1:15 PM       ARC File       45,056 KB         15:33:38:435       □ Accorde (G:)       □ 2020-10-16_131001_PI-OMZ_2020-08-27_17-22-15#1.arc       10/16/2020 1:59 PM       ARC File       12,266 KB         15:33:38:660       □ 2020-10-16_131017_PI-OMZ_2020-08-27_17-22-15#1.arc       10/16/2020 1:59 PM       ARC File       12,266 KB         15:33:38:660       □ 2020-10-16_131026_PI-OMZ_2020-08-27_17-22-15#1.arc       10/16/2020 1:59 PM       ARC File       12,266 KB         15:33:38:660       □ 2020-10-16_131026_PI-OMZ_2020-08-                                                                                                    | [15:33:38:434] Pictures                  | 2020-10-09_091018_PI-DMZ_2020-08-27_17-22-15#1.arc 10/9/2020 9:12 AM         | ARC File     | 30,720 KB         |       |
| 15:33:33:434       □       □       □       □       □       □       □       □       □       □       □       □       □       □       □       □       □       □       □       □       □       □       □       □       □       □       □       □       □       □       □       □       □       □       □       □       □       □       □       □       □       □       □       □       □       □       □       □       □       □       □       □       □       □       □       □       □       □       □       □       □       □       □       □       □       □       □       □       □       □       □       □       □       □       □       □       □       □       □       □       □       □       □       □       □       □       □       □       □       □       □       □       □       □       □       □       □       □       □       □       □       □       □       □       □       □       □       □       □       □       □       □       □       □       □       □       □       <                                                                                                    | [15:33:38:434]                           | 2020-10-09_091018_PI-DMZ_2020-08-27_17-22-15#2.arc 10/9/2020 9:12 AM         | ARC File     | 34,816 KB         |       |
| 15:33:38:434       ■ Desrver (E)       2020-10-09_091040_PI-DMZ_2020-08-27_17-22-15#1.arc       10/9/2020 9:15 AM       ARC File       19.456 KB         15:33:38:434       ■ PI Server (E)       2020-10-16_131000_PI-DMZ_2020-08-27_17-22-15#1.arc       10/9/2020 9:15 AM       ARC File       46.060 KB         15:33:38:434       ■ Archives (F)       2020-10-16_131000_PI-DMZ_2020-08-27_17-22-15#1.arc       10/16/2020 1:15 PM       ARC File       12.256 KB         15:33:38:434       ■ Queues (G:)       2020-10-16_131001_PI-DMZ_2020-08-27_17-22-15#1.arc       10/16/2020 1:15 PM       ARC File       45.056 KB         15:33:38:434       ■ Backups (H:)       2020-10-16_131001_PI-DMZ_2020-08-27_17-22-15#1.arc       10/16/2020 1:15 PM       ARC File       45.056 KB         15:33:38:458       ■ Octions (E)       = 2020-10-16_131001_PI-DMZ_2020-08-27_17-22-15#1.arc       10/16/2020 1:59 PM       ARC File       45.056 KB         15:33:38:668       = 2020-10-16_131007_PI-DMZ_2020-08-27_17-22-15#1.arc       10/16/2020 1:59 PM       ARC File       45.056 KB         15:33:38:6168       = 2020-10-16_131007_PI-DMZ_2020-08-27_17-22-15#1.arc       10/16/2020 1:54 PM       ARC File       12.56 KB         15:33:39:490       = 2020-10-16_131027_PI-DMZ_2020-08-27_17-22-15#1.arc       10/16/2020 1:54 PM       ARC File       12.56 KB         15:33:39:490       = 2020-10-16_131027_PI-DMZ_2020-08-27_1                                                                                                    | [15:33:38:434]                           | 2020-10-09_091039_PI-DMZ_2020-08-26_17-22-15#1.arc 10/9/2020 9:15 AM         | ARC File     | 1,256 KB          |       |
| 15:33:33:8:434       = Archives (F)       2020-10-09_091040_PI-DMZ_2020-08-27_17-22-15#2_arc       10//6/2020 9:15 AM       ARC File       46,080 KB         15:33:38:434       = Archives (F)       2020-10-16_131000_PI-DMZ_2020-08-27_17-22-15#1_arc       10//16/2020 1:15 PM       ARC File       1,256 KB         15:33:38:434       = Queues (G:)       2020-10-16_131001_PI-DMZ_2020-08-27_17-22-15#1_arc       10//16/2020 1:15 PM       ARC File       24,800 KB         15:33:38:434       = Backups (H:)       2020-10-16_131010_PI-DMZ_2020-08-27_17-22-15#1_arc       10//16/2020 1:59 PM       ARC File       44,080 KB         15:33:38:434       = Backups (H:)       2020-10-16_131016_PI-DMZ_2020-08-27_17-22-15#1_arc       10//16/2020 1:59 PM       ARC File       12,56 KB         15:33:38:618       = 2020-10-16_131017_PI-DMZ_2020-08-27_17-22-15#1_arc       10//16/2020 1:59 PM       ARC File       12,56 KB         15:33:38:618       = 2020-10-16_131017_PI-DMZ_2020-08-27_17-22-15#1_arc       10//16/2020 1:59 PM       ARC File       12,56 KB         15:33:38:618       = 2020-10-16_131017_PI-DMZ_2020-08-27_17-22-15#1_arc       10//16/2020 1:54 PM       ARC File       12,56 KB         15:33:39:490       = 2020-10-16_1310327_PI-DMZ_2020-08-27_17-22-15#1_arc       10//16/2020 1:54 PM       ARC File       12,56 KB         15:33:39:490       = 2020-10-16_1310327_PI-DMZ_2020-08-27_17-22-15#1_arc                                                                                                    | [15:33:38:434] DI Secure (E)             | 2020-10-09_091040_PI-DMZ_2020-08-27_17-22-15#1.arc 10/9/2020 9:15 AM         | ARC File     | 19,456 KB         |       |
| 15:33:33:434       ■ Archive (r:)       2020-10-16_131000_PI-DMZ_2020-08-2_0_7-22-15#1.arc       10/16/2020 1:15 PM       ARC File       1,256 KB         15:33:33:434       ■ Queues (G:)       2020-10-16_131001_PI-DMZ_2020-08-2_7_17-22-15#1.arc       10/16/2020 1:15 PM       ARC File       20,480 KB         15:33:33:434       ■ Backups (H:)       2020-10-16_131001_PI-DMZ_2020-08-2_7_17-22-15#1.arc       10/16/2020 1:15 PM       ARC File       1,256 KB         15:33:33:454       ■ Dackups (H:)       2020-10-16_131001_PI-DMZ_2020-08-2_7_17-22-15#1.arc       10/16/2020 1:59 PM       ARC File       1,256 KB         15:33:33:81-618       □ 2020-10-16_131007_PI-DMZ_2020-08-2_7_17-22-15#1.arc       10/16/2020 1:59 PM       ARC File       1,256 KB         15:33:33:81-618       □ 2020-10-16_131007_PI-DMZ_2020-08-27_17-22-15#1.arc       10/16/2020 1:59 PM       ARC File       1,256 KB         15:33:33:81-618       □ 2020-10-16_131007_PI-DMZ_2020-08-27_17-22-15#1.arc       10/16/2020 1:59 PM       ARC File       1,256 KB         15:33:33:81-628       □ 2020-10-16_131027_PI-DMZ_2020-08-27_17-22-15#1.arc       10/16/2020 1:54 PM       ARC File       1,256 KB         15:33:33:91:490       □ 2020-10-16_131027_PI-DMZ_2020-08-27_17-22-15#1.arc       10/16/2020 1:54 PM       ARC File       1,256 KB         15:33:33:91:490       □ 2020-10-16_1310327_PI-DMZ_2020-08-27_17-22-15#1.arc       10/16/2020                                                                                                    | [15:33:38:434 - Fisever(c)               | 2020-10-09_091040_PI-DMZ_2020-08-27_17-22-15#2.arc 10/9/2020 9:15 AM         | ARC File     | 46,080 KB         |       |
| [15:33:38:434       → Queues (cc)       2020-10-16_131001_PI-DMZ_2020-08-27_17-22-15#1.arc       10/16/2020 1:51 PM       ARC File       20,480 KB         [15:33:38:434       → Backups (H:)       2020-10-16_131001_PI-DMZ_2020-08-27_17-22-15#1.arc       10/16/2020 1:59 PM       ARC File       45,056 KB         [15:33:38:618       → Network       2020-10-16_131017_PI-DMZ_2020-08-27_17-22-15#1.arc       10/16/2020 1:59 PM       ARC File       20,480 KB         [15:33:38:668       → Network       2020-10-16_131017_PI-DMZ_2020-08-27_17-22-15#1.arc       10/16/2020 1:59 PM       ARC File       20,480 KB         [15:33:38:668       □ 2020-10-16_131017_PI-DMZ_2020-08-27_17-22-15#1.arc       10/16/2020 1:59 PM       ARC File       1,256 KB         [15:33:38:668       □ 2020-10-16_131017_PI-DMZ_2020-08-27_17-22-15#1.arc       10/16/2020 1:54 PM       ARC File       1,256 KB         [15:33:39:490       □ 2020-10-16_131027_PI-DMZ_2020-08-27_17-22-15#1.arc       10/16/2020 1:54 PM       ARC File       1,256 KB         [15:33:39:490       □ 2020-10-16_131032_PI-DMZ_2020-08-27_17-22-15#1.arc       10/16/2020 1:54 PM       ARC File       1,256 KB         [15:33:39:490       □ 2020-10-16_131032_PI-DMZ_2020-08-27_17-22-15#1.arc       10/16/2020 1:54 PM       ARC File       1,256 KB         [15:33:39:490       □ 2020-10-16_131032_PI-DMZ_2020-08-27_17-22-15#1.arc       10/16/2020 1:54 PM                                                                                                    | [15:33:38:434]                           | 2020-10-16_131000_PI-DMZ_2020-08-26_17-22-15#1.arc 10/16/2020 1:15 PM        | ARC File     | 1,256 KB          |       |
| 15:33:33:35:43       → Backups (H)       □ 2020-10-16_13101[-PI-DMZ_2020-08-25_17-22-15#1.arc       10/16/2020 1:59 PM       ARC File       1,256 KB         15:33:33:38:555       □ Network       □ 2020-10-16_131017_PI-DMZ_2020-08-25_17-22-15#1.arc       10/16/2020 1:59 PM       ARC File       1,256 KB         15:33:33:38:660       □ 2020-10-16_131017_PI-DMZ_2020-08-27_17-22-15#1.arc       10/16/2020 1:59 PM       ARC File       1,256 KB         15:33:33:8660       □ 2020-10-16_131017_PI-DMZ_2020-08-27_17-22-15#1.arc       10/16/2020 1:59 PM       ARC File       1,256 KB         15:33:33:81:661       □ 2020-10-16_131007_PI-DMZ_2020-08-27_17-22-15#1.arc       10/16/2020 1:54 PM       ARC File       1,256 KB         15:33:39:490       □ 2020-10-16_131007_PI-DMZ_2020-08-27_17-22-15#1.arc       10/16/2020 1:54 PM       ARC File       2,480 KB         15:33:39:490       □ 2020-10-16_131032_PI-DMZ_2020-08-27_17-22-15#1.arc       10/16/2020 1:54 PM       ARC File       2,480 KB         15:33:39:490       □ 2020-10-16_131033_PI-DMZ_2020-08-27_17-22-15#1.arc       10/16/2020 1:54 PM       ARC File       1,256 KB         15:33:39:490       □ 2020-10-16_131033_PI-DMZ_2020-08-27_17-22-15#1.arc       10/16/2020 1:54 PM       ARC File       1,256 KB         15:33:39:490       □ 2020-10-16_131033_PI-DMZ_2020-08-27_17-22-15#1.arc       10/16/2020 1:49 PM       ARC File       1,256 KB <th>[15:33:38:434] Queues (G:)</th> <th>2020-10-16_131001_PI-DM2_2020-08-27_17-22-15#1.arc 10/16/20201115 PM</th> <th>ARC File</th> <th>20,480 KB</th> <th></th>                                                                                                    | [15:33:38:434] Queues (G:)               | 2020-10-16_131001_PI-DM2_2020-08-27_17-22-15#1.arc 10/16/20201115 PM         | ARC File     | 20,480 KB         |       |
| [15:33:38:553<br>[15:33:38:668<br>[15:33:38:668<br>[15:33:38:668<br>[15:33:38:668<br>[15:33:38:668<br>[15:33:38:668<br>[15:33:38:668<br>[15:33:38:668<br>[15:33:38:668<br>[15:33:38:668<br>[15:33:38:668<br>[15:33:38:668<br>[15:33:39:490<br>[15:33:39:490<br>[15:33:39:490<br>[15:33:39:490<br>[15:33:39:490<br>[15:33:39:490<br>[15:33:39:490<br>[15:33:39:490<br>[15:33:39:490<br>[15:33:39:490<br>[15:33:39:490<br>[15:33:39:490<br>[15:33:39:490         [15:33:39:490<br>[15:33:39:490         [15:33:39:490         [15:33:39:490         [15:33:39:490         [15:33:39:490         [15:33:39:490         [15:33:39:490         [15:33:39:490         [15:33:39:490         [15:33:39:490         [15:33:39:490         [15:33:39:490         [15:33:39:490         [15:33:39:490         [15:33:39:490         [15:33:39:490         [15:33:39:490         [15:33:39:490         [15:33:39:490         [15:33:39:490         [15:33:39:490         [15:33:39:490         [15:33:39:490         [15:33:39:490         [15:33:39:490         [15:33:39:490         [15:33:39:490         [15:33:39:490         [15:33:39:490         [15:33:39:490         [15:33:39:490         [15:33:39:490         [15:33:39:490         [15:33:39:490         [15:33:39:490         [15:33:39:490         [15:33:39:490         [15:33:39:490         [15:33:39:490         [15:33:39:490         [15:33:39:490         [15:33:39:490         [15:33:39:490         [15:33:39:490         [15:33:39:490         [15:33:39:490         [15:33:39:490         [15:33:39:490         [15:33:39:490         [15:33:39:490         [15:33:39:490         [15:33:39:490         [15:33:39:490         [15:33:39:490         [15:33:39:490         [15:33:39:490         [15:33:39:490         [15:33:39:490         [15:33:39:490         [15:33:39:490         [15:33:39:490         [15:33:39:490         [15:33:39:490                                                                                                             | [15:33:38:434 Backups (H:)               | 2020-10-10_131001_PI-DM2_0020-06-27_17-22-13#2.arc 10/16/20201015 PM         | ARC FILE     | 40,000 KB         |       |
| 151333381648       □ 000 100 110 10 100 100 100 100 100 100                                                                                                    | [15:33:38:535] 🚽 Network                 | 2020-10-10_131010_PFDMZ_0020-08-20_17-22-13#1.arc 10/10/20201.39 PM          | ARC File     | 20.480 KB         |       |
| 15133338:661       2020-10-16_131025_PI-DMZ_2020-08-27_17-22-15#1.arc       10/16/2020 1:54 PM       ARC File       1,256 KB         15133339:490       2020-10-16_131027_PI-DMZ_2020-08-27_17-22-15#1.arc       10/16/2020 1:54 PM       ARC File       2,480 KB         15133339:490       2020-10-16_131037_PI-DMZ_2020-08-27_17-22-15#1.arc       10/16/2020 1:54 PM       ARC File       2,56 KB         15133339:490       2020-10-16_131037_PI-DMZ_2020-08-27_17-22-15#1.arc       10/16/2020 1:54 PM       ARC File       1,256 KB         151333:39:490       2020-10-16_131033_PI-DMZ_2020-08-27_17-22-15#1.arc       10/16/2020 1:54 PM       ARC File       1,256 KB         151333:39:490       2020-10-16_131034_PI-DMZ_2020-08-27_17-22-15#1.arc       10/16/2020 1:54 PM       ARC File       1,256 KB         151333:39:490       2020-10-16_131034_PI-DMZ_2020-08-27_17-22-15#1.arc       10/16/2020 1:49 PM       ARC File       2,480 KB         151333:39:490       2020-10-16_131034_PI-DMZ_2020-08-27_17-22-15#1.arc       10/16/2020 1:49 PM       ARC File       2,480 KB         151333:39:490       2020-10-16_131034_PI-DMZ_2020-08-27_17-22-15#1.arc       10/16/2020 1:49 PM       ARC File       2,480 KB         151333:39:490       2020-10-16_131034_PI-DMZ_2020-08-27_17-22-15#1.arc       10/16/2020 1:49 PM       ARC File       2,480 KB         15133:39:490       11/12/200       11/12/                                                                                                    | [15:33:38:618]                           | 2020-10-16 131017 PL-DMZ 2020-08-27 17-22-15#2 arc 10/16/2020 1-59 PM        | ARC File     | 45.056 KB         |       |
| [15:33:38:922]       2020-10-16_131027_PI-DMZ_2020-08-27_17-22-15#1.arc       10/16/2020 1:54 PM       ARC File       20,480 KB         [15:33:39:490]       2020-10-16_131027_PI-DMZ_2020-08-27_17-22-15#2.arc       10/16/2020 1:54 PM       ARC File       45,056 KB         [15:33:39:490]       2020-10-16_131037_PI-DMZ_2020-08-26_17-22-15#1.arc       10/16/2020 1:54 PM       ARC File       45,056 KB         [15:33:39:490]       2020-10-16_131033_PI-DMZ_2020-08-26_17-22-15#1.arc       10/16/2020 1:54 PM       ARC File       1,256 KB         [15:33:39:490]       2020-10-16_131034_PI-DMZ_2020-08-27_17-22-15#1.arc       10/16/2020 1:49 PM       ARC File       20,480 KB         [15:33:39:490]       2020-10-16_131034_PI-DMZ_2020-08-27_17-22-15#1.arc       10/16/2020 1:49 PM       ARC File       20,480 KB         [15:33:39:490]       74 items       2020-10-16_131034_PI-DMZ_2020-08-27_17-22-15#1.arc       10/16/2020 1:49 PM       ARC File       20,480 KB         [15:33:39:490]       74 items       2020-10-16_131034_PI-DMZ_2020-08-27_17-22-15#1.arc       10/16/2020 1:49 PM       ARC File       20,480 KB         [15:33:39:490]       74 items       2020-10-16_131034_PI-DMZ_2020-08-27_17-22-15#1.arc       10/16/2020 1:49 PM       ARC File       20,480 KB         [15:33:39:490]       74 items       2020-10-16_131034_PI-DMZ_2020_PI-201-24-15#1.arc       10/16/2020 1:49 PM       ARC File<                                                                                                    | [15:33:38:661]                           | 2020-10-16 131026 PI-DMZ 2020-08-26 17-22-15#1.arc 10/16/2020 1:54 PM        | ARC File     | 1.256 KB          |       |
| 15:33:39:490       □ 2020-10-16_131027_PI-DMZ_2020-08-27_17-22-15#2.arc       10/16/2020 1:54 PM       ARC File       45,056 KB         [15:33:39:490       □ 2020-10-16_131033_PI-DMZ_2020-08-26_17-22-15#1.arc       10/16/2020 1:54 PM       ARC File       1,256 KB         [15:33:39:490       □ 2020-10-16_131034_PI-DMZ_2020-08-27_17-22-15#1.arc       10/16/2020 1:54 PM       ARC File       1,256 KB         [15:33:39:490       □ 2020-10-16_131034_PI-DMZ_2020-08-27_17-22-15#1.arc       10/16/2020 1:54 PM       ARC File       20,480 KB         [15:33:39:490       □ 4 terms       □ 2020-10-16_131034_PI-DMZ_2020-08-27_17-22-15#1.arc       10/16/2020 1:54 PM       ARC File       20,480 KB         [15:33:39:490       □ 2020-10-16_131034_PI-DMZ_2020-08-27_17-22-15#1.arc       10/16/2020 1:54 PM       ARC File       20,480 KB         [15:33:39:490       □ 4 terms       □ 2020-10-16_131034_PI-DMZ_2020-08-27_17-22-15#1.arc       10/16/2020 1:54 PM       ARC File       20,480 KB         [15:33:39:490       □ 4 terms       □ 2020-10-16_131034_PI-DMZ_2020-08-27_17-22-15#1.arc       10/16/2020 1:54 PM       ARC File       20,480 KB         [15:33:39:490       □ 4 terms       □ 2020-10-16_15_11024_PI-DMZ_2020_PI       □ 4 terms       □ 4 terms       □ 4 terms         [15:33:39:490       □ 4 terms       □ 4 terms       □ 4 terms       □ 4 terms       □ 4 terms </th <th>[15:33:38:932]</th> <th>2020-10-16 131027 PI-DMZ 2020-08-27 17-22-15#1.arc 10/16/2020 1:54 PM</th> <th>ARC File</th> <th>20,480 KB</th> <th></th>                                                                                                    | [15:33:38:932]                           | 2020-10-16 131027 PI-DMZ 2020-08-27 17-22-15#1.arc 10/16/2020 1:54 PM        | ARC File     | 20,480 KB         |       |
| [15:33:39:490<br>[15:33:39:490<br>[15:                                                                                                    | [15:33:39:490                            | 2020-10-16_131027_PI-DMZ_2020-08-27_17-22-15#2.arc 10/16/2020 1:54 PM        | ARC File     | 45,056 KB         |       |
| 1151:33:39:4990       □ 2020-10-16_131034_PI-DMZ_2020-08-27_17-22-15#1.arc       10/16/2020 1:49 PM       ARC File       20,480 KB         [151:33:39:4940       74 items       □       □       11/12/2020       □       □       □       3:40 PM       □       □       □       3:40 PM       □       □       □       □       □       □       □       □       □       □       □       □       □       □       □       □       □       □       □       □       □       □       □       □       □       □       □       □       □       □       □       □       □       □       □       □       □       □       □       □       □       □       □       □       □       □       □       □       □       □       □       □       □       □       □       □       □       □       □       □       □       □       □       □       □       □       □       □       □       □       □       □       □       □       □       □       □       □       □       □       □       □       □       □       □       □       □       □       □       □       □       □ </th <th>[15:33:39:490</th> <th>2020-10-16_131033_PI-DMZ_2020-08-26_17-22-15#1.arc 10/16/2020 1:49 PM</th> <th>ARC File</th> <th>1,256 KB</th> <th></th>                                                                                                    | [15:33:39:490                            | 2020-10-16_131033_PI-DMZ_2020-08-26_17-22-15#1.arc 10/16/2020 1:49 PM        | ARC File     | 1,256 KB          |       |
| 15:33:39:440       74 items         15:33:39:749                                                                                                    | [15:33:39:490<br>[15:33:39:490           | 2020-10-16_131034_PI-DMZ_2020-08-27_17-22-15#1.arc 10/16/2020 1:49 PM        | ARC File     | 20,480 KB         | ~     |
| 15:33:39:749                                                                                                    | [15:33:39:490] 74 items                  |                                                                              |              |                   |       |
| Status: Running                                                                                                    | [15:33:39:749]<br>□                      | ê 🚍 🗷                                                                        |              | ^ 〒 🔩 3:40 Pl     | M 🖓   |
|                                                                                                    | Status: Running                          |                                                                              |              |                   | 88    |

## D.9.4 Build 4

### D.9.4.1 Configuration

- Behavior Anomaly Detection: Azure Defender for IoT
  - Configured to receive packet streams from DMZ, Testbed LAN, Supervisory LAN, and Control LAN.
- File Integrity Checking: ForceField
  - PI Server is configured to use ForceField drive.

### D.9.4.2 Test Results

The connection to the Historian data storage was detected by Azure Defender for IoT as shown in Figure D-99. Figure D-100 shows a Windows error message after attempting to overwrite protected Historian files.

Figure D-99 Azure Defender for IoT Event Timeline Showing the Remote Access Connection to the Historian

| Azure Defender for IoT                  | ×          | +                |        |                                                             |                                   |              |             |                 |                                            |                 |                     | -     | 0 X                  |
|-----------------------------------------|------------|------------------|--------|-------------------------------------------------------------|-----------------------------------|--------------|-------------|-----------------|--------------------------------------------|-----------------|---------------------|-------|----------------------|
| ← → C ▲ Not                             | secure   1 | 0.100.0.61/#/eve | ents   |                                                             |                                   |              |             |                 |                                            |                 |                     | ☆     | <b>e</b> :           |
| Microsoft                               | ÷          | Event Time       | eline  |                                                             |                                   |              |             |                 |                                            |                 |                     |       | 0                    |
| NAVIGATION                              |            | Free Search      |        |                                                             | Q 🗆 🖬                             | Advanced Fil | ters All    | Events 👻        | 2, User Operations                         | 🖬 Select Date   |                     |       |                      |
| Dashboard                               | (Ø)        |                  |        |                                                             |                                   |              |             |                 |                                            | CRefresh        | Create Event        | B Exp | port                 |
| Devices Map (76)                        | 윪          |                  |        |                                                             |                                   | A            | or 14, 2021 |                 |                                            |                 |                     |       |                      |
| Device Inventory                        | =          |                  | File   | Transfer Detected                                           |                                   |              |             |                 |                                            |                 |                     |       |                      |
| Alerts (114)                            | ۰          |                  | ИТТ    | P File transfer from client IP: 10<br>Content type applicat | 0.100.1.4, Serv<br>tion/vnd.ms-ca | er:<br>ab-   | 14-42-12    |                 |                                            |                 |                     |       |                      |
| Reports                                 |            |                  | com    | pressed                                                     |                                   |              | 14.43.13    |                 |                                            |                 |                     |       |                      |
| ANALYSIS                                |            |                  |        | ~                                                           |                                   | Notice       |             | 0               | Remote Access C<br>Apr 14, 2021 2:41:47 Pl | onnection Es    | tablished           |       |                      |
| Event Timeline                          | Ê          |                  |        |                                                             |                                   |              | 14:41:47    | *               | Remote Desktop                             | 1 from          | to 10.100.1.4 using |       |                      |
| Data Mining                             |            |                  |        |                                                             |                                   |              |             |                 |                                            | ^               |                     |       |                      |
| Investigation                           | 4          |                  |        |                                                             |                                   |              |             | Devices<br>Type | Nan                                        | ne              |                     |       |                      |
| Risk Assessment                         | A          |                  |        |                                                             |                                   |              |             |                 | PI-D                                       | MZ              |                     |       |                      |
| Attack Vectors                          | Ø          |                  |        |                                                             |                                   |              |             |                 | Inte                                       | met             |                     |       |                      |
| ADMINISTRATION                          |            |                  | Aler   | t Detected                                                  |                                   |              |             |                 | Filter events b                            | y related devic | ces                 |       |                      |
| Custom Alerts                           | *          | . 1              | Apr 1- | 4, 2021 2:36:43 PM<br>w asset was detected on the ne        | etwork. Asset                     |              |             |                 |                                            |                 | Info                |       |                      |
| Azure Defender for lo<br>Version 10.0.3 | л          |                  | Verif  | fy that this is a valid network as                          | vorк.<br>set.                     |              | 14:36:43    |                 |                                            |                 |                     |       |                      |
|                                         |            | 0                | 8      |                                                             |                                   |              |             |                 |                                            |                 | 4                   | 3 12  | 2:47 PM<br>4/14/2021 |

- 🗆 🗙 Kali Linux on LANVH - Virtual Machine Connection File Action Media Clipboard View Help 4 0 0 0 0 1 1 5 5 3 🗈 administrator@kali: ~/P... 🗈 administrator@kali: ~/P. 02:59 PM 🖸 FreeRDP: 10.100.1.4 1) • FreeRDP: 10.100.1.4 × Minimize all open windows and show the desktop 0 Properties (Alt+Enter) Show the properties for the selected item. .1.7 > ForceField ✓ ♂ Search ForceField Name Size **Destination Folder Access Denied** × Quick access 2021-01-05 03 65.536 KB File Desktop You need permission to perform this action 2021-01-05\_03 File 65.536 KB Downloads 2021-01-05\_03 File 1,256 KB Documents 2021-01-04\_03 ForceField File 65,536 KB Pictures 2021-01-04\_03 File 65,536 KB 2021-01-04\_03 File 1,256 KB Arc Files Try Again Cancel ForceField 2021-01-03\_03 File 65 536 KB 2021-01-03\_03 File 65.536 KB This PC More details 2021-01-03\_03 File 1,256 KB Desktop C File 65,536 KB Documents 2021-01-02 033006 PI-DMZ 2020-08-27 17-22-15#1.arc 1/2/2021 3:30 AM ARC File 65,536 KB 2021-01-02\_033005\_PI-DMZ\_2020-08-26\_17-22-15#1.arc 1/2/2021 3-30 AM ARC File 1.256 KB Downloads 2021-01-01\_033024\_PI-DMZ\_2020-12-09\_17-55-41#1.arc 1/1/2021 3:30 AM ARC File 65,536 KB 🛖 home on kali 2021-01-01\_033006\_PI-DMZ\_2020-08-27\_17-22-15#1.arc 1/1/2021 3:30 AM ARC File 65,536 KB Music 2021-01-01\_033005\_PI-DMZ\_2020-08-26\_17-22-15#1.arc 1/1/2021 3:30 AM 1,256 KB ARC File Pictures 2020-12-31 033024 PI-DMZ 2020-12-09 17-55-41#1.arc 12/31/2020 3:30 AM ARC File 65.536 KB Videos 2020-12-31\_033006\_PI-DMZ\_2020-08-27\_17-22-15#1.arc 12/31/2020 3:30 AM ARC File 65.536 KB Local Disk (C:) 2020-12-31\_033005\_PI-DMZ\_2020-08-26\_17-22-15#1.arc 12/31/2020 3:30 AM ARC File 1,256 KB 2020-12-30\_033024\_PI-DMZ\_2020-12-09\_17-55-41#1.arc 65,536 KB PI Server (E:) 12/30/2020 3:30 AM ARC File 2020-12-30\_033006\_PI-DMZ\_2020-08-27\_17-22-15#1.arc 12/30/2020 3:30 AM ARC File 65,536 KB Archives (F:) 2020-12-30 033005 PI-DMZ 2020-08-26 17-22-15#1.arc 12/30/2020 3:30 AM ARC File 1.256 KB Queues (G:) 2020-12-29\_033024\_PI-DMZ\_2020-12-09\_17-55-41#1.arc 12/29/2020 3:30 AM ARC File 65 536 KB Backups (H:) 2020-12-29\_033006\_PI-DMZ\_2020-08-27\_17-22-15#1.arc 12/29/2020 3:30 AM ARC File 65.536 KB Network 2020-12-29\_033005\_PI-DMZ\_2020-08-26\_17-22-15#1.arc 12/29/2020 3:30 AM ARC File 1,256 KB 2020-12-28\_033024\_PI-DMZ\_2020-12-09\_17-55-41#1.arc 12/28/2020 3:30 AM ARC File 65,536 KB 2020-12-28 033006 PI-DMZ 2020-08-27 17-22-15#1.arc 12/28/2020 3:30 AM ARC File 65,536 KB 2020-12-28\_033005\_PI-DMZ\_2020-08-26\_17-22-15#1.arc 12/28/2020 3:30 AM ARC File 1.256 KB 2020-12-27\_033024\_PI-DMZ\_2020-12-09\_17-55-41#1.arc 12/27/2020 3:30 AM 65,536 KB ARC File 209 ite へ 行口 🕼 1/5/2021 Ŧ Ω e 2 8 Status: Running

Figure D-100 GreenTec Denies Modification and Deletion File Operations in the Protected Drive

## **D.10 Executing Scenario 10: Detect Sensor Data Manipulation**

A sensor in the manufacturing system sends out-of-range data values to the Historian. The expected result is the behavioral anomaly detection (data historian) capability alerts on out-of-range data.

## D.10.1 All Builds

## D.10.1.1 Configuration

- Behavior Anomaly Detection: PI Server
  - Configured to receive process data from across the manufacturing system.

Configured to perform analysis on incoming data points.

## D.10.1.2 Test Results

The Historian process monitoring capabilities provided by the PI System are able to monitor out-ofrange sensor readings and generate alerts. Figure D-101 shows the PI Server's event frame alerts on the out-of-range reactor pressure readings in the PCS.

Figure D-101 PI Server's Event Frames Showing Out-of-Range Sensor Readings for the Reactor Pressure

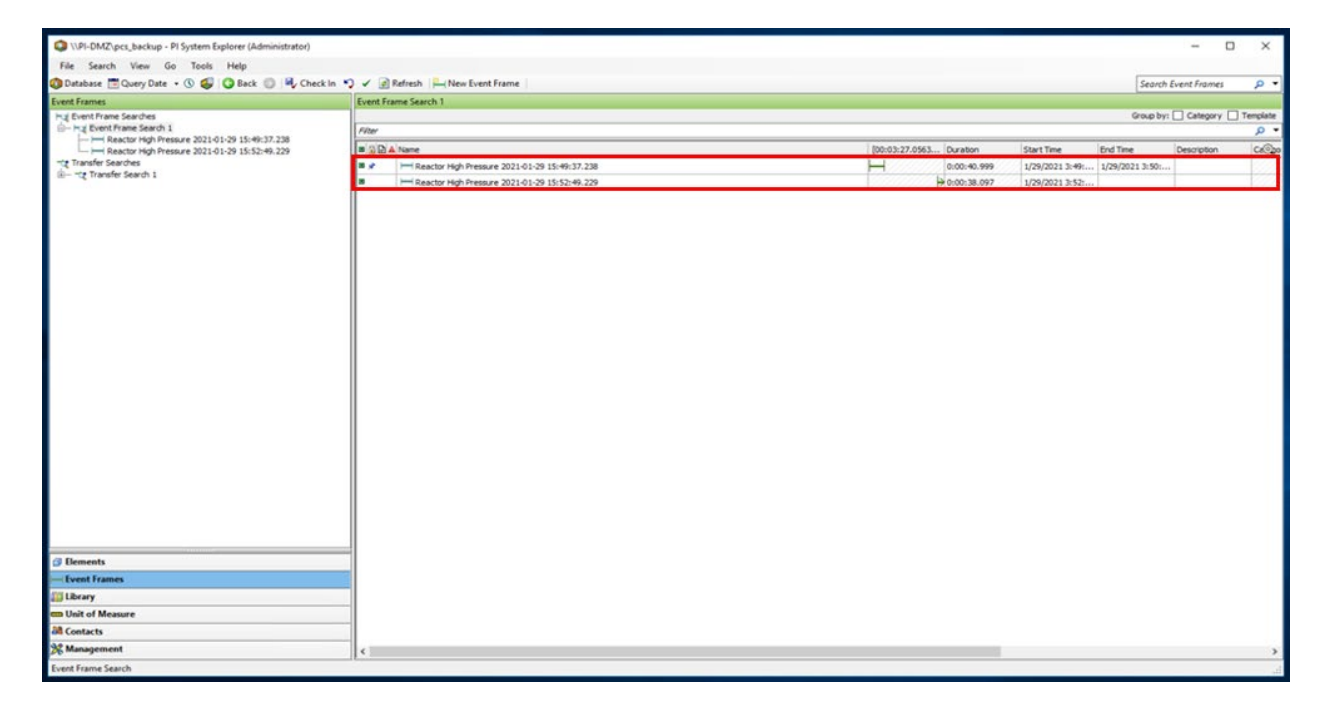

## D.11 Executing Scenario 11: Detect Unauthorized Firmware Modification

An authorized user accesses the system remotely and performs an unauthorized firmware change on a PLC. The expected result is the behavioral anomaly detection tools will alert on the new firmware.

The behavior anomaly detection tools can detect changes to the firmware. Firmware change detection needs to be correlated with the maintenance management system to determine if the firmware change was authorized and approved. This was not demonstrated as part of this scenario.

## D.11.1 Build 1

### D.11.1.1 Configuration

Behavior Anomaly Detection: Tenable.ot

- Configured to receive packet streams from DMZ, Testbed LAN, and PCS VLAN 1 and 2.
- Remote Access: Cisco VPN
  - Configured to allow authorized VPN users access to ConsoleWorks web interface.
- User Authentication/User Authorization: ConsoleWorks
  - Configured for accessing the PCS environment.

#### D.11.1.2 Test Results

Figure D-102 depicts the list of the events detected by Tenable.ot resulting from the firmware change. The details of one of the alerts are shown in Figure D-103.

Figure D-102 Tenable.ot Detects a Collection of Events Generated by a Firmware Change

| = Ctenable.ot                                    |                      |                            |                       |              |                                |                  |                |                               |                                                |                                                                     | 02:30 PM + Thursday, Feb 4, 2021 NCCC                                                                                                    | DE User 👻  |
|--------------------------------------------------|----------------------|----------------------------|-----------------------|--------------|--------------------------------|------------------|----------------|-------------------------------|------------------------------------------------|---------------------------------------------------------------------|----------------------------------------------------------------------------------------------------|------------|
| ✓ ♣ Events<br>All Events                         | Configuration E      | Events search              | ٩                     |              |                                |                  |                |                               |                                                |                                                                     | Actions v Resolve All Export                                                                                                    | 0          |
| Configuration Events                             | LOS ID 🗸             | TIME                       | EVENT TYPE            | SEVERITY     | POLICY NAME                    | SOURCE ASSET     | SOURCE ADDRESS | DESTINATION ASSET             | DESTINATION AD                                 | PROTOCOL                                                            |                                                                                                    | «          |
| SCADA Events                                     | 12436                | 02:28:03 PM - Feb 4, 2021  | Change in Firmwa      | High         | Change in controller firmwar   | Comm. Adapter #1 |                |                               |                                                | Unknown                                                             |                                                                                                    | A Internet |
| Network Threats                                  | 12434                | 02:26:41 PM · Feb 4, 2021  | Rockwell Module       | Low          | Rockwell Module Restart        | PCS Eng. Station | 172.16.3.10    | Comm. Adapter #1              | 172.16.2.102                                   | CIP (top)                                                           |                                                                                                    | - 22       |
| Network Events                                   | 12433                | 02:25:49 PM - Feb 4, 2021  | Rockwell Firmwar      | High         | Rockwell Firmware Download     | PCS Eng. Station | 172.16.3.10    | Comm. Adapter #1              | 172.16.2.102                                   | CIP (top)                                                           |                                                                                                    |            |
| Policies                                         | 12427                | 02:11:24 PM - Feb 4, 2021  | Rockwell Module       | Low          | Rockwell Module Restart        | PCS Eng. Station | 172.16.3.10    | Time Module                   | 172.16.2.102                                   | CIP (top)                                                           |                                                                                                    |            |
| V & Inventory                                    | 12425                | 02:06:50 PM - Feb 4, 2021  | Rockwell Module       | Low          | Bockwell Module Restart        | PCS Eng. Station | 172.16.3.10    | Time Module                   | 172.16.2.102                                   | CIP (top)                                                           |                                                                                                    |            |
| Controllers                                      | 12423                | 02:03:55 PM - Feb 4, 2021  | Rockwell Tag Dele     | Low          | Bockwell Delete Tax            | PCS Eng. Station | 172.16.3.10    | nic tesim                     | 172.16.2.102                                   | CIP (ttp)                                                           |                                                                                                    |            |
| Network Assets                                   | 12422                | 02:03:55 PM - Feb 4, 2021  | Rockwell Tag Cre      | Low          | Rockwell Create Tag            | PCS Eng. Station | 172.16.3.10    | plc tesim                     | 172.16.2.102                                   | CIP (tcp)                                                           |                                                                                                    |            |
| > 章 ROSK                                         | 12421                | 02:02:47 PM - Feb 4, 2021  | Change in State       | Medium       | Change in controller state     | pic tesim        |                |                               |                                                | Unknown                                                             |                                                                                                    |            |
| > A Network                                      | 12416                | 01:47:47 PM - Feb 4, 2021  | Change in Key Sw      | High         | Change in controller key state | plc_tesim        |                |                               |                                                | CIP (top)                                                           |                                                                                                    |            |
| > G Groups                                       | 12414                | 01:46:52 PM - Feb 4, 2021  | Rockwell PLC Start    | Low          | Rockwell PLC Start             | PCS Eng. Station | 172.16.3.10    | plc_tesim                     | 172.16.2.102                                   | CIP (top)                                                           |                                                                                                    |            |
| Reports                                          | 12413                | 01:46:30 PM - Feb 4, 2021  | Rockwell Code Do      | Medium       | Rockwell Code Download         | PCS Eng. Station | 172.16.3.10    | plc tesim                     | 172.16.2.102                                   | CIP (top)                                                           |                                                                                                    |            |
| > o <sup>o</sup> Local Settings                  | 12412                | 01:46:27 PM - Feb 4, 2021  | Rockwell PLC Stop     | High         | Nockwell PLC Scop              | PCS Eng. Station | 172.16.3.10    | plc.tesim                     | 172.16.2.102                                   | CIP (tcp)                                                           |                                                                                                    |            |
|                                                  | 12410                | 01:45:05 PM - Feb 4, 2021  | Rockwell Go Online    | Low          | Rockwell Online Session        | PCS Eng. Station | 172.16.3.10    | nic tesim                     | 172.16.2.102                                   | CIP (tcp)                                                           |                                                                                                    |            |
|                                                  | 12408                | 01:42:21 PM · Feb 4, 2021  | Rockwell Go Online    | Low          | Rockwell Online Session        | PCS Eng. Station | 172.16.3.10    | plc tesim                     | 172.16.2.102                                   | CIP (top)                                                           |                                                                                                    |            |
|                                                  | 12406                | 01:41:28 PM - Feb 4, 2021  | Rockwell Go Online    | Low          | Rockwell Online Session        | PCS Eng. Station | 172.16.3.10    | alc.tesim                     | 172.16.2.102                                   | CIP (top)                                                           |                                                                                                    |            |
|                                                  | 9133                 | 04:33:00 PM - Jan 29, 2021 | Rockwell Go Online    | Low          | Rockwell Online Session        | PCS Eng. Station | 172.16.3.10    | plc.tesim                     | 172.16.2.102                                   | CIP (top)                                                           |                                                                                                    |            |
|                                                  | 9121                 | 04:02:47 PM - Jan 29, 2021 | Change in Key Sw.,    | High         | Change in controller key state | plc.tesim        |                |                               |                                                | CIP (top)                                                           |                                                                                                    |            |
|                                                  | 9120                 | 04:02:47 PM - Jan 29, 2021 | Change in State       | Medium       | Change in controller state     | plc tesim        |                |                               |                                                | Unknown                                                             |                                                                                                    |            |
|                                                  | 9115                 | 03:47:47 PM - Jan 29, 2021 | Change in Key Sw.,    | High         | Change in controller key state | plc tesim        |                |                               |                                                | CIP (tcp)                                                           |                                                                                                    |            |
|                                                  | 9114                 | 03:47:47 PM - Jan 25, 2021 | Change in State       | Medium       | Change in controller state     | plc.tesim        |                |                               |                                                | Unknown                                                             |                                                                                                    |            |
|                                                  | 9110                 | 03:38:51 PM - Jan 29, 2021 | Rockwell Code Up      | Low          | Bockwell Code Upload           | PCS Eng. Station | 172.16.3.10    | plc tesim                     | 172.16.2.102                                   | CIP (ttcp)                                                          |                                                                                                    |            |
|                                                  | hems: 1-25 out of 25 |                            |                       |              |                                |                  |                |                               |                                                |                                                                     | IC C Page 1 of 1                                                                                                    | К. К.      |
|                                                  | Event 12436 02:28:0  | 03 PM · Feb 4, 2021 Change | in Firmware Version   | High Not     | resolved                       |                  |                |                               |                                                |                                                                     |                                                                                                    |            |
|                                                  | Details              | 1                          |                       |              |                                |                  |                |                               |                                                |                                                                     |                                                                                                    |            |
|                                                  | Affected Assets      | A change in the firmiv     | are version was detec | ted          |                                |                  |                |                               |                                                |                                                                     |                                                                                                    |            |
|                                                  | Policy               | SOURCE NAME                | Comm. Adapt           | er.#1        |                                |                  |                | Why is this is                | noortant?                                      |                                                                     | Suggested Mitigation                                                                                                    |            |
|                                                  | Status               | SOURCE ADDRESS             | 172.16.2.102          | 172.16.4.102 |                                |                  |                |                               |                                                |                                                                     |                                                                                                    |            |
|                                                  |                      | BACKPLANE NAME             | Backplane #1          |              |                                |                  |                | A change in<br>occur over t   | he firmware version<br>te network or through   | was detected. Such a change can<br>h physical access to the device. | <ol> <li>Check if the change was made as part of scheduled work.</li> <li>This was not next of a planned operation, check if the network</li> </ol> |            |
|                                                  |                      | OLD FIRMWARE VERSION       | 10.007                |              |                                |                  |                | An attacker in the asset. In: | nay use firmware cha<br>iert backdoors or disr | inges to alter the functionality of<br>rupt normal operations.      | behavior of the asset has changed.                                                                                                    | 11         |
|                                                  |                      | NEW FIRMWARE VERSION       | 10.010                |              |                                |                  |                |                               |                                                |                                                                     |                                                                                                    |            |
| March 2 Average Providence Providence Providence |                      |                            |                       |              |                                |                  |                |                               |                                                |                                                                     |                                                                                                    |            |

#### Figure D-103 Details for One of the Alerts Showing the Firmware Change

| Event 12436 02:28:03 PM - Feb 4:2021 Change in Firmware Version High Not resolved |                              |                             |                                                                                                    |                                                                      |  |  |  |  |  |
|-----------------------------------------------------------------------------------|------------------------------|-----------------------------|----------------------------------------------------------------------------------------------------|----------------------------------------------------------------------|--|--|--|--|--|
| Details<br>Affected Assets                                                        | A change in the firmware ver | sion was detected           |                                                                                                    |                                                                      |  |  |  |  |  |
| Policy                                                                            | SOURCE NAME                  | Comm. Adapter #1            | Why is this important?                                                                                                    | Suggested Mitigation                                                 |  |  |  |  |  |
| Status                                                                            | SOURCE ADDRESS               | 172.16.2.102   172.16.4.102 | A change in the firmware version was detected. Such a change can                                                                | 1) Check if the change was made as part of scheduled work.           |  |  |  |  |  |
|                                                                                   | BACKPLANE NAME               | Backplane #1                | occur over the network or through physical access to the device.                                                                | 2) If this was not part of a planned operation, check if the network |  |  |  |  |  |
|                                                                                   | OLD FIRMWARE VERSION         | 10.007                      | An attacker may use firmware changes to after the functionality of<br>the asset, insert backdoors or disrupt normal operations. | behavior of the asset has changed.                                   |  |  |  |  |  |
|                                                                                   | NEW FIRMWARE VERSION         | 10.010                      |                                                                                                    |                                                                      |  |  |  |  |  |

## D.11.2 Build 2

### D.11.2.1 Configuration

- Behavior Anomaly Detection: eyelnspect
  - Configured to receive packet streams from DMZ, Testbed LAN, and PCS VLAN 1 and 2
- Remote Access, User Authentication/User Authorization: Dispel
  - Dispel VDI is configured to allow authorized users to access the PCS environment through the Dispel Enclave to the Dispel Wicket.

### D.11.2.2 Test Results

Figure D-104 shows the activities detected by Forescout as a result of firmware change. Figure D-104, Figure D-105 and Figure D-106 show more details on the alerts associated with the firmware update.

| <) FORESCOUT                                                                                                 | 🚯 Dashboar | d 📥 Network           | Events 🔊 Sensors 🕻           | Settings   |            |             |              |            |                          |                      |             | 🖵 🧶 🏓                   | admin 🗮                |
|----------------------------------------------------------------------------------------------------|------------|-----------------------|------------------------------|------------|------------|-------------|--------------|------------|--------------------------|----------------------|-------------|-------------------------|------------------------|
| Alerts                                                                                                    | Reload Ex  | port   v Aggregati    | e details Create new case    | Settings   |            |             |              |            |                          |                      |             |                         | Help                   |
| In a given interval  On e given dey  Last X days  From date X to 30 days after  From date X to Y days before |            | 5 alerts<br>10:30     | 10.35 10.40<br>10.35 10.40   | 10:45      |            | 10.50       | 10.55        | 11:00      | 11.05 11.1<br>11.05 11.1 | 0 11.15              | 11:20       | 11.25                   | 11:30<br>11:30         |
| Alert Filters                                                                                                | •          | items selected        |                              |            |            |             |              |            |                          |                      |             |                         |                        |
| Excluding event type ID     By monitored network                                                             |            | Timestamp 👻           | Event name(s)                | Sensor     | Engine     | Profile     | Status       | Severity   | Source address           | Destination address  | Dest. Port  | L7 Proto                | Case ID                |
| Excluding profile                                                                                            |            |                       | 0                            | (Not set 🖕 | (Not 🖕     | (Not set) 🖕 | (Not set)    | High, Ci 🖕 | 172.16.0.0/22            | 172.16.2.102         | 0           | (Not set)               | (Unassigna 🖕           |
| Excluding dst MAC                                                                                            |            | Oct 15, 2020 11:14:42 | Communication pattern no     | sensor-b   | Comm       | 8 - TCP com | Not analyzed | M Game     | 172.16.2.62              | 172.16.2.102 (plc_te | 44818 (TCP) | ETHIP                   |                        |
| Excluding src IP                                                                                             |            | Oct 15, 2020 11:14:32 | Communication pattern no     | sensor-b   | Comm       | 8 - TCP com | Not analyzed | M COM      | 172.16.2.62              | 172.16.2.102 (plc_te | 44818 (TCP) | ETHIP                   |                        |
| Excluding dst IP                                                                                             |            | Oct 15, 2020 11:14:31 | Communication pattern no     | sensor-b   | Comm       | 8 - TCP com | Not analyzed | M COM      | 172.16.2.62              | 172.16.2.102 (plc_te | 44818 (TCP) | ETHIP                   |                        |
| Excluding dst port                                                                                           |            | Oct 15, 2020 11:11:55 | Message type not whitelisted | sensor-b   | Comm       | 8 - TCP com | Not analyzed | M COM      | 172.16.3.10 (fgs-476     | 172.16.2.102 (plc_te | 44818 (TCP) | ETHIP                   |                        |
| By L3 protocol                                                                                               |            | Oct 15, 2020 11:11:52 | (FEA Exit) Message type not  | sensor-b   | Comm       | 8 - TCP com | Not analyzed | M          | 172,16.3.10 (fgs-476     | 172.16.2.102 (plc te | 44818 (TCP) | ETHIP                   |                        |
| By L4 protocol                                                                                               |            | Oct 15, 2020 11:10:52 | (FEA Exit) Message type not  | sensor-b   | Comm       | 8. TCP com  | Not analyzed |            | 172 16 3 10 (fms_476     | 172 16 2 102 (plc te | 44818 (TCP) | ETHIP                   |                        |
| By upstream data                                                                                             |            | 0 = 15 2020 11 10:00  | THID controller cores come   | seeses bui | la di sere | o ter conta | Networked    |            | 172 16 2 10 //m 476      | 172.16.2.102.(ale te | 44919 (TCD) | ETHID                   |                        |
| By downstream data                                                                                           |            | 00013, 2020 1110.09   | ETHIP CONDILIER RESEL COMMIL | sensorroo  | industria. |             | Not analyzed |            | 172.16.5.10 (189476      | 172.10.2.102 (pic_be | 44010 (TCP) | ETRIP                   |                        |
| By FEA type                                                                                                  |            | Oct 15, 2020 11:10:07 | Message type not whitelisted | sensor-b   | Comm       | 8 - TCP com | Not analyzed | M          | 172.16.3.10 (fgs-476     | 172.16.2.102 (plc_te | 44818 (TCP) | ETHIP                   |                        |
| By labels                                                                                                    |            | Oct 15, 2020 11:09:37 | (FEA Enter) Message type n   | sensor-b   | Comm       | 8 - TCP com | Not analyzed | M GER      | 172.16.3.10 (fgs-476     | 172.16.2.102 (plc_te | 44818 (TCP) | ETHIP                   |                        |
| Excluding labels                                                                                             |            | Oct 15, 2020 11:09:36 | ETHIP firmware update com    | sensor-bu  | Industr    |             | Not analyzed | 88880 H    | 172.16.3.10 (fgs-476     | 172.16.2.102 (plc_te | 44818 (TCP) | ETHIP                   |                        |
| By vlan                                                                                                    |            | Oct 15, 2020 11:09:36 | Message type not whitelisted | sensor-b   | Comm       | 8 - TCP com | Not analyzed | M (Table   | 172.16.3.10 (fgs-476     | 172.16.2.102 (plc_te | 44818 (TCP) | ETHIP                   |                        |
| Excluding vlan                                                                                               |            | Oct 15, 2020 11:09:22 | (FEA Enter) Message type n   | sensor-b   | Comm       | 8 - TCP com | Not analyzed | M CI       | 172.16.3.10 (fgs-476     | 172.16.2.102 (plc_te | 44818 (TCP) | ETHIP                   |                        |
| Alerts                                                                                                    | -          |                       |                              |            |            |             |              |            |                          |                      |             | Copyright (C) 2005-2020 | 0 Porescout (v. 4.1.2) |

Figure D-104 Forescout Detects a Collection of Alerts Associated with the Firmware Change

Figure D-105 Alert Details Detected by Forescout for the Firmware Change

| ert details Summary Alert ID 11 Timestamp D Sensor name in Detection engine in ID and name in Detection in Detection in Security ID ID ID ID ID ID ID ID ID ID ID ID ID | Back Edit Delete Show V Assign to a                                                                                                    | ase Download ) ~<br>Source host info<br>IP address<br>Host name<br>Other host names<br>Host MAC addresses | 172,163,10 (Private IP)<br>fge:47631ahh<br>fge:47631ahh                                                                | ^ | Alert details<br>Command: Firmware update<br>Destratory and Module 4.                                                                                                    | Help |
|----------------------------------------------------------------------------------------------------|----------------------------------------------------------------------------------------------------|----------------------------------------------------------------------------------------------------|----------------------------------------------------------------------------------------------------|---|----------------------------------------------------------------------------------------------------|------|
| Summary Alert ID 11 Timestamp 0 Sensor name se Detection engène in ID and name in Description in Security ID III III III III III III III III III                        | 186671     160571     10036     sensor-bundle-ncose     notastaid three: likesy (0TL)     lupp_udpg_mthip_firmware_update - ETHIP firmware update     command                                                                | Source host info<br>IP address<br>Host name<br>Other host names<br>Host MAC addresses                     | 172.16.3.10 (Private IP)<br>fgs:17631ehh<br>fgs:17631ehh lan lab                                                       | ^ | Alert details<br>Command Firmware update<br>Destancion on use Module 4                                                                                                    | ^    |
| Alert ID 1<br>Timestamp 0<br>Sensor name size<br>Detection engine in<br>ID and name dis<br>Description 00<br>provide<br>Security                                        | 186571<br>Dec 15, 2020 11:09:36<br>industrial diversitions<br>industrial diversitions (ITL)<br>up.puddigthip.firmware_update - ETHIP firmware update<br>command                                                              | IP address<br>Host name<br>Other host names<br>Host MAC addresses                                         | 172.16.3.10 (Private IP)<br>fgs-47631ehh<br>fgs-47631ehh.lan.lab                                                       |   | Command: Firmware update                                                                                                    |      |
| Timestamp 0<br>Sensor name se<br>Detection engine in<br>ID and name co<br>Description of<br>Severity                                                                    | Dex 15, 2020 11:09:36<br>sensor-bundle-recoxe<br>industral threat library (TL)<br>(J.g.p.pdop_uthip_firmware_update - ETHIP firmware update<br>command                                                                       | Host name<br>Other host names<br>Host MAC addresses                                                       | fgs-47631ehh<br>fgs-47631ehhJanJab                                                                                     |   | Destination route: Module 4                                                                                                    |      |
| Sensor name s<br>Detection engine in<br>ID and name id<br>Description pro-<br>or<br>Serverity                                                                           | sensor-bundle-incose<br>industrial threat library (ITL)<br>It_ops_pdop_ethip_firmware_update - ETHIP firmware update<br>command                                                                                              | Other host names<br>Host MAC addresses                                                                    | fgs-47631ehh.lan.lab                                                                                                   |   | Design of the second second se |      |
| Detection engine ir<br>ID and name id<br>Description or<br>Severity                                                                                                    | industrial threat library (ITL)<br>ht_ops_pdop_ethip_firmware_update - ETHIP firmware update<br>command                                                                                                    | Host MAC addresses                                                                                        |                                                                                                    |   | Updated firmware revision: 3.4                                                                                                    |      |
| ID and name it<br>cc<br>Description op<br>in<br>Severity                                                                                                    | tl_ops_pdop_ethip_firmware_update - ETHIP firmware update<br>command                                                                                                    | Host mile boureases                                                                                       | 40:A8:F0:3D:48:AE (HewlettP)                                                                                           |   |                                                                                                    |      |
| P.<br>Description 0)<br>in<br>Severity                                                                                                    |                                                                                                    |                                                                                                    | Last seen: Oct 19, 2020 10:35:40<br>E4:90:69:3B:C2:C3 (Rockwell)                                                       |   |                                                                                                    |      |
| Severity                                                                                                    | Potentially dangerous ETHIP operation: the ETHIP master or an<br>operator has requested a PLC to initiate a firmware update. This<br>operation may be part of regular maintenance but can also be used<br>in a other attack. | Other observed MAC<br>addresses                                                                           | E4:90:69:38:C2:C2 (Rockwell)<br>E4:90:69:38:C2:C1 (Rockwell)<br>7C10E:CE:67:86:88 (Cisco)<br>7C10E:CE:67:86:83 (Cisco) |   |                                                                                                    |      |
|                                                                                                    | High                                                                                                    | Role                                                                                                    | EWS                                                                                                    |   |                                                                                                    |      |
| Source MAC 44                                                                                                    | 40:A8:F0:3D:48:AE (HewlettP)                                                                                                    | Other roles                                                                                               | Windows workstation, Terminal server, Terminal client, Master                                                          |   |                                                                                                    |      |
| Destination MAC E-                                                                                                    | E4:90:69:38:C2:C0 (Rockwell)                                                                                                    | Vendor and model                                                                                          | Rockwell                                                                                                    |   |                                                                                                    |      |
| Source IP 1                                                                                                    | 172.16.3.10 (fgs-47631ehh)                                                                                                    |                                                                                                    | DCOM (TCP 135, 49155, 49159)<br>DNS (TCP 52)                                                                           |   |                                                                                                    |      |
| Destination IP 1                                                                                                    | 172.16.2.102 (plc_tesim)                                                                                                    |                                                                                                    | DNS (UDP 53, 5355)                                                                                                    |   |                                                                                                    |      |
| Source port 50                                                                                                    | 50753                                                                                                    |                                                                                                    | ETHIP (TCP 44818)<br>ETHIP (UDP 44818)                                                                                 |   |                                                                                                    |      |
| Destination port 4                                                                                                    | 44818                                                                                                    |                                                                                                    | FailedConnection (TCP 23, 80, 139, 1332, 8000, 8443)                                                                   |   |                                                                                                    |      |
| L2 proto Et                                                                                                    | Ethernet                                                                                                    |                                                                                                    | HTTP (TCP 8080, 8530)<br>Kerberos (TCP 88)                                                                             |   |                                                                                                    |      |
| L3 proto IP                                                                                                    | P                                                                                                    |                                                                                                    | LDAP (TCP 389)                                                                                                    |   |                                                                                                    |      |
| L4 proto Tr                                                                                                    | TCP                                                                                                    | Client protocols                                                                                          | NTP (UDP 123)                                                                                                    |   |                                                                                                    |      |
| L7 proto E*                                                                                                    | ETHIP                                                                                                    |                                                                                                    | NetBIOS (UDP 137)<br>NotAKingwinOpe (TCP 2500, 2501, 4444, 10005)                                                      |   |                                                                                                    |      |
| Status N                                                                                                    | Not analyzed                                                                                                    |                                                                                                    | NatAKnownOne (UDP 1514)                                                                                                |   |                                                                                                    |      |
| Labels                                                                                                    |                                                                                                    |                                                                                                    | RDP (TCP 3389)<br>SMB (TCP 445)                                                                                        |   |                                                                                                    |      |
| User notes                                                                                                    |                                                                                                    |                                                                                                    | SMB (UDP 138)<br>SSDP (UDP 1900)<br>SSH (TCP 22)<br>SSL (TCP 443, 3389, 10003, 10005)<br>Svalar (UDP 14)               |   |                                                                                                    |      |
| Name                                                                                                    | ^                                                                                                    |                                                                                                    | DCOM (TCP 135, 6160)<br>Failed Connection (TCP 139, 445, 11731)                                                        |   |                                                                                                    |      |

#### Figure D-106 ICS Patrol Scan Results Showing a Change Configuration was Made

| Scan   | details          |                 |                  |                               |   | 3 |
|--------|------------------|-----------------|------------------|-------------------------------|---|---|
|        |                  |                 |                  |                               |   |   |
| Scar   | ID               | 15              | Started on       | Oct 15, 2020 11:14:28         |   |   |
| Scar   | n type           | EtherNet/IP     | Duration         | 01m37s                        |   |   |
| Scar   | n targets        | 172.16.2.102    | Scan status      | 📀 Completed                   |   |   |
| Scar   | nning sensors    | PCS_Sensor      | Scanned IPs      | 1                             |   |   |
| Scar   | n policy         |                 | Responding hosts | 1                             |   |   |
| Initia | ated by          | Admin User      | Updated hosts    | 1                             |   |   |
| 0      | ) items selected |                 |                  |                               | ± | c |
|        | Target IP 🔺      | Scanning sensor | Scan status      | Host status                   |   |   |
|        |                  |                 |                  |                               |   |   |
|        |                  | OPCS_Sensor     | (Not set)        | <ul> <li>(Not set)</li> </ul> |   | - |

#### Result

Result is not available.

## D.11.3 Build 3

### D.11.3.1 Configuration

- Remote Access: Cisco VPN
  - configured to allow authorized VPN users to access only the ConsoleWorks web interface
- User Authentication/User Authorization: ConsoleWorks
  - configured to allow remote access to hosts in manufacturing environment
- Behavior Anomaly Detection: Dragos
  - configured to receive packet streams from DMZ, Testbed LAN, Supervisory LAN, and Control LAN

### D.11.3.2 Test Results

Dragos detects the change to the firmware as shown on the dashboard in Figure D-107with details shown in Figure D-108.

Figure D-107 Dragos Dashboard Showing an Alert for Firmware Change

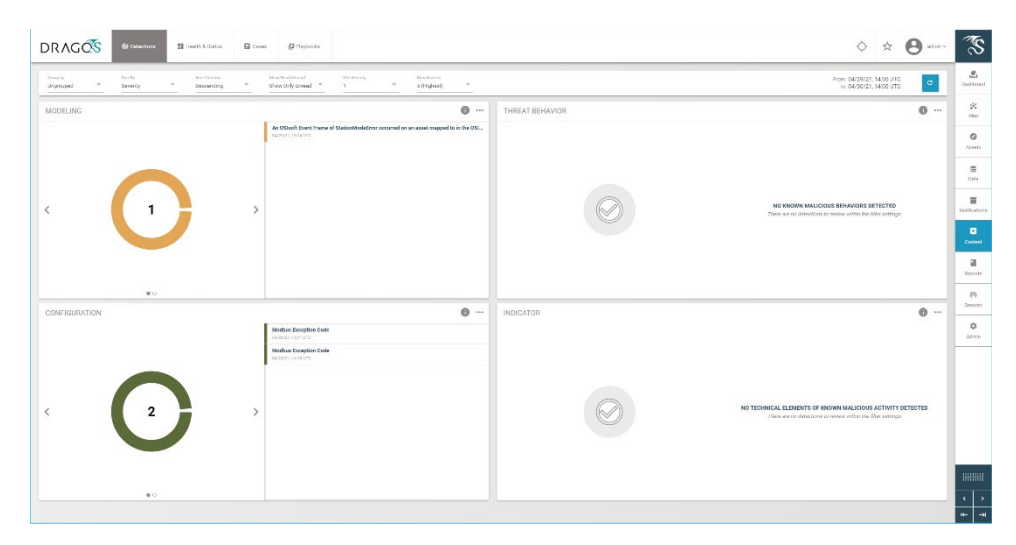

#### Figure D-108 Details for Firmware Change Alert

| DETEC                       | CTION INFORMATION                                               |                                                                | ASSOCIATED ASSETS         |                                | C      |
|-----------------------------|-----------------------------------------------------------------|----------------------------------------------------------------|---------------------------|--------------------------------|--------|
| WHAT I                      | HAPPENED:<br>Interchet Tarpachiel by Station 2 on Jacob 3128    |                                                                | view T Type T 10 T Name   | : Dz. :<br>107.168.1.107 offer | 0      |
| OCCUR<br>Gerzinz<br>COUNT   | RED AT:<br>1.1214UTC                                            | LAST SEEN:<br>04/20/23, 12:14:000<br>STATE:                    | COMMUNICATIONS SEDMMARY   |                                |        |
| DETECT<br>OSSERTE<br>DETECT | TED BY:<br>brother Not Rother OFD<br>TION QUAD:<br>9            | UNREGOLDE<br>SUBJECT<br>No Type Linner<br>ZINREE<br>ONS Loners | No dominante de la manage |                                |        |
| ACTIVIT                     | TY GROUP:<br>ATT&CK TACTIC:                                     | ICS CYBER KELCHAIN STEP:<br>NUTRE ATTACK TECHNIQUE:            |                           |                                |        |
| OUERY<br>OUERY              | POCUSED DATASETS:<br>POCUSED DATASETS:<br>Detrificance<br>DOME: | NOTIFICATION RECORD:<br>View in Koord,                         |                           |                                |        |
| GU Arsen                    | scatter Papaoos<br>s Leolad                                     | No Association Components                                      |                           |                                | 0      |
| RELAT                       | TED NOTIFICATIONS                                               |                                                                |                           |                                |        |
| 1.00                        | ID C Occurred At C                                              |                                                                | Sammary                   | :                              |        |
|                             |                                                                 |                                                                | No Robot Notifications.   |                                | тестер |
|                             |                                                                 |                                                                |                           |                                |        |
|                             |                                                                 | ROWS PLR PAGE                                                  | 30 🔺                      | FIRST PREVIOUS NEXT LAST       |        |

## D.11.4 Build 4

### D.11.4.1 Configuration

- Behavior Anomaly Detection: Azure Defender for IoT
  - configured to receive packet streams from the DMZ, Testbed LAN, Supervisory LAN, and Control LAN
- Remote Access, User Authentication/User Authorization: Dispel
  - Dispel VDI is configured as the engineering workstation to connect through the Dispel Enclave to the Dispel Wicket to manage the Beckhoff PLC.

### D.11.4.2 Test Results

Azure Defender for IoT alerts on the firmware update as shown below in Figure D-109.

Figure D-109 Azure Defender for IoT Alert Showing a Version Mismatch in the Firmware Build

| Hicrosoft                           | ÷   | Alerts                                                                        |                                                                                                    |                                                                                                    | e |
|-------------------------------------|-----|-------------------------------------------------------------------------------|----------------------------------------------------------------------------------------------------|----------------------------------------------------------------------------------------------------|---|
| MANIFATING                          |     | Free Search Q G Ad                                                            |                                                                                                    | 自日平×<br>Main View - 和Front All Aler                                                                                                    |   |
|                                     |     |                                                                               | Version Build Mismatch                                                                                                    |                                                                                                    |   |
|                                     |     | Important Alerts (72)                                                         | Policy Violation   Jan 6, 2021 2:00:37 PM (just now)<br>The PLC Version Build was not the expected result                             |                                                                                                    |   |
|                                     |     | POLICY Unauthorized Internet C                                                |                                                                                                    | No Alerts                                                                                                    |   |
|                                     |     | VIOLATION An asset defined in your inter                                      |                                                                                                    |                                                                                                    |   |
| Alerts (72)                         | 4   | POLICY Unauthorized Internet C<br>VIOLATION An asset defined in your internet |                                                                                                    |                                                                                                    |   |
|                                     |     | POLICY Unauthorized Internet C<br>VIOLATION An asset defined in your intern   | PLC BC                                                                                                    | incerng<br>rkstation                                                                                                    |   |
| AMALVSIS                            |     | POLICY Unauthorized Internet C                                                | Managa this Frank                                                                                                    |                                                                                                    |   |
| Event Timeline                      | B   | VIOLATION An ausset defined in your interv                                    | This is a Horizon custom alert that provides information resolved by                                                                  | a promietany protocol pluvia. If                                                                                                    |   |
| Data Mining                         |     | VIOLATION An asset defined in your intern                                     | required, contact your security administrator for more details.                                                                       | a proprietary protocol plugar. It                                                                                                    |   |
|                                     |     | POLICY Unauthorized Internet C<br>VIOLATION An accest defined in your intern  |                                                                                                    |                                                                                                    |   |
| Risk Assessment                     |     | POLICY Unauthorized Internet C                                                |                                                                                                    | Acknowledge                                                                                                    | 8 |
| Attack Vectors                      |     | VIOLATION An easet defined in your inter                                      |                                                                                                    | POLICY Version Build Mismatch                                                                                                    | 8 |
| ADMINISTRATION                      |     | VIOLATION An asset defined in your interv                                     | al network is communicating with addresses on the internet. These addresses have not been leaders                                     | VIOLATION The PLE Version Build was not the expected result                                                                                                    | 8 |
| Custom Alerts                       |     | POLICY Unauthorized Internet C<br>VIOLATION An asset defined in your intern   | onnectivity Detected 1 month ago<br>al network is communicating with addresses on the Internet. These addresses have not been less.   | OPERATIONAL Device is Suspected to be Disconnected (Unresponsive) Jan 6 13:58 Device 192 168.0.30 is suspected to be disconnected (unresponsive)                      |   |
| Users                               |     | POLICY Unauthorized Internet C<br>VIOLATION An asset defined in your intern   | onnectivity Detected   1 month ago<br>al network to communicating with addresses on the Internet. These addresses have not been fea.  | OPERATIONAL Suspicion of Unresponsive MODBUS Device Distribution device 192:198.0.30 (Protocol Aldensis 255) seems to be unresponsive to MODBUS requests. Jan 5.13:57 |   |
| Forwarding                          |     | POLICY Unauthorized Internet C                                                | onnectivity Detected 1 month ago                                                                                                    | OPERATIONAL HTTP Client Error Jan 6 13:21                                                                                                    |   |
| System Settings                     |     | VIOLATION An ease I defined in your mices                                     | al network is communicating with addresses on the Internet. These addresses have not been lea                                         | POLICY Unauthorized Internet Connectivity Detected                                                                                                    |   |
| Import Settings                     |     | VIOLATION An againt defined in your inter                                     | onnectivity Detected   1 month ago<br>al network is communicating with addresses on the Internet. These addresses have not been iss.  | VIOLATION An easet defined in your internal network is communicating with addresses on the Internet. These addresses by                                               |   |
| SUPPORT                             |     | POLICY Unauthorized Internet C<br>VIOLATION An easert defined in your intern  | onnectivity Detected   1 month ego<br>al network is communicating with addresses on the Internet. These addresses have not been leas. | OPERATIONAL Device is Suspected to be Disconnected (Unresponsive) Jan 5 17:26 Device 192.168.0.98 is suspected to be disconnected (unresponsive)                      |   |
| Horizon                             |     |                                                                               |                                                                                                    |                                                                                                    |   |
| Support                             |     |                                                                               |                                                                                                    |                                                                                                    |   |
| Azure Defender for<br>Version 3.1.1 | loT |                                                                               |                                                                                                    |                                                                                                    |   |

# Appendix E Benefits of IoT Cybersecurity Capabilities

The National Institute of Standards and Technology's (NIST's) Cybersecurity for the Internet of Things (IoT) program supports development and application of standards, guidelines, and related tools to improve the cybersecurity of connected devices and the environments in which they are deployed. By collaborating with stakeholders across government, industry, international bodies, and academia, the program aims to cultivate trust and foster an environment that enables innovation on a global scale.

Cyber-physical components, including sensors and actuators, are being designed, developed, deployed, and integrated into networks at an ever-increasing pace. Many of these components are connected to the internet. IoT devices combine network connectivity with the ability to sense or affect the physical world. Stakeholders face additional challenges with applying cybersecurity controls as cyber-physical devices are further integrated.

NIST's Cybersecurity for IoT program has defined a set of device cybersecurity capabilities that device manufacturers should consider integrating into their IoT devices and that consumers should consider enabling/configuring in those devices. Device cybersecurity capabilities are cybersecurity features or functions that IoT devices or other system components (e.g., a gateway, proxy, IoT platform) provide through technical means (e.g., device hardware and software). Many IoT devices have limited processing and data storage capabilities and may not be able to provide these device cybersecurity capabilities on their own; instead, they may rely on other system components to provide these technical capabilities on their behalf. Nontechnical supporting capabilities are actions that a manufacturer or third-party organization performs in support of the cybersecurity of an IoT device. Examples of nontechnical support include providing information about software updates, instructions for configuration settings, and supply chain information.

Used together, device cybersecurity capabilities and nontechnical supporting capabilities can help mitigate cybersecurity risks related to the use of IoT devices while assisting customers in achieving their goals. If IoT devices are integrated into industrial control system (ICS) environments, device cybersecurity capabilities and nontechnical supporting capabilities can assist in securing the ICS environment.

## E.1 Device Capabilities Mapping

<u>Table E-1</u> lists device cybersecurity capabilities and nontechnical supporting capabilities as they map to the NIST *Cybersecurity Framework* Subcategories of particular importance to this project. It is acknowledged that IoT devices vary in their capabilities, and there may not be a clear delineation between the device cybersecurity capabilities that are provided by the IoT devices and those provided by another system component. It is also understood that the capabilities of cyber-physical components are evolving, so many of the mappings are not necessarily exact.

In this project, the focus was on the engineering workstations and not on the manufacturing components. The mapping presented in <u>Table E-1</u> is a summary of both technical and nontechnical capabilities that would enhance the security of a manufacturing environment. It is acknowledged that many of the device cybersecurity capabilities may not be available in modern sensors and actuators and that other system elements (e.g., proxies, gateways) or other risk mitigation strategies (e.g., network segmentation) may be necessary.

 Table E-1 Mapping of Device Cybersecurity Capabilities and Nontechnical Supporting Capabilities to

 NIST Cybersecurity Framework Subcategories of the ICS Project

| Cybersecurity<br>Framework v1.1<br>Subcategory                                                                                                    | Device Cybersecurity Capabilities                                                                                                    | Manufacturer Nontechnical Support-<br>ing Capabilities                                                                                                    | NIST SP<br>800-53<br>Rev. 5                     |
|----------------------------------------------------------------------------------------------------|----------------------------------------------------------------------------------------------------|----------------------------------------------------------------------------------------------------|-------------------------------------------------|
| Subcategory<br>PR.AC-1: Identi-<br>ties and creden-<br>tials are issued,<br>managed, veri-<br>fied, revoked,<br>and audited for<br>authorized de-<br>vices, users, and<br>processes. | <ul> <li>Ability to uniquely identify the loT device logically.</li> <li>Ability to uniquely identify a remote loT device.</li> <li>Ability for the device to support a unique device ID.</li> <li>Ability to configure loT device access control policies using loT device identity.</li> <li>Ability to verify the identity of an loT device.</li> <li>Ability to add a unique physical identifier at an external or internal location on the device authorized entities can access.</li> <li>Ability to set and change authentication configurations, policies, and limitations settings for the loT device.</li> <li>Ability to create unique loT device user accounts.</li> <li>Ability to identify unique loT device user accounts.</li> </ul> | <ul> <li>Providing details for how to establish unique identification for each IoT device associated with the system and critical system components within which it is used.</li> <li>Providing communications and documentation detailing how to perform account management activities, using the technical IoT device capabilities, or through supporting systems and/or tools.</li> <li>Providing the details necessary to establish and implement unique identification for each IoT device associated with the system and critical system components within which it is used.</li> <li>Providing the details necessary to require unique identifiers for each IoT device associated with the system components within which it is used.</li> </ul> | Rev. 5<br>AC-2<br>IA-2<br>IA-5<br>IA-8<br>IA-12 |
|                                                                                                    | organizationally defined                                                                                                    | and critical system                                                                                                    |                                                 |

| Cybersecurity<br>Framework v1.1<br>Subcategory | Device Cybersecurity Capabilities                                                                                                    | Manufacturer Nontechnical Support-<br>ing Capabilities                                                                                                    | NIST SP<br>800-53<br>Rev. 5 |
|------------------------------------------------|----------------------------------------------------------------------------------------------------|----------------------------------------------------------------------------------------------------|-----------------------------|
|                                                | <ul> <li>accounts that support<br/>privileged roles with<br/>automated expiration<br/>conditions.</li> <li>Ability to establish<br/>organizationally defined user<br/>actions for accessing the IoT<br/>device and/or device interface.</li> <li>Ability to enable automation<br/>and reporting of account<br/>management activities.</li> <li>Ability to establish conditions<br/>for shared/group accounts on<br/>the IoT device.</li> <li>Ability to administer conditions<br/>for shared/group accounts on<br/>the IoT device.</li> <li>Ability to restrict the use of<br/>shared/group accounts on the<br/>IoT device according to<br/>organizationally defined<br/>conditions.</li> </ul> | <ul> <li>components within which it is used.</li> <li>Providing education explaining how to establish and enforce approved authorizations for logical access to IoT device information and system resources.</li> <li>Providing education explaining how to control access to IoT devices implemented within IoT device customer information systems.</li> <li>Providing education explaining how to enforce authorized access at the system level.</li> </ul> |                             |
| PR.AC-3: Re-<br>mote access is<br>managed.     | <ul> <li>Ability to configure IoT device access control policies using IoT device identity.</li> <li>Ability for the IoT device to differentiate between authorized and unauthorized remote users.</li> <li>Ability to authenticate external users and systems.</li> <li>Ability to securely interact with authorized external, third-party systems.</li> </ul>                                                                                                    | N/A                                                                                                    | AC-17<br>AC-19<br>AC-20     |

| Cybersecurity<br>Framework v1.1<br>Subcategory | Device Cybersecurity Capabilities                                                                                                    | Manufacturer Nontechnical Support-<br>ing Capabilities | NIST SP<br>800-53<br>Rev. 5 |
|------------------------------------------------|----------------------------------------------------------------------------------------------------|--------------------------------------------------------|-----------------------------|
|                                                | <ul> <li>Ability to identify when an<br/>external system meets the<br/>required security requirements<br/>for a connection.</li> </ul>                  |                                                        |                             |
|                                                | <ul> <li>Ability to establish secure<br/>communications with internal<br/>systems when the device is<br/>operating on external<br/>networks.</li> </ul> |                                                        |                             |
|                                                | <ul> <li>Ability to establish<br/>requirements for remote<br/>access to the IoT device and/or<br/>IoT device interface, including:</li> </ul>           |                                                        |                             |
|                                                | <ul> <li>usage restrictions</li> </ul>                                                                                                    |                                                        |                             |
|                                                | <ul> <li>configuration<br/>requirements</li> </ul>                                                                                                    |                                                        |                             |
|                                                | connection requirements                                                                                                    |                                                        |                             |
|                                                | <ul> <li>manufacturer established<br/>requirement</li> </ul>                                                                                            |                                                        |                             |
|                                                | <ul> <li>Ability to enforce the<br/>established local and remote<br/>access requirements.</li> </ul>                                                    |                                                        |                             |
|                                                | <ul> <li>Ability to prevent external<br/>access to the IoT device<br/>management interface.</li> </ul>                                                  |                                                        |                             |
|                                                | <ul> <li>Ability to control the IoT<br/>device's logical interface (e.g.,<br/>locally or remotely).</li> </ul>                                          |                                                        |                             |
|                                                | <ul> <li>Ability to detect remote<br/>activation attempts.</li> </ul>                                                                                   |                                                        |                             |
|                                                | <ul> <li>Ability to detect remote<br/>activation of sensors.</li> </ul>                                                                                 |                                                        |                             |
| Cybersecurity<br>Framework v1.1<br>Subcategory                                                                                                    | Device Cybersecurity Capabilities                                                                                                    | Manufacturer Nontechnical Support-<br>ing Capabilities                                                                                                    | NIST SP<br>800-53<br>Rev. 5                             |
|----------------------------------------------------------------------------------------------------|----------------------------------------------------------------------------------------------------|----------------------------------------------------------------------------------------------------|---------------------------------------------------------|
| PR.AC-4: Access<br>permissions and<br>authorizations<br>are managed,<br>incorporating<br>the principles of<br>least privilege<br>and separation<br>of duties. | <ul> <li>Ability to assign roles to IoT device user accounts.</li> <li>Ability to support a hierarchy of logical access privileges for the IoT device based on roles (e.g., admin, emergency, user, local, temporary).</li> <li>Ability to establish user accounts to support role-based logical access privileges.</li> </ul>                     | <ul> <li>Providing the tools,<br/>assistance, instructions, and<br/>other types of information to<br/>support establishing a<br/>hierarchy of role-based<br/>privileges within the IoT<br/>device.</li> <li>Providing details about the<br/>specific types of<br/>manufacturer's needs to<br/>access the IoT device<br/>interfaces, such as for specific<br/>support undated consists</li> </ul>                                       | AC-2<br>AC-3<br>AC-5<br>AC-6<br>AC-14<br>AC-16<br>AC-24 |
|                                                                                                    | <ul> <li>Ability to administer user accounts to support role-based logical access privileges.</li> <li>Ability to use organizationally defined roles to define each user account's access and permitted device actions.</li> <li>Ability to support multiple levels of user/process account functionality and roles for the IoT device.</li> </ul> | <ul> <li>support, updates, ongoing<br/>maintenance, and other<br/>purposes.</li> <li>Providing documentation with<br/>instructions for the IoT device<br/>customer to follow for how to<br/>restrict interface connections<br/>that enable specific activities.</li> <li>Providing descriptions of the<br/>types of access to the IoT<br/>device that the manufacturer<br/>will require on an ongoing or<br/>regular basis.</li> </ul> |                                                         |
|                                                                                                    | <ul> <li>Ability to apply least privilege to user accounts.</li> <li>Ability to create additional processes, roles (e.g., admin, emergency, temporary) and accounts as necessary to achieve least privilege.</li> <li>Ability to apply least privilege settings within</li> </ul>                                                                  | <ul> <li>Providing detailed<br/>instructions for how to<br/>implement management and<br/>operational controls based on<br/>the role of the IoT device<br/>user, and not on an individual<br/>basis.</li> <li>Providing documentation<br/>and/or other communications<br/>describing how to implement<br/>management and operational</li> </ul>                                                                                         |                                                         |

| <i>Cybersecurity</i><br><i>tramework</i> v1.1<br>Subcategory | Device Cybersecurity Capabilities                                                                                                    | Manufacturer Nontechnical Support-<br>ing Capabilities                                                                                                    | NIST SP<br>800-53<br>Rev. 5 |
|--------------------------------------------------------------|----------------------------------------------------------------------------------------------------|----------------------------------------------------------------------------------------------------|-----------------------------|
|                                                              | <ul> <li>the device (i.e., to ensure that the processes operate at privilege levels no higher than necessary to accomplish required functions).</li> <li>Ability to limit access to privileged device settings that are used to establish and administer authorization requirements.</li> </ul>                                                                                                    | <ul> <li>controls to protect data         obtained from IoT devices and         associated systems from         unauthorized access,         modification, and deletion.</li> <li>Providing a detailed         description of the other types         of devices and systems that         will access the IoT device         during customer use of the         device, and how they will         access it.</li> </ul>                                      |                             |
|                                                              | <ul> <li>Ability for authorized<br/>users to access privileged<br/>settings.</li> <li>Ability to create<br/>organizationally defined<br/>accounts that support<br/>privileged roles with<br/>automated expiration<br/>conditions.</li> <li>Ability to enable automation<br/>and reporting of account<br/>management activities.</li> <li>Ability to establish conditions<br/>for shared/group accounts on</li> </ul> | <ul> <li>Providing communications<br/>and detailed instructions for<br/>implementing a hierarchy of<br/>privilege levels to use with<br/>the IoT device and/or<br/>necessary associated<br/>information systems.</li> <li>Providing communications<br/>and documentation detailing<br/>how to perform account<br/>management activities, using<br/>the technical IoT device<br/>capabilities, or through<br/>supporting systems and/or<br/>tools.</li> </ul> |                             |
|                                                              | <ul> <li>the IoT device.</li> <li>Ability to administer conditions<br/>for shared/group accounts on<br/>the IoT device.</li> <li>Ability to restrict the use of<br/>shared/group accounts on the<br/>IoT device according to<br/>organizationally defined<br/>conditions.</li> </ul>                                                                                                    | <ul> <li>Providing education<br/>explaining how to establish<br/>and enforce approved<br/>authorizations for logical<br/>access to IoT device<br/>information and system<br/>resources.</li> <li>Providing education<br/>explaining how to control<br/>access to IoT devices</li> </ul>                                                                                                    |                             |

| Cybersecurity<br>Framework v1.1<br>Subcategory | Device Cybersecurity Capabilities                                                                                                    | Manufacturer Nontechnical Support-<br>ing Capabilities                                                                                                    | NIST SP<br>800-53<br>Rev. 5 |
|------------------------------------------------|----------------------------------------------------------------------------------------------------|----------------------------------------------------------------------------------------------------|-----------------------------|
|                                                | <ul> <li>Ability to implement dynamic access control approaches (e.g., service-oriented architectures) that rely on:         <ul> <li>run-time access control decisions facilitated by dynamic privilege management.</li> <li>organizationally defined actions to access/use device.</li> </ul> </li> <li>Ability to allow information sharing capabilities based upon the type and/or role of the user attempting to share the information.</li> <li>Ability to restrict access to IoT device software, hardware, and data based on user account roles, used with proper authentication of the identity of the user to determine type of authorization.</li> <li>Ability to establish limits on authorized concurrent device sessions.</li> <li>Ability to restrict access to the cybersecurity state indicator to authorized entities.</li> <li>Ability to revoke access to the loT device.</li> </ul> | <ul> <li>implemented within IoT<br/>device customer information<br/>systems.</li> <li>Providing education<br/>explaining how to enforce<br/>authorized access at the<br/>system level.</li> <li>Providing education and<br/>supporting materials<br/>explaining how to establish<br/>roles and responsibilities for<br/>IoT device data security, using<br/>the device capabilities and/or<br/>other services that<br/>communicate or interface<br/>with the device.</li> <li>Providing education and<br/>supporting materials<br/>describing the IoT device<br/>capabilities for role-based<br/>controls, and how to establish<br/>different roles within the IoT<br/>device.</li> <li>Providing education and<br/>supporting materials for how<br/>to establish roles to support<br/>IoT device policies,<br/>procedures, and associated<br/>documentation.</li> </ul> |                             |

| Cybersecurity<br>Framework v1.1<br>Subcategory                                                                                                    | Device Cybersecurity Capabilities                                                                                                    | Manufacturer Nontechnical Support-<br>ing Capabilities                                                                                                    | NIST SP<br>800-53<br>Rev. 5                                                             |
|----------------------------------------------------------------------------------------------------|----------------------------------------------------------------------------------------------------|----------------------------------------------------------------------------------------------------|-----------------------------------------------------------------------------------------|
| PR.AC-7: Users,<br>devices, and<br>other assets are<br>authenticated<br>(e.g., single-fac-<br>tor, multi-fac-<br>tor) commensu-<br>rate with the<br>risk of the trans-<br>action (e.g., in-<br>dividuals' secu-<br>rity and privacy<br>risks and other<br>organizational<br>risks). | <ul> <li>Ability for the IoT device to require authentication prior to connecting to the device.</li> <li>Ability for the IoT device to support a second, or more, authentication method(s) such as:         <ul> <li>temporary passwords or other one-use log-on credentials</li> <li>third-party credential checks</li> <li>biometrics</li> <li>hard tokens</li> </ul> </li> <li>Ability to verify and authenticate any update before installing it.</li> </ul> | <ul> <li>Providing detailed<br/>instructions and guidance for<br/>establishing activities<br/>performed by the IoT device<br/>that do not require<br/>identification or<br/>authentication.</li> <li>Providing documentation<br/>describing the specific IoT<br/>platforms used with the<br/>device to support required IoT<br/>authentication control<br/>techniques.</li> <li>Providing documentation with<br/>details describing external<br/>authentication by IoT<br/>platforms and associated<br/>authentication methods that<br/>can be used with the IoT<br/>device.</li> </ul> | AC-7<br>AC-8<br>AC-9<br>AC-12<br>AC-14<br>IA-2<br>IA-3<br>IA-4<br>IA-5<br>IA-8<br>IA-11 |
| PR.DS-1: Data-<br>at-rest is pro-<br>tected.                                                                                                    | <ul> <li>Ability to execute<br/>cryptographic mechanisms of<br/>appropriate strength and<br/>performance.</li> <li>Ability to obtain and validate<br/>certificates.</li> <li>Ability to perform<br/>authenticated encryption<br/>algorithms.</li> <li>Ability to change keys<br/>securely.</li> <li>Ability to generate key pairs.</li> </ul>                                                                                                    | <ul> <li>Providing detailed<br/>instructions for how to<br/>implement management and<br/>operational controls for<br/>securely handling and<br/>retaining IoT device data,<br/>associated systems data, and<br/>data output from the IoT<br/>device.</li> <li>Providing education<br/>describing how to securely<br/>handle and retain IoT device<br/>data, associated systems<br/>data, and data output from<br/>the IoT device to meet</li> </ul>                                                                                                    | SC-28<br>MP-2<br>MP-4<br>MP-5                                                           |

| Cybersecurity<br>Framework v1.1<br>Subcategory | Device Cybersecurity Capabilities                                                                                                    | Manufacturer Nontechnical Support-<br>ing Capabilities                                                                                  | NIST SP<br>800-53<br>Rev. 5 |
|------------------------------------------------|----------------------------------------------------------------------------------------------------|----------------------------------------------------------------------------------------------------|-----------------------------|
|                                                | <ul> <li>Ability to store encryption keys<br/>securely.</li> </ul>                                                                             | requirements of the IoT device customers'                                                                                               |                             |
|                                                | <ul> <li>Ability to cryptographically<br/>store passwords at rest, as wel<br/>as device identity and other<br/>authentication data.</li> </ul> | organizational security<br>policies, contractual<br>requirements, applicable<br>Federal laws, Executive<br>Orders, directives, policies |                             |
|                                                | <ul> <li>Ability to support data<br/>encryption and signing to<br/>prevent data from being<br/>altered in device storage.</li> </ul>           | regulations, standards, and<br>other legal requirements.                                                                                |                             |
|                                                | <ul> <li>Ability to secure data stored<br/>locally on the device.</li> </ul>                                                                   |                                                                                                    |                             |
|                                                | <ul> <li>Ability to secure data stored in<br/>remote storage areas (e.g.,<br/>cloud, server).</li> </ul>                                       |                                                                                                    |                             |
|                                                | <ul> <li>Ability to utilize separate<br/>storage partitions for system<br/>and user data.</li> </ul>                                           |                                                                                                    |                             |
|                                                | <ul> <li>Ability to protect the audit<br/>information through<br/>mechanisms such as:</li> </ul>                                               |                                                                                                    |                             |
|                                                | <ul> <li>encryption</li> </ul>                                                                                                    |                                                                                                    |                             |
|                                                | <ul> <li>digitally signing audit files</li> </ul>                                                                                              |                                                                                                    |                             |
|                                                | <ul> <li>securely sending audit<br/>files to another device</li> </ul>                                                                         |                                                                                                    |                             |
|                                                | <ul> <li>other protections created<br/>by the device<br/>manufacturer</li> </ul>                                                               |                                                                                                    |                             |
| PR.DS-6: Integ-                                | <ul> <li>Ability to identify software</li> </ul>                                                                                               | <ul> <li>Providing documentation</li> </ul>                                                                                             | SC-16                       |
| mechanisms are                                 | loaded on the IoT device based                                                                                                    | and/or other communications                                                                                                    | SI-7                        |
| used to verify<br>software, firm-              | on for device identity.                                                                                                    | management and operational controls to protect data                                                                                     | MP-4                        |

| Cybersecurity<br>Framework v1.1<br>Subcategory | Device Cybersecurity Capabilities                                                                                                    | Manufacturer Nontechnical Support-<br>ing Capabilities                                                                                                    | NIST SP<br>800-53<br>Rev. 5 |
|------------------------------------------------|----------------------------------------------------------------------------------------------------|----------------------------------------------------------------------------------------------------|-----------------------------|
| ware, and infor-<br>mation integ-<br>rity.     | <ul> <li>Ability to verify digital signatures.</li> <li>Ability to run hashing algorithms.</li> <li>Ability to perform authenticated encryption algorithms.</li> <li>Ability to compute and compare hashes.</li> <li>Ability to utilize one or more capabilities to protect transmitted data from unauthorized access and modification.</li> <li>Ability to validate the integrity of data transmitted.</li> <li>Ability to verify software updates come from valid sources by using an effective method (e.g., digital signatures, checksums, certificate validation).</li> <li>Ability to verify and authenticate any update before installing it.</li> <li>Ability to store the operating environment (e.g., firmware image, software, applications) in read-only media (e.g., Read Only Memory).</li> </ul> | <ul> <li>obtained from IoT devices and associated systems from unauthorized access, modification, and deletion.</li> <li>Providing communications to IoT device customers describing how to implement management and operational controls to protect IoT device data integrity and associated systems data integrity.</li> <li>Providing IoT device customers with the details necessary to support secure implementation of the IoT device and associated systems data integrity controls.</li> <li>Providing IoT device customers with documentation describing the data integrity controls built into the IoT device and how to use them. If there are no data integrity controls built into the IoT device, include documentation explaining to IoT device customers the ways to achieve IoT device data integrity.</li> <li>Providing details for how to review and update the IoT device and associated systems while preserving data integrity.</li> </ul> | MP-5                        |

| Cybersecurity<br>Framework v1.1<br>Subcategory                                                                                                    | Device Cybersecurity Capabilities | Manuf | acturer Nontechnical Support-<br>ing Capabilities                                                                                                    | NIST SP<br>800-53<br>Rev. 5  |
|----------------------------------------------------------------------------------------------------|-----------------------------------|-------|----------------------------------------------------------------------------------------------------|------------------------------|
| PR.IP-4: Backups<br>of information<br>are conducted,<br>maintained, and<br>tested.                                                                       | N/A                               | -     | Providing education to IoT<br>device customers covering<br>the instructions and details<br>necessary for them to create<br>accurate backups and to<br>recover the backups when<br>necessary.                                                                              | CP-4<br>CP-9                 |
|                                                                                                    |                                   |       | Providing education to IoT<br>device customers that<br>includes instructions<br>describing how to back up<br>data from systems where IoT<br>device data is stored.                                                                                                    |                              |
|                                                                                                    |                                   |       | Providing awareness<br>reminders and tips to IoT<br>device customers (e.g.,<br>directly in person, in videos,<br>in an online webinar) for<br>various aspects involved with<br>backing up the IoT device<br>data.                                                         |                              |
| PR.MA-1:<br>Maintenance<br>and repair of or-<br>ganizational as-<br>sets are per-<br>formed and<br>logged, with ap-<br>proved and con-<br>trolled tools. | N/A                               | •     | Providing details about the<br>types of, and situations that<br>trigger, local and/or remote<br>maintenance activities<br>required once the device is<br>purchased and deployed in<br>the organization's digital<br>ecosystem or within an<br>individual consumer's home. | MA-2<br>MA-3<br>MA-5<br>MA-6 |
|                                                                                                    |                                   | -     | Providing instructions and<br>documentation describing the<br>physical and logical access<br>capabilities necessary to the<br>IoT device to perform each<br>type of maintenance activity.                                                                                 |                              |

| Cybersecurity<br>Framework v1.1<br>Subcategory | Device Cybersecurity Capabilities | Manufacturer Nontechnical Support-                                                                                                    | NIST SP<br>800-53<br>Rev. 5 |
|------------------------------------------------|-----------------------------------|----------------------------------------------------------------------------------------------------|-----------------------------|
|                                                |                                   | <ul> <li>Providing other information<br/>and actions as necessary for<br/>physically securing, and<br/>securely using, the IoT device<br/>based upon the IoT device<br/>use, purpose, and other<br/>contextual factors related to<br/>the digital ecosystem(s)<br/>within which they are<br/>intended to be used.</li> </ul> |                             |
|                                                |                                   | <ul> <li>Providing the details<br/>necessary for IoT device<br/>customers to implement only<br/>organizationally approved IoT<br/>device diagnostic tools within<br/>their system.</li> </ul>                                                                                                    |                             |
|                                                |                                   | <ul> <li>Providing detailed<br/>documentation describing the<br/>tools manufacturers require<br/>for IoT device diagnostics<br/>activities.</li> </ul>                                                                                                    |                             |
|                                                |                                   | <ul> <li>Providing the details and<br/>instructions to perform<br/>necessary IoT device<br/>maintenance activities and<br/>repairs.</li> </ul>                                                                                                    |                             |
|                                                |                                   | <ul> <li>Providing communications<br/>and comprehensive<br/>documentation describing the<br/>IoT device maintenance<br/>operations performed by the<br/>manufacturer and the<br/>manufacturer's supporting<br/>entities.</li> </ul>                                                                                          |                             |
|                                                |                                   | <ul> <li>Providing communications<br/>and comprehensive<br/>documentation describing</li> </ul>                                                                                                    |                             |

| Cybersecurity<br>Framework v1.1<br>Subcategory | Device Cybersecurity Capabilities | Manufacturer Nontechnical Support-<br>ing Capabilities                                                                                                    | NIST SP<br>800-53<br>Rev. 5 |
|------------------------------------------------|-----------------------------------|----------------------------------------------------------------------------------------------------|-----------------------------|
|                                                |                                   | maintenance operations that<br>the IoT device customer is<br>required to perform. If such<br>comprehensive IoT device<br>maintenance operations<br>documentation does not<br>exist, the manufacturer<br>should clearly communicate<br>to IoT device customers that<br>the user must perform these<br>operations themselves. |                             |
|                                                |                                   | <ul> <li>Providing communications<br/>that include details for the<br/>recommended events that<br/>will trigger IoT device system<br/>reviews and/or maintenance<br/>by the manufacturer.</li> </ul>                                                                                                    |                             |
|                                                |                                   | <ul> <li>Providing communications<br/>and documentation detailing<br/>how to perform<br/>recommended local and/or<br/>remote maintenance<br/>activities.</li> </ul>                                                                                                    |                             |
|                                                |                                   | <ul> <li>Providing the details<br/>necessary to enable IoT<br/>device customers to monitor<br/>onsite and offsite IoT device<br/>maintenance activities.</li> </ul>                                                                                                    |                             |
|                                                |                                   | <ul> <li>Providing the details<br/>necessary to implement<br/>management and operational<br/>controls for IoT device<br/>maintenance personnel and<br/>associated authorizations,<br/>and record-keeping of<br/>maintenance organizations<br/>and personnel.</li> </ul>                                                     |                             |

| Cybersecurity<br>Framework v1.1<br>Subcategory | Device Cybersecurity Capabilities | Manufacturer Nontechnical Support-<br>ing Capabilities                                                                                                    | NIST SP<br>800-53<br>Rev. 5 |
|------------------------------------------------|-----------------------------------|----------------------------------------------------------------------------------------------------|-----------------------------|
|                                                |                                   | <ul> <li>Providing communications<br/>describing the type and<br/>nature of the local and/or<br/>remote maintenance<br/>activities that will involve and<br/>require manufacturer<br/>personnel, or their<br/>contractors, once the device<br/>is purchased and deployed in<br/>the IoT device customer's<br/>organization.</li> </ul>                      |                             |
|                                                |                                   | <ul> <li>Providing IoT device<br/>customers with the details<br/>necessary to implement<br/>management and operational<br/>controls in support of their<br/>security policies and legal<br/>requirements for IoT device<br/>maintenance for assigned<br/>organizationally defined<br/>personnel or roles to follow.</li> </ul>                              |                             |
|                                                |                                   | <ul> <li>Providing documented<br/>descriptions of the specific<br/>maintenance procedures for<br/>defined maintenance tasks.</li> </ul>                                                                                                    |                             |
|                                                |                                   | <ul> <li>Providing the details<br/>necessary for customers to<br/>document attempts to obtain<br/>IoT device components or IoT<br/>device information system<br/>service documentation when<br/>such documentation is either<br/>unavailable or nonexistent,<br/>and documenting the<br/>appropriate response for<br/>manufacturer employees, or</li> </ul> |                             |

| Cybersecurity<br>Framework v1.1<br>Subcategory | Device Cybersecurity Capabilities | Manufacturer Nontechnical Support-<br>ing Capabilities                                                                                                    | NIST SP<br>800-53<br>Rev. 5 |
|------------------------------------------------|-----------------------------------|----------------------------------------------------------------------------------------------------|-----------------------------|
|                                                |                                   | supporting entities, to follow.                                                                                                    |                             |
|                                                |                                   | <ul> <li>Providing a process for IoT<br/>device customers to contact<br/>the manufacturer to ask<br/>questions or obtain help<br/>related to the IoT device<br/>configuration settings.</li> </ul>                                        |                             |
|                                                |                                   | <ul> <li>Providing information to<br/>allow for in-house support<br/>from within the IoT device<br/>customer organization.</li> </ul>                                                                                                    |                             |
|                                                |                                   | <ul> <li>Providing education<br/>explaining how to inspect IoT<br/>device and/or use<br/>maintenance tools to ensure<br/>the latest software updates<br/>and patches are installed.</li> </ul>                                            |                             |
|                                                |                                   | <ul> <li>Providing education for how<br/>to scan for critical software<br/>updates and patches.</li> </ul>                                                                                                    |                             |
|                                                |                                   | <ul> <li>Providing education that<br/>explains the legal<br/>requirements governing IoT<br/>device maintenance<br/>responsibilities or how to<br/>meet specific types of legal<br/>requirements when using the<br/>IoT device.</li> </ul> |                             |

| <i>Cybersecurity<br/>Framework</i> v1.1<br>Subcategory                                                                                                    | Device Cybersecurity Capabilities | Manufactu<br>i                                                                                                    | rer Nontechnical Support-<br>ng Capabilities                                                                                                    | NIST SP<br>800-53<br>Rev. 5 |
|----------------------------------------------------------------------------------------------------|-----------------------------------|----------------------------------------------------------------------------------------------------|----------------------------------------------------------------------------------------------------|-----------------------------|
| PR.MA-2: Re-<br>mote mainte-<br>nance of organi-<br>zational assets is<br>approved,<br>logged, and per-<br>formed in a<br>manner that<br>prevents unau-<br>thorized access | N/A                               | <ul> <li>Provide type</li> <li>trigg</li> <li>mai</li> <li>requide the</li> <li>ecosi</li> <li>indi</li> </ul>                                     | viding details about the<br>es of, and situations that<br>ger, local and/or remote<br>ntenance activities<br>uired once the device is<br>chased and deployed in<br>organization's digital<br>system or within an<br>vidual consumer's home.                  | MA-4                        |
|                                                                                                    |                                   | <ul> <li>Providect</li> <li>physicapt</li> <li>capt</li> <li>loT</li> <li>type</li> </ul>                                                          | viding instructions and<br>umentation describing the<br>sical and logical access<br>abilities necessary to the<br>device to perform each<br>e of maintenance activity.                                                                                       |                             |
|                                                                                                    |                                   | <ul> <li>Provand</li> <li>physics</li> <li>secult</li> <li>base</li> <li>use,</li> <li>control</li> <li>the</li> <li>with</li> <li>inte</li> </ul> | viding other information<br>actions as necessary for<br>sically securing, and<br>urely using, the IoT device<br>ed upon the IoT device<br>purpose, and other<br>textual factors related to<br>digital ecosystem(s)<br>nin which they are<br>nded to be used. |                             |
|                                                                                                    |                                   | <ul> <li>Provinst</li> <li>necome<br/>mai</li> </ul>                                                                                               | viding the details and<br>ructions to perform<br>essary IoT device<br>ntenance activities and<br>airs.                                                                                                    |                             |
|                                                                                                    |                                   | <ul> <li>Provand</li> <li>doc</li> <li>loT</li> <li>ope</li> <li>mar</li> </ul>                                                                    | viding communications<br>comprehensive<br>umentation describing the<br>device maintenance<br>rations performed by the<br>nufacturer and the                                                                                                    |                             |

| Cybersecurity<br>Framework v1.1<br>Subcategory | Device Cybersecurity Capabilities | Manufacturer Nontechnical Sup<br>ing Capabilities                                                                                                    | port- NIST SP<br>800-53<br>Rev. 5  |
|------------------------------------------------|-----------------------------------|----------------------------------------------------------------------------------------------------|------------------------------------|
|                                                |                                   | manufacturer's supportinentities.                                                                                                    | ng                                 |
|                                                |                                   | <ul> <li>Providing communication<br/>and documentation deta<br/>how to perform<br/>recommended local and/<br/>remote maintenance<br/>activities.</li> </ul>                                                                                                    | ns<br>iling<br>′or                 |
|                                                |                                   | <ul> <li>Providing the details<br/>necessary to enable IoT<br/>device customers to mor<br/>onsite and offsite IoT dev<br/>maintenance activities.</li> </ul>                                                                                                    | iitor<br>/ice                      |
|                                                |                                   | <ul> <li>Providing the details<br/>necessary for maintaining<br/>records for nonlocal IoT<br/>device maintenance and<br/>diagnostic activities.</li> </ul>                                                                                                    | g                                  |
|                                                |                                   | <ul> <li>Providing the details<br/>necessary to implement<br/>management and operat<br/>controls for IoT device<br/>maintenance personnel a<br/>associated authorization<br/>and record-keeping of<br/>maintenance organizatio<br/>and personnel.</li> </ul>                   | ional<br>and<br>s,<br>ins          |
|                                                |                                   | <ul> <li>Providing communication<br/>describing the type and<br/>nature of the local and/or<br/>remote maintenance<br/>activities that will involve<br/>require manufacturer<br/>personnel, or their<br/>contractors, once the devisi<br/>is purchased and deployed</li> </ul> | ns<br>or<br>e and<br>vice<br>ed in |

| Cybersecurity<br>Framework v1.1<br>Subcategory                                                                                             | Device Cybersecurity Capabilities                                                                                                    | Manufacturer Nontechnical Support-<br>ing Capabilities                                                                                                    | NIST SP<br>800-53<br>Rev. 5                   |
|----------------------------------------------------------------------------------------------------|----------------------------------------------------------------------------------------------------|----------------------------------------------------------------------------------------------------|-----------------------------------------------|
|                                                                                                    |                                                                                                    | the IoT device customer's organization.                                                                                                    |                                               |
|                                                                                                    |                                                                                                    | <ul> <li>Providing IoT device<br/>customers with the details<br/>necessary to implement<br/>management and operational<br/>controls in support of their<br/>security policies and legal<br/>requirements for IoT device<br/>maintenance for assigned<br/>organizationally defined<br/>personnel or roles to follow.</li> </ul> |                                               |
|                                                                                                    |                                                                                                    | <ul> <li>Providing documented<br/>descriptions of the specific<br/>maintenance procedures for<br/>defined maintenance tasks.</li> </ul>                                                                                                    |                                               |
| DE.AE-1: A base-<br>line of network<br>operations and<br>expected data<br>flows for users<br>and systems is<br>established and<br>managed. | N/A                                                                                                    | <ul> <li>Providing documentation<br/>describing how to implement<br/>and securely deploy<br/>monitoring devices and tools<br/>for IoT devices and associated<br/>systems.</li> </ul>                                                                                                    | AC-4<br>CA-3<br>CM-2<br>SI-4                  |
| DE.AE-2: De-<br>tected events<br>are analyzed to<br>understand at-<br>tack targets and<br>methods.                                         | N/A                                                                                                    | <ul> <li>Providing documentation<br/>describing IoT device behavior<br/>indicators that could occur<br/>when an attack is being<br/>launched.</li> </ul>                                                                                                    | AU-6<br>CA-7<br>IR-4<br>SI-4                  |
| DE.AE-3: Event<br>data are col-<br>lected and cor-<br>related from<br>multiple sources<br>and sensors.                                     | <ul> <li>Ability to provide a physical indicator of sensor use.</li> <li>Ability to send requested audit logs to an external audit process or information system (e.g., where its auditing</li> </ul> | <ul> <li>Providing documentation<br/>describing the types of usage<br/>and environmental systems<br/>data that can be collected<br/>from the IoT device.</li> </ul>                                                                                                    | AU-6<br>AU-12<br>CA-7<br>IR-4<br>IR-5<br>SI-4 |

| Cybersecurity<br>Framework v1.1<br>Subcategory                                                                                                    | Device Cybersecurity Capabilities                                                                                                    | Manufacturer Nontechnical Support-<br>ing Capabilities                                                                                                    | NIST SP<br>800-53<br>Rev. 5                   |
|----------------------------------------------------------------------------------------------------|----------------------------------------------------------------------------------------------------|----------------------------------------------------------------------------------------------------|-----------------------------------------------|
|                                                                                                    | information can be checked to<br>allow for review, analysis, and<br>reporting).                                                                                                    |                                                                                                    |                                               |
|                                                                                                    | <ul> <li>Ability to keep an accurate<br/>internal system time.</li> </ul>                                                                                                    |                                                                                                    |                                               |
| DE.CM-1: The<br>information sys-<br>tem and assets<br>are monitored<br>to identify cy-<br>bersecurity<br>events and ver-<br>ify the effective-<br>ness of protec-<br>tive measures. | <ul> <li>Ability to monitor specific actions based on the IoT device identity.</li> <li>Ability to access information about the IoT device's cybersecurity state and other necessary data.</li> <li>Ability to monitor for organizationally defined cybersecurity events (e.g., expected state change) that may occur on or involving the IoT device.</li> <li>Ability to support a monitoring process to check for disclosure of organizational information to unauthorized entities. (The device may be able to perform this check itself or provide the information necessary for an external process to check).</li> <li>Ability to monitor communications traffic.</li> </ul> | <ul> <li>Providing information that<br/>describes the types of system<br/>monitoring information<br/>generated from, or associated<br/>with, the IoT device and<br/>instructions for obtaining that<br/>information.</li> <li>Providing documentation<br/>describing the types of<br/>monitoring tools with which<br/>the IoT device is compatible,<br/>and recommendations for<br/>how to configure the IoT<br/>device to best work with such<br/>monitoring tools.</li> <li>Providing the details<br/>necessary to monitor IoT<br/>devices and associated<br/>systems.</li> <li>Providing documentation<br/>describing how to perform<br/>monitoring activities.</li> </ul> | AU-12<br>CA-7<br>CM-3<br>SC-7<br>SI-4         |
| DE.CM-3: Per-<br>sonnel activity is<br>monitored to<br>detect potential<br>cybersecurity<br>events.                                                                                 | N/A                                                                                                    | N/A                                                                                                    | AC-2<br>AU-12<br>CA-7<br>CM-3<br>SC-5<br>SC-7 |

| Cybersecurity<br>Framework v1.1<br>Subcategory                          | Device Cybersecurity Capabilities                                                                                                    | Manufacturer Nontechnical Support-<br>ing Capabilities                                                                   | T SP<br>0-53<br>v. 5 |
|-------------------------------------------------------------------------|----------------------------------------------------------------------------------------------------|----------------------------------------------------------------------------------------------------|----------------------|
| DE.CM-7: Moni-                                                          | <ul> <li>Ability to support a monitoring</li> </ul>                                                                                               | <ul> <li>Providing appropriate tools,</li> </ul>                                                                         | 2                    |
| toring for unau-<br>thorized person-<br>nel, connec-<br>tions. devices. | process to check for disclosure<br>of organizational information<br>to unauthorized entities. (The                                                | assistance, instructions, or AU-<br>other details describing the AU-<br>capabilities for monitoring the CA-7             | 12<br>13<br>7        |
| and software is performed.                                              | this check itself or provide the<br>information necessary for an<br>external process to check).                                                   | device customer to report<br>actions to the monitoring<br>service of the manufacturer's                                  | ·10<br>·11           |
|                                                                         | <ul> <li>Ability to monitor changes to<br/>the configuration settings.</li> </ul>                                                                 | <ul><li>supporting entity.</li><li>Providing the details</li></ul>                                                       |                      |
|                                                                         | <ul> <li>Ability to detect remote<br/>activation attempts.</li> </ul>                                                                             | necessary to monitor IoT<br>devices and associated<br>systems.                                                           |                      |
|                                                                         | <ul> <li>Ability to detect remote<br/>activation of sensors.</li> </ul>                                                                           | <ul> <li>Providing documentation<br/>describing details necessary</li> </ul>                                             |                      |
|                                                                         | <ul> <li>Ability to take organizationally<br/>defined actions when<br/>unauthorized hardware and</li> </ul>                                       | to identify unauthorized use<br>of IoT devices and their<br>associated systems.                                          |                      |
|                                                                         | software components are<br>detected (e.g., disallow a flash<br>drive to be connected even if a<br>Universal Serial Bus [USB] port<br>is present). | <ul> <li>Providing documentation that<br/>describes indicators of<br/>unauthorized use of the IoT<br/>device.</li> </ul> |                      |

## E.2 Device Capabilities Supporting Functional Test Scenarios

In this project, the focus was on the engineering workstations and not on the manufacturing components. It is acknowledged that many of the **device cybersecurity capabilities** may not be available in modern sensors and actuators and that other system elements (e.g., proxies, gateways) or other risk mitigation strategies (e.g., network segmentation) may be necessary.

<u>Table E-2</u> builds on the functional test scenarios included in <u>Section 5</u> of this document. The table lists both **device cybersecurity capabilities** and **nontechnical supporting capabilities** that map to relevant *Cybersecurity Framework* Subcategories for each of the functional test scenarios. If IoT devices are integrated into future efforts or a production ICS environment, selecting devices and/or third parties that provide these capabilities can help achieve the respective functional requirements.

It is acknowledged that IoT devices vary in their capabilities, and there may not be a clear delineation between **the device cybersecurity capabilities** that are provided by the IoT devices and those provided by another system component. It is also understood that the capabilities of cyber-physical components are evolving, so many of the mappings are not necessarily exact.

In this project, the focus was on the engineering workstations and not on the manufacturing components. It is acknowledged that many of the **device cybersecurity capabilities** may not be available in modern sensors and actuators and that other system elements (e.g., proxies, gateways) or other risk mitigation strategies (e.g., network segmentation) may be necessary.

Table E-2 Device Cybersecurity Capabilities and Nontechnical Supporting Capabilities that Map to Each of the Functional Test Scenarios

| Scenario ID and<br>Description with<br><i>Cybersecurity</i><br><i>Framework</i> Sub-<br>categories                                                                                                    | Device Cybersecurity Capabilities                                                                                                    | Manufacturer Nontechnical Supporting Capabilities                                                                                                    |
|----------------------------------------------------------------------------------------------------|----------------------------------------------------------------------------------------------------|----------------------------------------------------------------------------------------------------|
| Scenario 1: Protect<br>Host from Mal-<br>ware via USB: This<br>test will demon-<br>strate blocking the<br>introduction of<br>malware through<br>physical access to a<br>workstation within<br>the manufacturing<br>system.<br>PR.DS-6<br>PR.MA-2<br>DE.AE-2 | <ul> <li>Ability to identify software<br/>loaded on the IoT device based<br/>on IoT device identity.</li> <li>Ability to verify digital<br/>signatures.</li> <li>Ability to run hashing<br/>algorithms.</li> <li>Ability to perform<br/>authenticated encryption<br/>algorithms.</li> <li>Ability to compute and<br/>compare hashes.</li> <li>Ability to utilize one or more<br/>capabilities to protect<br/>transmitted data from<br/>unauthorized access and</li> </ul> | <ul> <li>Providing documentation and/or other communications describing how to implement management and operational controls to protect data obtained from IoT devices and associated systems from unauthorized access, modification, and deletion.</li> <li>Providing communications to IoT device customers describing how to implement management and operational controls to protect IoT device data integrity and associated systems data integrity.</li> <li>Providing IoT device customers with the details necessary to support secure implementation of the IoT device and associated systems data integrity controls.</li> <li>Providing IoT device customers with documentation describing the data integrity controls built into the IoT device and how to use them. If there are no data integrity controls built into the IoT device, include documentation explaining to IoT device customers the ways to achieve IoT</li> </ul> |
|                                                                                                    | <ul> <li>Ability to validate the integrity<br/>of data transmitted.</li> <li>Ability to verify software<br/>updates come from valid<br/>sources by using an effective<br/>method (e.g., digital signatures.</li> </ul>                                                                                                    | <ul> <li>Providing details for how to review and update the IoT device and associated systems while preserving data integrity.</li> <li>Providing the details and instructions to perform necessary IoT device maintenance activities and repairs.</li> </ul>                                                                                                    |

| Scenario ID and<br>Description with<br><i>Cybersecurity</i><br><i>Framework</i> Sub-<br>categories       | Device Cybersecurity Capabilities                                                                                                    | Manufacturer Nontechnical Supporting Capabilities                                                                                                    |
|----------------------------------------------------------------------------------------------------|----------------------------------------------------------------------------------------------------|----------------------------------------------------------------------------------------------------|
|                                                                                                    | <ul> <li>checksums, certificate validation).</li> <li>Ability to verify and authenticate any update before installing it.</li> <li>Ability to store the operating environment (e.g., firmware image, software, applications) in read-only media (e.g., Read Only Memory).</li> </ul> | <ul> <li>Providing communications and comprehensive<br/>documentation describing the IoT device maintenance<br/>operations performed by the manufacturer and the<br/>manufacturer's supporting entities.</li> <li>Providing communications and documentation detailing<br/>how to perform recommended local and/or remote<br/>maintenance activities.</li> <li>Providing the details necessary to enable IoT device<br/>customers to monitor onsite and offsite IoT device<br/>maintenance activities.</li> <li>Providing communications describing the type and nature<br/>of the local and/or remote maintenance activities that will<br/>involve and require manufacturer personnel, or their<br/>contractors, once the device is purchased and deployed in<br/>the IoT device customer's organization.</li> <li>Providing documented descriptions of the specific<br/>maintenance procedures for defined maintenance tasks.</li> <li>Providing documentation describing IoT device behavior<br/>indicators that could occur when an attack is being<br/>launched.</li> </ul> |
| Scenario 2: Protect<br>Host from Mal-<br>ware via Network<br>Vector<br>This test will<br>demonstrate the | <ul> <li>Ability to identify software<br/>loaded on the IoT device based<br/>on IoT device identity.</li> <li>Ability to verify digital<br/>signatures.</li> </ul>                                                                                                    | <ul> <li>Providing documentation and/or other communications<br/>describing how to implement management and operational<br/>controls to protect data obtained from IoT devices and<br/>associated systems from unauthorized access, modification,<br/>and deletion.</li> </ul>                                                                                                    |

| Scenario ID and<br>Description with<br><i>Cybersecurity</i><br><i>Framework</i> Sub-<br>categories | Device Cybersecurity Capabilities                                                                                                    | Manufacturer Nontechnical Supporting Capabilities                                                                                                    |
|----------------------------------------------------------------------------------------------------|----------------------------------------------------------------------------------------------------|----------------------------------------------------------------------------------------------------|
| detection of mal-<br>ware introduction<br>from the network.<br><b>PR.DS-6</b>                      | <ul> <li>Ability to run hashing<br/>algorithms.</li> <li>Ability to perform<br/>authenticated encryption<br/>algorithms.</li> </ul>                    | <ul> <li>Providing communications to IoT device customers<br/>describing how to implement management and operational<br/>controls to protect IoT device data integrity and associated<br/>systems data integrity.</li> <li>Providing IoT device customers with the details necessary</li> </ul>                                                            |
| DE.AE-1<br>DE.AE-2                                                                                 | <ul> <li>Ability to compute and compare hashes.</li> </ul>                                                                                             | to support secure implementation of the IoT device and associated systems data integrity controls.                                                                                                    |
| DE.AE-3<br>DE.CM-1<br>DE.CM-3<br>DE.CM-7                                                           | <ul> <li>Ability to utilize one or more<br/>capabilities to protect<br/>transmitted data from<br/>unauthorized access and<br/>modification.</li> </ul> | <ul> <li>Providing IoT device customers with documentation<br/>describing the data integrity controls built into the IoT<br/>device and how to use them. If there are no data integrity<br/>controls built into the IoT device, include documentation<br/>explaining to IoT device customers the ways to achieve IoT<br/>device data integrity.</li> </ul> |
|                                                                                                    | <ul> <li>Ability to validate the integrity<br/>of data transmitted.</li> </ul>                                                                         | <ul> <li>Providing details for how to review and update the IoT<br/>device and associated systems while preserving data</li> </ul>                                                                                                    |
|                                                                                                    | <ul> <li>Ability to verify software<br/>undates come from valid</li> </ul>                                                                             | integrity.                                                                                                    |
|                                                                                                    | sources by using an effective<br>method (e.g., digital signatures,<br>checksums, certificate                                                           | <ul> <li>Providing instructions and documentation describing the<br/>physical and logical access capabilities necessary to the IoT<br/>device to perform each type of maintenance activity.</li> </ul>                                                                                                    |
|                                                                                                    | validation).                                                                                                    | <ul> <li>Providing detailed documentation describing the tools<br/>manufacturers require for IoT device diagnostics activities.</li> </ul>                                                                                                    |
|                                                                                                    | <ul> <li>Ability to verify and<br/>authenticate any update<br/>before installing it.</li> </ul>                                                        | <ul> <li>Providing the details and instructions to perform necessary<br/>IoT device maintenance activities and repairs.</li> </ul>                                                                                                    |
|                                                                                                    | <ul> <li>Ability to store the operating<br/>environment (e.g., firmware<br/>image, software, applications)</li> </ul>                                  | <ul> <li>Providing communications and comprehensive<br/>documentation describing the IoT device maintenance</li> </ul>                                                                                                    |

| Scenario ID and<br>Description with<br>Cybersecurity<br>Framework Sub-<br>categories                                                                                                    | Device Cybersecurity Capabilities                                                                                                    | Manufacturer Nontechnical Supporting Capabilities                                                                                                    |
|----------------------------------------------------------------------------------------------------|----------------------------------------------------------------------------------------------------|----------------------------------------------------------------------------------------------------|
|                                                                                                    | in read-only media (e.g., Read<br>Only Memory).                                                                                                    | operations performed by the manufacturer and the manufacturer's supporting entities.                                                                                        |
|                                                                                                    | <ul> <li>Ability to provide a physical<br/>indicator of sensor use.</li> </ul>                                                                                                    | <ul> <li>Providing communications and comprehensive<br/>documentation describing maintenance operations that the<br/>IoT device customer is required to perform.</li> </ul> |
| <ul> <li>Ability to send requested audit<br/>logs to an external audit<br/>process or information system<br/>(e.g., where its auditing<br/>information can be checked to<br/>allow for review, analysis, and<br/>reporting).</li> </ul> | <ul> <li>Providing communications that include details for the<br/>recommended events that will trigger IoT device system<br/>reviews and/or maintenance by the manufacturer.</li> </ul> |                                                                                                    |
|                                                                                                    | information can be checked to allow for review, analysis, and reporting).                                                                                                    | <ul> <li>Providing communications and documentation detailing<br/>how to perform recommended local and/or remote<br/>maintenance activities.</li> </ul>                     |
|                                                                                                    | <ul> <li>Ability to keep an accurate<br/>internal system time.</li> </ul>                                                                                                    | <ul> <li>Providing documented descriptions of the specific<br/>maintenance procedures for defined maintenance tasks.</li> </ul>                                             |
|                                                                                                    | <ul> <li>Ability to support a monitoring<br/>process to check for disclosure<br/>of organizational information</li> </ul>                                                                | <ul> <li>Providing education for how to scan for critical software<br/>updates and patches.</li> </ul>                                                                      |
| <ul> <li>Ability to monitor changes to<br/>the configuration settings.</li> <li>Ability to detect remote<br/>activation attempts.</li> </ul>                                                                                            | <ul> <li>Ability to monitor changes to<br/>the configuration settings</li> </ul>                                                                                                    | <ul> <li>Providing documentation describing how to implement and<br/>securely deploy monitoring devices and tools for IoT<br/>devices and associated systems.</li> </ul>    |
|                                                                                                    | <ul> <li>Providing documentation describing IoT device behavior<br/>indicators that could occur when an attack is being<br/>launched.</li> </ul>                                         |                                                                                                    |
|                                                                                                    | <ul> <li>Ability to detect remote<br/>activation of sensors.</li> </ul>                                                                                                    | <ul> <li>Providing documentation describing the types of usage and<br/>environmental systems data that can be collected from the</li> </ul>                                 |
|                                                                                                    | <ul> <li>Ability to take organizationally<br/>defined actions when</li> </ul>                                                                                                    | IoT device.                                                                                                    |

| Scenario ID and<br>Description with<br><i>Cybersecurity</i><br><i>Framework</i> Sub-<br>categories                                                                                                    | Device Cybersecurity Capabilities                                                                                                    | Manufacturer Nontechnical Supporting Capabilities                                                                                                    |
|----------------------------------------------------------------------------------------------------|----------------------------------------------------------------------------------------------------|----------------------------------------------------------------------------------------------------|
|                                                                                                    | unauthorized hardware and<br>software components are<br>detected (e.g., disallow a flash<br>drive to be connected even if a<br>Universal Serial Bus [USB] port                                                                                                    | <ul> <li>Providing appropriate tools, assistance, instructions, or<br/>other details describing the capabilities for monitoring the<br/>IoT device and/or for the IoT device customer to report<br/>actions to the monitoring service of the manufacturer's<br/>supporting entity.</li> </ul>                                                                                                    |
| is present                                                                                                    | is present).                                                                                                    | <ul> <li>Providing the details necessary to monitor IoT devices and<br/>associated systems.</li> </ul>                                                                                                    |
|                                                                                                    |                                                                                                    | <ul> <li>Providing documentation describing details necessary to<br/>identify unauthorized use of IoT devices and their<br/>associated systems.</li> </ul>                                                                                                    |
|                                                                                                    |                                                                                                    | <ul> <li>Providing documentation that describes indicators of<br/>unauthorized use of the IoT device.</li> </ul>                                                                                                    |
| Scenario 3: Protect<br>Host from Mal-<br>ware via Remote<br>Access Connec-<br>tions:<br>This test will<br>demonstrate block-<br>ing malware at-<br>tempting to infect<br>manufacturing sys-<br>tem through au-<br>thorized remote<br>access connec- | <ul> <li>Ability to uniquely identify the loT device logically.</li> <li>Ability to uniquely identify a remote loT device.</li> <li>Ability for the device to support a unique device ID.</li> <li>Ability to configure loT device access control policies using loT device identity.</li> <li>Ability to verify the identity of an loT device.</li> </ul> | <ul> <li>Providing details for how to establish unique identification for each IoT device associated with the system and critical system components within which it is used.</li> <li>Providing communications and documentation detailing how to perform account management activities, using the technical IoT device capabilities, or through supporting systems and/or tools.</li> <li>Providing the details necessary to establish and implement unique identification for each IoT device associated with the system and critical system components within which it is used.</li> </ul> |
|                                                                                                    |                                                                                                    |                                                                                                    |

| Scenario ID and<br>Description with<br>Cybersecurity<br>Framework Sub-<br>categories | Device Cybersecurity Capabilities                                                                                                    | Manufacturer Nontechnical Supporting Capabilities                                                                                                    |
|--------------------------------------------------------------------------------------|----------------------------------------------------------------------------------------------------|----------------------------------------------------------------------------------------------------|
| PR.AC-1<br>PR.AC-3<br>PR.AC-4<br>PR.AC-7<br>PR.MA-1<br>PR.MA-2<br>DE.CM-3<br>DE.CM-7 | <ul> <li>Ability to add a unique physical identifier at an external or internal location on the device authorized entities can access.</li> <li>Ability to set and change authentication configurations, policies, and limitations settings for the IoT device.</li> <li>Ability to revoke access to the device.</li> </ul>                                                                                                    | <ul> <li>Providing the tools, assistance, instructions, and other types of information to support establishing a hierarchy of role-based privileges within the IoT device.</li> <li>Providing details about the specific types of manufacturer's needs to access the IoT device interfaces, such as for specific support, updates, ongoing maintenance, and other purposes.</li> <li>Providing education explaining how to control access to IoT devices implemented within IoT device customer information systems.</li> </ul>                                                                                                    |
|                                                                                      | <ul> <li>Ability to create unique IoT device user accounts.</li> <li>Ability to identify unique IoT device user accounts.</li> <li>Ability to create organizationally defined accounts that support privileged roles with automated expiration conditions.</li> <li>Ability to configure IoT device access control policies using IoT device identity.</li> <li>Ability to authenticate external users and systems.</li> </ul> | <ul> <li>Providing education explaining how to enforce authorized access at the system level.</li> <li>Providing detailed instructions and guidance for establishing activities performed by the IoT device that do not require identification or authentication.</li> <li>Providing documentation describing the specific IoT platforms used with the device to support required IoT authentication control techniques.</li> <li>Providing documentation with details describing external authentication by IoT platforms and associated authentication methods that can be used with the IoT device.</li> <li>Providing detailed documentation describing the tools manufacturers require for IoT device diagnostics activities.</li> </ul> |

| Scenario ID and<br>Description with<br><i>Cybersecurity</i><br><i>Framework</i> Sub-<br>categories                                                                                                    | Device Cybersecurity Capabilities                                                                                                    | Manufacturer Nontechnical Supporting Capabilities                                                                                                    |
|----------------------------------------------------------------------------------------------------|----------------------------------------------------------------------------------------------------|----------------------------------------------------------------------------------------------------|
|                                                                                                    | <ul> <li>Ability to securely interact with authorized external, third-party systems.</li> <li>Ability to identify when an external system meets the required security requirements for a connection.</li> <li>Ability to establish secure communications with internal</li> </ul> | <ul> <li>Providing the details and instructions to perform necessary<br/>IoT device maintenance activities and repairs.</li> <li>Providing details about the types of, and situations that<br/>trigger, local and/or remote maintenance activities required<br/>once the device is purchased and deployed in the<br/>organization's digital ecosystem or within an individual<br/>consumer's home.</li> <li>Providing documented descriptions of the specific<br/>maintenance procedures for defined maintenance tasks.</li> </ul> |
| <ul> <li>systems who perating of networks.</li> <li>Ability to end of the requirement access to the lot device of the lot device of the established access requirement access to the lot device of the established access requirement access to the management of the requirement of the lot device of the lot device of the l</li></ul> | <ul> <li>systems when the device is operating on external networks.</li> <li>Ability to establish requirements for remote access to the IoT device and/or IoT device interface.</li> </ul>                                                                                        | <ul> <li>Providing appropriate tools, assistance, instructions, or other details describing the capabilities for monitoring the IoT device and/or for the IoT device customer to report actions to the monitoring service of the manufacturer's supporting entity.</li> <li>Providing the details necessary to monitor IoT devices and associated systems.</li> </ul>                                                                                                    |
|                                                                                                    | <ul> <li>Ability to enforce the established local and remote access requirements.</li> <li>Ability to prevent external access to the IoT device management interface.</li> </ul>                                                                                                  | <ul> <li>Providing documentation describing details necessary to identify unauthorized use of IoT devices and their associated systems.</li> <li>Providing documentation that describes indicators of unauthorized use of the IoT device.</li> </ul>                                                                                                    |
|                                                                                                    | <ul> <li>Ability to assign roles to IoT<br/>device user accounts.</li> </ul>                                                                                                    |                                                                                                    |

| Scenario ID and<br>Description with<br><i>Cybersecurity</i><br><i>Framework</i> Sub-<br>categories | Device Cybersecurity Capabilities                                                                                                    | Manufacturer Nontechnical Supporting Capabilities |
|----------------------------------------------------------------------------------------------------|----------------------------------------------------------------------------------------------------|---------------------------------------------------|
|                                                                                                    | <ul> <li>Ability to support a hierarchy of<br/>logical access privileges for the<br/>IoT device based on roles.</li> </ul>                              |                                                   |
|                                                                                                    | <ul> <li>Ability to apply least privilege<br/>to user accounts.</li> </ul>                                                                              |                                                   |
|                                                                                                    | <ul> <li>Ability to enable automation<br/>and reporting of account<br/>management activities.</li> </ul>                                                |                                                   |
|                                                                                                    | <ul> <li>Ability for the IoT device to<br/>require authentication prior to<br/>connecting to the device.</li> </ul>                                     |                                                   |
|                                                                                                    | <ul> <li>Ability for the IoT device to<br/>support a second, or more,<br/>authentication method(s).</li> </ul>                                          |                                                   |
|                                                                                                    | <ul> <li>Ability to support a monitoring<br/>process to check for disclosure<br/>of organizational information<br/>to unauthorized entities.</li> </ul> |                                                   |
|                                                                                                    | <ul> <li>Ability to monitor changes to<br/>the configuration settings.</li> </ul>                                                                       |                                                   |
|                                                                                                    | <ul> <li>Ability to detect remote<br/>activation attempts.</li> </ul>                                                                                   |                                                   |
|                                                                                                    | <ul> <li>Ability to detect remote<br/>activation of sensors.</li> </ul>                                                                                 |                                                   |

| Scenario ID and<br>Description with<br><i>Cybersecurity</i><br><i>Framework</i> Sub-<br>categories                                                     | Device Cybersecurity Capabilities                                                                                                    | Manufacturer Nontechnical Supporting Capabilities                                                                                                    |
|----------------------------------------------------------------------------------------------------|----------------------------------------------------------------------------------------------------|----------------------------------------------------------------------------------------------------|
|                                                                                                    | <ul> <li>Ability to take organizationally<br/>defined actions when<br/>unauthorized hardware and<br/>software components are<br/>detected (e.g., disallow a flash<br/>drive to be connected even if a<br/>Universal Serial Bus [USB] port<br/>is present).</li> </ul> |                                                                                                    |
| Scenario 4: Protect<br>Host from Unau-<br>thorized Applica-<br>tion Installation:<br>This test will                                                    | <ul> <li>Ability to identify software<br/>loaded on the IoT device based<br/>on IoT device identity.</li> <li>Ability to verify digital</li> </ul>                                                                                                    | <ul> <li>Providing documentation and/or other communications<br/>describing how to implement management and operational<br/>controls to protect data obtained from IoT devices and<br/>associated systems from unauthorized access, modification,<br/>and deletion</li> </ul>                                                                                                    |
| demonstrate block-<br>ing the installation<br>and execution of<br>unauthorized appli-<br>cations on work-<br>station in the man-<br>ufacturing system. | <ul> <li>signatures.</li> <li>Ability to run hashing<br/>algorithms.</li> <li>Ability to perform<br/>authenticated encryption<br/>algorithms.</li> </ul>                                                                                                    | <ul> <li>Providing communications to IoT device customers<br/>describing how to implement management and operational<br/>controls to protect IoT device data integrity and associated<br/>systems data integrity.</li> <li>Providing IoT device customers with the details necessary<br/>to support secure implementation of the IoT device and</li> </ul>                                  |
| PR.DS-6<br>PR.MA-1<br>DE.AE-1<br>DE.AE-2<br>DE.AE-3<br>DE.CM-1<br>DE.CM-3<br>DE.CM-7                                                                   | <ul> <li>Ability to compute and compare hashes.</li> <li>Ability to utilize one or more capabilities to protect transmitted data from unauthorized access and modification.</li> </ul>                                                                                | <ul> <li>associated systems data integrity controls.</li> <li>Providing IoT device customers with documentation describing the data integrity controls built into the IoT device and how to use them. If there are no data integrity controls built into the IoT device, include documentation explaining to IoT device customers the ways to achieve IoT device data integrity.</li> </ul> |

| Scenario ID and<br>Description with<br><i>Cybersecurity</i><br><i>Framework</i> Sub-<br>categories | Device Cybersecurity Capabilities                                                                                                    | Manufacturer Nontechnical Supporting Capabilities                                                                                                    |
|----------------------------------------------------------------------------------------------------|----------------------------------------------------------------------------------------------------|----------------------------------------------------------------------------------------------------|
|                                                                                                    | <ul> <li>Ability to validate the integrity<br/>of data transmitted.</li> <li>Ability to verify software<br/>updates come from valid<br/>sources by using an effective<br/>method (e.g., digital signatures,<br/>checksums, certificate<br/>validation).</li> <li>Ability to verify and<br/>authenticate any update<br/>before installing it.</li> <li>Ability to store the operating<br/>environment (e.g., firmware<br/>image, software, applications)<br/>in read-only media (e.g., Read<br/>Only Memory).</li> <li>Ability to provide a physical<br/>indicator of sensor use.</li> <li>Ability to send requested audit<br/>logs to an external audit<br/>process or information system<br/>(e.g., where its auditing<br/>information can be checked to<br/>allow for review, analysis, and<br/>reporting).</li> </ul> | <ul> <li>Providing details for how to review and update the IoT device and associated systems while preserving data integrity.</li> <li>Providing instructions and documentation describing the physical and logical access capabilities necessary to the IoT device to perform each type of maintenance activity.</li> <li>Providing detailed documentation describing the tools manufacturers require for IoT device diagnostics activities.</li> <li>Providing the details and instructions to perform necessary IoT device maintenance activities and repairs.</li> <li>Providing communications and comprehensive documentation describing the IoT device maintenance operations performed by the manufacturer and the manufacturer's supporting entities.</li> <li>Providing communications and comprehensive documentation describing maintenance operations that the IoT device customer is required to perform.</li> <li>Providing communications that include details for the recommended events that will trigger IoT device system reviews and/or maintenance by the manufacturer.</li> <li>Providing communications and documentation detailing how to perform recommended local and/or remote maintenance activities.</li> <li>Providing documented descriptions of the specific</li> </ul> |
|                                                                                                    |                                                                                                    | maintenance procedures for defined maintenance tasks.                                                                                                    |

| Scenario ID and<br>Description with<br><i>Cybersecurity</i><br><i>Framework</i> Sub-<br>categories                                                                                                    | Device Cybersecurity Capabilities                                                                                                    | Manufacturer Nontechnical Supporting Capabilities                                                                                                    |
|----------------------------------------------------------------------------------------------------|----------------------------------------------------------------------------------------------------|----------------------------------------------------------------------------------------------------|
|                                                                                                    | <ul> <li>Ability to keep an accurate<br/>internal system time.</li> </ul>                                                                                                    | <ul> <li>Providing education for how to scan for critical software<br/>updates and patches.</li> </ul>                                                                                                    |
|                                                                                                    | <ul> <li>Ability to support a monitoring process to check for disclosure of organizational information to unauthorized entities.</li> <li>Ability to monitor changes to the configuration settings.</li> </ul> | <ul> <li>Providing documentation describing how to implement and securely deploy monitoring devices and tools for IoT devices and associated systems.</li> <li>Providing documentation describing IoT device behavior indicators that could occur when an attack is being launched.</li> </ul> |
|                                                                                                    | <ul> <li>Ability to detect remote activation attempts.</li> <li>Ability to detect remote</li> </ul>                                                                                                    | <ul> <li>Providing documentation describing the types of usage and<br/>environmental systems data that can be collected from the<br/>IoT device.</li> </ul>                                                                                                    |
| <ul> <li>Ability to detect remote activation of sensors.</li> <li>Ability to take organizational defined actions when unauthorized hardware and software components are detected (e.g., disallow a flas drive to be connected even in Universal Serial Bus [USB] points present).</li> </ul> | <ul> <li>Ability to detect remote<br/>activation of sensors.</li> <li>Ability to take organizationally<br/>defined actions when<br/>unauthorized hardware and<br/>software components are</li> </ul>           | <ul> <li>Providing appropriate tools, assistance, instructions, or<br/>other details describing the capabilities for monitoring the<br/>IoT device and/or for the IoT device customer to report<br/>actions to the monitoring service of the manufacturer's<br/>supporting entity.</li> </ul>  |
|                                                                                                    | detected (e.g., disallow a flash<br>drive to be connected even if a                                                                                                    | <ul> <li>Providing the details necessary to monitor IoT devices and<br/>associated systems.</li> </ul>                                                                                                    |
|                                                                                                    | Universal Serial Bus [USB] port is present).                                                                                                    | <ul> <li>Providing documentation describing details necessary to<br/>identify unauthorized use of IoT devices and their<br/>associated systems.</li> </ul>                                                                                                    |
|                                                                                                    |                                                                                                    | <ul> <li>Providing documentation that describes indicators of<br/>unauthorized use of the IoT device.</li> </ul>                                                                                                    |

| Scenario ID and<br>Description with<br><i>Cybersecurity</i><br><i>Framework</i> Sub-<br>categories                                                                                                    | Device Cybersecurity Capabilities                                                                                                    | Manufacturer Nontechnical Supporting Capabilities                                                                                                    |
|----------------------------------------------------------------------------------------------------|----------------------------------------------------------------------------------------------------|----------------------------------------------------------------------------------------------------|
| Scenario 5: Protect<br>from Unauthorized<br>Addition of a De-<br>vice:<br>This test will<br>demonstrate the<br>detection of an un-<br>authorized device<br>connecting to the<br>manufacturing sys-<br>tem.<br>PR.DS-6<br>PR.MA-1<br>DE.AE-1<br>DE.AE-2<br>DE.AE-3<br>DE.CM-1<br>DE.CM-3<br>DE.CM-7 | <ul> <li>Ability to identify software<br/>loaded on the IoT device based<br/>on IoT device identity.</li> <li>Ability to verify digital<br/>signatures.</li> <li>Ability to run hashing<br/>algorithms.</li> <li>Ability to perform<br/>authenticated encryption<br/>algorithms.</li> <li>Ability to compute and<br/>compare hashes.</li> <li>Ability to utilize one or more<br/>capabilities to protect<br/>transmitted data from<br/>unauthorized access and<br/>modification.</li> </ul> | <ul> <li>Providing documentation and/or other communications describing how to implement management and operational controls to protect data obtained from IoT devices and associated systems from unauthorized access, modification, and deletion.</li> <li>Providing communications to IoT device customers describing how to implement management and operational controls to protect IoT device data integrity and associated systems data integrity.</li> <li>Providing IoT device customers with the details necessary to support secure implementation of the IoT device and associated systems data integrity controls.</li> <li>Providing IoT device customers with documentation describing the data integrity controls built into the IoT device and how to use them. If there are no data integrity controls built into the IoT device data integrity.</li> </ul> |
|                                                                                                    | <ul> <li>Ability to validate the integrity<br/>of data transmitted.</li> <li>Ability to verify software<br/>updates come from valid<br/>sources by using an effective<br/>method (e.g., digital signatures,<br/>checksums, certificate<br/>validation).</li> </ul>                                                                                                    | <ul> <li>Providing details for how to review and update the IoT device and associated systems while preserving data integrity.</li> <li>Providing instructions and documentation describing the physical and logical access capabilities necessary to the IoT device to perform each type of maintenance activity.</li> </ul>                                                                                                    |

| Scenario ID and<br>Description with<br><i>Cybersecurity</i><br>Framework Sub-<br>categories | Device Cybersecurity Capabilities                                                                                         | Manufacturer Nontechnical Supporting Capabilities                                                                                                    |
|---------------------------------------------------------------------------------------------|----------------------------------------------------------------------------------------------------|----------------------------------------------------------------------------------------------------|
|                                                                                             | <ul> <li>Ability to verify and<br/>authenticate any update</li> </ul>                                                     | <ul> <li>Providing detailed documentation describing the tools<br/>manufacturers require for IoT device diagnostics activities.</li> </ul>                                                                          |
|                                                                                             | <ul><li>before installing it.</li><li>Ability to store the operating</li></ul>                                            | <ul> <li>Providing the details and instructions to perform necessary<br/>IoT device maintenance activities and repairs.</li> </ul>                                                                                  |
|                                                                                             | environment (e.g., firmware<br>image, software, applications)<br>in read-only media (e.g., Read<br>Only Memory).          | <ul> <li>Providing communications and comprehensive<br/>documentation describing the IoT device maintenance<br/>operations performed by the manufacturer and the<br/>manufacturer's supporting entities.</li> </ul> |
|                                                                                             | <ul> <li>Ability to provide a physical indicator of sensor use.</li> <li>Ability to send requested audit</li> </ul>       | <ul> <li>Providing communications and comprehensive<br/>documentation describing maintenance operations that the<br/>IoT device customer is required to perform</li> </ul>                                          |
|                                                                                             | logs to an external audit<br>process or information system<br>(e.g., where its auditing<br>information can be checked to  | <ul> <li>Providing communications that include details for the<br/>recommended events that will trigger IoT device system<br/>reviews and/or maintenance by the manufacturer.</li> </ul>                            |
|                                                                                             | allow for review, analysis, and reporting).                                                                               | <ul> <li>Providing communications and documentation detailing<br/>how to perform recommended local and/or remote<br/>maintenance activities</li> </ul>                                                              |
|                                                                                             | <ul> <li>Ability to keep an accurate<br/>internal system time.</li> </ul>                                                 | <ul> <li>Providing documented descriptions of the specific</li> <li>maintenance procedures for defined maintenance tasks</li> </ul>                                                                                 |
|                                                                                             | <ul> <li>Ability to support a monitoring<br/>process to check for disclosure<br/>of organizational information</li> </ul> | <ul> <li>Providing education for how to scan for critical software updates and patches.</li> </ul>                                                                                                    |
|                                                                                             | <ul><li>to unauthorized entities.</li><li>Ability to monitor changes to<br/>the configuration settings.</li></ul>         | <ul> <li>Providing documentation describing how to implement and<br/>securely deploy monitoring devices and tools for IoT<br/>devices and associated systems.</li> </ul>                                            |

| Scenario ID and<br>Description with<br><i>Cybersecurity</i><br><i>Framework</i> Sub-<br>categories                                     | Device Cybersecurity Capabilities                                                                                                    | Manufacturer Nontechnical Supporting Capabilities                                                                                                    |
|----------------------------------------------------------------------------------------------------|----------------------------------------------------------------------------------------------------|----------------------------------------------------------------------------------------------------|
|                                                                                                    | <ul> <li>Ability to detect remote activation attempts.</li> <li>Ability to detect remote activation of sensors.</li> <li>Ability to take organizationally defined actions when unauthorized hardware and software components are detected (e.g., disallow a flash drive to be connected even if a Universal Serial Bus [USB] port is present).</li> </ul> | <ul> <li>Providing documentation describing IoT device behavior indicators that could occur when an attack is being launched.</li> <li>Providing documentation describing the types of usage and environmental systems data that can be collected from the IoT device.</li> <li>Providing appropriate tools, assistance, instructions, or other details describing the capabilities for monitoring the IoT device and/or for the IoT device customer to report actions to the monitoring service of the manufacturer's supporting entity.</li> <li>Providing the details necessary to monitor IoT devices and associated systems.</li> <li>Providing documentation describing details necessary to identify unauthorized use of IoT devices and their associated systems.</li> <li>Providing documentation that describes indicators of unauthorized use of the IoT device.</li> </ul> |
| Scenario 6: Detect<br>Unauthorized De-<br>vice-to-Device<br>Communications:<br>This test will<br>demonstrate the<br>detection of unau- | <ul> <li>Ability to identify software<br/>loaded on the IoT device based<br/>on IoT device identity.</li> <li>Ability to verify digital<br/>signatures.</li> </ul>                                                                                                    | <ul> <li>Providing documentation and/or other communications describing how to implement management and operational controls to protect data obtained from IoT devices and associated systems from unauthorized access, modification, and deletion.</li> <li>Providing communications to IoT device customers describing how to implement management and operational</li> </ul>                                                                                                    |

| Scenario ID and<br>Description with<br><i>Cybersecurity</i><br><i>Framework</i> Sub-<br>categories | Device Cybersecurity Capabilities                                                                                                    | Manufacturer Nontechnical Supporting Capabilities                                                                                                    |
|----------------------------------------------------------------------------------------------------|----------------------------------------------------------------------------------------------------|----------------------------------------------------------------------------------------------------|
| thorized communi-<br>cations between                                                               | <ul> <li>Ability to run hashing<br/>algorithms.</li> </ul>                                                                                                    | controls to protect IoT device data integrity and associated systems data integrity.                                                                                                    |
| devices.<br>PR.DS-6<br>PR.MA-1                                                                     | <ul> <li>Ability to perform<br/>authenticated encryption<br/>algorithms.</li> </ul>                                                                                                    | <ul> <li>Providing IoT device customers with the details necessary<br/>to support secure implementation of the IoT device and<br/>associated systems data integrity controls.</li> </ul>                                                                                                    |
| PR.MA-1<br>DE.AE-1<br>DE.AE-2<br>DE.AE-3<br>DE.CM-1<br>DE.CM-3<br>DE.CM-7                          | <ul> <li>Ability to compute and compare hashes.</li> <li>Ability to utilize one or more capabilities to protect transmitted data from unauthorized access and modification.</li> <li>Ability to validate the integrity of data transmitted.</li> <li>Ability to verify software updates come from valid sources by using an effective method (e.g., digital signatures, checksums, certificate uplidation)</li> </ul> | <ul> <li>Providing IoT device customers with documentation describing the data integrity controls built into the IoT device and how to use them. If there are no data integrity controls built into the IoT device, include documentation explaining to IoT device customers the ways to achieve IoT device data integrity.</li> <li>Providing details for how to review and update the IoT device and associated systems while preserving data integrity.</li> <li>Providing instructions and documentation describing the physical and logical access capabilities necessary to the IoT device to perform each type of maintenance activity.</li> <li>Providing detailed documentation describing the tools manufacturers require for IoT device diagnostics activities.</li> </ul> |
|                                                                                                    | <ul> <li>Ability to verify and<br/>authenticate any update<br/>before installing it.</li> <li>Ability to store the operating</li> </ul>                                                                                                    | <ul> <li>Providing the details and instructions to perform necessary<br/>IoT device maintenance activities and repairs.</li> <li>Providing communications and comprehensive<br/>documentation describing the IoT device maintenance<br/>operations performed by the manufacturer and the</li> </ul>                                                                                                    |
|                                                                                                    | environment (e.g., firmware image, software, applications)                                                                                                    | manufacturer's supporting entities.                                                                                                    |

| Scenario ID and<br>Description with<br>Cybersecurity<br>Framework Sub-<br>categories | Device Cybersecurity Capabilities                                                                                                    | Manufacturer Nontechnical Supporting Capabilities                                                                                                    |
|--------------------------------------------------------------------------------------|----------------------------------------------------------------------------------------------------|----------------------------------------------------------------------------------------------------|
|                                                                                      | in read-only media (e.g., Read<br>Only Memory).                                                                                                    | <ul> <li>Providing communications and comprehensive<br/>documentation describing maintenance operations that the<br/>IoT device customer is required to perform.</li> </ul>                                |
|                                                                                      | <ul> <li>Ability to provide a physical indicator of sensor use.</li> <li>Ability to conduct requested audit</li> </ul>                                  | <ul> <li>Providing communications that include details for the<br/>recommended events that will trigger IoT device system</li> </ul>                                                                       |
|                                                                                      | <ul> <li>Ability to send requested audit<br/>logs to an external audit</li> </ul>                                                                       | reviews and/or maintenance by the manufacturer.                                                                                                    |
|                                                                                      | process or information system<br>(e.g., where its auditing<br>information can be checked to                                                             | <ul> <li>Providing communications and documentation detailing<br/>how to perform recommended local and/or remote<br/>maintenance activities.</li> </ul>                                                    |
|                                                                                      | allow for review, analysis, and reporting).                                                                                                    | <ul> <li>Providing documented descriptions of the specific<br/>maintenance procedures for defined maintenance tasks.</li> </ul>                                                                            |
|                                                                                      | <ul> <li>Ability to keep an accurate<br/>internal system time.</li> </ul>                                                                               | <ul> <li>Providing education for how to scan for critical software<br/>updates and patches.</li> </ul>                                                                                                    |
|                                                                                      | <ul> <li>Ability to support a monitoring<br/>process to check for disclosure<br/>of organizational information<br/>to unauthorized entities.</li> </ul> | <ul> <li>Providing documentation describing how to implement and<br/>securely deploy monitoring devices and tools for IoT<br/>devices and associated systems.</li> </ul>                                   |
|                                                                                      | <ul> <li>Ability to monitor changes to<br/>the configuration settings.</li> </ul>                                                                       | <ul> <li>Providing documentation describing IoT device behavior<br/>indicators that could occur when an attack is being<br/>launched.</li> </ul>                                                           |
|                                                                                      | <ul> <li>Ability to detect remote<br/>activation attempts.</li> </ul>                                                                                   | <ul> <li>Providing documentation describing the types of usage and<br/>environmental systems data that can be collected from the</li> </ul>                                                                |
|                                                                                      | <ul> <li>Ability to detect remote<br/>activation of sensors.</li> </ul>                                                                                 | IoT device.                                                                                                    |
|                                                                                      | <ul> <li>Ability to take organizationally<br/>defined actions when</li> </ul>                                                                           | <ul> <li>Providing appropriate tools, assistance, instructions, or<br/>other details describing the capabilities for monitoring the<br/>IoT device and/or for the IoT device customer to report</li> </ul> |

| Scenario ID and<br>Description with<br><i>Cybersecurity</i><br><i>Framework</i> Sub-<br>categories                                                              | Device Cybersecurity Capabilities                                                                                                    | Manufacturer Nontechnical Supporting Capabilities                                                                                                    |
|----------------------------------------------------------------------------------------------------|----------------------------------------------------------------------------------------------------|----------------------------------------------------------------------------------------------------|
|                                                                                                    | unauthorized hardware and<br>software components are<br>detected (e.g., disallow a flash<br>drive to be connected even if a<br>Universal Serial Bus [USB] port<br>is present).                                                                | <ul> <li>actions to the monitoring service of the manufacturer's supporting entity.</li> <li>Providing the details necessary to monitor IoT devices and associated systems.</li> <li>Providing documentation describing details necessary to identify unauthorized use of IoT devices and their associated systems.</li> <li>Providing documentation that describes indicators of</li> </ul>                                                                                                    |
| Scenario 7: Protect<br>from Unauthorized<br>Modification and<br>Deletion of Files:                                                                              | <ul> <li>Ability to execute<br/>cryptographic mechanisms of<br/>appropriate strength and<br/>performance.</li> </ul>                                                                                                    | <ul> <li>Providing detailed instructions for how to implement<br/>management and operational controls for securely handling<br/>and retaining IoT device data, associated systems data, and<br/>data output from the IoT device.</li> </ul>                                                                                                    |
| This test will<br>demonstrate pro-<br>tection of files<br>from unauthorized<br>deletion both lo-<br>cally and on net-<br>work file share.<br>PR.DS-1<br>PR.DS-6 | <ul> <li>Ability to obtain and validate certificates.</li> <li>Ability to change keys securely.</li> <li>Ability to generate key pairs.</li> <li>Ability to store encryption keys securely.</li> <li>Ability to cryptographically.</li> </ul> | <ul> <li>Providing education describing how to securely handle and retain IoT device data, associated systems data, and data output from the IoT device to meet requirements of the IoT device customers' organizational security policies, contractual requirements, applicable Federal laws, Executive Orders, directives, policies, regulations, standards, and other legal requirements.</li> <li>Providing documentation and/or other communications describing how to implement management and operational</li> </ul> |
| PR.IP-4<br>PR.MA-1<br>DE.AE-2                                                                                                    | <ul> <li>Addity to cryptographically<br/>store passwords at rest, as well<br/>as device identity and other<br/>authentication data.</li> </ul>                                                                                                | controls to protect data obtained from IoT devices and<br>associated systems from unauthorized access, modification,<br>and deletion.                                                                                                    |

| Scenario ID and<br>Description with<br><i>Cybersecurity</i><br><i>Framework</i> Sub-<br>categories | Device Cybersecurity Capabilities                                                                                                    | Manufacturer Nontechnical Supporting Capabilities                                                                                                    |
|----------------------------------------------------------------------------------------------------|----------------------------------------------------------------------------------------------------|----------------------------------------------------------------------------------------------------|
|                                                                                                    | <ul> <li>Ability to support data<br/>encryption and signing to<br/>prevent data from being<br/>altered in device storage.</li> </ul> | <ul> <li>Providing communications to IoT device customers<br/>describing how to implement management and operational<br/>controls to protect IoT device data integrity and associated<br/>systems data integrity.</li> </ul> |
|                                                                                                    | <ul> <li>Ability to secure data stored<br/>locally on the device.</li> <li>Ability to secure data stored in</li> </ul>               | <ul> <li>Providing IoT device customers with the details necessary<br/>to support secure implementation of the IoT device and<br/>associated systems data integrity controls.</li> </ul>                                     |
|                                                                                                    | remote storage areas (e.g., cloud, server).                                                                                          | <ul> <li>Providing IoT device customers with documentation<br/>describing the data integrity controls built into the IoT</li> </ul>                                                                                          |
|                                                                                                    | <ul> <li>Ability to utilize separate<br/>storage partitions for system<br/>and user data.</li> </ul>                                 | device and how to use them. If there are no data integrity<br>controls built into the IoT device, include documentation<br>explaining to IoT device customers the ways to achieve IoT<br>device data integrity.              |
|                                                                                                    | <ul> <li>Ability to protect the audit<br/>information through<br/>mechanisms such as:</li> </ul>                                     | <ul> <li>Providing details for how to review and update the IoT<br/>device and associated systems while preserving data<br/>integrity.</li> </ul>                                                                            |
|                                                                                                    | <ul><li>encryption</li><li>digitally signing audit files</li></ul>                                                                   | <ul> <li>Providing education to IoT device customers covering the<br/>instructions and details necessary for them to create</li> </ul>                                                                                       |
|                                                                                                    | <ul> <li>securely sending audit files to<br/>another device</li> </ul>                                                               | accurate backups and to recover the backups when necessary.                                                                                                    |
|                                                                                                    | <ul> <li>other protections created by<br/>the device manufacturer</li> </ul>                                                         | <ul> <li>Providing education to IoT device customers that includes<br/>instructions describing how to back up data from systems<br/>where IoT device data is stored.</li> </ul>                                              |
|                                                                                                    | <ul> <li>Ability to identify software<br/>loaded on the IoT device based<br/>on IoT device identity.</li> </ul>                      | <ul> <li>Providing awareness reminders and tips to IoT device<br/>customers (e.g., directly in person, in videos, in an online</li> </ul>                                                                                    |

| Scenario ID and<br>Description with<br><i>Cybersecurity</i><br><i>Framework</i> Sub-<br>categories | Device Cybersecurity Capabilities                                                                                                    | Manufacturer Nontechnical Supporting Capabilities                                                                                                    |
|----------------------------------------------------------------------------------------------------|----------------------------------------------------------------------------------------------------|----------------------------------------------------------------------------------------------------|
|                                                                                                    | <ul> <li>Ability to verify digital<br/>signatures.</li> </ul>                                                                        | webinar) for various aspects involved with backing up the IoT device data.                                                                                                    |
|                                                                                                    | <ul> <li>Ability to run hashing<br/>algorithms.</li> </ul>                                                                           | <ul> <li>Providing instructions and documentation describing the<br/>physical and logical access capabilities necessary to the IoT<br/>dovise to perform each type of maintenance activity.</li> </ul>              |
|                                                                                                    | <ul> <li>Ability to perform<br/>authenticated encryption<br/>algorithms.</li> </ul>                                                  | <ul> <li>Providing detailed documentation describing the tools<br/>manufacturers require for IoT device diagnostics activities.</li> </ul>                                                                          |
|                                                                                                    | <ul> <li>Ability to compute and<br/>compare hashes.</li> </ul>                                                                       | <ul> <li>Providing the details and instructions to perform necessary<br/>IoT device maintenance activities and repairs.</li> </ul>                                                                                  |
|                                                                                                    | <ul> <li>Ability to utilize one or more<br/>capabilities to protect<br/>transmitted data from<br/>unauthorized access and</li> </ul> | <ul> <li>Providing communications and comprehensive<br/>documentation describing the IoT device maintenance<br/>operations performed by the manufacturer and the<br/>manufacturer's supporting entities.</li> </ul> |
|                                                                                                    | <ul><li>modification.</li><li>Ability to validate the integrity of data transmitted.</li></ul>                                       | <ul> <li>Providing communications and comprehensive<br/>documentation describing maintenance operations that the<br/>IoT device customer is required to perform.</li> </ul>                                         |
|                                                                                                    | <ul> <li>Ability to verify software<br/>updates come from valid<br/>sources by using an effective</li> </ul>                         | <ul> <li>Providing communications that include details for the<br/>recommended events that will trigger IoT device system<br/>reviews and/or maintenance by the manufacturer.</li> </ul>                            |
|                                                                                                    | method (e.g., digital signatures,<br>checksums, certificate<br>validation).                                                          | <ul> <li>Providing communications and documentation detailing<br/>how to perform recommended local and/or remote<br/>maintenance activities.</li> </ul>                                                             |
|                                                                                                    | <ul> <li>Ability to verify and<br/>authenticate any update<br/>before installing it.</li> </ul>                                      | <ul> <li>Providing documented descriptions of the specific<br/>maintenance procedures for defined maintenance tasks.</li> </ul>                                                                                     |
| Scenario ID and<br>Description with<br><i>Cybersecurity</i><br><i>Framework</i> Sub-<br>categories                                                                                            | Device Cybersecurity Capabilities                                                                                                    | Manufacturer Nontechnical Supporting Capabilities                                                                                                    |
|----------------------------------------------------------------------------------------------------|----------------------------------------------------------------------------------------------------|----------------------------------------------------------------------------------------------------|
|                                                                                                    | <ul> <li>Ability to store the operating<br/>environment (e.g., firmware<br/>image, software, applications)<br/>in read-only media (e.g., Read<br/>Only Memory).</li> </ul>                  | <ul> <li>Providing education for how to scan for critical software updates and patches.</li> <li>Providing documentation describing IoT device behavior indicators that could occur when an attack is being launched.</li> </ul>                                               |
| Scenario 8: Detect<br>Unauthorized<br>Modification of<br>PLC Logic:                                                                                                    | <ul> <li>Ability to configure IoT device<br/>access control policies using IoT<br/>device identity.</li> </ul>                                                                              | <ul> <li>Providing detailed instructions and guidance for<br/>establishing activities performed by the IoT device that do<br/>not require identification or authentication.</li> </ul>                                                                                         |
| PLC Logic:<br>This test will<br>demonstrate the<br>detection of PLC<br>logic modification.<br>PR.AC-3<br>PR.AC-7<br>PR.DS-6<br>PR.MA-1<br>PR.MA-2<br>DE.AE-1<br>DE.AE-1<br>DE.AE-2<br>DE.AE-3 | <ul> <li>Ability to authenticate external users and systems.</li> <li>Ability to securely interact with</li> </ul>                                                                          | <ul> <li>Providing documentation describing the specific IoT<br/>platforms used with the device to support required IoT<br/>authentication control techniques.</li> </ul>                                                                                                    |
|                                                                                                    | <ul> <li>Ability to securely interact with authorized external, third-party systems.</li> <li>Ability to identify when an external system meets the</li> </ul>                              | <ul> <li>Providing documentation with details describing external<br/>authentication by IoT platforms and associated<br/>authentication methods that can be used with the IoT<br/>device.</li> </ul>                                                                           |
|                                                                                                    | <ul> <li>external system meets the required security requirements for a connection.</li> <li>Ability to establish secure communications with internal systems when the device is</li> </ul> | <ul> <li>Providing documentation and/or other communications<br/>describing how to implement management and operational<br/>controls to protect data obtained from IoT devices and<br/>associated systems from unauthorized access, modification,<br/>and deletion.</li> </ul> |
| DE.CM-1<br>DE.CM-3<br>DE.CM-7                                                                                                    | <ul> <li>operating on external<br/>networks.</li> <li>Ability to establish<br/>requirements for remote</li> </ul>                                                                           | <ul> <li>Providing communications to IoT device customers<br/>describing how to implement management and operational<br/>controls to protect IoT device data integrity and associated<br/>systems data integrity.</li> </ul>                                                   |

| Scenario ID and<br>Description with<br>Cybersecurity<br>Framework Sub-<br>categories | Device Cybersecurity Capabilities                                                                                                    | Manufacturer Nontechnical Supporting Capabilities                                                                                                    |
|--------------------------------------------------------------------------------------|----------------------------------------------------------------------------------------------------|----------------------------------------------------------------------------------------------------|
|                                                                                      | <ul><li>access to the IoT device and/or</li><li>IoT device interface.</li><li>Ability to enforce the</li></ul>                                                                                                    | <ul> <li>Providing IoT device customers with the details necessary<br/>to support secure implementation of the IoT device and<br/>associated systems data integrity controls.</li> </ul>                        |
|                                                                                      | established local and remote access requirements.                                                                                                    | <ul> <li>Providing IoT device customers with documentation<br/>describing the data integrity controls built into the IoT</li> </ul>                                                                             |
|                                                                                      | <ul> <li>Ability to prevent external<br/>access to the IoT device<br/>management interface.</li> <li>Ability to prevent external<br/>access to the IoT device<br/>management interface.</li> <li>device and how to use them. If there are<br/>controls built into the IoT device, include<br/>explaining to IoT device customers the<br/>device data integrity.</li> </ul> | device and how to use them. If there are no data integrity<br>controls built into the IoT device, include documentation<br>explaining to IoT device customers the ways to achieve IoT<br>device data integrity. |
|                                                                                      | <ul> <li>Ability for the IoT device to<br/>require authentication prior to<br/>connecting to the device.</li> </ul>                                                                                                    | <ul> <li>Providing details for how to review and update the IoT<br/>device and associated systems while preserving data<br/>integrity.</li> </ul>                                                               |
|                                                                                      | <ul> <li>Ability for the IoT device to<br/>support a second, or more,<br/>authentication method(s).</li> </ul>                                                                                                    | <ul> <li>Providing instructions and documentation describing the<br/>physical and logical access capabilities necessary to the IoT<br/>device to perform each type of maintenance activity.</li> </ul>          |
|                                                                                      | <ul> <li>Ability to identify software<br/>loaded on the IoT device based<br/>on IoT device identity.</li> </ul>                                                                                                    | <ul> <li>Providing detailed documentation describing the tools<br/>manufacturers require for IoT device diagnostics activities.</li> </ul>                                                                      |
|                                                                                      | <ul> <li>Ability to verify digital<br/>signatures.</li> </ul>                                                                                                    | <ul> <li>Providing the details and instructions to perform necessary<br/>IoT device maintenance activities and repairs.</li> </ul>                                                                              |
|                                                                                      | <ul> <li>Ability to run hashing<br/>algorithms.</li> </ul>                                                                                                    | <ul> <li>Providing communications and comprehensive<br/>documentation describing the IoT device maintenance<br/>operations performed by the manufacturer and the</li> </ul>                                     |
|                                                                                      | <ul> <li>Ability to perform<br/>authenticated encryption<br/>algorithms.</li> </ul>                                                                                                    | manufacturer's supporting entities.                                                                                                    |
|                                                                                      |                                                                                                    |                                                                                                    |

| Scenario ID and<br>Description with<br>Cybersecurity<br>Framework Sub-<br>categories                                                                                                    | Device Cybersecurity Capabilities                                                                                                    | Manufacturer Nontechnical Supporting Capabilities                                                                                                    |
|----------------------------------------------------------------------------------------------------|----------------------------------------------------------------------------------------------------|----------------------------------------------------------------------------------------------------|
|                                                                                                    | <ul> <li>Ability to compute and<br/>compare hashes.</li> </ul>                                                                                                    | <ul> <li>Providing communications and comprehensive<br/>documentation describing maintenance operations that the<br/>IoT device customer is required to perform.</li> </ul>              |
|                                                                                                    | <ul> <li>Ability to utilize one or more<br/>capabilities to protect<br/>transmitted data from<br/>unauthorized access and</li> </ul>                                                                 | <ul> <li>Providing communications that include details for the<br/>recommended events that will trigger IoT device system<br/>reviews and/or maintenance by the manufacturer.</li> </ul> |
|                                                                                                    | <ul><li>modification.</li><li>Ability to validate the integrity of data transmitted.</li></ul>                                                                                                    | <ul> <li>Providing communications and documentation detailing<br/>how to perform recommended local and/or remote<br/>maintenance activities.</li> </ul>                                  |
|                                                                                                    | <ul> <li>Ability to verify software<br/>updates come from valid</li> </ul>                                                                                                    | <ul> <li>Providing documented descriptions of the specific<br/>maintenance procedures for defined maintenance tasks.</li> </ul>                                                          |
|                                                                                                    | sources by using an effective<br>method (e.g., digital signatures,<br>checksums, certificate                                                                                                    | <ul> <li>Providing education for how to scan for critical software<br/>updates and patches.</li> </ul>                                                                                   |
| <ul> <li>Checksums, certificate validation).</li> <li>Ability to verify and authenticate any update before installing it.</li> <li>Ability to store the operating environment (e.g., firmware image, software, applications) in read-only media (e.g., Read Only Memory).</li> <li>Providing communications an how to perform recommende maintenance activities.</li> <li>Providing the details necessar customers to monitor onsite a maintenance activities.</li> <li>Providing communications an how to perform recommende maintenance activities.</li> </ul> | <ul> <li>Providing communications and documentation detailing<br/>how to perform recommended local and/or remote<br/>maintenance activities</li> </ul>                                               |                                                                                                    |
|                                                                                                    | <ul> <li>Providing the details necessary to enable IoT device</li> <li>sustamors to monitor onsite and offsite IoT device</li> </ul>                                                                 |                                                                                                    |
|                                                                                                    | maintenance activities.                                                                                                    |                                                                                                    |
|                                                                                                    | <ul> <li>Providing communications describing the type and nature<br/>of the local and/or remote maintenance activities that will<br/>involve and require manufacturer personnel, or their</li> </ul> |                                                                                                    |
|                                                                                                    | <ul> <li>Ability to provide a physical indicator of sensor use.</li> <li>contractors, once the device the IoT device customer's orgonal</li> </ul>                                                   | contractors, once the device is purchased and deployed in the IoT device customer's organization.                                                                                        |

| <ul> <li>Ability to send requested audit<br/>logs to an external audit<br/>process or information system<br/>(e.g., where its auditing<br/>information can be checked to<br/>allow for review, analysis, and<br/>reporting).</li> <li>Ability to keep an accurate<br/>internal system time.</li> <li>Ability to support a monitoring<br/>process to check for disclosure<br/>of organizational information<br/>to unauthorized entities.</li> <li>Ability ta monitor characteristic</li> <li>Ability ta monitor characteristic</li> </ul> | Scenario ID and<br>Description with<br>Cybersecurity<br>Framework Sub-<br>categories | Device Cybersecurity Capabilities                                                                                                    | Manufacturer Nontechnical Supporting Capabilities                                                                                                    |
|----------------------------------------------------------------------------------------------------|--------------------------------------------------------------------------------------|----------------------------------------------------------------------------------------------------|----------------------------------------------------------------------------------------------------|
| <ul> <li>Ability to monitor trianges to the configuration settings.</li> <li>Ability to detect remote activation attempts.</li> <li>Ability to detect remote activation of sensors.</li> <li>Ability to take organizationally defined actions when unauthorized hardware and software components are detected (e.g., disallow a flash</li> <li>Providing entity.</li> <li>Providing the details necessary to monitor IoT devices and associated systems.</li> <li>Providing documentation describing details necessary to identify unauthorized use of IoT devices and their associated systems.</li> <li>Providing documentation that describes indicators of unauthorized use of the IoT device.</li> </ul>                                                                                                    |                                                                                      | <ul> <li>Ability to send requested audit<br/>logs to an external audit<br/>process or information system<br/>(e.g., where its auditing<br/>information can be checked to<br/>allow for review, analysis, and<br/>reporting).</li> <li>Ability to keep an accurate<br/>internal system time.</li> <li>Ability to support a monitoring<br/>process to check for disclosure<br/>of organizational information<br/>to unauthorized entities.</li> <li>Ability to monitor changes to<br/>the configuration settings.</li> <li>Ability to detect remote<br/>activation attempts.</li> <li>Ability to take organizationally<br/>defined actions when<br/>unauthorized hardware and<br/>software components are<br/>detected (e.g., disallow a flash</li> </ul> | <ul> <li>Providing documentation describing how to implement and securely deploy monitoring devices and tools for IoT devices and associated systems.</li> <li>Providing documentation describing IoT device behavior indicators that could occur when an attack is being launched.</li> <li>Providing documentation describing the types of usage and environmental systems data that can be collected from the IoT device.</li> <li>Providing appropriate tools, assistance, instructions, or other details describing the capabilities for monitoring the IoT device and/or for the IoT device customer to report actions to the monitoring service of the manufacturer's supporting entity.</li> <li>Providing documentation describing details necessary to identify unauthorized use of IoT devices and their associated systems.</li> <li>Providing documentation that describes indicators of unauthorized use of the IoT device.</li> </ul> |

| Scenario ID and<br>Description with<br><i>Cybersecurity</i><br><i>Framework</i> Sub-<br>categories  | Device Cybersecurity Capabilities                                                                                                    | Manufacturer Nontechnical Supporting Capabilities                                                                                                    |
|----------------------------------------------------------------------------------------------------|----------------------------------------------------------------------------------------------------|----------------------------------------------------------------------------------------------------|
|                                                                                                    | Universal Serial Bus [USB] port is present).                                                                                                    |                                                                                                    |
| Scenario 9: Protect<br>from Modification<br>of Historian Data:<br>This test will<br>demonstrate the | <ul> <li>Ability to identify software<br/>loaded on the IoT device based<br/>on IoT device identity.</li> <li>Ability to verify digital<br/>signatures.</li> </ul>                                                                                                    | <ul> <li>Providing documentation and/or other communications<br/>describing how to implement management and operational<br/>controls to protect data obtained from IoT devices and<br/>associated systems from unauthorized access, modification,<br/>and deletion.</li> </ul>                                                                                                    |
| blocking of modifi-<br>cation of historian<br>archive data.<br>PR.DS-6<br>PR.MA-1<br>DE.AE-2        | <ul> <li>Ability to run hashing algorithms.</li> <li>Ability to perform authenticated encryption algorithms.</li> <li>Ability to compute and compare hashes.</li> <li>Ability to utilize one or more capabilities to protect transmitted data from unauthorized access and modification.</li> </ul> | <ul> <li>Providing communications to IoT device customers<br/>describing how to implement management and operational<br/>controls to protect IoT device data integrity and associated<br/>systems data integrity.</li> <li>Providing IoT device customers with the details necessary<br/>to support secure implementation of the IoT device and<br/>associated systems data integrity controls.</li> <li>Providing IoT device customers with documentation<br/>describing the data integrity controls built into the IoT<br/>device and how to use them. If there are no data integrity<br/>controls built into the IoT device, include documentation<br/>explaining to IoT device customers the ways to achieve IoT<br/>device data integrity.</li> </ul> |
|                                                                                                    | <ul> <li>Ability to validate the integrity<br/>of data transmitted.</li> <li>Ability to verify software<br/>updates come from valid<br/>sources by using an effective<br/>method (e.g., digital signatures,</li> </ul>                                                                              | <ul> <li>Providing details for how to review and update the IoT<br/>device and associated systems while preserving data<br/>integrity.</li> </ul>                                                                                                    |

| Scenario ID and<br>Description with<br><i>Cybersecurity</i><br><i>Framework</i> Sub-<br>categories | Device Cybersecurity Capabilities                                                           | Manufacturer Nontechnical Supporting Capabilities                                                                                                    |
|----------------------------------------------------------------------------------------------------|---------------------------------------------------------------------------------------------|----------------------------------------------------------------------------------------------------|
|                                                                                                    | <ul><li>checksums, certificate</li><li>validation).</li><li>Ability to verify and</li></ul> | <ul> <li>Providing instructions and documentation describing the<br/>physical and logical access capabilities necessary to the IoT<br/>device to perform each type of maintenance activity.</li> </ul>              |
|                                                                                                    | before installing it.                                                                       | <ul> <li>Providing detailed documentation describing the tools<br/>manufacturers require for IoT device diagnostics activities.</li> </ul>                                                                          |
|                                                                                                    | <ul> <li>Ability to store the operating<br/>environment (e.g., firmware</li> </ul>          | <ul> <li>Providing the details and instructions to perform necessary<br/>IoT device maintenance activities and repairs.</li> </ul>                                                                                  |
| in<br>O                                                                                            | image, software, applications)<br>in read-only media (e.g., Read<br>Only Memory).           | <ul> <li>Providing communications and comprehensive<br/>documentation describing the IoT device maintenance<br/>operations performed by the manufacturer and the<br/>manufacturer's supporting entities.</li> </ul> |
|                                                                                                    |                                                                                             | <ul> <li>Providing communications and comprehensive<br/>documentation describing maintenance operations that the<br/>IoT device customer is required to perform.</li> </ul>                                         |
|                                                                                                    |                                                                                             | <ul> <li>Providing communications that include details for the<br/>recommended events that will trigger IoT device system<br/>reviews and/or maintenance by the manufacturer.</li> </ul>                            |
|                                                                                                    |                                                                                             | <ul> <li>Providing communications and documentation detailing<br/>how to perform recommended local and/or remote<br/>maintenance activities.</li> </ul>                                                             |
|                                                                                                    |                                                                                             | <ul> <li>Providing documented descriptions of the specific<br/>maintenance procedures for defined maintenance tasks.</li> </ul>                                                                                     |
|                                                                                                    |                                                                                             | <ul> <li>Providing education for how to scan for critical software<br/>updates and patches.</li> </ul>                                                                                                    |

| Scenario ID and<br>Description with<br><i>Cybersecurity</i><br><i>Framework</i> Sub-<br>categories                                                                                                | Device Cybersecurity Capabilities                                                                                                    | Manufacturer Nontechnical Supporting Capabilities                                                                                                    |
|----------------------------------------------------------------------------------------------------|----------------------------------------------------------------------------------------------------|----------------------------------------------------------------------------------------------------|
|                                                                                                    |                                                                                                    | <ul> <li>Providing documentation describing IoT device behavior<br/>indicators that could occur when an attack is being<br/>launched.</li> </ul>                                                                                                    |
| Scenario 10: De-<br>tect Sensor Data<br>Manipulation:                                                                                                    | <ul> <li>Ability to identify software<br/>loaded on the IoT device based<br/>on IoT device identity.</li> <li>Ability to verify digital</li> </ul>                                                                                                    | <ul> <li>Providing education to IoT device customers covering the<br/>instructions and details necessary for them to create<br/>accurate backups and to recover the backups when<br/>necessary.</li> </ul>                                                                                                    |
| This test will<br>demonstrate de-<br>tection of atypical<br>data reported to<br>the historian.<br>PR.IP-4<br>PR.DS-6<br>PR.MA-1<br>DE.AE-1<br>DE.AE-2<br>DE.AE-3<br>DE.CM-1<br>DE.CM-3<br>DE.CM-7 | <ul> <li>Ability to verify digital signatures.</li> <li>Ability to run hashing algorithms</li> </ul>                                                                                                    | <ul> <li>Providing education to IoT device customers that includes<br/>instructions describing how to back up data from systems<br/>where IoT device data is stored.</li> </ul>                                                                                                    |
|                                                                                                    | <ul> <li>Ability to perform<br/>authenticated encryption<br/>algorithms.</li> </ul>                                                                                                    | <ul> <li>Providing awareness reminders and tips to IoT device<br/>customers (e.g., directly in person, in videos, in an online<br/>webinar) for various aspects involved with backing up the<br/>IoT device data.</li> </ul>                                                                                                    |
|                                                                                                    | <ul> <li>Ability to compute and compare hashes.</li> <li>Ability to utilize one or more capabilities to protect transmitted data from unauthorized access and modification.</li> <li>Ability to validate the integrity of data transmitted.</li> <li>Ability to verify software updates come from valid sources by using an effective</li> </ul> | <ul> <li>Providing documentation and/or other communications describing how to implement management and operational controls to protect data obtained from IoT devices and associated systems from unauthorized access, modification, and deletion.</li> <li>Providing communications to IoT device customers describing how to implement management and operational controls to protect IoT device data integrity and associated systems data integrity.</li> </ul> |

| Scenario ID and<br>Description with<br>Cybersecurity<br>Framework Sub-<br>categories                                                                                                    | Device Cybersecurity Capabilities                                                                                                    | Manufacturer Nontechnical Supporting Capabilities                                                                                                    |
|----------------------------------------------------------------------------------------------------|----------------------------------------------------------------------------------------------------|----------------------------------------------------------------------------------------------------|
|                                                                                                    | method (e.g., digital signatures,<br>checksums, certificate<br>validation).                                                                                                    | <ul> <li>Providing IoT device customers with the details necessary<br/>to support secure implementation of the IoT device and<br/>associated systems data integrity controls.</li> </ul>               |
|                                                                                                    | <ul> <li>Ability to verify and authenticate any update before installing it.</li> <li>Ability to store the operating environment (e.g., firmware image, software, applications) in read-only media (e.g., Read Only Memory).</li> <li>Ability to store the operating environment (e.g., firmware image, software, applications) in read-only media (e.g., Read Only Memory).</li> <li>Ability to store the operating environment (e.g., firmware image, software, applications) in read-only media (e.g., Read Only Memory).</li> </ul> | <ul> <li>Providing IoT device customers with documentation<br/>describing the data integrity controls built into the IoT<br/>device and how to use them. If there are no data integrity</li> </ul>     |
| <ul> <li>Ability to store the operating<br/>environment (e.g., firmware<br/>image, software, applications)<br/>in read-only media (e.g., Read<br/>Only Memory).</li> <li>Ability to provide a physical<br/>indicator of sensor use.</li> <li>Ability to send requested audit<br/>logs to an external audit<br/>process or information system<br/>(e.g., where its auditing<br/>information can be checked to<br/>allow for review, analysis, and<br/>reporting).</li> <li>Ability to keep an accurate<br/>internal system time.</li> <li>Ability to support a monitoring<br/>process to check for disclosure<br/>of organizational information<br/>to unauthorized entities.</li> </ul> |                                                                                                    | controls built into the IoT device, include documentation explaining to IoT device customers the ways to achieve IoT device data integrity.                                                            |
|                                                                                                    |                                                                                                    | <ul> <li>Providing details for how to review and update the IoT<br/>device and associated systems while preserving data<br/>integrity.</li> </ul>                                                      |
|                                                                                                    | <ul> <li>Ability to provide a physical indicator of sensor use.</li> <li>Ability to send requested audit logs to an external audit</li> </ul>                                                                                                    | <ul> <li>Providing instructions and documentation describing the<br/>physical and logical access capabilities necessary to the IoT<br/>device to perform each type of maintenance activity.</li> </ul> |
|                                                                                                    | process or information system<br>(e.g., where its auditing<br>information can be checked to<br>allow for review, analysis, and<br>reporting).                                                                                                    | <ul> <li>Providing detailed documentation describing the tools<br/>manufacturers require for IoT device diagnostics activities.</li> </ul>                                                             |
|                                                                                                    |                                                                                                    | <ul> <li>Providing the details and instructions to perform necessary<br/>IoT device maintenance activities and repairs.</li> </ul>                                                                     |
|                                                                                                    | <ul> <li>Ability to keep an accurate<br/>internal system time.</li> </ul>                                                                                                    | <ul> <li>Providing communications and comprehensive<br/>documentation describing the IoT device maintenance<br/>operations performed by the manufacturer and the</li> </ul>                            |
|                                                                                                    | manufacturer's supporting entities.                                                                                                    |                                                                                                    |

| Scenario ID and<br>Description with<br>Cybersecurity<br>Framework Sub-<br>categories | Device Cybersecurity Capabilities                                                                                                    | Manufacturer Nontechnical Supporting Capabilities                                                                                                    |
|--------------------------------------------------------------------------------------|----------------------------------------------------------------------------------------------------|----------------------------------------------------------------------------------------------------|
| categories                                                                           | <ul> <li>Ability to monitor changes to the configuration settings.</li> <li>Ability to detect remote activation attempts.</li> <li>Ability to detect remote activation of sensors.</li> <li>Ability to take organizationally defined actions when unauthorized hardware and software components are detected (e.g., disallow a flash drive to be connected even if a Universal Serial Bus [USB] port is present).</li> </ul> | <ul> <li>Providing communications and comprehensive<br/>documentation describing maintenance operations that the<br/>IoT device customer is required to perform.</li> <li>Providing communications that include details for the<br/>recommended events that will trigger IoT device system<br/>reviews and/or maintenance by the manufacturer.</li> <li>Providing communications and documentation detailing<br/>how to perform recommended local and/or remote<br/>maintenance activities.</li> <li>Providing documented descriptions of the specific<br/>maintenance procedures for defined maintenance tasks.</li> <li>Providing education for how to scan for critical software<br/>updates and patches.</li> <li>Providing documentation describing how to implement and<br/>securely deploy monitoring devices and tools for IoT<br/>devices and associated systems.</li> <li>Providing documentation describing loT device behavior<br/>indicators that could occur when an attack is being<br/>launched.</li> <li>Providing documentation describing the types of usage and<br/>environmental systems data that can be collected from the<br/>IoT device</li> </ul> |
|                                                                                      |                                                                                                    | <ul> <li>Providing appropriate tools, assistance, instructions, or<br/>other details describing the capabilities for monitoring the<br/>IoT device and/or for the IoT device customer to report</li> </ul>                                                                                                    |

| Scenario ID and<br>Description with<br><i>Cybersecurity</i><br><i>Framework</i> Sub-<br>categories | Device Cybersecurity Capabilities                                                                               | Manufacturer Nontechnical Supporting Capabilities                                                                                                    |
|----------------------------------------------------------------------------------------------------|----------------------------------------------------------------------------------------------------|----------------------------------------------------------------------------------------------------|
|                                                                                                    |                                                                                                    | actions to the monitoring service of the manufacturer's supporting entity.                                                                                                    |
|                                                                                                    |                                                                                                    | <ul> <li>Providing the details necessary to monitor IoT devices and associated systems.</li> </ul>                                                                                                 |
|                                                                                                    |                                                                                                    | <ul> <li>Providing documentation describing details necessary to<br/>identify unauthorized use of IoT devices and their<br/>associated systems.</li> </ul>                                         |
|                                                                                                    |                                                                                                    | <ul> <li>Providing documentation that describes indicators of<br/>unauthorized use of the IoT device.</li> </ul>                                                                                   |
| Scenario 11: De-<br>tect Unauthorized<br>Firmware Modifi-<br>cation:                               | <ul> <li>Ability to identify software<br/>loaded on the IoT device based<br/>on IoT device identity.</li> </ul> | <ul> <li>Providing documentation and/or other communications<br/>describing how to implement management and operational<br/>controls to protect data obtained from IoT devices and</li> </ul>      |
| This test will                                                                                     | <ul> <li>Ability to verify digital<br/>signatures.</li> </ul>                                                   | associated systems from unauthorized access, modification, and deletion.                                                                                                    |
| demonstrate the<br>detection of device<br>firmware modifica-                                       | <ul> <li>Ability to run hashing<br/>algorithms.</li> </ul>                                                      | <ul> <li>Providing communications to IoT device customers<br/>describing how to implement management and operational<br/>controls to protect IoT device data integrity and associated</li> </ul>   |
| tion                                                                                               | <ul> <li>Ability to perform<br/>authenticated encryption</li> </ul>                                             | systems data integrity.                                                                                                    |
| PR.DS-6                                                                                            | algorithms.                                                                                                    | <ul> <li>Providing IoT device customers with the details necessary<br/>to support secure implementation of the IoT device and</li> </ul>                                                           |
| PR.MA-1<br>DE.AE-1                                                                                 | <ul> <li>Ability to compute and<br/>compare hashes</li> </ul>                                                   | associated systems data integrity controls.                                                                                                    |
| DE.AE-2<br>DE.AE-3<br>DE.CM-1                                                                      | <ul> <li>Ability to utilize one or more<br/>capabilities to protect</li> </ul>                                  | <ul> <li>Providing IoT device customers with documentation<br/>describing the data integrity controls built into the IoT<br/>device and how to use them. If there are no data integrity</li> </ul> |
| DE.CM-3                                                                                            | transmitted data from                                                                                           | controls built into the IoT device, include documentatio                                                                                                    |

| Scenario ID and<br>Description with<br><i>Cybersecurity</i><br><i>Framework</i> Sub-<br>categories | Device Cybersecurity Capabilities                                                                                                    | Manufacturer Nontechnical Supporting Capabilities                                                                                                    |
|----------------------------------------------------------------------------------------------------|----------------------------------------------------------------------------------------------------|----------------------------------------------------------------------------------------------------|
| DE.CM-7                                                                                            | unauthorized access and modification.                                                                                                    | explaining to IoT device customers the ways to achieve IoT device data integrity.                                                                                                    |
|                                                                                                    | <ul> <li>Ability to validate the integrity<br/>of data transmitted.</li> </ul>                                                                                                    | <ul> <li>Providing details for how to review and update the IoT<br/>device and associated systems while preserving data<br/>integrity</li> </ul>                                                                    |
|                                                                                                    | <ul> <li>Ability to verify software<br/>updates come from valid<br/>sources by using an effective<br/>method (e.g., digital signatures,<br/>checksums, certificate<br/>validation).</li> </ul> | <ul> <li>Providing instructions and documentation describing the<br/>physical and logical access capabilities necessary to the IoT<br/>device to perform each type of maintenance activity.</li> </ul>              |
|                                                                                                    |                                                                                                    | <ul> <li>Providing detailed documentation describing the tools<br/>manufacturers require for IoT device diagnostics activities.</li> </ul>                                                                          |
|                                                                                                    | <ul> <li>Ability to verify and<br/>authenticate any update<br/>before installing it.</li> </ul>                                                                                                | <ul> <li>Providing the details and instructions to perform necessary<br/>IoT device maintenance activities and repairs.</li> </ul>                                                                                  |
|                                                                                                    | <ul> <li>Ability to store the operating<br/>environment (e.g., firmware<br/>image, software, applications)<br/>in read-only media (e.g., Read</li> </ul>                                       | <ul> <li>Providing communications and comprehensive<br/>documentation describing the IoT device maintenance<br/>operations performed by the manufacturer and the<br/>manufacturer's supporting entities.</li> </ul> |
|                                                                                                    | <ul> <li>Only Memory).</li> <li>Ability to provide a physical indicator of sensor use</li> </ul>                                                                                               | <ul> <li>Providing communications and comprehensive<br/>documentation describing maintenance operations that the<br/>IoT device customer is required to perform.</li> </ul>                                         |
|                                                                                                    | <ul> <li>Ability to send requested audit<br/>logs to an external audit<br/>process or information system</li> </ul>                                                                            | <ul> <li>Providing communications that include details for the<br/>recommended events that will trigger IoT device system<br/>reviews and/or maintenance by the manufacturer.</li> </ul>                            |
|                                                                                                    | (e.g., where its auditing information can be checked to                                                                                                    | <ul> <li>Providing communications and documentation detailing<br/>how to perform recommended local and/or remote<br/>maintenance activities.</li> </ul>                                                             |
|                                                                                                    |                                                                                                    |                                                                                                    |

| Scenario ID and<br>Description with<br>Cybersecurity<br>Framework Sub-<br>categories | Device Cybersecurity Capabilities                                                                                                    | Manufacturer Nontechnical Supporting Capabilities                                                                                                    |
|--------------------------------------------------------------------------------------|----------------------------------------------------------------------------------------------------|----------------------------------------------------------------------------------------------------|
|                                                                                      | allow for review, analysis, and reporting).                                                                                                    | <ul> <li>Providing documented descriptions of the specific<br/>maintenance procedures for defined maintenance tasks.</li> </ul>                                                                                                    |
|                                                                                      | <ul> <li>Ability to keep an accurate<br/>internal system time.</li> </ul>                                                                                                    | <ul> <li>Providing education for how to scan for critical software<br/>updates and patches.</li> </ul>                                                                                                    |
|                                                                                      | <ul> <li>Ability to support a monitoring<br/>process to check for disclosure<br/>of organizational information</li> </ul>                                                                            | <ul> <li>Providing documentation describing how to implement and<br/>securely deploy monitoring devices and tools for IoT<br/>devices and associated systems.</li> </ul>                                                                                                    |
|                                                                                      | <ul> <li>to unauthorized entities.</li> <li>Ability to monitor changes to<br/>the configuration settings.</li> </ul>                                                                                 | <ul> <li>Providing documentation describing IoT device behavior<br/>indicators that could occur when an attack is being<br/>launched.</li> </ul>                                                                                                    |
|                                                                                      | <ul> <li>Ability to detect remote<br/>activation attempts.</li> </ul>                                                                                                    | <ul> <li>Providing documentation describing the types of usage and<br/>environmental systems data that can be collected from the<br/>IoT device.</li> </ul>                                                                                                    |
|                                                                                      | <ul> <li>Ability to detect remote<br/>activation of sensors.</li> <li>Ability to take organizationally<br/>defined actions when<br/>unauthorized hardware and<br/>software components are</li> </ul> | <ul> <li>Providing appropriate tools, assistance, instructions, or<br/>other details describing the capabilities for monitoring the<br/>IoT device and/or for the IoT device customer to report<br/>actions to the monitoring service of the manufacturer's<br/>supporting entity.</li> </ul> |
|                                                                                      | detected (e.g., disallow a flash drive to be connected even if a                                                                                                    | <ul> <li>Providing the details necessary to monitor IoT devices and<br/>associated systems.</li> </ul>                                                                                                    |
|                                                                                      | Universal Serial Bus [USB] port is present).                                                                                                    | <ul> <li>Providing documentation describing details necessary to<br/>identify unauthorized use of IoT devices and their<br/>associated systems.</li> </ul>                                                                                                    |
|                                                                                      |                                                                                                    | <ul> <li>Providing documentation that describes indicators of<br/>unauthorized use of the IoT device.</li> </ul>                                                                                                    |

# **NIST SPECIAL PUBLICATION 1800-10C**

# Protecting Information and System Integrity in Industrial Control System Environments:

Cybersecurity for the Manufacturing Sector

Volume C: How-To Guides

#### **Michael Powell**

National Cybersecurity Center of Excellence National Institute of Standards and Technology

Michael Pease Keith Stouffer CheeYee Tang Timothy Zimmerman Engineering Laboratory National Institute of Standards and Technology Joseph Brule Chelsea Deane John Hoyt Mary Raguso Aslam Sherule Kangmin Zheng The MITRE Corporation McLean, Virginia

Matthew Zopf Strativia Largo, Maryland

FINAL

March 2022

This publication is available free of charge from <a href="https://doi.org/10.6028/NIST.SP.1800-10">https://doi.org/10.6028/NIST.SP.1800-10</a>

The first draft of this publication is available free of charge from <a href="https://www.nccoe.nist.gov/publications/practice-guide/protecting-information-and-system-integrity-industrial-control-system-draft">https://www.nccoe.nist.gov/publications/practice-guide/protecting-information-and-system-integrity-industrial-control-system-draft</a>

National Institute of Standards and Technology U.S. Department of Commerce

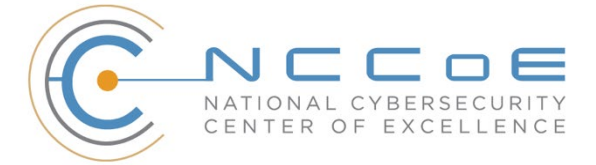

#### **DISCLAIMER**

Certain commercial entities, equipment, products, or materials may be identified in this document in order to describe an experimental procedure or concept adequately. Such identification is not intended to imply special status or relationship with NIST or recommendation or endorsement by NIST or NCCOE; neither is it intended to imply that entities, equipment, products, or materials are necessarily the best available for the purpose.

While NIST and the NCCoE address goals of improving management of cybersecurity and privacy risk through outreach and application of standards and best practices, it is the stakeholder's responsibility to fully perform a risk assessment to include the current threat, vulnerabilities, likelihood of a compromise, and the impact should the threat be realized before adopting cybersecurity measures such as this recommendation.

Domain name and IP addresses shown in this guide represent an example domain and network environment to demonstrate the NCCoE project use case scenarios and the security capabilities.

National Institute of Standards and Technology Special Publication 1800-10C, Natl. Inst. Stand. Technol. Spec. Publ. 1800-10C, 128 pages, March 2022, CODEN: NSPUE2.

## **FEEDBACK**

As a private-public partnership, we are always seeking feedback on our practice guides. We are particularly interested in seeing how businesses apply NCCoE reference designs in the real world. If you have implemented the reference design, or have questions about applying it in your environment, please email us at <u>manufacturing\_nccoe@nist.gov</u>.

All comments are subject to release under the Freedom of Information Act (FOIA).

National Cybersecurity Center of Excellence National Institute of Standards and Technology 100 Bureau Drive Mailstop 2002 Gaithersburg, MD 20899 Email: <u>nccoe@nist.gov</u>

## NATIONAL CYBERSECURITY CENTER OF EXCELLENCE

The National Cybersecurity Center of Excellence (NCCoE), a part of the National Institute of Standards and Technology (NIST), is a collaborative hub where industry organizations, government agencies, and academic institutions work together to address businesses' most pressing cybersecurity issues. This public-private partnership enables the creation of practical cybersecurity solutions for specific industries, as well as for broad, cross-sector technology challenges. Through consortia under Cooperative Research and Development Agreements (CRADAs), including technology partners—from Fortune 50 market leaders to smaller companies specializing in information technology security—the NCCoE applies standards and best practices to develop modular, easily adaptable example cybersecurity solutions using commercially available technology. The NCCoE documents these example solutions in the NIST Special Publication 1800 series, which maps capabilities to the NIST Cybersecurity Framework and details the steps needed for another entity to re-create the example solution. The NCCoE was established in 2012 by NIST in partnership with the State of Maryland and Montgomery County, Maryland.

To learn more about the NCCoE, visit <u>https://www.nccoe.nist.gov/</u>. To learn more about NIST, visit <u>https://www.nist.gov</u>

## NIST CYBERSECURITY PRACTICE GUIDES

NIST Cybersecurity Practice Guides (Special Publication 1800 series) target specific cybersecurity challenges in the public and private sectors. They are practical, user-friendly guides that facilitate the adoption of standards-based approaches to cybersecurity. They show members of the information security community how to implement example solutions that help them align more easily with relevant standards and best practices, and provide users with the materials lists, configuration files, and other information they need to implement a similar approach.

The documents in this series describe example implementations of cybersecurity practices that businesses and other organizations may voluntarily adopt. These documents do not describe regulations or mandatory practices, nor do they carry statutory authority.

### ABSTRACT

Today's manufacturing organizations rely on industrial control systems (ICS) to conduct their operations. Increasingly, ICS are facing more frequent, sophisticated cyber attacks—making manufacturing the second-most targeted industry (C. Singleton et al., X-Force Threat Intelligence Index 2021, IBM, February 2021, <u>https://www.ibm.com/security/data-breach/threat-intelligence</u>). Cyber attacks against ICS threaten operations and worker safety, resulting in financial loss and harm to the organization's reputation.

The architecture and solutions presented in this guide are built upon standards-based, commercially available products, and represent some of the possible solutions. The solutions implement standard cybersecurity capabilities, such as behavioral anomaly detection, application allowlisting, file integrity-checking, change control management, and user authentication and authorization. The solution was tested in two distinct lab settings: a discrete manufacturing work cell, which represents an assembly line

production, and a continuous process control system (PCS), which represents chemical manufacturing industries.

Organizations that are interested in protecting the integrity of the manufacturing system and information from destructive malware, insider threats, and unauthorized software should first conduct a risk assessment and determine the appropriate security capabilities required to mitigate those risks. Once the security capabilities are identified, the sample architecture and solution presented in this document may be used.

The security capabilities of the example solution are mapped to NIST's Cybersecurity Framework, the National Initiative for Cybersecurity Education Framework, and NIST Special Publication 800-53.

### **KEYWORDS**

Application allowlisting; behavioral anomaly detection; file integrity checking; firmware modification; industrial control systems; manufacturing; remote access; software modification; user authentication; user authorization.

### ACKNOWLEDGEMENTS

We are grateful to the following individuals for their generous contributions of expertise and time.

| Name               | Organization                |
|--------------------|-----------------------------|
| Dan Frechette      | Microsoft                   |
| Ian Schmertzler    | Dispel                      |
| Ben Burke          | Dispel                      |
| Chris Jensen       | Tenable                     |
| Bethany Brower     | VMWare                      |
| Dennis Hui         | OSIsoft (now part of AVEVA) |
| John Matranga      | OSIsoft (now part of AVEVA) |
| Michael A. Piccalo | Forescout                   |
| Tim Jones          | Forescout                   |
| Yejin Jang         | Forescout                   |
| Samantha Pelletier | TDI Technologies            |
| Rusty Hale         | TDI Technologies            |
| Steve Petruzzo     | GreenTec-USA                |
| Josh Carlson       | Dragos                      |
| Alex Baretta       | Dragos                      |

The Technology Partners/Collaborators who participated in this build submitted their capabilities in response to a notice in the Federal Register. Respondents with relevant capabilities or product

components were invited to sign a Cooperative Research and Development Agreement (CRADA) with NIST, allowing them to participate in a consortium to build this example solution. We worked with:

| Technology Partner/Collaborator | Product                                                                                                    |  |
|---------------------------------|----------------------------------------------------------------------------------------------------|--|
| Carbon Black (VMware)           | Carbon Black App Control                                                                                       |  |
| <u>Microsoft</u>                | Azure Defender for the internet of things (IoT) (incorporat-<br>ing technology from the acquisition of CyberX) |  |
| <u>Dispel</u>                   | Dispel Wicket ESI                                                                                              |  |
|                                 | Dispel Enclave                                                                                                 |  |
|                                 | Dispel VDI (Virtual Desktop Interface)                                                                         |  |
| <u>Dragos</u>                   | Dragos Platform                                                                                                |  |
| <u>Forescout</u>                | eyeInspect (Formerly SilentDefense)                                                                            |  |
|                                 | ICS Patrol                                                                                                    |  |
|                                 | EyeSight                                                                                                    |  |
| <u>GreenTec</u>                 | WORMdisk and ForceField                                                                                        |  |
| OSIsoft (now part of AVEVA)     | PI System (which comprises products such as PI Server, PI Vision and others)                                   |  |
| TDi Technologies                | ConsoleWorks                                                                                                   |  |
| Tenable                         | Tenable.ot                                                                                                    |  |

## **DOCUMENT CONVENTIONS**

The terms "shall" and "shall not" indicate requirements to be followed strictly to conform to the publication and from which no deviation is permitted. The terms "should" and "should not" indicate that among several possibilities, one is recommended as particularly suitable without mentioning or excluding others, or that a certain course of action is preferred but not necessarily required, or that (in the negative form) a certain possibility or course of action is discouraged but not prohibited. The terms "may" and "need not" indicate a course of action permissible within the limits of the publication. The terms "can" and "cannot" indicate a possibility and capability, whether material, physical, or causal.

### **PATENT DISCLOSURE NOTICE**

NOTICE: The Information Technology Laboratory (ITL) has requested that holders of patent claims whose use may be required for compliance with the guidance or requirements of this publication disclose such patent claims to ITL. However, holders of patents are not obligated to respond to ITL calls for patents and ITL has not undertaken a patent search in order to identify which, if any, patents may apply to this publication.

As of the date of publication and following call(s) for the identification of patent claims whose use may be required for compliance with the guidance or requirements of this publication, no such patent claims have been identified to ITL. No representation is made or implied by ITL that licenses are not required to avoid patent infringement in the use of this publication.

# Contents

| 1 | Intr | oduct   | ion                            | .1 |
|---|------|---------|--------------------------------|----|
|   | 1.1  | How to  | o Use this Guide               | 1  |
|   | 1.1  | Build C | Dverview                       | 2  |
|   | 1.2  | Туроді  | raphic Conventions             | 2  |
|   | 1.3  | Logica  | l Architecture Summary         | 3  |
| 2 | Pro  | duct lı | nstallation Guides             | 5  |
|   | 2.1  | Dispel  | Remote Access                  | 5  |
|   |      | 2.1.1   | Host and Network Configuration | 6  |
|   |      | 2.1.2   | Installation                   | 7  |
|   |      | 2.1.3   | Configuration                  | 8  |
|   | 2.2  | Dragos  | 5                              | 12 |
|   |      | 2.2.1   | Host and Network Configuration | 12 |
|   |      | 2.2.2   | Installation                   | 12 |
|   |      | 2.2.3   | Configuration                  | 12 |
|   | 2.3  | Foresc  | out Platform                   | 17 |
|   |      | 2.3.1   | Host and Network Configuration | 19 |
|   |      | 2.3.2   | Installation                   | 20 |
|   |      | 2.3.3   | Configuration                  | 22 |
|   | 2.4  | Green   | Tec-USA                        | 31 |
|   |      | 2.4.1   | Host and Network Configuration | 32 |
|   |      | 2.4.2   | Installation                   | 32 |
|   |      | 2.4.3   | Configuration                  | 33 |
|   | 2.5  | Micros  | oft Azure Defender for IoT     | 36 |
|   |      | 2.5.1   | Host and Network Configuration | 36 |
|   |      | 2.5.2   | Installation                   | 36 |
|   |      | 2.5.3   | Configuration                  | 36 |
|   | 2.6  | OSIsof  | t PI Data Archive              | 41 |
|   |      | 2.6.1   | Host and Network Configuration | 41 |
|   |      | 2.6.2   | Installation                   | 42 |
|   |      | 2.6.3   | Configuration                  | 43 |
|   | 2.7  | Securit | ty Onion                       | 64 |
|   |      | 2.7.1   | Host and Network Configuration | 64 |

|        | 2.7.2  | Installation                    | 65  |
|--------|--------|---------------------------------|-----|
|        | 2.7.3  | Configuration                   | 65  |
| 2.8    | TDi Co | onsoleWorks                     | 68  |
|        | 2.8.1  | Host and Network Configuration  | 68  |
|        | 2.8.2  | Installation                    | 68  |
|        | 2.8.3  | Configuration                   |     |
| 2.9    | Tenab  | le.OT                           | 97  |
|        | 2.9.1  | Host and Network Configuration  |     |
|        | 2.9.2  | Installation                    |     |
|        | 2.9.3  | Configuration                   |     |
| 2.10   | VMwa   | are Carbon Black App Control    | 105 |
|        | 2.10.1 | Host and Network Configuration  | 105 |
|        | 2.10.2 | Installation                    | 106 |
|        | 2.10.3 | Configuration                   | 107 |
| 2.11   | Windo  | ows Software Restriction Policy | 114 |
|        | 2.11.1 | Host and Network Configuration  | 114 |
|        | 2.11.2 | Installation                    | 115 |
|        | 2.11.3 | Configuration                   | 115 |
| Append | lix A  | List of Acronyms                | 123 |
| Append | lix B  | Build Architectures Diagrams    |     |

# **List of Figures**

| Figure 1-1: CSMS Network Architecture                                                            |
|--------------------------------------------------------------------------------------------------|
| Figure 2-1 Dispel High-level Implementation, from Remote Access for ICS                          |
| Figure 2-2 Mapping a Network Drive                                                               |
| Figure 2-3 Authentication to File Server                                                         |
| Figure 2-4 Dragos OSIsoft PI Server Integration                                                  |
| Figure 2-5 Dragos PI Web API Configuration                                                       |
| Figure 2-6 OSIsoft PI Server to Dragos Asset and Data Pairing                                    |
| Figure 2-7 OSIsoft PI Server and Dragos Paired Data Elements                                     |
| Figure 2-8 Dragos Zone Administration Page                                                       |
| Figure 2-9 Dragos Create Zone Pop-up                                                             |
| Figure 2-10 Forescout High-Level Components and Dataflows                                        |
| Figure 2-11 Forescout SecureConnector Distribution Tool                                          |
| Figure 2-12 Forescout Agent Download21                                                           |
| Figure 2-13 eyeInspect Sensor Admin/Overview Page – Add Sensor                                   |
| Figure 2-14 Adding a New SilentDefense Sensor Dialog                                             |
| Figure 2-15 eyeInspect ICMP Protocol/Port Scan Attempt Settings                                  |
| Figure 2-16 eyeInspect Sensor Configuration Options                                              |
| Figure 2-17 eyeInspect Portscan Detection Settings                                               |
| Figure 2-18 Add ICS Patrol Sensor Dialog                                                         |
| Figure 2-19 ICS Patrol Sensor Admin Page                                                         |
| Figure 2-20 Add an ICS Patrol Scan Policy                                                        |
| Figure 2-21 eyeSight Add Dialog – General Information                                            |
| Figure 2-22 eyeSight Add – Command Center Credentials                                            |
| Figure 2-23 eyeSight OT Settings                                                                 |
| Figure 2-24 eyeSight Test Connection Successful Message                                          |
| Figure 2-25 Azure Defender for IoT SSH Session for Network Configuration                         |
| Figure 2-26 Azure Defender for IoT Create New Data Mining Report for AMS Protocol Information 38 |
| Figure 2-27 Azure Defender for IoT Custom Alert for Firmware Major Version Number Change         |
| Figure 2-28 Azure Defender for IoT Custom Alert for Firmware Minor Version Number Change 40      |
| Figure 2-29 Azure Defender for IoT Custom Alert for Firmware Build Version Number Change         |

| Figure 2-30 Screenshot of the PI Interface Configuration Utility before the Interface is configured 44                                                                |
|----------------------------------------------------------------------------------------------------|
| Figure 2-31 Screenshot of the PI Data Collection Manager Displaying Green Checkmarks After the PI<br>System Connector is Properly Configured                          |
| Figure 2-32 Screenshot of the PI Interface Configuration Utility Showing the Added Scan Class # 2 for<br>Polling the PLC Every 60 Seconds                             |
| Figure 2-33 Screenshot of the PI System Management Tools Component After Configuring the PI<br>Points for PLC Hardware and Firmware Version Number Integrity Checking |
| Figure 2-34 Screenshot of PI System Explorer Displaying some Attributes of the PLC Element.<br>Attributes for the TwinCAT version number are visible in the list      |
| Figure 2-35 Screenshot of PI System Explorer Displaying the Hardware Serial Number Mismatch Event<br>Frame Template                                                   |
| Figure 2-36 Screenshot of PI System Explorer Displaying the TwinCAT Version Mismatch Event Frame<br>Template                                                          |
| Figure 2-37 Screenshot of PI System Explorer Displaying the Hardware Serial Number Mismatch<br>Analysis Template in the PLC Element Template                          |
| Figure 2-38 Screenshot of PI System Explorer Displaying the TwinCAT Firmware Version Mismatch<br>Analysis Template in the PLC Element Template                        |
| Figure 2-39 Wazuh Agent Manager                                                                                                    |
| Figure 2-40 ossec.conf File                                                                                                    |
| Figure 2-41 Wazuh Agent Manager User Interface67                                                                                                    |
| Figure 2-42 Log Received After a File Change Was Detected                                                                                                    |
| Figure 2-43 ConsoleWorks Registration Screen73                                                                                                    |
| Figure 2-44 ConsoleWorks Offline Registration Process                                                                                                    |
| Figure 2-45 ConsoleWorks System Backups74                                                                                                    |
| Figure 2-46 ConsoleWorks Importing System Configurations and Components                                                                                               |
| Figure 2-47 ConsoleWorks Password Settings                                                                                                    |
| Figure 2-48 ConsoleWorks Add the Local Graphical Gateway for RDP Access                                                                                               |
| Figure 2-49 ConsoleWorks Example Device Type Definition79                                                                                                    |
| Figure 2-50 ConsoleWorks List of Device Types                                                                                                    |
| Figure 2-51 ConsoleWorks Example Device Definition                                                                                                    |
| Figure 2-52 ConsoleWorks List of PCS (Build 1) Devices                                                                                                    |
| Figure 2-53 ConsoleWorks List of CRS (Build 3) Devices                                                                                                    |
| Figure 2-54 ConsoleWorks Example RDP Configuration                                                                                                    |
| Figure 2-55 ConsoleWorks List of PCS (Build 1) RDP Connections                                                                                                    |

| Figure B-1 Build 1 Architecture Diagram | 125 |
|-----------------------------------------|-----|
| Figure B-2 Build 2 Architecture Diagram | 126 |
| Figure B-3 Build 3 Architecture Diagram | 127 |
| Figure B-4 Build 4 Architecture Diagram | 128 |

# List of Tables

| Table 2-1 Dispel Deployment   6                                        |
|------------------------------------------------------------------------|
| Table 2-2 Firewall Rules for Dispel                                    |
| Table 2-3 Firewall Rules   10                                          |
| Table 2-4 Dragos Deployment   12                                       |
| Table 2-5 Forescout Deployment                                         |
| Table 2-6 eyeSight Agent Deployment                                    |
| Table 2-7 Firewall Rules for Forescout   20                            |
| Table 2-8 GreenTec-USA WORMdrive and ForceField Deployment         32  |
| Table 2-9 Microsoft Azure Defender IoT Deployment         36           |
| Table 2-10 OSIsoft PI Domain Hosts Deployment         41               |
| Table 2-11 OSIsoft PI CRS Hosts Deployment                             |
| Table 2-12 OSIsoft PI PCS Hosts Deployment                             |
| Table 2-13 Security Onion Domain Hosts Deployment                      |
| Table 2-14 Security Onion PCS Hosts Deployment    65                   |
| Table 2-15 Security Onion CRS Hosts Deployment    65                   |
| Table 2-16 ConsoleWorks Build 1 Deployment    68                       |
| Table 2-17 ConsoleWorks Build 3 Deployment   68                        |
| Table 2-18 ConsoleWorks Device Type List   78                          |
| Table 2-19 ConsoleWorks PCS (Build 1) Devices   80                     |
| Table 2-20 ConsoleWorks CRS (Build 3) Devices    81                    |
| Table 2-21 ConsoleWorks PCS (Build 1) Graphical Connections            |
| Table 2-22 ConsoleWorks CRS (Build 3) Graphical Connections         86 |
| Table 2-23 ConsoleWorks PCS (Build 1) Console Connections         88   |
| Table 2-24 ConsoleWorks CRS (Build 3) Console Connections    89        |
| Table 2-25 Tenable.OT Appliance Details.       97                      |

| Table 2-26 Firewall Rules for Tenable.OT                    | 97         |
|-------------------------------------------------------------|------------|
| Table 2-27 Carbon Black App Control Domain Hosts Deployment | <b>106</b> |
| Table 2-28 Carbon Black App Control PCS Hosts Deployment    | <b>106</b> |
| Table 2-29 Carbon Black App Control CRS Hosts Deployment    | 106        |
| Table 2-30 Windows SRP Domain Servers                       | 114        |
| Table 2-31 Windows SRP Build 2 Deployment                   | 115        |
| Table 2-32 Windows SRP Build 3 Deployment                   | 115        |

# **1** Introduction

The following volume of this guide shows information technology (IT) professionals and security engineers how we implemented this example solution. We cover all the products employed in this reference design. We do not re-create the product manufacturers' documentation, which is presumed to be widely available. Rather, these volumes show how we incorporated the products together in our environment.

Note: These are not comprehensive tutorials. There are many possible service and security configurations for these products that are out of scope for this reference design.

## 1.1 How to Use this Guide

This NIST Cybersecurity Practice Guide demonstrates a modular design and provides users with the information they need to replicate the described manufacturing industrial control system (ICS) security solutions, specifically focusing on information and system integrity. This reference design is modular and can be deployed in whole or in part.

This guide contains three volumes:

- NIST SP 1800-10A: Executive Summary
- NIST SP 1800-10B: Approach, Architecture, and Security Characteristics what we built and why
- NIST SP 1800-10C: *How-To Guides* instructions for building the example solution (this document)

Depending on your role in your organization, you might use this guide in different ways:

Senior information technology (IT) executives, including chief information security and technology officers, will be interested in the Executive Summary, NIST SP 1800-10A, which describes the following topics:

- challenges that enterprises face in ICS environments in the manufacturing sector
- example solution built at the NCCoE
- benefits of adopting the example solution

Technology or security program managers might share the *Executive Summary*, NIST SP 1800-10A, with your leadership to help them understand the importance of adopting a standards-based solution. Doing so can strengthen their information and system integrity practices by leveraging capabilities that may already exist within their operating environment or by implementing new capabilities.

**Technology or security program managers** who are concerned with how to identify, understand, assess, and mitigate risk will be interested in *NIST SP 1800-10B*, which describes what we did and why. The following sections will be of particular interest:

 Section 3.4.4, Security Control Map, maps the security characteristics of this example solution to cybersecurity standards and best practices.

**IT professionals** who want to implement an approach like this will find this whole practice guide useful. You can use this How-To portion of the guide, *NIST SP 1800-10C*, to replicate all or parts of the build

created in our lab. This How-To portion of the guide provides specific product installation, configuration, and integration instructions for implementing the example solution. We do not recreate the product manufacturers' documentation, which is generally widely available. Rather, we show how we incorporated the products together in our environment to create an example solution.

This guide assumes that IT professionals have experience implementing security products within the enterprise. While we have used a suite of commercial products to address this challenge, this guide does not endorse any products. Your organization can adopt this solution or one that adheres to these guidelines in whole, or you can use this guide as a starting point for tailoring and implementing parts of this manufacturing ICS solution. Your organization's security experts should identify the products that will best integrate with your existing tools and IT system infrastructure. We hope that you will seek products that are congruent with applicable standards and best practices. Section 3.5, Technologies, in *NIST SP 1800-10B*, lists the products that we used and maps them to the cybersecurity controls provided by this reference solution.

A NIST Cybersecurity Practice Guide does not describe "the" solution, but a possible solution. This is a draft guide. We seek feedback on its contents and welcome your input. Comments, suggestions, and success stories will improve subsequent versions of this guide. Please contribute your thoughts to manufacturing nccoe@nist.gov.

### **1.1 Build Overview**

The NCCoE partnered with NIST's Engineering Laboratory (EL) to provide real-world scenarios that could happen in ICS in the manufacturing sector. This collaboration spawned four unique builds: two builds within the Collaborative Robotics (CRS) environment and two builds within the Process Control System (PCS) environment. For each build, the NCCoE and the EL performed eleven scenarios. The step-by-step instructions on how each product was installed and configured in this lab environment are outlined in this document. For more information on the two environments refer to Section 4.5 in *NIST SP 1800-10B*. Additionally, Appendix B of this Volume contains the four build architecture diagrams for reference.

## **1.2 Typographic Conventions**

| Typeface/Symbol | Meaning                                                                                                    | Example                                                         |
|-----------------|----------------------------------------------------------------------------------------------------|-----------------------------------------------------------------|
| Italics         | file names and path names;<br>references to documents that<br>are not hyperlinks; new<br>terms; and placeholders | For language use and style guidance, see the NCCoE Style Guide. |
| Bold            | names of menus, options, command buttons, and fields                                                             | Choose <b>File &gt; Edit</b> .                                  |
| Monospace       | command-line input, on-<br>screen computer output,<br>sample code examples, and<br>status codes                  | mkdir                                                           |

The following table presents typographic conventions used in this volume.

| Typeface/Symbol | Meaning                                                                     | Example                                                                                       |
|-----------------|-----------------------------------------------------------------------------|-----------------------------------------------------------------------------------------------|
| Monospace Bold  | command-line user input<br>contrasted with computer<br>output               | service sshd start                                                                            |
| blue text       | link to other parts of the doc-<br>ument, a web URL, or an<br>email address | All publications from NIST's NCCoE<br>are available at<br><u>https://www.nccoe.nist.gov</u> . |

## **1.3 Logical Architecture Summary**

The security mechanisms and technologies were integrated into the existing NIST Cybersecurity for Smart Manufacturing Systems (CSMS) lab environment. This cybersecurity performance testbed for ICS is comprised of the PCS and the CRS environments along with additional networking capabilities to emulate common manufacturing environments. For more information see An *Industrial Control System Cybersecurity Performance Testbed*, NISTIR 8089,

http://nvlpubs.nist.gov/nistpubs/ir/2015/NIST.IR.8089.pdf.

Typically, manufacturing organizations have unique cyber-ecosystems and specific needs for their operations. To demonstrate the modularity and interoperability of the provided solutions, this project used available Cooperative Research and Development Agreement (CRADA) partner technologies to assemble four "builds" deployed across both the PCS and CRS. Additionally, to increase the diversity of technologies between builds, two of the builds also utilized open source solutions (Security Onion Wazuh), native operating system features (Windows Software Restriction Policies [SRP]), and a Cisco Adaptive Security Appliance (ASA) device configured with the AnyConnect virtual private network (VPN) client.

Figure 1-1 depicts a high-level architecture for the demonstration environment consisting of a Testbed Local Area Network (LAN), a demilitarized zone (DMZ), the PCS, and the CRS. The environment utilizes a combination of physical and virtual systems and maintains a local network time protocol (NTP) server for time synchronization. Additionally, the environment utilizes virtualized Active Directory (AD) servers for domain services. The tools used to support information and system integrity are deployed and integrated in the DMZ, Testbed LAN, PCS, and CRS per vendor recommendations and standard practices as described in the detailed sections for each build.

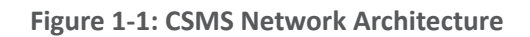

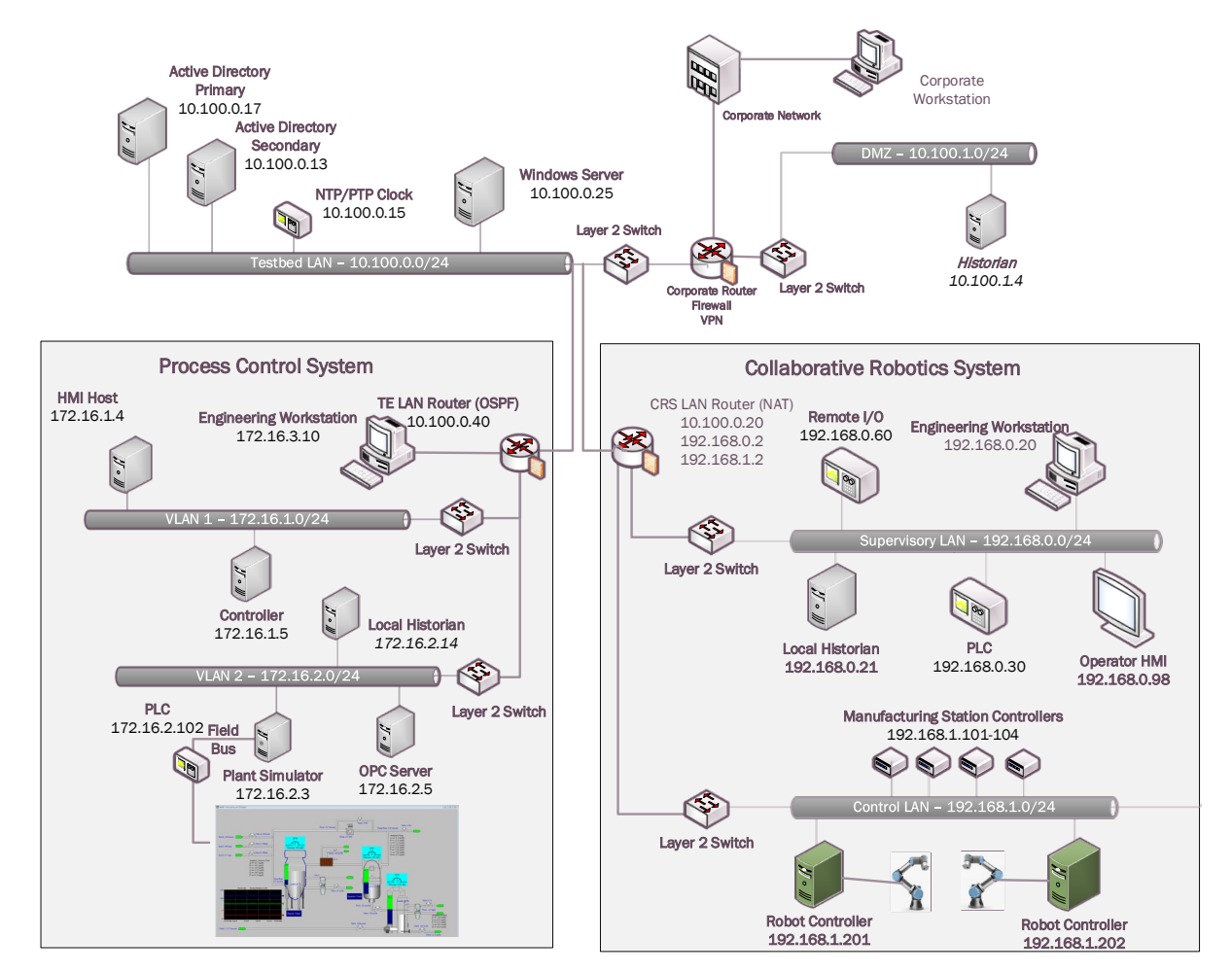

In summary, there are six networks within the CSMS architecture:

**Testbed LAN:** This network is where the majority of the collaborators' products are installed. This LAN has access to the PCS and CRS environments. Other systems, such as AD, an NTP server, and a Windows server, are also located on this LAN. The Testbed LAN has three gateways to other network segments, including 10.100.0.1 to reach the DMZ and the corporate network, 10.100.0.20 as a network address translation (NAT) interface to the CRS environment, and 10.100.0.40 as the gateway to the PCS environment.

**DMZ:** A demilitarized zone that separates the corporate network from the operational technology (OT) network. Many of the collaborators' products are also installed in the DMZ. The DMZ is used across the PCS and CRS environments.

**PCS Virtual Local Area Network (VLAN) 1**: This is the operations LAN within the PCS environment. This LAN simulates a central control room environment. The gateway interface for this network segment is 172.16.1.1

**PCS VLAN 2:** This is the supervisory LAN within the PCS environment. This LAN simulates the process operation/manufacturing environment, which consists of the operating plant, programmable logic

controller (PLC)s, object linking and embedding for process control (OPC) server, and data historian. The gateway interface for this network segment is 172.16.2.1

**CRS Supervisory LAN:** This LAN is within the CRS environment. The historian, PLCs, operating human machine interface (HMI), Engineering workstation, and remote input/output devices are connected to this network. The gateway interface for this network segment is 192.168.0.2

**CRS Control LAN**: This LAN is within the CRS environment. The robot controllers and manufacturing station controllers are connected to this network. The gateway interface for this network segment is 192.168.1.2

The test bed networks used static IPv4 addresses exclusively, and the subnet masks were set to 255.255.255.0. No IPv6 addresses were used. This setup is consistent with industry practice. Specific Internet Protocol (IP) addresses are listed for each component in the following sections.

For an in-depth view of the architectures PCS and CRS builds, specific build architecture diagrams can be found in Volume B of this practice guide, Section 4.3, Process Control System, and Section 4.4, Collaborative Robotics System.

## **2** Product Installation Guides

This section of the practice guide contains detailed instructions for installing and configuring all the products used to build the example solutions.

## 2.1 Dispel Remote Access

Dispel is a remote access tool for OT environments that provides secure remote access to the industrial networks. Dispel, implemented in Build 2 and Build 4, uses cloud-based virtual desktop interfaces (VDIs) that traverse a cloud-based Enclave to reach a Wicket ESI device that is deployed within the local OT network. Dispel supports both user authentication and authorization, and remote access for Builds 2 and 4.

#### Virtual Desktop Interfaces (VDIs)

VDIs are Virtual Machines (VMs) that reside in the cloud and allow users to connect using Remote Desktop Protocol (RDP). The VDIs establish a secure connection to the Wicket ESI located in the OT network to provide network access to the OT devices.

#### Enclave

Enclaves are single-tenanted, colorless core, moving target defense (MTD) networks. Enclaves are composed of VMs that act as traffic nodes. To create a shifting target profile, these VMs are steadily replaced by new VMs launched on different hypervisors, in different geographic regions, and/or on altogether different public or private clouds. In the case of Builds 2 and 4, the Enclaves were launched exclusively on public clouds. To provide a static set of IP addresses throughout the builds, the MTD characteristic was disabled.

#### Wicket ESI

Wicket ESIs are on-premise components, shown in Figure 2-1, that allow users to connect to the OT network remotely. These devices establish encrypted connections from the local OT network up to an Enclave which, in turn, is connected to the VDI, allowing a remote user to access the OT devices.

Additional information is available in *Remote Access for Industrial Control Systems* from Dispel.io at: <u>https://s3.amazonaws.com/downloads.dispel.io/resources/One+Pager/dispel-ics-brochure\_20190529.pdf</u>

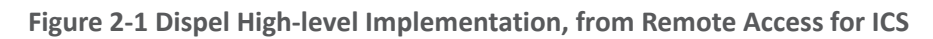

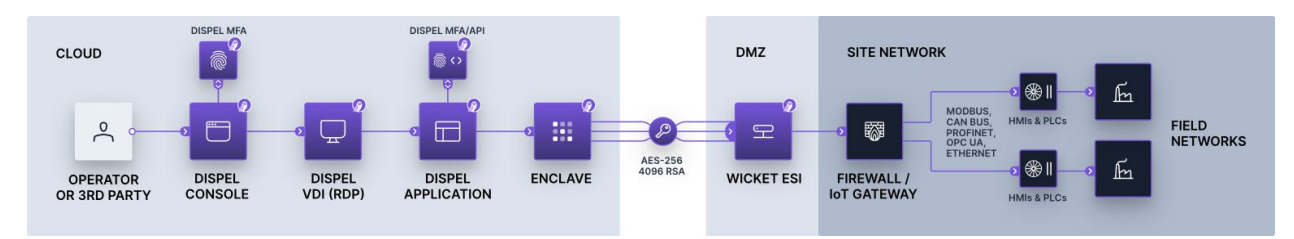

## 2.1.1 Host and Network Configuration

The Wicket ESI is connected to two ports within the DMZ, one for supporting outbound communications to the Dispel Enclave (labeled "WAN") and one for supporting communication through the local firewall to the ICS environment (labeled "LAN"). The items listed in Table 2-1 are the Wicket ESI specific device and network settings for the hardware provided to support Build 2 Figure B-2 and 4 Figure B-4.

| Name                 | System                    | OS                     | CPU                                | Memory   | Storage  | Network                                                                                 |
|----------------------|---------------------------|------------------------|------------------------------------|----------|----------|-----------------------------------------------------------------------------------------|
| Dispel Wicket<br>ESI | ONLOGIC,<br>ML340G-51     | Ubuntu 16.04           | Intel i5-<br>6300U                 | 16GB     | 120GB    | Wicket WAN<br>Interface<br>10.100.1.60<br>Wicket LAN<br>Interface<br>10.100.1.61<br>DMZ |
| Dispel Enclave       | Cloud Virtual<br>Machines | Ubuntu 16.04           | Variable                           | Variable | Variable | N/A                                                                                     |
| Dispel VDI           | Cloud Virtual<br>Machine  | Windows Server<br>2016 | Intel<br>Xeon<br>Platinum<br>8171M | 8GB      | 120GB    | N/A                                                                                     |

## 2.1.2 Installation

Installation involves establishing an account on the Dispel cloud-infrastructure and deploying the preconfigured Wicket ESI device within the OT environment. Detailed installation information, customized to the end user's deployment, is provided by Dispel.

After connecting the WAN and LAN network cables, configuring the Wicket ESI required connecting a monitor, keyboard, and mouse to the unit using the available VGA and USB ports. Logging into the unit locally using the credentials provided by Dispel enabled configuration of the network connections using the following procedure (note: these procedures were executed using root privileges and can also be performed using Sudo).

1. Update the network interfaces with the IP configuration information:

#### #> vi /etc/network/interfaces

```
source-directory /etc/network/interfaces.d
# LAN
auto enp4s0
allow-hotplug enp4s0
iface enp4s0 inet static
      address 10.100.1.61
      netmask 255.255.255.0
      #gateway
      up route add -net 10.100.0.0 netmask 255.255.255.0 gw 10.100.1.1 dev
enp4s0
      up route add -net 172.16.0.0 netmask 255.255.252.0 gw 10.100.1.1 dev
enp4s0
# WAN
auto enp0s31f6
allow-hotplug enp0s31f6
iface enp0s31f6 inet static
      address 10.100.1.60
      netmask 255.255.255.0
      gateway 10.100.1.1
      dns-nameservers <ip address>
```

2. Update the Wicket ESI netcutter.cfg file to include the local subnet information (toward the bottom of the file):

#> vi /home/ubuntu/wicket/netcutter.cfg

```
...
subnets = (
    {
        name = "Default";
        value = "10.100.0.0/24";
        advertise = "false";
    },
    {
        name = "PCS";
        value = "172.16.0.0/22";
        advertise = "false";
    }
}
```

```
},
{
    name = "DMZ";
    value = "10.100.1.0/24";
    advertise = "false";
});
```

3. Restart the Wicket services with the following command:

#### **#> service wicket restart**

4. Check the log for errors and test connectivity to the Dispel environment (note: IP address will be account specific):

#### #> tail -f /home/ubuntu/wicket/wicket.log

#### 2.1.3 Configuration

With the Wicket ESI connected to the lab environment, the solution may be configured by establishing an account and configuring the cloud infrastructure, configuring the corporate router/firewall to allow authorized connections to and from the Wicket ESI, and configuring the VDI environment to support the remote access to the ICS environments.

For full documentation and configuration instructions, see the Dispel documentation at <u>https://intercom.help/dispel/en/</u>.

Dispel created an organization named "NCCOE" with an Enclave name "NCCoE-Manufacturing" in their pre-production staging environment. A single "user" account was created for accessing the cloud infrastructure environment named nccoe-m-user@dispel.io. Organizations will need to plan for implementing multiple accounts for supporting the "owner" and "admin" roles in addition to the "user" roles. The "owner" and "admin" roles are for monitoring and managing the cloud infrastructure and are separate from the user accounts used to login to the VDI environment.

The staging environment was configured without the Dispel multifactor authentication (MFA) settings because personal identity verification (PIV) cards were not available as a supported mechanism, and the lab environment did not support authenticator application or security keys. However, MFA is very important for implementation and is strongly encouraged when planning the implementation. For this effort, to reduce the risk of not having the MFA implementation, NCCoE worked with Dispel to limit access to the cloud infrastructure and the VDI instances to only approved source IP addresses. *The additional protection of restricting access to the cloud infrastructure and VDI instances is also encouraged to reduce the risks associated with the internet-accessible web and RDP services*.

#### **Configure Firewall Settings:**

The Wicket ESI needs access to the internet and to the internal OT environment. Table 2-2 below describes the firewall rules implemented on the corporate router/firewall for communications on the internet-facing firewall and internal network zone firewall.

#### Table 2-2 Firewall Rules for Dispel

| Rule Type | Source      | Destination                                              | Protocol:Port(s)                                     | Purpose                                                                                                    |
|-----------|-------------|----------------------------------------------------------|------------------------------------------------------|----------------------------------------------------------------------------------------------------|
| Allow     | 10.100.1.60 | IdAM:<br>159.65.111.193<br>Entry Node:<br>52.162.177.202 | TCP/UDP:1194,<br>HTTPS                               | Outbound Secure Web to Dis-<br>pel Environment on the Inter-<br>net                                        |
| Allow     | 10.100.1.61 | 10.100.1.0/24                                            | ICMP<br>TCP/UDP:RDP, SSH,<br>HTTP/HTTPS, SMB,<br>NTP | PLC Controller Scans                                                                                       |
| Allow     | 10.100.1.61 | Security Onion<br>10.100.0.26                            | TCP:1515<br>UDP:1514                                 | Build 2: Communication be-<br>tween Wazuh Agent and the<br>server                                          |
| Allow     | 10.100.1.61 | 172.16.0.0/22                                            | TCP:RDP,<br>HTTP/HTTPS                               | Build 2: Authorized Inbound<br>Communications to PCS Envi-<br>ronment                                      |
| Allow     | 10.100.1.61 | Carbon Black<br>10.100.0.52                              | TCP:41002                                            | Build 4: Communication port<br>used between Carbon Black<br>Agent and the server                           |
| Allow     | 10.100.1.61 | CRS NAT<br>10.100.0.20                                   | TCP:48898<br>UDP:48899                               | Build 4: Inbound Automation<br>Device Specification (ADS)<br>Protocol for Communication<br>with PLC Device |

#### Notes:

- Dispel's recommended rule for allowing secure shell (SSH)for installation and remote support from the Dispel environment was not enabled for this effort.
- The rules implemented include restricting these outbound ports to Enclave specific IP addresses.
- The Enclave's MTD characteristics were disabled to keep the Enclave's IP addresses static for the duration of the project.

#### Configure Virtual Desktop Infrastructure (VDI):

The VDI instance is a fully functional workstation/server within the cloud environment. From the VDI instance, authorized users establish a VPN tunnel to the Wicket ESI within the OT environment and then have the access to the environment configured by the device and firewall configurations. In this effort, NCCOE implanted the VDI configuration to support Build 2 and Build 4. The configuration supports the OT environment's jump server configuration (allowing RDP and SSH access to systems within the PCS and CRS environment) and remote engineering workstation (configuring the VDI with the tools needed to support the ICS environment). The configuration for each build is detailed in the following sections:

1. Build 2: PCS Configuration

- a. For the PCS setup, the Dispel VDI was used in a jump server configuration. No additional software was installed. The firewall and Wicket ESI configuration allowed RDP and SSH connections to the PCS ICS environment. Additionally, RDP, SSH, and HTTP/HTTPS access to the Cybersecurity LAN environment was authorized for the remote sessions as defined in the previously described firewall settings, <u>Table 2-2</u>.
- 2. Build 4: CRS Configuration
  - a. For the CRS setup, the Dispel VDI was configured as a remote engineering workstation. To support the Beckhoff PLC, the TwinCAT 3 XAE software was installed on a VDI, and the network drive provided by the GreenTec-USA solution and hosted in the DMZ environment that contained the PLC code was mapped to the VDI. Additionally, RDP, SSH, and HTTP/HTTPS access to the Cybersecurity LAN environment was authorized for the remote sessions as defined in the previously described firewall settings, <u>Table 2-2</u>.
  - b. For the interaction with the Beckhoff PLC, the TwinCAT 3 XAE software (TC31-FULL-Setup.3.1.4024.10.exe) was installed on the VDI.
  - c. The Dispel VPN connection does not allow split-tunneling so, once the VPN connection is established from the VDI to the Wicket ESI, the VDI is disconnected from the internet. Therefore, download and installation of software occurred prior to connecting to the Wicket ESI.
  - d. Due to the NAT configuration of the RUGGEDCOM RX1510 router between the Cybersecurity LAN and the CRS environment, port forwarding rules were configured to allow external traffic to reach the Beckhoff CX9020 PLC.
  - e. The following rules (<u>Table 2-3</u>) were created in the RX1510 firewall to enable destination network address translation (DNAT) from the firewall WAN interface (10.100.0.20) to the CRS PLC (192.168.0.30)

| Rule Type | Source      | Destination  | Destination Port(s) | Purpose                                                                                                    |
|-----------|-------------|--------------|---------------------|----------------------------------------------------------------------------------------------------|
| DNAT      | 10.100.1.61 | 192.168.0.30 | UDP:48899           | DNAT (10.100.0.20) - Beckhoff<br>ADS discovery protocol used<br>by the TwinCAT 3 software to<br>discover ADS devices. |
| DNAT      | 10.100.1.61 | 192.168.0.30 | TCP:48898           | DNAT (10.100.0.20) - Beckhoff<br>ADS protocol used by the<br>TwinCAT 3 software to com-<br>municate with the PLC.     |

Table 2-3 Firewall Rules

3. As described in 2.i above, the GreenTec WORMdisk (\\10.100.1.7\crs) was mapped to the VDI to access the PLC code. The configuration to map Windows is shown in Figure 2-2 below:

Figure 2-2 Mapping a Network Drive

|   |                                            | ×                                                                             |  |  |  |
|---|--------------------------------------------|-------------------------------------------------------------------------------|--|--|--|
| ÷ | Map N                                      | letwork Drive                                                                 |  |  |  |
|   | What network folder would you like to map? |                                                                               |  |  |  |
|   | Specify the                                | e drive letter for the connection and the folder that you want to connect to: |  |  |  |
|   | Drive:                                     | Z: ~                                                                          |  |  |  |
|   | Folder:                                    | \ <u>\10.100.1.7\crs</u>                                                      |  |  |  |
|   |                                            | Example: \\server\share                                                       |  |  |  |
|   |                                            | Reconnect at sign-in                                                          |  |  |  |
|   |                                            | Connect using different credentials                                           |  |  |  |
|   |                                            | Connect to a Web site that you can use to store your documents and pictures.  |  |  |  |
|   |                                            |                                                                               |  |  |  |
|   |                                            |                                                                               |  |  |  |
|   |                                            |                                                                               |  |  |  |
|   |                                            |                                                                               |  |  |  |
|   |                                            | Finish Cancel                                                                 |  |  |  |
|   |                                            |                                                                               |  |  |  |

4. After clicking **Finish**, the user is prompted for credentials, as shown in Figure 2-3. An account authorized to access the network drive must be used. This is separate from the Dispel VDI credentials.

| Figure 2-3 | Authentication | to File | Server |
|------------|----------------|---------|--------|
|------------|----------------|---------|--------|

| Windows                                          | Windows Security X        |        |  |  |
|--------------------------------------------------|---------------------------|--------|--|--|
| Enter i                                          | Enter network credentials |        |  |  |
| Enter your credentials to connect to: 10.100.1.7 |                           |        |  |  |
| nccoeuser                                        |                           |        |  |  |
|                                                  | ••••••                    |        |  |  |
|                                                  | Domain:                   |        |  |  |
| Remember my credentials                          |                           |        |  |  |
|                                                  |                           |        |  |  |
| More choices                                     |                           |        |  |  |
|                                                  | ОК                        | Cancel |  |  |
|                                                  |                           |        |  |  |
# 2.2 Dragos

The Dragos platform implementation in Build 3 consists of two physical servers hosting the Dragos SiteStore and the Dragos sensor to meet the behavioral anomaly detection (BAD), hardware modification, firmware modification, and software modification capabilities. Dragos utilizes a combination of a passive sensor and integration with the OSIsoft PI Server to monitor critical networks for anomalies. OSIsoft PI performs active querying to retrieve information about endpoints in the CRS environment, which is shared with Dragos.

# 2.2.1 Host and Network Configuration

Dragos is installed and configured to support the CRS Environment in Build 3. The overall build architecture is shown in Figure B-3, and the Dragos specific components are listed in Table 2-4.

| Name             | System            | OS                       | CPU                  | Memory | Storage                                 | Network                       |
|------------------|-------------------|--------------------------|----------------------|--------|-----------------------------------------|-------------------------------|
| VMware<br>Server | Dell OEMR<br>R740 | VMware 6.7.0<br>Update 3 | 2x Intel<br>6130 CPU | 384 GB | 2x 1.5TB<br>Mirror<br>6x 8TB<br>RAID 10 | Testbed LAN<br>10.100.0.62/24 |
| Dragos Server    | VMware            | CentOS 7                 | 48x vCPU             | 192 GB | 215 GB<br>10 GB 1.5<br>TB 1.5 TB        | Testbed LAN<br>10.100.0.63/24 |
| Dragos Sensor    | Dell OEM          | CentOS 7                 | 64x vCPU             | 128 GB | 240 GB<br>1 TB                          | Testbed LAN<br>10.100.0.64/24 |

Table 2-4 Dragos Deployment

# 2.2.2 Installation

The Dragos platform, which includes the SiteStore server and the Dragos sensor, was delivered as preconfigured hardware appliance by Dragos with the required IP addresses already assigned. The only installation step was correctly connecting the server and the sensor management ports to the Testbed LAN and adding the switch port analyzer (SPAN) port connection to the sensor.

The Dragos Platform Administrator Guide and Dragos Platform User Guide for Release 1.7 were used to guide the installation. Customers can obtain these guides from Dragos.

# 2.2.3 Configuration

In addition to the standard configuration preset by Dragos, the Dragos Platform was configured to work with OSIsoft PI for alerting on certain conditions.

Configure the Dragos SiteStore Server:

1. Configure the data connection between Dragos SiteStore and OSIsoft PI Server:

a. Once installation is successful, open a browser to access the configuration screen by using the URL https://<SiteStore ip address>/osisoft/#/apps. (Figure 2-4)

Figure 2-4 Dragos OSIsoft PI Server Integration

| 13 OSSoft Integration | × +                                                                                                    |           | ×            |
|-----------------------|----------------------------------------------------------------------------------------------------|-----------|--------------|
| ← → C ▲ Not secure    | e   10.100.0.633/ossent/#yapps                                                                                      |           | * <b>0</b> : |
| DRAGOS                | Configure PrivateAP1 創Mop Elements                                                                                  | : O utrin | €            |
| E Systog              |                                                                                                    |           |              |
| al                    | Configure PIWebAPI<br>Configure connection to OSISOR PIWeb-API<br>Exist mapping of OSISOR Elements to Dragos Assets |           |              |
| CSISON                | ↔ Qu                                                                                                    |           |              |
|                       | LAUNCH                                                                                                    |           |              |
|                       |                                                                                                    |           |              |
|                       |                                                                                                    |           |              |
|                       |                                                                                                    |           |              |
|                       |                                                                                                    |           |              |
|                       |                                                                                                    |           |              |

- b. Click **Configuration Pi Web API** to open a screen for filling out the required information, including privacy enhanced mail (PEM) format certificate and password for secure authentication (Figure 2-5).
  - i. Upload the server public key for the HTTPS certificate.
  - ii. Specify the user credentials for the OSIsoft PI Web API interface.
  - iii. Click Save.

#### Figure 2-5 Dragos PI Web API Configuration

| 3: Offort Integration x +                                                                                                    | - 0         |
|----------------------------------------------------------------------------------------------------|-------------|
| ← → C ▲ Not secure   10.100.053/inside/t/#/Configure                                                                                                    | * <b>O</b>  |
|                                                                                                    | C 🕒 atrin E |
| Goofiqure DiWebADI                                                                                                    |             |
| Control Migue PriveDAPI                                                                                                    |             |
| POSISI POSISI P |             |
| Page Page Page Page Page Page Page Page                                                                                                    |             |
| Fatured                                                                                                    |             |
| RESET BANE                                                                                                    |             |
|                                                                                                    |             |
| attps://www.sessort/w/wagsiewens                                                                                                    |             |

- c. Click **Map Elements** to access the interface to pair elements between OSIsoft PI Server and the Dragos Platform assets. Here, the PLC in **OSIsoft Elements** panel is paired with Beckhoff asset in the Dragos Platform asset (Figure 2-6).
  - i. Select the OSIsoft Database **CRS-backup** on the left side to access the devices list from the Historian Database.
  - ii. Select the **Default NetworkID RFC 1918** and use the Filer options to find specific assets.
  - iii. For each asset in the OSIsoft Database, select the corresponding asset in the Dragos asset repository and click **Pair Selected**.
  - iv. Repeat this process for each asset until all paired assets are listed in the **Paired Data** table (Figure 2-7).

1) PLC paired to 192.168.0.30

2) Station 1 paired to 192.168.1.101

3) Station 2 paired to 192.168.1.102

4) Station 3 paired to 192.168.1.103

5) Station 4 paired to 192.168.1.104

| DRA                             | COTC & Configure PiWebAPi                                                                                |            |                                                                                                    |
|---------------------------------|----------------------------------------------------------------------------------------------------|------------|----------------------------------------------------------------------------------------------------|
| raLog<br>raLog<br>Ball<br>eost? | OSISoft Elements Filer University OSIS And And And And And And And And And And                           |            | Dragos Platform Assets<br>Ga<br>Ga<br>Markit<br>Defail Mercitin<br>Markit                                                                                                    |
|                                 | ▼<br>▼ Vorkel 1<br>▼ Vorkel 1<br>▼ Station 2<br>▼ Station 1<br>▼ Station 1<br>▼ Station 4<br>▼ Station 3 | PAR BLICTO | Asset         Type         Vandor         MAC         IP         Demain         Heathame         Networks           15         Ineckloff Aux         000105170001192.190.190.0         -         -         Default Networks           975         Definition         14/18/7726/74/C 10.100.0.30         -         TEVHOSTOI         Default Networks |
|                                 | ¥ 38801.3                                                                                                |            |                                                                                                    |
|                                 |                                                                                                    |            |                                                                                                    |

#### Figure 2-7 OSIsoft PI Server and Dragos Paired Data Elements

| Paire  | Paired Data |              |      |                          |                   |                                              |                                           |  |
|--------|-------------|--------------|------|--------------------------|-------------------|----------------------------------------------|-------------------------------------------|--|
| Delete | Asset       | OSIsoft Name | Туре | Vendor                   | MAC               | IP                                           | Domain                                    |  |
|        | 15          | PLC          |      | Beckhoff Automation GmbH |                   | 192.168.0.30                                 |                                           |  |
|        | 3176        | Station 2    |      |                          | B0:D5:CC:FE:6E:B1 | (2) 192.168.1.102, FE80::B2D5:CCFF:FEFE:6EB1 | (2) machining-station-2.local, _tcp.local |  |
|        | 3186        | Station 1    |      |                          | B0:D5:CC:FA:70:C9 | (2) 192.168.1.101, FE80::B2D5:CCFF:FEFA:70C9 | (2) machining-station-1.local, _tcp.local |  |
|        | 3180        | Station 3    |      |                          | B0:D5:CC:FA:7A:43 | (2) 192.168.1.103, FE80::B2D5:CCFF:FEFA:7A43 | (2) machining-station-3.local, _tcp.local |  |
|        | 3177        | Station 4    |      |                          | B0:D5:CC:F4:26:EC | (2) 192.168.1.104, FE80::B2D5:CCFF:FEF4:26EC | (2) _tcp.local, machining-station-4.local |  |

## 2. Configure Zones

NOTE: Zones are ordered in a similar manner to firewall rules. In other words, higher rules have priority over lower rules.

a. Click **Assets** and select the **Zones** tab (Figure 2-8).

#### Figure 2-8 Dragos Zone Administration Page

| TS                                                     | Asset Explorer                             |                                                                                                    | 🔶 🖸 🙀 😫 admin~                                                  |
|--------------------------------------------------------|--------------------------------------------|----------------------------------------------------------------------------------------------------|-----------------------------------------------------------------|
| E.I<br>Dashboard                                       | ASSETS                                     |                                                                                                    | ZONES                                                           |
| 🛠<br>Map                                               | Q, Search Zones                            | DETAILED VIEW SLIM VIEW + NEW ZONE                                                                                   | C REFRESH 	✔ EDIT PARENT ZONES                                  |
| Assets                                                 | E DMZ                                      | Details<br>Assets: 14<br>Baseline Events: 0<br>Baseline Events: 0<br>Protocols: 2<br>External Communications: foise  | Asset Criteria<br>ALL:<br>IPV4 CIDR Metores CIDR 10 1001 0/24   |
| Notifications                                          |                                            |                                                                                                    | EDIT EDELETE                                                    |
| Content                                                |                                            | Details<br>Assets: 78<br>Baseline Assets: 0<br>Baseline Events: 0<br>Protocols: 13<br>External Communications: faise | Asset Criteria<br>ALL:<br>IPV4 CIDR Matches CIDR 10.100.0.0/24  |
| Reports                                                |                                            |                                                                                                    | P EDIT DELETE                                                   |
| (in)<br>Sensors                                        | CRS - Level 1 CRS                          | Details<br>Assets: 25<br>Baseline Xeetis: 0<br>Baseline Xeetis: 0<br>Protecti: 23<br>External Communications: 104    | Asset Criteria<br>ALL:<br>IPV4 CIDR Matches CIDR 192 168 0.0/24 |
|                                                        |                                            |                                                                                                    | EDIT DELETE                                                     |
| <ul> <li>✓</li> <li>✓</li> <li>✓</li> <li>✓</li> </ul> | E CRS - Level 0 CR3 Robots and Controllers | Details<br>Assets: 15<br>Baselined Assets: 0<br>Baseline Events: 0<br>Protocods: 10                                  | Asset Criteria<br>ALL:<br>IPV4 ODR Matches ODR 192168.1.0/24    |

- b. Click + New Zone (Figure 2-9) and define the following zones:
  - i. Name: DMZ:
    - 1) Description: Lab DMZ
    - 2) Zone Criteria (Match ALL):
      - a) IPV4 CIDR Matches CIDR 10.100.1.0/24
  - ii. Name: Testbed LAN:
    - 1) Description: Lab Testbed LAN
    - 2) Auto Zone Criteria (Match ALL):
      - a) IPV4 CIDR Matches CIDR 10.100.0.0/24
  - iii. Name: CRS:
    - 1) Description: Parent CRS
    - 2) No Criteria
  - iv. Name: CRS Level 0:
    - 1) Description: Robots and Controllers
    - 2) Parent Zone: CRS
    - 3) Auto Zone Criteria (Match ALL):
      - a) IPV4 CIDR Matches CIDR 192.168.1.0/24

v. Name: CRS – Level 1:

1) Description: Lab DMZ

2) Parent Zone: CRS

3) Auto Zone Criteria (Match ALL):

a) IPV4 CIDR Matches CIDR 192.168.0.0/24

|        |                     |        | -      |       |         |
|--------|---------------------|--------|--------|-------|---------|
| Figuro | <b>7</b> _ <b>Q</b> | Dragos | Crosto | Zono  | Don-un  |
| Iguie  | 2-5                 | Diagus | Cicate | LOUIC | r op-up |

| Parent Zone, or cro    | reate a ne     | ew Parent Zone         |                                                                     |                                                                     |                                                                                       |                                                                                                    |
|------------------------|----------------|------------------------|---------------------------------------------------------------------|---------------------------------------------------------------------|---------------------------------------------------------------------------------------|----------------------------------------------------------------------------------------------------|
| Parent Zone, or cro    | eate a ne      | ew Parent Zone         |                                                                     |                                                                     |                                                                                       | Ŧ                                                                                                    |
| Parent Zone, or cro    | eate a ne      | ew Parent Zone         |                                                                     |                                                                     |                                                                                       | Ť                                                                                                    |
| Parent Zone, or ch     | eate a ne      | ew Parent Zone         |                                                                     |                                                                     |                                                                                       | v                                                                                                    |
|                        |                |                        |                                                                     |                                                                     |                                                                                       |                                                                                                    |
|                        |                |                        |                                                                     |                                                                     |                                                                                       |                                                                                                    |
| riteria                |                |                        |                                                                     |                                                                     |                                                                                       |                                                                                                    |
| atch <b>ALL</b> of the | e follov       | ving:                  |                                                                     |                                                                     |                                                                                       |                                                                                                    |
| IPV4 CIDR              | Ŧ              | Matches CIDR.          | *                                                                   | Value<br>10.100.1.0/24                                              | Ē                                                                                     |                                                                                                    |
|                        |                | + ADD ATTR             | RIBUTE                                                              | l l                                                                 |                                                                                       |                                                                                                    |
|                        |                |                        |                                                                     |                                                                     |                                                                                       |                                                                                                    |
| atch ANY of th         | ne follov      | wing:                  |                                                                     |                                                                     |                                                                                       |                                                                                                    |
|                        | atch ALL of th | atch ALL of the follow | atch ALL of the following:<br>IPV4 CIDR Matches CIDR.<br>+ ADD ATTR | atch ALL of the following:<br>IPV4 CIDR  Matches CIDR ADD ATTRIBUTE | atch ALL of the following:<br>IPV4 CIDR Matches CIDR 10.100.1.0/24<br>+ ADD ATTRIBUTE | atch ALL of the following:          IPV4 CIDR       Matches CIDR       Value         + ADD ATTRIBUTE |

# 2.3 Forescout Platform

The Forescout products included in the practice guide are eyeInspect (formally SilentDefense), eyeSight, ICS Patrol, and Forescout Console. These products are utilized in Build 2 to meet the BAD, hardware modification, firmware modification, and software modification capabilities. The Forescout

implementation utilizes different components and modules installed on different devices to monitor critical networks for anomalies and active query capabilities to retrieve information about endpoints in the PCS environment. A high-level of the key server and agent components is presented in Figure 2-10.

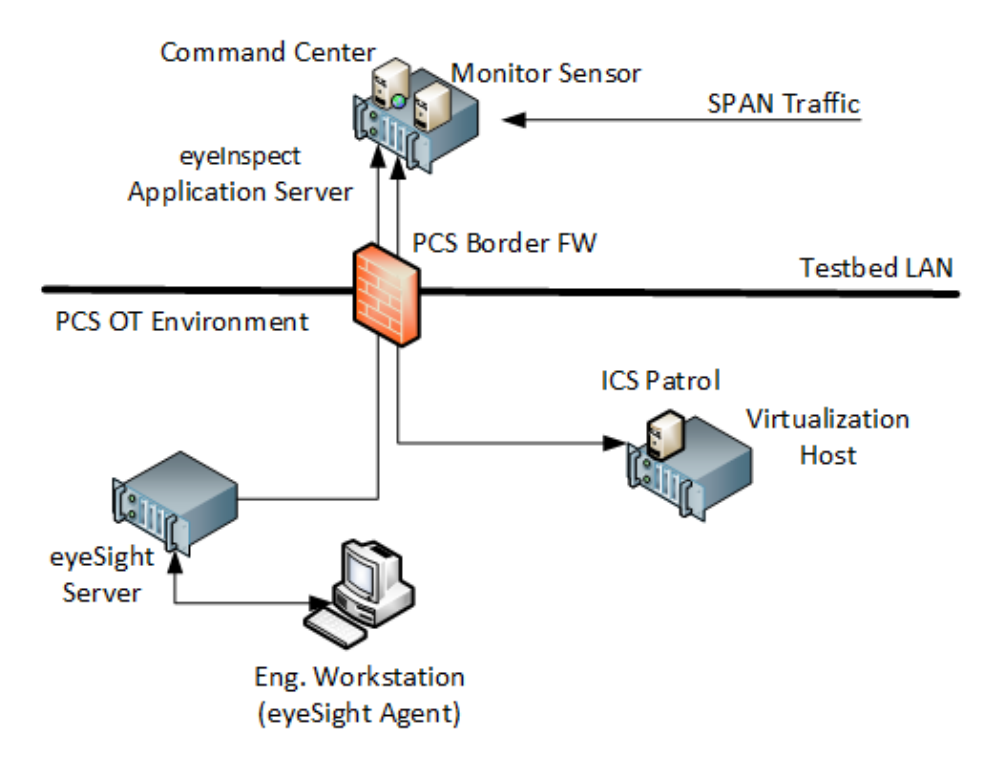

Figure 2-10 Forescout High-Level Components and Dataflows

#### eyeInspect (formally SilentDefense)

The eyeInspect (Version 4.1.2) control server and monitoring sensor are installed on a single appliance with a management interface on the Testbed VLAN and network monitoring capabilities through a dedicated SPAN port. The SPAN port provides passive monitoring for network-based anomalies and retrieves information about endpoints within the network. The eyeInspect appliance also serves as the command center for supporting the ICS Patrol and eyeSight components.

#### eyeSight

Forescout eyeSight (Version 8.2.1) provides enhanced network monitoring and response using an agent installed on endpoints. In this build, eyeSight instances are configured through the Forescout Console to provide additional monitoring and reporting information to eyeInspect.

#### **ICS** Patrol

Forescout ICS Patrol (Version 1.1.2-4.a826b94) is a sensor that supports active queries for ICS devices to obtain status and other information such as hardware configuration and firmware version. ICS Patrol queries and reporting results are managed through eyeInspect.

#### **Forescout Console**

The Forescout Console (Version 8.2.1) is a Java-based application for configuring and managing eyeSight and eyeSight agents. The Forescout Console is installed on a computer with network access to the eyeSight server.

# 2.3.1 Host and Network Configuration

Forescout was installed and configured to support the PCS Environment as part of Build 2. The overall build architecture is provided in <u>Figure B-2</u> with the Forescout specific components in Table 2-5 and the eyeSight agents in Table 2-6.

| Name                         | System                            | OS              | CPU                            | Memory | Storage | Network                    |
|------------------------------|-----------------------------------|-----------------|--------------------------------|--------|---------|----------------------------|
| eyelnspect<br>control server | Dell Embed-<br>ded Box PC<br>5000 | Ubuntu 16.04    | Intel i7-<br>6820EQ            | 32 GB  | 250 GB  | Testbed LAN<br>10.100.0.65 |
| Forescout<br>Console         | Hyper-V VM                        | Windows 2012R2  | 2x vCPU                        | 6 GB   | 65 GB   | Testbed LAN<br>10.100.0.25 |
| eyeSight<br>Server           | Dell R640                         | Ubuntu 16.04.06 | Intel<br>Xeon Sil-<br>ver 4110 | 32     | 600 GB  | PCS VLAN 2<br>172.16.2.61  |
| ICS Patrol                   | VirtualBox<br>VM                  | Ubuntu 16.04.06 | 2x vCPU                        | 2 GB   | 40 GB   | PCS VLAN 2<br>172.16.2.62  |

**Table 2-5 Forescout Deployment** 

For the lab environment, network connectivity between the components in the Testbed LAN and the components in the PCS environment required the following persistent route configured on Testbed LAN systems:

```
route -p ADD 172.16.0.0 MASK 255.255.252.0 10.100.0.40
```

The following systems were configured to utilize the eyeSight Agents.

Table 2-6 eyeSight Agent Deployment

| Name                       | System     | OS        | CPU               | Memory | Storage | Network                   |
|----------------------------|------------|-----------|-------------------|--------|---------|---------------------------|
| Engineering<br>Workstation | Dell T5610 | Windows 7 | Intel i5-<br>4570 | 16 GB  | 465 GB  | PCS VLAN 3<br>172.16.3.10 |
| HMI Host                   | Generic    | Windows 7 | Intel i5-<br>4590 | 8 GB   | 233 GB  | PCS VLAN 1<br>172.16.1.4  |

Additional details for Build 2 are available in Section 4.5 of Volume B.

# 2.3.2 Installation

The Forescout products included in the practice guide are eyeInspect, Forescout Console, ICS Patrol, and eyeSight. These products are installed as indicated in the appropriate subsection below. To support these components, the PCS Gateway/Firewall rules were updated as follows (Table 2-7).

| Rule Type | Source      | Destination | Port(s)  | Purpose           |
|-----------|-------------|-------------|----------|-------------------|
| Allow     | 10.100.0.65 | 172.16.2.61 | 22 (ssh) | System Management |
|           |             |             | 9999     | eyelnspect Data   |
|           |             |             | 9092     | eyelnspect Data   |
| Allow     | 10.100.0.65 | 172.16.2.62 | 22 (ssh) | System Management |
|           |             |             | 9001     | eyelnspect Data   |

Table 2-7 Firewall Rules for Forescout

## 2.3.2.1 eyeInspect

eyeInspect is an appliance hosted on a Dell Embedded Box PC 5000. The unit was placed within a standard datacenter rack unit with the eyeSight appliance and connected to the network as described in Section 2.3.1. SPAN ports from the DMZ, Testbed LAN, and PCS VLAN 1, 2, and 3 switches were routed to the appliance for passive network monitoring. Installation also required uploading the license file after successfully logging onto the appliance.

## 2.3.2.2 Forescout Console

Forescout Console was installed following the standard installation procedures. Instructions can be found in the Forescout Installation Guide Version 8.2.1 available at <u>https://docs.forescout.com</u>. The software is available from <u>https://forescout.force.com/support/s/downloads</u>, where current and past versions are available. Login credentials were provided by Forescout.

## 2.3.2.3 eyeSight

Forescout eyeSight is an appliance hosted on a 1U Dell R640 that is installed within a standard datacenter rack and connected to the network as described in the previous section.

## 2.3.2.4 eyeSight SecureConnector Agent

- In a browser on a system with web connectivity to the eyeSight server, navigate to https://172.16.2.61/sc.jsp to access the SecureConnector download page (Figure 2-11) and follow these steps:
  - a. Select Create SecureConnector for: Windows.
  - b. Enable Show the SecureConnector icon on the endpoint systray.
  - c. Select Install Permanent As Service.
  - d. Click Submit.

- 2. Download the Forescout Agent (Figure 2-12):
  - a. Select Version Win64.
  - b. Click Download.
- 3. Install the downloaded agent on the target systems using an administrator account.

Figure 2-11 Forescout SecureConnector Distribution Tool

| prescout SecureConnector Distribution Too                                                                                                    |                                                                                                    |
|----------------------------------------------------------------------------------------------------|----------------------------------------------------------------------------------------------------|
| e this page to download SecureConnector installers. Use these installers<br>e the options below to define SecureConnector deployment options.                                                                            | rs to distribure SecureConnector to endpoints without direct end user interaction with the Forescout platform.                                                                                                    |
| eate SecureConnector for:<br>P ∰ Windows<br>P ∰ macOS / OS X                                                                                                    | Ç₃                                                                                                    |
| A Linux Show the SecureConnector icon on the endpoint systray. Istall Permanent As Service. ▼                                                                                                    |                                                                                                    |
| hen SecureConnector runs on endpoints, it creates an encrypted and au<br>s host, the host will automatically reopen the tunnel to the managing Ap<br>icureConnector connects to the Appliance using a TCP connection on: | uthenticated tunnel from the endpoint to this Appliance (192.168.0.41). If this Appliance is not assigned to manage<br>pliance. The tunnel created is used to remotely inspect the host using the SecureConnector agent. |
| Port 10003 for Windows SecureConnector     Port 10005 for macOS / OS X SecureConnector     Port 10006 for Linux SecureConnector.                                                                                         |                                                                                                    |
| ste: the Windows SecureConnector installation file name should not be c                                                                                                    | changed. Submit                                                                                                    |

#### Figure 2-12 Forescout Agent Download

| Forescout Agent Download                                                                                                    |         |
|----------------------------------------------------------------------------------------------------|---------|
| Select Version          Win32         Win64         Your SecureConnector configuration has been saved and is ready for download. Once downloaded, SecureConnector can be distributed across any network segment using standard distribution methods, for example, you can send the following link via email: https://192.168.0.41/x64/SC-wKgAKScT4INyBjO2vJ0UiZfHEQPNCuDINsUzyFEOorVydcsBoOoEAAEexe | d       |
| Note: If your environment uses overlapping IP addresses, refer to the Forescout Working with Overlapping IP Addresses How to Guide.                                                                                                    |         |
|                                                                                                    | ownload |

## 2.3.2.5 ICS Patrol

Forescout ICS Patrol (Version 1.1.2-4.a826b94) is a sensor that is deployed on an existing VirtualBox host in the PCS environment. Ubuntu 16.04.06 is required for proper installation and can be downloaded from <a href="http://old-releases.ubuntu.com/releases/xenial/ubuntu-16.04.6-server-amd64.iso">http://old-releases.ubuntu.com/releases/xenial/ubuntu-16.04.6-server-amd64.iso</a>. Install the operating system on a VM connected to PCS VLAN 2 following the procedures from the Silent Defense Installation and Configuration Guide 4.1.2 document Section 2.2.2, Installing the Linux Ubuntu OS.

- Install the ICS Patrol Component from the Silent Defense Installation and Configuration Guide
   4.1.2 document Sections 2.2.4 and 2.2.5 following these steps:
  - a. Establish an SSH session to the eyelnspect appliance.

b. Copy the components to the ICS Patrol VM:

```
$ scp os_provisioning_4.1.1_install.run \
main_configuration_4.1.1_install.run \
silentdefense@172.16.2.62:/home/silentdefense
```

c. SSH to the ICS Patrol VM and execute the installation components:

```
$ chmod a+x *.run
$ sudo ./os provisioning 4.1.1 install.run
$ sudo ./main_configuration_4.1.1_install.run
$ sudo reboot
```

## 2.3.3 Configuration

The eyeSight agents and ICS Patrol do not require specific configurations.

#### 2.3.3.1 eyeInspect

- 1. Access the eyelnspect web interface and log in with an administrator account.
- 2. Register the local sensor for SPAN traffic monitoring:
  - a. Click the **Sensors** tab to access the Sensor Admin/Overview Page (Figure 2-13).
  - b. Click Add > SilentDefense sensor.
  - c. Specify the sensor parameters in the dialog box (Figure 2-14).

Figure 2-13 eyeInspect Sensor Admin/Overview Page – Add Sensor

| <) FORESCOUT          | 🚯 Dash | iboard 🚠                           | Network                     | Events   | 🔊 Sensor | rs 🕵 Settings      |           |
|-----------------------|--------|------------------------------------|-----------------------------|----------|----------|--------------------|-----------|
| Sensors overview      | Reload | <u>Add</u>   ~                     | Pause   🛩                   | IP reuse | domains  | Monitored networks | Scans   🗸 |
| SilentDefense sensors |        | <u>SilentDefer</u><br>ICS Patrol s | <u>nse sensor</u><br>sensor |          |          |                    |           |
| 0 sensors selected    |        | PCAP repla                         | y sensor                    |          |          |                    |           |

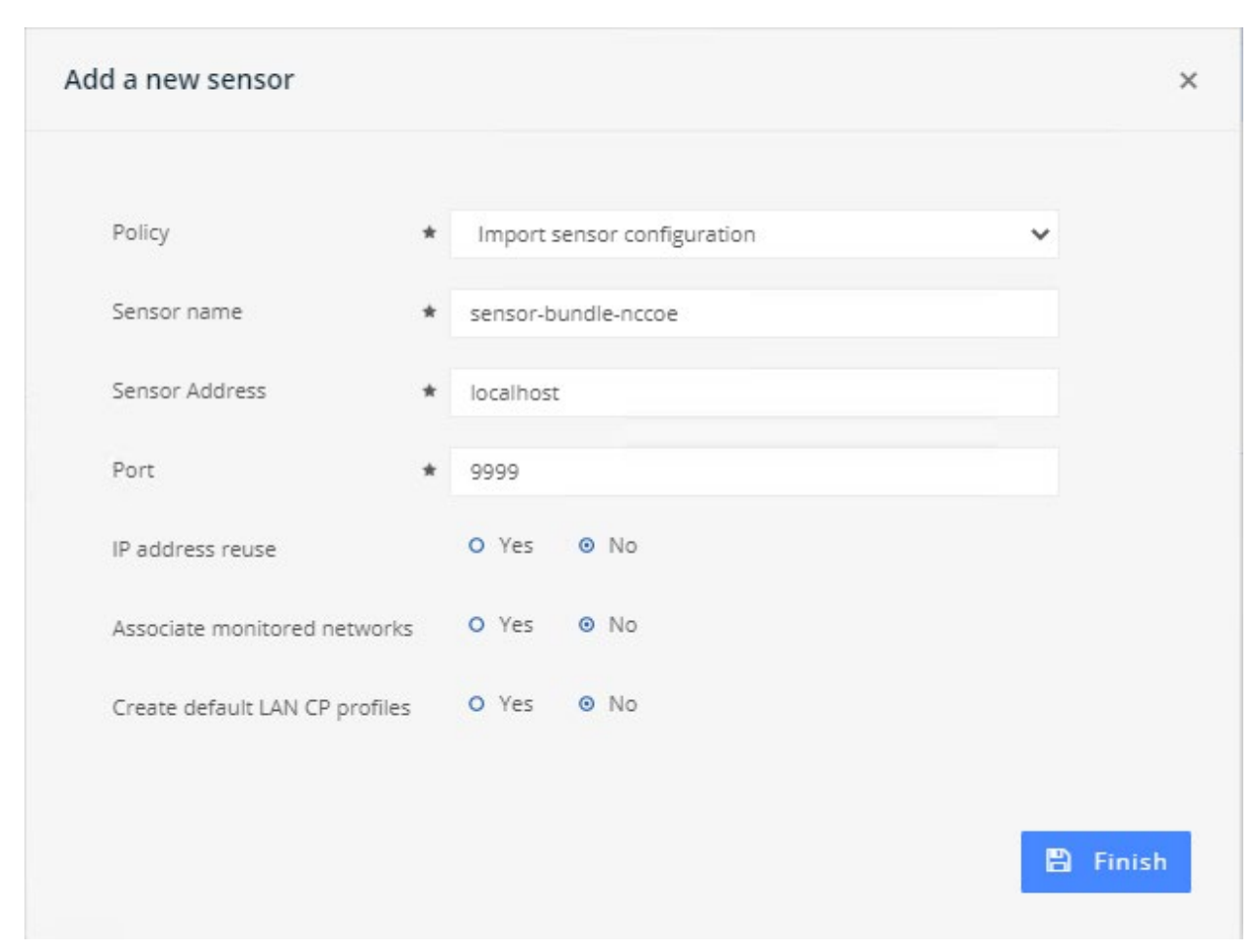

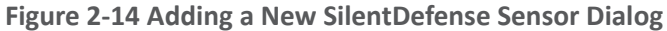

- 3. Adjust Passive Monitoring settings:
  - a. From the Dashboard, click **Sensors**.
  - b. Select the SilentDefense Sensor from the list of available sensors.
  - c. Click the Industrial Threat Library Overview option in the upper right corner.
  - d. Click the Security menu option on the left under Checks by Category.
  - e. Enter "ICMP" in the Search field to reduce the list of available options.
  - f. Click the **ICMP** protocol/port scan attempt to open the settings dialog box (Figure 2-15) and verify the following settings:
    - i. Verify Enable Check is selected.
    - ii. Verify Maximum occurrences in window is set to 20.
    - iii. Verify Time Window (in seconds) is set to 60.

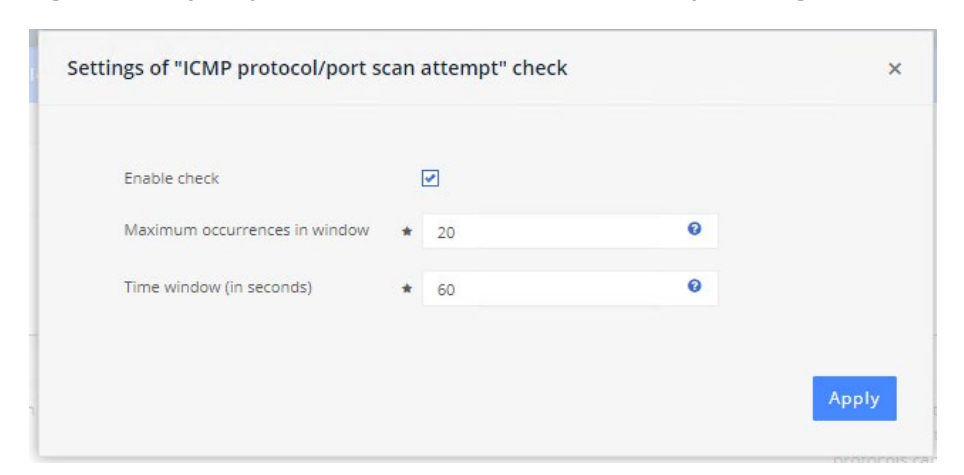

#### Figure 2-15 eyelnspect ICMP Protocol/Port Scan Attempt Settings

g. Select Portscan Detection under Built-in Modules (Figure 2-16).

Figure 2-16 eyelnspect Sensor Configuration Options

This publication is available free of charge from: https://doi.org/10.6028/NIST.SP.1800-10.

| nsor "sensor-bundle        | Back Edit Import     | Diagnostics | Today's alerts         | Share setting | s PCAP   ~  |   |       |           |                                            |              | ? |
|----------------------------|----------------------|-------------|------------------------|---------------|-------------|---|-------|-----------|--------------------------------------------|--------------|---|
| Sensor attributes          |                      | Networ      | k whitelists           |               |             |   | Netw  | ork inte  | lligence framework                         |              |   |
| Sensor name                | sensor-bundle-nccoe  | Commi       | unication patter       | ns (LAN CP)   |             |   | Indu  | strial th | reat library (ITL)                         |              |   |
| State                      | 📀 Connected          |             |                        |               |             |   |       |           |                                            |              |   |
| Address                    | localhost            | 🗌 0 pr      | ofiles selected        |               |             | + | 0     | library s | elected                                    |              |   |
| Port                       | 9999                 |             | D 🔺 Name               |               | State       |   |       | Name      |                                            | State        |   |
| IP reuse domains           |                      | 8           | 3 TCP comm             | nunications   | Q Detecting |   |       | Indust    | ial threat library checks                  | Active       |   |
| Monitored networks         |                      | 9           | UDP comr               | nunications   | Q Detecting |   |       |           |                                            |              |   |
|                            |                      | 2 profile   | 25                     |               |             |   | Custo | om che    | cks (SD Scripts)                           |              |   |
| Built-in modules           |                      |             |                        |               |             |   |       | scripts s | elected                                    |              |   |
|                            |                      | Protoco     | ol fields (DPBI)       |               |             |   |       | ID 🔺      | Name                                       | State        |   |
| 0 modules selected         |                      |             | - 61                   |               |             |   |       | 10        | cve_2019_0708_monitor                      | Active       |   |
| Name                       | State                | L Upr       | offies selected        |               |             |   |       | 11        | CVE_2020_0796_monitor v1.                  | 0 🥑 Active   |   |
| Portscan detection         | Q Detecting          |             | D 🔺 Name               |               | State       |   |       | 12        | CVE-2020-1350 Monitor v1.0                 | Active       |   |
| Man-in-the-middle detectio | n Q Detecting        | /           | Vo profiles available. |               |             |   |       | 13        | ETHIP/CSP - PCCC Monitor v                 | 0.6 🕑 Active |   |
| Malformed packet detection | n <b>Q</b> Detecting | 0 profile   | es                     |               |             |   |       | 14        | Host and Link Add-Ons v1.2                 | 3 🥑 Active   |   |
| Frequent event aggregation | Active               |             |                        |               |             |   |       | 15        | HTTP HLI v1.4                              | Active       |   |
| Visual analytics           | Active               |             |                        |               |             |   |       | 17        | MAC white listing v1.1                     | Active       |   |
| Event logging              | Active               |             |                        |               |             |   |       | 18        | MODBUSTCP Monitor v0.8                     | Active       |   |
|                            |                      |             |                        |               |             |   |       | 19        | MS17_010 Monitor v1.1                      | Active       |   |
|                            |                      |             |                        |               |             |   |       | 20        | Profinet Monitor v0.3.1                    | Active       |   |
|                            |                      |             |                        |               |             |   |       | 22        | Ripple20 Monitor v1.0                      | Active       |   |
|                            |                      |             |                        |               |             |   |       | 23        | Suppress alerts on known-<br>good IPs v1.0 | 🕑 Active     |   |
|                            |                      |             |                        |               |             |   |       | 24        | Vnet/IP Monitor v0.3                       | Active       |   |
|                            |                      |             |                        |               |             |   |       | 25        | Host and Link Add-Ons v1.3                 | Active       |   |
|                            |                      |             |                        |               |             |   | 14 sc | ripts     |                                            |              |   |
|                            |                      |             |                        |               |             |   |       |           |                                            |              |   |

- h. Click the **Settings** tab and set the following parameters (Figure 2-17):
  - i. Sensitivity level: User defined
  - ii. Number of Hosts with failed connections to make a distributed scan: 10
  - iii. Detect SYN scans: Checked

- iv. Target detection probability: 0.99
- v. Target FP probability: 0.01
- vi. Detect ACK scans: Checked
- vii. Number of out of sequence ACK packets: 5

Figure 2-17 eyelnspect Portscan Detection Settings

| Command Center - Portscan det X                                    | Forescout    | Web Client |          | <u>х   т</u>  |
|--------------------------------------------------------------------|--------------|------------|----------|---------------|
|                                                                    | Torescout    | web client |          |               |
| $\leftarrow \rightarrow \mathbf{C}$ A Not secure   10.100.0        | ).65/crypt.f | f2S2R1Zg>  | k-m8Wp0U | JiwMfJQ/f2Sd6 |
| <) FORESCOUT                                                       | 🕋 Dasl       | hboard     | 🚠 Net    | work 🔳 E      |
| Portscan detection mod                                             | Back         | Finish     | Reset    | Reload        |
| Detection sensitivity                                              |              |            |          |               |
| Sensitivity level                                                  | User d       | efined     | *        |               |
| Distributed scans                                                  |              |            |          |               |
| Number of hosts with failed connections to make a distributed scan | * 10         |            |          |               |
| TCP detection options                                              |              |            |          |               |
| Detect SYN scans                                                   |              |            |          |               |
| Target detection probability                                       | * 0.99       |            |          |               |
| Target FP probability                                              | * 0.01       |            |          |               |
| Detect ACK scans                                                   |              |            |          |               |
| Number of out of sequence ACK packets to identify a scan           | * 5          |            |          |               |

- 4. Register the ICS Patrol Sensor:
  - a. From the Sensor admin page, click **Add > ICS Patrol sensor**.
  - b. Specify the sensor parameters in the dialog box (Figure 2-18).

## Figure 2-18 Add ICS Patrol Sensor Dialog

| A | dd a new sensor             |   |                                                                                                    | ×     |
|---|-----------------------------|---|----------------------------------------------------------------------------------------------------|-------|
|   |                             |   |                                                                                                    |       |
|   | Sensor name                 | * | PCS_Sensor                                                                                                    |       |
|   | Sensor Address              | * | 172.16.2.62                                                                                                    |       |
|   | Port                        | * | 9001                                                                                                    |       |
|   | IP address reuse            |   | O Yes 💿 No                                                                                                    |       |
|   | Associate monitored network | S | ❷ Yes O No                                                                                                    |       |
|   | Monitored networks          | * | Lab LAN (10.100.0.0/24)<br>Collaborative Robotics System (192.168.0.0/23)<br>Process Control System VLAN1 (172.16.1.0/24)<br>Process Control System VLAN2 (172.16.2.0/24)<br>Process Control System Engineering (172.16.3.0/24)<br>Process Control System PLC Data Traffic<br>(172.16.4.0/24)<br>Vec CTRL-Click to select multiple options. | +     |
|   | Targetable networks 🕑       | * | 172.16.1.0/24<br>172.16.2.0/24                                                                                                    |       |
|   |                             |   | 172.16.3.0/24<br>172.16.4.0/24<br>192.168.0.0/23<br>10.100.2.0/24<br>10.100.1.0/24 ▼                                                                                                    |       |
|   |                             |   | Use CTRL+Click to select multiple<br>options.                                                                                                    |       |
|   | Target username             | * | silentdefense                                                                                                    |       |
|   | Target password             | * |                                                                                                    |       |
|   |                             |   |                                                                                                    |       |
|   |                             |   |                                                                                                    | inish |

- c. Define a scan policy to periodically check the PCS PLC to monitor for changes.
  - i. Click the PCS Sensor created in the previous step to open the sensor admin page (Figure 2-19).

#### Figure 2-19 ICS Patrol Sensor Admin Page

| ) FORESCOUT            | 🕐 Dashboard                                                                                                    | 🕂 Network              | Events    | 📽 Se |
|------------------------|----------------------------------------------------------------------------------------------------|------------------------|-----------|------|
| atrol Sensor "PCS_Sens | Back Edit I                                                                                                    | Diagnostics            | Scans   🛩 |      |
|                        |                                                                                                    |                        |           |      |
| Sensor Attributes      |                                                                                                    |                        |           |      |
| Name                   | PCS_Sensor                                                                                                    |                        |           |      |
| State                  | Connected                                                                                                    |                        |           |      |
| Address                | 172.16.2.62                                                                                                    |                        |           |      |
| Port                   | 9001                                                                                                    |                        |           |      |
| Target networks        | 172.16.2.0/24, 172.16.1.0/2<br>172.16.3.0/24, 172.16.4.0/2                                                                               | 24,<br>24              |           |      |
| IP reuse domains       |                                                                                                    |                        |           |      |
| Monitored Networks     | Process Control System<br>Engineering, Process Contr<br>System PLC Data Traffic, Pr<br>Control System VLAN2, Pro<br>Control System VLAN1 | rol<br>rocess<br>ocess |           |      |

- ii. Click Scans > Scan Policies.
- iii. In the dialog option (Figure 2-20) enter the scanning parameters:
  - 1) Name: PCS PLC
  - 2) Scan Type: EtherNet/IP
  - 3) Target Type: Custom target
  - 4) IP address reuse: No
  - 5) Network Address: 172.16.2.102
  - 6) Schedule: Yes
  - 7) Frequency: Repeat
  - 8) Interval: 1 . Select "Hours" from the drop-down menu.
  - 9) Click Finish.

#### Figure 2-20 Add an ICS Patrol Scan Policy

| Add scan policy   |                                                                                                    |          |         | ×        |
|-------------------|----------------------------------------------------------------------------------------------------|----------|---------|----------|
| Name              | * PCS PLC                                                                                                    |          |         |          |
| Description       |                                                                                                    |          |         | 11       |
| Scan type         | <ul> <li>Active IPS</li> <li>OS/Ports</li> <li>Custom</li> <li>Windows</li> <li>OT Ports</li> <li>Siemens S7</li> <li>EtherNet/IP</li> </ul> | 0        |         |          |
| Target type       | <ul> <li>★ Custom target</li> <li>O Yes O N</li> </ul>                                                                                       | <b>v</b> |         |          |
| Network addresses | * 172 16 2 102                                                                                                    |          |         | 0        |
| Schedule          | © Yes O N                                                                                                    | lo       |         |          |
| Frequency         | * Repeat                                                                                                    | ~        |         |          |
| Start date        | * Jun 3, 2021 12:0                                                                                                    | 00:00    |         |          |
| Interval          | * 1                                                                                                    |          | Hours 🗸 |          |
|                   |                                                                                                    |          |         | 🖺 Finish |

## 2.3.3.2 eyeSight

Using the Forescout Console application, users may configure, monitor, and manage the eyeSight appliance and agents. The Forescout Console is also used to test and verify connectivity to the eyeInspect server.

- 1. Login to the Forescout Console.
- 2. Select the Gear Icon in the upper right corner or the **Tools > Option** menu item to bring up the Options display.
- 3. Enter "Operational" in the search bar.
- 4. Select the **Operational Technology** tab on the left side of the screen to display the current settings.
- 5. Select the IP entry for the Command Center and select **Add** to start the workflow process.

- a. Specify General Information (Figure 2-21):
  - i. Enter the Command Center IP Address "10.100.0.65" for IP Address/Name.
  - ii. Select "172.16.2.61" from the Connecting CounterAct device drop-down menu.
  - iii. Select "443" from the TCP Port drop-down menu.

Figure 2-21 eyeSight Add Dialog – General Information

| <         | Add Command Center - Step 1                           |                              |                 |  |  |  |  |  |
|-----------|-------------------------------------------------------|------------------------------|-----------------|--|--|--|--|--|
| Add Com   | mand Center                                           |                              |                 |  |  |  |  |  |
| i General | General<br>Set up general communication<br>ForeScout. | parameters between the Com   | mand Center and |  |  |  |  |  |
|           | IP Address/Name                                       | 10.100.0.65                  |                 |  |  |  |  |  |
|           | TCP port                                              | 443 🗘                        |                 |  |  |  |  |  |
|           | Connecting CounterACT device                          | 172.16.2.61 🗸                |                 |  |  |  |  |  |
|           |                                                       |                              |                 |  |  |  |  |  |
|           | <u>H</u> elp Pre                                      | vio <u>u</u> s Next <u>I</u> | inish Cancel    |  |  |  |  |  |

- b. Click Next.
- c. Enter the command center credentials (Figure 2-22).
- d. Click Finish.

Figure 2-22 eyeSight Add – Command Center Credentials

| Add Command Center - Step 2 of 2 |                                 |                                                     |       |  |  |  |
|----------------------------------|---------------------------------|-----------------------------------------------------|-------|--|--|--|
| Add Command Center               | Command Co<br>Enter access cred | enter Credentials<br>entials to the Command Center. |       |  |  |  |
|                                  | Credentials                     |                                                     |       |  |  |  |
|                                  | User name                       | admin                                               |       |  |  |  |
|                                  | Password                        | ****                                                |       |  |  |  |
|                                  | Confirm password                | *****                                               |       |  |  |  |
|                                  |                                 |                                                     |       |  |  |  |
|                                  |                                 |                                                     |       |  |  |  |
|                                  |                                 |                                                     |       |  |  |  |
|                                  |                                 |                                                     |       |  |  |  |
|                                  |                                 |                                                     |       |  |  |  |
|                                  |                                 |                                                     |       |  |  |  |
|                                  |                                 |                                                     |       |  |  |  |
| Ŀ                                | lelp Previo <u>u</u> s          | Next Finish Ca                                      | ancel |  |  |  |

- 6. Select the IP address for the Command Center and Click **Test** (Figure 2-23). If the connection is successful, a message like the one shown in Figure 2-24 displays.
- 7. Click **Apply** to save the changes.
- 8. Click **Close** to close the message.

#### Figure 2-23 eyeSight OT Settings

| 0                        |                                                                                                    | Options 172.16                                                                                                    | 5.2.61                                                                     | _ <b>D</b> X                |  |  |  |
|--------------------------|----------------------------------------------------------------------------------------------------|----------------------------------------------------------------------------------------------------|----------------------------------------------------------------------------|-----------------------------|--|--|--|
| Options                  |                                                                                                    |                                                                                                    |                                                                            |                             |  |  |  |
| Operational              | Operational Tech                                                                                                    | nology                                                                                                    |                                                                            |                             |  |  |  |
| 🛄 Operational Technology | The Operational Technol                                                                                                    | ogy Module provides comprehensive OT asset inventory us                                                                                                    | sing passive device fingerprinting and assessment of OT device vulnerabili | ties.                       |  |  |  |
|                          | Support for Operational T<br>- Sensors monitor endpo<br>- Command Center serv<br>- The Operational Techni<br>Typically OT networks co | Support for Operational Technology endpoints consists of the following components:<br>- Sensors monitor endpoints in Operational Technology network segments.<br>- Ommand Center servers manage Sensors and refrieve Sensor data.<br>- The Operational Technology Module makes this information available in the Forescout Console.<br>Typically OT networks contain overlapping IP addresses. To enable overlapping IP addresses in the Internal Network, go to Options>Advanced>Overlapping IPs. |                                                                            |                             |  |  |  |
|                          | Manage Command Center                                                                                                    | Integrated Sensor Standalone Sensor IP Reuse<br>ter instances that report Operational Technology informatic                                                                                                    | Domain Mapping                                                             |                             |  |  |  |
|                          | ,                                                                                                    |                                                                                                    |                                                                            |                             |  |  |  |
|                          | Search                                                                                                    | Q                                                                                                    |                                                                            |                             |  |  |  |
|                          | Address 🗢                                                                                                    | TCP Port                                                                                                    | Connecting CounterACT Device                                               | Add                         |  |  |  |
|                          | 10.100.0.65                                                                                                    | 443                                                                                                    | 172.16.2.61 (Module running)                                               | <u>E</u> dit                |  |  |  |
|                          |                                                                                                    |                                                                                                    |                                                                            | <u>R</u> emove              |  |  |  |
|                          |                                                                                                    |                                                                                                    |                                                                            | Test                        |  |  |  |
|                          |                                                                                                    |                                                                                                    |                                                                            | E <u>x</u> port Certificate |  |  |  |
|                          |                                                                                                    |                                                                                                    |                                                                            | Open Command Center         |  |  |  |
|                          |                                                                                                    |                                                                                                    |                                                                            | <u>S</u> ensor Scripts      |  |  |  |
|                          |                                                                                                    |                                                                                                    |                                                                            |                             |  |  |  |
|                          |                                                                                                    |                                                                                                    |                                                                            |                             |  |  |  |
|                          |                                                                                                    |                                                                                                    |                                                                            | Help Apply Undo             |  |  |  |

#### Figure 2-24 eyeSight Test Connection Successful Message

| Operational Technology Connectivity Test     | )     |
|----------------------------------------------|-------|
| Communication with Command Center succeeded. |       |
|                                              |       |
|                                              |       |
|                                              |       |
|                                              |       |
| Connectivity Test succeeded                  |       |
|                                              | Cinse |

## 2.4 GreenTec-USA

The GreenTec-USA products included in this practice guide are the ForceField and WORMdisk zero trust storage devices. These products were utilized in Builds 1, 2, 3, and 4 to meet the File Integrity Checking capability by storing and protecting critical PCS and CRS data from modification and deletion.

#### ForceField

A ForceField hard disk drive (HDD) provides a protected write-once-read-many data storage location for historian data backups and database backups. Data is immediately protected as it is written to the HDD in real time, permanently preventing the data from modification and deletion.

#### WORMdisk

A WORMdisk HDD provides a protected data storage location for PLC logic, device firmware, and approved software applications for use in the manufacturing environment. Data is protected by "locking" individual partitions of the HDD using a software utility, permanently preventing the data from modification and deletion.

# 2.4.1 Host and Network Configuration

The WORMdisk and ForceField HDDs were installed in a rack-mount server appliance provided by GreenTec-USA and described in Table 2-8. The overall build architectures utilizing this appliance and devices are described in Section 4.5 in Volume B.

| Table 2-8 GreenTec-USA WORMdrive and ForceField Deployment |  |
|------------------------------------------------------------|--|
|                                                            |  |

| Name                       | System                            | OS              | CPU                       | Memory | Storage                                           | Network           |
|----------------------------|-----------------------------------|-----------------|---------------------------|--------|---------------------------------------------------|-------------------|
| GreenTec-<br>USA<br>Server | Supermicro<br>x8 Series<br>Server | Ubuntu<br>18.04 | 2x Intel<br>Xeon<br>E5620 | 16 GB  | 750 GB OS<br>1.0 TB WORMdisk<br>1.0 TB ForceField | DMZ<br>10.100.1.7 |

# 2.4.2 Installation

The ForceField and WORMdisk HDDs were hosted on a hardware appliance provided by GreenTec-USA. The unit was placed within a standard datacenter rack unit and connected to the network as shown in <u>Figure B-1</u>, <u>Figure B-2</u>, <u>Figure B-3</u>, and <u>Figure B-4</u>.

Full documentation and installation guides are provided to customers by GreenTec-USA.

NIST chose to utilize Samba as the network file sharing protocol due to the prevalence of Windows and Linux workstations within the testbed. The GreenTec-USA appliance did not come with Samba preinstalled, so installation was performed via the Ubuntu Advanced Packaging Tool and the Ubuntu package repository.

NOTE: GreenTec-USA typically provides turnkey server storage solutions. Installation and configuration of file sharing packages and other software will likely not be required.

NOTE: Many of the commands used to manage the ForceField and WORMdisk HDDs must be executed by a user with superuser privileges or as the root user.

1. Add the default gateway so the appliance can communicate to other devices on the network using the following command:

```
$ sudo route add default gw 10.100.1.1
```

2. In a terminal window on the GreenTec-USA appliance, execute these commands:

```
$ sudo apt update
$ sudo apt -y install samba
$ sudo ufw allow samba
```

# 2.4.3 Configuration

The appliance provided by GreenTec-USA for this project was preconfigured with the ForceField HDD as device /dev/sdc and the WORMdisk HDD as device /dev/sdb.

## 2.4.3.1 ForceField HDD

The ForceField HDD is configured as a mounted volume, allowing the drive to be used as a typical HDD by using native operating system commands.

- 1. Create a mount point (empty directory) for the ForceField HDD using the following command:
  - \$ sudo mkdir /mnt/forcefield
- 2. Start the ForceField WFS volume manager to mount the drive using the following command:
  - \$ sudo /opt/greentec/forcefield/bin/wfs /dev/sdc /mnt/forcefield/

## 2.4.3.2 WORMdisk HDD

The WORMdisk is divided into 120 partitions to enable periodic updates and revisions to the protected data (i.e., data in the "golden" directory). Once a partition is locked it cannot be modified, so the next sequential partition on the drive is used as the new "golden" directory.

1. Format the WORMdisk with 120 partitions (NOTE: this operation must be performed from the command line as administrator on a computer with the Microsoft Windows OS) using the following command:

```
> gt format.exe 1 /parts:120
```

2. In the Ubuntu OS, create the mountpoint for the WORMdisk HDD partition using the following command:

```
$ sudo mkdir /mnt/golden
```

3. Add a persistent mount to the /etc/fstab file:

```
$ sudo echo "/dev/sdb2 /mnt/golden fuseblk
rw,nosuid,nodev,relatime,user_id=0,group_id=0,allow_other,blksize
=4096 0 0" >> /etc/fstab
```

- 4. Create a directory structure within the "golden" directory and copy approved files into those directories (e.g., PLC logic, device firmware, approved software).
- 5. Once all files have been copied and verified, lock the partition to protect the data:
  - \$ sudo /greentec/Ubuntu/wvenf /dev/sdb2

When it is time to create a new "golden" partition, the partition names in the /etc/fstab file must be updated to point to the correct partition. The following instructions provide an example process to update the files and increment the golden partition from /dev/sdb2 to /dev/sdb3.

1. On the GreenTec-USA appliance, create a temporary directory, mount the folder to the next unlocked WORMdisk partition, and copy existing "golden" files to the temporary directory:

```
$ sudo mkdir /mnt/tmp
$ sudo mount /dev/sdb3 /mnt/tmp
$ sudo cp -R /mnt/golden /mnt/tmp
```

- 2. Update the files and folders in the temporary directory, /mnt/tmp, as desired.
- 3. Unmount the temporary directory and lock the partition:

```
$ sudo umount /mnt/tmp
$ sudo /greentec/Ubuntu/wvenf /dev/sdb3
```

4. Stop the Samba service:

```
$ sudo systemctl stop smb.service
```

5. Unmount the golden partition:

\$ sudo umount /mnt/golden

6. Modify the /etc/fstab file with the new partition name and save the file:

```
/dev/sdb3 /mnt/golden fuseblk
rw,nosuid,nodev,relatime,user_id=0,group_id=0,allow_other,blksize
=4096 0 0"
```

7. Re-mount all partitions, start the Samba service, and remove the temporary directory:

```
$ sudo mount -a
$ sudo systemctl stop smb.service
$ sudo rmdir -r /mnt/tmp
```

#### 2.4.3.3 Samba

1. Add local user accounts to the appliance for accessing the network file shares and create a password:

```
$ sudo adduser nccoeuser
$ sudo smbpasswd -a nccoeuser
```

2. Open the file /etc/samba/smb.conf and add the following content to the end of the file to create the individual shares:

```
# GreenTec-USA ForceField Share
strict sync=no
# OSIsoft PI historian and database backups
[ForceField]
```

```
browsable = yes
guest ok = no
path = /mnt/forcefield
read only = no
writeable = yes
case sensitive = yes
# GreenTec-USA Golden WORMDisk Share
[golden]
browsable = yes
guest ok = no
path = /mnt/golden
read only = no
writeable = yes
case sensitive = yes
```

3. Restart Samba:

\$ sudo systemctl restart smbd.service

## 2.4.3.4 OSIsoft PI Server and Database Backups

Create the scheduled backup task to backup PI Data Archive files. The script automatically inserts the current datetime stamp into the filename of each file copied to the ForceField drive. Follow these steps:

- 1. On the server containing the PI Data Archive, open a command prompt with Administrator privileges.
- 2. Change to the PI\adm directory:

```
> cd /d "%piserver%adm"
```

3. Create the backup directory, and start the Windows scheduled task to perform the backup:

```
> pibackup h:\PIBackup -install
```

Create a scheduled task to copy the backup files to the ForceField HDD. Follow these steps:

1. Open the Task Scheduler and create a new scheduled task to rename, timestamp, and copy the backup files to the ForceField HDD:

Trigger: At 3:30 AM every day

Action: Start a Program

```
Program/script:
C:\Windows\System32\WindowsPowerShell\v1.0\powershell.exe
```

```
Add arguments (optional):-Command { Get-ChildItem -Path
"h:\PIBackup\arc\" | foreach { copy-item -path $($_.FullName) -
destination "\\10.100.1.7\ForceField\$(Get-Date -f yyyy-MM-
dd HHMMss) $($ .name)" } }
```

# 2.5 Microsoft Azure Defender for IoT

Microsoft Azure Defender for IoT, based on technology acquired via CyberX, consists of a single appliance containing the sensor and application interface integrated into Build 4 to meet BAD, hardware modification, firmware modification, and software modification capabilities. The Microsoft Azure Defender for IoT implementation utilizes passive monitoring and protocol analysis to support cybersecurity monitoring and threat detection.

# 2.5.1 Host and Network Configuration

Microsoft Azure Defender for IoT was installed and configured to support the CRS environment as part of Build 4. The overall build architecture is provided in <u>Figure B-4</u>. The Microsoft Azure Defender for IoT specific components are in Table 2-9.

| Name                      | System               | OS           | CPU                       | Memory | Storage                     | Network                    |
|---------------------------|----------------------|--------------|---------------------------|--------|-----------------------------|----------------------------|
| Azure Defender<br>for IoT | Dell OEMR<br>XL R340 | Ubuntu 18.04 | Intel<br>Xeon E-<br>2144G | 32 GB  | 3x 2 TB<br>Drives<br>RAID-5 | Testbed LAN<br>10.100.0.61 |

## 2.5.2 Installation

The Microsoft Azure Defender for IoT (Version 10.0.3) appliance was preinstalled with the operating system and application. The appliance is mounted in a rack with power and network interfaces connected to the Testbed LAN on the EthO port along with the SPAN connection on the expansion network interface board.

# 2.5.3 Configuration

To configure the Microsoft Azure Defender for IoT platform, follow these steps:

- 1. Set the Network Configuration:
  - a. Using either SSH, iDRAC, or the KVM Console connections on the appliance, establish shell access to the appliance.
  - b. From the console, enter the following command:

\$sudo cyberx-xsense-network-reconfigure

- c. The system will walk through a series of network options (Figure 2-25) that are set as follows:
  - i. IP Address: "10.100.0.61"
  - ii. Subnet Mask: "255.255.255.0"
  - iii. **DNS**: "10.100.0.17"

- iv. Default Gateway: "10.100.0.1"
- v. Hostname: Not set
- vi. Input Interface(s): "enp3s0f3, enp1s0f2, enp3s0f1, enp1s0f0, enp1s0f3, enp3s0f2, enp1s0f1, enp3s0f0"
- vii. Bridge Interface(s): Not Set

Figure 2-25 Azure Defender for IoT SSH Session for Network Configuration

| IP: 10.100.0.61<br>SUBNET: 255.255.255.0<br>GATEWAY: 10.100.0.1<br>UID: 4C4C4544-0050-4C10-8034-C2C04F363133                                                         |
|----------------------------------------------------------------------------------------------------|
| Hint: Num Lock on                                                                                                    |
| xsense login: cyberx<br>Password:<br>Last login: Fri Feb 12 13:23:21 UTC 2021 on tty1                                                                                |
| System information as of Fri Feb 12 13:24:03 UTC 2021                                                                                                    |
| System load:2.15Processes:212Usage of /:1.6% of 1.56TBUsers logged in:0Memory usage:39%IP address for eno1:10.100.0.61Swap usage:0%IP address for docker0:172.17.0.1 |
|                                                                                                    |
| cyberx@xsense:~\$ sudo cyberx-xsense-network-reconfigure<br>Isudo] password for cyberx:<br>starting "/usr/local/bin/cyberx-xsense-network-reconfigure"               |
| management network IP address is set to "10.100.0.61". Edit? [y/N]: n                                                                                                |
| subnet mask is set to "255.255.255.0". Edit? [y/N]: n                                                                                                    |
| DNS is set to "10.100.0.17". Edit? [y/N]: n                                                                                                    |
| default gateway IP address is set to "10.100.0.1". Edit? [y/N]: n                                                                                                    |
| hostname is set to "". Edit? [y/N]: n                                                                                                    |
| input interface(s) is set to "enp3s0f3,enp1s0f2,enp3s0f1,enp1s0f0,enp1s0f3,enp3s0f2,enp1s0f1,enp3s0f0". Edit? [y/N]: n                                               |
| bridge interface(s) is set to "". Edit? [y/N]: n                                                                                                    |
| WARNINGT to apply settings, system will be rebooted and you will be disconnected from your active session. Are you sure you wish to proceed? [Y/n]:                  |

- 2. Create AMS Protocol report as a data mining tool:
  - a. Login to the application web interface and click **Data Mining** in the left menu navigation.
  - b. Click the + sign and click **New Report**. In the **Create New Report** panel set the following settings (Figure 2-26):
    - i. Under Categories select AMS to automatically select the sub-elements, including:
      - 1) AMS Firmware Information
      - 2) AMS Index Group
      - 3) AMS Index Group Offset

#### 4) AMS Protocol Command

- ii. Enter "AMS Data Analysis" as the name for the report.
- iii. Click Save.

Figure 2-26 Azure Defender for IoT Create New Data Mining Report for AMS Protocol Information

| Microsoft        |            | Data Mining     |                                                                          |                                          |                      |                                        |        |  |  |  |
|------------------|------------|-----------------|--------------------------------------------------------------------------|------------------------------------------|----------------------|----------------------------------------|--------|--|--|--|
|                  |            | + 💌 Main V      | Create new Report                                                        |                                          |                      |                                        |        |  |  |  |
|                  |            |                 | Categories (All):                                                        |                                          | Name:                |                                        |        |  |  |  |
|                  |            | Suggested       | Protocol Versions Unresolved Connections                                 | •                                        | AMS Data Analysis    |                                        |        |  |  |  |
| Device Inventory |            |                 | User Access Per Protocol                                                 | i.                                       | Description:         |                                        |        |  |  |  |
| Alorte (26)      |            |                 | 60870-5-104                                                              | Windows Services Description Description |                      |                                        |        |  |  |  |
|                  | -          |                 | IEC-60870-5-104 ASDU Types                                               |                                          |                      | 1                                      |        |  |  |  |
|                  |            | Programming Com | ABB TOTALFLOW                                                            |                                          | Save to Reports Page |                                        | on Act |  |  |  |
|                  |            | Reports         | ABB Totalflow File Operations     ABB Totalflow Firmware Versions        |                                          | Order By:            |                                        |        |  |  |  |
|                  | Ê          |                 | ABB Totalflow Register Operations                                        |                                          | Category Activity    |                                        |        |  |  |  |
| Data Mining      | ▶.         |                 | AMS                                                                      |                                          | Filters: (Add)       | Only results within the last Minutes 🗸 |        |  |  |  |
|                  |            | =               | <ul> <li>AMS Firmware Information</li> <li>AMS Index Group</li> </ul>    |                                          | Device Group         |                                        |        |  |  |  |
|                  | A          |                 | <ul> <li>AMS Index Group Offset</li> <li>AMS Protocol Command</li> </ul> |                                          |                      | · · · · · · · · · · · · · · · · · · ·  |        |  |  |  |
| Attack Vectors   | $\bigcirc$ | AMS             | BACNET                                                                   |                                          | IP Address           | Ex: 10.2.1.0, 10.2.*.*                 |        |  |  |  |
|                  |            |                 | BACNet Object Access     BACNet Routes                                   |                                          | Port                 |                                        |        |  |  |  |
| Custom Alarta    |            |                 |                                                                          |                                          | Port                 | EX: 80, HTTP; HTT^                     |        |  |  |  |
|                  |            |                 | Tunneling Traffic                                                        |                                          | MAC Address          | Ex: 00:10:*:ff:*:*                     |        |  |  |  |
|                  | ÷          |                 | CDP                                                                      | -                                        |                      |                                        |        |  |  |  |
|                  | Õ          |                 |                                                                          |                                          |                      |                                        |        |  |  |  |
|                  | \$         |                 |                                                                          |                                          |                      | Close                                  |        |  |  |  |
|                  | <b>1</b>   |                 |                                                                          |                                          |                      | Close Save                             |        |  |  |  |
|                  |            |                 |                                                                          |                                          |                      |                                        |        |  |  |  |

3. Create AMS – Custom Alert Rules

For this effort, the CRS PLC is configured to run using firmware version 3.1.4022 as the approved production firmware version. To detect changes to the approved version, custom alert rules are created to monitor for deviations from the approved version numbers through the AMS protocol messages over the network.

- a. Click Horizon on the left menu navigation.
- b. Select AMS > Horizon Customer Alert under the Plugin Options on the left menu.
- c. Create Custom Alert to Detect Change in PLC Firmware Major Build Number (Figure 2-27):
  - i. Enter "PLC Firmware Major Build Mismatch" as the title for the custom alert.
  - ii. Enter "PLC {AMS\_server\_ip} Firmware Major Version Build Mismatch Detected" as the message to display with the alert.
  - iii. Set the following conditions:

# 1) AMS\_server\_ip == 3232235550 (Note: this is the PLC IP address 192.168.0.30 in Integer format).

#### 2) AND AMS\_major ~= 3

|     |      |          | -     |           |         | -      |         |             |       |          |           |        |
|-----|------|----------|-------|-----------|---------|--------|---------|-------------|-------|----------|-----------|--------|
| Ci, | auro | 2_27     | Azuro | Dofondor  | for IoT | Custom | Alort f | or Eirmword | Maior | Vorsion  | Numbor    | Change |
| Г Ц | guie | <u> </u> | AZUIC | Delelluel |         | Custom | AICIU   |             |       | VEISIOII | INUITIDEL | Change |
|     |      |          |       |           |         |        |         |             |       |          |           |        |

#### AMS - Custom Alert Rules

| Trigger custom AMS alerts based o | on traffic detected on this Sensor |
|-----------------------------------|------------------------------------|
|-----------------------------------|------------------------------------|

| Title                                                                                                    |                                   |                       |                |   |  |  |  |  |
|----------------------------------------------------------------------------------------------------|-----------------------------------|-----------------------|----------------|---|--|--|--|--|
| PLC Firmware Major Build Mismatch Message                                                                 |                                   |                       |                |   |  |  |  |  |
| PLC {AMS.server_ip} Firmware Major Version Build Mismatch Detected                                        |                                   |                       |                |   |  |  |  |  |
| Use {} to add variables to the message<br>Conditions Variable Operator Value AMS.server_ip Value 3232235: | <ul><li>AND</li><li>AND</li></ul> | Variable<br>AMS.major | Operator Value | ⊕ |  |  |  |  |
| CLEAR SAVE                                                                                                |                                   |                       |                |   |  |  |  |  |

- d. Create the custom alert to detect change in PLC firmware minor build number (Figure 2-28):
  - i. Enter "PLC Firmware Minor Build Mismatch" as the title for the custom alert. PLC Firmware Minor Build Mismatch
  - ii. Enter "PLC {AMS\_server\_ip} Firmware Minor Version Build Mismatch Detected" as the message to display with the alert.
  - iii. Set the following conditions:
    - 1) AMS\_server\_ip == 3232235550 (Note: this is the PLC IP address 192.168.0.30 in Integer format).
    - 2) AND AMS\_minor ~= 1

Figure 2-28 Azure Defender for IoT Custom Alert for Firmware Minor Version Number Change

#### **AMS - Custom Alert Rules**

Trigger custom AMS alerts based on traffic detected on this Sensor.

| le                                                                                                    |                       |                |                               |  |
|----------------------------------------------------------------------------------------------------|-----------------------|----------------|-------------------------------|--|
| PLC Firmware Minor Build Mismatch                                                                                                    |                       |                |                               |  |
| lessage                                                                                                    |                       | )              |                               |  |
| PLC {AMS.server_ip} Firmware Minor Build Mismatch Detected                                                                                                    |                       |                |                               |  |
| conditions                                                                                                    |                       |                |                               |  |
| Variable Operator Value     AMS.server_ip          3232235       3232235       3232235       3232235       3232235       3232235       3232235       3232235       3232235       3232235       3232235       3232235       3232235       3232235       3232235       3232235       3232235       3232235       3232235       3232235       3232235       3232235       3232235       3232235       3232235       3232235       3232235       3232235       3232235       3232235       3232235       3232235       3232235       3232235       3232235       3232235       3232235       3232235       3232235       3232235       3232235       3232235       323223       323223       3232       323       3232       323       323       323       323       323       323       323       323       323       323       323       323       323       323       323       32       32       32       32       32       32       32       32       32       32       32       32       32       32       32       32       32       32       32       32       32       32       32       32       32       32       32       32       32       32       32       32       32       32       32       32       32       32       32       32       32       32       32       32       32       32       32       32       32       32       32       32       32       32       32       32       32       32       32       32       32       32       32       32       32       32       32       32       32       32       32       32       32       32       32       32       32       32       32       32       32       32       32       32       32       32       32       32       32       32       32       32       32       3       32       32       3       32       32       3       32       32       3       3       32       3       3       3       3       3 | Variable<br>AMS.minor | Operator Value | <ul><li>⊕</li><li>⊖</li></ul> |  |

- e. Create the custom alert to detect change in the PLC Firmware Build Version (Figure 2-29):
  - i. Enter "PLC Firmware Build Version Mismatch" as the Title for the custom alert.
  - ii. Enter "PLC {AMS\_server\_ip} Build Version Mismatch Detected" as the message to display with the alert:
  - iii. Set the following conditions:

1) AMS\_server\_ip == 3232235550 (Note: this is the PLC IP address 192.168.0.30 in Integer format).

2) AND AMS\_version\_build ~= 4022

Figure 2-29 Azure Defender for IoT Custom Alert for Firmware Build Version Number Change

#### AMS - Custom Alert Rules

| ger dason And dens based on runne detected on this densor.                                       |                                   |                               |                |        |
|--------------------------------------------------------------------------------------------------|-----------------------------------|-------------------------------|----------------|--------|
| Title                                                                                            |                                   |                               |                |        |
| PLC Firmware Build Version Mismatch                                                              |                                   |                               |                |        |
| Message                                                                                          |                                   |                               |                |        |
| PLC {AMS.server_ip} Build Version Mismatch Detected                                              |                                   |                               |                |        |
| Use [] to add variables to the message<br>Conditions<br>Variable Operator Value<br>AMS.server_ip | <ul><li>AND</li><li>AND</li></ul> | Variable<br>AMS.version_build | Operator Value | ⊕<br>⊝ |
| CLEAR SAVE                                                                                       |                                   |                               |                |        |

# 2.6 OSIsoft PI Data Archive

The OSIsoft product included in this practice guide is Process Information (PI), which is used to collect, store, analyze, and visualize testbed data. The product was utilized in Builds 1, 2, 3, and 4 to meet the historian capability by collecting and storing testbed data and the BAD capability by alerting when activity deviates from a baseline.

OSIsoft PI is a suite of software applications for capturing, analyzing, and storing real-time data for industrial processes. Although the PI System is typically utilized as a process historian, the PI System is also utilized to collect, store, and manage data in real time. Interface nodes retrieve data from disparate sources to the PI Server, where the PI Data Archive resides. Data is stored in the data archive and is accessible in the assets defined in the Asset Framework (AF). Data is accessed either directly from the data archive or from the AF Server by using tools in the PI visualization suite.

# 2.6.1 Host and Network Configuration

PI was installed on virtual machines hosted on hypervisors located in the DMZ and CRS networks. The virtual machine details and resources are provided in Table 2-10, Table 2-11 and, Table 2-12. The overall build architectures utilizing PI are described in Section 4.5 in Volume B.

| Name               | System             | OS                               | CPU                      | Memory | Storage                              | Network           |
|--------------------|--------------------|----------------------------------|--------------------------|--------|--------------------------------------|-------------------|
| DMZ Histo-<br>rian | Virtual<br>Machine | Microsoft Windows<br>Server 2016 | 4x Intel Xeon<br>E3-1240 | 8 GB   | Boot:<br>80 GB<br>PI Data:<br>170 GB | DMZ<br>10.100.1.4 |

#### Table 2-10 OSIsoft PI Domain Hosts Deployment

#### Table 2-11 OSIsoft PI CRS Hosts Deployment

| Name                   | System             | OS                               | CPU                      | Memory | Storage                              | Network                                  |
|------------------------|--------------------|----------------------------------|--------------------------|--------|--------------------------------------|------------------------------------------|
| CRS Local<br>Historian | Virtual<br>Machine | Microsoft Windows<br>Server 2016 | 4x Intel Xeon<br>E5-2407 | 16 GB  | Boot:<br>80 GB<br>PI Data:<br>170 GB | CRS Supervi-<br>sory LAN<br>192.168.0.21 |

#### Table 2-12 OSIsoft PI PCS Hosts Deployment

| Name      | System  | OS                | CPU          | Memory | Storage | Network     |
|-----------|---------|-------------------|--------------|--------|---------|-------------|
| PCS Local | Virtual | Microsoft Windows | 1x Intel i5- | 2 GB   | 50 GB   | PCS VLAN 2  |
| Historian | Machine | Server 2008 R2    | 4590         |        |         | 172.16.2.14 |

# 2.6.2 Installation

PI was previously installed in the testbed as part of the NISTIR 8219: Securing Manufacturing Industrial Control Systems: Behavioral Anomaly Detection,

<u>https://www.nccoe.nist.gov/sites/default/files/library/mf-ics-nistir-8219.pdf</u>. The installation for this project involved upgrading the existing CRS Local Historian and DMZ Historian VMs to Microsoft Windows Server 2016, and subsequently upgrading all the PI software components. Step-by-step instructions for each PI component installation are not included for brevity. Detailed instructions provided by the vendor can be found on the OSIsoft Live Library: <u>https://livelibrary.osisoft.com/</u>.

## **DMZ Historian Server**

The following software is installed on the DMZ Historian server:

- Microsoft SQL Server 2019 Express 15.0.2080.9
- PI Server 2018 (Data Archive Server, Asset Framework Server)
- PI Server 2018 SP3 Patch 1
- PI Interface Configuration Utility version 1.5.1.10
- PI to PI Interface version 3.10.1.10
- PI Interface for Ramp Soak Simulator Data 3.5.1.12
- PI Interface for Random Simulator Data 3.5.1.10
- PI Connector Relay version 2.6.0.0
- PI Data Collection Manager version 2.6.0.0
- PI Web API 2019 SP1 version 1.13.0.6518

#### CRS Local Historian Server (Collaborative Robotics System)

The following software is installed on the CRS Local Historian server:

- Microsoft SQL Server 2019 Express 15.0.2080.9
- PI Asset Framework Service 2017 R2 Update 1
- PI Data Archive 2017 R2A
- PI Server 2018 SP3 Patch 1
- PI Interface Configuration Utility version 1.5.1.10
- PI to PI Interface version 3.10.1.10
- PI Interface for Ramp Soak Simulator Data 3.5.1.12
- PI Interface for Random Simulator Data version 3.5.1.10
- PI Interface for Performance Monitor version 2.2.0.38
- PI Ping Interface version 2.1.2.49
- PI Interface for Modbus ReadWrite version 4.3.1.24
- PI Interface for SNMP ReadOnly version 1.7.0.37

- PI TCP Response Interface version 1.3.0.47
- PI Processbook 2015 R3 Patch 1 version 3.7.1.249
- PI Vision 2019 Patch 1 version 3.4.1.10
- PI System Connector version 2.2.0.1

#### PCS Local Historian (Process Control System Historian)

Rockwell FactoryTalk Historian SE version 1.00

# 2.6.3 Configuration

The following sections describe how to configure select PI components to enable the capabilities described in this guide. Configurations for the other PI components are not included for brevity.

## 2.6.3.1 PI to PI Interface (PCS)

The PCS uses the Rockwell FactoryTalk Historian to collect, store, and analyze historical process data. The PI to PI Interface is used to duplicate the process data to the DMZ Historian server. The following steps describe how to configure the PI-to-PI Interface to collect data from the Rockwell FactoryTalk Historian.

1. On the DMZ Historian server, launch the **PI Interface Configuration Utility** as shown in Figure 2-30 from the Start menu and sign in with the local administrator account.

|                                                           | = 🖬   🔂 🕵   🖀   🕑                                             |                                                                                                    |                             |
|-----------------------------------------------------------|---------------------------------------------------------------|----------------------------------------------------------------------------------------------------|-----------------------------|
| nterface: select - Type: - none - Description: Versions:  | v <undetermined></undetermined>                               | PI Data serv                                                                                                    | Rename<br>er Connection Sta |
| General<br>Interface<br>Service<br>UniInt<br>Failover<br> | General Point Source: Interface ID: Scan Classes Scan Class # | PI Host Information<br>Server/Collective:<br>SDK Member:<br>API Hostname:<br>User:<br>User:<br>Type:<br>Version:<br>Port:<br>Interface Installation Path |                             |

Figure 2-30 Screenshot of the PI Interface Configuration Utility before the Interface is configured.

- 2. On the top menu, click Interface > New Windows Interface Instance from BAT File...
- 3. Navigate to E:\Program Files (x86)\PIPC\Interfaces\PItoPI and select the file PItoPI.bat\_new.
- 4. In the "Select Host PI Data server/collective" dialog box, select **PI-DMZ** from the drop-down menu and click **OK**.
- 5. In the left navigation panel select **PItoPI**. In the Source host textbox, enter "172.16.2.4".
- 6. In the left navigation panel, select **Service**. In the "Create / Remove" section click the **Create** button. Click **Yes** in the dialog box.
- Enter the commands net start PItoPI and net stop PItoPI in the files pisrvsitestart.bat and pisrvsitestop.bat files, respectively. Save and close the files.
- 8. At the bottom of the **PI Interface Configuration Utility** click the **Apply** button. On top menu bar click the green play button is to start the service.

9. Close the **PI Interface Configuration Utility**. The interface is now configured to pull tags from the Rockwell Historian.

## 2.6.3.2 PI System Connector (CRS)

The PI System Connector is used to duplicate process data on the DMZ Historian from the CRS Local Historian server. The following steps describe how to configure the PI-to-PI Interface to collect data from the OSIsoft PI Server.

Figure 2-31 Screenshot of the PI Data Collection Manager Displaying Green Checkmarks After the PI System Connector is Properly Configured

| PI Data Collection Manager                          | × +                 |              |               |              | o –                  |          | ×    |
|-----------------------------------------------------|---------------------|--------------|---------------|--------------|----------------------|----------|------|
| $\leftrightarrow$ $\rightarrow$ C $\cong$ pi-dmz:54 | 61/ui/config        |              |               |              | ☆                    |          | :    |
| E PI Data Collection Manager                        |                     |              |               |              |                      | 0        | \$   |
| Components                                          |                     | Routing      |               |              |                      |          |      |
| Filter Components                                   | Filter Options      | Data Sources | Connectors    | Relays 🤆     | Destinations         | $\oplus$ |      |
| Data Sources                                        |                     |              | CDD Connector |              |                      | 7        |      |
| 🕑 CRS-DS                                            |                     | CRS-DS       | PI System Co  | PI-DMZ-Relay | → ♥ 10.100.1.4       |          |      |
| Connectors                                          |                     |              |               |              |                      |          |      |
| CRS-Connector F                                     | Pl System Connector |              |               |              |                      |          |      |
| Relays                                              |                     |              |               |              |                      |          |      |
| PI-DMZ-Relay                                        |                     |              |               |              |                      |          | ्र   |
| Destinations                                        | *                   |              |               |              |                      |          |      |
| 2 10.100.1.4                                        | PI Server           |              |               |              |                      |          |      |
|                                                     |                     |              |               |              |                      |          |      |
|                                                     |                     |              |               |              |                      |          |      |
|                                                     |                     |              |               |              |                      |          | vlew |
|                                                     |                     |              |               |              | Edit Routing Configu | iration  | Over |

- 1. On the DMZ Historian server, launch the **PI Data Collection Manager** as shown in Figure 2-31 from the Start menu and sign in with the local administrator account.
  - a. Click + on the Relays column to add a new connector relay. Use the following settings:
  - b. Name: PI-DMZ-Relay
  - c. Address: 10.100.1.4
  - d. Port: 5460
- 2. Username: .\piconnrelay\_svc
- 3. Click Save Settings to add the connector relay.
- Click + Add Destination to add the target PI Data Archive and PI AF Server. Use the following settings:
  - a. Name: 10.100.1.4

- b. PI Data Archive Address: 10.100.1.4
- c. AF Server: 10.100.1.4
- 5. Click **Save Settings** to add the destination.
- 6. On the CRS Local Historian server, open the **PI System Connector Administration** from the Start menu and sign in with the local administrator account.
- 7. Click **Set up Connector** to create a new connector.
- 8. Use the following information to request registration:
  - a. Registration Server Address: https://PI-DMZ:5460
  - b. Registration Server Username: piconnrelay svc
  - c. Registration Server Password:
  - d. Description: Registration to PI-DMZ
- 9. Click Request Registration to send the request to the DMZ Historian server.
- 10. On the DMZ Historian server, open the **PI Data Collection Manager** from the Start menu and sign in with the local administrator account.
- 11. Click **Untitled Connector 1** and click **Approve This Registration and Configure** to approve the PI System Connector registration.
- 12. In the Untitled Connector 1 details panel, click Edit.
- 13. Use the following information to create the CRS-Connector connector:
  - a. Name: CRS-Connector
  - b. Description: Registration to PI-DMZ
- 14. Click **Save Settings** to create the CRS-Connector.
- 15. Click **CRS-Connector** in the **Connectors** column. On the **Overview** panel click **CRS-Connector**: **No Data Sources** option to create the data source.
- 16. On the CRS-Connector Connector Details in the Overview panel, click + Add Data Source.
- 17. In the Data Source Settings window, use the following settings:
  - a. Name: CRS-DS
  - b. Source AF Server: PI-Robotics
  - c. Source AD Database: TestbedDatabase
  - d. Select Collect All Data from this Entire Database.
- 18. Click **Save** to save the data source.

- Click 10.100.1.4 in the Destination column of the Routing panel and then click Data in the 10.100.1.4 Destination Details panel to configure the destination database for the CRS-Connector.
- 20. In the **10.100.1.4 Destination Details** panel, change from **Change Default Settings for new connectors** to "CRS-Connector" and then click **Edit Destination Data Settings.**
- 21. In the **10.100.1.4 Destination Details** of the **Overview** panel, use the following settings:
  - a. Change the connector to CRS-Connector.
  - b. Database: CRS-backup
  - c. Click on Elements and it will change <select a path using the tree below> to \$Elements\
  - d. Use default settings in Root AF Elements and Point Names.
  - e. Create root Element CRS-Connector checkbox: Checked
  - f. Prefix Point CRS-Connector checkbox: Checked
- 22. Click Save Destination Data Settings to save the configuration.
- 23. Click the white space in the **Routing** panel.
- 24. Click CRS-Connector: No Relays in the Overview panel.
- 25. Select the PI-DMZ-Relay checkbox in the Routing panel.
- 26. Click the white space in the **Routing** panel again, then **Click PI-DMZ-Relay: No Destination** to add the routing between relays and destinations.
- 27. Select the 10.100.1.4 checkbox to add the routing between the relay and the destination.
- 28. Click Save Configuration.
- 29. In the **Save Routing and Data Configuration** window, select **Save and Start All Components** to continue.
- 30. Each box should now contain a green checkmark (i.e., Data Sources, Connectors, Relays, and Destinations). The elements in the AF database "testbeddatabase" on CRS Local Historian server is now replicated to AF database "CRS-backup" on the DMZ Historian server.
- 31. Finally, create a Windows firewall rule to open the inbound ports 5460, 5461, 5471, and 5472.

#### 2.6.3.3 PI Asset Template Analysis Functions and Event Frames

Analysis functions and event frame templates were created to generate alerts in the PLC asset template when their respective anomalous events are detected. When an analysis function result is TRUE, an event frame is generated from the event frame template and ends when the analysis function result is FALSE or per a user-defined function. The following steps describe how the "Station Mode Error" analysis function and event frame template were created and used in Scenario 10.
- On the CRS Local Historian server, open the PI System Explorer by navigating to Start Menu > PI System > PI System Explorer.
- 2. On the left navigation panel, select Library.
- 3. In the navigation tree in the Library panel, select Templates > Event Frame Templates.
- 4. Right click in the whitespace of the **Element Templates** window and select **New Template**.
  - a. Enter the following:
  - b. Name: Station Mode Error
  - c. Description: CRS Workcell machining station mode error
- 5. Naming Pattern: ALARM-%ELEMENT%.%TEMPLATE%.%STARTTIME:yyyy-MM-dd HH:mm:ss.fff%
- 6. In the navigation tree in the Library panel, select Templates > Element Templates > Machining\_Station.
- 7. In the Machining\_Station panel select the Analysis Templates tab and click Create a new analysis template.
- 8. Enter the name "Station Mode Error" in the **Name** textbox, enter a description of the analysis in the Description textbox, and select the option "Event Frame Generation" for the **Analysis Type**.
- 9. Select "Station Mode Error" in the Event Frame template drop-down menu.
- 10. In the **Expression** field for "StartTrigger1", enter the expression:

```
'RawMode' < 0 OR 'RawMode' > 1;
```

11. Click the Add... drop-down menu and select End Trigger, and enter the expression:

```
('RawMode' > 0 AND 'RawMode' < 1)
```

- 12. Select the "Event-Triggered" option for the Scheduling type.
- 13. Click the **Check In** button on the top menu to save all changes to the database.

## 2.6.3.4 PI Web API

The PI Web API is used by Dragos to collect event frames from the DMZ Historian server. After completing installation of the PI Web API, the "Change PI Web API Installation Configuration" dialog displays. The following steps describe how to configure the Web API on the DMZ Historian server.

- 1. In the Telemetry section, verify the checkbox option and click Next.
- 2. In the **Configuration Store** section, select "PI-ROBOTICS" in the Asset Server drop-down menu and click **Connect**. Leave the default instance name.
- 3. In the Listen Port section, verify port 443 is entered in the Communication Port Number textbox and check the Yes, please create a firewall Exception for PI Web API checkbox.

- 4. In the **Certificate** section, click **Next** to continue and use the self-signed certificate or select **Change** to modify the certificate.
- 5. In the API Service section, leave the default service NT Service \piwebapi and click Next.
- 6. In the Crawler Service section, leave the default service NT Service\picrawler and click Next.
- 7. In the Submit URL section, enter the URL of the DMZ Historian server Web API service: https://pi-dmz/piwebapi/. Click Next.
- 8. In the **Review Changes** section, verify all the configuration settings, check the checkbox Accept all the configurations, and click **Next**.
- 9. Click **Finish** to complete the configuration.

## 2.6.3.5 Firmware Integrity Checking

Software was developed to demonstrate the ability of PI to obtain device and firmware data from a Beckhoff PLC for integrity checking purposes. A new PLC task was programmed to periodically query its operating system for hardware and software telemetry and make it available via Modbus TCP. PI will query these Modbus registers and use analysis functions to generate event frames if any tags do not match their expected values.

It is important to note that this capability was developed to demonstrate a method of maintaining visibility of PLC hardware and firmware version numbers for integrity purposes and is not secure or infallible. If a malicious actor takes control of the PLC, the hardware and firmware versions provided by the PLC can be spoofed.

The following steps describe how to sequentially configure this capability across multiple systems and software. Only one system or software is described in each section.

### Beckhoff PLC Modbus TCP Server

The base Modbus TCP server configuration file only allows one PLC task to write to the registers. The following steps describe how to modify the configuration to allow two PLC tasks to write to the Modbus TCP server input registers.

- 1. Log in to the Windows CE Desktop of the Beckhoff PLC and open the XML file: \TwinCAT\Functions\TF6250-Modbus-TCP\Server\TcModbusSrv.xml
- 2. Modify the <InputRegisters> ... </InputRegisters> section to the following:

```
<InputRegisters>
   <MappingInfo>
        <AdsPort>851</AdsPort>
        <StartAddress>32768</StartAddress>
        <EndAddress>32895</EndAddress>
        <VarName>GVL.mb_Input_Registers</VarName>
        </MappingInfo>
        <AdsPort>852</AdsPort>
        <StartAddress>32896</StartAddress>
        <EndAddress>32896</StartAddress>
        <VarName>GVL.mb_Input_Registers</varName>
        </MappingInfo>
        <AdsPort>852</AdsPort>
        <StartAddress>32896</StartAddress>
        <VarName>GVL.mb_Input_Registers</varName>
        </MappingInfo>
        </mappingInfo>
        </mappingInfo>
        </mappingInfo>
        </mappingInfo>
        </mappingInfo>
        </mappingInfo>
        </mappingInfo>
        </mappingInfo>
        </mappingInfo>
        </mappingInfo>
        </mappingInfo>
        </mappingInfo>
        </mappingInfo>
        </mappingInfo>
        </mappingInfo>
        </mappingInfo>
        </mappingInfo>
        </mappingInfo>
        </mappingInfo>
        </mappingInfo>
        </mappingInfo>
        </mappingInfo>
        </mappingInfo>
        </mappingInfo>
        </mappingInfo>
        </mappingInfo>
        </mappingInfo>
        </mappingInfo>
        </mappingInfo>
        </mappingInfo>
        </mappingInfo>
        </mappingInfo>
        </mappingInfo>
        </mappingInfo>
        </mappingInfo>
        </mappingInfo>
        </mappingInfo>
        </mappingInfo>
        </mappingInfo>
        </mappingInfo>
        </mappingInfo>
        </mappingInfo>
        </mappingInfo>
        </mappingInfo>
        </mappingInfo>
        </mappingInfo>
        </mappingInfo>
        </mappingInfo>
        </mappingInfo>
        </mappingInfo>
        </mappingInfo>
        </mappingInfo>
        </mappingInfo>
        </mappingInfo>
        </mappingInfo>
        </mappingInfo>
        </mappingInfo>
        </mappingInfo>
        </mappingInfo>
        </mappingInfo>
        </mappingInfo>
        </mappingInfo>
        </mappingInfo>
        </mappingInfo>
        </mapp
```

- 3. Save and close the file.
- 4. Restart the PLC.

The Modbus TCP server will now have two register address ranges: 128 addresses for the PLC task at port 851, and 128 addresses for the PLC task at port 852.

## **Beckhoff PLC Project**

A new PLC task must be created to perform the integrity checking and write the data to the Modbus TCP registers. The following steps describe how to create and configure the new task.

- On the engineering workstation, open the TwinCAT XAE Shell by navigating to Start Menu > Beckhoff > TwinCAT XAE Shell and open the current PLC project.
- 2. In the Solution Explorer, right click PLC and select Add New Item...
- 3. In the Add New Item dialog box, select Standard PLC Project, enter the name FirmwareIntegrityCheck in the Name textbox, and click Add.
- 4. In the **Solution Explorer**, double click **SYSTEM > Tasks > PLCTask1**. Verify the **Auto Start** checkbox is checked and change the **Cycle Ticks** textbox to 100 ms.
- 5. In the Solution Explorer, right click PLC > FirmwareIntegrityCheck > References and click Add library... In the dialog box, select the library System > Tc2\_System and click OK.
- 6. In the **Solution Explorer**, right click **PLC** > **GVLs** and click **Add** > **Global Variable List**. In the dialog box enter the name GVL in the **Name** textbox and click **Open**.
- 7. In the **Editor Window**, enter the following code:

```
VAR_GLOBAL
   mb_Input_Registers : ARRAY [0..127] OF WORD;
END_VAR
```

- In the Solution Explorer, right click PLC > FirmwareIntegrityCheck > POU (Program Organizational Unit) and select Add > POU. In the Add POU dialog box, enter the name GetSystemInfo, select the type Function Block, select the Implementation Language Structured Text (ST) and click Open.
- 9. In the Editor Window, enter the following code in the Variables section:

```
// Gathers PLC information for system integrity checking
// (e.g., PLC serial number, TwinCAT version).
FUNCTION BLOCK GetSystemInfo
VAR INPUT
     NetId : T AmsNetId; // AMS network ID of the PLC
END VAR
VAR OUTPUT
     HardwareSerialNo : WORD; // Serial number of PLC
     TwinCATVersion : WORD; // Version number of TwinCAT
     TwinCATRevision : WORD; // Revision number of
TwinCAT
     TwinCATBuild : WORD; // Build number of TwinCAT
END VAR
VAR
     DeviceData : FB GetDeviceIdentification; //PLC data
struct
     Timer : TON; // Timer to trigger the scan
     Period : TIME := T#5M; // Amount of time between
each scan
     State : INT := 0; // Function block state
END VAR
```

10. In the Editor Window, enter the following code in the Code section:

```
CASE state OF
     0:
           // Start a new request for device
identification
           DeviceData (bExecute:=TRUE, tTimeout:=T#100MS,
sNetId:=NetId);
           // Switch to the next state once the request
completes
           IF DeviceData.bBusy = FALSE THEN
                 state := 10;
           END IF
     10:
           // Store the interesting data into our internal
variables
           HardwareSerialNo :=
STRING TO WORD (DeviceData.stDevIdent.strHardwareSerialNo);
           TwinCATVersion
                           :=
STRING TO WORD(DeviceData.stDevIdent.strTwinCATVersion);
           TwinCATRevision :=
STRING TO WORD(DeviceData.stDevIdent.strTwinCATRevision);
           TwinCATBuild
                            :=
STRING TO WORD (DeviceData.stDevIdent.strTwinCATBuild);
           // Reset the timer and move to the next state
           Timer(IN:= FALSE);
           state := 20;
     20:
           // Make sure the timer is running and change to
the
         // next state once the period has been reached
           Timer(IN:=TRUE, PT:=Period);
           IF Timer.Q = TRUE THEN
                 state := 0;
           END IF
END CASE
```

- 11. Save and close the POU.
- 12. In the Solution Explorer, double click PLC > FirmwareIntegrityCheck > POUs > MAIN (PRG).
- 13. In the **Editor Window**, enter the following into the **Variables** section (your AMS net ID may differ from what is shown below):

```
PROGRAM MAIN
VAR
PLCInfo : GetSystemInfo; // Periodically collects
PLC data
SelfNetId : T_AmsNetId := '5.23.219.8.1.1'; // Local
address
END_VAR
```

14. In the Editor Window, enter the following into the Code section:

```
// Captures hardware serial numbers and TwinCAT version
// numbers from the PLC and shares them with other
// devices via Modbus TCP.
PLCInfo( NetId:=SelfNetId,
    HardwareSerialNo => GVL.mb_Input_Registers[0],
    TwinCATVersion => GVL.mb_Input_Registers[1],
    TwinCATRevision => GVL.mb_Input_Registers[2],
    TwinCATBuild => GVL.mb_Input_Registers[3]
);
```

- 15. Save and close the POU.
- 16. In the top menu, select Build > Build Project. Once the build process completes select PLC > Login. In the TwinCAT PLC Control dialog box, select Login with download, verify the Update boot project checkbox is checked, and click OK. If the PLC code is not running after the download completes, select PLC > Start in the top menu.
- 17. The firmware integrity checking code is now running on the Beckhoff PLC. In the top menu select **PLC > Logout** and close the TwinCAT XAE Shell.

The PLC will now write the hardware serial number and firmware version numbers to the Modbus TCP server registers.

## **OSIsoft PI Points**

The following steps describe how to create the PI points and tags in the CRS Local Historian server and duplicate the tags to the DMZ Historian server.

- On the CRS Local Historian server, open the PI Interface Configuration Utility by navigating to Start > All Programs > PI System > PI Interface Configuration Utility.
- 2. In the Interface drop-down menu, select Modbus Interface (PIModbusE1).
- 3. Select the General menu option. In the Scan Classes section, click New Scan Class.
- 4. Set the **Scan Frequency** to "60" and the **Scan Class #** to the next sequential class number as shown in Figure 2-32 below.

Figure 2-32 Screenshot of the PI Interface Configuration Utility Showing the Added Scan Class # 2 for Polling the PLC Every 60 Seconds

| PI Interface Configu   | ration Utility - PIModbusE1                |                        | - 🗆 X                            |
|------------------------|--------------------------------------------|------------------------|----------------------------------|
| Interface Tools Help   |                                            |                        |                                  |
| 🎦 🗃 🗙   🖬   🕨          | = s   🖏 🐘   🔳   🞯                          |                        |                                  |
| Interface: Robotics Mo | dbus Interface (PIModbusE1) -> PI-ROBOTICS |                        | ▼ Rename                         |
| Type: ModbusE          | <ul> <li>Modbus Ethemet PLC</li> </ul>     |                        | PI Data server Connection Status |
| Description:           |                                            |                        | / PI-ROBOTICS                    |
| Versione: DIMadhus E   | United warries 4.2.1.24                    |                        | Vriteable                        |
|                        | Unlint Version 4.7.1.6                     | DILL LL C              |                                  |
| General                | General                                    | PI Host Information    |                                  |
| Service                | Point Source: MODBUSE 라                    | Server/Collective      | PI-ROBOTICS                      |
| UniInt                 | MODBUSE                                    | SDK Member:            | PI-ROBOTICS                      |
| - Failover             |                                            | API Hostname:          | PI-ROBOTICS                      |
| Performance Counters   | Interface ID: 1                            | User:                  | piadmins   PIWorld               |
| Performance Points     | ,                                          | Type:                  | Non-replicated - PI3             |
| - PI SDK               | Scan Classes                               | Version                | PI 2 4 425 C04                   |
| Disconnected Startup   |                                            | version.               | F13.4.433.604                    |
| IO Rate                | Scan Frequency Scan Class #                | Port:                  | 5450                             |
| Interface Status       |                                            |                        |                                  |
|                        | <b>√</b> 60 2                              | Interface Installation | on Path                          |
|                        |                                            | E:\Program Files (     | x86)\PIPC\Interfaces\Modbus      |
|                        |                                            | Interface Batch Fil    | ename                            |
|                        |                                            | PIModbusE1 bat         |                                  |
|                        | 1                                          | J. Milododde Libur     |                                  |
| ,                      |                                            |                        | Close Apply                      |
| Ready                  | Running PIModbusE1                         | - Installed            |                                  |
|                        |                                            |                        |                                  |

- 5. Click **Apply** and close the program.
- On the CRS Local Historian server, open the PI System Management Tools by navigating to Start Menu > PI System > PI System Management Tools.
- 7. In the System Management Tool panel, select **Points > Point Builder**.
- 8. Create a new tag for the PLC hardware serial number with the following configuration:
  - a. Name: PLC-HardwareSerialNumber
  - **b.** Server: PI-ROBOTICS
  - c. Descriptor: Hardware serial number of the CRS Beckhoff PLC
  - d. Point Source: MODBUSE
  - e. Point Type: Int16

This publication is available free of charge from: https://doi.org/10.6028/NIST.SP.1800-10

- f. Location 1:1
- g. Location 2: 0
- h. Location 3:104
- i. Location 4: 2
- j. Location 5: 32897
- k. Instrument Tag: 192.168.0.30
- 9. Create a new tag for the PLC TwinCAT build number with the following configuration:
  - a. Name: PLC-TwinCATBuildNumber
  - b. Server: PI-ROBOTICS
  - c. Descriptor: Build number of the CRS PLC TwinCAT firmware.
  - d. Point Source: MODBUSE
  - e. Point Type: Int16
  - f. Location 1:1
  - g. Location 2: 0
  - h. Location 3:104
  - i. Location 4: 2
  - j. Location 5: 32900
  - k. Instrument Tag: 192.168.0.30

## 10. Create a new tag for the PLC TwinCAT revision number with the following configuration:

- a. Name: PLC-TwinCATRevisionNumber
- b. Server: PI-ROBOTICS
- c. Descriptor: Revision number of the CRS PLC TwinCAT firmware.
- d. Point Source: MODBUSE
- e. Point Type: Int16
- f. Location 1: 1
- g. Location 2: 0
- h. Location 3:104
- i. Location 4: 2

- j. Location 5: 32899
- **k.** Instrument Tag: 192.168.0.30
- 11. Create a new tag for the PLC TwinCAT version number with the following configuration as shown in Figure 2-33:
  - a. Name: PLC-TwinCATVersionNumber
  - **b.** Server: PI-ROBOTICS
  - c. Descriptor: Version number of the CRS PLC TwinCAT firmware.
  - d. Point Source: MODBUSE
  - e. Point Type: Int16
  - f. Location 1: 1
  - g. Location 2:0
  - h. Location 3:104
  - i. Location 4: 2
  - j. Location 5: 32898
  - k. Instrument Tag: 192.168.0.30
- 12. Close the **PI System Management Tools** program. The PI points are now available to the DMZ Historian server via the PI System Connector.

Figure 2-33 Screenshot of the PI System Management Tools Component After Configuring the PI Points for PLC Hardware and Firmware Version Number Integrity Checking

| 👯 Point Builder - Pl System Man                                                                                                    | agement Tools (                                                                       | (Administrator)                                                                                                    |                                                                      |                                                        |                                      |                                          |            |                                                                                                    | - 🗆 ×                                                                                                    |
|----------------------------------------------------------------------------------------------------|---------------------------------------------------------------------------------------|----------------------------------------------------------------------------------------------------|----------------------------------------------------------------------|--------------------------------------------------------|--------------------------------------|------------------------------------------|------------|----------------------------------------------------------------------------------------------------|----------------------------------------------------------------------------------------------------|
| File View Tools Help                                                                                                    |                                                                                       |                                                                                                    |                                                                      |                                                        |                                      |                                          |            |                                                                                                    |                                                                                                    |
| Servers                                                                                                    | 🟹 🔒 🍕                                                                                 | 1                                                                                                    |                                                                      |                                                        |                                      |                                          |            |                                                                                                    | 4 points                                                                                                    |
| Search P                                                                                                    | Server                                                                                | Name                                                                                                    | Stored Values                                                        | Point Source                                           | Point Type                           | Point Class                              | Descriptor | Point Security                                                                                                    | Data Security                                                                                                    |
| PI-ROBOTICS                                                                                                    | PI-ROBOTICS<br>PI-ROBOTICS<br>PI-ROBOTICS<br>PI-ROBOTICS                              | PLC-Hardware Serial Number<br>PLC-TwinCATBuild Number<br>PLC-TwinCATRevision Number<br>PLC-TwinCATVersion Number                                                                                                    | Real-time data<br>Real-time data<br>Real-time data<br>Real-time data | MODBUSE<br>MODBUSE<br>MODBUSE<br>MODBUSE               | Int 16<br>Int 16<br>Int 16<br>Int 16 | classic<br>classic<br>classic<br>classic |            | padmin: A(rw) [piadmins: A(rw) [PISC. A(rw)] PIWork: A(r)<br>padmin: A(rw) [piadmins: A(rw) [PISC. A(rw)] PIWork: A(r)<br>padmin: A(rw) [piadmins: A(rw) [PISC. A(rw)] PIWork: A(r)<br>piadmin: A(rw) [piadmins: A(rw) [PISC. A(rw)] PIWork: A(r) | piadmin: Afr.w) [piadmins: Afr.w) [PISC: Afr.w) [PIWold: Afr.)<br>piadmin: Afr.w) [piadmins: Afr.w) [PISC: Afr.w) [PIWold: Afr.)<br>piadmin: Afr.w) [piadmins: Afr.w) [PISC: Afr.w) [PIWold: Afr.)<br>piadmin: Afr.w) [piadmins: Afr.w) [PISC: Afr.w) [PIWold: Afr.) |
| System Management Tools                                                                                                    | <                                                                                     |                                                                                                    |                                                                      |                                                        |                                      |                                          |            |                                                                                                    | >                                                                                                    |
| Search P                                                                                                    | General Archi                                                                         | ive Classic Security System                                                                                                    |                                                                      |                                                        |                                      |                                          |            |                                                                                                    |                                                                                                    |
| > Alarms<br>> Alarms<br>> Data<br>> Interfaces<br>> IT Points<br>> Operation<br>> Points<br>> Operation<br>> Points<br>> Operations<br>Point Source Equations<br> Point Source Table<br>Totalizers<br>> Security | Location1:<br>Location2:<br>Location3:<br>Location4:<br>Location5:<br>Instrument Tag: | Image: Conversion 1         Conversion 1           Image: Image: Image | iactor:                                                              | 1 Userint 1:<br>Userint 2:<br>0 UserReal<br>0 UserReal | [<br>[<br>1: [<br>2: [               | 0 0 0 0                                  |            |                                                                                                    |                                                                                                    |
| 14M nisdmin nisdmins PlWodd                                                                                                    | Jession Necon                                                                         | u                                                                                                    |                                                                      |                                                        |                                      |                                          |            |                                                                                                    |                                                                                                    |
| plaurinis, Privolia                                                                                                    |                                                                                       |                                                                                                    |                                                                      |                                                        |                                      |                                          |            |                                                                                                    |                                                                                                    |

- 13. On the DMZ Historian server, open **PI System Explorer** by navigating to **Start Menu > PI System > PI System Explorer**.
- 14. On the left navigation panel, select Library.
- 15. In the navigation tree in the **Library** panel, select **Templates > Element Templates > PLCTemplate**.
- 16. Open the **Attribute Templates** tab in the **PLCTemplate** panel.
- 17. On the top menu bar, click **New Attribute Template** and create a new attribute for the PLC hardware serial number by entering the following configuration:
  - a. Name: HardwareSerialNumber
  - b. Description: Hardware serial number of the CRS Beckhoff PLC.
  - c. Value Type: Int16
  - d. Data Reference: PI Point
  - e. Tag: \\PI-ROBOTICS\PLC-HardwareSerialNumber
- 18. On the top menu bar click **New Attribute Template** and create a new attribute for the expected hardware serial number by entering the following configuration:
  - a. Name: HardwareSerialNumber-Expected
  - **b.** Description: Expected hardware serial number of the CRS Beckhoff PLC.
  - c. Value Type: V
  - d. Data Reference: None
- 19. On the top menu bar, click **New Attribute Template** and create a new attribute for the PLC TwinCAT build number by entering the following configuration:
  - a. Name: TwinCATBuildNumber
  - b. Description: Build number of the CRS PLC TwinCAT firmware.
  - c. Value Type: Int16
  - d. Data Reference: PI Point
  - e. Tag: \\PI-ROBOTICS\PLC-TwinCATBuild
- 20. On the top menu bar, click **New Attribute Template** and create a new attribute for the PLC TwinCAT revision number by entering the following configuration:
  - a. Name: TwinCATRevisionNumber
  - b. Description: Revision number of the CRS PLC TwinCAT firmware.

- c. Value Type: Int16
- d. Data Reference: V
- e. Tag: \\PI-ROBOTICS\PLC-TwinCATRevision
- 21. On the top menu bar, click **New Attribute Template** and create a new attribute for the PLC TwinCAT version number by entering the following configuration:
  - a. Name: TwinCATVersionNumber
  - b. Description: Version number of the CRS PLC TwinCAT firmware.
  - c. Value Type: Int16
  - d. Data Reference: PI Point
  - e. Tag: \\PI-ROBOTICS\PLC-TwinCATVersion
- 22. On the top menu bar, click **New Attribute Template** and create a new attribute for the string representation of the version, revision, and build numbers by entering the following configuration:
  - a. Name: TwinCATVersion
  - b. Description: Version number of the CRS PLC TwinCAT firmware.
  - c. Value Type: String
  - d. Data Reference: String Builder
  - e. String:

'TwinCATVersionNumber';.;'TwinCATRevisionNumber';.;'TwinCAT BuildNumber';

- 23. On the top menu bar click, **New Attribute Template** and create a new attribute for the PLC expected TwinCAT version number by entering the following configuration as shown in Figure 2-34:
  - a. Name: TwinCATVersion-Expected
  - **b.** Description: Expected version number of the CRS PLC TwinCAT firmware.
  - c. Value Type: String
  - d. Data Reference: None

The PI points are now available as PLC attributes in the Asset Framework on the DMZ Historian server.

Figure 2-34 Screenshot of PI System Explorer Displaying some Attributes of the PLC Element. Attributes for the TwinCAT version number are visible in the list.

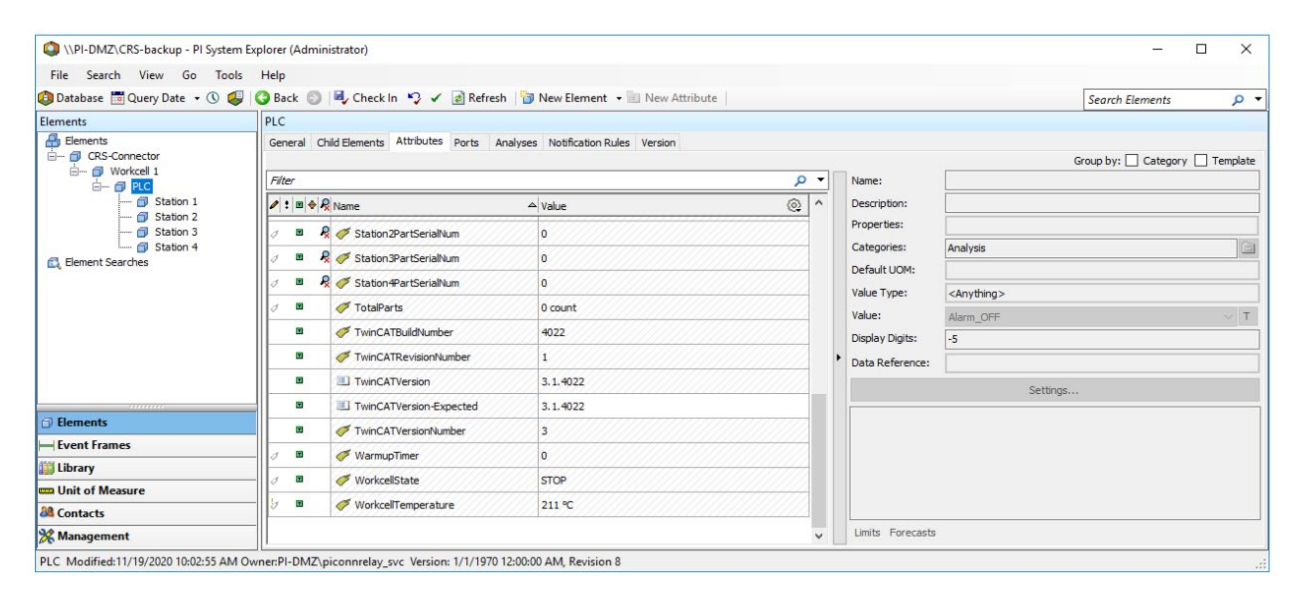

### **OSIsoft PI Analyses and Event Frames**

The following steps describe how to create the PI analyses and event frame templates to generate event frames when the hardware or firmware version numbers do not match the expected values.

- 1. In the navigation tree in the **Library** panel, select **Templates > Event Frame Templates**.
- 2. On the top menu bar click **New Template** and enter the following configuration as shown in Figure 2-35:
  - a. Name: Hardware Serial Number Mismatch
  - b. Naming pattern: %ELEMENT% %ANALYSIS% (Expected:

```
%@.\Elements[.]|HardwareSerialNumber-Expected%, Detected:
%@.\Elements[.]|HardwareSerialNumber%) %STARTTIME:yyyy-MM-
dd HH:mm:ss.fff%
```

Figure 2-35 Screenshot of PI System Explorer Displaying the Hardware Serial Number Mismatch Event Frame Template.

| File View Go Tools Help       | ,                 |                                |                                  |                          |                |
|-------------------------------|-------------------|--------------------------------|----------------------------------|--------------------------|----------------|
| 🔕 Database 🛅 Query Date 👻 🔇 🥥 | 🔾 Back 🔘 💐        | Check In 🧐 🖌 🛃 Refresh         | 🗃 New Template 🔹                 | Search Element           | Templates 🔎    |
| Library                       | Hardware Serial I | Number Mismatch                |                                  |                          |                |
| CRS-backup                    | General Attribut  | te Templates                   |                                  |                          |                |
| 🐨 Templates                   | Name:             | Hardware Serial Number Mismato | h                                |                          |                |
| Event Frame Templates         | Description:      |                                |                                  |                          |                |
| BatchEventFrameTemp           | Base Template:    | <none></none>                  | Severity:                        | Major                    | ~              |
| HighTroubleCallCount          | Categories:       |                                | Default Attribu                  | te: <none></none>        | ~              |
| InspectionFailure             | Naming Pattern:   | %ELEMENT% %ANALYSIS% (E)       | pected: %@.\Elements[.] ł        | HardwareSerialNumber-Exp | ected%, Dete 🕨 |
| StationDoorFault              |                   | Allow Extensions Can B         | e Adknowledged 🗌 Base            | Template Only            |                |
| StationOutORSunc >            | 0.00              | Extended Properties (0) Locati | on <u>Reason</u> <u>Security</u> |                          |                |
|                               | Find:             | Derived Templates Event Fram   | es Referenced Pa                 | arent Templates          |                |
| Elements                      |                   | Derived Ev                     | ent Frames Referenced C          | niid Templates           |                |
| Event Frames                  |                   |                                |                                  |                          |                |
| Library                       |                   |                                |                                  |                          |                |
| unit of Measure               |                   |                                |                                  |                          |                |
| AA -                          | -                 |                                |                                  |                          |                |
| and Contacts                  |                   |                                |                                  |                          |                |

- 3. On the top menu bar, click **New Template** and enter the following configuration as shown in Figure 2-36:
  - a. Name: TwinCAT Version Mismatch
  - b. Naming pattern: %ELEMENT% %ANALYSIS% (Expected: %@.\Elements[.]|TwinCATVersion-Expected%, Detected: %@.\Elements[.]|TwinCATVersion%) %STARTTIME:yyyy-MM-dd HH:mm:ss.fff%

Figure 2-36 Screenshot of PI System Explorer Displaying the TwinCAT Version Mismatch Event Frame Template

| Q \\PI-DMZ\CRS-backup - PI System Ex   | plorer (Administrat | tor)                                   |                       | - 0                          | ×       |
|----------------------------------------|---------------------|----------------------------------------|-----------------------|------------------------------|---------|
| File View Go Tools Help                |                     |                                        |                       |                              |         |
| 🔕 Database 🛅 Query Date 🔹 🔇 🥥          | 3 Back 🕤 💐          | Check In 🧐 🖌 🛃 Refresh 🔡 New           | Template 🔹            | Search Element Templat       | tes 🔎 🔻 |
| Library                                | TwinCAT Version     | Mismatch                               |                       |                              |         |
| HighTroubleCallCount A                 | General Attribut    | te Templates                           |                       |                              |         |
| HighWorkcellTemperati                  | Name:               | TwinCAT Version Mismatch               |                       |                              |         |
| RobotProximityFault                    | Description:        |                                        |                       |                              |         |
| StationDoorFault                       | Base Template:      | <none> ~</none>                        | Severity:             | Major                        | ~       |
| StationOutOfSync                       | Categories:         | Ø                                      | Default Attribute:    | <none></none>                | ~       |
| TwinCAT Version Misma                  | Naming Pattern:     | %ELEMENT% %ANALYSIS% (Expected: %      | @. \Elements[.]  Twin | CATVersion-Expected%, Detect | ed: 🤊 🕨 |
|                                        |                     | Allow Extensions Can Be Acknowle       | dged 🗌 Base Ter       | mplate Only                  |         |
| Enumeration Sets                       |                     | Extended Properties (0) Location Reaso | n <u>Security</u>     |                              |         |
| < >                                    | Find:               | Derived Templates Event Frames         | Referenced Paren      | nt Templates                 |         |
| Elements                               |                     | Derived Event Frames                   | Referenced Child      | Templates                    |         |
|                                        |                     |                                        |                       |                              |         |
| 🔛 Library                              |                     |                                        |                       |                              |         |
| m Unit of Measure                      |                     |                                        |                       |                              |         |
| A Contacts                             |                     |                                        |                       |                              |         |
| 🔆 Management                           |                     |                                        |                       |                              |         |
| TwinCAT Version Mismatch Modified:11/1 | 9/2020 11:00:48 AM  | I Owner:PI-DMZ\piadmin                 |                       |                              |         |

- 4. Click **Check In** on the top menu to save all changes to the database.
- 5. In the navigation tree in the Library panel, select Templates > Element Templates > PLCTemplate.
- 6. Open the **Analysis Templates** tab in the **PLCTemplate** panel and click **Create a new analysis template**.
- 7. Enter the following configuration as shown in Figure 2-37:
  - a. Name: Hardware Serial Number Mismatch
  - b. Description: The PLC hardware serial number does not match the expected serial number.
  - c. Analysis Type: Event Frame Generation
  - d. Enable analyses when created from template: Checked
  - e. Generation Mode: Explicit Trigger
  - f. Event Frame Template: Hardware Serial Number Mismatch
- 8. In the **Expression** field for "StartTrigger1", enter the expression:

'HardwareSerialNumber'<>'HardwareSerialNumber-Expected' and NOT BadVal('HardwareSerialNumber');

9. Click Add... drop-down menu and select End Trigger, and enter the expression:

```
'HardwareSerialNumber'='HardwareSerialNumber-Expected';
```

10. Select the "Event-Triggered" option for the **Scheduling** type and "Any Input" for the **Trigger On** drop-down menu.

Figure 2-37 Screenshot of PI System Explorer Displaying the Hardware Serial Number Mismatch Analysis Template in the PLC Element Template

| INPI-DMZ\CRS-backup - PI System Ex                                                                                                    | plorer (Administrator)                                                                                                    |                     |                                            |                            | - 0                 | ×     |  |  |  |  |
|----------------------------------------------------------------------------------------------------|----------------------------------------------------------------------------------------------------|---------------------|--------------------------------------------|----------------------------|---------------------|-------|--|--|--|--|
| File View Go Tools Help                                                                                                    |                                                                                                    |                     |                                            |                            |                     |       |  |  |  |  |
| 🔕 Database 🛗 Query Date 🔹 🕔 🥥                                                                                                    | 🥝 Back 💿 🖳 Check In 🧐 🖌 👩 Refresh 📓 New Template 👻                                                                                                    |                     |                                            | Search                     | n Element Templates | · Q • |  |  |  |  |
| Library                                                                                                    | PLCTemplate                                                                                                    |                     |                                            |                            |                     |       |  |  |  |  |
| CRS-backup                                                                                                    | General Attribute Templates Ports Analysis Templates Notification Rule Templates                                                                                                    |                     |                                            |                            |                     |       |  |  |  |  |
| Element Templates                                                                                                    |                                                                                                    | Name:               | Hardware Serial Number Mismatch            |                            |                     |       |  |  |  |  |
| Machining_Station                                                                                                    | 🔕 🗷 Name                                                                                                    | Description:        | The PLC hardware serial number do          | es not match the expe      | cted serial number. |       |  |  |  |  |
| PLCTemplate     Event Frame Templates                                                                                                    | Hardware Serial Number Mismatch                                                                                                    | Categories:         |                                            |                            |                     | ~     |  |  |  |  |
| - Model Templates                                                                                                    | H TwinCAT Firmware Version Mismatch                                                                                                    | Analysis Type       | : 🔿 Expression 🔿 Rollup 🤅                  | Event Frame Generation     | ation O SQC         |       |  |  |  |  |
| Transfer Templates      Find Enumeration Sets                                                                                                    |                                                                                                    | Enable ar           | halyses when created from template         | implate                    |                     |       |  |  |  |  |
| Tables     Tables     Categories     Attribute Categories     Attribute Categories     Attribute Categories     Attribute Categories     Attribute Categories     Table Categories     Table Categories | Example Dement:       CASt Connector WorkCell Type         Generation Mode:       Explicit Trigger         Add       Name         Expression       Start trigger1         Start Trigger1       'HandwareSerialNumber'<' 'HandwareSerialNumber-Expect:         Endtrigger       'HandwareSerialNumber'=' HandwareSerialNumber-Expected | Hardware Serial Num | iber Mismatch<br>l('HardwareSerialNumber') | True for<br>Set (optional) | Severity<br>Major ~ |       |  |  |  |  |
| - Event Framer                                                                                                    | •                                                                                                    |                     |                                            |                            |                     |       |  |  |  |  |
| Library                                                                                                    |                                                                                                    |                     |                                            | Advanced Ev                | vent Frame Settings |       |  |  |  |  |
| m Unit of Measure                                                                                                    |                                                                                                    |                     |                                            |                            |                     |       |  |  |  |  |
| A Contactr                                                                                                    | Scheduling:      Event-Triggered      Periodic                                                                                                    |                     |                                            |                            |                     |       |  |  |  |  |
| Management                                                                                                    | Trigger on Any Input                                                                                                    |                     |                                            |                            |                     |       |  |  |  |  |
|                                                                                                    |                                                                                                    |                     |                                            |                            |                     |       |  |  |  |  |
| PLCTemplate Modified:11/19/2020 11:11:                                                                                                    | sz AM Uwner:PI-UMZ\piconnrelay_svc                                                                                                    |                     |                                            |                            |                     |       |  |  |  |  |

- 11. To create a new analysis template for TwinCAT firmware version mismatch, click **Create a new analysis template**.
- 12. Enter the following configuration as shown in Figure 2-38:
  - a. Name: TwinCAT Firmware Version Mismatch
  - **b.** Description: The TwinCAT version installed in the PLC does not match the expected version.
  - c. Analysis Type: Event Frame Generation
  - d. Enable analyses when created from template: Checked
  - e. Generation Mode: Explicit Trigger

- f. Event Frame Template: Hardware Serial Number Mismatch
- 13. In the **Expression** field for "StartTrigger1", enter the expression:

not Compare('TwinCATVersion','TwinCATVersion-Expected') and NOT
BadVal('TwinCATVersion');

14. Click the Add... drop-down menu and select End Trigger, and enter the expression:

Compare('TwinCATVersion', 'TwinCATVersion-Expected');

15. Select the "Event-Triggered" option for the **Scheduling** type and "Any Input" from the **Trigger On** drop-down menu.

Figure 2-38 Screenshot of PI System Explorer Displaying the TwinCAT Firmware Version Mismatch Analysis Template in the PLC Element Template

| *                                              |                                                                                  |                   |                                        |                    |                       |     |  |
|------------------------------------------------|----------------------------------------------------------------------------------|-------------------|----------------------------------------|--------------------|-----------------------|-----|--|
| \\PI-DMZ\CRS-backup - PI System Ex             | plorer (Administrator)                                                           |                   |                                        |                    | - 0                   | ×   |  |
| File View Go Tools Help                        |                                                                                  |                   |                                        |                    |                       |     |  |
| 🔕 Database 🛅 Query Date 🔹 🕔 🗐                  | 🔇 Back 💿 💐 Check In 🤧 🖌 🖻 Refresh 📓 New Template 👻                               |                   |                                        | Search             | h Element Templates   | P - |  |
| Library                                        | PLCTemplate                                                                      |                   |                                        |                    |                       |     |  |
| CRS-backup                                     | General Attribute Templates Ports Analysis Templates Notification Rule Templates |                   |                                        |                    |                       |     |  |
| Element Templates                              |                                                                                  | Name:             | TwinCAT Firmware Version Mismatch      |                    |                       |     |  |
| Machining_Station                              | 💿 🗃 Name                                                                         | Description:      | The TwinCAT version installed in the   | PLC does not match | the expected version. |     |  |
| Event Frame Templates                          | Hardware Serial Number Mismatch                                                  | Categories:       |                                        |                    |                       | ~   |  |
|                                                | H TwinCAT Firmware Version Mismatch                                              | Analysis Type:    | ○ Expression ○ Rollup ●                | Event Frame Genera | ation O SQC           |     |  |
| 1 Transfer Templates                           |                                                                                  | ✓ Enable and      | alyses when created from template      |                    |                       |     |  |
| Reference Types                                |                                                                                  | Create a new      | notification rule template for TwinCAT | Firmware Version M | lismatch              |     |  |
| - Tables                                       | Example Element: CRS-Connector\Workcell 1\PLC                                    |                   |                                        |                    |                       |     |  |
| Table Connections                              |                                                                                  |                   |                                        |                    |                       |     |  |
| Analysis Categories                            | Generation Mode: Explicit Trigger v Event Frame Template: Twi                    | nCAT Version Misn | natch                                  |                    |                       | ~   |  |
| Attribute Categories     Attribute Categories  | Add V                                                                            |                   | Evaluate                               |                    |                       |     |  |
| ····· 📺 Notification Rule Categories           | Name Expression                                                                  | True for          | Severity                               | i                  |                       |     |  |
| Reference Type Categories     Table Categories | Start triggers                                                                   |                   |                                        |                    |                       |     |  |
| Table Conceptines                              | StartTrigger1 not Compare('TwinCATVersion', 'TwinCATVersion-Expected')           | and NOT BadVal    | ('TwinCATVersion')                     | Set (optional)     | Major ~               |     |  |
|                                                | End trigger                                                                      |                   |                                        |                    | 1                     |     |  |
|                                                | EndTeigner Company ('TwinCATMangion' 'TwinCATMangion Expected')                  |                   |                                        |                    |                       |     |  |
|                                                | compare( Twincalversion , Twincalversion-expected )                              |                   |                                        |                    |                       | •   |  |
|                                                |                                                                                  |                   |                                        |                    |                       |     |  |
|                                                |                                                                                  |                   |                                        |                    |                       | 1   |  |
|                                                |                                                                                  |                   |                                        |                    |                       |     |  |
|                                                |                                                                                  |                   |                                        |                    |                       |     |  |
| Elements                                       |                                                                                  |                   |                                        |                    |                       |     |  |
| Herent Frames                                  |                                                                                  |                   |                                        |                    |                       |     |  |
| 🟭 Library                                      |                                                                                  |                   |                                        | Advanced E         | vent Frame Settings   |     |  |
| 🚥 Unit of Measure                              |                                                                                  |                   |                                        |                    |                       | _   |  |
| A Contacts                                     | Scheduling:  Event-Triggered  Periodic                                           |                   |                                        |                    |                       |     |  |
| 💥 Management                                   | Trigger on Any Input v                                                           |                   |                                        |                    |                       |     |  |
| TwinCAT Firmware Version Mismatch Mo           | dified:11/19/2020 11:27:16 AM Owner:PI-DMZ\piadmin                               |                   |                                        |                    |                       | i   |  |

- 16. On the top menu bar click **Check In**, verify the changes in the dialog box and click **Check In**.
- 17. On the left navigation panel, select **Elements**.
- 18. In the navigation tree in the **Elements** panel, select **CRS-Connector > Workcell 1 > PLC.**
- 19. Open the **Attributes** tab in the PLC panel.
- 20. Select the attribute **HardwareSerialNumber-Expected** and enter the expected hardware serial number (e.g., 5870) in the **Value** textbox.

- 21. Select the attribute **TwinCATVersion-Expected** and enter the expected hardware serial number (e.g., 3.1.4022) in the **Value** textbox.
- 22. On the top menu bar and click **Check In**, verify the changes in the dialog box, and click **Check In**.

Event frames will now be generated in the DMZ Historian if the PLC reports a hardware serial number that does not match the expected value or if the TwinCAT firmware version number does not match the expected value.

# 2.7 Security Onion

Security Onion is a Linux-based, open source security playbook. It includes numerous security tools for intrusion detection, log management, incident response, and file integrity monitoring. For this project, the tool Wazuh was used in Builds 2 and 4 for file integrity checking. Wazuh works at the host-level to detect unusual and unauthorized activity and changes to file and software configurations. Security Onion and Wazuh use Elastic Stack components, Elasticsearch, Filebeat, and Kibana to store, search, and display alert data.

Note: Wazuh is a fork of the open source project OSSEC, a host-based intrusion detection system. In some places in Wazuh and this document, the term OSSEC will be used in place of Wazuh.

## 2.7.1 Host and Network Configuration

Wazuh is an agent-based software. For this project, an existing Security Onion server was used, and the Wazuh agent was installed on multiple endpoints in both the PCS and CRS environments. The tables below list the network configuration for the Security Onion server (Table 2-13) and the hosts (Table 2-14 and Table 2-15) with the installed agent.

| Name         | System     | OS           | CPU | Memory | Storage    | Network     |
|--------------|------------|--------------|-----|--------|------------|-------------|
| Security On- | Hyper-V VM | Ubuntu 16.04 | 4   | 16GB   | 450GB      | Testbed LAN |
| ion server   |            | LIS          |     |        |            | 10.100.0.26 |
| Nessus VM    | Hyper-V VM | Windows      | 2   | 6GB    | 65GB       | Testbed LAN |
|              |            | 2012R2       |     |        |            | 10.100.0.25 |
| Dispel VDI   | Hyper-V VM | Windows 2016 | 2   | 8GB    | 126GB      | DMZ LAN     |
|              |            |              |     |        |            | 10.100.1.61 |
| DMZ Histo-   | Hyper-V VM | Windows 2016 | 4   | 8GB    | 80GB/171GB | DMZ LAN     |
| rian         |            |              |     |        |            | 10.100.1.4  |

## Table 2-14 Security Onion PCS Hosts Deployment

| Name                                  | System                  | OS        | CPU | Memory | Storage | Network                  |
|---------------------------------------|-------------------------|-----------|-----|--------|---------|--------------------------|
| PCS Engineer-<br>ing Work-<br>station | HP Z230<br>Tower PC     | Windows 7 | 4   | 16GB   | 465GB   | PCS LAN 3<br>172.16.3.10 |
| PCS HMI Host                          | Supermicro<br>Z97X-Ud5H | Windows 7 | 4   | 8GB    | 600GB   | PCS LAN 1<br>172.16.1.4  |

## Table 2-15 Security Onion CRS Hosts Deployment

| Name                                | System                    | OS         | CPU | Memory | Storage | Network                              |
|-------------------------------------|---------------------------|------------|-----|--------|---------|--------------------------------------|
| CRS Engi-<br>neering<br>Workstation | Dell Preci-<br>sion T5610 | Windows 10 | 8   | 16GB   | 465GB   | CRS Supervi-<br>sory<br>192.168.0.20 |

# 2.7.2 Installation

Security Onion Server version 3.9 and Wazuh Agent version 3.9 were used.

Installation of Wazuh involves setting up the central server and installing agents on hosts that needed to be monitored.

Security Onion server contains the Wazuh manager and API components as well as the Elastic Stack. The Wazuh manager is responsible for collecting and analyzing data from deployed agents. The Elastic Stack is used for reading, parsing, indexing, and storing alert data generated by the Wazuh manager.

The Wazuh agent, which runs on the monitored host, is responsible for collecting system log and configuration data and detecting intrusions and anomalies. The collected data is then forwarded to the Wazuh manager for further analysis.

The Security Onion server was already a part of the lab infrastructure prior to this effort. For the server component installation process, please follow the guidance from the Security Onion Installation Guide for version 3.9 available at <u>https://documentation.wazuh.com/3.9/installation-guide/index.html</u>.

For information on adding agents to the server, please follow the guidance from the Security Onion Installation Guide for version 3.9 available at <a href="https://documentation.wazuh.com/3.9/user-manual/registering/index.html">https://documentation.wazuh.com/3.9/user-manual/registering/index.html</a>.

# 2.7.3 Configuration

- 1. Configure Additional Directories or Files for Wazuh Agent File Integrity Monitoring:
  - a. Files and directories to be monitored are specified in the ossec.conf file on each host.

i. To view or edit this file, click the **View** tab in the Wazuh Configuration Manager on the host machine and select View Config as shown in Figure 2-39.

Figure 2-39 Wazuh Agent Manager

| 😽 Wazuh                | Agent                    | Manager X                                 |  |  |  |  |
|------------------------|--------------------------|-------------------------------------------|--|--|--|--|
| Manage                 | View                     | Help                                      |  |  |  |  |
| -Wazuh<br>Agent:       | ١                        | /iew Logs<br>/iew Config                  |  |  |  |  |
| Status:                | Status: Running          |                                           |  |  |  |  |
| Manager I<br>Authentic | IP:<br>ation ke <u>i</u> | 10.100.0.26<br>y: MDA3IFBJLURNWiAxMC4xMD/ |  |  |  |  |
|                        |                          | Save Refresh                              |  |  |  |  |
| https://wa             | zuh.cor                  | m Revision 3937                           |  |  |  |  |

b. Selecting View>View Config opens the ossec.conf file in Notepad. Alternatively, the file can be opened in Notepad from its location in the "C:\Program Files (x86)\ossec-agent" directory on the host machine, as shown in Figure 2-40.

Figure 2-40 ossec.conf File

```
<!-- Directories added for NCCOE Project -->
<directories check_all="yes" whodata="yes">C:\testscenarios</directories>
<directories check_all="yes" whodata="yes">C:\testscenarios</directories>
<directories check_all="yes" whodata="yes">C:\EngWorkstation_Share</directories>
<directories check_all="yes" whodata="yes">C:\EngWorkstation_Share</directories>
<directories check_all="yes" whodata="yes">C:\EngWorkstation_Share</directories>
<directories check_all="yes" whodata="yes">C:\EngWorkstation_Share</directories>
<directories check_all="yes" whodata="yes">C:\Program Files (x86)\ControlFLASH</directories>
<directories check_all="yes" whodata="yes">C:\Users\Administrator\Documents</directories>
<directories check_all="yes" whodata="yes">C:\Users\Administrator\Documents</directories>
<directories check_all="yes" whodata="yes">C:\Users\Administrator\Documents</directories>
<directories check_all="yes" whodata="yes">C:\Users\Administrator\Documents</directories>
<directories check_all="yes" whodata="yes">C:\Users\Administrator\Downloads</directories>
<directories check_all="yes" whodata="yes">C:\Users\Administrator\Downloads</directories>
<directories check_all="yes" whodata="yes">C:\Users\Administrator\Downloads</directories>
<directories check_all="yes" whodata="yes">C:\Users\Administrator\Downloads</directories>
<directories check_all="yes" whodata="yes">C:\Users\Administrator\Downloads</directories>
<directories check_all="yes" whodata="yes">C:\Users\Administrator\Downloads</directories>
<directories check_all="yes" whodata="yes">C:\Users\Administrator\Downloads</directories>
<directories check_all="yes" whodata="yes">C:\Users\Administrator\Downloads</directories>
<directories check_all="yes">C:\Users\Administrator\Downloads</directories>
<directories check_all="yes">C:\Users\Administrator\Downloads</directories>
</directories check_all="yes">C:\Users\Administrator\Downloads</directories>
</directories check_all="yes">C:\Users\Administrator\Downloads</directories>
</dim>
```

c. To add files or directories to the default configuration, copy and modify an existing line in the ossec.conf file to ensure the proper XML syntax is used.

d. Once the changes are made, save the ossec.conf file and restart the Wazuh Agent by opening the Configuration Manager, selecting the **Manage** tab, and **Restart** as shown in Figure 2-41.

Figure 2-41 Wazuh Agent Manager User Interface

| 🐳 Wazuh Agent Manager                       | $\times$ |
|---------------------------------------------|----------|
| Manage View Help                            |          |
| Start<br>Stop<br>Restart<br>- 10.100.1.4    |          |
| Status                                      |          |
| Exit<br>Manager IP: JI00.0.26               |          |
| Authentication key: MDA3IFBJLURNWiAxMC4xMD/ |          |
| Save Refresh                                |          |
| https://wazuh.com Revision 3937             |          |

e. Changes to the files or directories specified in the ossec.conf file will be detected and sent to the Wazuh Manager. Figure 2-42 shows the log received after a file change was detected.

Figure 2-42 Log Received After a File Change Was Detected

| ଷ୍ୟ 🛙 ¥ 1                                                                                                    |
|----------------------------------------------------------------------------------------------------|
| Q Q Ⅲ ★ BXZRLXUB1YHtrLLybilF                                                                                                    |
| 🝳 🔾 🖽 🗰 seconion:logstash-ossec-2020.10.15                                                                                                    |
| ଷ୍ୟ∏ ★ -                                                                                                    |
| Q Q II ★ doc                                                                                                    |
| Q Q II # 005                                                                                                    |
| Q Q 🗇 🗰 🛦 172.16.3.10                                                                                                    |
| Q, Q, Ⅲ ★ PCS-EWS                                                                                                    |
| Q Q II ★ 7                                                                                                    |
| Q Q Ⅲ # "Bad word" matching                                                                                                    |
| Q Q □ ★ syscheck_integrity_changed                                                                                                    |
| Q Q Ⅲ ★ Integrity checksum changed.                                                                                                    |
| Q Q Ⅲ ★ <mark>ossec</mark>                                                                                                    |
| <pre>Q Q □ ★ File 'c:\users\administrator\downloads\ra\test.txt' checksum changed.<br/>Size changed from '0' to '4'<br/>Old md5sum was: 'd41d8cd98f00b204e9800998ecf8427e'<br/>New md5sum is: '098f06d4621d373cade4e832627b4f6'<br/>Old shalsum was: 'da39a3ee5e6b4b0d3255bfef95601890afd80709'<br/>New shalsum is: 'a94a6fe5ccl199a6f1c4c0873d391e987982fbbd3'<br/>Old sha256sum was: 's196d6081884c7d659a2feaa0c55ad015a3bf4f1b2b0b822cd15d6c15b0f00a08'<br/>Old modification time was: 'Thu Oct 15 17:31:38 2020', now it is 'Thu Oct 15 17:31:49 2020'<br/>(Audit) User: 'Administrator (S-1-5-21-239850103-4004920075-3296975006-500)'<br/>(Audit) Process id: '9532'<br/>(Audit) Process name: 'C:\Windows\System32\notepad.exe'</pre> |
|                                                                                                    |

# 2.8 TDi ConsoleWorks

The TDi ConsoleWorks implementation in Builds 1 and 3 consists of a single VM hosted on VMWare ESXi to meet the user authentication and authorization capabilities. ConsoleWorks provides a secure web interface through which authenticated and authorized users receive access to graphical and shell interfaces on configured ICS components.

# 2.8.1 Host and Network Configuration

ConsoleWorks resides on a VM that was reconfigured for supporting Builds 1 and 3 as described in Table 2-16 and Table 2-17 respectively.

Table 2-16 ConsoleWorks Build 1 Deployment

| Name         | System    | OS       | CPU     | Memory | Storage | Network     |
|--------------|-----------|----------|---------|--------|---------|-------------|
| ConsoleWorks | VMWare VM | CentOS 7 | 8x vCPU | 8GB    | 500 GB  | Testbed LAN |
|              |           |          |         |        | 750 GB  | 10.100.0.53 |

## Table 2-17 ConsoleWorks Build 3 Deployment

| Name         | System    | OS       | CPU     | Memory | Storage | Network      |
|--------------|-----------|----------|---------|--------|---------|--------------|
| ConsoleWorks | VMWare VM | CentOS 7 | 8x vCPU | 8GB    | 500 GB  | CRS          |
|              |           |          |         |        | 750 GB  | 192.168.0.65 |

# 2.8.2 Installation

ConsoleWorks version 5.3-1u3 is installed on a CentOS 7 operating system using the following procedures. Product installation guides and documentation are available at <a href="https://support.tditechnologies.com/product-documentation">https://support.tditechnologies.com/product-documentation</a>. Follow these steps for installation:

- 1. Harden and configure the operating system:
  - a. Log in to the system with privileged access and set the Static IP Address information by editing */etc/sysconfig/network-scripts/ifcfg-eth0* using the following settings:
    - i. For Build 1 use the following network configuration:
      - 1) IP Address: 10.100.0.53
      - 2) Subnet Mask: 255.255.255.0
      - 3) Gateway: 10.100.0.1
      - 4) DNS: 10.100.0.17
    - ii. For Build 3 use the following network configuration:
      - 1) IP Address: 192.168.0.65

2) Subnet Mask: 255.255.255.0

3) Gateway: 192.168.0.2

4) DNS: 10.100.0.17

iii. Restart the network service as follows:

#### # systemctl restart network

- b. Set the NTP Configuration as follows:
  - i. In */etc/ntp.conf*, add as the first server entry:

server 10.100.0.15

- c. Apply the following Department of Defense (DOD) Security Technology Implementation Guide (STIG) settings:
  - i. Ensure ypserv is not installed using the following command:

```
# yum remove ypserv
```

ii. Ensure Trivial File Transfer Protocol (TFTP) is not installed using the following command:

# yum remove tftp-server

iii. Ensure RSH-SERVER is not installed using the following command:

```
# yum remove rsh-server
```

iv. Ensure File Transfer Protocol (FTP) is not installed using the following command:

# yum remove vsftpd

v. Ensure TELNET-SERVER is not installed using the following command:

```
# yum remove telnet-server
```

vi. Configure SSH to use SSHv2 only.

```
1) To disable SSHv1, ensure only Protocol 2 is allowed in the /etc/ssh/sshd_config.
```

```
Protocol 2
PermitRootLogin no
Ciphers aes128-ctr, aes192-ctr, aes256-ctr, aes128-
cbc
MACs hmac-sha2
```

vii. Disallow authentication using an empty password as follows:

1) Add PermitEmptyPasswords no to /etc/ssh/sshd\_config file.

- 2) Remove any instances of the **nullok** option in /etc/pam.d/system-auth and /etc/pam.d/password-auth files.
- viii. Enable FIPS Mode as follows:

1) FIPS mode can be enabled by running the command:

```
# yum install dracut
# dracut -f
```

2) When step 1) is complete, add **fips=1** to the /etc/default/grub file and run the command:

```
# grub2-mkconfig -o /boot/efi/EFI/redhat/grub.cfg
```

3) When step 2) completes, reboot the server with this command:

# reboot

ix. Enable server auditing

1) Ensure events on the server are being recorded for investigation in the event of an outage or attack. This can be enabled by running the command:

```
# systemctl start auditd.service.
```

x. Configure system to only install approved digitally signed packages:

 Configure yum to verify the Certificate Authority is from an approved organization. To enable this, ensure that gpgcheck=1 is in the /etc/yum.conf file.

xi. Enable the firewall:

1) To enable the firewall, run the following commands:

# yum install firewalld and

- # systemctl start firewalld.
- 2) Check Firewall Zone and confirm only SSH and HTTPS is allowed. Note: the default zone is Public and SSH is already permitted. For the implementation, we checked the configuration using the following command:

#### # firewall-cmd --list-all

3) Add the HTTPS configuration to the firewall using the following command:

```
# firewall-cmd --zone=public --permanent --add-
service=https
```

xii. Enable SELinux and set to "targeted":

1) Add SELINUX=enforcing and SELINUXTYPE=targeted in the /etc/selinux/config file and then reboot the server with this command:

#### # reboot

- xiii. Enable Antivirus as follows:
  - ClamAV is used for the lab implementation using the following commands adapted from information found on https://www.clamav.net/documents/clam-antivirus-user-manual:

# yum install -y epel-release

# yum -y install clamav-server clamav-data clamav-update clamav-filesystem clamav clamavscanner-systemd clamav-devel clamav-lib clamavserver-systemd

2) Update SELinux policy to allow ClamAV to function

#### # setsebool -P antivirus\_can\_scan\_system 1

3) Make a backup copy of the scan.conf file and update to remove the Example string from the file using these commands:

#### # cp /etc/clamd.d/scan.conf /etc/clamd.d/scan.conf.bk

#### # sed -i '/^Example/d' /etc/clamd.d/scan.conf

4) Uncomment the following line from /etc/clamd.d/scan.conf:

#### LocalSocket /var/run/clamd.scan/clamd.sock

5) Configure freshclam to automatically download updated virus definitions using these commands:

#### # cp /etc/freshclam.conf /etc/freshclam.conf.bak

#### # sed -i -e "s/^Example/#Example/" /etc/freshclam.conf

6) Manually run freshclam to confirm the settings as follows:

#### # freshclam

7) Start and enable the clamd service with these commands:

#### # systemctl start clamd@scan

#### # systemctl enable clamd@scan

8) Ensure log directory is available with this command:

# mkdir /var/log/clamav

9) Create the daily scan script to scan directories of interest. Note: for the lab implementation only the /home volume was selected for scanning.

# vi /etc/cron.daily/clamav\_scan.sh

File Contents

#!/bin/bash
SCAN\_DIR="/home"
LOG\_FILE="/var/log/clamav/dailyscan.log"
/usr/bin/clamscan -ri \$SCAN\_DIR >> \$LOG\_FILE

10) Set the file to have execute privilege with this command:

# chmod +x /etc/cron.daily/clamav\_scan.sh

- 2. Download and Install the ConsoleWorks packages
  - Login to TDi Technology Support Portal (<u>https://support.tditechnologies.com/get\_con-soleworks</u>) to download the ConsoleWorks for Linux 5.3-1u3 installation package. Credentials will be provided by TDi.
  - b. After downloading the ConsoleWorks installation package, copy it to the ConsoleWorks VM using a Secure Copy (scp) utility.
  - c. Follow the procedures from TDi ConsolWorks New Installation and Upgrade Guide for Linux Chapter 3: Automated New Installation of ConsoleWorks
    - i. During installation, create a New Invocation named "NCCOE".
    - ii. Create a new certificate.
    - iii. Set the system to automatically start the ConsoleWorks Invocation.
  - d. Login to the platform and initiate the offline registration process (Figure 2-43).
  - e. Once the license file is obtained, complete the registration process (Figure 2-44).

Figure 2-43 ConsoleWorks Registration Screen

| Console <mark>Works</mark> | ® v 5.3-1u3                             | Unregistered<br>Administration   |
|----------------------------|-----------------------------------------|----------------------------------|
|                            | ADMIN: Server Management: Registration  | + <b>X</b>                       |
| No Favorites saved         | Registration X Offline Registration X   | Complete My Offline Registration |
| DASHBOARDS                 | Contact Name                            |                                  |
| ▷ CONSOLES                 |                                         | PROAT DETAILS                    |
| ▶ DEVICES                  | Contact Email:                          | ADVANCED OPTIONS                 |
| ▶ LOGS                     | Telephone:                              |                                  |
| ▶ EVENTS                   | Facility (Site) Name: NIST Gaithersburg |                                  |
| ▶ REGULATORY               | Address Line 1: 100 Bureau Drive        |                                  |
| ▶ GRAPHICAL                | Address Line 2:                         | 7                                |
| ▶ USERS                    | City: Gaithersburg                      |                                  |
| ▶ REPORTS                  | State/Province: MD                      |                                  |
| ▹ TOOLS                    |                                         |                                  |
| SECURITY                   |                                         | 4                                |
| > ADMIN                    | Country: United States                  |                                  |
| ▶ HELP                     |                                         |                                  |
|                            | Register Online Register Offline        | Cancel Save                      |
| EXTERNAL TOOLS             |                                         | Gander                           |
| None Available             | 1                                       |                                  |

## Figure 2-44 ConsoleWorks Offline Registration Process

| Console <mark>Works</mark> | ® v 5.3-1u3                                                                                                    | Unregistered<br>Administration        |
|----------------------------|----------------------------------------------------------------------------------------------------|---------------------------------------|
| ▼ FAVORITES                | ▼ ADMIN: Server Management: Offline Registration                                                                                               | +_ <b></b>                            |
| No Favorites saved         | Registration X Offline Registration X                                                                                                    |                                       |
| DASHBOARDS                 | ConsoleWorks Offline Registration Please send support@tditechnologies.com an Email with:                                                       | Complete My Offline Registration      |
| ▷ CONSOLES                 | <ul> <li>This file attached<br/>Which contains your contact info, server operating system, and ConsoleWorks version. If Email is un</li> </ul> | available, please contact TDI Support |
| ▶ DEVICES                  |                                                                                                    |                                       |
| ▶ LOGS                     |                                                                                                    |                                       |
| ▶ EVENTS                   |                                                                                                    |                                       |
| REGULATORY                 |                                                                                                    |                                       |
| GRAPHICAL                  | 1                                                                                                    |                                       |
| ▶ USERS                    |                                                                                                    |                                       |
| ▶ REPORTS                  | 1                                                                                                    |                                       |
| ▶ TOOLS                    |                                                                                                    |                                       |
| SECURITY                   |                                                                                                    |                                       |
| ADMIN                      |                                                                                                    |                                       |
| ▶ HELP                     | 1                                                                                                    |                                       |
| EXTERNAL TOOLS             |                                                                                                    | Complete My Offline Registration      |
| None Available             |                                                                                                    |                                       |
|                            |                                                                                                    |                                       |

f. This completes the default installation and establishes a basic ConsoleWorks server configuration. For the lab implementation, ConsoleWorks support provided two additional add-on packages (XML) files to setup the environment: ONBOARDING\_1-DASH-BOARDS NCCoE.zip providing preconfigured dashboards for accelerating configurations; and NCCOE\_ACRs\_20210122\_083645.zip providing the access control rules, tags, and

This publication is available free of charge from: https://doi.org/10.6028/NIST.SP.1800-10.

automation scripts used for the dashboards. These packages are scheduled for inclusion in future releases or can be requested from ConsoleWorks.

 Prior to installing these packages, a backup of the configuration should be made (Figure 2-45) by accessing Admin > Database Management > Backups and clicking Create Backup.

Figure 2-45 ConsoleWorks System Backups

| onsole <mark> Wor</mark> | A                    | dministra        |        |        |          |
|--------------------------|----------------------|------------------|--------|--------|----------|
| FAVORITES                | ADMIN: Database Mana | agement: Backups |        | 4      |          |
| DASHBOARDS               | Backup 🗙             |                  |        |        |          |
| CONSOLES                 | Start Time           | User             | Status | Locked | 9        |
| DEVICES                  | 2021/05/15 03:00     | Schedule:WEEKLY  | Done   | N      | ^        |
| LOGS                     | 2021/03/13 03:00     | Schedule:WEEKLY  | Done   | Ν      |          |
| EVENTS                   | 2021/03/06 03:00     | Schedule:WEEKLY  | Done   | Ν      |          |
|                          | 2020/12/09 10:31     | CONSOLE_MANAGER  | Done   | Ν      |          |
|                          | 2021/02/02 16:38     | CONSOLE_MANAGER  | Done   | N      |          |
| RAPHICAL                 | 2021/04/24 03:00     | Schedule:WEEKLY  | Done   | Ν      |          |
| SERS                     | 2021/06/14 10:55     | CONSOLE_MANAGER  | Done   | N      |          |
| EPORTS                   | 2021/02/11 08:07     | CONSOLE_MANAGER  | Done   | Ν      |          |
| OOLS                     | 2021/05/01 03:00     | Schedule:WEEKLY  | Done   | Ν      |          |
| ECURITY                  | 2021/02/13 03:00     | Schedule:WEEKLY  | Done   | Ν      |          |
| DMIN                     | 2021/05/08 03:00     | Schedule:WEEKLY  | Done   | N      |          |
| over Management          | 2021/02/10 11:07     | CONSOLE_MANAGER  | Done   | N      |          |
| atabase Manage           | 2021/02/09 13:07     | CONSOLE_MANAGER  | Done   | N      |          |
| Backupe                  | 2021/02/06 03:00     | Schedule:WEEKLY  | Done   | N      |          |
| Dackups                  | 2021/02/20 03:00     | Schedule:WEEKLY  | Done   | Ν      |          |
| XML Exports              | 2021/03/27 03:00     | Schedule:WEEKLY  | Done   | Ν      |          |
| XML Imports              | 2021/04/03 03:00     | Schedule:WEEKLY  | Done   | N      |          |
| Ornhan Files             | 2021/01/19 14:07     | CONSOLE_MANAGER  | Done   | Ν      |          |
| mplate Managem           | 2021/02/27 03:00     | Schedule:WEEKLY  | Done   | N      | ~        |
| ELP                      | Restore              | Create           | Backup | Delete | Download |
| EXTERNAL T A             |                      |                  |        |        |          |

- ii. Perform the XML Imports (Figure 2-46) by accessing Admin > Database Management > XML Imports following these steps:
  - 1) Import the Dashboard Add-On XML file.
  - 2) Import the Supporting Configuration Add-On XML file.

| Console <mark>Wo</mark> | orks <sup>®</sup> v 5.3-1u6                      | Administration     |
|-------------------------|--------------------------------------------------|--------------------|
| ▶ FAVORITES             | ADMIN: Database Management: XML Imports: Import  | (+) <b>– –   ×</b> |
| ▶ DASHBOARDS            | Import XML X                                     |                    |
| ▷ CONSOLES              |                                                  |                    |
| ▶ DEVICES               |                                                  |                    |
| ▶ LOGS                  |                                                  |                    |
| ▶ EVENTS                |                                                  |                    |
| ▶ REGULATORY            | 1                                                |                    |
| ▶ GRAPHICAL             | How would you like to provide the XML to Import? |                    |
| ▶ USERS                 | Upload a file                                    |                    |
| ▶ REPORTS               |                                                  |                    |
| ▶ TOOLS                 |                                                  |                    |
| ♦ SECURITY              |                                                  |                    |
| ⇒ ADMIN                 |                                                  |                    |
| Server Management       | 1-1                                              |                    |
|                         |                                                  |                    |
| Backups                 |                                                  |                    |
| Restore                 |                                                  |                    |
| XML Exports             |                                                  |                    |
| V XML Imports           |                                                  |                    |
| View                    |                                                  |                    |
| Import                  |                                                  |                    |
| Orphan Files            |                                                  | Next               |
| Template Managem        |                                                  |                    |
| ▶ HELP                  |                                                  |                    |
|                         |                                                  |                    |
| EXTERNAL T A            |                                                  |                    |
| None Available          |                                                  |                    |

Figure 2-46 ConsoleWorks Importing System Configurations and Components

# 2.8.3 Configuration

The ConsoleWorks implementation required the following changes to the lab Cisco VPN appliance to allow remote users to access the ConsoleWorks system:

- 1. Login to the Cisco Firepower Appliance.
- 2. Create the Following Destination Network Objects:
  - a. For Build 1:
    - i. Name: ConsoleWorks
    - ii. IP Address: 10.100.0.52
  - b. For Build 3:
    - i. Name: CRS-NAT-IP
    - ii. IP Address: 10.100.0.20
- 3. Create the Following VPN-Rule:

- a. For Build 1:
  - i. Action: Allow
  - ii. Source Networks: VPN-Pool
  - iii. Destination Networks: ConsoleWorks
  - iv. Destination Ports: TCP (6): 5176; HTTPS
- b. For Build 3:
  - i. Action: Allow
  - ii. Source Networks: VPN-Pool
  - iii. Destination Networks: CRS-NAT-IP
  - iv. Destination Ports: TCP (6): 5176; HTTPS

ConsoleWorks is then configured as follows. For configuration procedures, please see the ConsoleWorks documentation available at <a href="https://support.tditechnologies.com/product-documentation">https://support.tditechnologies.com/product-documentation</a>.

1. Configure ConsoleWorks Password Rules (Figure 2-47):

Figure 2-47 ConsoleWorks Password Settings

| <ul> <li>SECURITY: Password Rules</li> </ul>                                                                                                    | +_□×                                |
|----------------------------------------------------------------------------------------------------|-------------------------------------|
| Password Rules 🔀                                                                                                    |                                     |
| Password rules are the minimum settings for ConsoleWorks passwords. These<br>User accounts, although some rules can be overridden by settings on a User's f | settings apply to all<br>Edit page. |
| Minimum Length: 12 🗘 (1-32 characters)                                                                                                    | ^                                   |
| Passwords Must Contain: Spaces                                                                                                    |                                     |
| Vumbers                                                                                                    |                                     |
| ✓ Letters                                                                                                    |                                     |
| Punctuation                                                                                                    |                                     |
| Mixed Case                                                                                                    |                                     |
| Number Between First and Last Chara                                                                                                    | cters                               |
| Autofill Old Password During<br>Forced Password Changes:   Yes  No                                                                                          |                                     |
| Minimum Characters Changed 6 (1-32 characters)                                                                                                    |                                     |
| Minimum Time Between 5 (0-43200 minutes)                                                                                                    |                                     |
| Password Reuse After: 3 (0-10 unique passwords)                                                                                                    |                                     |
| Inactive Password Expiration After: 30 🗘 (0-365 days)                                                                                                    |                                     |
| Failed Logins Before Lockout: 4 (0-10)                                                                                                    |                                     |
| Account Lockout Duration: Permanent                                                                                                    | ~                                   |
|                                                                                                    | Cancel Save                         |

- 2. Add user accounts:
  - a. NCCOE\_ADMIN

### b. NCCOE\_USER

- 3. Configure the Graphical Gateway to allow users to use RDP within ConsoleWorks following these steps (Figure 2-48):
  - a. Name: LOCAL\_GG
  - b. Description: Local GUI Gateway
  - c. Host: **127.0.0.1**
  - d. Port: 5172
  - e. Enabled: Selected
  - f. Encrypt Connection: Selected

### Figure 2-48 ConsoleWorks Add the Local Graphical Gateway for RDP Access

| Console Works ® | v 5.3-1u3                            | Administration              |
|-----------------|--------------------------------------|-----------------------------|
| FAVORITES       | ▼ GRAPHICAL: Gateways: Edit          | +_ <b></b>                  |
| DASHBOARDS      | View Graphical Gateways 🔀 LOCAL_GG 🔀 |                             |
| ▷ CONSOLES      | Refresh History                      | Test                        |
| ▶ DEVICES       | Name: LOCAL GG                       | ► GRAPHICAL CONNECTIONS (2) |
| ▶ LOGS          |                                      | N TAGS (0)                  |
| ▶ EVENTS        |                                      | Y 1403 (V)                  |
| ▶ REGULATORY    | Host: 127.0.0.1                      |                             |
|                 | Port: 5172 (default: 5172)           |                             |
| View            | Enabled                              |                             |
| Add             | Encrypt Connection                   |                             |
| Edit            |                                      |                             |
| Recordings      |                                      |                             |
| Active          |                                      |                             |
|                 |                                      |                             |
| View            |                                      |                             |
| Add             |                                      |                             |
| Edit            | -                                    |                             |
| ▶ USERS         |                                      |                             |
| REPORTS         |                                      |                             |
| ▶ TOOLS         | -                                    |                             |
| SECURITY        |                                      |                             |
| ▶ ADMIN         | Set As Default Save As               | Delete Cancel Save          |
| ▶ HELP          |                                      |                             |
|                 |                                      |                             |
| EXTERNAL TOOLS  |                                      |                             |
| None Available  |                                      |                             |

- 4. Configure Device Types to organize the registered devices within the system as follows:
  - a. Enter the information for the supported device types as shown in the example device type (Figure 2-49) for each type listed in Table 2-18 (and shown in Figure 2-50).

## Table 2-18 ConsoleWorks Device Type List

| Name            | Description                                                   | Parent Device Type                                         | Order |
|-----------------|---------------------------------------------------------------|------------------------------------------------------------|-------|
| NETWORKING      | Devices supporting networked com-<br>munications              |                                                            | 1     |
| IT_FWROUTER     | Network Router/Firewall for support-<br>ing IT Communications | NETWORKING                                                 | 1     |
| IT_SWITCH       | Network switch supporting IT com-<br>munications              | NETWORKING                                                 | 1     |
| OT_FWROUTER     | ICS Firewall/Router for ICS Network<br>Separation             | 5 Firewall/Router for ICS Network NETWORKING 2<br>paration |       |
| OT_SWITCH       | ICS Switch for supporting OT Subnets                          | NETWORKING                                                 | 1     |
| SERVERS         | Devices for providing one or more<br>IT/OT Services           |                                                            | 1     |
| IT_SERVERS      | Servers providing IT Services                                 | SERVERS                                                    | 1     |
| OT_SERVERS      | Servers providing OT Services                                 | SERVERS                                                    | 1     |
| WORKSTATIONS    | Computers used to support IT/OT Operations                    |                                                            | 1     |
| НМІ             | Specialized workstation supporting human-machine interfaces   | WORKSTATIONS                                               | 1     |
| IT_WORKSTATIONS | Computers used by users to support<br>IT Operations           | WORKSTATIONS                                               | 1     |
| OT_WORKSTATIONS | Computers used by users to support<br>OT Operations           | WORKSTATIONS                                               | 1     |

| Console <mark>Works</mark> | ® v 5.3-1u3                                         | Administration     |
|----------------------------|-----------------------------------------------------|--------------------|
| FAVORITES                  | DEVICES: Device Types: Edit                         | +X                 |
| DASHBOARDS                 | View Device Types X OT_WORKSTATION X                |                    |
| CONSOLES                   | Refresh History                                     |                    |
| ▼ DEVICES                  | Name: OT WORKSTATION                                | ► DEVICES (1)      |
| View                       | Description: Engineering Workstation                |                    |
| Add                        |                                                     | ()                 |
| Edit                       | Classification:                                     |                    |
| Device Types               | Parent Device Type: WORKSTATIONS                    |                    |
| View                       | Order: 1 (relative order within parent Device Type) |                    |
| Add                        | Path: WORKSTATIONS:OT_WORKSTATION                   |                    |
| Edit                       | Child Count: 0                                      |                    |
| ▶ LOGS                     | Custom Fields                                       |                    |
| ▶ EVENTS                   |                                                     |                    |
| REGULATORY                 |                                                     |                    |
| ▶ GRAPHICAL                |                                                     |                    |
| ▶ USERS                    |                                                     |                    |
| REPORTS                    |                                                     |                    |
| ▶ TOOLS                    | Set As Default Save As                              | Delete Cancel Save |
| SECURITY                   |                                                     |                    |
| ADMIN                      |                                                     |                    |
| ▶ HELP                     |                                                     |                    |
|                            |                                                     |                    |
| EXTERNAL TOOLS A           |                                                     |                    |
| None Available             |                                                     |                    |

Figure 2-49 ConsoleWorks Example Device Type Definition

## Figure 2-50 ConsoleWorks List of Device Types

| onsole <mark>Works</mark> | © v 5.3-1u3          |                           | Administra                                                 | tion           |               |             |
|---------------------------|----------------------|---------------------------|------------------------------------------------------------|----------------|---------------|-------------|
| FAVORITES                 | DEVICES: Device Type | s: View                   |                                                            |                |               | (+)         |
| DASHBOARDS                | View Device Types 🔀  |                           |                                                            |                |               |             |
| CONSOLES                  | Device Type          | Path ≜                    | Description                                                | Classification | Parent        | Order 🐐     |
| DEVICES                   | NETWORKING           | NETWORKING                | Devices for supporting networked communications            |                |               | 1           |
| view (                    | IT_FWROUTER          | NETWORKING:IT_FWROUTER    | Network Router/Firewall for supporting IT Communications   |                | NETWORKING    | 1           |
| Add                       | T_SWITCH             | NETWORKING:IT_SWITCH      | Network Switch supporting IT communications                |                | NETWORKING    | 1           |
| dit                       | OT_FWROUTER          | NETWORKING:OT_FWROUTER    | ICS Firewall/Router for ICS Network Segmentation           |                | NETWORKING    | 1           |
| evice Types               | OT_SWITCH            | NETWORKING:OT_SWITCH      | Network Switch for supporting ICS network segement         |                | NETWORKING    | 1           |
| View                      | SERVERS              | SERVERS                   | Devices for providing one or more IT/OT Services           |                |               | 1           |
| Add                       | IT_SERVER            | SERVERS:IT_SERVER         | Server providing IT Services                               |                | SERVERS       | 1           |
| Edit                      | OT_SERVER            | SERVERS:OT_SERVER         | Server providing OT Services                               |                | SERVERS       | 1           |
| DGS                       | WORKSTATIONS         | WORKSTATIONS              | Computers used by users to support IT/OT Operations        |                |               | 1           |
| /ENTS                     | HMI                  | WORKSTATIONS:HMI          | Specialized workstation supporting Human Machine Interface | •              | WORKSTATIONS  | 1           |
|                           | IT_WORKSTATION       | WORKSTATIONS:IT_WORKSTATI | Computer used by user for supporting IT operations         |                | WORKSTATIONS  | 1           |
| GULATORT                  | OT_WORKSTATION       | WORKSTATIONS:OT_WORKSTAT  | Engineering Workstation                                    |                | WORKSTATIONS  | 1           |
| PHICAL                    |                      |                           |                                                            |                |               |             |
| RS                        |                      |                           |                                                            |                |               |             |
| PORTS                     | <                    |                           | _                                                          |                |               |             |
| LS                        |                      | Mass Change               | •                                                          | Delete Add     | Examples Copy | Rename Edit |
| URITY                     |                      |                           |                                                            |                |               |             |
| MIN                       |                      |                           |                                                            |                |               |             |
| P                         |                      |                           |                                                            |                |               |             |
|                           |                      |                           |                                                            |                |               |             |
| TERNAL TOOLS              |                      |                           |                                                            |                |               |             |
| None Available            |                      |                           |                                                            |                |               |             |

### 5. Configure Devices for each system within the testbed that is accessible from ConsoleWorks.

Figure 2-51 ConsoleWorks Example Device Definition

| Console <mark>Wor</mark> | <b>ks</b> ® v 5.3-1u3                    | Administration              |
|--------------------------|------------------------------------------|-----------------------------|
| View Add                 | DEVICES: Edit*                           | +_D <b>X</b>                |
| Edit<br>Change State     | Refresh History                          | Logs Recordings Events      |
| ▷ VIRTUALfx ▷ Groups     | Name: PCS_WORKSTATION                    | CONSOLES (0)                |
| Multi-Connect            |                                          | V GRAPHICAL CONNECTIONS (2) |
| Expect-Lite Scripts      | Description: PCS Engineering Workstation | ✓ DEVICE TYPES (1)          |
| Usage                    | Status: 3 - Available                    | OT_WORKSTATION Add          |
| Connection Rules         |                                          | Remove                      |
| Send Command             | Disable                                  |                             |
|                          | ► System Info                            |                             |
| View                     | Custom Fields                            |                             |
| Add                      |                                          |                             |
| Edit                     |                                          | View                        |
| Device Types             |                                          | ► REMEDIATION HISTORY (0)   |
|                          |                                          | ► BASELINE RUNS (0)         |
| Active                   |                                          | ► TAGS (0)                  |
| ♦ Charts                 |                                          |                             |
| ▶ EVENTS                 |                                          |                             |
| ▶ REGULATORY             |                                          |                             |
| ✓ GRAPHICAL              |                                          |                             |
| View                     |                                          |                             |
| Add                      |                                          |                             |
| Edit                     |                                          |                             |
| Recordings               | Set As Default Save As                   | Delete Cancel Save          |
| Active                   |                                          |                             |

a. For Build 1 (PCS), enter the information for the devices as shown in the example device (Figure 2-51) for each device listed in Table 2-19 (Figure 2-52).

## Table 2-19 ConsoleWorks PCS (Build 1) Devices

| Name             | Description                   | Device Type     |
|------------------|-------------------------------|-----------------|
| DMZ_HISTORIAN    | Historian in DMZ Subnet       | IT_SERVER       |
| PCS_HISTORIAN    | Local Historian in PCS Subnet | OT_SERVER       |
| PCS_HMI          | PCS HMI Workstation           | HMI             |
| PCS_ROUTER       | PCS Boundary Firewall/Router  | OT_FWROUTER     |
| PCS_SWITCH_VLAN1 | PCS VLAN 1 OT Switch          | OT_SWITCH       |
| PCS_SWITCH_VLAN2 | PCS VLAN 2 OT Switch          | OT_SWITCH       |
| PCS_WORKSTATION  | PCS Engineering Workstation   | OT_WORKSTATIONS |

Figure 2-52 ConsoleWorks List of PCS (Build 1) Devices

| Console Wo     | rks® v 5.3-1u3 Administration                                         |          |
|----------------|-----------------------------------------------------------------------|----------|
| FAVORITES      | ▼ DEVICES: View ⊕                                                     |          |
| ▶ DASHBOARDS   | View Devices X                                                        |          |
| ▶ CONSOLES     | Device A Description                                                  | 9        |
|                | CONSOLEWORKS_HOST                                                     |          |
| View           | DMZ_HISTORIAN                                                         | - 19     |
| Add            | PCS_HISTORIAN                                                         |          |
| Edit           |                                                                       | - 19     |
| Device Types   | PCS_ROUTER                                                            | <b>1</b> |
| ▶ LOGS         | PCS_SWITCH_VLAN1                                                      | - 19     |
| ▶ EVENTS       | PCS_SWITCH_VLAN2                                                      | 8        |
| ▶ REGULATORY   | PCS_WORKSTATION PCS Engineering Workstation                           | - 19     |
| ▶ GRAPHICAL    |                                                                       |          |
| ▶ USERS        |                                                                       |          |
| ▶ REPORTS      |                                                                       |          |
| ▶ TOOLS        |                                                                       |          |
| SECURITY       |                                                                       |          |
| ▶ ADMIN        | Connect w Long Recording Mars Change Relate Add Examples Conv. Record | Edit     |
| ▶ HELP         | Connect + Logs Recordings mass change Delete Add Examples Copy Rename | Euit     |
|                |                                                                       |          |
| EXTERNAL T 🔺   |                                                                       |          |
| None Available |                                                                       |          |

b. For Build 3 (CRS), enter the information for the devices as shown in the example device (Figure 2-51) for each device listed in Table 2-20 (also shown in Figure 2-53).

Table 2-20 ConsoleWorks CRS (Build 3) Devices

| Name               | Description                   | Device Type     |
|--------------------|-------------------------------|-----------------|
| DMZ_HISTORIAN      | Historian in DMZ Subnet       | IT_SERVER       |
| CRS_HISTORIAN      | Local Historian in CRS Subnet | OT_SERVER       |
| CRS_HMI            | CRS HMI Workstation           | HMI             |
| CRS_ROUTER         | CRS Boundary Firewall/Router  | OT_FWROUTER     |
| CRS_SWITCH_CONTROL | OT Switch for Control Network | OT_SWITCH       |
| CRS_SWITCH_FIELD   | OT Switch for Field Network   | OT_SWITCH       |
| CRS_WORKSTATION    | CRS Engineering Workstation   | OT_WORKSTATIONS |
| CRS_STATION1       | Machining Station #1          | OT_WORKSTATIONS |
| CRS_STATION2       | Machining Station #2          | OT_WORKSTATIONS |
| CRS_STATION3       | Machining Station #3          | OT_WORKSTATIONS |
| CRS_STATION4       | Machining Station #4          | OT_WORKSTATIONS |

| ISOIC VIOI    | v 5.3-1u6                                           |                             |        |     |              |      | Admi     | nistr      |
|---------------|-----------------------------------------------------|-----------------------------|--------|-----|--------------|------|----------|------------|
| VORITES       | DEVICES: View                                       |                             |        |     |              |      | <b>\</b> |            |
| SHBOARDS      | View Devices 🗙                                      |                             |        |     |              |      |          |            |
| ONSOLES       | Device A                                            | Description                 |        |     |              |      |          | 9          |
| VICES         | CONSOLEWORKS_HOST                                   |                             |        |     |              |      |          |            |
| w             | CRS_HISTORIAN                                       | Local CRS Historian Server  |        |     |              |      |          | - <u>R</u> |
|               | CRS_HMI                                             | Process Monitor             |        |     |              |      |          |            |
|               | CRS_ROUTER                                          | CRS Router Firewall         |        |     |              |      |          | <u> </u>   |
| ice Types     | CRS_STATION1                                        | Machining Station #1        |        |     |              |      |          | <u> </u>   |
| GS            | CRS_STATION2                                        | Machining Station #2        |        |     |              |      |          | - 19       |
| ENTS          | CRS_STATION3                                        | Machining Station #3        |        |     |              |      |          | <u> </u>   |
|               | CRS_STATION4                                        | Machining Station #4        |        |     |              |      |          | <u> 8</u>  |
|               | CRS_SWITCH_CONTROL                                  | Control LAN Switch          |        |     |              |      |          | <u> </u>   |
|               | CRS_SWITCH_FIELD                                    | Field Device LAN Switch     |        |     |              |      |          |            |
| ERS           | CRS_WORKSTATION                                     | CRS Engineering Workstation |        |     |              |      |          | <u> </u>   |
| PORTS         | DMZ_HISTORIAN External Historian Replication Server |                             |        |     | - <u>-</u>   |      |          |            |
| OLS           |                                                     |                             |        |     |              |      |          |            |
| CURITY        |                                                     |                             |        |     |              |      |          |            |
| MIN           |                                                     | u Utara Ohanan              | Delete |     | [ Energian ] |      | Deserve  |            |
| Р             | Connect V Logs Recording                            | gs Mass Change              | Delete | Add | Examples     | Lopy | Rename   | Εαπ        |
|               |                                                     |                             |        |     |              |      |          |            |
| TERNAL T 🔺    |                                                     |                             |        |     |              |      |          |            |
| one Available |                                                     |                             |        |     |              |      |          |            |

Figure 2-53 ConsoleWorks List of CRS (Build 3) Devices

6. Configure Graphical Connections for the PC (RDP) based devices.

| Console             | orl | <b>(S</b> <sup>®</sup> v 5.3-1u3 | A                                            | dministration               |         |
|---------------------|-----|----------------------------------|----------------------------------------------|-----------------------------|---------|
| View                | ^   | CRADHICAL • Edit                 |                                              |                             |         |
| Add                 |     | GIGATTICAL, EUR                  |                                              | اللا                        |         |
| Edit                |     | View Graphical Connection        |                                              |                             |         |
| Change State        |     | Refresh History                  |                                              | View Active View Recordings | Connect |
| VIRTUALfx           |     | Name:                            | PCS_WORKSTATION_RDP                          |                             | (1)     |
| ▶ Groups            |     | Description:                     | PCS Engineering Workstation                  | LOCAL_GG A                  | dd      |
| Multi-Connect       |     | Device:                          | PCS_WORKSTATION                              | Ren                         | nove    |
| Expect-Life Scripts |     | Type:                            | RDP =                                        |                             |         |
| Connection Pulse    |     | Host                             | 172 16 3 10                                  |                             |         |
| Send Command        |     | indat.                           | 174.10.0.10                                  |                             |         |
|                     |     | Port                             | 3389                                         |                             |         |
| View                |     |                                  | Single Session Connection                    | Vi                          | iew     |
| Add                 |     |                                  | Allow Join with Active Session               | ► CONSOLES                  | (0)     |
| Edit                |     | Status Text:                     | Available Disable                            | ► TAGS                      | (0)     |
| Device Types        |     | Max Idle Time:                   | 0 0-999 Minutes (0=disabled)                 |                             |         |
| V LOGS              |     | Audio:                           | Default Enabled                              |                             |         |
| View                |     | - Recordings                     |                                              |                             |         |
| Active              |     | Directory                        | Inti Onen Inti Antonio I O O D F (annuki ant |                             |         |
| ▶ Charts            |     | Directory:                       | /opt/console/vorks/NCCOE/graphical           |                             |         |
| ▶ EVENTS            |     |                                  | Retain Recordings                            |                             |         |
| ▶ REGULATORY        |     | Auto-Purge:                      | 0 0-9999 Days Old (0=disabled)               |                             |         |
|                     |     | Max Size:                        | 0 0-99999 MB (uncompressed, 0=disabled)      |                             |         |
| View                |     |                                  | End Session when Max Size reached            |                             |         |
| Add                 |     | Max Time:                        | 0 0-9999 Minutes (ends Session, 0=disabled)  |                             |         |
| Edit                |     | Record Audio:                    | System Disabled                              |                             |         |
| Recordings          |     | - Authentication                 |                                              |                             |         |
| Active              |     | Hudrendeadon                     | A                                            |                             |         |
| Gateways            |     | Username:                        | Administrator                                |                             |         |
| ♦ USERS             |     | Password:                        |                                              |                             |         |
| ▶ REPORTS           |     | Domain:                          |                                              |                             |         |
| ▼ TOOLS             |     | Security Mode:                   |                                              |                             |         |
| CWCLIent            |     |                                  | Disable Authentication                       |                             |         |
| Windows Event       |     |                                  | V Ignore Certificate Errors                  |                             |         |
| Graphical Gateway   |     | - Derformance                    |                                              |                             |         |
| CWScripts           |     |                                  |                                              |                             |         |
| Baseline Configu    |     | Color Depth:                     | \♥                                           |                             |         |
| ▷ Schedules         |     | Display Width:                   | 1900                                         |                             |         |
| External Tools      |     | Display Height:                  | 1200                                         |                             |         |
| Custom Files        |     | DPI:                             |                                              |                             |         |
|                     | ~   |                                  |                                              |                             | ~       |
| < >>                |     | Set As Default Save As           |                                              | Delete Canc                 | Save    |

Figure 2-54 ConsoleWorks Example RDP Configuration

- For Build 1 (PCS), enter the information for the Graphical Connections as shown in the example (Figure 2-54) for each graphical connection listed in <u>Table 2-21</u> (also shown in <u>Figure 2-55</u>). For each entry, the following are common settings for all graphical connections:
  - i. Under Gateway, click Add and select LOCAL\_GG.
  - ii. Single Session Connection: Checked
  - iii. Allow Join with Active Session: Checked
  - iv. Under Recordings:
    - 1) Directory: /opt/ConsoleWorks/NCCOE/graphical
    - 2) Retain Records: Checked
    - 3) Auto-Purge: 0
- 4) Max Size: 0
- 5) End Session when Max Size Reached: Checked
- 6) Max Time: **0**
- v. Authentication
  - Specify local or domain credentials, which are securely stored by ConsoleWorks, to allow complex passwords/credentials without having to share between users.
  - 2) Ignore Certificate Errors: Checked only if self-signed certificates are in use.
- vi. Performance
  - 1) Display Width: 1900
  - 2) Display Height: 1200

### Table 2-21 ConsoleWorks PCS (Build 1) Graphical Connections

| Name                | Device          | Туре | Host        | Port |
|---------------------|-----------------|------|-------------|------|
| DMZ_HISTORIAN       | DMZ_HISTORIAN   | RDP  | 10.100.1.4  | 3389 |
| PCS_HISTORIAN       | PCS_HISTORIAN   | RDP  | 172.16.2.14 | 3389 |
| PCS_HMI_RDP         | PCS_HMI         | RDP  | 172.16.2.4  | 3389 |
| PCS_WORKSTATION_RDP | PCS_WORKSTATION | RDP  | 172.16.3.10 | 3389 |

| Console <mark>Wo</mark>                                               | rks <sup>®</sup> v 5.3-1u3          |                     | Administrat | ion           |                  |
|-----------------------------------------------------------------------|-------------------------------------|---------------------|-------------|---------------|------------------|
| FAVORITES                                                             | ▼ GRAPHICAL: View                   |                     |             |               | +_ <b></b> ×     |
| DASHBOARDS                                                            | View Graphical Connections          |                     |             |               |                  |
| CONSOLES                                                              | Graphical Connection                | Description         | Туре        | Status Text   | Host 9           |
| DEVICES                                                               | DMZ_HISTORIAN                       |                     | RDP         | Available     | 10.100.1.4       |
| LOGS                                                                  | PCS_HISTORIAN                       |                     | RDP         | Available     | 172.16.2.14      |
| EVENTS                                                                | PCS_HMI_RDP                         | PCS HMI Workstation | RDP         | Available     | 172.16.1.4       |
| REGULATORY                                                            | PCS_WORKSTATION_FACTORYTALK         | PCS Engineering Wor | RDP         | Available     | 172.16.3.10      |
| GRAPHICAL                                                             | PCS_WORKSTATION_RDP                 | PCS Engineering Wor | RDP         | Available     | 172.16.3.10      |
| Edit<br>Recordings<br>Active<br>Gateways<br>USERS<br>REPORTS<br>TOOLS | =                                   |                     |             |               | >                |
| SECURITY                                                              | Connect View Active View Recordings | Mass Change         | Delete      | dd Examples 0 | copy Rename Edit |
|                                                                       |                                     |                     |             |               |                  |
| HELD                                                                  |                                     |                     |             |               |                  |
| EXTERNAL T A                                                          |                                     |                     |             |               |                  |
| None Available                                                        |                                     |                     |             |               |                  |

### Figure 2-55 ConsoleWorks List of PCS (Build 1) RDP Connections

- b. For Build 3 (CRS), enter the information for the graphical connections as shown in the example (Figure 2-54) for each graphical connection listed in <u>Table 2-22</u> (also shown in <u>Figure 2-56</u>). For each entry, the following are common settings for all graphical connections.
  - i. Under Gateway, click Add and select LOCAL\_GG.
  - ii. Under Recordings, use these settings:

1) Directory /opt/ConsoleWorks/NCCOE/graphical

- 2) Retain Records Checked
- 3) Auto-Purge: 0
- 4) Max Size: 0

This publication is available free of charge from: https://doi.org/10.6028/NIST.SP.1800-10

- 5) End Session when Max Size Reached: Checked
- 6) Max Time: **0**
- iii. Authentication:
  - 1) Specify local or domain credentials, which are securely stored by ConsoleWorks, to allow complex passwords/credentials without having to share between users.

### iv. Performance

1) Display Width: 1900

2) Display Height: 1200

Table 2-22 ConsoleWorks CRS (Build 3) Graphical Connections

| Name            | Device          | Туре | Host         | Port |
|-----------------|-----------------|------|--------------|------|
| DMZ_HISTORIAN   | DMZ_HISTORIAN   | RDP  | 10.100.1.4   | 3389 |
| CRS_HISTORIAN   | CRS_HISTORIAN   | RDP  | 192.168.0.21 | 3389 |
| CRS_WORKSTATION | CRS_WORKSTATION | RDP  | 192.168.0.20 | 3389 |

Figure 2-56 ConsoleWorks List of CRS (Build 3) RDP Connections

| Console <mark>Wo</mark> i | v 5.3-1u6                |                 |             |      |        | Adı          | ministration |      |
|---------------------------|--------------------------|-----------------|-------------|------|--------|--------------|--------------|------|
| FAVORITES                 | ▼ GRAPHICAL: View        |                 |             |      |        |              | <b>+</b> _   |      |
| DASHBOARDS                | View Graphical Connectio | ns 🗙            |             |      |        |              |              |      |
| ▷ CONSOLES                | Graphical Connection     | A               | Description | Туре |        | Status Text  | Host         | 9    |
| DEVICES                   | CRS_HISTORIAN            |                 |             | RDP  |        | Available    | 192.168.0.21 |      |
| ▶ LOGS                    | CRS_WORKSTATION          |                 |             | RDP  |        | Available    | 192.168.0.20 |      |
| ▶ EVENTS                  | DMZ_HISTORIAN            |                 |             | RDP  |        | Available    | 10.100.1.4   |      |
| ▶ REGULATORY              |                          |                 |             |      |        |              |              |      |
|                           |                          |                 |             |      |        |              |              |      |
| View                      |                          |                 |             |      |        |              |              |      |
| Add                       |                          |                 |             |      |        |              |              |      |
| Edit                      |                          |                 |             |      |        |              |              |      |
| Recordings                |                          |                 |             |      |        |              |              |      |
| Active                    |                          |                 |             |      |        |              |              |      |
|                           |                          |                 |             |      |        |              |              |      |
| View                      |                          |                 |             |      |        |              |              |      |
| Add                       |                          |                 |             |      |        |              |              |      |
| Edit                      | <                        |                 |             |      |        |              |              | >    |
| ▶ USERS                   | Connect View Active      | View Recordings | Mass Chang  | e    | Delete | Add Examples | Copy Rename  | Edit |
| ▶ REPORTS                 |                          |                 |             |      |        |              |              |      |
| ▶ TOOLS                   |                          |                 |             |      |        |              |              |      |
| ♦ SECURITY                |                          |                 |             |      |        |              |              |      |
| > ADMIN                   |                          |                 |             |      |        |              |              |      |
| ▶ HELP                    |                          |                 |             |      |        |              |              |      |
| EXTERNAL T 🍐              |                          |                 |             |      |        |              |              |      |
| None Available            |                          |                 |             |      |        |              |              |      |

7. Configure console connections for non-graphical (e.g., SSH) interfaces to devices (Figure 2-57).

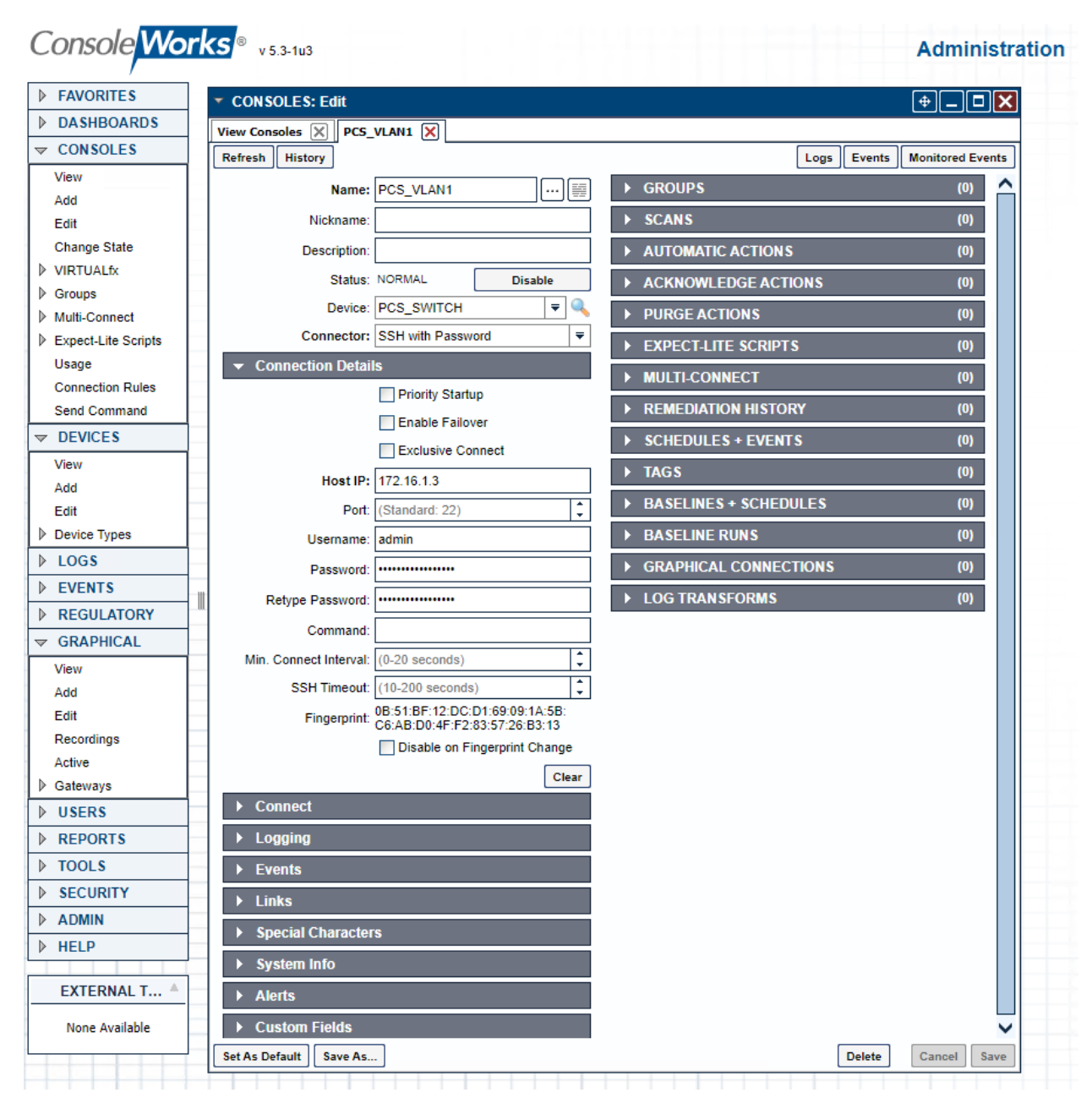

Figure 2-57 ConsoleWorks Example Console (SSH) Connection

| AVORITES          | CONSOLES: Edit            |                              |      |                        | (A)                    | וצו  |
|-------------------|---------------------------|------------------------------|------|------------------------|------------------------|------|
| ASHBOARDS         |                           |                              |      |                        | C                      |      |
| ONSOLES           | ew consoles A CKS_        |                              |      |                        | as Events Monitored Ev | onte |
| ew                | instory                   |                              |      |                        |                        |      |
| id                | Name:                     | CRS_STATION1                 |      | F GROUPS               | (0)                    | Ê    |
| lit 🛛             | Nickname:                 |                              |      | ► SCANS                | (0)                    |      |
| nange State       | Description:              |                              |      | ► AUTOMATIC ACTIONS    | (0)                    |      |
| RTUALfx           | Status:                   | NORMAL Disable               |      | ► ACKNOWLEDGE ACTION   | š (0)                  |      |
| roups             | Device:                   | CRS_STATION1 ₹               | Q    | PURGE ACTIONS          | (0)                    | i 🗌  |
| nect lite Scrints | Connector:                | Web Forward                  | -    |                        | (0)                    | 1    |
| age               |                           | s                            |      | P ADDITIONAL BINDS     | (0)                    |      |
| nnection Rules    |                           | Priority Startup             | - !  | REMEDIATION HISTORY    | (0)                    |      |
| nd Command        | Bind Name:                |                              | ⊤, I | SCHEDULES + EVENTS     | (0)                    |      |
| EVICES            | Heat Header:              |                              | 4    | ► TAGS                 | (1)                    |      |
| DGS               | nost neader.              |                              | = i  | ► BASELINES + SCHEDULE | S (0)                  | i 🗌  |
| VENTS             | URL:                      | http://192.168.1.101/        | _ i  | ► BASELINE RUNS        | (0)                    | i 🗌  |
| EGULATORY         | Relative URL:             | /status/                     | ¦    |                        | (*)                    |      |
| RAPHICAL          |                           | Open                         |      | GRAPHICAL CONNECTION   | NS (U)                 |      |
| SERS              |                           | Disable Standard Translation | s    | LOG TRANSFORMS         | (0)                    |      |
| EPORTS            | Log Web Traffic:          |                              | -    |                        |                        |      |
| DOLS              | Profile:                  | NCCOE_CRS                    | -    |                        |                        |      |
| ECURITY           | raffic Processing Script: |                              | I    |                        |                        |      |
| DMIN              |                           |                              |      |                        |                        |      |
| ELP               |                           |                              |      |                        |                        |      |
|                   |                           |                              |      |                        |                        |      |
| XTERNAL T A       |                           |                              |      |                        |                        |      |
| None Available    |                           |                              |      |                        |                        |      |
|                   |                           |                              | 77   |                        |                        |      |

Figure 2-58 ConsoleWorks Example Console (Web Forward) Connection

- For Build 1 (PCS), enter the information for the Console Connections as shown in the examples (Figure 2-57 and Figure 2-58) for each console connection listed in Table 2-23 (also shown in Figure 2-59). For each entry, the following are common settings for all console connections.
  - i. Under Connection Details:

1) Specify the username and password, which are securely stored by Console-Works, to allow complex passwords/credentials without having to share between users.

### Table 2-23 ConsoleWorks PCS (Build 1) Console Connections

This publication is available free of charge from: https://doi.org/10.6028/NIST.SP.1800-10.

| Name       | Device           | Connector         | Host       | Port |
|------------|------------------|-------------------|------------|------|
| PCS_ROUTER | PCS_ROUTER       | SSH with Password | 10.100.2.8 | 22   |
| PCS_VLAN1  | PCS_SWITCH_VLAN1 | SSH with Password | 172.16.1.3 | 22   |

| Name      | Device           | Connector         | Host       | Port |
|-----------|------------------|-------------------|------------|------|
| PCS_VLAN2 | PCS_SWITCH_VLAN2 | SSH with Password | 172.16.2.2 | 22   |

Figure 2-59 ConsoleWorks List of PCS (Build 1) Console Connections

| /                        |              | Administra                  | tio | n                      |      |
|--------------------------|--------------|-----------------------------|-----|------------------------|------|
| FAVORITES CONSOLES: View |              |                             |     | (+) <u>-</u>           |      |
| DASHBOARDS               |              |                             |     |                        |      |
| CONSOLES     Console ≜   | Description  | Connector                   | S.  | Status                 | 9    |
| View CONSOLEWORKS_S      | SSH          | SSH with Password(SSHPWD)   |     | NORMAL                 |      |
| Add CONWRKS              | ConsoleWorks | Internal Console - No Conne | ۹   | NORMAL                 |      |
| Edit CONWRKS_OUT         |              | File Monitor(FILEMON)       | G   | NORMAL                 |      |
| Change State PCS_ROUTER  |              | SSH with Password(SSHPWD)   | R   | Restored Communication |      |
| VIRTUALfx PCS_VLAN1      |              | SSH with Password(SSHPWD)   |     | Restored Communication |      |
| Groups PCS_VLAN2         |              | SSH with Password(SSHPWD)   | R   | Restored Communication |      |
| Multi-Connect            |              |                             |     |                        |      |
| Expect-Lite Scripts      |              |                             |     |                        |      |
| Usage                    |              |                             |     |                        |      |
| Connection Rules         |              |                             |     |                        |      |
| Send Command             |              |                             |     |                        |      |
| DEVICES                  |              |                             |     |                        |      |
| ▶ LOGS                   |              |                             |     |                        |      |
| ▶ EVENTS                 |              |                             |     |                        |      |
| REGULATORY               |              |                             |     |                        |      |
| GRAPHICAL                |              |                             |     |                        |      |
| ▶ USERS                  |              |                             |     |                        |      |
| ▶ REPORTS                |              |                             |     |                        |      |
| TOOLS                    | Mass Change  | Delete Add Ex               | amp | les Copy Rename        | Edit |
| ▶ SECURITY               | •••          |                             | -   |                        |      |
| ADMIN                    |              |                             |     |                        |      |
| ▶ HELP                   |              |                             |     |                        |      |

- b. For Build 3 (CRS), enter the information for the console connections as shown in the example (Figure 2-57 and Figure 2-58) for each console connection listed in Table 2-24 (Figure 2-60). For each entry, the following are common settings for all console connections.
  - i. Under Connection Details

1) Specify the username and password, which are securely stored by Console-Works, to allow complex passwords/credentials without having to share between users.

Table 2-24 ConsoleWorks CRS (Build 3) Console Connections

| Name            | Device             | Connector         | Host          | Port |
|-----------------|--------------------|-------------------|---------------|------|
| CRS_CONTROL_LAN | CRS_SWITCH_CONTROL | Web Forward       | 192.168.0.239 | 80   |
| CRS_FIELD_LAN   | CRS_SWITCH_FIELD   | SSH with Password | 192.168.1.10  | 22   |

| Name         | Device       | Connector         | Host          | Port |
|--------------|--------------|-------------------|---------------|------|
| CRS_ROUTER   | CRS_ROUTER   | SSH with Password | 192.168.0.2   | 22   |
| CRS_STATION1 | CRS_STATION1 | Web Forward       | 192.168.1.101 | 80   |
| CRS_STATION2 | CRS_STATION2 | Web Forward       | 192.168.1.102 | 80   |
| CRS_STATION3 | CRS_STATION3 | Web Forward       | 192.168.1.103 | 80   |
| CRS_STATION4 | CRS_STATION4 | Web Forward       | 192.168.1.104 | 80   |
| НМІ          | CRS_HMI      | Web Forward       | 192.168.0.98  | 80   |

Figure 2-60 ConsoleWorks List of CRS (Build 3) Console Connections

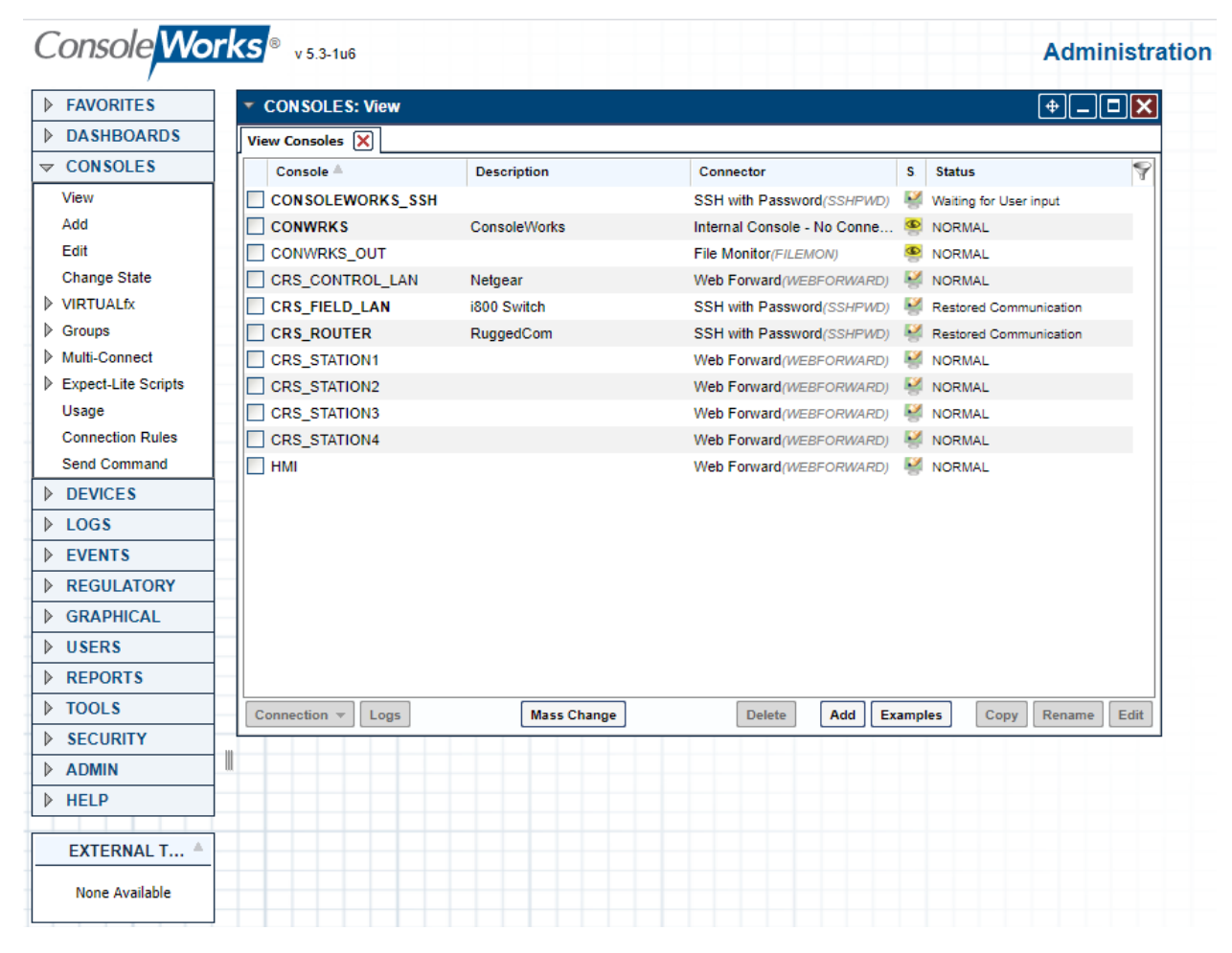

8. Configure tags to support profiles and access controls.

| Console           | 'orl | <b>v</b> 5.3-1u3       | Administration                             |
|-------------------|------|------------------------|--------------------------------------------|
| ▶ FAVORITES       | ^    | SECURITY: Tags: View   |                                            |
| ▶ DASHBOARDS      | 1    | View Tags 🗙            |                                            |
| ▶ CONSOLES        | 1    | Tag A                  | Description                                |
| ▶ DEVICES         | 1    | ADMIN_ARCH_ACCESS      | Admin ARCHITECT access                     |
| ▶ LOGS            | 1    | ADMIN_CONTROL_ACCESS   | Admin CONTROL access                       |
| ▶ EVENTS          |      | ADMIN_CREATE_ACCESS    | Admin CREATE access                        |
| ▶ REGULATORY      |      | ADMIN_MODIFY_ACCESS    | Admin MODIFY access                        |
|                   |      | ADMIN_VIEW_ACCESS      | Admin VIEW access                          |
| V GRAPHICAL       |      | CONSOLE_ACK_ACCESS     | Console ACK access                         |
| ▶ USERS           |      | CONSOLE_CONTROL_ACCESS | Console CONTROL access                     |
| ▶ REPORTS         |      | CONSOLE_MODIFY_ACCESS  | Console MODIFY access                      |
| ▶ TOOLS           |      | CONSOLE_VIEW_ACCESS    | Console VIEW access                        |
|                   |      | PCS_ADMIN              | Tag to identify PCS elements for Admin Use |
| Access Control    | 1 🗔  | PCS_GENERAL            | Tag to identify standard PCS elements      |
| IP Filters        |      | TBA_BASELINE_RUN       | Run Baselines                              |
| SSL Certificate   |      | TBA_BASELINE_RUNVIEW   | View Baselines                             |
| External Authenti |      | TBA_DASHBOARD_VIEW     | View Dashboards                            |
| Password Rules    |      | TBA_DEVICE_CONNECT     | Device Connect                             |
|                   |      | TBA_DEVICE_LOGVIEW     | View Device Logs                           |
| View              |      | TBA_EVENT_ACKNOWLEDGE  | Event acknowledge                          |
| Add               |      | TBA_EVENT_AWARE        | Event awareness                            |
| Edit              |      | TBA_REPORT_OUTPUT_VIEW | View Report Outputs                        |
| Command Contr     |      | TBA_REPORT_RUN         | Run Reports                                |
| Certificates      |      | TBA_SUBSET             | Profile uses a subset of components        |
|                   | 1 -  | TEST                   | Tag for Profile TEST                       |
| ▶ HELP            |      | <                      | >                                          |
| < <u>&gt;</u> >   | ~    | Mass Char              | Delete Add Examples Copy Rename Edit       |

Figure 2-61 ConsoleWorks List of Tags for PCS (Build 1)

Figure 2-62 ConsoleWorks Example Tag Definition Screen

| onsole <mark>vvorks</mark> * | v 5.3-1u6                              |                | Administra     |
|------------------------------|----------------------------------------|----------------|----------------|
| FAVORITES S                  | ECURITY: Tags: Edit                    |                | (+)_ <b>_X</b> |
| DASHBOARDS                   |                                        |                |                |
| CONSOLES                     | resh History                           |                |                |
| DEVICES                      |                                        |                | (1)            |
| LOGS                         |                                        | PENIOSO        |                |
| EVENTS                       | Description: Tag for Profile NCCOE_CRS | DEVICES        | Add            |
| REGULATORY                   | Custom Fields                          |                | Remove         |
| GRAPHICAL                    |                                        |                |                |
| USERS                        |                                        |                |                |
| REPORTS                      |                                        |                |                |
| TOOLS                        |                                        |                | View           |
| SECURITY                     |                                        | ▼ WIDGETS      | (1)            |
| Access Control               |                                        | DEVICE         | Add            |
| P Filters                    |                                        | DEVICE         | Add            |
| SSL Certificate              |                                        |                | Remove         |
| External Authenticat         |                                        |                |                |
| Password Rules               |                                        |                |                |
| View                         |                                        |                |                |
| Add                          |                                        |                | View           |
| Edit                         |                                        | ✓ WIDGET TYPES | (1)            |
| Command Control              |                                        | DEVICE         | Add            |
| Certificates                 |                                        |                |                |
| ADMIN                        |                                        |                | Remove         |
| HELP                         |                                        |                |                |
|                              |                                        |                |                |
| EXTERNAL T                   |                                        |                |                |
| None Available               |                                        |                | View           |
|                              | As Default Save As                     | Dell           | ta Canad Saus  |

a. For Build 1 (PCS) the following tags were created as shown in Figure 2-61. Figure 2-62 shows an example of a single tag.

i. Name: PCS\_GENERAL

This publication is available free of charge from: https://doi.org/10.6028/NIST.SP.1800-10.

1) Under Dashboards, click Add and select Devices.

2) Under Custom UI Classes click Add and select:

a) DEVICE\_LISTGRID

b) LISTGRID

3) Under Devices, click Add and select:

a) DMZ\_HISTORIAN

b) PCS\_HISTORIAN

c) PCS\_HMI

4) Under Graphical Connections, click Add and select:

a) DMZ\_HISTORIAN

b) PCS\_HISTORIAN

c) PCS\_HMI\_RDP

d) PCS\_WORKSTATION\_RDP

ii. Name: PCS\_ADMIN:

1) Under Dashboards click Add and select Devices

2) Under Custom UI Classes click Add and select:

a) DEVICE\_LISTGRID

b) LISTGRID

3) Under Consoles, click Add and select:

a) PCS\_ROUTER

b) PCS\_SWITCH\_VLAN1

c) PCS\_SWITCH\_VLAN2

4) Under Devices, click Add and select:

a) PCS\_ROUTER

b) PCS\_SWITCH\_VLAN1

c) PCS\_SWITCH\_VLAN2

b. For Build 3 (CRS) Create the following:

i. Name: NCCOE\_CRS

1) Under Dashboards, click Add and select Devices.

2) Under Custom UI Classes, click Add and select:

a) DEVICE\_LISTGRID

b) LISTGRID

3) Under Consoles, click Add and select:

a) CRS\_STATION1

b) CRS\_STATION2

c) CRS\_STATION3

e) HMI

4) Under Devices, click Add and select:

a) CRS\_HMI

b) CRS\_STATION1

c) CRS\_STATION2

d) CRS\_STATION3

e) CRS\_STATION4

f) CRS\_WORKSTATION

5) Under Graphical Connections, click Add and select:

a) CRS\_WORKSTATION

ii. Name: NCCOE\_ADMIN

1) Under Dashboards click Add and select Devices

2) Under Custom UI Classes click Add and select:

a) DEVICE\_LISTGRID

b) LISTGRID

3) Under Consoles click Add and select:

a) CRS\_CONTROL\_LAN

b) CRS\_FIELD\_LAN

c) CRS\_ROUTER

4) Under Devices click Add and select:

a) CRS\_SWITCH\_CONTROL

b) CRS\_SWITCH\_FIELD

c) CRS\_ROUTER

9. Configure profiles to provide user accounts with granular access controls to available resources (Figure 2-63).

Figure 2-63 ConsoleWorks Example Profile

This publication is available free of charge from: https://doi.org/10.6028/NIST.SP.1800-10.

| Console <mark>Wo</mark> | rks | ® v 5.3-1u6           |                      |              |                    | A      | dminis | tration |
|-------------------------|-----|-----------------------|----------------------|--------------|--------------------|--------|--------|---------|
| FAVORITES               | ]   |                       |                      |              |                    |        |        |         |
| DASHBOARDS              |     | ▼ USERS: Profiles: Ec | lit                  |              |                    |        | (+)(   |         |
| CONSOLES                |     | View Profiles X NCC   |                      |              |                    |        |        |         |
| ▶ DEVICES               |     | Refresh History       |                      |              |                    |        |        |         |
| ▶ LOGS                  |     |                       |                      |              |                    |        | (4)    |         |
| ▶ EVENTS                |     | Name                  | INCLUE_CRS           |              | V USEKS            |        | ("     |         |
| ▶ REGULATORY            |     | Description           | General Access to CR | S Environmen | NCCOE_USER         |        | Add    |         |
| ▶ GRAPHICAL             |     | Custom Fields         |                      |              |                    |        | Remove |         |
| ▼ USERS                 |     |                       |                      |              |                    |        |        |         |
| View                    |     |                       |                      |              |                    |        |        |         |
| Add                     |     |                       |                      |              |                    |        |        |         |
| Edit                    |     |                       |                      |              |                    |        | View   |         |
|                         | _   |                       |                      |              |                    |        | View   |         |
| View                    |     |                       |                      |              | ▼ TAGS             |        | (4)    |         |
| Add                     |     |                       |                      |              | NCCOE_CRS          |        | Add    |         |
| Edit                    |     |                       |                      |              | TBA_DASHBOARD_VIEW |        | Remove |         |
| Change My Profile       |     |                       |                      |              | TBA_DEVICE_CONNECT |        | Remove |         |
| Reset Passwords         |     |                       |                      |              | TBA_SUBSET         |        |        |         |
| Change Passwords        |     |                       |                      |              |                    |        |        |         |
| Change My Password      |     |                       |                      |              |                    |        |        |         |
| Preferences             |     |                       |                      |              |                    |        | View   |         |
| Sessions                |     | Set As Default Save A |                      |              |                    | Delete | Cancel | Save    |
| Send Message            |     |                       | ····                 |              |                    | benete | ounder | Jure    |
| ▶ REPORTS               |     |                       |                      |              |                    |        |        |         |
| ▶ TOOLS                 |     |                       |                      |              |                    |        |        |         |
| SECURITY                |     |                       |                      |              |                    |        |        |         |
| ADMIN                   |     |                       |                      |              |                    |        |        |         |
| ▶ HELP                  |     |                       |                      |              |                    |        |        |         |
|                         | 1   |                       |                      |              |                    |        |        |         |
| EXTERNAL T A            |     |                       |                      |              |                    |        |        |         |
| None Available          |     |                       |                      |              |                    |        |        |         |

- a. For Build 1 (PCS) the following profiles were created:
  - i. PCS\_GENERAL

1) Under Users click Add and select

a) NCCOE\_USER

2) Under Tags click Add and select

- a) PCS\_GENERAL
- b) TBA\_DASHBOARD\_VIEW
- c) TBA\_DEVICE\_CONNECT
- d) TBA\_SUBSET
- ii. PCS\_ADMIN

1) Under Users, click Add and select:

a) NCCOE\_ADMIN

- 2) Under Tags, click Add and select:
  - a) PCS\_ADMIN
  - b) TBA\_DASHBOARD\_VIEW
  - c) TBA\_DEVICE\_CONNECT
  - d) TBA\_SUBSET
  - e) CONSOLE\_CONTROL\_ACCESS
  - f) CONSOLE\_VIEW\_ACCESS
- b. For Build 3 (CRS) create the following:
  - i. NCCOE\_CRS profile for the NCCOE\_USER with access to Tags:

1) Under Users, click Add and select:

a) NCCOE\_USER

- 2) Under Tags click Add and select the following:
  - a) NCCOE\_CRS
  - b) TBA\_DASHBOARD\_VIEW
  - c) TBA\_DEVICE\_CONNECT
  - d) TBA\_SUBSET
  - e) CONSOLE\_CONTROL\_ACCESS
  - f) CONSOLE\_VIEW\_ACCESS
- ii. NCCOE\_ADMIN profile for the NCCOE\_USER with access to Tags:

1) Under Users, click Add and select:

a) NCCOE\_ADMIN

2) Under Tags click Add and select the following:

- a) NCCOE\_ADMIN
- b) TBA\_DASHBOARD\_VIEW
- c) TBA\_DEVICE\_CONNECT
- d) TBA\_SUBSET
- e) CONSOLE\_CONTROL\_ACCESS

### f) CONSOLE\_VIEW\_ACCESS

# 2.9 Tenable.OT

The Tenable.OT implementation in Build 1 consists of a single appliance to meet BAD, hardware modification, firmware modification, and software modification capabilities. Tenable.OT utilizes a combination of passive and active sensors to monitor critical networks for anomalies and active querying to retrieve information about endpoints in the PCS environment.

## 2.9.1 Host and Network Configuration

Tenable.OT is installed and configured to support the PCS environment in Build 1. The overall build architecture is described in Figure B-1, and the Tenable.OT specific components are listed in Table 2-25.

Table 2-25 Tenable.OT Appliance Details.

| Name       | System                   | OS       | CPU               | Memory | Storage               | Network                    |
|------------|--------------------------|----------|-------------------|--------|-----------------------|----------------------------|
| Tenable.OT | Model: NCA-<br>4010C-IG1 | CentOS 7 | Intel Xeon D-1577 | 64 GB  | 64 Gb<br>2 TB<br>2 TB | Testbed LAN<br>10.100.0.66 |

## 2.9.2 Installation

The Tenable.OT (Version 3.8.17) appliance is installed in a rack with network connections for the Management/Query traffic on Port 1 and SPAN traffic on Port 2 of the appliance. Documentation for Tenable.OT is available at <a href="https://docs.tenable.com/Tenableot.htm">https://docs.tenable.com/Tenableot.htm</a>.

# 2.9.3 Configuration

This section outlines the steps taken to configure Tenable.OT to fully integrate and support the PCS environment. These include setting NTP settings to synchronize the system time with the lab time source, configuring the scanning options for the PCS environment, and configuring network objects and policies to enhance alerting for DMZ specific remote connections.

- 1. Enable connection through PCS Firewall
  - a. Add the following rules (Table 2-26) to the PCS Firewall to allow Tenable.OT to perform asset discovery and controller scanning.

Table 2-26 Firewall Rules for Tenable.OT

| Rule Type | Source      | Destination   | Protocol:Port(s) | Purpose              |
|-----------|-------------|---------------|------------------|----------------------|
| Allow     | 10.100.0.66 | 172.16.0.0/22 | ICMP             | Asset Discovery      |
| Allow     | 10.100.0.66 | 172.16.2.102  | TCP:44818,2222   | PLC Controller Scans |

### 2. Set NTP Services as follows:

- a. After logging into the appliance, navigate to Local Settings > Device.
- b. To the right of **System Time**, click **Edit** to display the time service options (Figure 2-64).
- c. Enter the NTP Server information: 10.100.0.15
- d. Click Save.

#### Figure 2-64 Tenable.OT Local Device Setting for NTP Service

| > Assets     |             |                                    |
|--------------|-------------|------------------------------------|
| > Servers    | System Time | Set date and time manually         |
| Integrations |             | Set date and time using NTP server |
| System       |             | IP 1 * 10.100.0.15                 |
| System Log   |             | IP 2 NTP Server                    |
| PCAP Player  |             |                                    |
|              |             | IP 3 NTP Server                    |
|              |             |                                    |
|              |             | Cancel Save                        |

- 3. Configure Scanning Options as follows:
  - a. Set Asset Discovery Scans:
    - i. Navigate to Local Settings > Queries > Asset Discovery (Figure 2-65)
    - ii. Enable both scan options.
    - iii. Select Edit next to Asset Discovery.

1) Enter the following CIDR for the PCS, DMZ, and Testbed networks:

- a) **172.16.0.0/22**
- b) **10.100.0/24**
- c) **10.100.1.0/24**

2) Set the scan properties as follows:

- a) Number of Assets to Poll Simultaneously: 10
- b) Time Between Discovery Queries: 1 second
- c) Frequency: Daily
- d) Repeats Every: 7 Days
- e) Repeats at: 9:00 PM
- 3) Click Save.

### Figure 2-65 Tenable.OT Asset Discovery Settings

| =                              | <b>tenable.ot</b> <sup>*</sup> |                          | 02:42                                                                                                    | PM • Thursd |
|--------------------------------|--------------------------------|--------------------------|----------------------------------------------------------------------------------------------------|-------------|
| > 🏚                            | Events                         |                          |                                                                                                    |             |
| ò                              | Policies                       | Asset Discovery          | IP ranges:                                                                                                    | (i)         |
| ✓ <sup>0</sup> / <sub>80</sub> | Inventory                      |                          | One CIDR per line                                                                                                    |             |
|                                | Controllers                    |                          | 172.16.0.0/22<br>10.100.0.0/24                                                                                                    |             |
|                                | Network Assets                 |                          | 10.100.1.0/24                                                                                                    |             |
| > 📺                            | Risk                           |                          |                                                                                                    |             |
| > #                            | Network                        |                          |                                                                                                    |             |
| > 🌍                            | Groups                         |                          |                                                                                                    |             |
|                                | Reports                        |                          | Number of Assets to Poll Simultaneously:                                                                                                    |             |
| ~ o°                           | Local Settings                 |                          | 10 ~                                                                                                    |             |
|                                | Device                         |                          | Time Between Discovery Queries:                                                                                                    |             |
|                                | User                           |                          | 1 second v                                                                                                    |             |
|                                | Asset Custom Fields            |                          | Frequency:                                                                                                    |             |
|                                | API Keys                       |                          |                                                                                                    |             |
|                                | HTTPS                          |                          |                                                                                                    |             |
|                                | User Management                |                          | Repeats Every                                                                                                    |             |
|                                | ✓ Queries                      |                          | 7 days 🗸                                                                                                    |             |
|                                | Asset Discovery                |                          | Repeats At                                                                                                    |             |
|                                | Controller                     |                          | 9:00 PM 🗸                                                                                                    |             |
|                                | Network                        |                          | Cancel Save                                                                                                    |             |
| 1                              | Assets                         |                          |                                                                                                    |             |
|                                | Servers                        | Initial Asset Enrichment | Will run SNMP, Minimal Open Port Verification, CIP/DCP, NetBIOS, Backplane Query, Unicast<br>Identification, Controller Details, Controller State. | (i)         |
|                                | Integrations                   |                          |                                                                                                    |             |

- b. Set Controller Scans as follows:
  - i. Navigate to Local Settings > Queries > Controller (Figure 2-66)
  - ii. Enable the following options:
    - 1) All Controller Queries
    - 2) Periodic Snapshots
    - 3) Controller Discovery
    - 4) Controller Status Query
    - 5) Controller Details Query
    - 6) Backplane Query

### Figure 2-66 Tenable.OT Controller Scans

| ■ C tenable.ot                        |                          |           |                         |      | 03:17 PM • V   | Vednesday, Dec 9, 2020 | NCCOE User 🗸 |
|---------------------------------------|--------------------------|-----------|-------------------------|------|----------------|------------------------|--------------|
| > 🌲 Events                            |                          |           |                         |      |                |                        |              |
| Policies                              | optroller Queries        |           |                         |      |                | 0                      |              |
| ✓ ♣ Inventory                         | na olici gaches          |           |                         |      |                | Ŭ.                     |              |
| Controllers                           |                          |           |                         |      |                | 0                      |              |
| Network Assets                        | dic Snapshots Fre        | equency:  | Every 4 days at 9:00 PM | Edit | © Run now      | U                      |              |
| > i Risk                              | Trianened Conselects     |           |                         |      |                | 0                      |              |
| > 🔒 Network                           | ringgered snapshots      |           |                         |      |                | U III                  |              |
| > 🏟 Groups                            |                          |           |                         |      |                | -                      |              |
| Reports Contr                         | rollers Discovery Fre    | equency:  | Every 1 hour            | Edit | <u>Run now</u> | (i)                    |              |
| ν φ <sup>o</sup> Local Settings       |                          |           |                         |      |                |                        |              |
| Device Contr                          | roller State Query Fre   | equency:  | Every 15 Minutes        | Edit | <u>Run now</u> | 0                      |              |
| User                                  |                          |           |                         |      |                |                        |              |
| Asset Custom Fields Diagr             | nostic Buffer Query Fre  | equency:  | Every 4 days at 9:00 PM | Edit | <u>Run now</u> | 0                      |              |
| API Keys                              |                          |           |                         |      |                |                        |              |
| HTTPS Contr                           | roller Details Query Fre | equency:  | Every 1 hour            | Edit | Run now        | ()                     |              |
| > User Management                     |                          |           |                         |      |                |                        |              |
| ✓ Queries Back                        | plane Query Fre          | equency : | Every 1 hour            | Edit | <u>Run now</u> | 0                      |              |
| Asset Discovery                       |                          |           |                         |      |                |                        |              |
| Controller                            |                          |           |                         |      |                |                        |              |
| Network                               |                          |           |                         |      |                |                        |              |
| > Assets                              |                          |           |                         |      |                |                        |              |
| Seniers *                             |                          |           |                         |      |                |                        |              |
| Version 3.8.17   Expires: Dec 9, 2021 |                          |           |                         |      |                |                        |              |

- c. Set Network Scans as follows:
  - i. Navigate to Local Settings > Queries > Network (Figure 2-67)
  - ii. Enable the following options:
    - 1) All Network Queries
    - 2) DNS Query
    - 3) ARP Query
    - 4) NetBIOS Query

### Figure 2-67 Tenable.OT Network Scan Settings

| ■ () tenable.ot                                                                                                    |                               |                                                                     |                                                                                    |      | 03:18 PI                                                                                                    | ۷・Wednesday, Dec 9, 2020 | NCCOE User |
|----------------------------------------------------------------------------------------------------|-------------------------------|---------------------------------------------------------------------|------------------------------------------------------------------------------------|------|----------------------------------------------------------------------------------------------------|--------------------------|------------|
| <ul> <li>Events</li> <li>Policies</li> <li>Inventory</li> </ul>                                                                                                    | All Network Queries           |                                                                     |                                                                                    |      |                                                                                                    | 0                        |            |
| Controllers<br>Network Assets                                                                                                    | Port Mapping                  | Mapping Range:<br>Periodic mapping rate:<br>On-demand mapping rate: | 1000 most frequent ports<br>1 ports mapped per second<br>1 ports mapped per second | Edit |                                                                                                    | ٥                        |            |
| A State     A State     A | SNMP Query                    | Frequency:<br>SNMP V2 Community Strings:<br>SNMP V3 Usernames:      | Every 1 hour<br>public, private                                                    | Edit |                                                                                                    | 3                        |            |
| <ul> <li>Reports</li> <li>O<sup>o</sup> Local Settings</li> </ul>                                                                                                    | DNS Query                     |                                                                     |                                                                                    |      |                                                                                                    | 0                        |            |
| Device<br>User                                                                                                    | ARP Query                     |                                                                     |                                                                                    |      |                                                                                                    | 3                        |            |
| Asset Custom Fields<br>API Keys                                                                                                    | NetBIOS                       | Frequency: Every 1 hour                                             |                                                                                    | Edit |                                                                                                    | 3                        |            |
| HTTPS  User Management                                                                                                    | Active Asset Tracking         | Frequency: Every 5 minutes                                          |                                                                                    | Edit |                                                                                                    | 0                        |            |
| ✓ Queries                                                                                                    |                               | WMI Username:                                                       |                                                                                    | Edit |                                                                                                    |                          |            |
| Controller                                                                                                    | WMI Query                     | WMI Frequency :                                                     | Every 1 day at 12:00 PM                                                            | Edit | Run now     Run now     Run now | ١                        |            |
| Network                                                                                                    | USB Connections Query         | USB Frequency:                                                      | Every 1 day at 12:00 PM                                                            | Edit | <u>Run now</u>                                                                                                    | 0                        |            |
| Assets     Servers     Version 3.8.17   Expires: Dec 9, 2021                                                                                                    | Ripple20 Vulnerabilities Scan |                                                                     |                                                                                    | Edit |                                                                                                    | 0                        |            |

- 4. Create Group Object as follows:
  - a. Set DMZ Group Object
    - i. Navigate to Groups > Asset Groups
    - ii. Click Create Asset Group to initiate the Wizard process.

1) Select IP Range for the Asset Group Type (Figure 2-68) and Click Next.

2) Enter the asset name in **Name**, the starting IP address in **Start IP**, and the ending IP Address in **End IP** (Figure 2-69) and Click **Create**.

### Figure 2-68 Tenable.OT Create Asset Group Type

| Asset Selection | IP Range | IP List |  |
|-----------------|----------|---------|--|
|                 |          |         |  |

#### Figure 2-69 Tenable.OT Create Asset Group Definition

| el care / lober el oup | )          |                  | ×   |
|------------------------|------------|------------------|-----|
|                        | Group Type | Group Definition |     |
| NAME *                 |            |                  | Î   |
| DMZ Zone               |            |                  |     |
| START IP *             |            |                  |     |
| 10.100.1.0             |            |                  |     |
| END IP *               |            |                  |     |
| 10.100.1.254           |            |                  | - 1 |

- 5. Create Policy to Detect External RDP Traffic:
  - a. In the left side navigation, click Policies.
  - b. Click **Create Policy** in the upper right corner of the page (Figure 2-70), then follow these steps:
    - For the Event Type (Figure 2-71), select as a Network Events > RDP Connection (Authenticated) and click Next.
    - ii. For the Policy Definition (Figure 2-72), specify the following parameters and click **Next**:
      - 1) Policy Name: Enter "External RDP Communications"
      - 2) **Source Group**: Select "In" from the first drop-down, and "DMZ" from the second drop-down.
      - 3) **Destination Group**: Select "In" from the first drop-down and select "In Any Asset" from the second drop-down.
      - 4) **Schedule Group**: Select "In" from the first drop-down, and "In Any Time" from the second drop-down.
    - iii. For the Policy Action (Figure 2-73), select Medium Sensitivity and click Create.

### Figure 2-70 Tenable.OT Policy Settings

| =Powered by Indegy        | ť               |                                                                 |               |                                     |                                        |                              | 09:29 AM • Monday, Jun       | 7, 2021 NCC                | OE User 🗸                   |
|---------------------------|-----------------|-----------------------------------------------------------------|---------------|-------------------------------------|----------------------------------------|------------------------------|------------------------------|----------------------------|-----------------------------|
| > 🌲 Events<br>🎗 Policies  | Policies Search | ٩                                                               |               |                                     |                                        |                              | Actions ~                    | Create Policy              | Export                      |
| > 🍰 Inventory<br>> 🚊 Risk | STATUS          | NAME                                                            | SEVERITY      | EVENT TYPE                          | CATEGORY                               | SOURCE                       | DESTINATION / A              | SCHEDULE                   | <ul> <li>setting</li> </ul> |
| > Groups                  |                 | SIMATIC Code Download SIMATIC Code Upload                       | Medium<br>Low | SIMATIC Code Do<br>SIMATIC Code Upl | Configuration Eve                      | In Any Asset<br>In Any Asset | In Any Asset                 | In Any Time<br>In Any Time |                             |
| > o° Local Settings       |                 | SIMATIC Code Delete SIMATIC Hardware Configuration Download     | Medium        | SIMATIC Code Del<br>SIMATIC Hardwar | Configuration Eve<br>Configuration Eve | In Any Asset<br>In Any Asset | In Any Asset<br>In Any Asset | In Any Time<br>In Any Time |                             |
|                           |                 | SIMATIC Hardware Configuration Upload SIMATIC Firmware Download | Low<br>High   | SIMATIC Hardwar<br>SIMATIC Firmwar  | Configuration Eve<br>Configuration Eve | In Any Asset<br>In Any Asset | In Any Asset<br>In Any Asset | In Any Time                |                             |

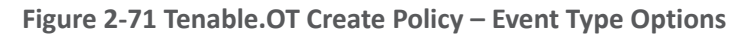

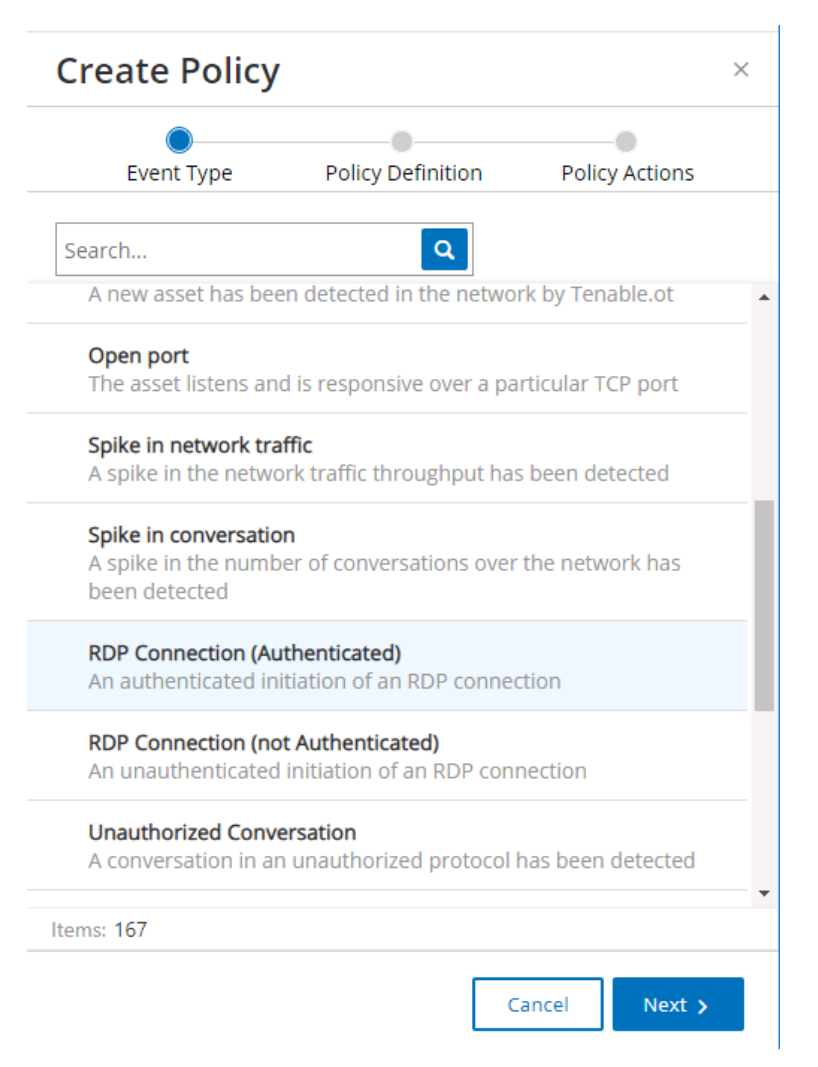

### Figure 2-72 Tenable.OT Create Policy - Definition

.

| Crea       | ate P         | olicy    |            |          |        |         | > |
|------------|---------------|----------|------------|----------|--------|---------|---|
|            | Event Ty      | /pe      | Policy Det | finition | Policy | Actions |   |
| POLICY     | NAME *        |          |            |          |        |         |   |
| Exterr     | nal RDP (     | Communi  | ications   |          |        |         |   |
| SOURCE     | GROUP         | *        |            |          |        |         |   |
| In         | ~             | DMZ      |            |          | ~      | 🕂 Or    | 1 |
|            | nd<br>ATION * |          |            |          |        |         |   |
| In         | ~             | Any Asse | et         |          | ~      | 🕈 Or    | 1 |
| <b>∔</b> A | nd            |          |            |          |        |         |   |
| SCHEDU     | JLE GROU      | P *      |            |          |        |         |   |
| In         | ~             | Any Tim  | e          |          | ~      |         |   |
| < B        | Back          |          |            | Ca       | ancel  | Next >  |   |

### Figure 2-73 Tenable.OT Create Policy - Actions

|                    | e Policy      | Definition   | Policy Actions |
|--------------------|---------------|--------------|----------------|
| Evenciyp           | e Policy      | Demnition    | Policy Actions |
| R                  | DP Connectio  | on (Authenti | cated)         |
| EVERITY *          |               |              |                |
| High               | Medium        | Low          | None           |
| MTP servers are no | ot configured |              |                |
|                    |               |              |                |
| ADDITIONAL ACTIO   | NS            |              |                |
| ADDITIONAL ACTIO   | NS<br>st hit  |              |                |
| ADDITIONAL ACTIO   | NS<br>st hit  |              |                |
| ADDITIONAL ACTIO   | NS<br>'st hit |              |                |

## 2.10 VMware Carbon Black App Control

VMWare Carbon Black App Control is an endpoint protection tool that provides multiple file integrity and application features, including application allow/deny listing and file modification or deletion protection. Carbon Black was used for Builds 1 and 4 as the application allowlisting (AAL) and file integrity checking tool.

# 2.10.1 Host and Network Configuration

The following tables (Table 2-27, Table 2-28, and Table 2-29) detail the host and network configuration of the Carbon Black App Control server for PCS and CRS.

Table 2-27 Carbon Black App Control Domain Hosts Deployment

| Name                   | System            | OS                                   | CPU | Memory | Storage    | Network                    |
|------------------------|-------------------|--------------------------------------|-----|--------|------------|----------------------------|
| Carbon Black<br>Server | VMware<br>ESXi VM | Windows<br>Server 2016<br>Datacenter | 4   | 8GB    | 500GB      | Testbed LAN<br>10.100.0.52 |
| Windows<br>Server      | Hyper-V VM        | Windows<br>Server 2012 R2            | 2   | 6GB    | 65GB       | Testbed LAN<br>10.100.0.25 |
| OSIsoft Pi<br>Server   | Hyper-V VM        | Windows<br>Server 2016<br>Standard   | 4   | 8GB    | 80GB/171GB | DMZ<br>10.100.1.4          |
| Dispel VDI             | Hyper-V VM        | Windows<br>Server 2016<br>Datacenter | 2   | 8GB    | 126GB      | N/A                        |

Table 2-28 Carbon Black App Control PCS Hosts Deployment

| Name                                  | System                  | OS        | CPU | Memory | Storage | Network            |
|---------------------------------------|-------------------------|-----------|-----|--------|---------|--------------------|
| PCS HMI<br>Workstation                | Supermicro<br>Z97X-Ud5H | Windows 7 | 4   | 8GB    | 233GB   | PCS<br>172.16.1.4  |
| PCS Engineer-<br>ing Work-<br>station | Supermicro<br>Z97X-Ud5H | Windows 7 | 4   | 16GB   | 465GB   | PCS<br>172.16.3.10 |

Table 2-29 Carbon Black App Control CRS Hosts Deployment

| Name                                | System                    | OS                                 | CPU | Memory | Storage    | Network                              |
|-------------------------------------|---------------------------|------------------------------------|-----|--------|------------|--------------------------------------|
| CRS Engi-<br>neering<br>Workstation | Dell Preci-<br>sion T5610 | Windows 10                         | 8   | 16GB   | 465GB      | CRS Supervi-<br>sory<br>192.168.0.20 |
| CRS OSIsoft<br>Pi Server            | Hyper-V VM                | Windows<br>Server 2016<br>Standard | 4   | 16GB   | 80GB/171GB | CRS Supervi-<br>sory<br>192.168.0.21 |

# 2.10.2 Installation

Prepare the Carbon Black App Control Server (fka CB\_Protection) in accordance with the CB Protection Operating Environment Requirements v8.1.6 document that is provided for installation. This document, and all Carbon Black documentation, can be found on the website <u>https://community.carbonblack.com</u>.

1. Install Carbon Black App Control Server (fka CB\_Protection) using these steps:

- a. Created the nccoeCarbon domain user account on LAN AD to be used for installation and administration of CB App Control Server and add this user to the local administrators' group on the server.
- b. Install SQL Server Express 2017 according to the CB Protection SQL Server Configuration v8.1.4 document.
- c. Install the CB App Control Server according to the CB Protection Server Install Guide v8.1.6 document.

## 2.10.3 Configuration

Follow these steps to configure Windows Server 2016:

- 1. On the Carbon Black App Control Server, configure Windows Server 2016:
  - Based on Carbon Black documentation (Figure 2-74), Windows Server 2016 will need to have the following features for the Internet Information Services (IIS) role enabled for Carbon Black to work (Figure 2-75).

Figure 2-74 Excerpt from Carbon Black Documentation on Support Server Requirements

| bon Bl                                                                                                    | ack.                                                                                                    |                                                                                                    |                               |                                                                                                    |                                                                                                    |  |  |
|----------------------------------------------------------------------------------------------------|----------------------------------------------------------------------------------------------------|----------------------------------------------------------------------------------------------------|-------------------------------|----------------------------------------------------------------------------------------------------|----------------------------------------------------------------------------------------------------|--|--|
| CB Prote                                                                                                    | ction Web                                                                                                    | Server Platfo                                                                                                    | orm: Supp                     | ort Server                                                                                                    |                                                                                                    |  |  |
| Commo                                                                                                    | n Requireme                                                                                                    | ents 🛈                                                                                                    |                               | Restrictions <sup>®</sup>                                                                                                    |                                                                                                    |  |  |
| In the IIS<br>configura<br>Commo<br>Stat<br>Defi<br>HTT<br>HTT<br>Applica<br>ASF<br>CGI<br>ISAI<br>Health<br>HEALTH<br>CGI<br>ISAI<br>Health<br>HTT<br>CGI<br>ISAI<br>HEALTH<br>Req<br>Trace<br>Req<br>ISA<br>Perform<br>Manage<br>IIS I<br>Mar<br>FTP Pu | Roles Manage<br>tion:<br>on HTTP Featu-<br>ic Content<br>ault Document<br>'P Errors<br>'P Redirection<br>tion developm<br>P.NET (version<br>T Extensibility<br>PI Extensions<br>PI Filters<br>& Diagnostics:<br>'P Logging<br>ging Tools<br>usest Monitor<br>big<br>y:<br>. Authorization<br>usest Filtering<br>nd Domaing<br>nance: None<br>ement Tools:<br>Management Service<br>bigshing Service | er, verify the followi<br>ures:<br>ent:<br>4.5)<br>(version 4.5)<br>estrictions<br>console<br>console<br>conjots and Tools<br>ice<br>be: None | ng                            | Beginning with<br>Protection AF<br>can prevent of<br>Onfigurat<br>console and<br>a green dot<br>can assume<br>Otherwise,<br>restrictions:<br>Site Binding<br>The CB Prot<br>the console<br>address ins<br>the list of bi<br>IP Address<br>If you must<br>addresses,<br>added to th<br>Application<br>CB Protecti<br>application<br>the CB Prot<br>credentials<br>Authenticat<br>You must d<br>Authenticat<br>handles au<br>able to log | th v8.0.0, the console relies on the CB<br>Pl. An incorrectly configured IIS server<br>console access.<br>API functionality, go to <b>System</b><br>tion > Advanced Options in your current<br>d check the "API Access Enabled" box. If<br>appears next to the checkbox, then you<br>e that IIS is configured correctly.<br>make sure you meet the following<br>:<br>gs:<br>tection API will not connect to localhost if<br>: web application is bound to a specific IP<br>tead of "*. Make sure that "*' is added to<br>indings.<br>and Domain Restrictions:<br>limit console access to specific IP<br>be sure that the IPv6 localhost address is<br>e list.<br>Pools:<br>ion must be run within the DefaultAppPool<br>pool. Using a different app pool results in<br>tection server not having the appropriate<br>to access the SQL Server database.<br>ion:<br>lisable Basic Authentication and Windows<br>ion so that the CB Protection Server<br>thentication. Otherwise, users will not be int<br>to the CB Protection Server. |  |  |
| Version                                                                                                    | Part Of OS                                                                                                    | Current Version                                                                                                    | Supported<br>Architectur<br>e | Supporte<br>d Level                                                                                                    | Additional Notes/Requirements                                                                                                    |  |  |
| UC O F                                                                                                    | Windows<br>2012                                                                                                    |                                                                                                    | -84                           |                                                                                                    | ③ ③ Common Requirements and<br>Restrictions are listed in the table above                                                                                                    |  |  |

x84

X64

Additional requirements: Private memory for IIS should be increased to 800 MB

Additional requirements: Private memory for IIS should be increased to 800 MB

① ② Common Requirements and Restrictions are listed in the table above

IIS 8.5

IIS 10

Server R2

only

Windows

2016

Server

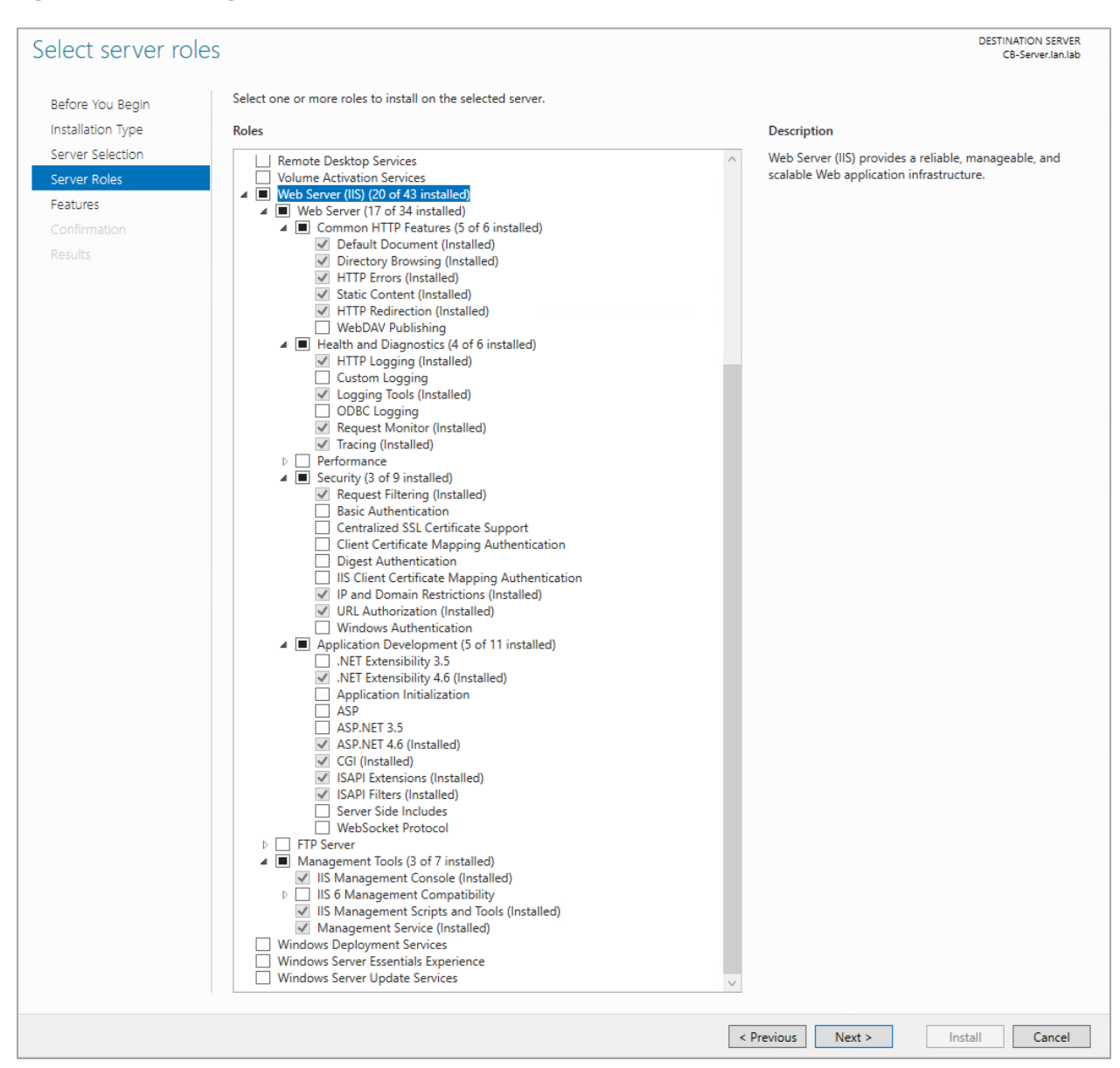

### Figure 2-75 IIS Configuration for Carbon Black, Server Roles

- 2. Manually update the Windows Server firewall configuration to allow inbound port 41002 traffic from CB App Control clients/agents.
- 3. Configure Policy in the Carbon Black Console using these steps:
  - a. In the CB App Control Console, go to Rules > Policies.
  - Create a new policy with the desired enforcement level. In this case, a high enforcement level was chosen to actively block execution of unapproved or banned executables (Figure 2-76).

### Figure 2-76 Carbon Black Policy Edit

|                      | 😅 CB-Server.lan.lab Hon                      | ne 🕶 Repo                                                              | orts 🕶 As         | sets 🕶                                                                                                    | Rules 🕶 🛛 Ta           | ools 🕶              |             | ø                              |
|----------------------|----------------------------------------------|------------------------------------------------------------------------|-------------------|----------------------------------------------------------------------------------------------------|------------------------|---------------------|-------------|--------------------------------|
| RULES O              | Home » Policies » Policy Details (HighEnde   | omt_NOCOE)                                                             |                   |                                                                                                    | 10                     |                     |             | Version 8.1.10.3               |
| Policies<br>Policies | Edit Policy HighEnfort                       | _NCCOE                                                                 |                   |                                                                                                    |                        |                     |             | 0                              |
| Mappings             | Policy Name:                                 | HighEnfcmt_NC0                                                         | COE               |                                                                                                    |                        |                     |             |                                |
| Notifiers            | Description:                                 | High Enforceme                                                         | nt Block Unapprov | ed or Banned                                                                                                    |                        | Ξ.                  |             |                                |
| Software Rules       |                                              |                                                                        |                   |                                                                                                    |                        |                     |             |                                |
| Updaters             | Mode:                                        | Visibility                                                             | Control O Disak   | oled                                                                                                    |                        | _                   |             |                                |
| Rapid Configs        | Enforcement Level                            | Connected                                                              |                   | Disconnec                                                                                                    | ted                    |                     |             |                                |
| Publishers           | Automotic Doline Anniorment                  | Enforcement Level: High (Block Unapproved) V High (Block Unapproved) V |                   |                                                                                                    |                        |                     |             |                                |
| Users                | For New Computers:                           | U                                                                      |                   |                                                                                                    |                        |                     |             |                                |
| Directories          | Set Manual Policy For Existing<br>Computers: | There are cur                                                          | rently no compu   | ters in this po                                                                                                   | blicy.                 |                     |             |                                |
| Files                | Options:                                     | 🗹 Allow Upgrad                                                         | les 🔽 Track File  | Changes                                                                                                    |                        |                     |             |                                |
| Custom               | 20020 0 0                                    | Load Agent i                                                           | n Safe Mode 🗔 S   | Suppress Log                                                                                                    | o In Notifier          |                     |             |                                |
| Memory               | Total Computers:                             | 0                                                                      |                   |                                                                                                    |                        |                     |             |                                |
| Registry             | Connected Computers.                         | U                                                                      |                   |                                                                                                    |                        |                     |             |                                |
| Scripts              | Advanced File Rules Cust                     | om Rules Men                                                           | nory Rules Re     | gistry Rules                                                                                                    | Publisher Rules        | Rapid Configs       | Computers   | <b>Device Control Settings</b> |
| Reputation           | Name                                         |                                                                        | Status            | Notif                                                                                                    | iers                   |                     |             |                                |
| Event Rules          | Block writes to unapproved remo              | vable devices                                                          | Active            | ▼ <def< th=""><th>ault&gt;: Block writes to</th><th>unapproved removab</th><th>e V Add Ed</th><th>lit</th></def<> | ault>: Block writes to | unapproved removab  | e V Add Ed  | lit                            |
| Indicator Sets       | Block writes to banned removable             | e devices                                                              | Active            | ✓ <def< p=""></def<>                                                                                              | ault>: Block writes to | banned removable de | evi∨ Add Ec | lit                            |
|                      | Report reads from unapproved re              | movable devices                                                        | Report On         | v v <nor< th=""><th>18&gt;</th><th></th><th>~</th><th></th></nor<>                                                | 18>                    |                     | ~           |                                |

- 4. Enable AD Integration Features as follows:
  - a. Enable AD integration features on the CB App Control Console for domain user account login and AD-Based Policy mapping. AD-Based Policy mapping allows automatic policy assignment to be mapped to AD users, groups, computers, organizational units (OUs), etc., as configured by a CB App Control Console administrator (Figure 2-77).

| Figure 2-77 | Carbon | Black App | Control | System | Configuration |
|-------------|--------|-----------|---------|--------|---------------|
|             | Carbon | Didek App | Control | System | conngulation  |

|                               | 🧮 CB-Server.lan.lab        | Home 🔻           | Reports 🔻          | Assets 🔻           | Rules 🔻          | Tools 🔻 |  |
|-------------------------------|----------------------------|------------------|--------------------|--------------------|------------------|---------|--|
| ADMINISTRATION G              | General Events Security    | Advanced Options | Mail Licensing Ext | ernal Analytics Co | onnectors SAML L | ogin    |  |
| Login Accounts                |                            |                  | Ŭ                  |                    |                  | •       |  |
| Users                         | General Settings           |                  |                    |                    |                  |         |  |
| User Roles                    | Server Status              |                  |                    |                    |                  |         |  |
| User Role                     | Cb Protection              | n Version: 8.1   | .10.3              |                    |                  |         |  |
| Mappings                      | Server                     | r Address: CB-   | Server.lan.lab     |                    |                  |         |  |
| System Configuration          | Se                         | erver Port: 410  | 002                |                    |                  |         |  |
| General                       | Server T                   | imezone: -A      | utomatic-          | ~                  |                  |         |  |
| Events                        | Database Schema            | a Version: 8.1   | .10.3              |                    |                  |         |  |
|                               | Database                   | Address: .\S     | QLEXPRESS          |                    |                  |         |  |
| Security                      | Database A                 | uth.Type: NT     |                    |                    |                  |         |  |
| Advanced Options              | Datat                      | ase Size: 463    | 3.06 MB            |                    |                  |         |  |
| Mail                          | Free Local Di              | SK Space: 480    | J. I GB / 499.5 GB |                    |                  |         |  |
| Licensing                     |                            | L version. To:   | 55                 |                    |                  |         |  |
| External Analytics            | Active Directory / LDAP in | tegration        |                    |                    |                  |         |  |
| Connectors                    | AD-Base                    | ed Logins: En    | abled              | ~                  |                  |         |  |
| SAML Login                    | AD Securit                 | y Domain: lan.   | lab                |                    |                  |         |  |
| Contained the other           | AD-Bas                     | ed Policy: En    | abled              | ~                  |                  |         |  |
| System Health                 | Windows                    | 2000 DCs:        |                    |                    |                  |         |  |
| Update Agent/Rule<br>Versions | Test AD Con                | inectivity:      | Test Success       |                    |                  |         |  |
|                               | Agent Management           |                  |                    |                    |                  |         |  |

- 5. Add users from AD and assign policies:
  - a. Add "Test Users" OU from the AD to policy mapping settings and assign the "High-Enfcmt\_NCCOE" policy (Figure 2-78).

This OU includes the "nccoeUser" and "nccoeAdmin" user accounts created for the test scenarios. This policy will be automatically applied to these users logged in on any computer that is running the CB Protection Agent. The "HighEnfcmt\_NCCOE" policy is set to High Enforcement level, which will actively block all unapproved or banned files, applications, or devices.

Figure 2-78 Carbon Black App Control AD Policy Mappings

|                                  | CB-Server.lan.lab                                      | Home 🔻                                 | Reports 🔻                                | Assets 🔻                                     | Rules 🔻    | Tools 🕶           | ٥                |
|----------------------------------|--------------------------------------------------------|----------------------------------------|------------------------------------------|----------------------------------------------|------------|-------------------|------------------|
| RULES 🕒                          | Home » Policies » Policy Mappin                        | System                                 |                                          |                                              |            |                   | Version 8.1.10.3 |
| Policies<br>Policies             | Users can download Cb P<br>Click here to view availabl | rotection Agent s<br>e Cb Protection / | oftware from http:<br>Agent/Rules versio | s://CB-Server.lan.lan.lan.lan.lan.lan.lan.la | ab/hostpkg |                   |                  |
| Mappings                         | Active Directory                                       | Policy Mapp                            | ings                                     |                                              |            |                   | 0                |
| Notifiers                        |                                                        |                                        |                                          |                                              |            |                   |                  |
| Software Rules                   | Policies Mappings                                      |                                        |                                          |                                              |            |                   |                  |
| Updaters                         | Add Rule                                               |                                        |                                          |                                              |            |                   |                  |
| Rapid Configs                    |                                                        | Object                                 | Relationship                             | Match                                        |            | Action            | Policy           |
| Publishers                       | ⋒⋈⋫₩                                                   | if User                                | is in OU                                 | Test Users                                   | 6          | move to           | HighEnfort NCCOE |
| Users                            | G                                                      | [all others]                           | 1011100                                  | Test Users                                   | 0          | apply policy from | Default Policy   |
| Directories                      |                                                        |                                        |                                          |                                              |            |                   |                  |
| Files                            |                                                        |                                        |                                          |                                              |            |                   |                  |
| Custom                           |                                                        |                                        |                                          |                                              |            |                   |                  |
| Degistra                         |                                                        |                                        |                                          |                                              |            |                   |                  |
| Scripts                          |                                                        |                                        |                                          |                                              |            |                   |                  |
| https://cb-server.lan.lab/dashbo | pard.php?dbid=HOMEPAGE                                 |                                        |                                          |                                              |            |                   |                  |

6. Download and install CB App Control Agent from CB App Control Server

(The process outlined below uses the CRS Engineering Workstation as an example, but the process was the same for all the agent computers.). Follow these steps:

- a. Open the browser on the CRS Engineering Workstation and enter the URL to download the agent installer: https://CB-Server.lan.lab/hostpkg. This URL is on the Carbon Black server itself and is accessed on the local network. CB-Server.lan.lab is the full host name we gave this server during installation.
  - i. If the host cannot access CB-Server.lan.lab, update the environment DNS Server by mapping the IP address, 10.100.0.52, to CB-Server.lan.lab or add the mapping to the local host file.
- b. Download the Windows CB App Control Agent installer from the CB App Control Server and install on the CRS Engineering Workstation (Figure 2-79).

### Figure 2-79 Carbon Black Agent Download

| Installing the Cb Protection Agent sol                                                                                                    | ftware is simple:                                                                                                    |                                                               |                                                                                     |                         |                         |
|----------------------------------------------------------------------------------------------------|----------------------------------------------------------------------------------------------------|---------------------------------------------------------------|-------------------------------------------------------------------------------------|-------------------------|-------------------------|
| <ol> <li>Click the installation setup file f</li> <li>Download the installation setup</li> <li>From the download directory, do</li> </ol> | or the policy assigned to you by your netw<br>file to a convenient location on your hard<br>puble-click the newly downloaded file to in | vork administrator.<br>I-drive.<br>stall Cb Protection Agent. |                                                                                     |                         |                         |
| Cb Protection Agent Ins                                                                                                    | tallation Setup Files                                                                                                    |                                                               |                                                                                     |                         |                         |
| Refresh Page                                                                                                    |                                                                                                    |                                                               |                                                                                     |                         |                         |
| Policy Name                                                                                                    | Install Package                                                                                                    | Description                                                   |                                                                                     | Date Created 🔺          | Date Modified           |
| HighEnfomt_NCCOE                                                                                                    | Windows, Red Hat                                                                                                    | High Enforcement Block I                                      | Jnapproved or Banned                                                                | Oct 27 2020 02:40:26 PM | Oct 29 2020 02:00:30 PM |
| 1 item                                                                                                    |                                                                                                    |                                                               | Page 1/1                                                                            |                         |                         |
|                                                                                                    |                                                                                                    |                                                               | BitS Agent<br>Preservat whe Windows configure Ob Protection Agent vib 1.8<br>Cancel |                         |                         |

c. Check the CB App Control Console to verify communication and initialization of the new CRS Engineering Workstation agent computer on the CB App Control Server (Figure 2-80).

Figure 2-80 Carbon Black App Control Computers

|                           | SCB-Server.lan.lab     | Home 👻           | Reports 🗸        | Assets 👻            | Rules 👻        | Tools 👻         |                          | ٠           | ? nccoecarbon@L. • |
|---------------------------|------------------------|------------------|------------------|---------------------|----------------|-----------------|--------------------------|-------------|--------------------|
| ASSETS ©                  | Home - Computers       |                  | 13               |                     |                |                 |                          | Ver         | sion 8.1.10.3      |
| Computers                 |                        |                  |                  |                     |                |                 |                          |             |                    |
| Files                     | Computers              |                  |                  |                     |                |                 |                          |             | 0                  |
| Files on                  | Computers connected: 1 | Total computers: | 1 Current CL v   | ersion: 3050 CL     | version for up | grade: 1328     |                          |             |                    |
| Computers<br>Applications | Saved Views:<br>(none) | ~                | A                | Group By:<br>(none) |                | ✓ Ascending     | Days Disconnected:       |             |                    |
| Application<br>Catalog    | Show Filters * Show    | Columns - Expo   | ort to CSV Refre | <u>sh Page</u>      |                |                 |                          |             |                    |
| Applications on           | 🚺 Action 🕶 Search:     |                  |                  | Go Cle              | ear            |                 |                          |             |                    |
| computers                 | Computer Name          | Connected        | Policy Status    | Upgrade Statu       | s Connect      | ed Enforcement  | Disconnected Enforcement | IP Address  | Policy             |
| Devices                   | C C LAN\POLARIS        | •                | Up to date       | Up to date          | High (Bl       | ock Unapproved) | High (Block Unapproved)  | 10.100.0.20 | -HighEnfcmt_NCCOE- |
| Device Catalog            | 1 item                 |                  |                  |                     | F              | Page 1/1        |                          |             | 25 V rows per page |
| Computers                 |                        |                  |                  |                     |                |                 |                          |             |                    |
| Certificates              |                        |                  |                  |                     |                |                 |                          |             |                    |

- d. Approve all new trusted files and publishers that were added from the CRS Engineering Workstation to the catalog on the CB App Control Server.
- e. This image (Figure 2-81) shows the **CB Protection Files** page of the CB App Control Console.

| Figure 2-81 | Carbon | Black | Арр | Control | File | Catalog |
|-------------|--------|-------|-----|---------|------|---------|
|-------------|--------|-------|-----|---------|------|---------|

| Cb Protectio                                 | n - Files X                                                                                              | +                                                                              |                     |                                                                         |                                                                                     |                   |                      |        | - 0                              |
|----------------------------------------------|----------------------------------------------------------------------------------------------------|--------------------------------------------------------------------------------|---------------------|-------------------------------------------------------------------------|-------------------------------------------------------------------------------------|-------------------|----------------------|--------|----------------------------------|
| $\rightarrow$ C                              | Cb-server.lan.lab/Fil                                                                                    | es.php?menu                                                                    |                     |                                                                         |                                                                                     |                   |                      |        | ९ ☆ 8                            |
| ROTECTIO                                     | ON ScB-Server.lan.lab                                                                                    | Home - Reports -                                                               | Assets 🕶            | Rules 🕶 To                                                              | ols <del>-</del>                                                                    |                   | 0                    | 0      | nccoecarbon@L.                   |
| Saved Views<br>(none)                        | :                                                                                                    |                                                                                | Group By:<br>(none) | ✓ Ascending                                                             | Max Age:                                                                            | Show Individ      | ual Files            |        |                                  |
| Action -                                     | Showing 75 out of 38876 iter                                                                             | n(s)                                                                           | resh Table          |                                                                         |                                                                                     |                   |                      |        |                                  |
| Select 75                                    | First Seen Date                                                                                          | First Seen Name                                                                | 1                   | Publisher or Company                                                    | Product Name                                                                        | Prevalence        | Trust                | Threat | Global State                     |
| □ 🛛 Q                                        | Oct 30 2020 01:08:38 PM                                                                                  |                                                                                |                     |                                                                         |                                                                                     | 0                 |                      |        | Unapproved                       |
| Q                                            | Oct 30 2020 01:04:05 PM                                                                                  | presentationhostdll.dll                                                        |                     | Microsoft Corporation                                                   | Microsoft® .NET Framework                                                           | k 1               | 10                   | •      | Approved                         |
| 0 CQ                                         | Oct 30 2020 01:04:05 PM                                                                                  | penimc.dll                                                                     |                     | Microsoft Corporation                                                   | Microsoft® .NET Framework                                                           | c 1               | 10                   | ۲      | Approved                         |
| 0 CQ                                         | Oct 30 2020 01:04:05 PM                                                                                  | servicemonikersupport.dll                                                      |                     | Microsoft Corporation                                                   | Microsoft® .NET Framework                                                           | k 1               | 10                   | 0      | Approved                         |
| ⊇ <b>⊘ Q</b>                                 | Oct 30 2020 01:04:05 PM                                                                                  | servicemonikersupport.dll                                                      |                     | Microsoft Corporation                                                   | Microsoft® .NET Framework                                                           | k 1               | 9                    | ۲      | Approved                         |
| □ <b>♂ Q</b>                                 | Oct 30 2020 01:04:05 PM                                                                                  | smconfiginstaller.exe                                                          |                     | Microsoft Corporation                                                   | Microsoft® .NET Framework                                                           | k 1               |                      | 0      | Approved                         |
|                                              | Oct 30 2020 01:04:04 PM                                                                                  | system.web.dll                                                                 |                     | Microsoft Corporation                                                   | Microsoft® .NET Framework                                                           | k 1               | 8                    | ۲      | Approved                         |
| Q                                            |                                                                                                    | And a state of the state of the state                                          |                     | Microsoft Corporation                                                   | Microsoft® .NET Framework                                                           | < 1               | 1111 10              | 0      | Approved                         |
| ] <b>₽</b> Q                                 | Oct 30 2020 01:04:04 PM                                                                                  | system.web.dll                                                                 |                     |                                                                         |                                                                                     |                   |                      | 1.12   |                                  |
| 030<br>030<br>030                            | Oct 30 2020 01:04:04 PM<br>Oct 30 2020 01:04:04 PM                                                       | system.web.dll                                                                 |                     | Microsoft Corporation                                                   | Microsoft® .NET Framework                                                           | < 1               | 8                    | 0      | Approved                         |
| 0 2 <b>q</b><br>0 2 <b>q</b><br>0 2 <b>q</b> | Oct 30 2020 01:04:04 PM<br>Oct 30 2020 01:04:04 PM<br>Oct 30 2020 01:04:04 PM                            | system.web.dll<br>system.web.dll<br>system.printing.dll                        |                     | Microsoft Corporation<br>Microsoft Corporation                          | Microsoft® .NET Framework<br>Microsoft® .NET Framework                              | k 1<br>k 1        | 10                   | 0      | Approved                         |
|                                              | Oct 30 2020 01:04:04 PM<br>Oct 30 2020 01:04:04 PM<br>Oct 30 2020 01:04:04 PM<br>Oct 30 2020 01:04:04 PM | system.web.dll<br>system.web.dll<br>system.printing.dll<br>system.printing.dll |                     | Microsoft Corporation<br>Microsoft Corporation<br>Microsoft Corporation | Microsoft® .NET Framework<br>Microsoft® .NET Framework<br>Microsoft® .NET Framework | k 1<br>k 1<br>k 1 | 10<br>10<br>11<br>10 | 0      | Approved<br>Approved<br>Approved |

# 2.11 Windows Software Restriction Policy (SRP)

Windows SRP is a feature that is a part of the Windows operating system. It identifies applications that are running on any domain-controlled computer, and it can block any programs that have not been allow-listed. Configuring Windows SRP is done through group policy object management. Windows SRP was used for AAL in Builds 2 and 3.

# 2.11.1 Host and Network Configuration

Windows SRP configuration is established by Group Policy Objects (GPOs) located on the two AD servers. The domain controllers were common across all builds as detailed in Table 2-30.

| Name                       | System     | OS             | CPU     | Memory | Storage | Network                    |
|----------------------------|------------|----------------|---------|--------|---------|----------------------------|
| AD (Primary)<br>Server     | Hyper-V VM | Windows 2012R2 | 2x vCPU | 2 GB   | 45 GB   | Testbed LAN<br>10.100.0.17 |
| AD (Second-<br>ary) Server | Hyper-V VM | Windows 2012R2 | 1x vCPU | 2 GB   | 21 GB   | Testbed LAN<br>10.100.0.13 |

Table 2-30 Windows SRP Domain Servers

The following systems were configured to utilize Windows SRP for each build. Additional details for each build are available in Section 4.5 of Volume B.

Build 2 supports the testing within the PCS environment. The overall build architecture is provided in Figure B-2. The Windows SRP specific components are in Table 2-31.

### Table 2-31 Windows SRP Build 2 Deployment

| Name                       | System                 | OS             | CPU               | Memory | Storage          | Network                    |
|----------------------------|------------------------|----------------|-------------------|--------|------------------|----------------------------|
| Windows<br>Server          | Hyper-V VM             | Windows 2012R2 | 2x vCPU           | 6 GB   | 65 GB            | Testbed LAN<br>10.100.0.25 |
| Dispel VDI                 | Hyper-V VM             | Windows 2016   | 2x vCPU           | 8 GB   | 126 GB           | DMZ LAN<br>10.100.1.61     |
| DMZ Historian              | Hyper-V VM             | Windows 2016   | 4x vCPU           | 8 GB   | 80 GB,<br>171 GB | DMZ LAN<br>10.100.1.4      |
| Engineering<br>Workstation | HP Z230<br>Workstation | Windows 7      | Intel i5-<br>4570 | 16 GB  | 465 GB           | 172.16.3.10                |
| HMI Host                   | Generic                | Windows 7      | Intel i5-<br>4590 | 8 GB   | 233 GB           | PCS VLAN 1<br>172.16.1.4   |

Build 3 supports the testing within the CRS environment. The overall build architecture is provided in <u>Figure B-3</u>. The Windows SRP specific components are in Table 2-32.

| Name                       | System     | OS             | CPU                       | Memory | Storage                  | Network                                  |
|----------------------------|------------|----------------|---------------------------|--------|--------------------------|------------------------------------------|
| Windows<br>Server          | Hyper-V VM | Windows 2012R2 | 2x vCPU                   | 6 GB   | 65 GB                    | Testbed LAN<br>10.100.0.25               |
| DMZ Historian              | Hyper-V VM | Windows 2016   | 4x vCPU                   | 8 GB   | 80 GB,<br>171 GB         | DMZ LAN<br>10.100.1.4                    |
| Engineering<br>Workstation | Dell T5610 | Windows 10     | 2x Intel<br>E3-2609<br>v2 | 16 GB  | 465 GB                   | CRS Supervi-<br>sory LAN<br>192.168.0.20 |
| CRS Local His-<br>torian   | Hyper-V VM | Windows 2016   | 4x vCPU                   | 16 GB  | 80 GB <i>,</i><br>171 GB | CRS Supervi-<br>sory LAN<br>192.168.0.21 |

## 2.11.2 Installation

Windows SRP is a feature of the Windows operating system and therefore did not require any specific installation for use in the project.

# 2.11.3 Configuration

The Windows SRP configuration required setting GPOs on the AD servers to enable the policy on all hosts that were part of the Windows domain. Additionally, hosts that were not part of the Windows domain had GPO settings configured locally to the host. Follow these steps to configure AD with user accounts and set enforcement policies:

- 1. Set up AD with a "Test User" OU and add the NCCOE User (nccoeUser) and Admin (nccoeAdmin) accounts for this project to the OU.
- 2. To allow the NCCOE Admin account to be included as a local administrator within the environment, modify the Default Domain GPO to add administrators to the Restricted Group and include the NCCOE Admin account.
- To support applying GPOs as local settings to non-domain computers, download LGPO.zip from Microsoft Security Compliance Toolkit 1.0 available at <u>https://www.microsoft.com/en-us/download/details.aspx?id=55319</u>.
- 4. Review the National Security Agency (NSA) Guidance for Application Whitelisting using Software Restriction Policies and Guidelines for Application Whitelisting ICSs available at <u>https://www.iad.gov/iad/library/reports/application-whitelisting-using-srp.cfm</u> and <u>https://www.iad.gov/iad/library/ia-guidance/security-configuration/industrial-control-</u> <u>systems/guidelines-for-application-whitelisting-industrial-control-systems.cfm</u> respectively.
- 5. Create the Windows SRP GPO with the following settings:
  - a. From the **Enforcement Properties** dialog (Figure 2-82):
    - i. Select the All Software Files radio button.
    - ii. Select the All Users radio button.

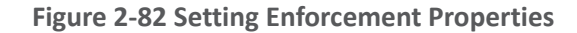

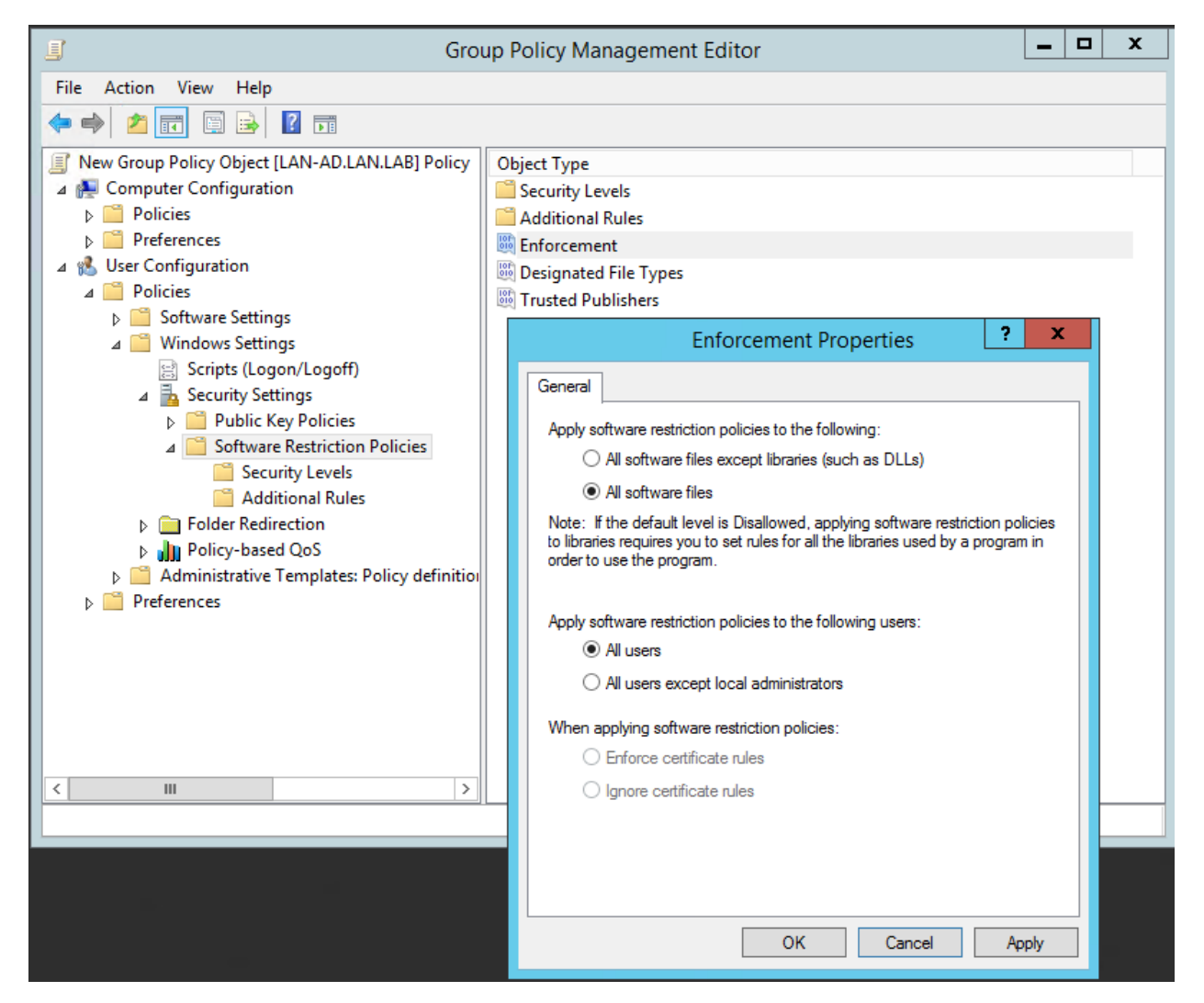

- b. In the Group Policy Management Editor, in the Security Levels folder:
  - i. Double-click the **Disallowed** security level to open the **Disallowed Properties** window.
  - ii. Click the Set as Default radio button (Figure 2-83) to configure SRP in allowlist mode. After completing this step, only programs in the paths specified by the environment variables SYSTEMROOT (typically C:\Windows), PROGRAMFILES (C:\Program Files), and PROGRAMFILES(x86) (C:\Program Files (x86)) are permitted to execute. These path rules are automatically added when the "Disallowed" security level is set as the default.

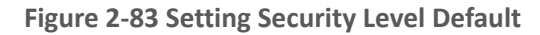

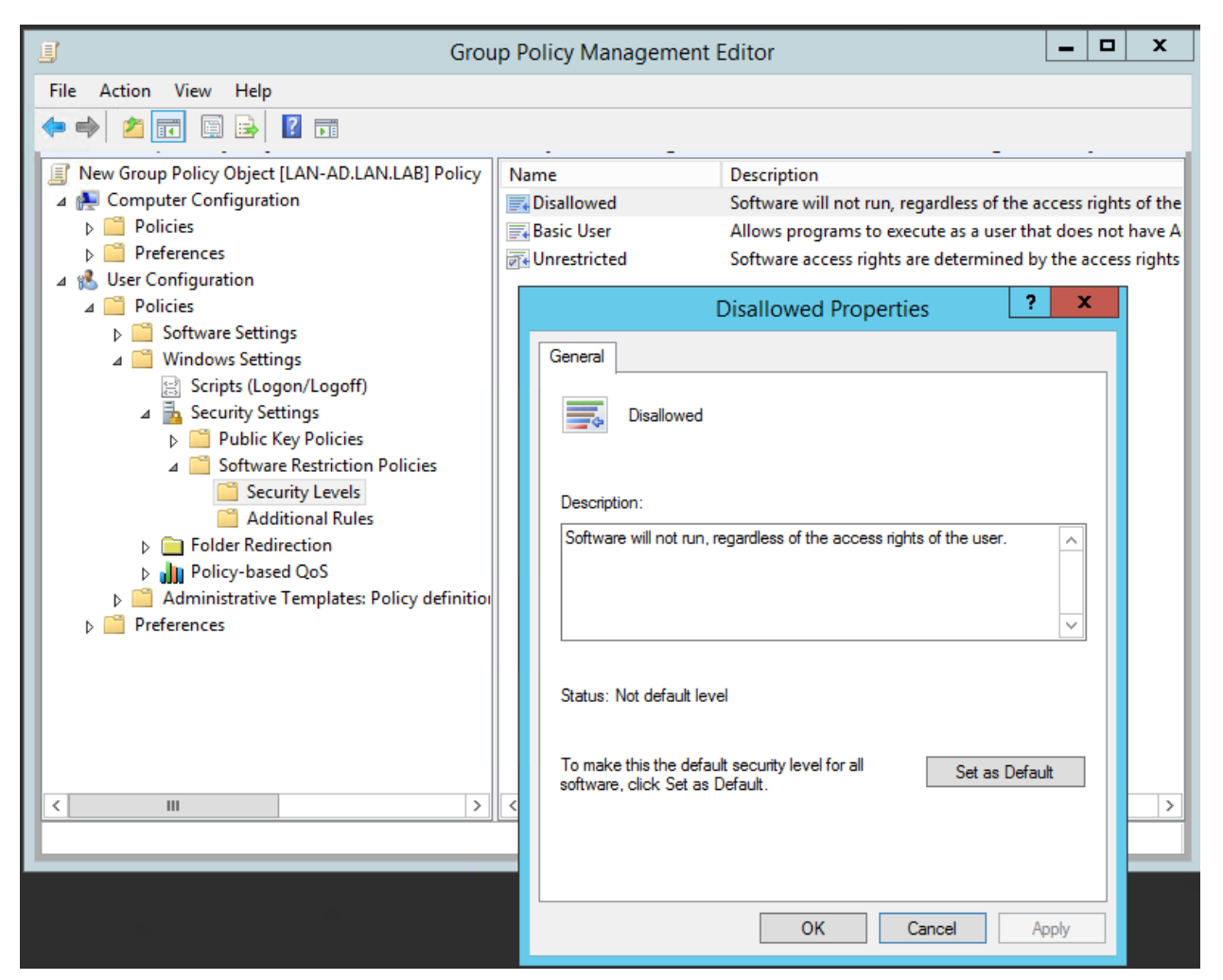

- c. Customize the Allowlist Rules to enhance security by disallowing specific subfolders in the default allowed paths and to support organization application requirements.
  - i. Click the **Additional Rules** folder and apply the rules shown in Figure 2-84. This figure combines the NSA recommended path settings in addition to lab application requirements and for disabling installers and other executable content as indicated in the comments. *Organizations should audit their environments to determine the appropriate rules to define within the policy*.

### Figure 2-84 Additional Rules Defined for Lab Environment

| lame 🔺                                                                                                 | Type | Security Level | Description                                   |
|----------------------------------------------------------------------------------------------------|------|----------------|-----------------------------------------------|
| %HKEY_LOCAL_MACHINE\SOFTWARE\Microsoft\Windows NT\CurrentVersion\SystemRoot%                           | Path | Unrestricted   | Default System Root Allow Rule                |
| ]%HKEY_LOCAL_MACHINE\SOFTWARE\Microsoft\Windows NT\CurrentVersion\SystemRoot%\Debug                    | Path | Disallowed     | Deny execution per NSA Guidance               |
| 3 %HKEY_LOCAL_MACHINE\SOFTWARE\Microsoft\Windows NT\CurrentVersion\SystemRoot%\PCHEALTH\ERRORREP       | Path | Disallowed     | Deny execution per NSA Guidance               |
| ]%HKEY_LOCAL_MACHINE\SOFTWARE\Microsoft\Windows NT\CurrentVersion\SystemRoot%\Registration             | Path | Disallowed     | Deny execution per NSA Guidance               |
| SHKEY_LOCAL_MACHINE\SOFTWARE\Microsoft\Windows NT\CurrentVersion\SystemRoot%\System32\catroot2         | Path | Disallowed     | Deny execution per NSA Guidance               |
| %HKEY_LOCAL_MACHINE\SOFTWARE\Microsoft\Windows NT\CurrentVersion\SystemRoot%\System32\com\dmp          | Path | Disallowed     | Deny execution per NSA Guidance               |
| 3 %HKEY_LOCAL_MACHINE\SOFTWARE\Microsoft\Windows NT\CurrentVersion\SystemRoot%\System32\FxsTmp         | Path | Disallowed     | Deny execution per NSA Guidance               |
| %HKEY_LOCAL_MACHINE\SOFTWARE\Microsoft\Windows NT\CurrentVersion\SystemRoot%\System32\spool\drivers\c_ | Path | Disallowed     | Deny execution per NSA Guidance               |
| %HKEY_LOCAL_MACHINE\SOFTWARE\Microsoft\Windows NT\CurrentVersion\SystemRoot%\System32\spool\PRINTERS   | Path | Disallowed     | Deny execution per NSA Guidance               |
| SHKEY_LOCAL_MACHINE\SOFTWARE\Microsoft\Windows NT\CurrentVersion\SystemRoot%\System32\Tasks            | Path | Disallowed     | Deny execution per NSA Guidance               |
| %HKEY_LOCAL_MACHINE\SOFTWARE\Microsoft\Windows NT\CurrentVersion\SystemRoot%\Systme32\spool\SERVERS    | Path | Disallowed     | Deny execution per NSA Guidance               |
| %HKEY_LOCAL_MACHINE\SOFTWARE\Microsoft\Windows NT\CurrentVersion\SystemRoot%\SysWOW64\com\dmp          | Path | Disallowed     | Deny execution per NSA Guidance               |
| %HKEY_LOCAL_MACHINE\SOFTWARE\Microsoft\Windows NT\CurrentVersion\SystemRoot%\SysWOW64\FxsTmp           | Path | Disallowed     | Deny execution per NSA Guidance               |
| %HKEY_LOCAL_MACHINE\SOFTWARE\Microsoft\Windows NT\CurrentVersion\SystemRoot%\SysWOW64\Tasks            | Path | Disallowed     | Deny execution per NSA Guidance               |
| %HKEY_LOCAL_MACHINE\SOFTWARE\Microsoft\Windows NT\CurrentVersion\SystemRoot%\Tasks                     | Path | Disallowed     | Deny execution per NSA Guidance               |
| %HKEY_LOCAL_MACHINE\SOFTWARE\Microsoft\Windows NT\CurrentVersion\SystemRoot%\Temp                      | Path | Disallowed     | Deny execution per NSA Guidance               |
| %HKEY_LOCAL_MACHINE\SOFTWARE\Microsoft\Windows NT\CurrentVersion\SystemRoot%\tracing                   | Path | Disallowed     | Deny execution per NSA Guidance               |
| SHKEY_LOCAL_MACHINE\SOFTWARE\Microsoft\Windows\CurrentVersion\ProgramFilesDir (x86)%                   | Path | Unrestricted   | Allow 32-bit Program Files on 64 bit systems. |
| %HKEY_LOCAL_MACHINE\SOFTWARE\Microsoft\Windows\CurrentVersion\ProgramFilesDir%                         | Path | Unrestricted   | Default Program Files Directory Allow Rule    |
| SUSERPROFILE%\AppData\Local\Microsoft\OneDrive\OneDrive.exe                                            | Path | Unrestricted   | Temp rule for Workstations Allow OneDrive     |
| %USERPROFILE%\Forescout Console 8.2.1                                                                  | Path | Unrestricted   | Temporary Rule to Allow Forescout Console     |
| *Jnk                                                                                                   | Path | Unrestricted   | Allow Links to executables                    |
| *.msi                                                                                                  | Path | Disallowed     | Prevent installers from executing             |
| \\%USERDNSDOMAIN%\Sysvol\                                                                              | Path | Unrestricted   | Allow Domain Login Scripts                    |
| C:\TwinCAT                                                                                             | Path | Unrestricted   | Added to support CRS PLC Programming          |
| E\\Program Files                                                                                       | Path | Unrestricted   | Approved alternate Program Files Location     |
| E:\Program Files (x86)                                                                                 | Path | Unrestricted   | Approved alternate 32-bit Program Files locat |
| finanas eve                                                                                            | Path | Disallowed     | Denv execution per NSA Guidance               |
- 6. Link the GPO to the Test User OU:
  - a. In the Group Policy Management tool, right click the "Test User" OU and select Link an Existing GPO from the pop-up menu (Figure 2-85).

Figure 2-85 Menu Options for Accessing the Link an Existing GPO Option

| <ul> <li>Group Policy Management</li> <li>▲ Forest: Ian.Iab</li> <li>▲ Domains</li> <li>▲ ■ Ian.Iab</li> <li>■ Default Domain Policy</li> <li>▶ ■ Domain Controllers</li> <li>▶ ■ Groups</li> <li>▶ ■ LAN</li> <li>▶ ■ Linux</li> <li>▶ ■ PCS</li> <li>▶ ■ System Accounts</li> </ul> |                                                                                            | Test Users                                                                 |         |                          |            |
|----------------------------------------------------------------------------------------------------|--------------------------------------------------------------------------------------------|----------------------------------------------------------------------------|---------|--------------------------|------------|
|                                                                                                    |                                                                                            | Linked Group Policy                                                        | Objects | Group Policy Inheritance | Delegation |
|                                                                                                    |                                                                                            | This list does not include any GPOs linked to sites. For more details, see |         |                          |            |
|                                                                                                    |                                                                                            | Precedence                                                                 | G       | GPO                      |            |
|                                                                                                    |                                                                                            | 1 Default Domain Policy                                                    |         |                          |            |
| <ul> <li>▶ ♣ Grou</li> <li>▶ ♣ WMI</li> <li>▶ ♣ WMI</li> <li>▶ ♣ Starte</li> <li>▶ ♣ Group Policy</li> <li>♣ Group Policy</li> </ul>                                                                                                    | Create a GPO in this d<br>Link an Existing GPO<br>Block Inheritance<br>Group Policy Update | omain, and Link it her                                                     | e       |                          |            |
|                                                                                                    | Group Policy Modelin<br>New Organizational U                                               | g Wizard<br>nit                                                            |         |                          |            |
|                                                                                                    | View<br>New Window from Here                                                               |                                                                            | •       |                          |            |
|                                                                                                    | Delete<br>Rename<br>Refresh                                                                |                                                                            |         |                          |            |
|                                                                                                    | Properties                                                                                 |                                                                            |         |                          |            |
|                                                                                                    | Help                                                                                       | Help                                                                       |         |                          |            |

b. In the dialog box, select the **Windows SRP GPO Object** from the list and click **OK** (Figure 2-86).

Figure 2-86 Dialog Box for Selecting GPO to Link

| Select GPO                                                                                                    |          |  |  |  |
|----------------------------------------------------------------------------------------------------|----------|--|--|--|
| Look in this domain:                                                                                                    |          |  |  |  |
| lan.lab                                                                                                    | ~        |  |  |  |
| Group Policy objects:                                                                                                    |          |  |  |  |
| Name                                                                                                    | <u>^</u> |  |  |  |
| DoD Windows Server 2012 R2 Domain Controller STIG User v2r18<br>DoD Windows Server 2012 R2 Member Server STIG Computer v2<br>DoD Windows Server 2012 R2 Member Server STIG User v2r18<br>Enable Remote Desktop<br>New Group Policy Object<br>OPC_Security01<br>Process_Audit_Policy<br>USB Disable | =        |  |  |  |
| Windows SRP<br>WSUS_Policy                                                                                                    | ~        |  |  |  |
| ОК                                                                                                    | Cancel   |  |  |  |

(Optional) Install GPO as the local policy on non-domain systems; for systems that are not joined to the domain, the nccoeUser and nccoeAdmin accounts are created as local user and administrator accounts, respectively. Additionally, the Windows SRP GPO is manually applied to the local system using the LGPO.exe application contained in the ZIP file from Step 3.

- c. Create a Backup of the Windows SRP GPO Object:
  - i. From the Group Policy Manager, select the **Group Policy Objects** folder and rightclick on the Windows SRP GPO object.
  - ii. Select the **Back Up...** option from the pop-up menu.
  - iii. In the dialog box, choose a destination location such as *C*:\*Backup GPO Folder* or some other convenient location to place the files and click **Back Up**.
- d. Copy the LGPO.exe along with the files created in the previous step to the non-domain computer system.
- e. Login as an administrator on the non-domain computer and navigate to the **{GUID}\Do**mainSysvol\GPO\User folder, which should contain the **registory.pol** file for the GPO.

f. Execute the following commands to apply the settings to the local nccoeUser and nccoeAdmin accounts:

lgpo.exe /u:nccoeUser registory.pol
lgpo.exe /u:nccoeAdmin registory.pol

# Appendix A List of Acronyms

| AAL          | Application Allowlisting                                                          |  |
|--------------|-----------------------------------------------------------------------------------|--|
| AD           | Active Directory                                                                  |  |
| AF           | Asset Framework                                                                   |  |
| BAD          | Behavioral Anomaly Detection                                                      |  |
| CRS<br>CRADA | Collaborative Robotic System<br>Cooperative Research and Development<br>Agreement |  |
| CSF          | NIST Cybersecurity Framework                                                      |  |
| CSMS         | Cybersecurity for Smart Manufacturing Systems                                     |  |
| DMZ          | Demilitarized Zone                                                                |  |
| DNAT         | Destination Network Address Translation                                           |  |
| FOIA         | Freedom of Information Act                                                        |  |
| GPO          | Group Policy Object                                                               |  |
| HDD          | Hard Disk Drive                                                                   |  |
| ICS          | Industrial Control System                                                         |  |
| IIS          | Internet Information Services                                                     |  |
| юТ           | Internet of Things                                                                |  |
| іт           | Information Technology                                                            |  |
| LAN          | Local Area Network                                                                |  |
| MFA          | Multifactor Authentication                                                        |  |
| MTD          | Moving Target Defense                                                             |  |
| ΝΑΤ          | Network Address Translation                                                       |  |
| NCCoE        | National Cybersecurity Center of Excellence                                       |  |
| NIST         | National Institute of Standards and Technology                                    |  |
| NISTIR       | NIST Interagency or Internal Report                                               |  |
| NSA          | National Security Agency                                                          |  |
| NTP          | Network Time Protocol                                                             |  |
| от           | Operational Technology                                                            |  |

| OU   | Organizational Unit           |
|------|-------------------------------|
| PCS  | Process Control System        |
| PI   | Process Information           |
| PLC  | Programmable Logic Controller |
| POU  | Program Organizational Unit   |
| RDP  | Remote Desktop Protocol       |
| SP   | Special Publication           |
| SPAN | Switch Port Analyzer          |
| SRP  | Software Restriction Policy   |
| VDI  | Virtual Desktop Interface     |
| VLAN | Virtual Local Area Network    |
| VM   | Virtual Machine               |
| VPN  | Virtual Private Network       |

# Appendix B Build Architecture Diagrams

Figure B-1 Build 1 Architecture Diagram

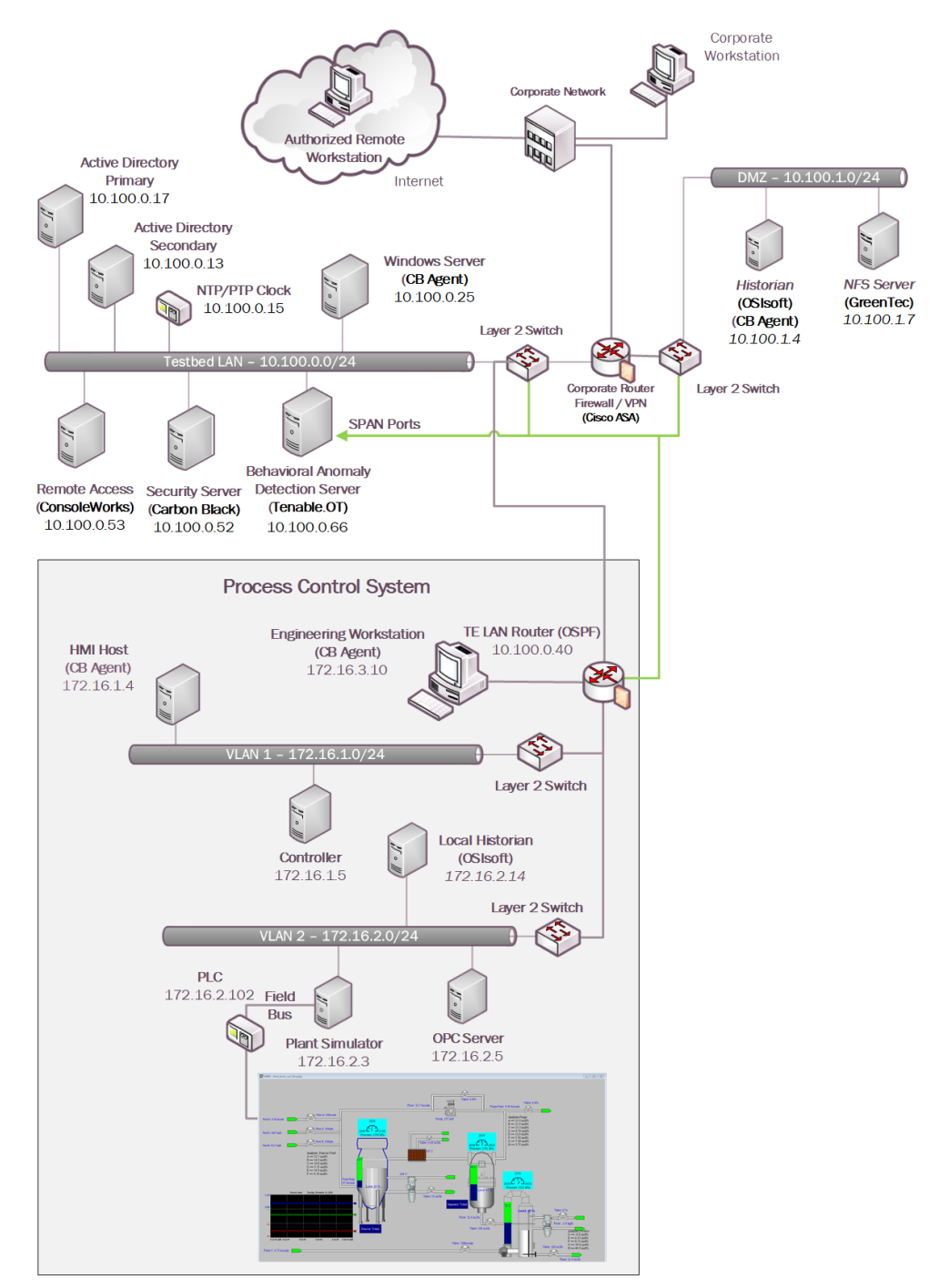

## Figure B-2 Build 2 Architecture Diagram

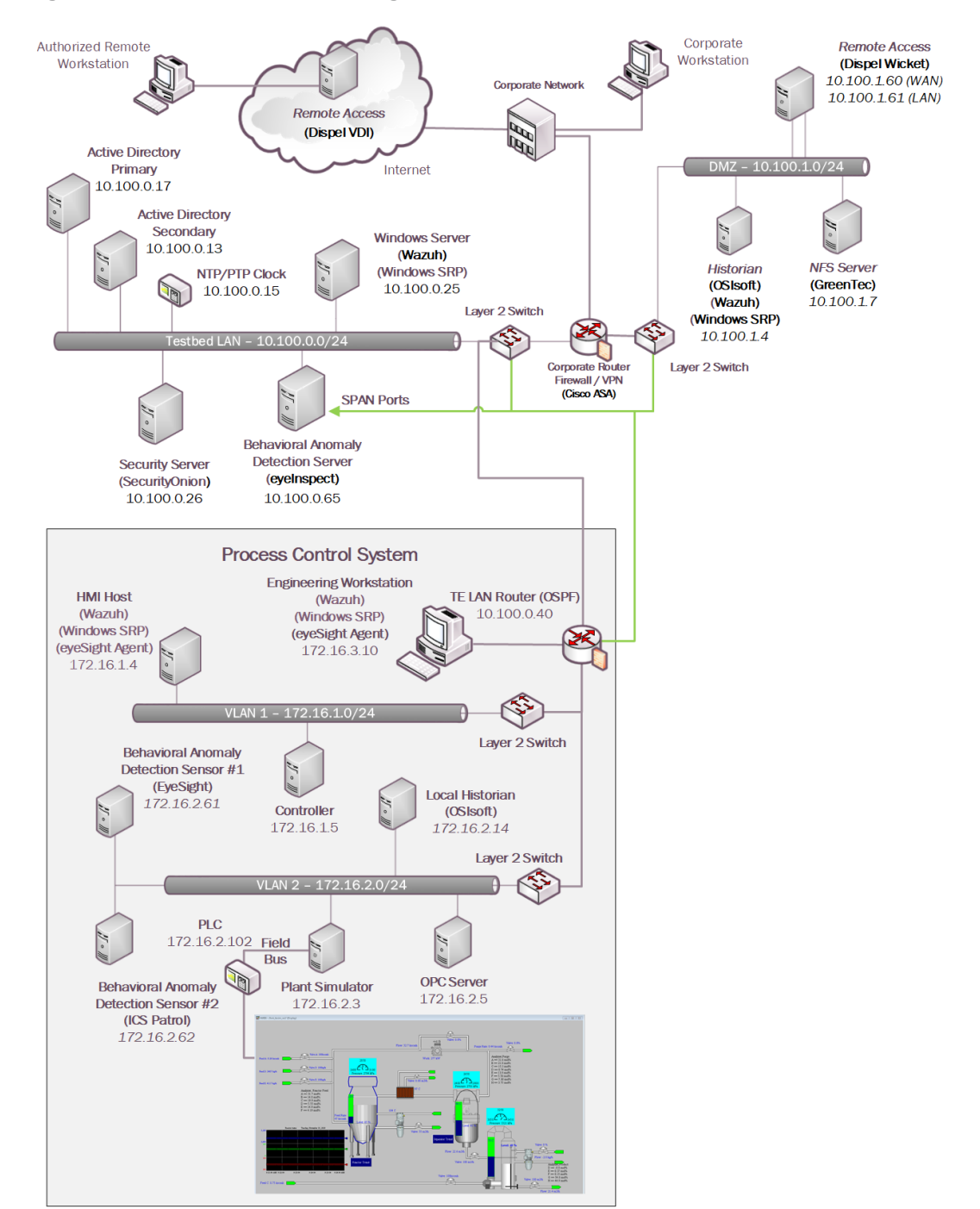

### Figure B-3 Build 3 Architecture Diagram

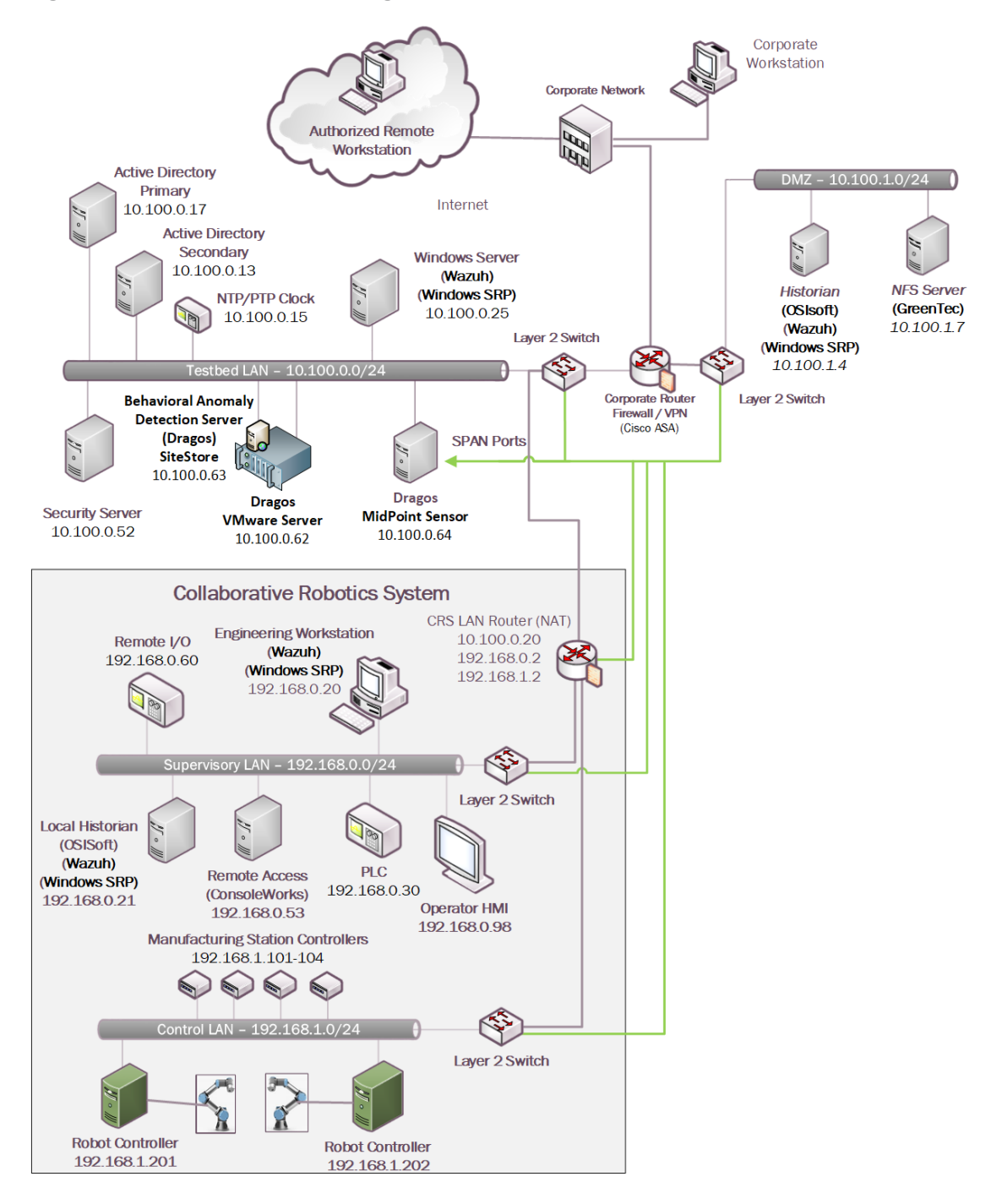

### Figure B-4 Build 4 Architecture Diagram

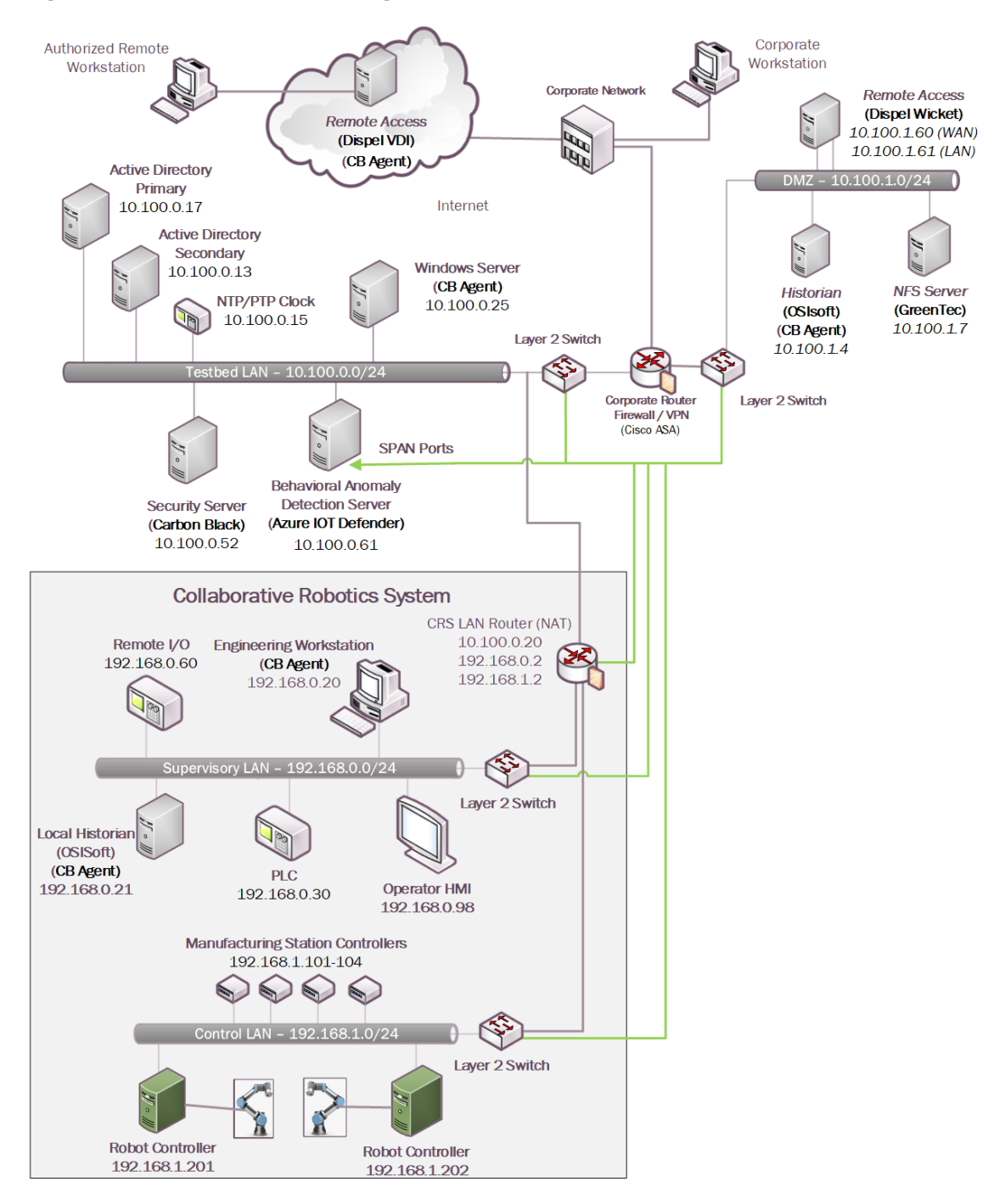